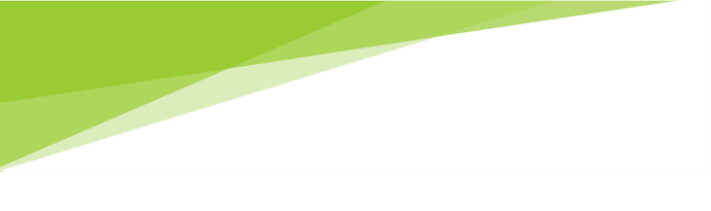

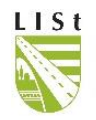

LISt Gesellschaft für Verkehrswesen und ingenieurtechnische Dienstleistungen mbH

# Anwenderhandbuch

Kompensationsmaßnahmen-Informationssystem der Straßenbauverwaltung des Freistaates Sachsen KISS - 3 & Kompensationsflächenkataster der Umweltverwaltung Sachsen KoKa-Nat - 3

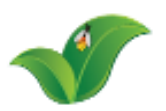

Stand April 2024

# Inhaltsverzeichnis

| 1 | EINFÜHR               | UNG                                                                | . 6       |
|---|-----------------------|--------------------------------------------------------------------|-----------|
|   | 11 OPG                |                                                                    | 6         |
|   | 1.1 01(0)<br>1.2 KISS |                                                                    | ۰<br>م    |
|   | 1.2.1                 | Grundlagen                                                         | 8         |
|   | 1.2.2                 | Support                                                            | 8         |
|   | 1.3 KoK               | чаррат                                                             | 9         |
|   | 1.3.1                 | Grundlagen                                                         | 9         |
|   | 1.3.2                 | Support                                                            | 9         |
| 2 |                       |                                                                    | 10        |
| 2 |                       |                                                                    | 10        |
|   | 2.1 ALLG              | EMEINES ZUM PROGRAMM                                               | 10        |
|   | 2.1.1                 | Software-Anforderungen und Software-Einsteilungen                  | 10        |
|   | 2.1.2                 | Anmeldung/Programmstart                                            | 10        |
|   | 2.1.3                 | Passwort anaem                                                     | 12        |
|   | 2.1.4                 | Courrendum ann und Anzaig a fablar                                 | 12        |
|   | 2.1.5                 | A nuendun action stor                                              | 13        |
|   | 2.1.0                 | Anwenuungsjenster                                                  | 15<br>11  |
|   | 2.1.7                 | Themenhlöcke                                                       | 14        |
|   | 2.1.0                 | Kontextmenü                                                        | 17        |
|   | 2.1.5<br>2.2 Date     |                                                                    | 20        |
|   | 2.2.1                 | Baunroiektübersicht                                                | 21        |
|   | 2.2.2                 | Suchfunktion und Filtermöglichkeiten                               | 22        |
|   | 2.2.3                 | Ein Bauproiekt öffnen                                              | 22        |
|   | 2.2.4                 | Eine Kompensationsmaßnahme öffnen                                  | 23        |
|   | 2.2.5                 | Maßnahmestand                                                      | 23        |
|   | 2.2.6                 | Eine Teilmaßnahme öffnen                                           | 24        |
|   | 2.2.7                 | Ökokokontoübersicht                                                | 25        |
|   | 2.2.8                 | Eine Ökokontomaßnahme öffnen                                       | 26        |
|   | 2.2.8.1               | Übergabehistorie                                                   | 27        |
|   | 2.2.9                 | Dokumente öffnen                                                   | 28        |
|   | 2.2.10                | Fotos anzeigen                                                     | 29        |
|   | 2.2.11                | Drucken                                                            | 31        |
|   | 2.3 GEOI              | DATEN                                                              | 32        |
|   | 2.3.1                 | Kartenfenster                                                      | 33        |
|   | 2.3.2                 | Ebenenkontrolle und Darstellung                                    | 34        |
|   | 2.3.3                 | Kartenwerkzeuge                                                    | 3/        |
|   | 2.3.3.1               | Messiunktion                                                       | 37        |
|   | 2.3.3.2               | Maßnahmehezeichnung an/aus                                         | 38        |
|   | 2.3.3.4               | Anzeige der Geodaten Original/Freigabe                             | 38        |
|   | 2.3.3.5               | Geometrien komplett oder nur nach Auswahl anzeigen                 | 39        |
|   | 2.3.3.6               | Nur KISS-Geometrien anzeigen                                       | 40        |
|   | 2.3.4                 | Geodaten im WebGIS öffnen                                          | 41        |
|   | 2.3.5                 | Fachdaten aus dem WebGIS öffnen                                    | 47        |
|   | 2.3.6                 | Layer Teilmaßnahmen in LISt-Verwaltung                             | 47        |
|   | 2.3.7                 | Layer Pflegezuständigkeit einschließlich Verkehrssicherungspflicht | 49<br>- 0 |
|   | 2.3.8                 | Layer Verkehrssicherungspflichtige Geholze                         | 50        |
|   | 2.3.9                 | Layer Zuwegung                                                     | 51        |
|   | 2.3.10                | Liegensulaften im WebGis anzeigen                                  | 51        |
|   | 2.3.11<br>2 A Mara    | Layer SBV-Flactensicherung                                         | 52        |
|   | ∠.4 VERT<br>2/11      | KAUSUBEKSILHI                                                      | 55        |
|   | 2.4.1<br>25 Apro      | LITETI VETUUG UJJITETI                                             | 55        |
|   | 2.J ABFR<br>251       | Gocamtdaton                                                        | 56        |
|   | 2.J.1<br>2511         | Gesamtdaten Bauproiekt / Ökokontomaßnahme                          | 56        |
|   | 2.5.1.2               | Gesamtdaten - Geodaten                                             | 58        |

| 2.5.1.3           | Liste der Bauprojekte / Ökokontomaßnahmen                                  | 59      |
|-------------------|----------------------------------------------------------------------------|---------|
| 2.5.2             | LISt-Verwaltung                                                            | 60      |
| 2.5.3             | Verkehrssicherungspflichtige Gehölze                                       | 61      |
| 2.5.4             | Mengen                                                                     | 62      |
| 2.5.5             | Bilanzieruna                                                               | 62      |
| 2.5.6             | Freiaaben                                                                  | 66      |
| 2.5.7             | Ökokontomaßnahmen                                                          | 66      |
| 258               | Termine und Kontrollen Baunroiekt                                          | 69      |
| 2.5.0             | Termine und Kontrollen Ökokonto                                            |         |
| 2.5.9             |                                                                            |         |
| 2.5.10            | Liegenschaften                                                             |         |
| 2.5.11            | Vertragsverwaltung                                                         | //      |
| 2.5.11.           | 1 Vertrage                                                                 |         |
| 2.5.11.           | 2 Vertrage und Teilmaisnahmen                                              |         |
| 2.5.11.           | 3 Kostenschatzung                                                          |         |
| 3 DATEN E         | INPFLEGEN / BEARBEITEN (SCHREIBRECHTE)                                     | 81      |
| 3.1 DATE          | ENFELDER ALLGEMEIN                                                         | 81      |
| 3.1.1             | Auswahlliste                                                               | 81      |
| 3.1.2             | Datumsfelder                                                               | 82      |
| 313               | Adressen                                                                   | 82      |
| 311               | Dakumente / Regelungen                                                     | 26.<br> |
| 2.1. <del>4</del> | Eator                                                                      |         |
| 5.1.5             | FOLOS                                                                      |         |
| 3.1.0             | Geodalen                                                                   | 89      |
| 3.2 BAU           | PROJEKT                                                                    | 90      |
| 3.2.1             | Ein neues Bauprojekt anlegen                                               | 90      |
| 3.2.2             | Ein Bauprojekt bearbeiten                                                  | 90      |
| 3.2.2.1           | Geodaten                                                                   | 93      |
| 3.2.2.2           | Beschluss/Maßnahmen vollständig umgesetzt                                  | 93      |
| 3.2.3             | Ein Bauprojekt löschen                                                     | 94      |
| 3.3 Ком           | PENSATIONSMAßNAHME                                                         | 94      |
| 3.3.1             | Eine Kompensationsmaßnahme anlegen                                         | 94      |
| 3.3.2             | Eine Kompensationsmaßnahme bearbeiten                                      | 95      |
| 3.3.2.1           | Anfahrt / wegerechtlich gesicherte Zuwegung                                |         |
| 3.3.2.2           | Maßnahmeart Artenschutz, Lebensraumtypen                                   |         |
| 3.3.3             | Maßnahme kopieren                                                          | 103     |
| 334               | Maßnahmeumhenennen                                                         | 104     |
| 3 3 5             | Maßnahme verschiehen                                                       | 105     |
| 226               | Fine Kompensationsmaßnahme entfällt (nach der Dienfeststellung)            | 105     |
| 3.3.0             | Line Kompensationsmaßstahlte entjant (nach der Flanjeststehang)            | 100     |
| 3.3./             | Eine Kompensationsmajsnahme loschen                                        | 109     |
| 3.4 MAß           | NAHMESTAND                                                                 | 110     |
| 3.4.1             | Einen neuen (leeren) Maßnahmestand anlegen                                 | 110     |
| 3.4.2             | Maßnahmestand (mit Daten) übertragen/neuen Maßnahmestand mit Daten anlegen | 110     |
| 3.4.3             | Maßnahmestand löschen                                                      | 111     |
| 3.5 TEILM         | ЛАВЛАНМЕ                                                                   | 112     |
| 3.5.1             | Eine Teilmaßnahme anlegen                                                  | 112     |
| 3.5.1.1           | Teilmaßnahmeart ändern                                                     | 116     |
| 3.5.1.2           | Kartiereinheiten der CIR-Biotoptypen- und Landnutzungskartierung Sachsen   | 117     |
| 3.5.1.3           | Biotoptypenliste Sachsen mit Biotopwert und Planungswert                   | 118     |
| 3.5.1.4           | Liegenschaften manuell einpflegen                                          | 119     |
| 3.5.1.5           | Liegenschaften einpflegen mit Vorlage                                      | 121     |
| 3.5.1.6           | Liegenschaften übernehmen von anderen Teilmaßnahmen                        | 122     |
| 3.5.1.7           | Liegenschaften importieren                                                 | 124     |
| 3.5.1.8           | Liegenschaften an andere Teilmaßnahmen übertragen                          | 128     |
| 3.5.1.9           | Geodaten                                                                   | 129     |
| 3.5.1.1           | 0 Herstellung                                                              | 129     |
| 3.5.1.1           | 1 Unterhaltungspflege                                                      | 131     |
| 3.5.1.1           | 2 Verkehrssicherungspflichtige Gehölze                                     | 132     |
| 3.5.1.1           | 3 Problemarten                                                             | 132     |
| 3.5.1.1           | 4 Unterhaltungspflegeverträge                                              | 135     |
| 3.5.1.1           | 5 Organisation der Unterhaltungspflege                                     | 138     |
| 3.5.1.1           | 6 Kostenschätzung                                                          | 141     |

|     | 3.5.1.17                | Schätzkosten - Sammelbearbeitung                                               | 142        |
|-----|-------------------------|--------------------------------------------------------------------------------|------------|
|     | 3.5.1.18                | Kontrollen                                                                     | 144        |
|     | 3.5.1.19                | Geplante Kontrollen als Termin in Outlook einbinden                            | 151        |
|     | 3.5.2 Eine              | e Teilmaßnahme kopieren                                                        | 154        |
| -   | 3.5.3 Eine              | e Teilmaßnahme verschieben                                                     | 155        |
| -   | 3.5.4 Eine              | e Teilmaßnahme löschen                                                         | 156        |
| 3.6 |                         | O, NATURSCHUTZMABNAHMEN UND FLÄCHENPOOL                                        | 157        |
| -   | 3.6.1 Eine              | e Okokontomajsnahme an legen                                                   | 157        |
|     | 3.6.1.1 F               | lachenpool                                                                     | 158        |
| -   | 3.6.2 EINE              | e Okokontomajsnan me bearbeiten                                                | 159        |
|     | 3.6.3 Bev               | vertung einer Okokontomajsnahme                                                | 161        |
|     | 3.6.3.1 B               | ewertung nach Biotoptypen und Funktionsautwertung<br>Andifizierte Bewertung    | 162        |
| :   | 3.0.3.2 W               | e Teilmaßnahme anlegen und hearheiten                                          | 105        |
|     | 365 Eine                | 2 Ökokontomaßnahme einem Baunroiekt zuordnen                                   | 168        |
|     | 3.6.5.1 F               | ine Ökokontomaßnahme über die Landkreisgrenze hinweg einem Bauprojekt zuordnen | 171        |
| :   | 3.6.6 Res               | ervieruna einer Ökokontomaßnahme                                               | 172        |
|     | 3.6.7 Eine              | 2 Ökokontomaßnahme löschen                                                     | 172        |
| 3.7 | GEODATE                 | V                                                                              | 173        |
| -   | 3.7.1 Geo               | daten-Import                                                                   | 175        |
| -   | 3.7.1.1 S               | hape-Import                                                                    | 176        |
|     | 3.7.1.2 F               | ehlermeldung beim Shape-Import                                                 | 180        |
|     | 3.7.1.3 G               | ML-Import                                                                      | 180        |
|     | 3.7.1.4 Ir              | nportierte Geodaten in der Karte anzeigen                                      | 183        |
|     | 3.7.1.5 lr              | nportierte Geodaten einem Bauprojekt zuordnen                                  | 185        |
|     | 3.7.1.6 A               | lle importierten Geodaten einer Teilmaßnahme zuordnen – aus dem Import         | 189        |
|     | 3./.1./ In              | nportierte Geodaten einer Teilmaßnahme zuordnen – In der Karte                 | 190        |
| :   | 3.7.1.8 II<br>3.7.2 Dia | italisieren im WehGIS                                                          | 193<br>194 |
|     | 3721 B                  | earbeitung für Teilmaßnahme-Geometrien über die Fachdaten starten              | 194        |
|     | 3.7.2.2 B               | earbeitung für Teilmaßnahme-Geometrien im WebGIS starten                       | 198        |
|     | 3.7.2.3 B               | earbeitung für Bauprojekt-Geometrien über die Fachdaten starten                | 201        |
|     | 3.7.2.4 B               | earbeitung für Bauprojekt-Geometrien im WebGIS starten                         | 203        |
|     | 3.7.2.5 G               | eodaten digitalisieren und verknüpfen                                          | 206        |
|     | 3.7.2.6 S               | tützpunkte einer Geometrie bearbeiten                                          | 209        |
|     | 3.7.2.7 A               | usschnitt in einer Geometrie erzeugen                                          | 212        |
|     | 3.7.2.8 G               | eometrie teilen                                                                | 215        |
|     | 3.7.2.9 G               | eomethen loschen                                                               | 217        |
| -   | 3731 6                  | auten underen Teinnajanahnen zuoranen                                          | 221        |
|     | 3732 G                  | eodaten konjeren                                                               | 222        |
| :   | 3.7.4 Anf               | ahrt/wegerechtlich gesicherte Zuwegung im WebGIS                               |            |
| -   | 3.7.4.1 A               | nfahrt/wegerechtlich gesicherte Zuwegung digitalisieren                        | 229        |
|     | 3.7.4.2 A               | nfahrt / wegerechtlich gesicherte Zuwegung über Geodaten-Import                | 231        |
| 3   | 3.7.5 Veri              | kehrssicherungspflichtige Gehölze im WebGlS                                    | 234        |
| 3   | 3.7.6 Feh               | lermeldungen                                                                   | 240        |
| 3.8 | VERTRAGS                | ÜBERSICHT                                                                      | 241        |
| 3   | 3.8.1 Eine              | en Vertrag öffnen                                                              | 241        |
| 3   | 3.8.2 Eine              | en neuen Vertrag anlegen                                                       | 242        |
| 3   | 3.8.3 Eine              | en Vertrag bearbeiten                                                          | 243        |
|     | 3.8.3.1 K               | osten in einem Vertrag bearbeiten                                              | 244        |
|     | 3.8.3.2 N               | lachträge eintragen                                                            | 245        |
|     | 3.8.4 Eine              | en Vertrag zu einer Teilmaßnahme zuordnen                                      | 247        |
|     | 3.8.5 Sta               | tus eines Vertrages                                                            | 249        |
| 4 I | BEARBEITUN              | G DURCH EXTERNES INGENIEURBÜRO / ANTRAGSTELLER                                 | 251        |
| 4.1 | ÜBERBLICK               | UND CHECKLISTEN                                                                | 251        |
| 4   | 4.1.1 Frei              | gabehistorie                                                                   | 254        |
| 4.2 | FREIGABE-               | Ablauf (Regulär)                                                               | 255        |
| 4   | 4.2.1 Bau               | ıprojekt / Okokontomaßnahme freigeben (durch den freigebenden Bearbeiter)      | 255        |

| 4.2.   | ? Freigegebenes Bauprojekt / Ökokontomaßnahme bearbeiten (durch                                |
|--------|------------------------------------------------------------------------------------------------|
| Inge   | nieurbüro/Antragsteller)                                                                       |
| 4.2.   | 3 Freigegebenes Bauprojekt / Ökokontomaßnahme zurückgeben (durch                               |
| Inge   | nieurbüro/Antragsteller)                                                                       |
| 4.2.   | Extern bearbeitetes Bauprojekt / Ökokontomaßnahme übernehmen (durch den freigebenden           |
| Bea    | beiter)                                                                                        |
| 4.3    | FREIGEGEBENES BAUPROJEKT / ÖKOKONTOMAßNAHME ZURÜCKHOLEN OHNE BEENDIGUNG DER FREIGABE DURCH DEN |
| Extern | n (durch den freigebenden Bearbeiter)                                                          |

# 1 Einführung

## 1.1 Organisationsstruktur

*KISS* und *KoKa-Nat* sind zwei spezifisch angepasste Anwendungen, die auf eine Datenbank mit einem Gesamtdatenbestand zugreifen.

Das Fachverfahren *KISS* dient der Wahrnehmung der Fachauf sicht der sächsischen Straßenbauverwaltung hinsichtlich straßenbaubedingter Eingriffe in Natur und Landschaft (Eingriffsregelung) und ist zugleich Arbeitsgrundlage für das Kompensationsflächenmanagement (Organisation der dauerhaften Unterhaltungspflege mit Funktionskontrollen).

Über KISS werden Kompensationsmaßnahmen eingepflegt, die aus Neubau, Ausbau oder Verlegung von Bundesfern- und Staatsstraßen resultieren.

Die Eingabe und Pflege der Daten erfolgt grundsätzlich durch die sächsische Straßenbauverwaltung. Die Dateneingabe kann von beauftragten Ingenieurbüros über eine Datenfreigabe (Kapitel 4) übernommen werden.

Das Kompensationsflächenkataster *KoKa-Nat* unterstützt als Instrument zur Erfassung, Überwachung und Dokumentation von Ausgleichs- und Ersatzmaßnahmen ebenfalls den rechtmäßigen und effizienten Vollzug der Eingriffsregelung. Über *KoKa-Nat* werden alle Kompensationsflächen eingepflegt, die sich **nicht** aus Eingriffen an Bundesfern- und Staatsstraßen ergeben.

Das Ökokonto ist ein Pool von zu Kompensationszwecken geeigneten Maßnahmen, die bereits vor einem Eingriff durchgeführt werden.

Die Eingabe und Pflege der Daten erfolgt grundsätzlich durch die Unteren Naturschutzbehörden. Die Dateneingabe kann über eine Datenfreigabe (Kapitel 4) an die Antragsteller übergeben werden.

Die Pflege der in Form von Auswahlkatalogen in die Datenbank eingebunden **Stammdaten** sowie der Grundlagen-Geodaten für die Maßnahmeverortung (Straßennetz, ALK, Schutzgebiete, Webdienste) werden von der LISt GmbH übernommen.

In Abbildung 1 ist die Organisation und der Datenfluss der beiden Fachverfahren im Freistaat Sachsen dargestellt (in blau die Datenpflege über *KISS*, in grün die Datenpflege über *KoKa-Nat*).

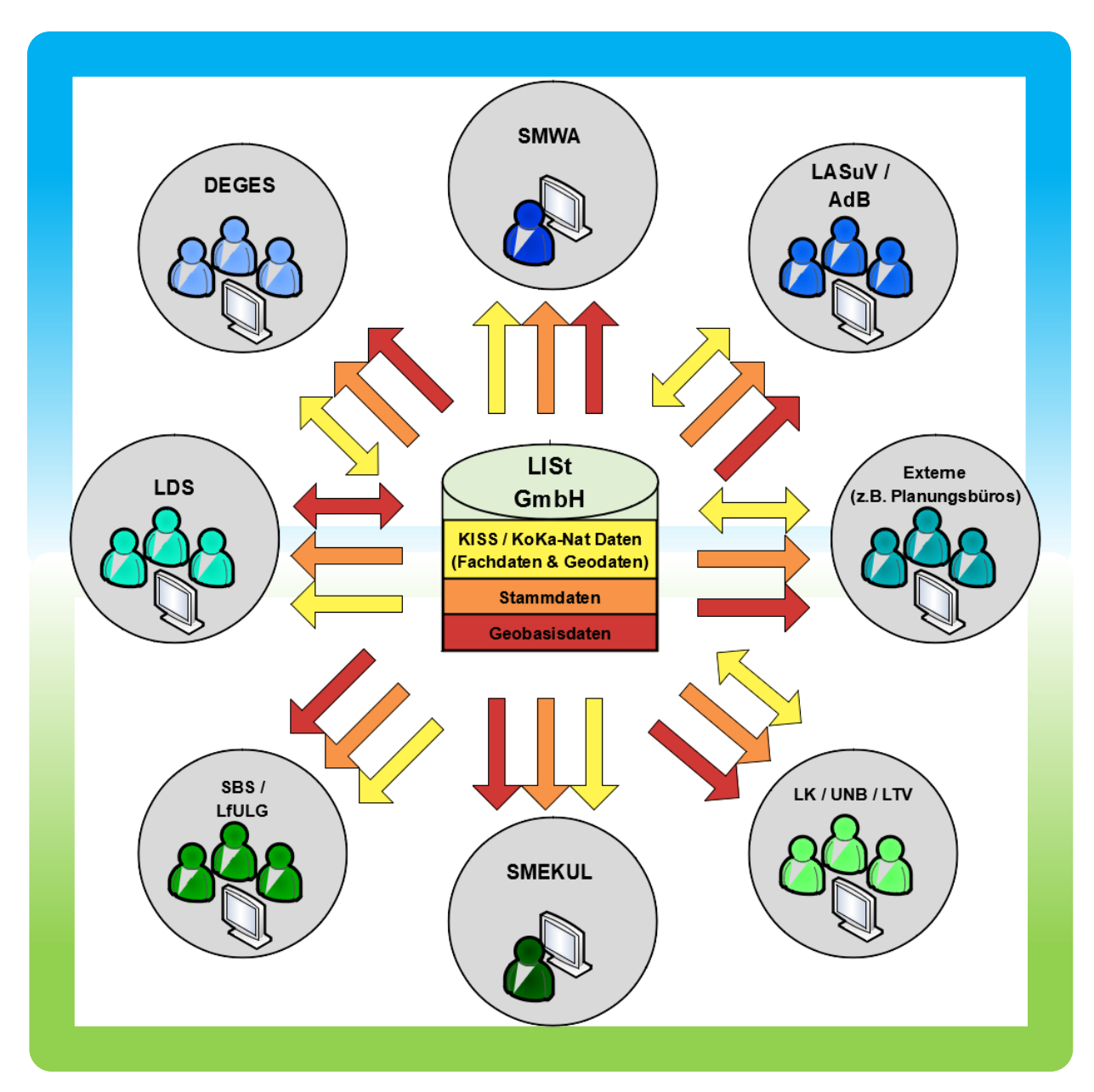

Abbildung 1 Organisationsstruktur

# 1.2 KISS

#### 1.2.1 Grundlagen

Als Vorhabenträger ist die Straßenbauverwaltung verantwortlich für die Einhaltung der Genehmigungsauflagen, die sich aus der naturschutzrechtlichen Eingriffsregelung gem. § 14 Bundesnaturschutzgesetz (BNatSchG) i. V. mit § 9 Sächsisches Naturschutzgesetz (SächsNatSchG) ergeben. Verbunden damit, ist die Verpflichtung zur Durchführung landschaftspflegerischer Maßnahmen zur Kompensation von Eingriffen in Natur und Landschaft sowie deren langfristige Sicherung.

Zum Vollzug der Eingriffsregelung wurde *KISS* im Jahr 2001 in der sächsischen Straßenbauverwaltung eingeführt. Inhaltlich orientiert sich die Struktur der Datenbank an den Grundlagen für die Umsetzung der Eingriffsregelung im Straßenbau, wie sie in folgenden Schriften definiert sind:

- Hinweise zur Berücksichtigung des Naturschutzes und der Landschaftspflege beim Bundesfernstraßenbau, HNL-S 99. Ausgabe 1999,
- Richtlinie für die Anlage von Straßen, Abschnitt 2: Landschaftspflegerische Begleitplanung, RAS-LP 1. Ausgabe 1996,
- Richtlinie f
  ür die Anlage von Straßen, Abschnitt 2: Landschaftspflegerische Ausf
  ührung, RAS-LP 2. Ausgabe 1993,

und berücksichtigt dabei die Anforderungen an Kompensationskataster, die in folgender Schrift formuliert sind:

• Hinweise zur rechtlichen Sicherung, Pflege und Kontrolle landschaftspflegerischer Maßnahmen im Straßenbau. Entwurf 1999 der Arbeitsgruppe Straßenentwurf.

Der Auf bau des Fachverfahrens ist nach den Entwicklungsgrundsätzen für IT-Vorhaben im Straßenwesen der Dienstbesprechung "Koordinierung der B/L-Fachinformationssysteme im Straßenwesen – IT-Ko" vom 09.01.2008 aufgebaut. Dies beinhaltet insbesondere den Aufbau als 4-Schicht-Architektur (Daten-Haltung, -Inhalt, -Struktur, -Darstellung) sowie die Bereitstellung von OKSTRA-Schnittstellen.

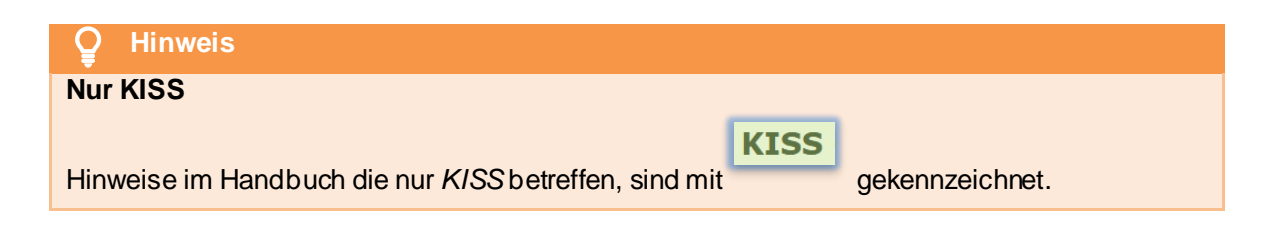

Weitere Informationen finden Sie unter: https://www.list.sachsen.de/kiss-koka-nat.html

#### 1.2.2 Support

Bitte nutzen Sie für Anfragen zum *KISS* folgende E-Mail-Adresse: <u>kiss@list.smwa.sachsen.de</u> Das aktuelle Handbuch zum Download finden Sie unter: <u>https://www.list.sachsen.de/download/KISS\_KoKa-Nat\_Handbuch.pdf</u>

## 1.3 KoKa-Nat

#### 1.3.1 Grundlagen

Jeder Eingriffsverursacher bzw. Vorhabensträger ist zur Durchführung landschaftspflegerischer Maßnahmen zur Kompensation von Eingriffen in Natur und Landschaft und deren langfristige Sicherung verpflichtet. Das IT-Fachverfahren *KoKa-Nat Kompensationsflächenkataster für die Umweltverwaltung in Sachsen* dient den Naturschutzbehörden seit 2008 als Instrument zur Erfassung, Überwachung, Verwaltung und Dokumentation von Kompensationsmaßnahmen sowie Naturschutzmaßnahmen (Ökokontomaßnahmen) gemäß *SächsÖKoVO.* 

Zusätzlich können Flächen für Maßnahmen aus Förderprogrammen, für den regionalen und überregionalen Biotopverbund, für Maßnahmen gemäß Entwicklungsvorgaben aus Natura 2000-Managementplänen und für sonstige naturschutzfachliche Maßnahmen eingetragen werden.

Über eine webbasierte Anwenderoberfläche werden Informationen zu Bauprojekten und Kompensationsmaßnahmen sowie zu geographischen Informationen bereitgestellt.

Die Naturschutzbehörden der Landkreise und Kreisfreien Städte sowie die Landestalsperrenverwaltung verwalten die Daten für ihren Zuständigkeitsbereich.

Für die Fachanwendung KoKa-Nat wurden inhaltlich folgende Anforderungen berücksichtigt:

- das Bundesnaturschutzgesetz (BNatSchG),
- das Sächsisches Naturschutzgesetz (SächsNatSchG) sowie
- die Sächsische Ökokontoverordnung (SächsÖKoVO)

Weitere Informationen zu *KoKa-Nat* bzw. zum Ökokonto finden Sie unter: <u>https://www.natur.sachsen.de/okokonto-kompensationsflachenkataster-8111.html</u>

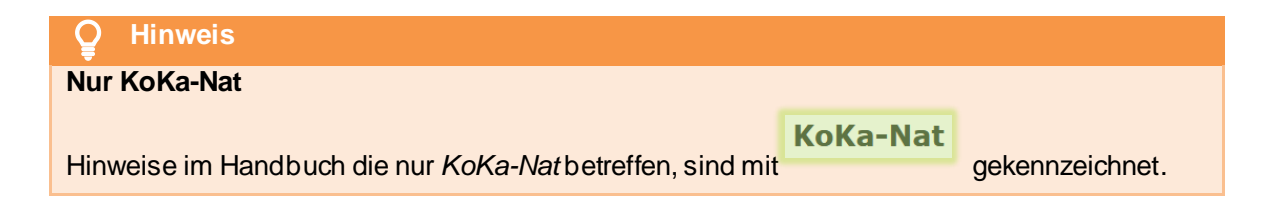

#### 1.3.2 Support

Bitte nutzen Sie für Ihre Anfragen folgende E-Mail-Adresse: koka-nat@list.smwa.sachsen.de

Das aktuelle Handbuch zum Download finden Sie unter: https://www.list.sachsen.de/download/KISS KoKa-Nat Handbuch.pdf

# 2 Das Fachverfahren (Leserechte)

## 2.1 Allgemeines zum Programm

#### 2.1.1 Software-Anforderungen und Software-Einstellungen

Als Webbrowser muss

- Mozilla Firefox,
- Google Chrome oder
- Microsoft Edge

in einer aktuellen Version installiert sein.

- Die Kompatibilitätsansicht muss ausgeschaltet sein.
- Für die Anzeige der Karte müssen Pop-Up-Fenster erlaubt sein.
- Für die Anzeige der in der Datenbank hinterlegten Dokumente ist ein **PDF-Reader** erforderlich.

| ਊ Hinweis                            |                     |      |       |      |                     |
|--------------------------------------|---------------------|------|-------|------|---------------------|
| Browsereinstellungen                 |                     |      |       |      |                     |
|                                      |                     |      |       |      |                     |
| Um alle Informationen und Schaltfläc | chen des Fachverfah | rens | sehen | zu k | können, sollten Sie |
| das Browserfenster maximieren        | und den Zoom auf    | -    | 100%  | +    | einstellen.         |

Außerdem ist eine stabile Internetverbindung sowie ausreichend Arbeitsspeicher (insbesondere bei der Geodatenbearbeitung) notwendig.

#### 2.1.2 Anmeldung/Programmstart

- 1. Webbrowser starten
- 2. Internetseite der Fachverfahrens öffnen: https://www.list.smwa.sachsen.de/kk3
- 3. Anmelden am Programm

Die **Login-Daten** werden von der *LISt GmbH* vergeben (Kontakt siehe Kapitel 1.2.2 und 1.3.2). Nach erfolgreicher Anmeldung öffnet sich die **Bauprojektübersicht** der Fachanwendung *KI*SS (Abbildung 2) bzw. *KoKa-Nat* (Abbildung 3).

| KISS - 3                                                                           |                  | D                   | ie Sitzung endet in 216 min. I | etztes Login: 20.03. | .2023 10:37:29 Benut | zer: Sally Weber |
|------------------------------------------------------------------------------------|------------------|---------------------|--------------------------------|----------------------|----------------------|------------------|
| Adressen • Abfragen • Dokumentenmanagement Sammelbearbeitung • Stammdaten • Progra | amm 🔻 🎯 Karte    | Bauprojektübersicht | Vertragsübersicht Ökokonto     | übersicht            | Extras & Hilfe 🔻     | Abmelden         |
|                                                                                    |                  |                     |                                |                      |                      |                  |
| 🧭 🖄 Bauprojektübersicht                                                            |                  |                     |                                |                      |                      |                  |
| Straße - Alle - 💌 Behördenkennzeichen - Alle entsprechend Berechtigung -           | ▼ Freigabe       | - Alle -            | • Verwaltung - Alle -          | *                    |                      | ^                |
| Baunniektechlüssel 🚖                                                               |                  | Nr. 0               |                                | Maßnahmestand        | Umsetzungsstand      | Verwaltung       |
| Duprojektorindoser v                                                               | Lage 🗘           | Kein Datensatz!     |                                |                      |                      |                  |
| 14 - 12 - 1995 - 512 - S 311 - Ortsumgehung Taltitz                                |                  | C C                 | 0-0 von 0 Maßnahmen            | 14 (4 15             | 51                   |                  |
| 14 - 12 - 1996 - 584 - B 173 - Ausbau in Plauen/ Thiergarten ( mit Geh- u. Radweg) |                  |                     |                                |                      |                      |                  |
| 14 - 12 - 1999 - 511 - B 173 - FBE nordöstlich Pirk                                |                  |                     |                                |                      |                      |                  |
| 14 - 12 - 1996 - 589 - S 318 - Ausbau von Waldfrieden (B282) bis Schönberg         |                  |                     |                                |                      |                      |                  |
| 14 - 12 - 1998 - 210 - B 92 - Ortsumgehung Elsterberg                              |                  |                     |                                |                      |                      |                  |
| 14 - 12 - 1996 - 604 - S 306 - Ausbau in Bad Elster                                |                  |                     |                                |                      |                      |                  |
| 14 - 12 - 1995 - 022 - B 283 - Ausbau in Adorf                                     |                  |                     |                                |                      |                      |                  |
| 14 - 12 - 2001 - 007 - S 295 - Neubau einer Stützwand nördlich von Mylau           |                  |                     |                                |                      |                      |                  |
| 14 - 12 - 1996 - 557 - S 305 - Ausbau in Schöneck, Kärrnerstraße                   |                  |                     |                                |                      |                      |                  |
| 14 - 12 - 1995 - 018 - B 283 - Ausbau nordöstlich Morgenröthe-Rautenkranz          |                  |                     |                                |                      |                      |                  |
| 14 - 12 - 1996 - 546 - B 283 - Ausbau in Jägersgrün                                |                  |                     |                                |                      |                      |                  |
| 14 - 12 - 2000 - 503 - S 278 - Ausbau in Auerbach - Brunn-Sorga                    |                  |                     |                                |                      |                      |                  |
| 14 - 12 - 1998 - 012 - B 92 - Fahrbahnerneuerung nördlich Plauen                   |                  |                     |                                |                      |                      | _                |
| 14 - 12 - 1996 - 535 - S 302 - Ausbau nördlich Muldenberg                          |                  |                     |                                |                      |                      |                  |
| 14 - 12 - 1997 - 127 - B 283 - Ausbau in Klingenthal, Markneukirchner Straße       |                  |                     |                                |                      |                      |                  |
| 14 - 01 - 1997 - 201 - A 4 - AS Frankenberg - AS Hainichen                         | AS Frankenberg - |                     |                                |                      |                      |                  |
| 14 - 22 - 1996 - 006 - S 177 - Westumgehung Pirna I.BA                             |                  |                     |                                |                      |                      |                  |
| 14 - 22 - 1996 - 003 - B 170 - 3. Fahrspur Dippoldiswalde-Oberhäslich              |                  |                     |                                |                      |                      |                  |
| 14 - 01 - 1993 - 004 - A 13 - AS Thlendorf - AS Radeburg                           |                  |                     |                                |                      |                      | ~                |

#### Abbildung 2 Startfenster im KISS

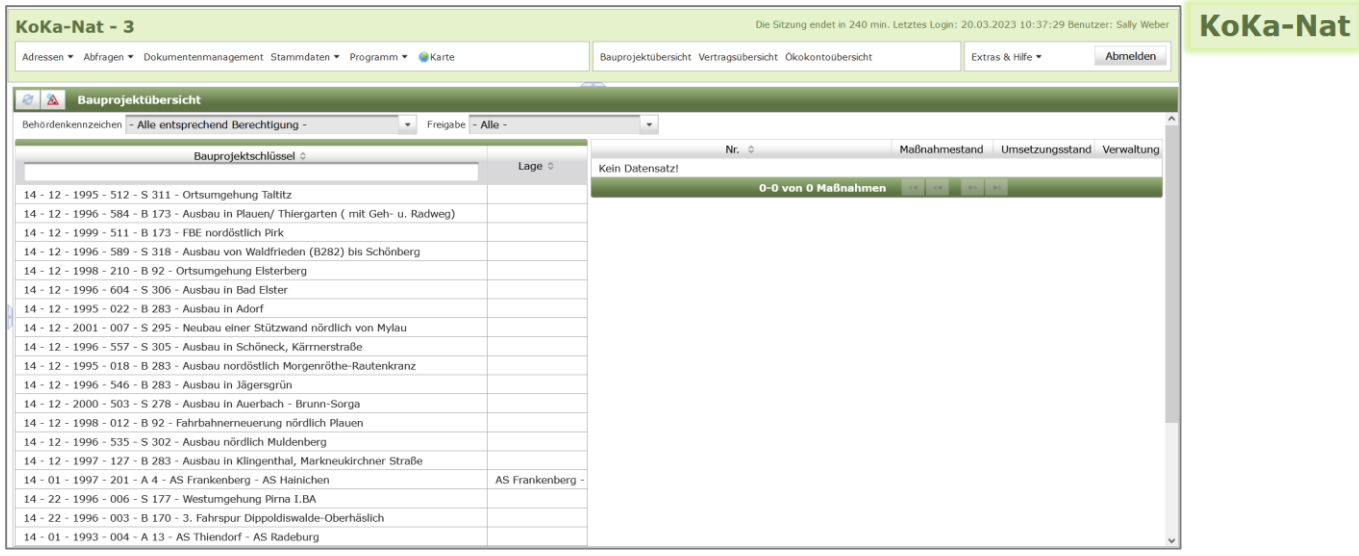

Abbildung 3 Startfenster im KoKa-Nat

Für *KISS* und *KoKa-Nat* gilt dieselbe Webadresse (URL) sowie dieselbe Anmeldeoberfläche. Benutzer, die Rechte für beide Anwendungen besitzen ("Externe", z. B. Ingenieurbüros), können nach der Anmeldung in der Menüzeile ► *Programm* zwischen beiden Programmen wählen (Abbildung 4).

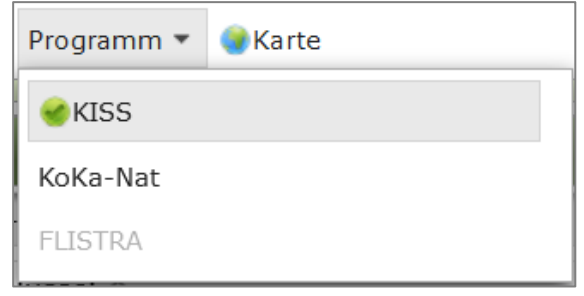

Abbildung 4 Programmauswahl

**EXTERN** 

#### 2.1.3 Passwort ändern

Über die Schaltfläche *Extras* & *Hilfe* ► *Einstellungen* lassen sich die Nutzereinstellungen des Anwenders öffnen (Abbildung 5). Hier befindet sich die Funktion *Passwort ändern* (Abbildung 6).

|   | Extras & Hilfe 💌       | Abmelden |
|---|------------------------|----------|
|   | <b>∞</b> Einstellungen |          |
|   | Handbuch               |          |
|   | OKSTRA-Export          |          |
| ß | Information            | waltung  |

#### Abbildung 5 Menü Extras und Hilfe

| Passwort ändern:      |           |
|-----------------------|-----------|
| Altes Passwort        |           |
| Neues Passwort        |           |
| Wiederholung Passwort |           |
|                       | Speichern |

#### Abbildung 6 Passwort ändern

Das Passwort muss aus mindestens sechs Zeichen bestehen und drei der folgenden vier Vorschriften enthalten:

- Großbuchstaben,
- Kleinbuchstaben,
- Ziffern,
- Sonderzeichen.

#### **O** Hinweis

#### Fehlgeschlagener Login

Nach fünf fehlgeschlagenen Logins wird der Nutzer automatisch gesperrt. Bitte wenden Sie sich zum Entsperren an <u>kiss@list.smwa.sachsen.de</u> bzw. <u>koka-nat@list.smwa.sachsen.de</u>

| Durch korrektes Logout über die Schaltfläche | Abmelden | wird die Anzahl der |
|----------------------------------------------|----------|---------------------|
| fehlgeschlagenen Logins auf null zurückgeset | zt.      |                     |

#### 2.1.4 Countdown

Über der Menüzeile befindet sich ein Countdown (Abbildung 7).

Die Sitzung endet in 239 min. Letztes Login: 02.09.2021 21:26:34

Abbildung 7 Countdown

# Hinweis

Inaktivität

Bei Inaktivität wird der Benutzer automatisch nach 240 Minuten vom Programm abgemeldet. Nicht gespeicherte Daten gehen dabei verloren!

#### 2.1.5 Fehlermeldungen und Anzeigefehler

Sollte sich die Anzeige der Daten in der Fachdatenanzeige bzw. in der Baumansicht nicht automatisch aktualisieren oder nicht korrekt bzw. unvollständig sein, sind folgende Schritte zur Fehlerbehebung möglich:

- 1. Aktualisieren der Baumansicht, der Bauprojekt- bzw. Ökokontoübersicht ►
- 2. Aktualisieren der gesamten Seite ► Strg + F5
- 3. Neuanmeldung am Programm
- 4. Browserneustart
- 5. Cache leeren und Neustart des Browsers

Bitte beachten Sie auch die Hinweise im Kapitel 2.1.1. Sollte sich ein Fehler auf diese Weise nicht beheben lassen und erneut auftreten, wenden Sie sich bitte an den Support (Kapitel 1.2.2 und 1.3.2.).

#### 2.1.6 Anwendungsfenster

Im Anwendungsfenster befindet sich oben im **Kopf** die Anmeldeinformationen und die Menüzeile, links die **Baumansicht** mit den geöffneten Bauprojekten und rechts die **Fachdaten**. Die Fachdaten sind in verschiedene Themenblöcke unterteilt (Abbildung 8). Das Anwendungsfenster kann durch Verschieben der weißen Rahmenlinien in der Größe verändert bzw. durch ► *KLICK*< auf die graue

| Rahmenmitte                 | aus- und eingeblendet werden. Alternativ lassen sich die Bereiche |
|-----------------------------|-------------------------------------------------------------------|
| auch mit den Tastenkombinat | onen + bzw.                                                       |
| Strg + - aus- und e         | inblenden.                                                        |

|                                                                                                 |                                                                                |                                                              |                             |                                 |                              | Kanf                        |                         |
|-------------------------------------------------------------------------------------------------|--------------------------------------------------------------------------------|--------------------------------------------------------------|-----------------------------|---------------------------------|------------------------------|-----------------------------|-------------------------|
| KISS - 3                                                                                        |                                                                                | _                                                            | Die Sitzung endet in 239 mi | in. Letztes Login: 03.09.2021 1 | 10:16:58 Fehlgesch           | корг                        | 1 Benutzer: Sally Weber |
| Adressen • Abfragen • Dokumentenmanageme                                                        | nt Programm 🔻 🌒 Karte                                                          | Menüzeile                                                    | Bauprojektübersicht Ök      | kokontoübersicht                | Ext                          | tras & Hilfe 🔻              | Abmelden                |
| à 🖉 🗄 E 谢                                                                                       | Bauprojekt: 14 - 12 - 95 - 02                                                  | 22 - B 283 - Ausbau in Adorf                                 | -                           | Bearbeitet: Elke Petzo          | ldt 11.05.2018 10:02:        | 21   Erfasst: Thomas Schuma | ann 08.03.2002 08:03:23 |
| <ul> <li>▼ Bauprojekte</li> <li>▼ <u>№</u> 14 - 12 - 95 - 022 - B 283 - Ausbau in Ac</li> </ul> | Land Schlü<br>Projektschlüssel 14 - 12                                         | üssel Jahr Nr. Straße Projekt<br>- 95 - 022 - B 283 - Ausbau | text<br>a in Adorf          |                                 |                              |                             |                         |
| ▶ 曾 A01<br>▶ 曾 A02                                                                              | Behördenkennzeichen LASuV NL F                                                 | Plauen Kreis Vogtland                                        | kreis                       |                                 | Eachdo                       | ton                         |                         |
| Baumansicht                                                                                     | Projektart  Straßenbau<br>Beschluss /<br>Maßnahmen<br>vollständig<br>umgesetzt | a Bund Straße                                                |                             |                                 | Faciliua                     | liten                       |                         |
|                                                                                                 | ,<br>▼ Projekt                                                                 |                                                              |                             |                                 |                              |                             |                         |
|                                                                                                 | Straße 2 8 283                                                                 | Straße 3                                                     |                             |                                 |                              |                             |                         |
|                                                                                                 | Länge der<br>Baumaßnahme                                                       | m Lage                                                       |                             |                                 |                              |                             |                         |
|                                                                                                 | Verkehrsfreigabe<br>Projektträger SBA Plaue                                    | Planung durch                                                |                             |                                 |                              |                             |                         |
|                                                                                                 | Zuständige<br>Straßenmeisterei                                                 |                                                              |                             |                                 |                              |                             |                         |
|                                                                                                 | Bemerkungen                                                                    |                                                              |                             | 4                               |                              |                             |                         |
|                                                                                                 | Genehmigungsverfahren                                                          |                                                              |                             |                                 |                              |                             |                         |
|                                                                                                 | <ul> <li>Dokumente/Regelungen (1)</li> </ul>                                   |                                                              | Them                        | enblock                         |                              |                             |                         |
|                                                                                                 | Zu diesem Bauprojekt ist kein Be<br>Dokumentart 0                              | schluss in der Planungsbibliothek vorh                       | anden.<br>tand ≎            | Dokument/Rege                   | luna 0                       | Bemerkunge                  | n ¢                     |
|                                                                                                 | Genehmigungserlass Plafe.                                                      | 08.05.1996                                                   |                             | Plangenehmigung v. 08.05.       | 1996.pdf                     | Plangenehmigung             |                         |
|                                                                                                 | ,<br>▼ Verträge Landschaftsbau (1)                                             |                                                              |                             |                                 |                              |                             |                         |
|                                                                                                 | Vertragsnummer 3<br>03-B101-96                                                 | © Vertra<br>29.11.1996                                       | gsdatum 0                   |                                 | Vertragssumme 0<br>26.484,92 | Bemerkunger                 | n ≎                     |

#### Abbildung 8 Anwendungsfenster

| ♀ Hinweis                                                                                                    |
|----------------------------------------------------------------------------------------------------|
| Besonderheiten der Webanwendung                                                                                                    |
|                                                                                                    |
| Das Programm wird über einen Webbrowser geöffnet, dadurch sind einige Tasten und                                                                         |
| Mausaktionen fest vorbelegt.                                                                                                    |
| Speichern erfolgt über die Schaltfläche oder die Tastenkombination .                                                                                     |
| Die Taste F5 aktualisiert das gesamte Fenster.                                                                                                    |
| Die Taste ruft die vorherige Seite in der Seitenhistorie auf, nicht gespeicherte Daten gehen dabei verloren! Ggf. wird <i>KISS / KoKa-Nat</i> verlassen. |

#### 2.1.7 Baumansicht

Die Baumansicht befindet sich auf der linken Seite im Anwendungsfenster (Abbildung 8). Hier werden die in der aktuellen Sitzung geöffneten Bauprojekte bzw. Ökokontomaßnahmen für Navigationszwecke vorgehalten. Dabei werden je Bauprojekt alle Kompensationsmaßnahmen sowie je Kompensationsmaßnahme alle vorhandenen Maßnahmestände inklusive aller Teilmaßnahmen als Baum dargestellt (Abbildung 9). Auch die Ökokontomaßnahmen werden hier aufgelistet.

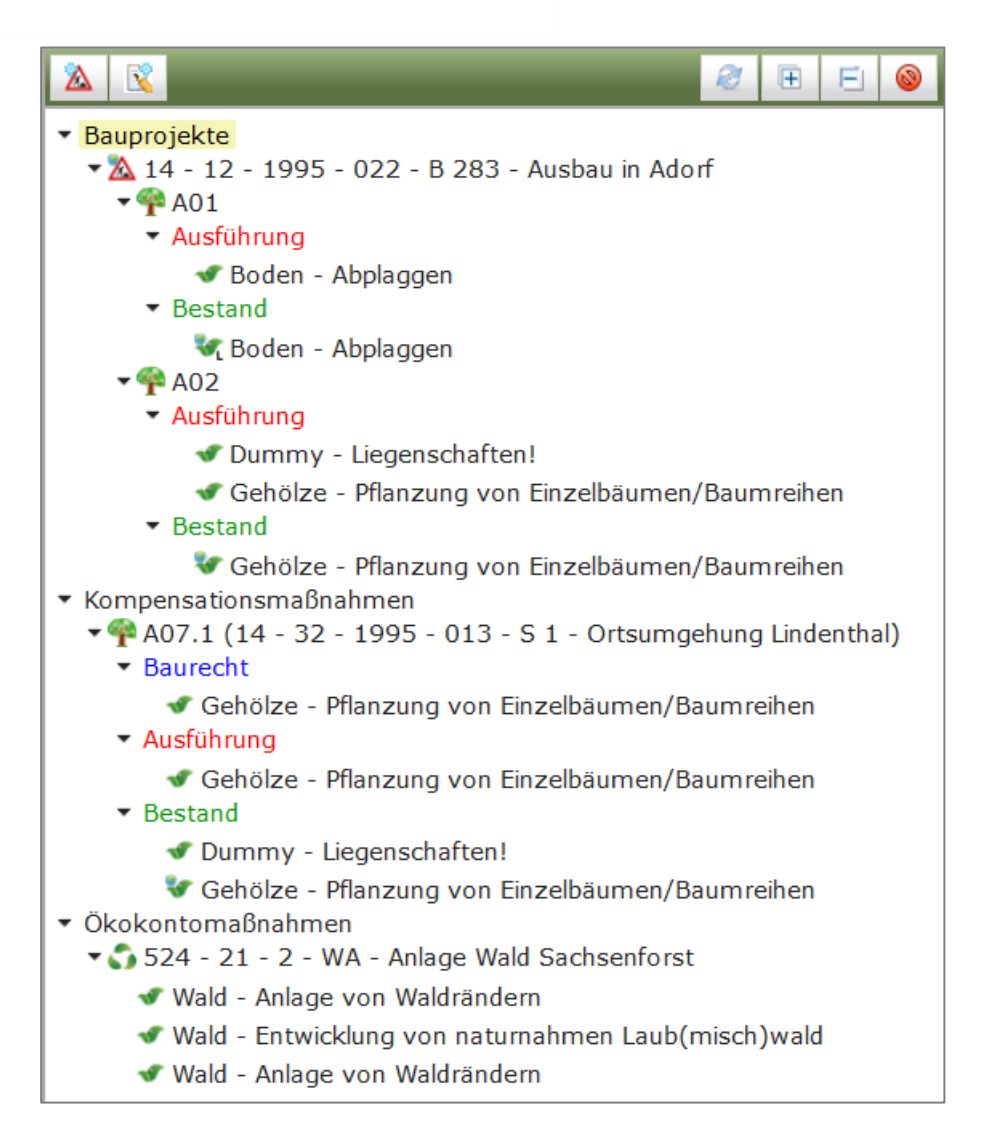

Abbildung 9 Baumansicht

Mit der Schaltfläche **Baum It. Auswahl expandieren** können automatisch alle Ebenen zu einem Bauprojekt bzw. zu einer Ökokontomaßnahme geöffnet werden. Über die Schaltfläche **Baum** 

*It. Auswahl leeren* kann der gesamte Baum geleert werden, bzw. können markierte Bauprojekte auch einzeln aus dem Baum entfernt werden. Beim Leeren des Baumes werden die Bearbeitungssperren automatisch entfernt.

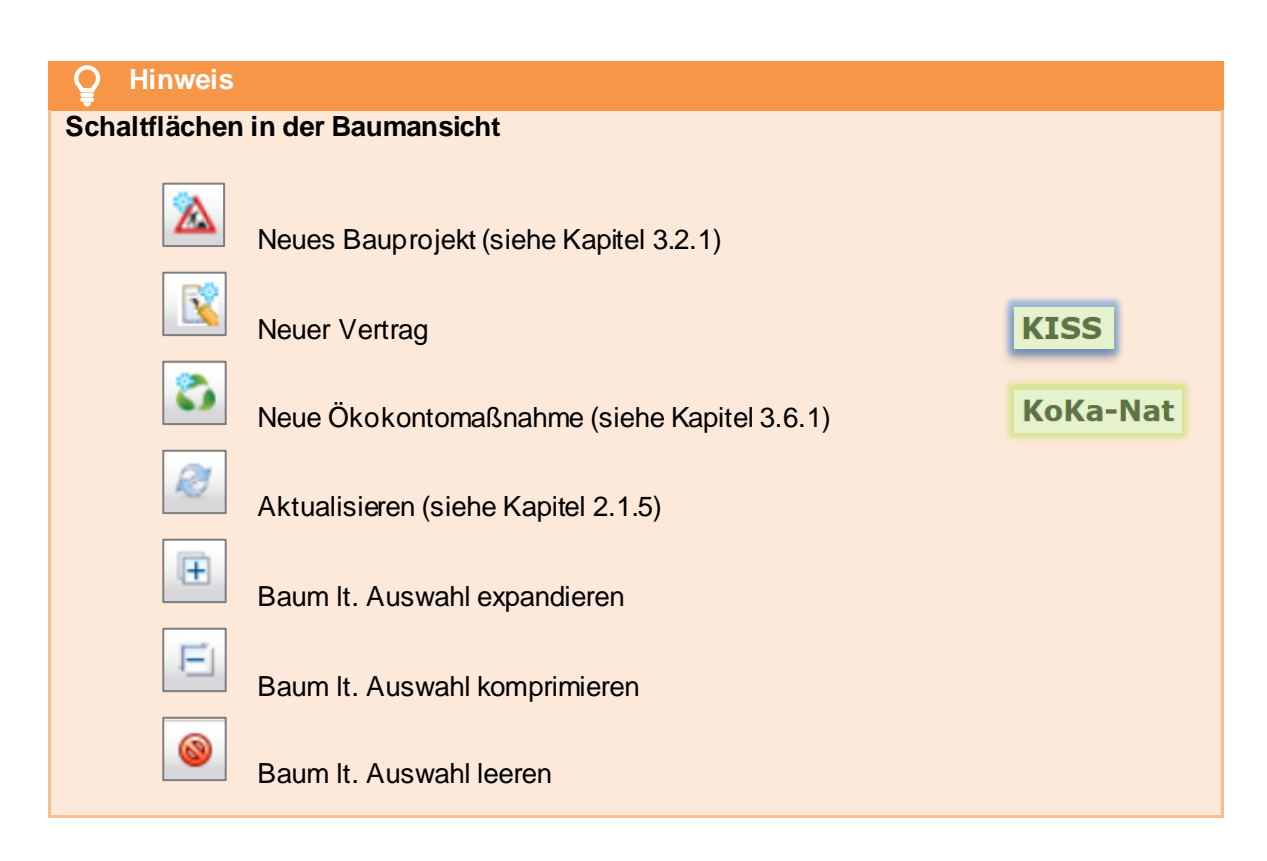

#### 2.1.8 Themenblöcke

Die Fachdaten sind in verschiedene Themenblöcke gegliedert. Diese können nach Bedarf mit

>*KLICK*auf-bzw. zugeklappt werden, um das Fenster übersichtlich zu gestalten (Abbildung 10 und Abbildung 11).

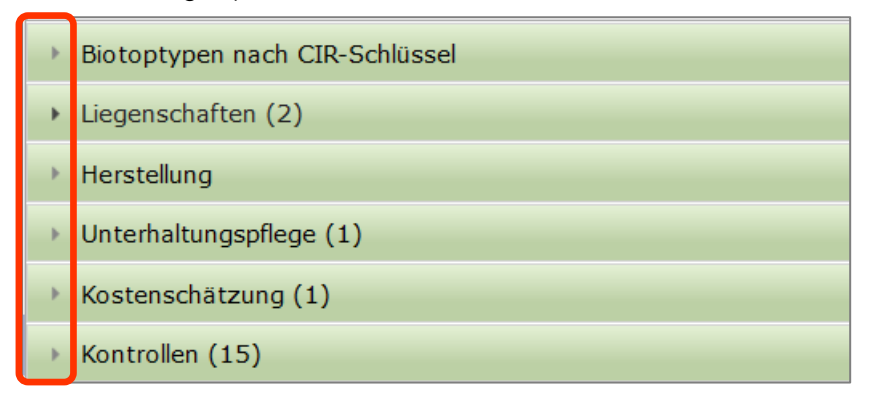

Abbildung 10 Themenblöcke zugeklappt

| <ul> <li>Biotopty</li> </ul>                                 | ypen nach CIR-Sch                                                                                                    | ılüssel                                             |                                       |                         |                    |                         |                          |                                   |                                  |                                    |
|--------------------------------------------------------------|----------------------------------------------------------------------------------------------------|-----------------------------------------------------|---------------------------------------|-------------------------|--------------------|-------------------------|--------------------------|-----------------------------------|----------------------------------|------------------------------------|
| Übern                                                        | Ausgangsbiotop       Wirtschaftsgrünland/Intensivgrünland, artenarm       Zielbiotop         Code       41 + 30C + + + + + + + + + + + + + + + + + + +                                                                                                    |                                                     |                                       |                         |                    |                         |                          |                                   |                                  |                                    |
| <ul> <li>Liegense</li> </ul>                                 | chaften (2)                                                                                                    |                                                     |                                       |                         |                    |                         |                          |                                   |                                  |                                    |
| QA ≎<br>A<br>V<br><                                          | Kreis ≎<br>Vogtlandkreis<br>Vogtlandkreis                                                                                                    | Gemeinde \$<br>Elsterberg, Stac<br>Elsterberg, Stac | Gemarkung<br>Elsterberg<br>Elsterberg | Zähler \$<br>372<br>372 | Nenner ≎<br>6<br>7 | Gesamtfläche /<br>2.582 | Flächenanteil / r<br>100 | Sicherungsart ᅌ<br>Grunderwerb/Ei | Eigentümer 🗢<br>Stadt Elsterberg | Nutzungsberech<br>Stadt Elsterberg |
| Summe                                                        | e Flächenanteil: 10<br>iemerkungen                                                                                                    | 0 m²                                                |                                       |                         |                    |                         |                          | 11.                               |                                  |                                    |
| <ul> <li>Herstelle</li> <li>He</li> <li>Herstelle</li> </ul> | Herstellung         Herstellung notwendig?         Herstellungsbeschreibung         Umpflanzung von Kugelahronbäumen auf die Schloßwiese         Herstellung durch         GALABAU Bernhard Schmitt KG                                                                |                                                     |                                       |                         |                    |                         |                          |                                   |                                  |                                    |
| Fert<br>En                                                   | Herstellung bis       30.04.1999       Abnahme erfolgt         Fertigstellungspflege bis       30.10.1999       Abnahme erfolgt         Entwicklungspflege bis       30.10.2001       Abnahme erfolgt         Bemerkungen       Abnahme erfolgt       Abnahme erfolgt |                                                     |                                       |                         |                    |                         |                          |                                   |                                  |                                    |
| Übe                                                          | ernehmen von                                                                                                    | Übertragen nach                                     |                                       |                         |                    |                         |                          | 11.                               |                                  |                                    |

Abbildung 11 Themenblöcke aufgeklappt

#### 2.1.9 Kontextmenü

#### **Q** Hinweis

#### Programmfunktionen über das Kontextmenü

Die Funktionen zum Bearbeiten der Fachdaten sind zum größten Teil im *Kontextmenü* hinterlegt. Das *Kontextmenü* wird durch *>KLICK<* mit der rechte Maustaste aufgerufen und steht in der Bauprojekt- bzw. Ökokontoübersicht, in der Baumansicht sowie in den Fachdaten zur Verfügung.

| 14 - 51 - 2012 - 123 - B 171 - Ausbau in Zöblitz |                              |  |  |  |  |
|--------------------------------------------------|------------------------------|--|--|--|--|
| 14 - 51 - 2016 - 00                              | Bauprojekt bearbeiten        |  |  |  |  |
| 14 - 01 - 2016 - 22                              | 🔓 Bauprojekt öffnen          |  |  |  |  |
| 14 - 51 - 2016 - 00                              | Drucken                      |  |  |  |  |
| 14 - 62 - 2016 - 00                              | Projektschlüssel kopieren    |  |  |  |  |
| 14 - 62 - 2015 - 00                              |                              |  |  |  |  |
| 14 - 01 - 2016 - 22                              | in GIS officer               |  |  |  |  |
| 14 - 62 - 2015 - 00                              | Alle Maßnahmen im GIS öffnen |  |  |  |  |

Folgende Funktionen werden in der Bauprojekt – bzw. Ökokontoübersicht (Kapitel 2.2.1 und 2.2.7) über das *Kontextmenü* aufgerufen:

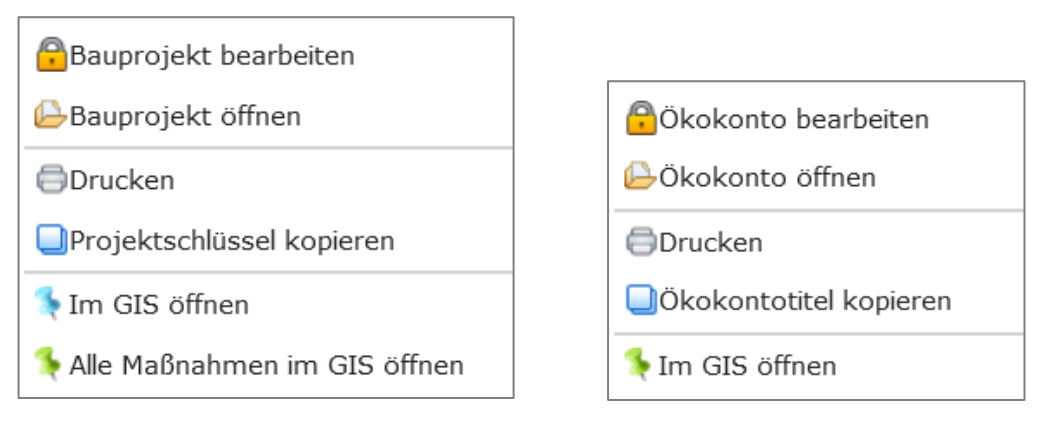

Abbildung 12 Kontextmenü Bauprojektübersicht

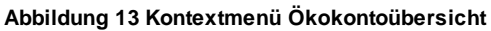

Folgende Funktionen werden in der in der Baumansicht (Kapitel 2.1.7) über das *Kontextmenü* aufgerufen:

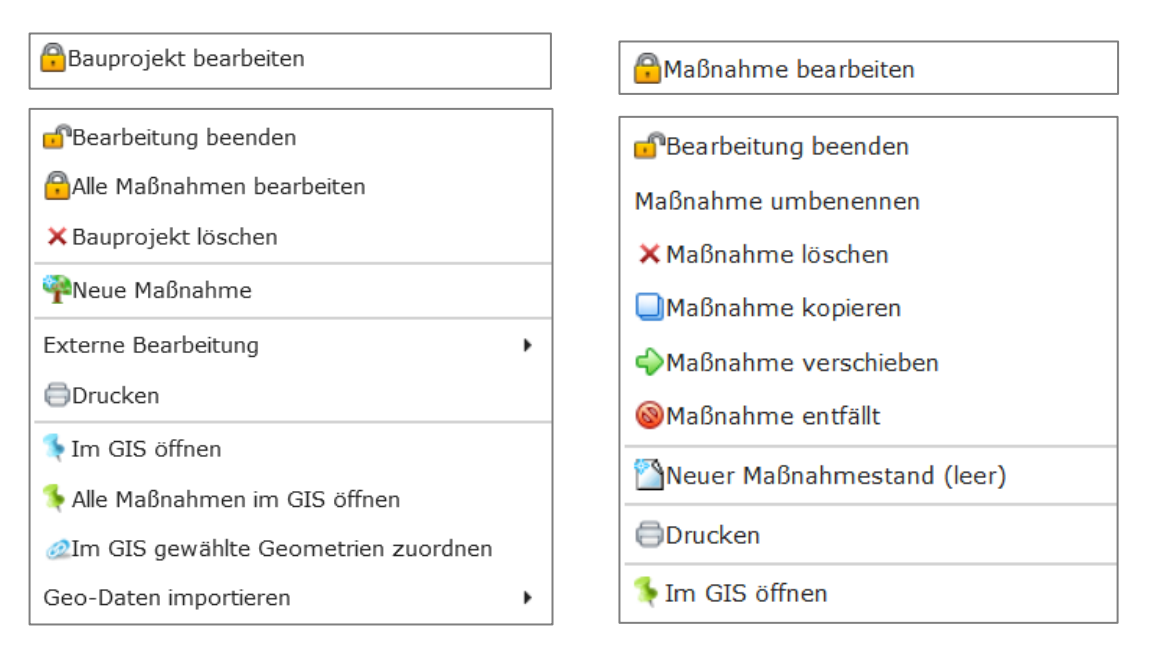

Abbildung 14 Kontextmenü Bauprojekt

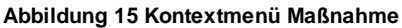

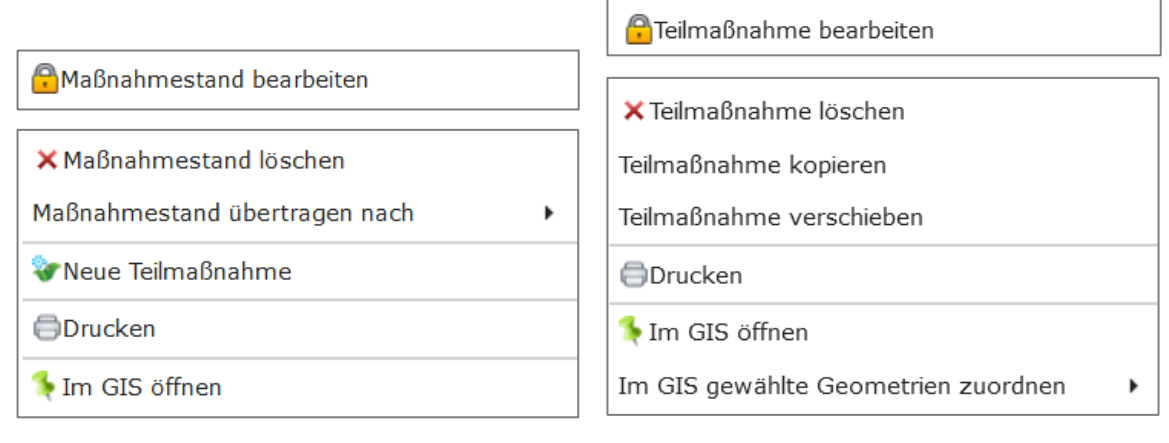

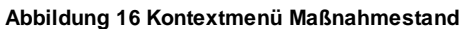

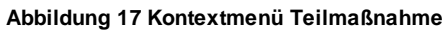

| 🔒 Ökokonto bearbeiten      | KoKa-Nat |
|----------------------------|----------|
| 🗗 Bearbeitung beenden      | KoKa-Nat |
| × Ökokonto löschen         | KoKa-Nat |
| 😵 Neue Teilmaßnahme        | KoKa-Nat |
| ⇔Einem Bauprojekt zuordnen | KoKa-Nat |
| Externe Bearbeitung        | KoKa-Nat |
| Drucken                    |          |
| Im GIS öffnen              |          |
| Geo-Daten importieren      | KoKa-Nat |

Abbildung 18 Kontextmenü Ökokonto

#### Hinweis

#### Lesemodus und Bearbeitungsmodus

In der Fachanwendung gibt es einen Lesemodus und einen Bearbeitungsmodus. Die Datenbearbeitung ist nur im Bearbeitungsmodus möglich und wird über das

Kontextmenü > bearbeiten aktiviert. Daten die sich im Bearbeitungsmodus befinden,

werden in der Baumansicht mit dem Symbol gekennzeichnet und das Bauprojekt, die Kompensationsmaßnahme bzw. die Ökokontomaßnahme wird gesperrt. Datenbearbeitung durch mehrere Anwender gleichzeitig ist somit nicht möglich. Der Bearbeitungsmodus wird über das

*Kontextmenü Bearbeitung beenden* deaktiviert. Vor dem Beenden der Bearbeitung ist es wichtig die Dateneingabe immer zu speichern, da diese sonst verloren gehen.

Die Schaltfläche **Baum It. Auswahl leeren** entfernt die markierten Bauprojekte bzw. Ökokontomaßnahmen aus dem Baum und hebt gleichzeitig die Bearbeitungssperren auf.

# 2.2 Datenstruktur und Funktionen

Die Daten sind baumartig aufgebaut, die Struktur ist in Abbildung 19 dargestellt.

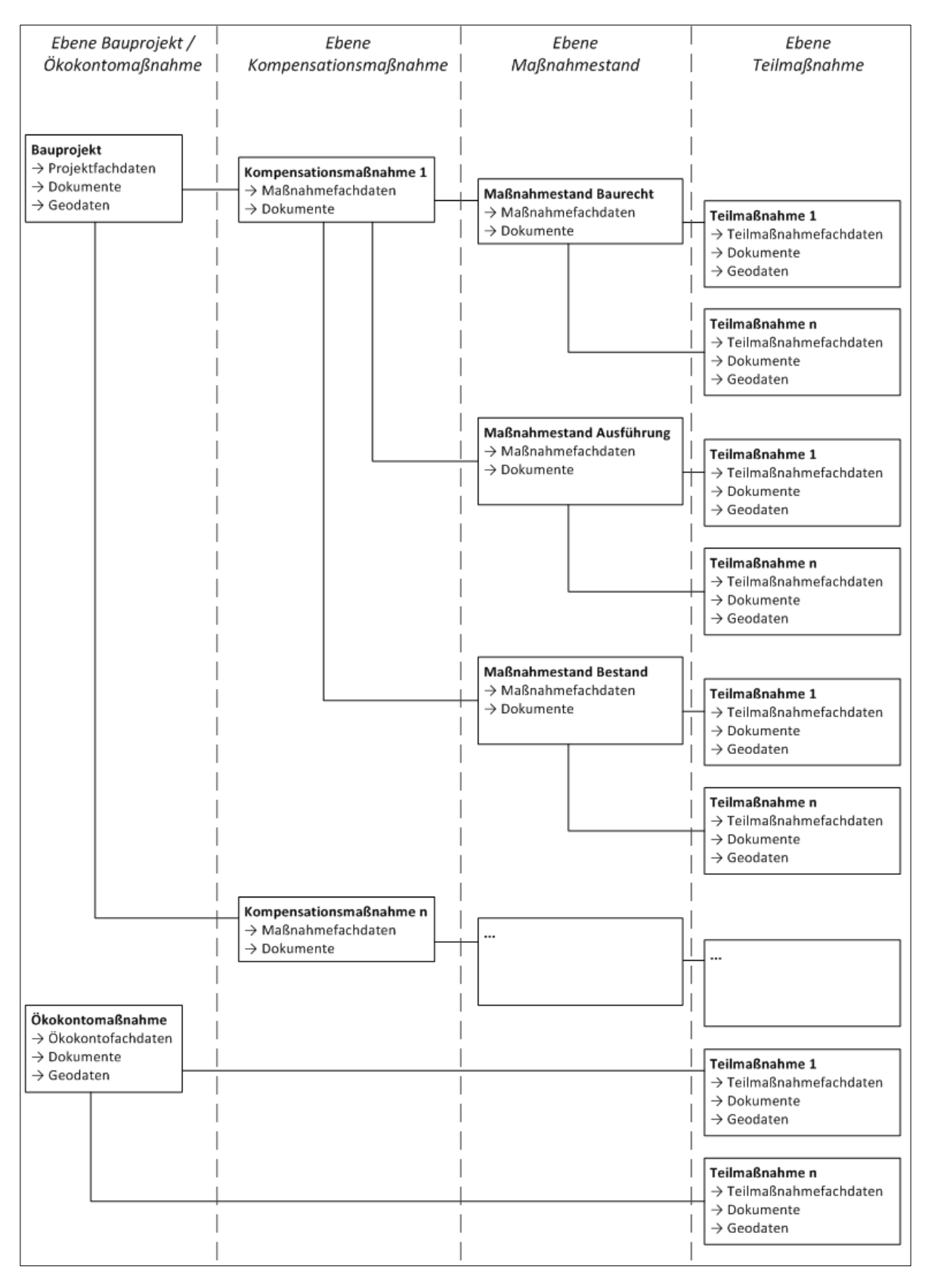

Abbildung 19 Struktur der Fachdaten

#### 2.2.1 Bauprojektübersicht

Über die Schaltfläche Bauprojektübersicht in der Menüzeile öffnet sich die Bauprojektübersicht bzw. wird diese aktualisiert (Abbildung 20). Es werden alle Bauprojekte entsprechend der Nutzerrechte des Anwenders aufgelistet. Durch *>KLICK*< auf ein Bauprojekt wird dieses gelb markiert und es werden alle zugehörigen Kompensationsmaßnahmen mit höchstem Maßnahmestand sowie deren Umsetzungsstand angezeigt. Die Spalten können mit *>KLICK*< auf die Spaltenbezeichnung sortiert werden. In den Spalten "Bauprojektübersicht" sowie "Maßnahme-Nr". können die Einträge der Tabelle im Suchfeld per Freitextsuche gefiltert werden.

| Bauprojektübersicht                                                                |                      |                         |                 |                      |              |
|------------------------------------------------------------------------------------|----------------------|-------------------------|-----------------|----------------------|--------------|
| Straße - Alle - 🔹 Behördenkennzeichen - Alle entsprechend Berechtigung - 👻         | Freigabe - Alle -    | ▼ Verwaltung - Alle - ▼ |                 |                      |              |
| Bauprojektschlüssel 0                                                              | Lage 0               | Maßnahme-Nr. 0          | Maßnahmestand 0 | Umsetzungsstand      | Verwaltung 0 |
| 14 - 12 - 1995 - 512 - S 311 - Ortsumgehung Taltitz                                |                      | A01NEU                  | Bestand         | In Unterhaltungspfle |              |
| 14 - 12 - 1996 - 584 - B 173 - Ausbau in Plauen/ Thiergarten ( mit Geh- u. Radweg) |                      | A02NEU                  | Bestand         | Abgeschlossen        |              |
| 14 - 12 - 1999 - 511 - B 173 - FBE nordöstlich Pirk                                |                      | A03NEU                  | Bestand         | In Unterhaltungspfle |              |
| 14 - 12 - 1996 - 589 - S 318 - Ausbau von Waldfrieden (B282) bis Schönberg         |                      | A04NEU-A07NEU           | Bestand         | In Unterhaltungspfle |              |
| 14 - 12 - 1998 - 210 - B 92 - Ortsumaehuna Elsterberg                              |                      | A08NEU                  | Bestand         | In Unterhaltungspfle |              |
| 14 - 12 - 1996 - 604 - S 306 - Ausbau in Bad Elster                                |                      | A1.1                    | Bestand         | Abgeschlossen        |              |
| 14 - 12 - 1995 - 022 - B 283 - Ausbau in Adorf                                     |                      | E01                     | Bestand         | Abgeschlossen        | LISt: 2/3    |
| 14 - 12 - 2001 - 007 - S 295 - Neubau einer Stützwand nördlich von Mylau           |                      | E1.1                    | Bestand         | In Unterhaltungspfle |              |
| 14 - 12 - 1996 - 557 - S 305 - Ausbau in Schöneck, Kärrnerstraße                   |                      | E1.2                    | Bestand         | In Unterhaltungspfle |              |
| 14 - 12 - 1995 - 018 - B 283 - Ausbau nordöstlich Morgenröthe-Rautenkranz          |                      | 1-9 von 9 Maßnahmen     | 14 14 1 10      |                      |              |
| 14 - 12 - 1996 - 546 - B 283 - Ausbau in Jägersgrün                                |                      |                         |                 |                      |              |
| 14 - 12 - 2000 - 503 - S 278 - Ausbau in Auerbach - Brunn-Sorga                    |                      |                         |                 |                      |              |
| 14 - 12 - 1998 - 012 - B 92 - Fahrbahnemeuerung nördlich Plauen                    |                      |                         |                 |                      |              |
| 14 - 12 - 1996 - 535 - S 302 - Ausbau nördlich Muldenberg                          |                      |                         |                 |                      |              |
| 14 - 12 - 1997 - 127 - B 283 - Ausbau in Klingenthal, Markneukirchner Straße       |                      |                         |                 |                      |              |
| 14 - 01 - 1997 - 201 - A 4 - AS Frankenberg - AS Hainichen                         | AS Frankenberg - AS  |                         |                 |                      |              |
| 14 - 22 - 1996 - 006 - S 177 - Westumgehung Pima I.BA                              |                      |                         |                 |                      |              |
| 14 - 22 - 1996 - 003 - B 170 - 3. Fahrspur Dippoldiswalde-Oberhäslich              |                      |                         |                 |                      |              |
| 14 - 01 - 1993 - 004 - A 13 - AS Thiendorf - AS Radeburg                           |                      |                         |                 |                      |              |
| 14 - 01 - 1997 - 005 - A 13 - Neubau der PWC-Anlage Schönfeld                      |                      |                         |                 |                      |              |
| 14 - 01 - 1999 - 007 - A 4 - Neubau der TRA Oberlausitz Nord                       | AS Uhyst - AS Salzer |                         |                 |                      |              |
| 14 - 32 - 1995 - 015 - S 1 - Ortsumgehung Radefeld                                 |                      |                         |                 |                      |              |
| 14 - 32 - 1999 - 045 - S 8A - Neubau östlicher Flughafenzubringer                  |                      |                         |                 |                      |              |
| 14 - 32 - 1997 - 113 - B 176 - Ausbau westl. Borna - Anbau eines Radweges          |                      |                         |                 |                      |              |
| 14 - 32 - 1996 - 057 - S 46 - Verlegung südwestlich Leipzig                        |                      |                         |                 |                      |              |
| 1-25 von 7211 Bauprojekte 📧 📧 1 2 3 4 5 6 7 8 9 10                                 | > 1-1                |                         |                 |                      |              |

Abbildung 20 Bauprojektübersicht

Der Maßnahmestand einer Kompensationsmaßnahme wird unterschieden in:

- Baurecht (entspricht LBP-Planfeststellung, Plangenehmigung)
- > Ausführung (entspricht LAP-Ausschreibung bis Abnahme)
- **Bestand** (entspricht der Unterhaltungspflege), siehe auch Kapitel 3.4.

Der **Maßnahmestand** wird per Dateneingabe über die Funktion **Maßnahmestand übertragen nach** geändert (siehe Kapitel 3.4.2).

Der Umsetzungsstand wird unterschieden in die Phasen:

- > in Planung
- Fertigstellungspflege
- > Entwicklungspflege
- Unterhaltungspflege
- Abgeschlossen
- Entfallen

Der **Umsetzungsstand** wird automatisch anhand der Datumsangaben unter dem Themenblock *Herstellung* (im Maßnahmestand *Ausführung*) berechnet.

#### 2.2.2 Suchfunktion und Filtermöglichkeiten

Über die Filter **Straße, Behördenkennzeichen, Freigabe** und **Verwaltung** können die Bauprojekte im *KISS* gefiltert werden (Abbildung 21). Im *KoKa-Nat* gibt es die Filter **Behördenkennzeichen** und **Freigabe** (Abbildung 22). Der Filter **Behördenkennzeichen** ist auf den jeweiligen Zuständigkeitsbereich des Nutzers voreingestellt. Diese Filter können jeweils mit der Auswahl >*Alle*< zurückgesetzt werden.

| Straße - Alle - 💌 Behördenkennzeichen - Alle entsprechend Berechtigung - | ✓ Freigabe - Alle -                   | ✓ Verwaltung - Alle - ✓ | KISS        |
|--------------------------------------------------------------------------|---------------------------------------|-------------------------|-------------|
| Abbildung 21 Filter Bauprojektübersicht im KISS                          |                                       |                         |             |
|                                                                          |                                       |                         | KoKa-Nat    |
| Behördenkennzeichen - Alle entsprechend Berechtigung -                   | <ul> <li>Freigabe - Alle -</li> </ul> | •                       | itoita itac |

Abbildung 22 Filter Bauprojektübersicht im KoKa-Nat

Die **Suchfunktion des Bauprojektschlüssels** (Freitextsuche) filtert alle Bauprojekte nach Einträgen des Bauprojektschlüssels (Abbildung 23). Es können Buchstaben-Zahlen-Kombinationen eingegeben werden.

| Bauprojektschlüssel 🗘 | Lage 🗘 |
|-----------------------|--------|
| Bauprojektschlusser v | Lage 🗘 |

Abbildung 23 Suchfunktion Bauprojekte

Mit der Schaltfläche *Aktualisieren* wird die Bauprojektübersicht aktualisiert und die Seitenansicht der Bauprojektübersicht auf Seite 1 zurückgesetzt.

#### 2.2.3 Ein Bauprojekt öffnen

Mit >DOPPELKLICK< auf das jeweilige Bauprojekt in der Bauprojektübersicht oder über das Kon-

**textmenü** Bauprojekt öffnen lässt sich ein Bauprojekt öffnen (Abbildung 24). Es öffnet sich die Fachdatenanzeige und das Bauprojekt wird in die Baumansicht übernommen. Das Bauprojekt befindet sich im Lesemodus.

| 14 - 22 - 1996 - 003 - B 170 - 3. Fahsrspur Dippoldiswadlde h |                                |  |  |  |
|---------------------------------------------------------------|--------------------------------|--|--|--|
| 14 - 01 - 1993 - 004 - A 13 - AS Thiendorf - AS               | 🔒 Bauprojekt bearbeiten        |  |  |  |
| 14 - 401 - 1997 - 005 - A 13 - Neubau der PWC-                | 🕒 Bauprojekt öffnen            |  |  |  |
| 14 - 01 - 1999 - 007 - A 4 - Neubau der TRA Obe               | ⊜Drucken                       |  |  |  |
| 14 - 32 - 1999 - 045 - S 8A - Neubau östlicher F              | Projektschlüssel kopjeren      |  |  |  |
| 14 - 32 - 1996 - 057 - S 46 - Verlegung südwest               |                                |  |  |  |
| 14 - 32 - 1997 - 121 - B 87 - Ortsumgehung Eiler              | n GIS offnen                   |  |  |  |
| 14 - 32 - 1996 - 107 - B 186 - A38 - S46 (neu),               | 🎠 Alle Maßnahmen im GIS öffnen |  |  |  |

Abbildung 24 Bauprojekt öffnen

#### 2.2.4 Eine Kompensationsmaßnahme öffnen

| Nr. 🗢 |                         |  |  |  |  |
|-------|-------------------------|--|--|--|--|
| A01   |                         |  |  |  |  |
| A02   | 🔒 Maßnahme bearbeiten   |  |  |  |  |
| A03   | 🕒 Maßnahme öffnen       |  |  |  |  |
| A04   | ⊜Drucken                |  |  |  |  |
|       | Maßnahmenummer kopieren |  |  |  |  |
|       | 斥 Im GIS öffnen         |  |  |  |  |

Abbildung 25 Kompensationsmaßnahme öffnen

Es öffnet sich die Fachdatenanzeige und die Kompensationsmaßnahme wird in die Baumansicht übernommen. Die Kompensationsmaßnahme befindet sich im Lesemodus (Abbildung 26).

| 🔉 🖹 🖉 🗄 🖻 🚳                                                                                                    | Kompensationsmaßnahme: A01 / Maßnahmestand: Bestand Bearbeitet: Bearbeitet: Be |
|----------------------------------------------------------------------------------------------------|----------------------------------------------------------------------------------------------------|
| Bauprojekte<br>* Kompensationsmaßnahmen<br>* @ADI (14 - 32 - 1997 - 113 - B 176 - Ausbau<br>• Baurecht<br>• Ausführung<br>• Bestand | Flächengröße     80 m²     Unterhaltungspflichtiger       Planungsbüro LAP     Planungsbüro Körner     Version LAP       Zuzständige     Landkreis Leipzig       Entwicklungszlei     Aufwertung des Landschaftsbildes,<br>Lebensraumfunktion, ökol Funktion     Ausgangszustand       Zielerreichung     Maßnahmenziel ist mittelfristig erreichbar (1     Maßnahmedurchführung       Mafnahr     wegerechtlich     Kosten aus der Anfrage MdB Mücke 2007<br>als Gesamtangabe                                                                                                    |
|                                                                                                    | Maßnahmeart      Engriffsregelung Artenschutz Natura 2000      A = Ausgleich CEF = Okologische Funktionserhaltung FFH = Schadensbegrenzung      E = Ersatz      V = Vermeidung FCS = günstiger Erhaltungszustand      FFH = Kohärenzsicherung      O = Gestaltung      Dokumente/Regelungen (0)      Artenschutz / Lebensraumtypen (0 / 0)                                                                                                    |

Abbildung 26 Geöffnete Kompensationsmaßnahme

#### 2.2.5 Maßnahmestand

Zu einer Kompensationsmaßnahme gehört mindestens ein Maßnahmestand. Wird eine Kompensationsmaßnahme neu angelegt, ist automatisch der Maßnahmestand *Baurecht* voreingestellt. Der Maßnahmestand kann nach Anlegen der Kompensationsmaßnahme über das *Kontextmenü* geändert werden (Kapitel 3.4.2). Am Maßnahmestand hängen jeweils die Teilmaßnahmen einer Kompensationsmaßnahme (Abbildung 27).

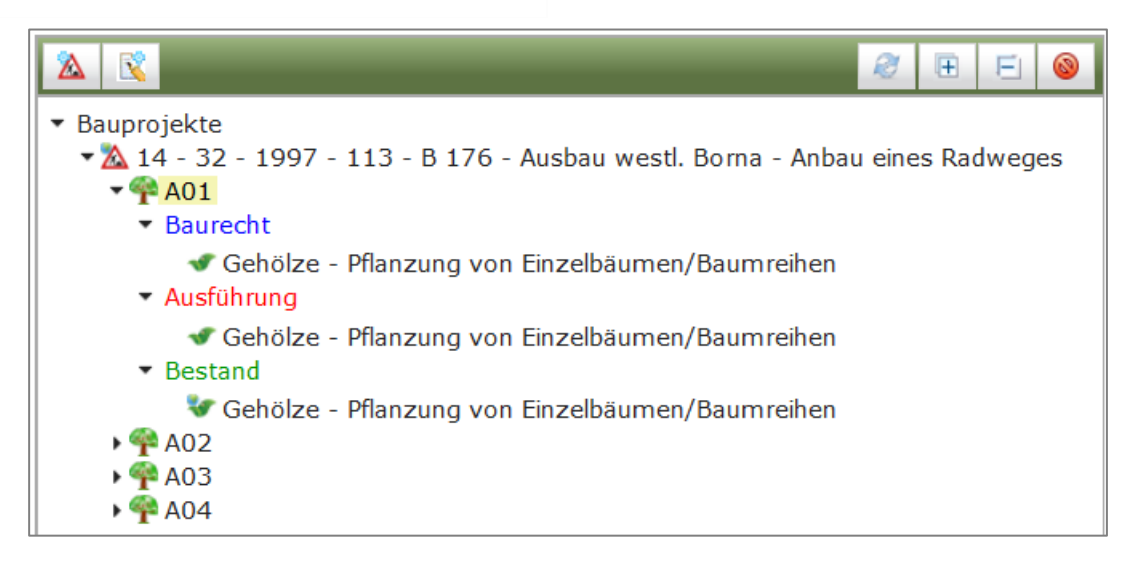

Abbildung 27 Maßnahmestände in der Baumansicht

#### **Q** Hinweis

#### Maßnahmestände einer Kompensationsmaßnahme

Die Kompensationsmaßnahmen werden in drei Maßnahmeständen angelegt.

Baurecht (Daten der Planfeststellung, der Plangenehmigung bzw. LBP-Daten),

Ausführung (LAP-Daten einschließlich Abnahme),

Bestand (Daten der Unterhaltungspflege)

#### 2.2.6 Eine Teilmaßnahme öffnen

Zu einer Kompensationsmaßnahme gehört mindestens eine Teilmaßnahme.

Die Teilmaßnahmen werden am Maßnahmestand der Kompensationsmaßnahme angefügt.

Eine Teilmaßnahme wird durch >*KLICK*< auf die Teilmaßnahmeart in der Baumansicht geöffnet (Abbildung 28).

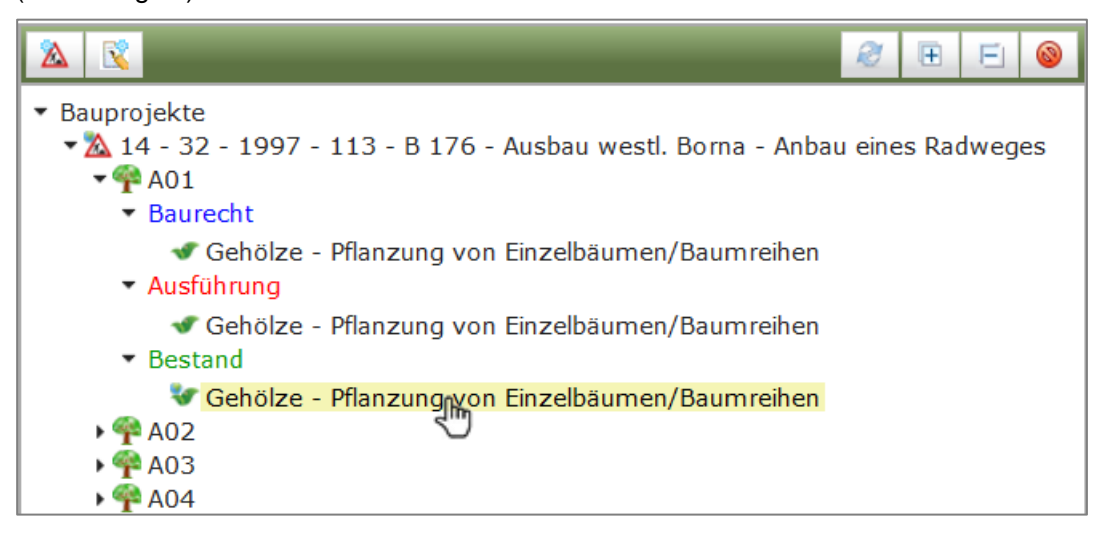

Abbildung 28 Teilmaßnahme öffnen

Um alle Teilmaßnahmen einer Kompensationsmaßnahme in der Baumansicht sehen zu können, müssen die Ebenen der Maßnahmestände in der Baumansicht aufgeklappt werden (►).

#### 2.2.7 Ökokokontoübersicht

Die Ökokontoübersicht öffnet sich über die Schaltfläche

Ökokontoübersicht

in der Menüzeile

bzw. kann so aktualisiert werden. Die Ökokontomaßnahmen werden in einer Tabelle aufgelistet (Abbildung 29).

| 🖉 Ökokontoübersicht                                                                  |                             |                                         |          |             |  |  |
|--------------------------------------------------------------------------------------|-----------------------------|-----------------------------------------|----------|-------------|--|--|
| Kreis - alle - 🔍 VP - alle - 🗸 Vollständig Übergebene anzeigen                       |                             |                                         |          |             |  |  |
| Bezeichnung ≎                                                                        | Art ≎                       |                                         |          |             |  |  |
|                                                                                      | - alle -                    | , Träger ≎                              | Fläche ≎ | Okopunkte 🗘 |  |  |
| 625 - 19 - 006 - BE - Abriss Pumpenhaus Talsperre Wallroda                           | Eingriffskompensation       | Landestalsperrenverwaltung des Freista  | 900      | 29.830      |  |  |
| 625 - 11 - 002 - BE - Abriss Schweinemaststall Bretnig                               | Eingriffskompensation       | Lichtenberger Agrag GmbH & Co. KG       | 2.700    | 21.600      |  |  |
| 729 - 21 - 015 - BE - Rückbau Zwiebelhalle                                           | Eingriffskompensation       | Osterland Agrar GmbH                    | 504      | 0           |  |  |
| 628 - 21 - 006 - BE - Rückbau ehemaliger Triebweg Thürmsdorf                         | Eingriffskompensation       | Agrarproduktion "Am Bärenstein" Strupp  | 394      | 13.396      |  |  |
| 625 - 21 - 000 - WA - Waldumbau Truppenübungsplatz Biehla                            | Eingriffskompensation       | Forst Lindenberg iCapworks GmbH         | 97.084   | 707.536     |  |  |
| 524 - 21 - 002 - WA - Anlage Wald Sachsenforst                                       | Eingriffskompensation       | Staatsbetrieb Sachsenforst, FB PL       | 34.000   | 594.000     |  |  |
| 522 - 21 - 020 - GW - Herstellung der hydraulischen und ökologischen Durchgängigkeit | sonst. Naturschutzmaßnahmen | Stadt Geringswalde                      | 1        | 0           |  |  |
| 522 - 21 - 012 - WA - Aufforstung an der Autobahnraststätte                          | sonst. Naturschutzmaßnahmen | Staatsbetrieb Sachsenforst              | 13.000   | 0           |  |  |
| 522 - 21 - 011 - BE - Abriss Stallgebäude Weigmannsdorf                              | sonst. Naturschutzmaßnahmen | Agrargenossenschaft "Burgberg" e.G.     | 9.503    | 796.333     |  |  |
| 522 - 21 - 010 - BE - Entsiegelung des ehemaligen Freizeitheims in Arnsdorf          | sonst. Naturschutzmaßnahmen | Stadt Penig                             | 338      | 0           |  |  |
| 628 - 21 - 005 - WA - Erstaufforstung eines naturnahen Laubmischwaldes mit vorgelag  | Eingriffskompensation       | Staatsbetrieb Sachsenforst              | 10.800   | 107.000     |  |  |
| 522 - 21 - 019 - BE - Abriss und Entsiegelung Wohnstallkomplex Eichardt 21           | sonst. Naturschutzmaßnahmen | Staatsbetrieb Sächsisches Immobilien- ι | 8.708    | 0           |  |  |
| 522 - 21 - 017 - BE - Rückbau Bushaltestelle Technitz                                | sonst. Naturschutzmaßnahmen | Stadt Döbeln                            | 67       | 2.791       |  |  |
| 522 - 21 - 016 - WA - Erstaufforstung Balkonweg und Pferdeberg                       | sonst. Naturschutzmaßnahmen |                                         | 24.311   | 373.215     |  |  |
| 522 - 21 - 015 - WA - Erstaufforstung einer Teilfläche an der S 32                   | sonst. Naturschutzmaßnahmen | Döbeln, Stadt                           | 13.171   | 116.566     |  |  |
| 522 - 21 - 014 - WA - Erstaufforstung einer Teilfläche Gemarkung Döbeln (alte Lehmgr | sonst. Naturschutzmaßnahmen | Stadt Döbeln                            | 5.264    | 56.336      |  |  |
| 522 - 21 - 013 - BE - Abbruch Gebäude Ritterstraße 2                                 | sonst. Naturschutzmaßnahmen | Stadt Döbeln                            | 500      | 0           |  |  |
| 729 - 21 - 014 - WA - Thümmlitzwald, Waldumbau 2                                     | Eingriffskompensation       |                                         | 9.694    | 77.552      |  |  |
| 729 - 21 - 013 - WA - Thümmlitzwald, Waldumbau 3-1                                   | Eingriffskompensation       |                                         | 8.888    | 71.104      |  |  |
| 729 - 21 - 012 - WA - Thümmlitzwald, Waldumbau 3-2                                   | Eingriffskompensation       |                                         | 5.141    | 41.128      |  |  |
| 729 - 21 - 011 - WA - Thümmlitzwald, Waldumbau 3-4                                   | Eingriffskompensation       | BFU - Brandenburgische Flächen und Un   | 11.142   | 89.136      |  |  |
| 729 - 21 - 010 - WA - Thümmlitzwald, Waldumbau 3-3                                   | Eingriffskompensation       |                                         | 2.421    | 19.368      |  |  |
| 729 - 21 - 008 - WA - Thümmlitzwald, Waldumbau 1-3                                   | Eingriffskompensation       |                                         | 7.672    | 61.376      |  |  |
| 625 - 13 - 001 - BE - Kläranlagenrückbau Krankenhaus Arnsdorf                        | sonst. Naturschutzmaßnahmen | SIB Staatsbetrieb Sächs. Immobilien und | 1        | 42.960      |  |  |
| 729 - 21 - 009 - WA - Thümmlitzwald, Waldumbau 3-5                                   | Eingriffskompensation       | BFU - Brandenburgische Flächen und Un   | 3.904    | 31.232      |  |  |
| 1-25 von 662 Ökokontom                                                               | aßnahmen 📧 < 1 2 3 4 9      | 5 6 7 8 9 10 🔛 ы                        |          |             |  |  |

Abbildung 29 Ökokontoübersicht

Über die Filter *Kreis, Typ* und *Vollständig Übergeben anzeigen* sowie über die Spalten *Bezeichnung* und *Art* kann in der Ökokontoübersicht gefiltert werden (Abbildung 30). Mit der Auswahl > *alle* < im jeweiligen Feld können die Filtereinstellungen wieder entfernt werden.

| 😰 Ökokontoübersicht                                                                                |                                               |                                  |          |             |  |  |
|----------------------------------------------------------------------------------------------------|-----------------------------------------------|----------------------------------|----------|-------------|--|--|
| Kreis - alle - Typ - alle -                                                                        | <ul> <li>Vollständig Übergebene at</li> </ul> | nzeigen 🔛                        |          |             |  |  |
| Bezeichnung 0<br>Abriss                                                                            | Art 0<br>sonst. Naturschutzmaßnahmen          | Träger 0                         | Fläche 🗘 | Ökopunkte 🗘 |  |  |
| 522 - 22 - 12 - BE - Abriss Bungalow Sörmitz                                                       | sonst. Naturschutzmaßnahmen                   | LTV Sachsen                      | 65       | 4.485       |  |  |
| 522 - 22 - 10 - BE - Abriss und Entsiegelung Wohnstallkomplex Eichardt 21                          | sonst. Naturschutzmaßnahmen                   |                                  | 8.711    | 752.841     |  |  |
| 522 - 22 - 5 - BE - Abriss und Entsiegelung einer Doppelgarage am Falkenauer Wald                  | sonst. Naturschutzmaßnahmen                   | Staatsbetrieb Sachsenforst       | 30       | 534         |  |  |
| 523 - 22 - 1 - BE - Plauen 2972/2 Abriss Seehausgaragen                                            | sonst. Naturschutzmaßnahmen                   | Stadt Plauen                     | 6.214    | 149.148     |  |  |
| 522 - 21 - 25 - BE - Abriss und Entsiegeln von zwei Garagen in Frankenberg und Schönborn-Dreiwerde | sonst. Naturschutzmaßnahmen                   | Staatsbetrieb Sachsenforst       | 36       | 934         |  |  |
| 522 - 21 - 22 - BE - Abriss und Entsiegelung eines Bungalows im Fürstenwald                        | sonst. Naturschutzmaßnahmen                   | Staatsbetrieb Sachsenforst       | 336      | 5.930       |  |  |
| 522 - 21 - 11 - BE - Abriss Stallgebäude Weigmannsdorf                                             | sonst. Naturschutzmaßnahmen                   | Agrargenossenschaft "Burgberg" e | 9.503    | 796.333     |  |  |
| 522 - 20 - 2 - BE - S-Abriss Stallgebäude Freiberg Zug                                             | sonst. Naturschutzmaßnahmen                   | Ingenieurbüro H. Krenz           | 4.820    | 230.000     |  |  |
| 522 - 20 - 5 - BE - N-Abriss und Entsiegelung Stallgebäude Pappendorf                              | sonst. Naturschutzmaßnahmen                   | Ökoflächenagentur Sachsen        | 11.566   | 336.668     |  |  |
| 522 - 20 - 3 - BE - N-Abriss und Entsiegelung Stallanlage Berthelsdorf                             | sonst. Naturschutzmaßnahmen                   | Ökoflächenagentur Sachsen        | 15.463   | 1.068.065   |  |  |

#### Abbildung 30 Filtermöglichkeit in der Ökokontoübersicht

Die Daten in den Spalten lassen sich über die Pfeile im Tabellenkopf i auf- oder absteigend sortieren (Abbildung 31).

| 🧭 Ökokontoübersicht                                                         |                                               |                                   |          |             |  |  |
|-----------------------------------------------------------------------------|-----------------------------------------------|-----------------------------------|----------|-------------|--|--|
| Kreis - alle - Typ - alle -                                                 | <ul> <li>Vollständig Übergebene at</li> </ul> | nzeigen                           |          |             |  |  |
| Bezeichnung 0                                                               | Art 🌣                                         | Träger 🝷                          | Fläche 🗘 | Ökopunkte 🗘 |  |  |
| 521 - 9 - 11 - GP - HECKE_FND_HINTERE-AUE-SÜD                               | sonst. Naturschutzmaßnahmen                   | Zweckverband Naturschutzstation   | 200      | 3.900       |  |  |
| 521 - 9 - 10 - GP - HECKE_FND_HINTERE-AUE-NORD                              | sonst. Naturschutzmaßnahmen                   | Zweckverband Naturschutzstation   | 200      | 4.000       |  |  |
| 521 - 9 - 8 - GP - HECKE_NIEDERZWÖNITZ                                      | sonst. Naturschutzmaßnahmen                   | Zweckverband Naturschutzstation   | 600      | 12.000      |  |  |
| 522 - 20 - 6 - BE - N- Abbruch des Obdachlosenheimes Crumbach               | sonst. Naturschutzmaßnahmen                   | Zweckverband Kommunale Wasser     | 326      | 0           |  |  |
| 522 - 18 - 25 - FA - N-Winterquartiere für Fledermäuse und Haselmaus 7E     | sonst. Naturschutzmaßnahmen                   | Zweckverband Kommunale Wasser     | 321.920  | 160.960     |  |  |
| 522 - 18 - 24 - GP - N-Rückbau Gärten, Anlegen eines Laubmisch-Auwaldes 6E  | sonst. Naturschutzmaßnahmen                   | Zweckverband Kommunale Wasser     | 3.515    | 23.328      |  |  |
| 522 - 18 - 2 - BE - N-Rückbau und Renaturierung Wasserwerk Rochlitz ZWA-MEV | sonst. Naturschutzmaßnahmen                   | Zweckverband Kommunale Wasser     | 708      | 26.915      |  |  |
| 628 - 20 - 4 - GP - Entwicklung Streuobstwiese in Hennersdorf               | Eingriffskompensation                         | Zimmermann, Mario                 | 2.455    | 31.915      |  |  |
| 626 - 23 - 1 - GP - Anlage Streuobstwiesen Feldleuba                        | Eingriffskompensation                         | Wunderlich Agrar GbR Apelt & Jung | 21.555   | 280.215     |  |  |
| 625 - 11 - 1 - GP - KULTURBEGRÜNUNG, Hoyerswerda, Scadoer Straße            | sonst. Naturschutzmaßnahmen                   | Wohnungsgesellschaft mbH HY       | 1.590    | 12.720      |  |  |

Abbildung 31 Sortiermöglichkeit der Spalten in der Ökokontoübersicht

Wurde eine Ökokontomaßnahme bereits vollständig einem Bauprojekt zur Eingriffskompensation zugeordnet, wird diese in der Ökokontoübersicht ausgeblendet. Vollständig übergebene

Vollständig Übergebene anzeigen 🗸

Ökokontomaßnahmen können über das Optionsfeld eingeblendet werden und sind grau (Abbildung 32) dargestellt.

| 🧭 Ökokontoübersicht                                                               |                                                        | _                                    |                    |             |
|-----------------------------------------------------------------------------------|--------------------------------------------------------|--------------------------------------|--------------------|-------------|
| Kreis - alle - Typ - alle -                                                       |                                                        | 🗸 🗸 Vollständig Übe                  | rgebene anzeigen 🖌 |             |
| Bezeichnung +                                                                     | Art ≎                                                  | Träger ≎                             | Fläche ≎           | Ökopunkte ≎ |
|                                                                                   | - alle -                                               |                                      |                    |             |
| 522 - 10 - 002 - BE - S-RÜCKBAU STALLANLAGEKLEINWALTERDORF                        | sonst. Naturschutzmaßnahmen                            | Agrargenossenschaft Langhennersdor   | fe O               | 0           |
| 522 - 10 - 002 - WA - N-Neuanlage von Wald und vorgelagertem Waldrand             | sonst. Naturschutzmaßnahmen Staatsbetrieb Sachsenforst |                                      | 0                  | 0           |
| 522 - 10 - 003 - GP - S-ANPLANZUNG STREUOBSTWIESE MULDA                           | sonst. Naturschutzmaßnahmen                            | Bach, Danny                          | 0                  | 0           |
| 522 - 10 - 003 - GW - N-Umbau der Wehranlage Chemnitz FL-Km 6,937 in Chemnitz - N | sonst. Naturschutzmaßnahmen                            | Landestalsperrenverwaltung des Freis | ta 40              | 1.573       |
| 522 - 10 - 004 - BE - S-RÜCKBAU KLÄRANLAGE FREIBERG                               | sonst. Naturschutzmaßnahmen                            | Freiberger Abwasserbeseitigung       | 8.453              | 38.796      |

Abbildung 32 Vollständig übergebene Ökokontomaßnahmen

#### 2.2.8 Eine Ökokontomaßnahme öffnen

Um eine Ökokontomaßnahme zu öffnen, wird diese in der Ökokontoübersicht ausgewählt und über

das *Kontextmenü* ► <sup>Cokokonto öffnen</sup> aufgerufen (Abbildung 33) bzw. mit > DOPPELKLICK< geöffnet.

| 522 - 10 - 007 - WA - S-DEUTSCHEIN    | ISIEDLER MOORKOMPLEX   |
|---------------------------------------|------------------------|
| 522 - 10 - 008 - BE - N-Teilabriss    | 🔒 Ökokonto bearbeiten  |
| 522 - 10 - 008 - GP - S-HECKE,STREU(  | 🕒 Ökokonto öffnen      |
| 522 - 10 - 009 - BE - N-Abriss        | Drucken                |
| 522 - 10 - 009 - WA - S-BESTOCKUNG    |                        |
| 522 - 10 - 009 - WA - S-WALDUMBAU     | Ukokontotitei kopieren |
| 522 - 10 - 010 - BE - N-Rückbau Tanks | 🍾 Im GIS öffnen        |

Abbildung 33 Ökokonto öffnen

Die Ökokontomaßnahme wird anschließend in die Baumansicht übernommen und die Fachdaten werden geöffnet (Abbildung 34).

|                                                                             | Ökokonto: 522 - 10 - 7 - 1                                                             | WA - S-DEUTSCHEINSI                                                                | EDLER MOORKOMPLEX                                                           | Bearbeitet:              | 13.03.2  | 018 10:23:34   Erfasst: 👹 |                     |
|-----------------------------------------------------------------------------|----------------------------------------------------------------------------------------|------------------------------------------------------------------------------------|-----------------------------------------------------------------------------|--------------------------|----------|---------------------------|---------------------|
| Bauprojekte<br>Kompensationsmaßnahmen                                       | Kreis J<br>Ökokontoschlüssel 522 -                                                     | ahr Nr. Typ Bez<br>10 - 007 - WA - S-D                                             | eichnung<br>EUTSCHEINSIEDLER MOOR#                                          | OMPLEX                   |          |                           | - S Î               |
| Okokontomabnahmen     S-522 - 10 - 7 - WA - S-DEUTSCHEINSIEDLER MOORKOMPLEX | Art sonst. I                                                                           | Naturschutzmaßnahmen                                                               | Massnahmenträger St                                                         | aatsbetrieb Sachsenforst |          |                           |                     |
| V Moore - Renaturierung                                                     | Flächengröße 744.00                                                                    | m <sup>2</sup>                                                                     | Aktenzeichen 23                                                             | 8.4-5541.02015007/201    | .0       |                           |                     |
|                                                                             | Maßnahme für Zuo                                                                       | rdnung vorgesehen                                                                  | Vermittlungswunsch                                                          | vollständig üt           | bergeben |                           |                     |
|                                                                             | Entwick                                                                                | lung von Moorbiotopen                                                              | Planungsregion Ch                                                           | emnitz                   |          |                           |                     |
|                                                                             | Entwicklungsziel                                                                       |                                                                                    | Natura 2000-Gebiet Bu                                                       | chenwälder und Moorwal   | d bei I  |                           |                     |
|                                                                             |                                                                                        | 4                                                                                  | Naturraum                                                                   |                          |          |                           |                     |
|                                                                             |                                                                                        |                                                                                    |                                                                             |                          | _        |                           |                     |
|                                                                             | Anfahrt                                                                                | 1.                                                                                 | Bemerkung                                                                   |                          | 11       |                           |                     |
|                                                                             | Flächenverfügbarkeit Nachwe                                                            | eis vorhanden                                                                      |                                                                             |                          |          |                           |                     |
|                                                                             |                                                                                        |                                                                                    |                                                                             |                          |          |                           |                     |
|                                                                             | Reservierung                                                                           |                                                                                    |                                                                             |                          |          |                           |                     |
|                                                                             | <ul> <li>Vorschriften</li> </ul>                                                       |                                                                                    |                                                                             |                          |          |                           |                     |
|                                                                             | <ul> <li>Bewertung (3.052.000)</li> </ul>                                              |                                                                                    |                                                                             |                          |          |                           |                     |
|                                                                             | Bewertung der Maßnahme n<br>Summe bere<br>vorläufige Ökopunkte über<br>3.052.000 - 930 | ach Handlungsempfehlung(H<br>its noch :<br>gebene Ökopunkte steher<br>1.732 = 2.12 | IBBEFS):<br>zur Übergabe zur Verfügung<br>nde vorläufige Ökopunkte<br>1.268 |                          |          |                           |                     |
|                                                                             | Bewertung der Biotoptypen                                                              |                                                                                    |                                                                             |                          |          |                           |                     |
|                                                                             | Ausgangs Biotoph                                                                       | syp ≎ AW ≎                                                                         | Ziel Biotoptyp                                                              | PW 0                     | DW 0     | Fläche (m²) 0             | vorl. Ökopunkte 0   |
|                                                                             | Fichtenmoorwald §                                                                      | 14                                                                                 |                                                                             | 25                       | 11       | 25.600,0                  | 281.600             |
|                                                                             | Offenes Moor, gehölzfrei                                                               | 15                                                                                 |                                                                             | 24                       | 9        | 109.000,0                 | 981.000             |
|                                                                             | Birkenmoorwald §                                                                       | 20                                                                                 |                                                                             | 25                       | 5        | 95.800,0                  | 479.000             |
|                                                                             |                                                                                        |                                                                                    |                                                                             |                          | _        | Summe:                    | 1.741.600           |
|                                                                             | Funktionsaufwertung                                                                    |                                                                                    |                                                                             |                          |          |                           |                     |
|                                                                             | Schutzaut 0                                                                            | Funktion 0                                                                         | TM-Art 0                                                                    | Fa                       | ktor 0   | Fläche (m²) 0             | vorl. Ökonunkte 🌣 🧡 |

Abbildung 34 Geöffnete Ökokontomaßnahme

#### 2.2.8.1 Übergabehistorie

Die Übergabehistorie befindet sich im Themenblock **Bewertung**. In dieser Tabelle wird aufgelistet, an welche(s) Bauprojekt(e) die Ökokontomaßnahme übergeben wurde(n) und wie viele Ökopunkte dabei übertragen wurden (Abbildung 35).

| Ubergabehistorie |                |                                                                   |                                    |               |             |           |
|------------------|----------------|-------------------------------------------------------------------|------------------------------------|---------------|-------------|-----------|
| Datum 🗘          | Bearbeiter 🗘   | Bauprojekt 💠                                                      | Maßnahme 🗘                         | Fläche (m²) 🗘 | Ökopunkte 🗘 | Status 🗘  |
| 01.06.2015       | Station Stream | 14 - 522 - 2011 - 002 - 5541_BOS<br>Standorte                     | S-DEUTSCHEINSIEDLER<br>MOORKOMPLEX | 187951        | 770.600     | übergeben |
| 01.06.2015       | Sec. 27.00     | 14 - 522 - 2011 - 003 - 5541-0201-440-<br>BOS Standort Memmendorf | S-DEUTSCHEINSIEDLER<br>MOORKOMPLEX | 39057         | 160.132     | übergeben |

Abbildung 35 Übergabehistorie im Ökokonto

🕒 Maßnahme öffnen Über das Kontextmenü > lässt sich die übergebene Ökokontomaßnahme

öffnen (Abbildung 36) und wird in der Baumansicht angezeigt (Abbildung 36).

| Übergabehistorie |                 |                                         |                                       |
|------------------|-----------------|-----------------------------------------|---------------------------------------|
| Datum 🗘          | Bearbeiter 🗘    | Bauprojekt 🗘                            | Maßnahme 🗘                            |
| 01.06.2015       | Maßnahma äffnar | <u> 14 - 522 - 2011 - 002 - 5541_</u> I | OS S-DEUTSCHEINSIEDLER<br>MOORKOMPLEX |
|                  |                 | 1                                       | 1-440- S-DEUTSCHEINSIEDLER            |

Abbildung 36 Maßnahme öffnen in der Übergabehistorie

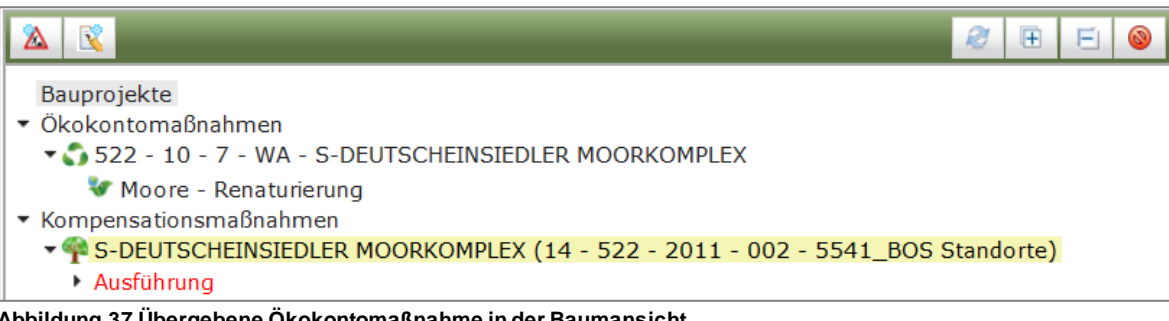

Abbildung 37 Übergebene Ökokontomaßnahme in der Baumansicht

#### 2.2.9 Dokumente öffnen

Auf Ebene von Bauprojekt, Ökokontomaßnahme sowie Kompensationsmaßnahme können sich

im *Themenblock* **Dokumente/Regelungen** Dokumente als **PDF-Datei** befinden (Kapitel 3.1.4). Alle hinterlegten Dokumente werden in einer Tabelle auf gelistet und können per Mausklick oder über

das Kontextmenü

| ▼ Dokumente/Regelungen (4)                                |               |      |  |  |  |  |  |
|-----------------------------------------------------------|---------------|------|--|--|--|--|--|
| Dieses Bauprojekt ist mit keinem Bauprojekt der Planungsl |               |      |  |  |  |  |  |
|                                                           | Dokumentart 🛇 |      |  |  |  |  |  |
| LAP                                                       |               | 19.0 |  |  |  |  |  |
| sonstige                                                  | Neu           |      |  |  |  |  |  |
| Genehmig                                                  | Bearbeiten    |      |  |  |  |  |  |
| sonstige                                                  | × Löschen     |      |  |  |  |  |  |
|                                                           | (⊖Öffnen      |      |  |  |  |  |  |

Abbildung 38 Dokument öffnen

Auf Ebene von **Teilmaßnahmen** können im *Themenblock* **Liegenschaften** zu jedem Flurstück Dokumente (z. B. Grundbuchauszug zur Dienstbarkeit) eingefügt werden (siehe Kapitel 3.5.1.4). Bereits hinterlegte Dokumente werden in der Liegenschaftstabelle in der Spalte *Dokument/Regelung* 

angezeigt und können per Mausklick oder über das *Kontextmenü* siger den (Abbildung 39).

| <ul> <li>Liegenso</li> </ul> | charten (1 | )           |          |          |                   |                                |                 |              |                     |                   |
|------------------------------|------------|-------------|----------|----------|-------------------|--------------------------------|-----------------|--------------|---------------------|-------------------|
|                              |            |             |          |          |                   |                                |                 |              |                     |                   |
| Gemein                       | nde 0      | Gemarkung 🌣 | Zähler 0 | Nenner 🌣 | Gesamtfläche / m² | Flächenanteil / m <sup>2</sup> | Sicherungsart 🌣 | Eigentümer 🌣 | Nutzungsberechtigte | Dokument / Regelu |
| ntsberg                      |            | Dittersdorf | 3        |          |                   |                                |                 |              |                     | Dienstbarkeit.pdf |
| <                            |            |             |          |          |                   |                                |                 |              |                     | >                 |
| Summe                        | Flächenan  | nteil: 0 m² |          |          |                   |                                |                 |              |                     |                   |

Abbildung 39 Dokument in der Liegenschaftstabelle

werden (Abbildung 40).

| Verkel                     | nrssicherungs                        | pflichtige Gehölze                       |            |                         |                         |   |   |
|----------------------------|--------------------------------------|------------------------------------------|------------|-------------------------|-------------------------|---|---|
| Proble                     | marten                               |                                          |            |                         |                         |   |   |
| 🝷 Organ                    | isation der Ur                       | nterhaltungspflege                       |            |                         |                         |   |   |
|                            | Pflegezustä<br>einschl. Verk         | <b>indigkeit</b><br>ehrssicherungspflich | t          | l                       | Kontrolle               |   |   |
|                            |                                      |                                          |            |                         |                         |   |   |
| durch                      | LASuV Nied                           | erlassung                                | Ŧ          | durch                   | LISt GmbH               |   | - |
| durch<br>ab                | LASuV Nied                           | erlassung                                | Ŧ          | durch<br>ab             | LISt GmbH<br>20.07.2023 | Ü | Ŧ |
| durch<br>ab<br>Vertra      | LASuV Nied<br>g / Dokumen            | erlassung<br>t:                          | -          | durch<br>ab             | LISt GmbH<br>20.07.2023 |   | • |
| durch<br>ab<br>Vertra<br>S | LASuV Nied<br>g / Dokumen<br>stand ≎ | erlassung<br>t:<br>Dokum                 | •<br>ent/f | durch<br>ab<br>Regelung | LISt GmbH<br>20.07.2023 | Ű | Ŧ |

Abbildung 40 Dokument zur Unterhaltungspflege

#### 2.2.10 Fotos anzeigen

Wurden zu einer Funktionskontrolle Fotos hochgeladen, wird im *Themenblock* Kontrollen in

der Spalte *Kontrollfotos* das Icon<sup>IIII</sup> angezeigt (Abbildung 41).

| ▼ Kontrollen (10)        |                    |                     |                   |                    |                 |                     |  |
|--------------------------|--------------------|---------------------|-------------------|--------------------|-----------------|---------------------|--|
| Kontrolle im Rahmen 🗘    | Durchzuführen ab 🗘 | Durchzuführen bis 🗘 | Durchgeführt am 🗘 | Durchgeführt von 🗘 | Kontrollfotos 🗘 | Dokument/Regelung 🗘 |  |
| LISt Funktions- und Pfle |                    | 30.11.2025          |                   | Contraction and    |                 |                     |  |
| LISt Funktions- und Pfle |                    | 30.04.2023          | 26.04.2023        | allocation and     |                 |                     |  |
| LISt Funktions- und Pfle |                    | 30.09.2021          | 22.09.2021        | Manufacture and    |                 |                     |  |
| LISt Funktions- und Pfle |                    | 30.04.2019          | 30.04.2019        |                    | •               |                     |  |
| Pflege- und Funktionsk   |                    | 31.12.2017          | 30.11.2017        |                    |                 |                     |  |
| Pflege- und Funktionsk   |                    |                     | 22.07.2015        | 100 C              |                 |                     |  |
| Pflege- und Funktionsk   |                    |                     | 05.11.2013        | Street and street. |                 |                     |  |
| Pflege- und Funktionsk   |                    |                     | 30.10.2012        | and the second     |                 |                     |  |
| Pflege- und Funktionsk   |                    |                     | 04.10.2011        | Manager and        |                 |                     |  |
| Pflege- und Funktionsk   |                    |                     | 20.07.2010        | Section 2.         |                 |                     |  |

Abbildung 41 Funktionskontrolle mit Kontrollfotos

Die Fotos lassen sich durch >KLICK< auf das Icon anzeigen (Abbildung 42).

| Kontrollfotos 🗘    | Dokum   |
|--------------------|---------|
|                    |         |
|                    |         |
| vorhandene Fotos a | nzeigen |
| <b>2</b>           |         |
|                    |         |

Abbildung 42 Kontrollfotos anzeigen

Es öffnet sich eine Fotoanzeige mit den entsprechenden Kontrollfotos (Abbildung 43).

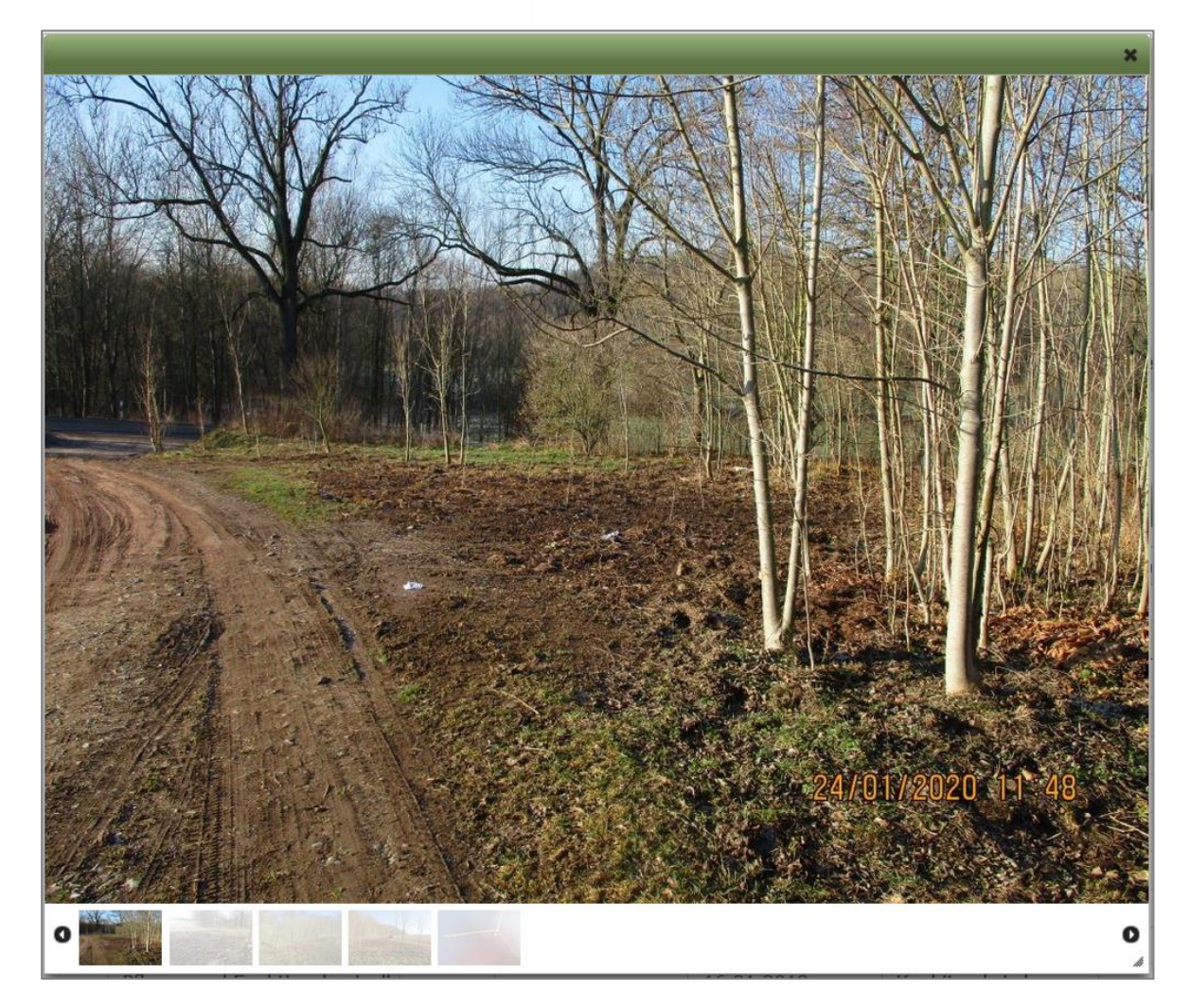

Abbildung 43 Fotoanzeige

Die Fotos können einzeln in der Bildvorschau angeklickt oder mit >*KLICK*< auf die Pfeile • • • nacheinander angezeigt werden. Mit >*KLICK*< auf das Foto kann dieses als Vollbild angezeigt werden (zum Beispiel mit der Windows-Fotoanzeige) oder auf dem PC gespeichert werden (Abbildung 44).

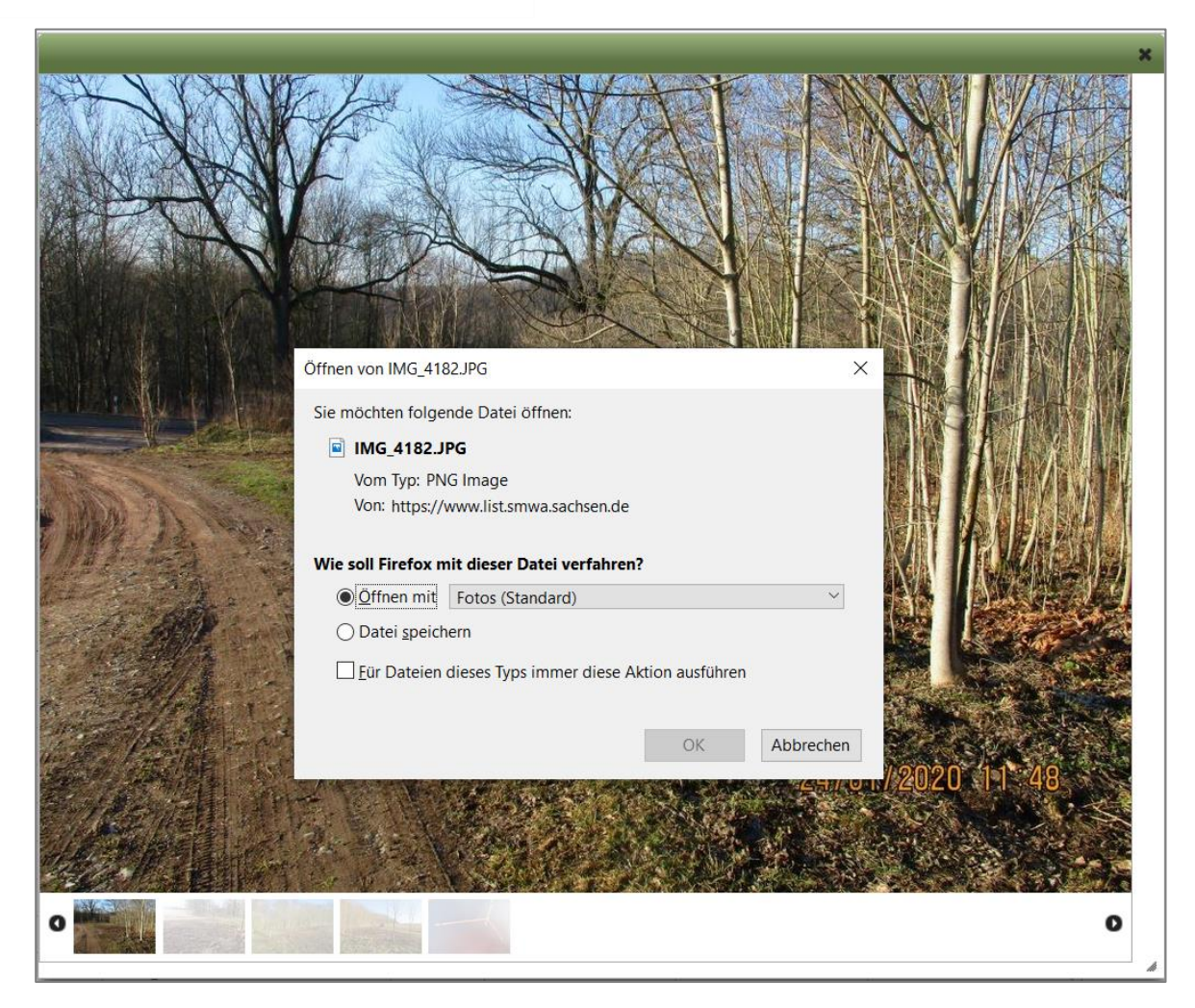

Abbildung 44 Kontrollfoto Öffnen oder Speichern

#### 2.2.11 Drucken

Mit der Druckfunktion kann eine Übersicht der Fachdaten als PDF-Datei erstellt werden. Die Druck-

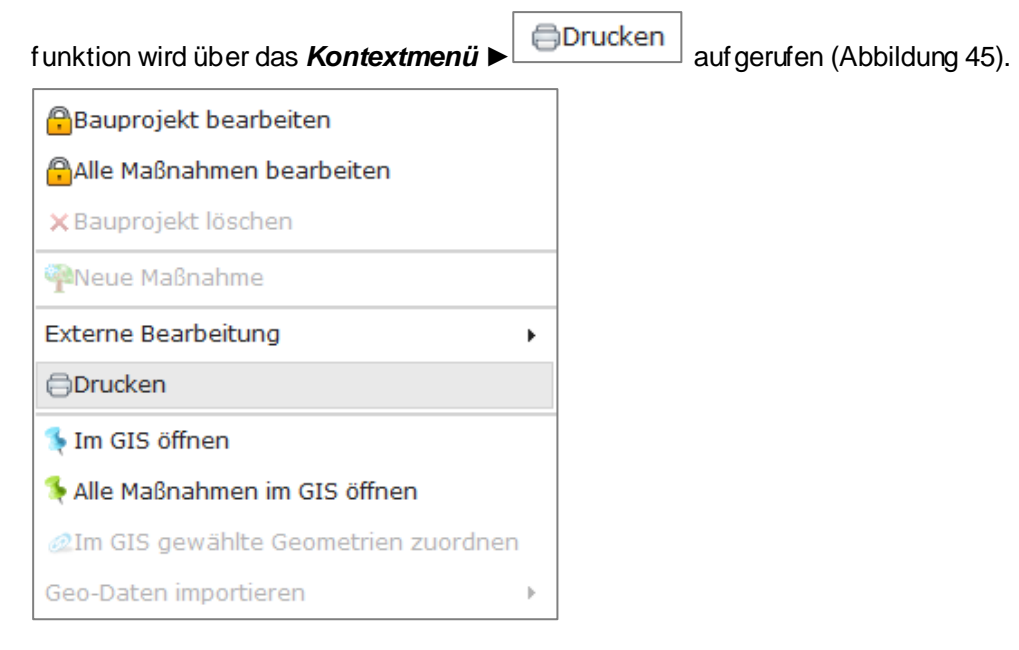

Abbildung 45 Kontextmenü Drucken

#### **Q** Hinweis Druckfunktion

Die Funktion **Drucken** ist auf folgenden Ebenen verfügbar:

- Bauprojekt,
- Ma
  ßnahme (es wird automatisch der h
  öchste Ma
  ßnahmestand gedruckt),
- Ma
  ßnahmestand,
- Teilmaßnahme,
- Ökokontoma
  ßnahme,
- Teilmaßnahme einer Ökokontomaßnahme.

Weitere Ausgabemöglichkeiten gibt es im Menü ► Abfragen (Kapitel 2.4).

#### 2.3 Geodaten

Den Fachdaten der Bauprojekte, Maßnahmen, Ökokontomaßnahmen sowie der Teilmaßnahmen können Geodaten zugeordnet werden. Diese werden im Kartenfenster *WebGIS* zusammen mit weiteren geographischen Daten, wie z. B. Straßendaten, Grenzen, Schutzgebiete oder Orthofoto, an-

gezeigt. Über die Schaltfläche in der Menüzeile, öffnet sich das *WebGIS* in einem neuen Fenster und die Übersichtskarte von Sachsen wird geladen (Abbildung 47).

# Hinweis Kartenfenster WebGIS Um das WebGIS anzeigen zu können, müssen Popup-Fenster für die Domain zugelassen werden.

Sollen die Geodaten eines Bauprojektes, einer Ökokontomaßnahme bzw. einer Kompensationsmaßnahme oder einer Teilmaßnahme im WebGIS angezeigt werden, erfolgt dies über das *Kontextmenü* ► *Im GIS öffnen* (Abbildung 46). Die Zuwegungsgeometrien (Kapitel 3.3.2.1) sowie die VSPG-Geometrien (Kapitel 2.3.8) werden über einen Button in der Karte angezeigt (entsprechenden Layer in der Karte aktivieren).

| Bauprojekt bearbeiten          |
|--------------------------------|
| PAlle Maßnahmen bearbeiten     |
| × Bauprojekt löschen           |
| PNeue Maßnahme                 |
| Externe Bearbeitung            |
| Drucken                        |
| 👎 Im GIS öffnen                |
| 👎 Alle Maßnahmen im GIS öffnen |

Abbildung 46 Kontextmenü im GIS öffnen

#### 2.3.1 Kartenfenster

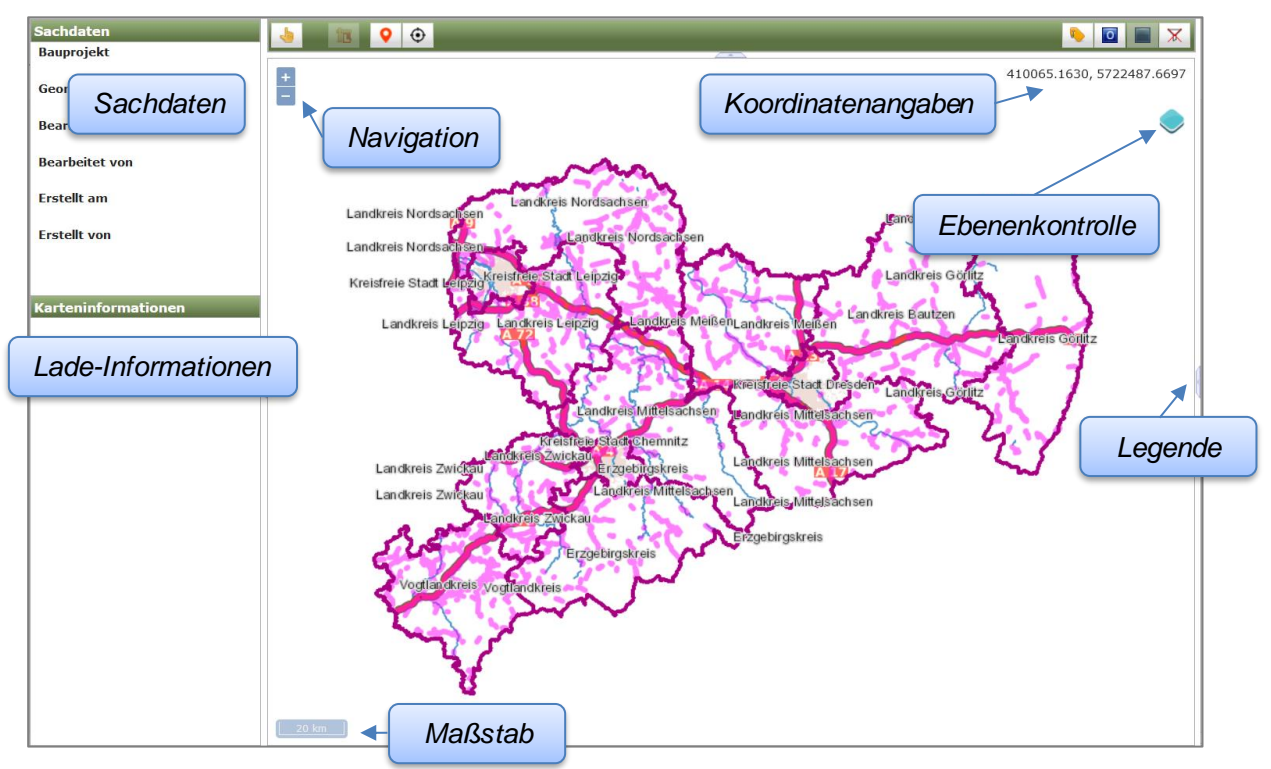

Abbildung 47 Kartenfenster im WebGIS

Links neben dem Kartenfenster werden die **Sachdaten** angezeigt. Die Sachdaten enthalten Angaben zu Bauprojekt, Maßnahme, Maßnahmestand, Teilmaßnahmeart und Fläche sowie zum Bearbeiter und zum Bearbeitungsstand der Daten.

Darunter befinden sich die *Karteninformationen*, hier wird der Ladefortschritt der Kartenebenen angezeigt.

Am rechten Rand der Kartenanzeige befindet sich die *Ebenenkontrolle* (Abbildung 47), welche über

das Ebenen-Symbol 🗢 ein- bzw. ausgeblendet werden kann (2.3.2).

Die **Navigation** in der Karte erfolgt entweder über das *Navigationssymbol*, über das *Scrollrad* der Maus, oder durch *>DOPPELKLICK*< in die Karte. Mit gedrückter *linker Maustaste* wird die Karte verschoben. Die **Legende** kann über das graue Panel rechts am Kartenrand ein- bzw. ausgeblendet werden (Abbildung 48).

# Image: Provide the second state of the second state of

Die Geodaten sind im bundesweit gültigen amtlichen Lagebezugssystem **ETRS89** in der Zone **UTM33** (EPSG-Code 25833) erfasst.

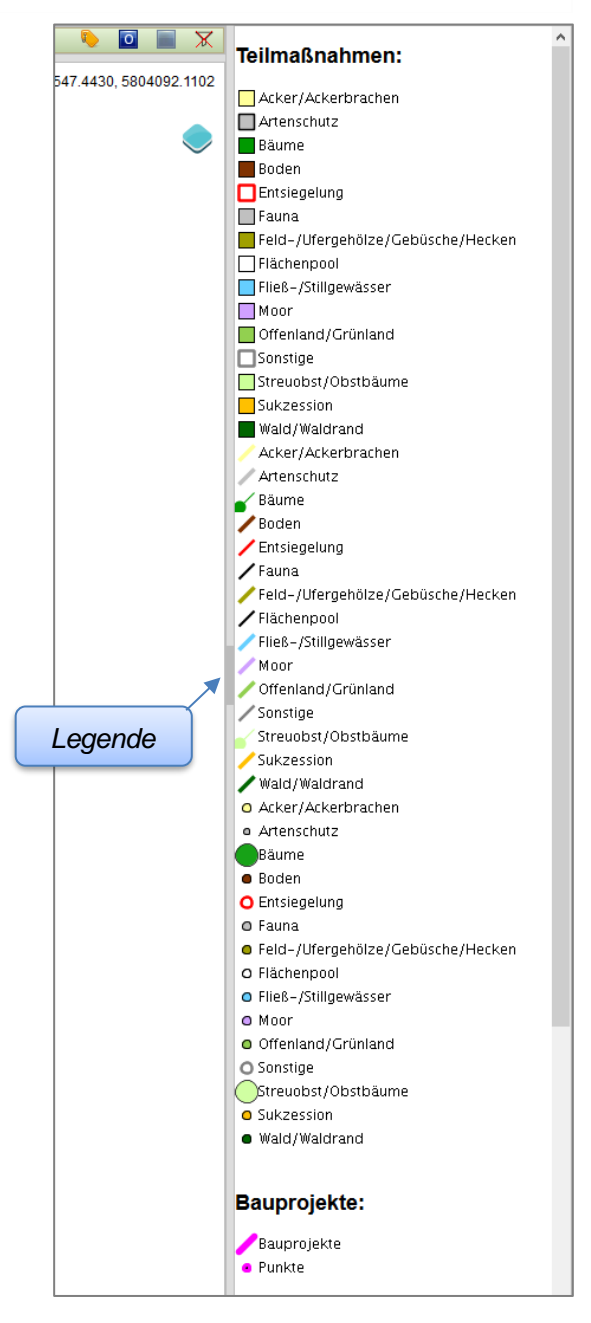

Abbildung 48 Legende WebGIS

#### 2.3.2 Ebenenkontrolle und Darstellung

Rechts in der Kartenanzeige befindet sich die Ebenenkontrolle (Abbildung 49), welche über das

Ebenen-Symbol 💛 ein-bzw. ausgeblendet werden kann.

Durch Anhaken einzelner Ebenen können diese nach Bedarf zusätzlich zur voreingestellten Kartenanzeige geladen werden.

Die Ebenen sind in **Gruppen** zusammengefasst. Die Ebenen *Bauprojekte, Maßnahmen* sowie Ökokontomaßnahmen befinden sich in der Ebenengruppe *Fachdaten*. Die Kompensationsmaßnahmen werden standardmäßig im höchsten Maßnahmestand angezeigt ( $\rightarrow$  Ebene *Fachdaten*  $\rightarrow$  *Maßnahmen– höchster Stand*). Wird der Haken einer Gruppe entfernt, werden alle geladenen Ebenendieser Gruppe in der Karte ausgeblendet. Durch Anhaken einer Gruppe werden die gewählten Ebenen wieder eingeblendet. Die **Transparenz** einer Ebene kann über die Regler in der Ebenenkontrolle nach Bedarf angepasst werden.

Die Darstellung der Geoobjekte erfolgt je Ebene in vier Schichten (von oben nach unten):

- Punkte,
- Linien,
- Kleinteilige/transparente/seltene Flächen (Fauna, Bäume, Obst, Entsiegelung, Boden, Moor),
- Großflächige Flächen (Gehölze, Gewässer, Wald, Acker, Sukzession, Grünland).

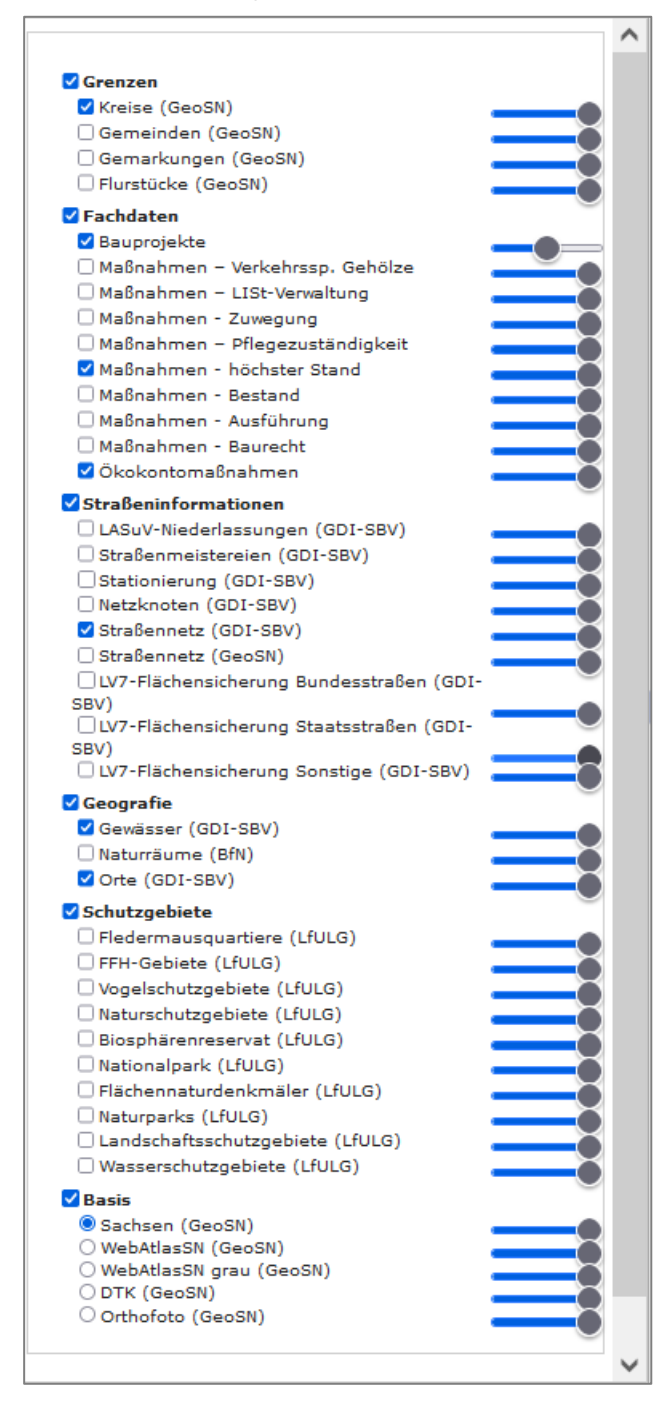

Abbildung 49 Ebenenkontrolle

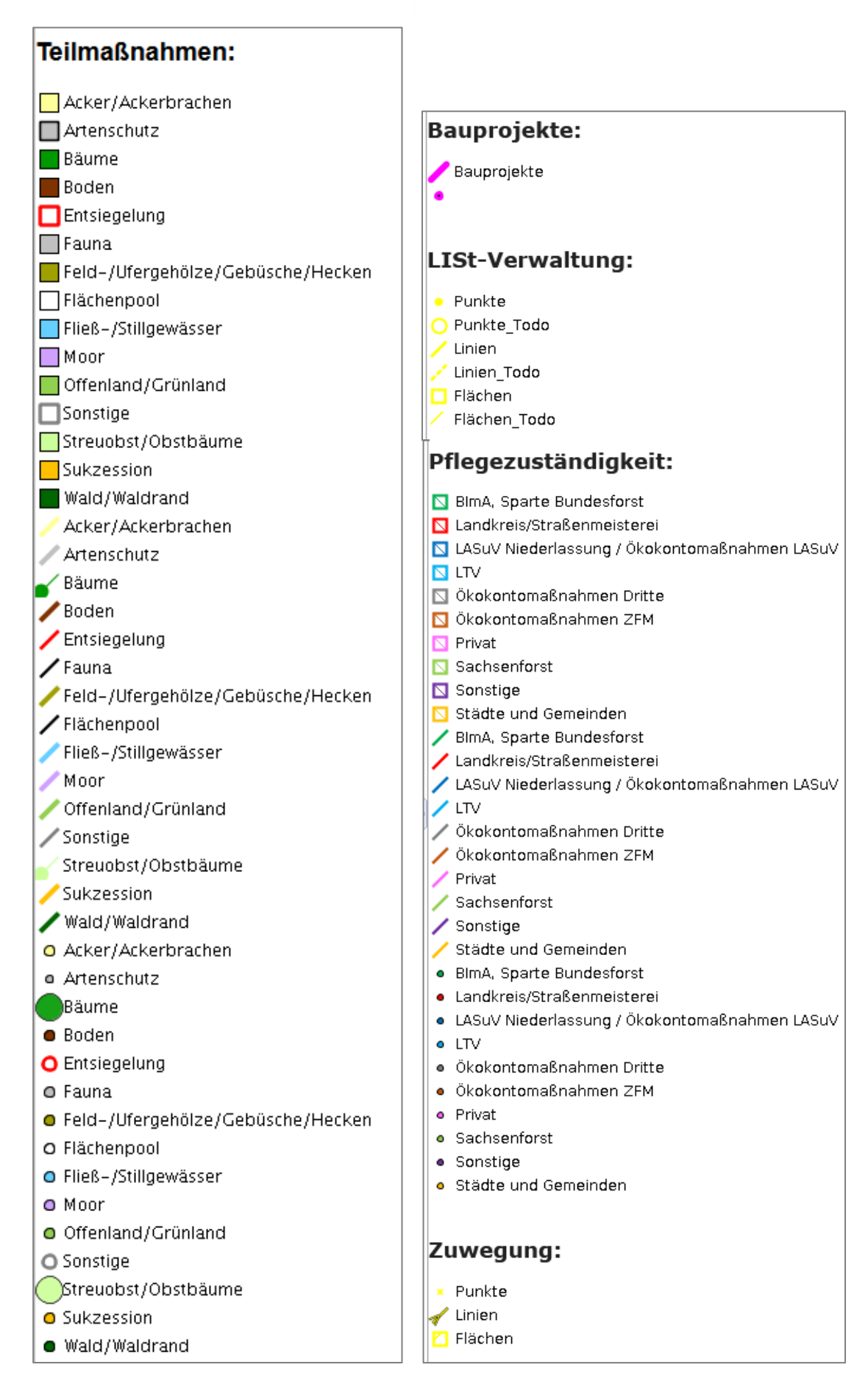

Abbildung 50 Legende/Stile der Geometrien im GIS
## 2.3.3 Kartenwerkzeuge

Mit dem Werkzeug **Auswah** können Geometrien markiert sowie die Karte verschoben werden.

#### 2.3.3.1 Messfunktion

In der Werkzeugleiste befindet sich das Werkzeug Messen: Länge/Fläche. Durch Anklicken kann

zwischen *Fläche messen bzw. Länge messen* gewählt werden. Durch Setzen von Stützpunkten wird eine beliebige Fläche bzw. Linie "gezeichnet", die Messung wird mit *>DOPPELKLICK*< abgeschlossen. Die gemessenen Flächengrößen bzw. Längen werden anschließend in der Karte angezeigt, es können mehrere Messungen gleichzeitig durchgeführt werden

(Abbildung 51). Mit dem Werkzeug *Messungen löscher* werden alle in der Karte angezeigten Messungen gelöscht.

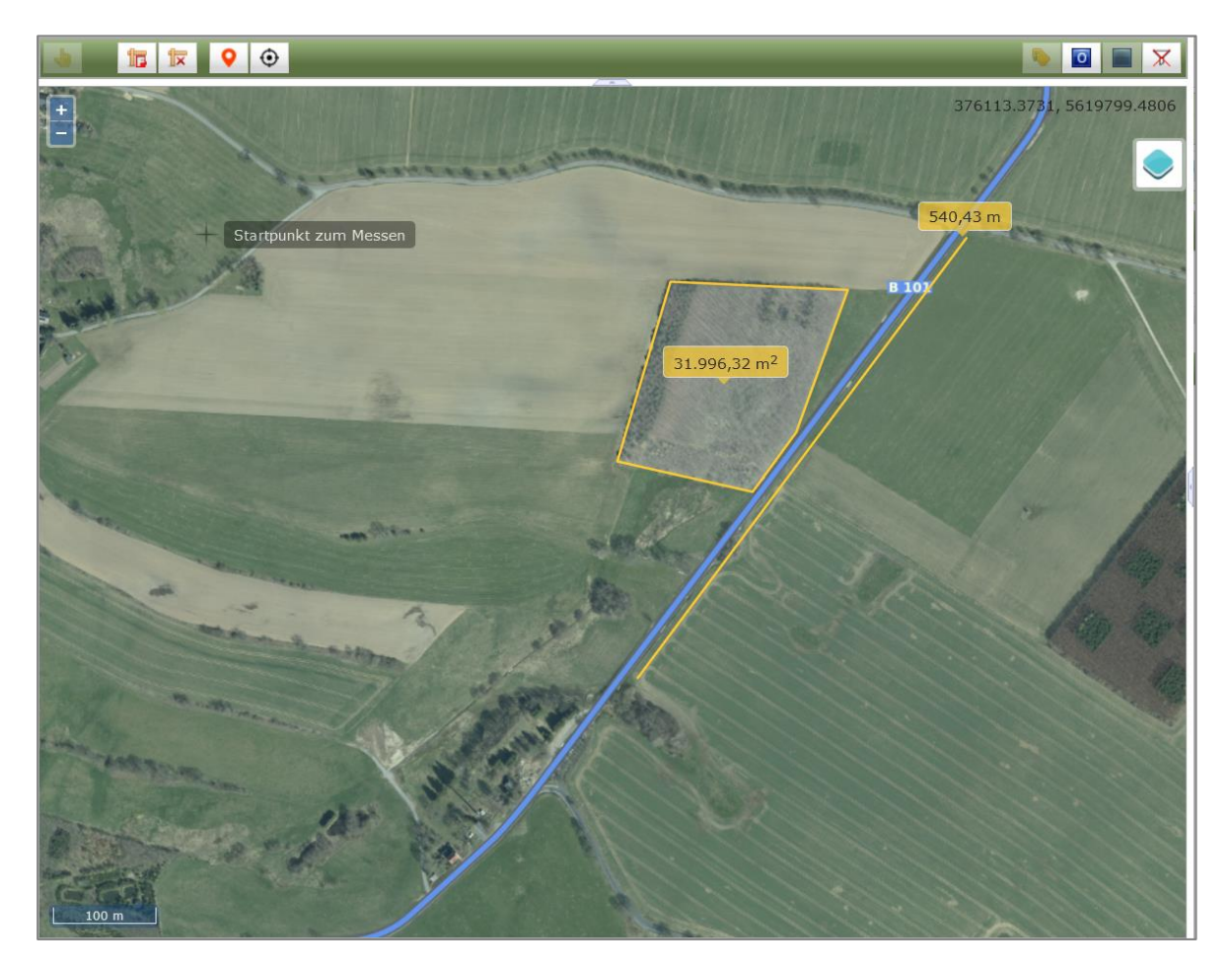

Abbildung 51 Messfunktion

## 2.3.3.2 Satelittennavigation zur Positionsbestimmung (GNSS)

Verfügen Geräte über einen GPS-Empfänger, kann im *WebGIS* die GPS-Funktion genutzt werden. Voraussetzung sind eine Internetverbindung sowie eine GPS-Verbindung. Die GPS-Funktion wird

über den Button *Tracking ein/aus* aktiviert und wird bei Aktivierung blau

mit dem Button **Zentrierung** automatisch in der Karte an die per GPS ermittelte Position gezoomt werden. Die ermittelte GPS-Position wird in der Karte als blauer Punkt dargestellt und in der Layerkontrolle wird ein zusätzlicher Layer **aktuelle Position** eingeblendet (Abbildung 52).

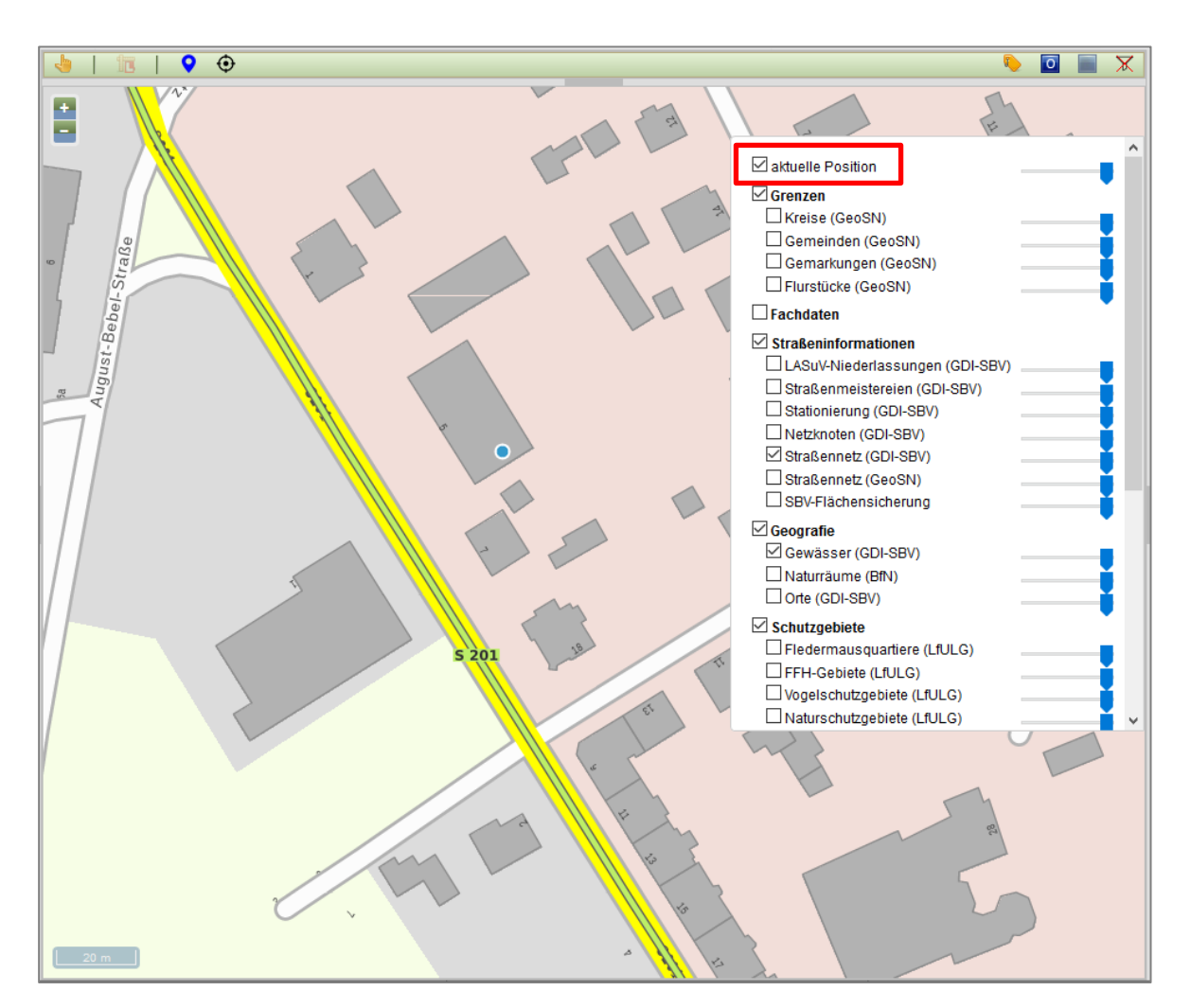

Abbildung 52 GPS-Funktion und aktuelle Position

## 2.3.3.3 Maßnahmebezeichnung an/aus

Über die Schaltfläche *Maßnahmebezeichnung: an/aus* kann die Beschriftung der Kompensationsmaßnahmen sowie der Ökokontomaßnahmen angezeigt bzw. ausgeblendet werden.

## 2.3.3.4 Anzeige der Geodaten Original/Freigabe

Um die Geodaten freigegebener Projekte mit denen der Originalprojekte in der Karte zu vergleichen, wird die Schaltfläche **Original / Freigabe** in der Werkzeugleiste verwendet. Durch Anklicken kann

die Ansicht zwischen Original und Freigabe gewechselt werden (siehe Kapitel 4).

## 2.3.3.5 Geometrien komplett oder nur nach Auswahl anzeigen

In der Karte werden standardmäßig alle Geometrien angezeigt (Abbildung 53).

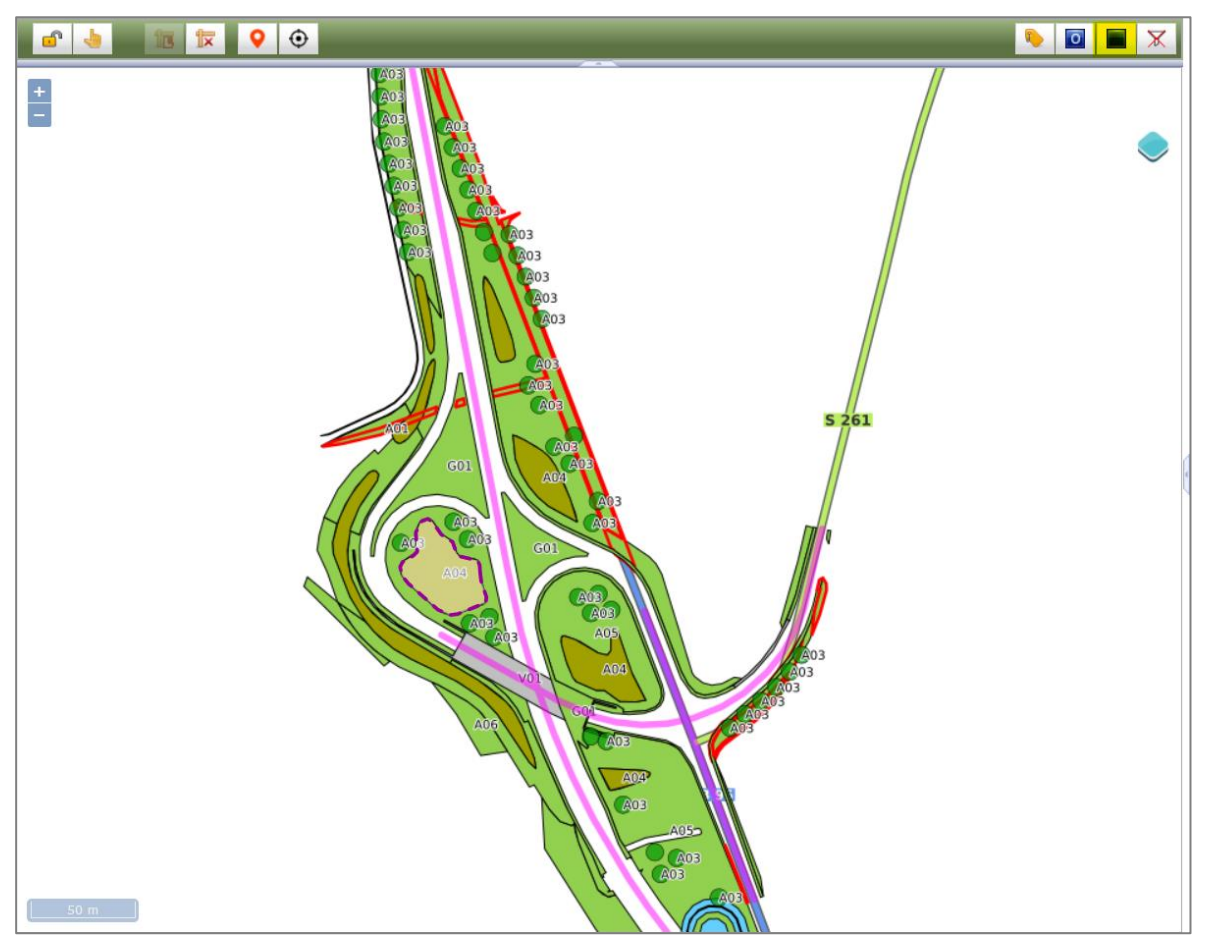

Abbildung 53 Geometrien komplett anzeigen (Standardansicht)

Ist eine Geometrie ausgewählt, gibt es die Möglichkeit über den Button Geometrien: komplett

/ nur laut Auswahl nur die Geometrien der selben Teilmaßnahme einer Maßnahme in der Karte anzeigen zu lassen und alle anderen auszublenden (Abbildung 54).

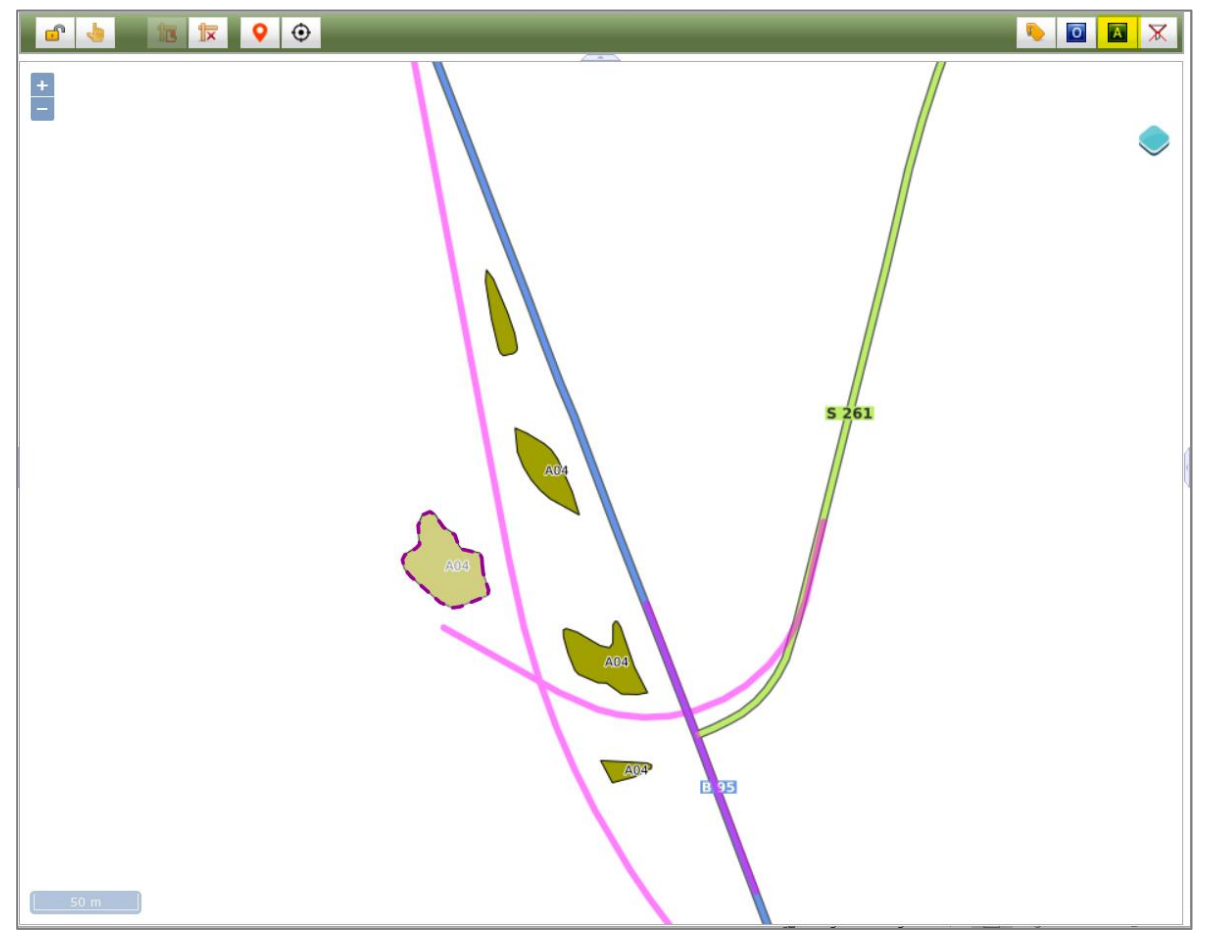

Abbildung 54 Geometrien nur laut Auswahl anzeigen

## 2.3.3.6 Nur KISS-Geometrien anzeigen

In der Karte werden standardmäßig alle Geometrien aus dem KISS und KoKa-Nat angezeigt (Abbildung 55)

Über die Funktion *Filter: nur KISS* 

| (Filter aktiv) 🔀 (Filter inaktiv) gibt es die Möglichkeit

sich in der Karte ausschließlich die KISS-Geometrien anzeigen zu lassen und die KoKa-Nat-Geometrien auszublenden (Abbildung 56).

# **KISS**

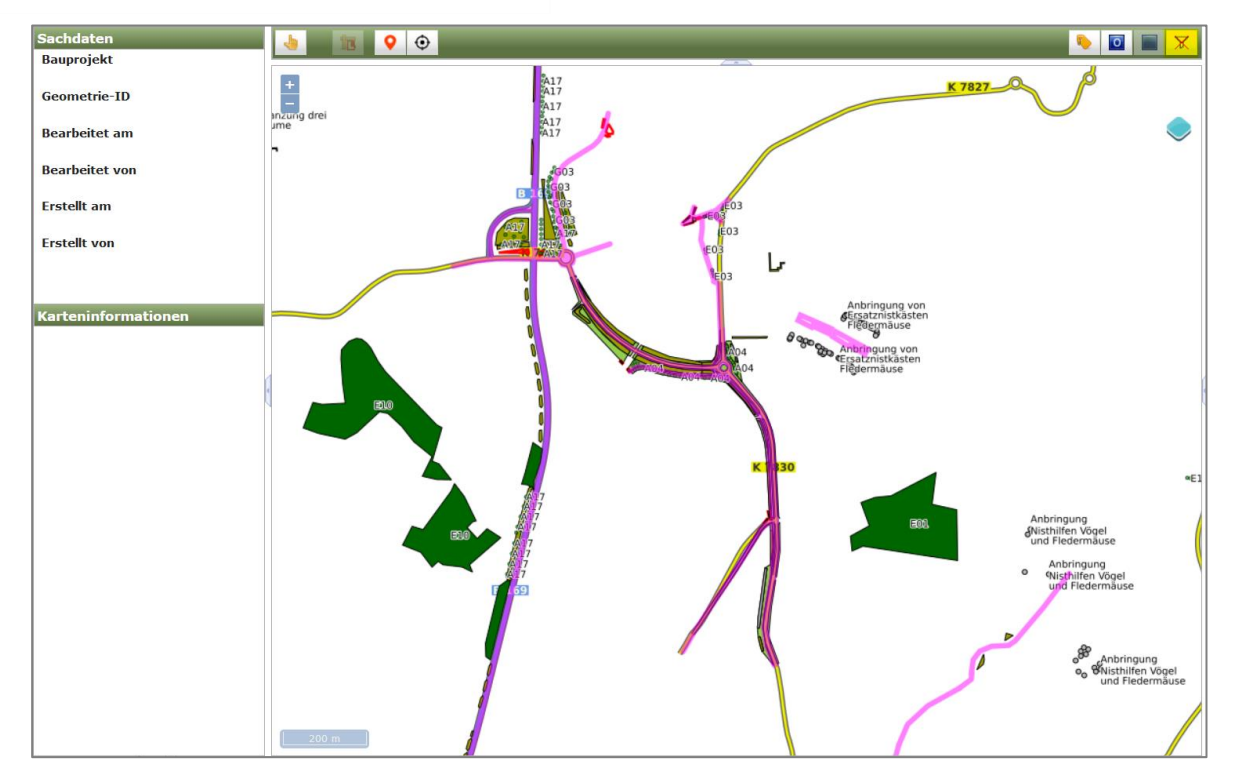

Abbildung 55 Anzeige aller Geometrien aus KISS und KoKa-Nat (Filter ist inaktiv)

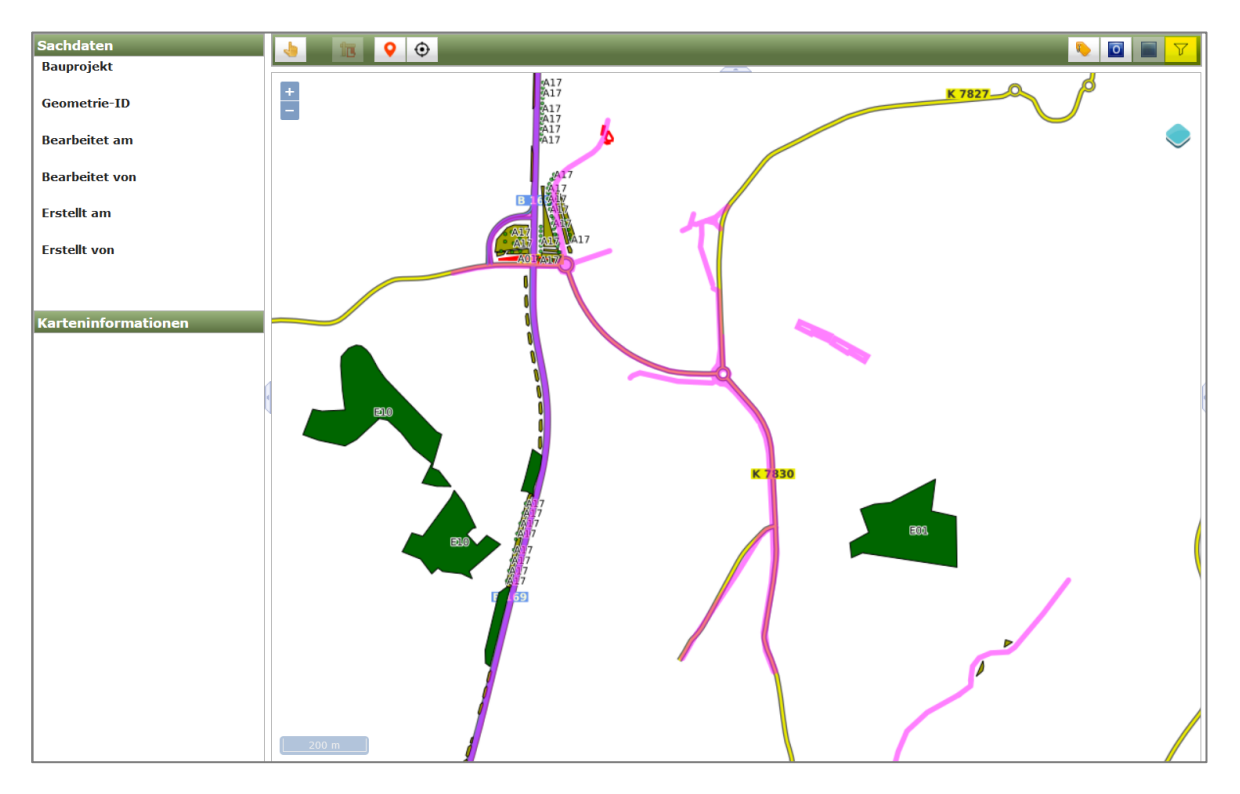

Abbildung 56 Anzeige nur KISS-Geometrien (Filter ist aktiv)

## 2.3.4 Geodaten im WebGIS öffnen

Sind zu einem Bauprojekt, einer Ökokontomaßnahme bzw. einer Teilmaßnahme bereits **Geodaten** vorhanden, werden diese Datensätze in der Baumansicht mit einem kleinen **Globus** gekennzeichnet (Abbildung 57).

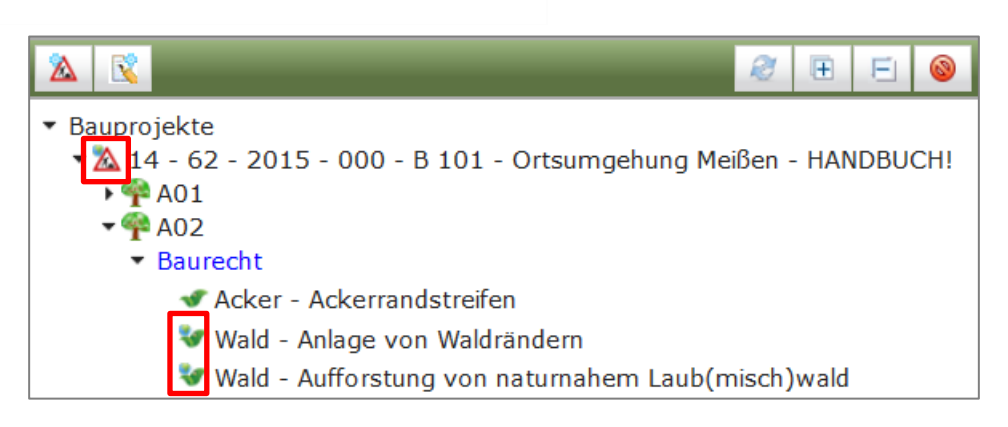

Abbildung 57 Geodatenanzeige in der Baumansicht

Die **Geodaten** können über das *Kontextmenü* mit der Funktion *Im GIS öffnen* angezeigt werden (Abbildung 58). Diese Funktion ist für Bauprojekte und Teilmaßnahmen sowohl im Lesemodus, als auch im Bearbeitungsmodus verfügbar.

| Bauprojekt                 | e                                     |  |  |  |  |  |  |  |  |
|----------------------------|---------------------------------------|--|--|--|--|--|--|--|--|
| ▼ <u>№</u> 14 -<br>▼ ¶ A/( | Bauprojekt bearbeiten                 |  |  |  |  |  |  |  |  |
| ▼ Au                       | Au Alle Maßnahmen bearbeiten          |  |  |  |  |  |  |  |  |
|                            | × Bauprojekt löschen                  |  |  |  |  |  |  |  |  |
| ▼ Be:                      | PNeue Maßnahme                        |  |  |  |  |  |  |  |  |
|                            | Externe Bearbeitung                   |  |  |  |  |  |  |  |  |
|                            | ⊜Drucken                              |  |  |  |  |  |  |  |  |
|                            | 💺 Im GIS öffnen                       |  |  |  |  |  |  |  |  |
|                            | 👎 Alle Maßnahmen im GIS öffnen        |  |  |  |  |  |  |  |  |
|                            | 2 Im GIS gewählte Geometrien zuordnen |  |  |  |  |  |  |  |  |
|                            | Geo-Daten importieren 🔸               |  |  |  |  |  |  |  |  |

Abbildung 58 Bauprojekt im GIS öffnen

Werden die Geodaten im Lesemodus geöffnet, werden im Kartenfenster die entsprechenden Geodaten zu einem Bauprojekt, einer Ökokontomaßnahme (Abbildung 59) bzw. zu einer Teilmaßnahme (Abbildung 60) angezeigt und markiert.

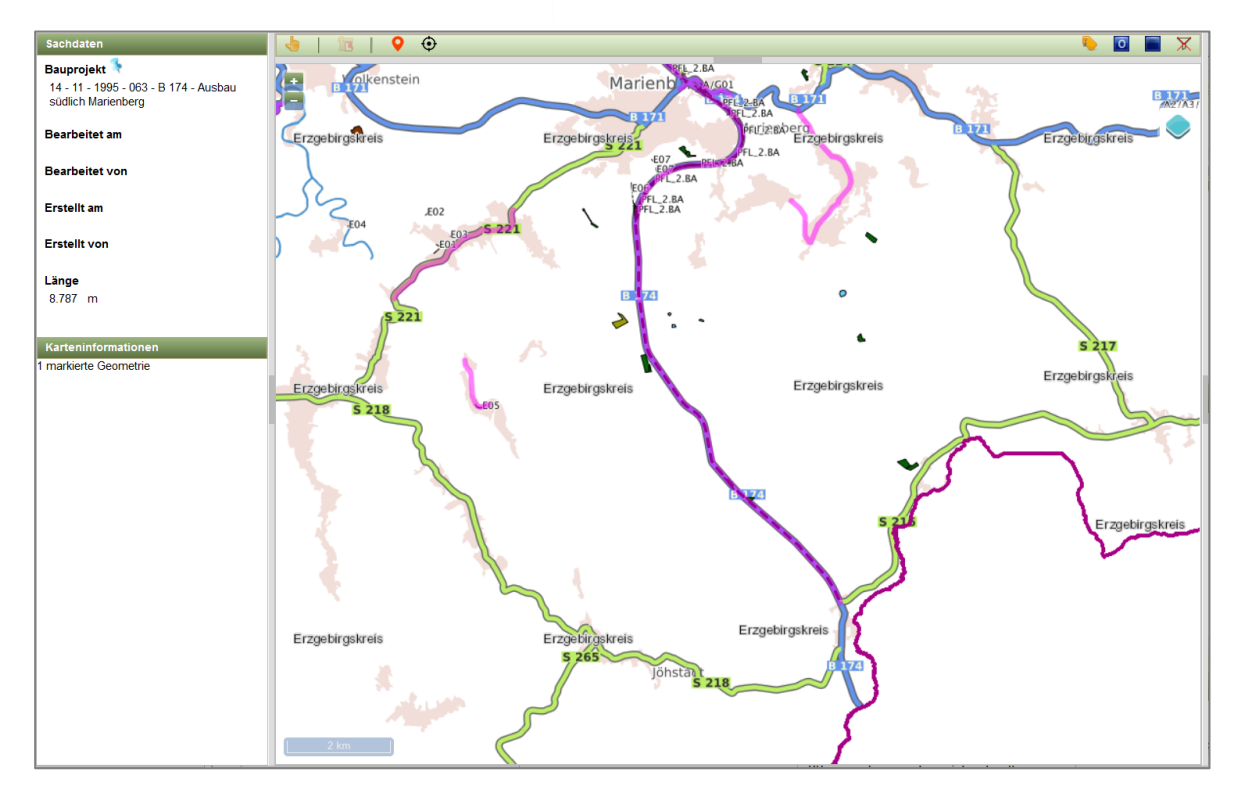

Abbildung 59 Bauprojekt im GIS anzeigen

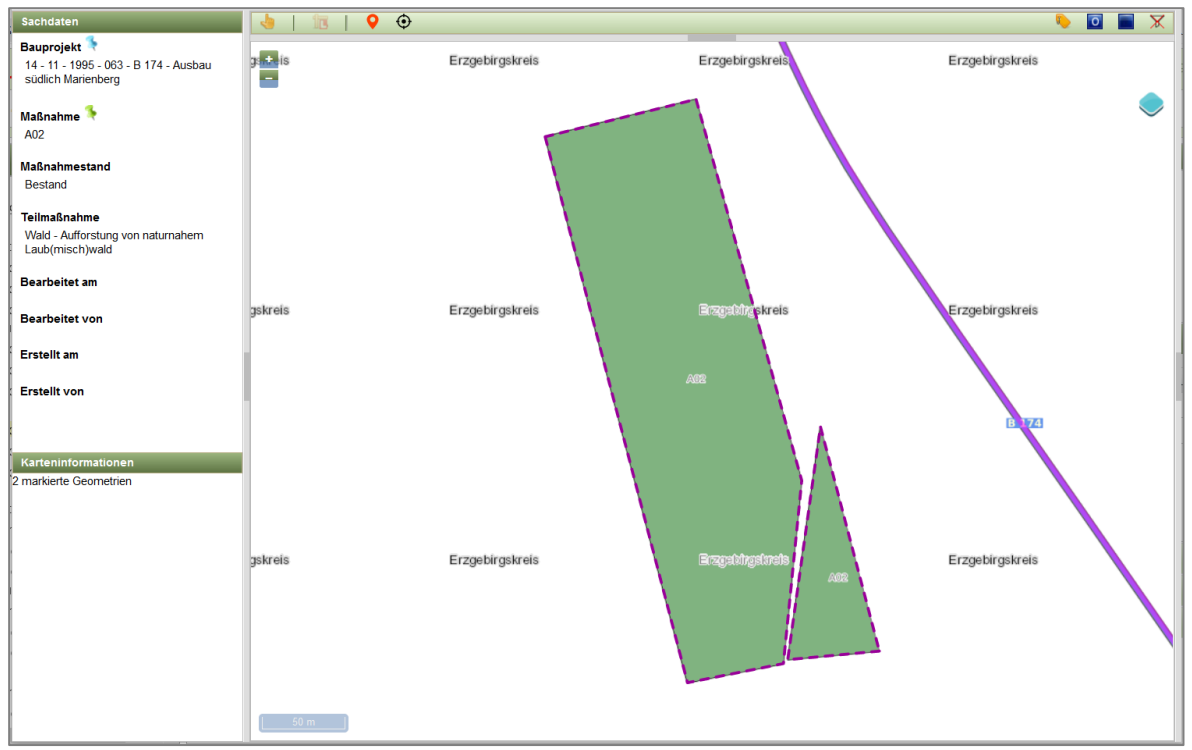

Abbildung 60 Teilmaßnahme im GIS anzeigen

Im Lesemodus wird in der Ebenenkontrolle der Layer Auswahl angezeigt (Abbildung 61).

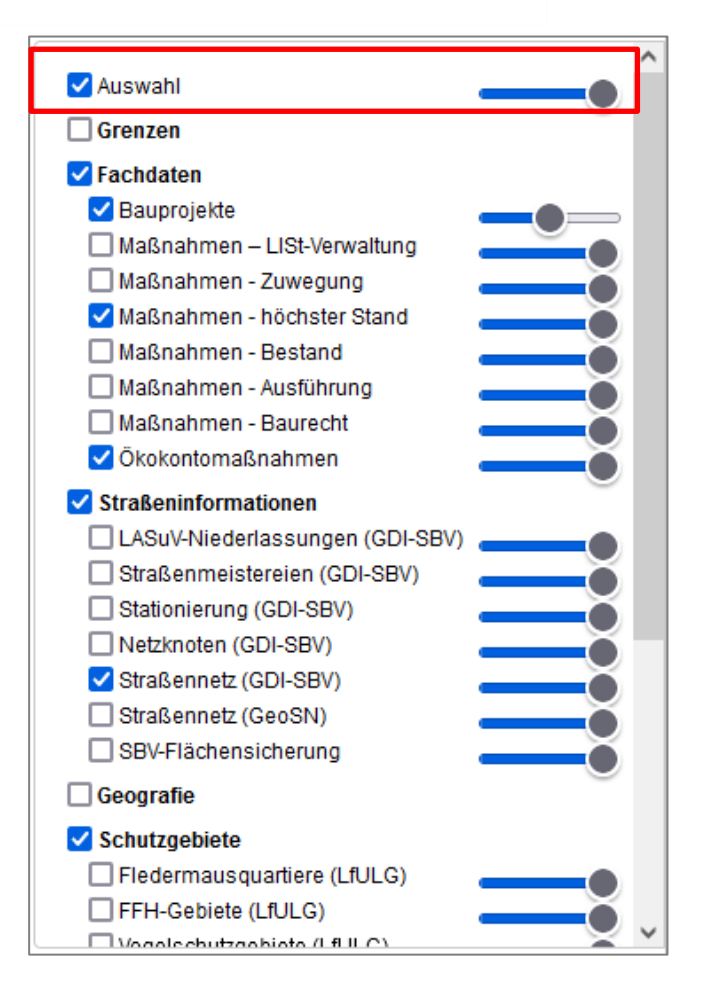

Abbildung 61 Layer "Auswahl" in der Ebenenkontrolle

Auf **Maßnahmen-Ebene** gibt es ebenfalls die Funktion [<sup>S</sup> Im GIS öffnen]</sup> (Abbildung 62). Eine Maßnahme wird in der Baumansicht jedoch <u>nicht</u> mit einem Globus gekennzeichnet, da die Geodaten immer mit den Teilmaßnahmen verknüpft sind!

Werden die Geodaten über das *Kontextmenü* einer Maßnahme geöffnet, so werden **alle Geodaten der Teilmaßnahmen** dieser Maßnahme in der Karte **angezeigt** (Abbildung 63).

#### O Hinweis

#### Maßnahme im GIS öffnen

Über die Funktion <sup>•</sup> Im GIS öffnen werden die Geometrien aller Teilmaßnahmen einer Maßnahme ausschließlich im Lesemodus geöffnet. Die Bearbeitung ist immer nur für eine einzelne Teilmaßnahme möglich.

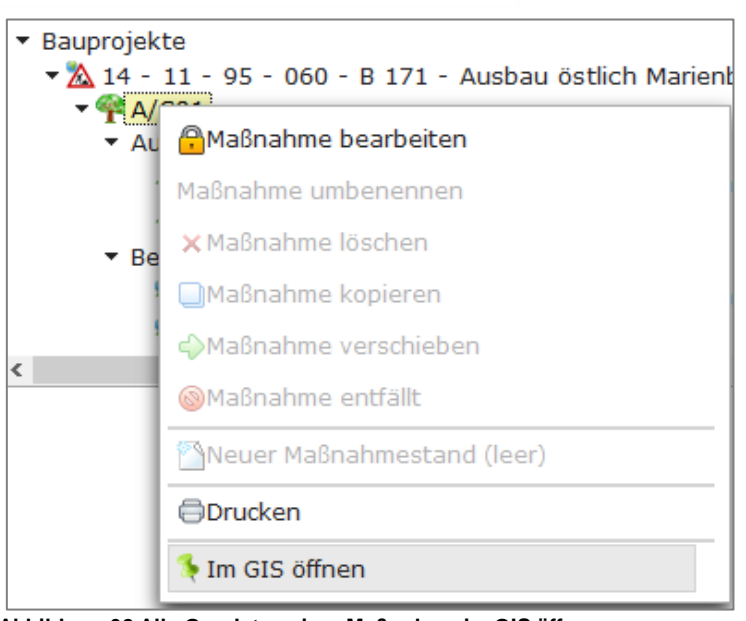

Abbildung 62 Alle Geodaten einer Maßnahme im GIS öffnen

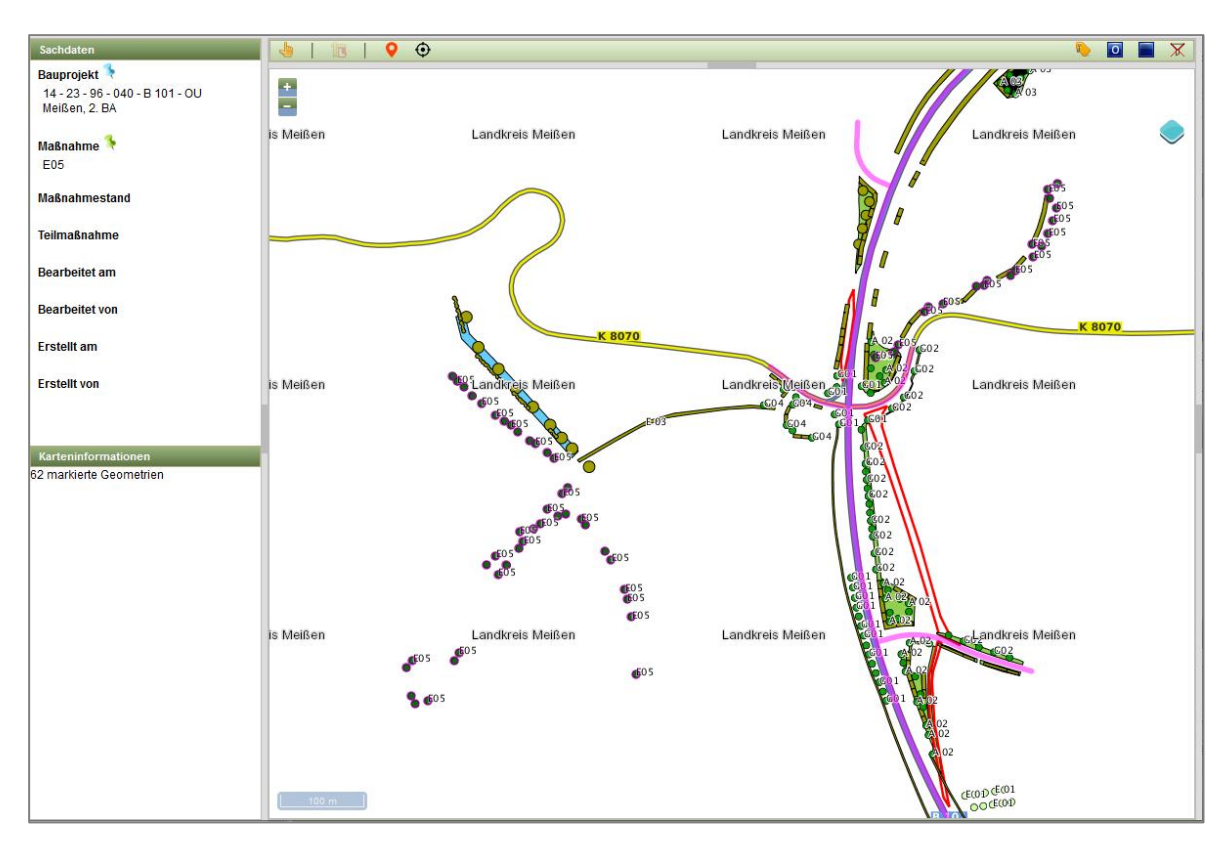

Abbildung 63 Alle Geodaten einer Kompensationsmaßnahme im GIS anzeigen

Auf Ebene des Bauprojektes können **alle Maßnahmen des Bauprojektes** im GIS geöffnet werden (Abbildung 64). In der Karte werden alle Maßnahmen des Bauprojektes markiert angezeigt (Abbildung 65).

## **O** Hinweis

#### Alle Maßnahme im GIS öffnen

Diese Funktion steht nur im Lesemodus zur Verfügung.

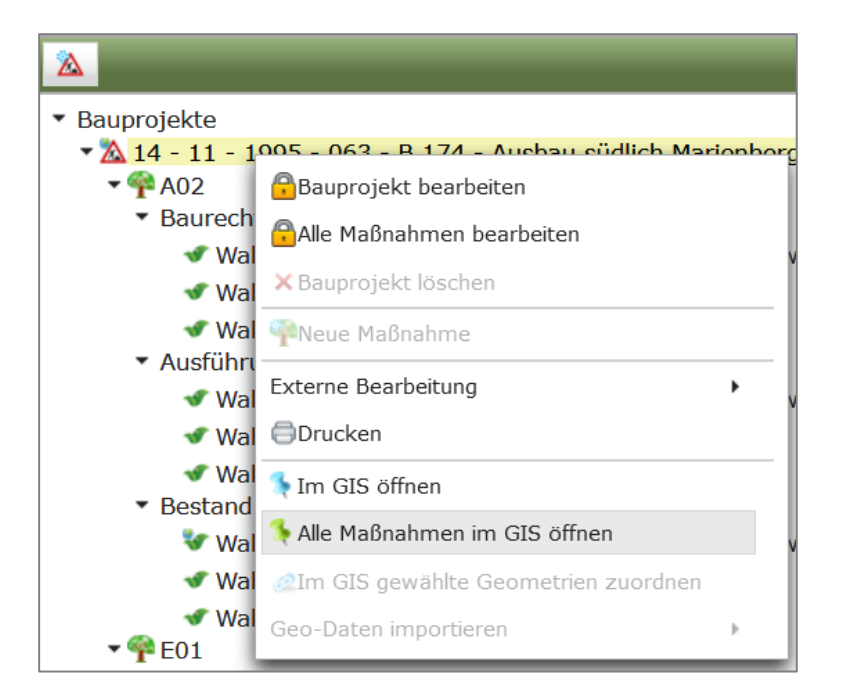

Abbildung 64 Alle Maßnahmen eines Bauprojektes im GIS öffnen

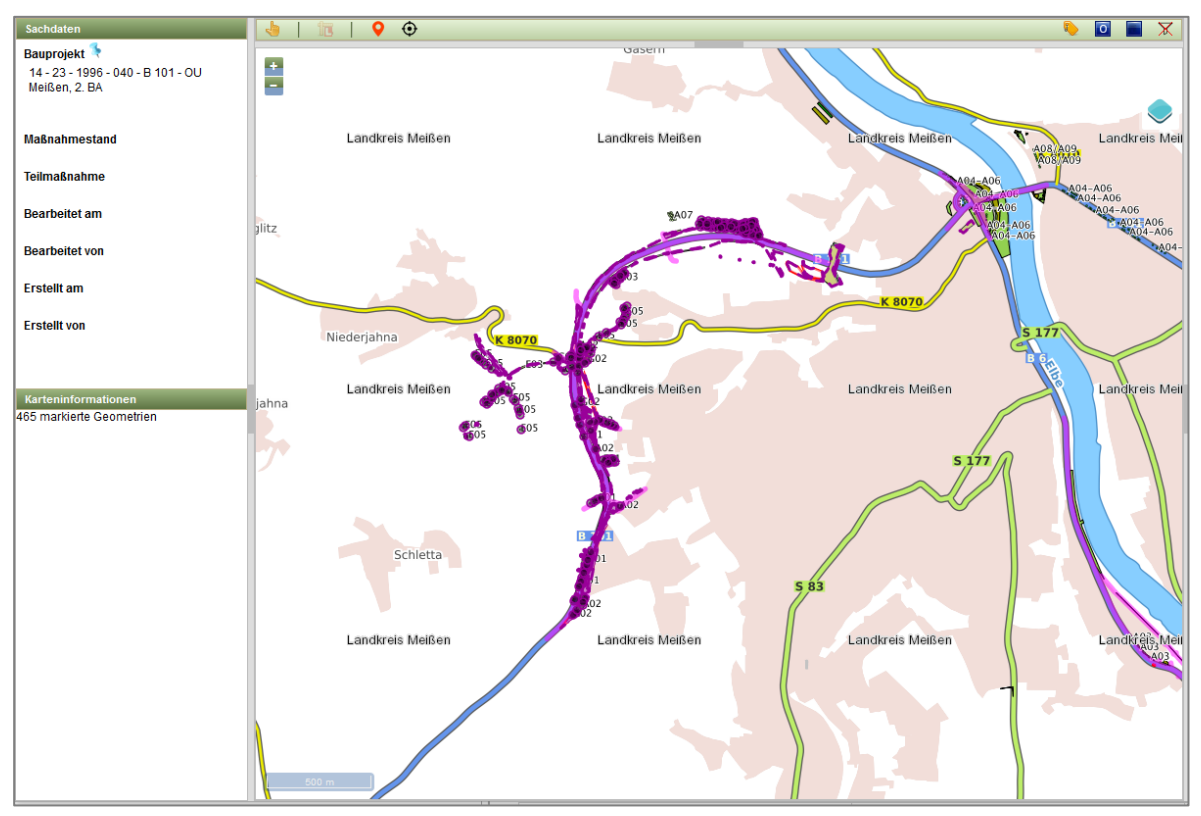

Abbildung 65 Alle Maßnahmen eines Bauprojektes im GIS anzeigen

## 2.3.5 Fachdaten aus dem WebGIS öffnen

Über die Geometrien in der Karte lassen sich auch die entsprechenden Fachdaten in der Fachan-

wendung öffnen. Über die *blaue Pinnadel* können zu einem markierten Bauprojekt die zugehörigen Bauprojektfachdaten geöffnet werden (Abbildung 66).

Das Öffnen der Bauprojektfachdaten über die *blaue Pinnadel* im *WebGIS* kann je nach Umfang der Datenmenge einige Zeit dauern, da die gesamten Bauprojektdaten mit allen zugehörigen Kompensationsmaßnahmen sowie den Teilmaßnahmen in die Baumansicht geladen werden müssen.

| Sachdaten                  |                                        |
|----------------------------|----------------------------------------|
| Bauprojekt                 | Sec.                                   |
| 14 - 12 - 98<br>Elsterberg | - 2 Bauprojekt in Fachanwendung öffnen |

Abbildung 66 Bauprojekt in Fachanwendung öffnen

Über die **grüne Pinnadel** können die Fachdaten einer markierten Kompensationsmaßnahme (Abbildung 67) bzw. einer markierten Ökokontomaßnahme (Abbildung 68) geöffnet werden.

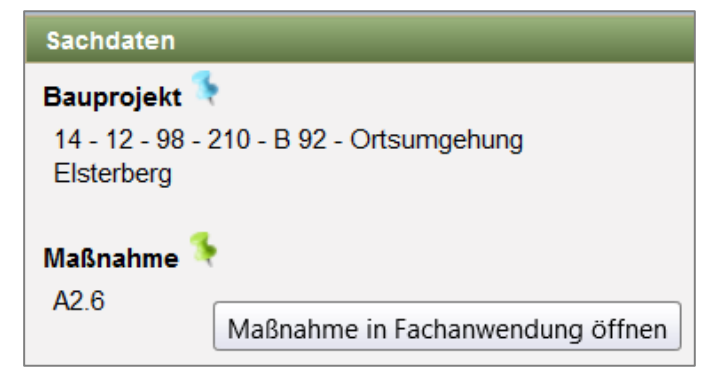

Abbildung 67 Maßnahme in Fachanwendung öffnen

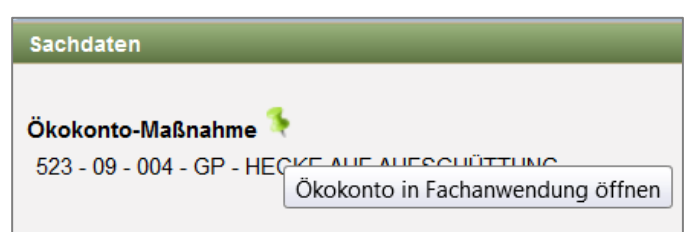

Abbildung 68 Ökokontomaßnahme in Fachanwendung öffnen

# 2.3.6 Layer Teilmaßnahmen in LISt-Verwaltung

Für Kompensationsmaßnahmen in *LISt-Verwaltung* gibt es im WebGIS einen eigenen Layer **Maßnahmen – LISt-Verwaltung** (Abbildung 69). Diese Maßnahmen werden in der Karte gelb umrandet dargestellt (Abbildung 70).

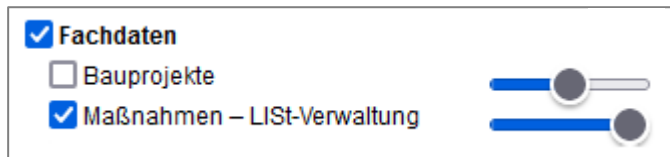

## KISS

Seite 47 von 268

#### Abbildung 69 Layer Maßnahmen - LISt-Verwaltung

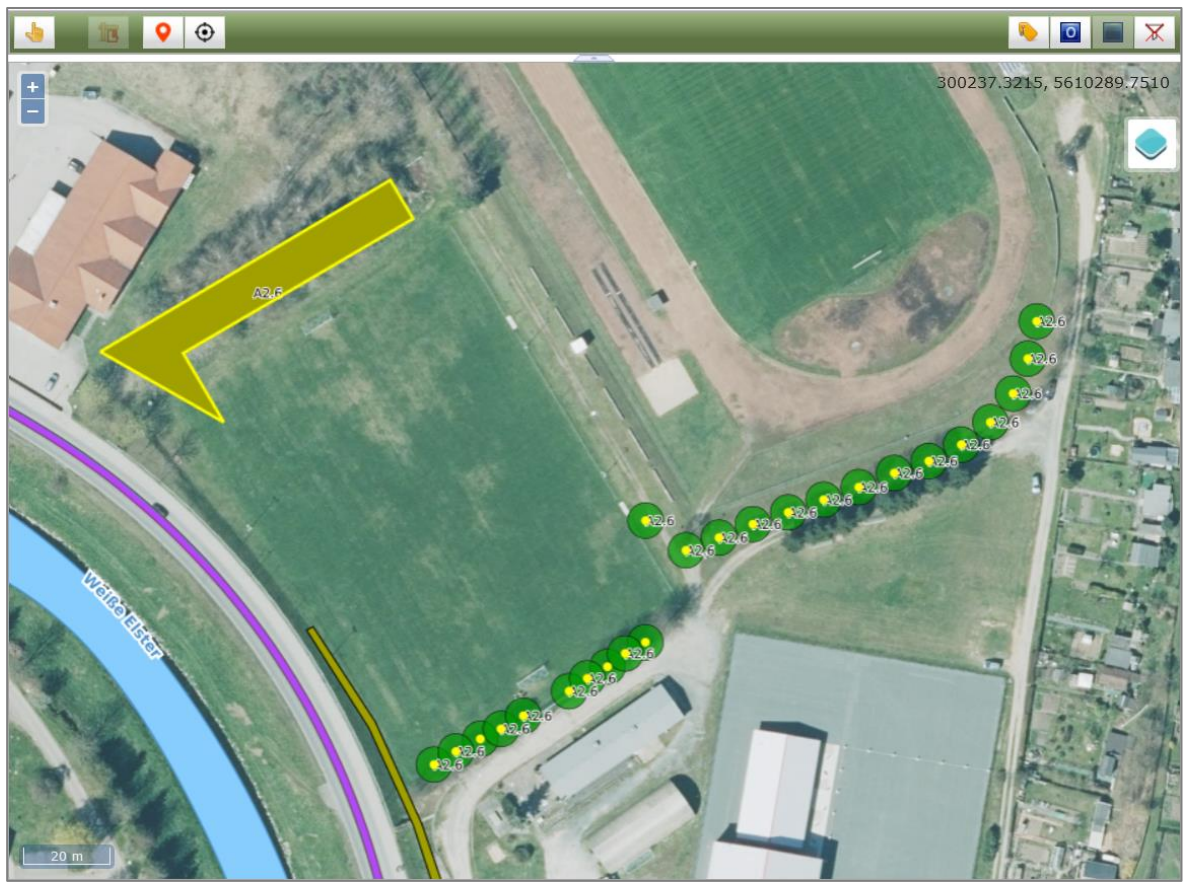

Abbildung 70 Darstellung Teilmaßnahmen in LISt-Verwaltung

Sind zu einer **Teilmaßnahme in** *LISt-Verwaltung* im laufenden Kalenderjahr geplante Funktionskontrollen eingetragen, so wird die Teilmaßnahme in der Karte gelb schraffiert dargestellt und die Informationen zur offenen Kontrolle werden in den Sachdaten angezeigt (Abbildung 71).

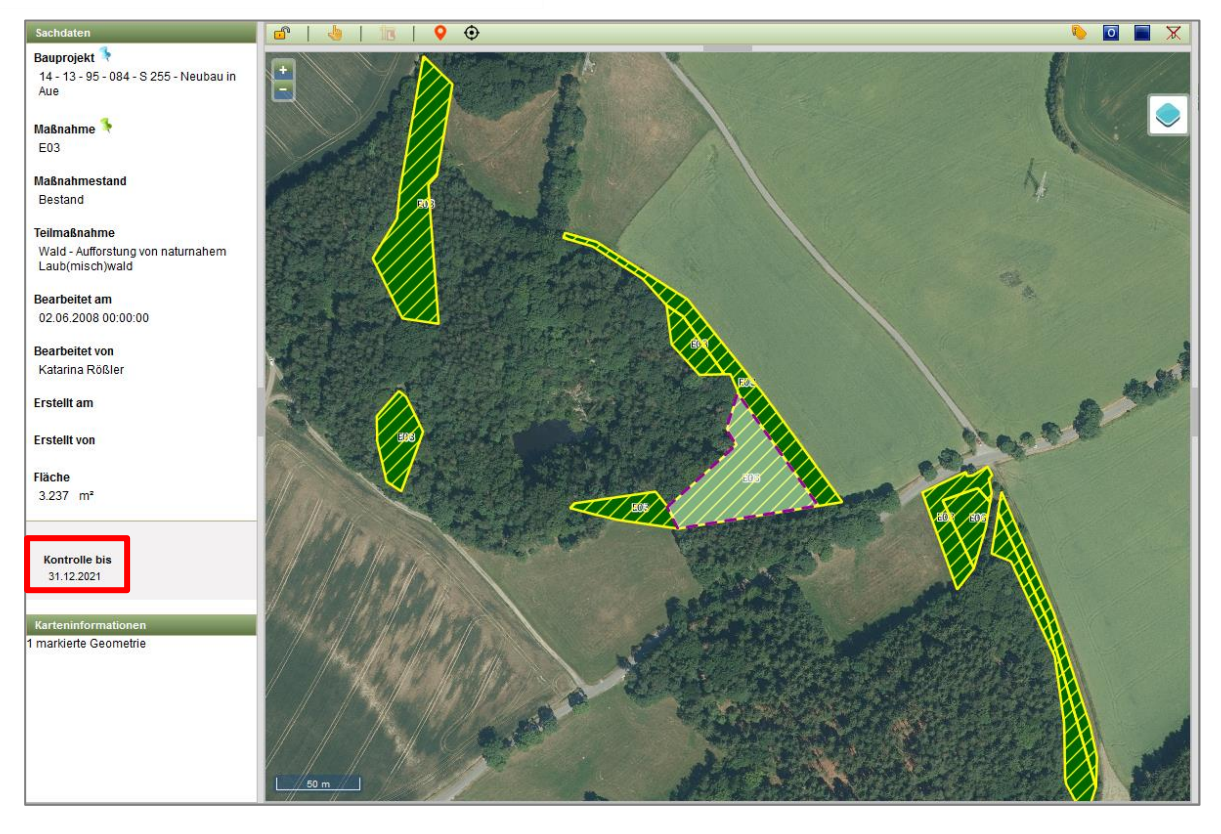

Abbildung 71 Darstellung von Teilmaßnahmen in LISt-Verwaltung mit geplanten Funktionskontrolle im aktuellen Jahr

# 2.3.7 Layer Pflegezuständigkeit einschließlich Verkehrssicherungspflicht

Für Teilmaßnahmen im Maßnahmestand Bestand wird die Pflegezuständigkeit einschließlich der Verkehrssicherungspflicht eingetragen. Die Pflegezuständigkeit der Kompensationsmaßnahmen wird im WebGIS im Layer *Pflegezuständigkeit* angezeigt (Abbildung 72).

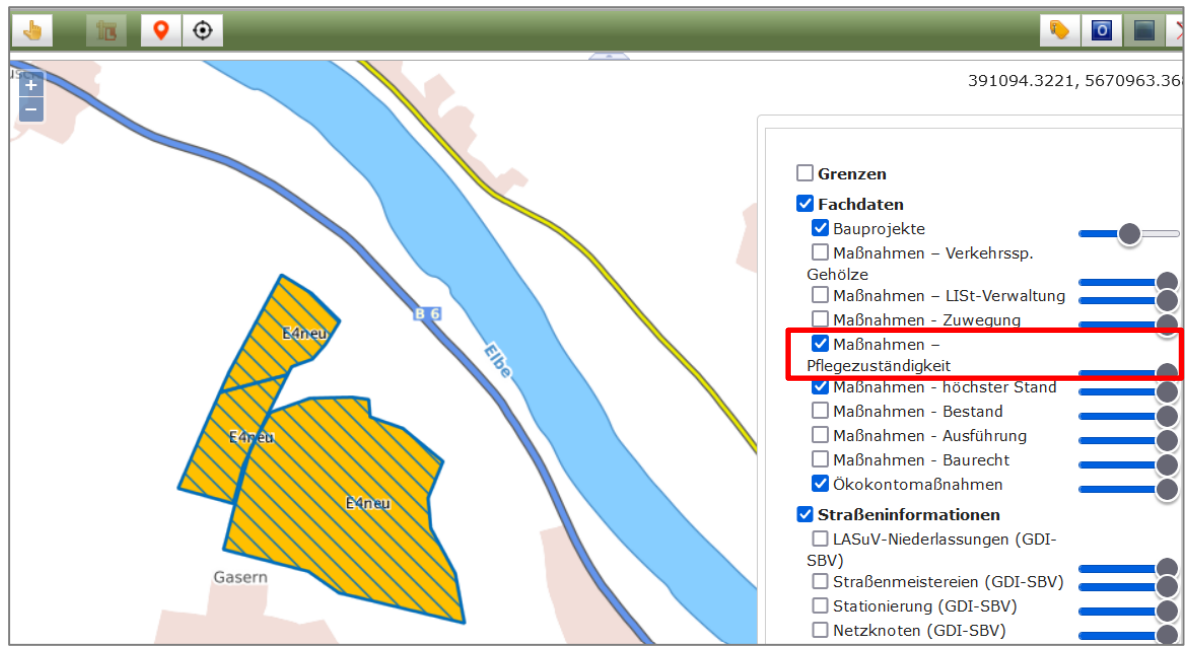

Abbildung 72 Layer Pflegezuständigkeit in der Karte

Die Darstellung der Geometrien erfolgt automatisch und ist abhängig von den gewählten Stammdaten (Abbildung 73).

| Pflegezuständigkeit einschließlich<br>Verkehrssicherungspflicht | Pflege- und Funktionskontrolle<br>einschließlich KISS-Vermerk | Baumkontrollen<br>"Verkehrssicherheit" | Stil in der Karte |
|-----------------------------------------------------------------|---------------------------------------------------------------|----------------------------------------|-------------------|
| LISt GmbH, Pflegeorganisationen                                 | LISt GmbH                                                     | LISt GmbH                              | gelb              |
| LASuV Niederlassung                                             | LASuV Niederlassung                                           | LASuV Niederlassung                    | dunkelblau        |
| BImA, Sparte Bundesforst                                        | BImA                                                          | BImA                                   | dunkelgrün        |
| Landkreis / Straßenmeisterei                                    | LISt GmbH*                                                    | LASuV Niederlassung                    | rot               |
| Privat                                                          | LISt GmbH                                                     | Private                                | rosa              |
| Städte und Gemeinden                                            | LISt GmbH                                                     | Städte und Gemeinden                   | orange            |
| Sachsenforst                                                    | Sachsenforst mit Regelung                                     | Sachsenforst                           | hellgrün          |
| LTV                                                             | LTV                                                           | LTV                                    | hellblau          |
| Sonstige im Einzelfall                                          | Regelung im Einzelfall                                        | Sonstige                               | violett           |
| Ökokontomaßnahmen LASuV                                         | LISt GmbH                                                     | LISt GmbH                              | dunkelblau        |
| Ökokontomaßnahmen ZFM                                           | ZFM                                                           | ZFM                                    | braun             |
| Ökokontomaßnahmen Dritte                                        | LISt GmbH                                                     | Dritte                                 | grau              |

Abbildung 73 Darstellung Pflegezuständigkeit einschl. Verkehrssicherungspflicht

## 2.3.8 Layer Verkehrssicherungspflichtige Gehölze

Für Teilmaßnahmen im Maßnahmestand Bestand können im Panel Unterhaltungspflege Angaben zu Verkehrssicherungspflichtigen Gehölze eingetragen werden. Im WebGIS werden diese auf dem Layer Maßnahmen – Verkehrssicherungspflichtige Gehölze angezeigt (Abbildung 74).

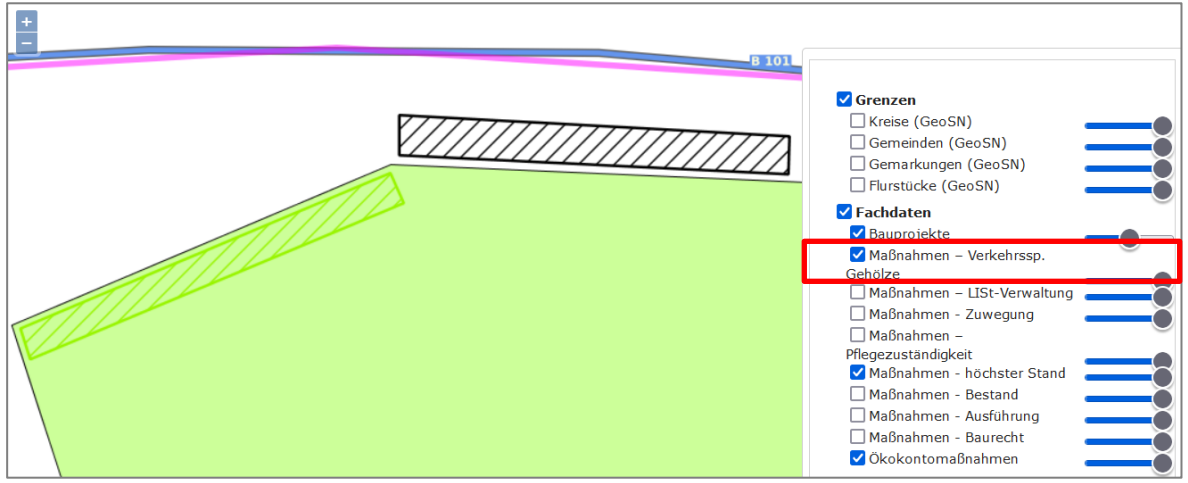

Abbildung 74 Layer Verkehrssicherungspflichtige Gehölze im WebGIS

Die Darstellung der Geometrien im WebGIS ist abhängig vom Datum ab Beginn der Baumkontrolle sowie davon, ob die Teilmaßnahme in LISt-Verwaltung ist oder nicht (Abbildung 75).

| Beginn Datum Baumkon-         | LISt-Verwaltung ja | LISt-Verwaltung nein                    |
|-------------------------------|--------------------|-----------------------------------------|
| trolle ab                     |                    |                                         |
| Datum liegt in der Vergangen- |                    |                                         |
| heit                          |                    |                                         |
| Datum liegt in der Zukunft    |                    | /////////////////////////////////////// |
| (keine Bumkontrolle)          |                    |                                         |

Abbildung 75 Darstellung Verkehrssicherungspflichtige Gehölze im WebGIS

## 2.3.9 Layer Zuwegung

Sind im **Maßnahmestand Bestand** bereits **Geodaten** zur Zuwegung vorhanden, wird ein kleiner *Globus* an der *grünen Pinnadel* angezeigt (**Fehler! Verweisquelle konnte nicht gefunden** werden.).

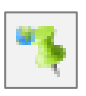

Abbildung 76 Zuwegung mit Geodaten

## 2.3.10 Liegenschaften im WebGIS anzeigen

Wenn im Themenblock *Liegenschaften* ein vollständiger Datensatz (Kreis, Gemeinde, Gemarkung Zähler, Nenner) eingepflegt ist, kann dieses Flurstück im *WebGIS* angezeigt werden. Dies erfolgt über das *Kontextmenü* ► *Im GIS anzeigen* (Abbildung 77).

| Liegenso | haften (1)        |                |            |            |          |
|----------|-------------------|----------------|------------|------------|----------|
| QA 🗘     | Kreis 💠           | Gemeinde 💠     | Gemarkung  | ≎ Zähler ≎ | Nenner 💠 |
| м        | Erzgebirgskrei    | Marienberg, St | Marienberg | 1051       | 1        |
| Sur 🎦    | Neu               |                |            |            | ·        |
|          | Neu (aus Vorlage) |                |            |            |          |
| 1.1      | Übernehmen von    |                | - 8        |            |          |
| Im       | portieren         |                | - 1        |            |          |
| R        | Bearbeiten        |                |            |            |          |
| ×        | Löschen           |                |            |            |          |
|          | Öffnen            |                | _          |            |          |
| 9        | Im GIS anzeigen   |                |            |            |          |
|          | Übertragen nach . |                | _          |            |          |

Abbildung 77 Liegenschaften im GIS anzeigen

Im *WebGIS* wird anschließend auf das entsprechende Flurstück gezoomt (Abbildung 78). Bei fehlender Übereinstimmung der Flurstücksdaten wird auf die Gemarkung gezoomt.

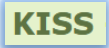

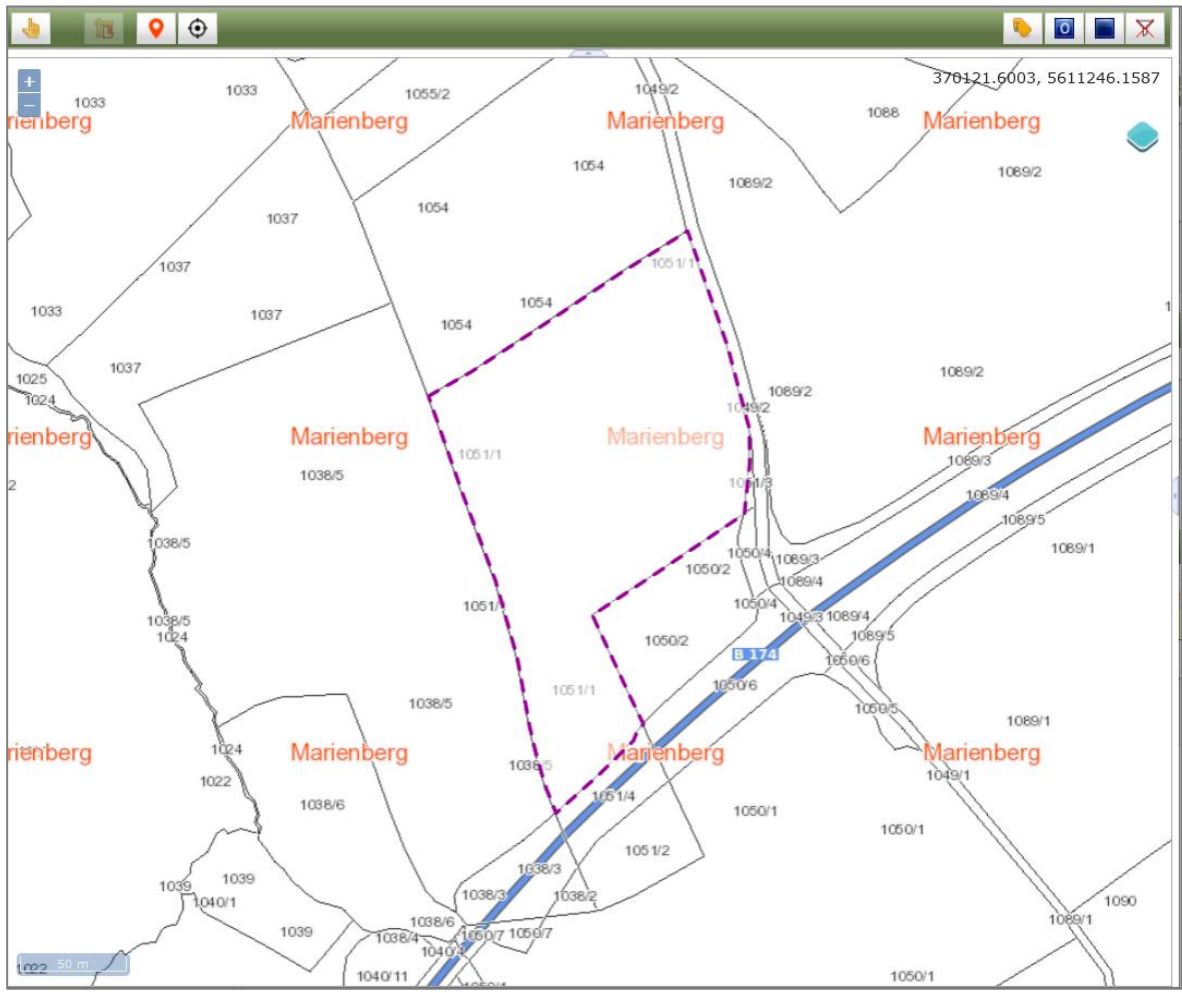

Abbildung 78 Anzeige des gewählten Flurstücks im WebGIS

## 2.3.11 Layer SBV-Flächensicherung

Die zentrale *Liegenschaftsdatenbank LVseven* dient der flächendeckenden Verwaltung der gesamten Liegenschaften der Sächsischen Straßenbauverwaltung und wird durch das LASuV Referat Grunderwerb geführt. Alle in der Liegenschaftsdatenbank erfassten Flurstücke werden im Layer **SBV-Flächensicherung** (Abbildung 79) dargestellt. Für die Darstellung werden die aktuellen Flurstücksgeometrien von *GeoSN* mit den in der *LV7* hinterlegten Informationen zu *Grunderwerb* (*Stand* und *Art*), *Baubehörde*, *Vermögensgruppe* sowie *Flächenangaben* ergänzt. Die Verknüpfung erfolgt über das in beiden Datengrundlagen übereinstimmende *Flurstückskennzeichen*. Dabei können regelmäßig ca. 1% der Datensätze (Flurstücke) nicht zugeordnet werden. Die Aktualisierung des Layers erfolgt monatlich.

Aktuell sehen ausschließlich Anwender aus SMWA, LASuV und LISt innerhalb des Sächsischen Verwaltungsnetzes (SVN) im *KISS* diesen Layer.

#### **KISS**

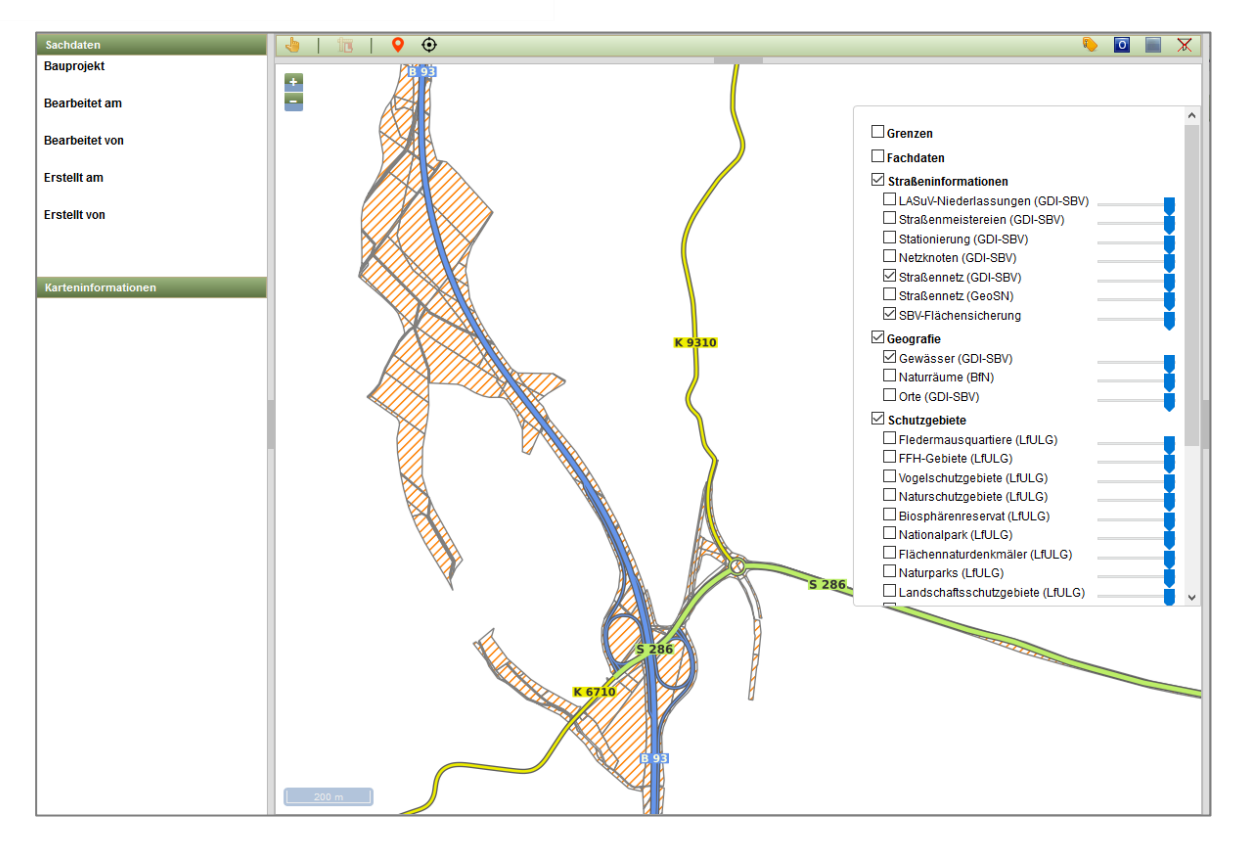

Abbildung 79 Layer SBV-Flächensicherung

Die Farben und Schraffuren der Flurstücke ergeben sich aus den aus der *LV7* übernommenen Daten zu *Grunderwerbsstand*, *Vermögensgruppe* sowie *Baubehörde*. Die Filter entsprechen denen der MapInfo-Relation *AX\_Flurstueck* aus ALKIS und sind mit dem LASuV Referat Grunderwerb abgestimmt. Die Darstellung ist Abbildung 80 zu entnehmen.

| I. Grunderwerbsstand r                                                                                                    | hicht Grundbuch                                                                                                    |                                                                                                    |  |  |  |  |
|----------------------------------------------------------------------------------------------------|----------------------------------------------------------------------------------------------------|----------------------------------------------------------------------------------------------------|--|--|--|--|
|                                                                                                    |                                                                                                    |                                                                                                    |  |  |  |  |
|                                                                                                    |                                                                                                    |                                                                                                    |  |  |  |  |
| Grunderwerbstand                                                                                                    | ist nicht                                                                                                    | GB-Grundbuch                                                                                                    |  |  |  |  |
| 2. Grundbuch, Dienstba                                                                                                    | rkeit, A/E, Zentrale                                                                                                    | e und Niederlassung, Bund und Freistaat                                                                                                    |  |  |  |  |
|                                                                                                    | LASuV Zentral<br>Auf Teilflächer<br>Verbindung mi<br>anzunehmen*                                                                                                    | le, Abt. BAB und Niederlassungen des LASuV:<br>n des Flurstücks ist eine Dienstbarkeit in<br>it Ausgleichs- und Ersatzmaßnahmen                                                                                                    |  |  |  |  |
| Grunderwerbsstand                                                                                                    | ist                                                                                                    | GB-Grundbuch                                                                                                    |  |  |  |  |
| Vermögensgruppe                                                                                                    | enthält                                                                                                    | 901                                                                                                    |  |  |  |  |
| 3. Grundbuch, Dienstba                                                                                                    | rkeit, Niederlassu                                                                                                    | ng, Bund und Freistaat                                                                                                    |  |  |  |  |
|                                                                                                    | LASuV Nieder<br>Dienstbarkeit a                                                                                                    | lassung: Auf Teilflächen des Flurstücks ist eine<br>anzunehmen*                                                                                                    |  |  |  |  |
| Grunderwerbsstand                                                                                                    | ist                                                                                                    | GB-Grundbuch                                                                                                    |  |  |  |  |
| Baubehörde                                                                                                    | ist nicht                                                                                                    | Zentrale                                                                                                    |  |  |  |  |
|                                                                                                    | mögensgruppe enthält 900 UND NICHT 901                                                                                                    |                                                                                                    |  |  |  |  |
| Vermögensgruppe<br>4. Grundbuch, Dienstba                                                                                                    | enthält<br>rkeit, Zentrale, Bu<br>LASuV Zentral                                                                                                    | 900 UND NICHT 901<br>ind<br>le, Abt. BAB: Auf Teilflächen des Flurstücks ist                                                                                                    |  |  |  |  |
| Vermögensgruppe<br>4. Grundbuch, Dienstba                                                                                                    | enthält<br>irkeit, Zentrale, Bu<br>LASuV Zentral<br>eine Dienstbar                                                                                                    | 900 UND NICHT 901<br>ind<br>le, Abt. BAB: Auf Teilflächen des Flurstücks ist<br>keit anzunehmen <sup>*</sup>                                                                                                    |  |  |  |  |
| Vermögensgruppe<br>4. Grundbuch, Dienstba<br>Grunderwerbsstand                                                                                                    | enthält<br>irkeit, Zentrale, Bu<br>LASuV Zentral<br>eine Dienstbar<br>ist                                                                                                    | 900 UND NICHT 901<br>ind<br>le, Abt. BAB: Auf Teilflächen des Flurstücks ist<br>keit anzunehmen <sup>®</sup><br>GB-Grundbuch                                                                                                    |  |  |  |  |
| Vermögensgruppe<br>4. Grundbuch, Dienstba<br>Grunderwerbsstand<br>Baubehörde                                                                                                    | enthält<br>irkeit, Zentrale, Bu<br>LASuV Zentral<br>eine Dienstbar<br>ist<br>ist                                                                                                    | 900 UND NICHT 901  Ind  Ie, Abt. BAB: Auf Teilflächen des Flurstücks ist keit anzunehmen*  GB-Grundbuch Zentrale                                                                                                    |  |  |  |  |
| Vermögensgruppe<br>4. Grundbuch, Dienstba<br>Grunderwerbsstand<br>Baubehörde<br>Vermögensgruppe                                                                                                    | enthält<br>irkeit, Zentrale, Bu<br>LASuV Zentral<br>eine Dienstbar<br>ist<br>ist<br>enthält                                                                                                    | 900 UND NICHT 901 ind le, Abt. BAB: Auf Teilflächen des Flurstücks ist keit anzunehmen* GB-Grundbuch Zentrale 900 UND NICHT 901                                                                                                    |  |  |  |  |
| Vermögensgruppe<br>4. Grundbuch, Dienstba<br>Grunderwerbsstand<br>Baubehörde<br>Vermögensgruppe<br>5. Grundbuch, Eigentun                                                                                                    | enthält<br>rkeit, Zentrale, Bu<br>LASUV Zentral<br>eine Dienstbar<br>ist<br>ist<br>enthält<br>n, Niederlassung,                                                                                                    | 900 UND NICHT 901  Ind  Ie, Abt. BAB: Auf Teilflächen des Flurstücks ist keit anzunehmen*  GB-Grundbuch Zentrale 900 UND NICHT 901  Bund und Freistaat                                                                                                    |  |  |  |  |
| Vermögensgruppe<br>4. Grundbuch, Dienstba<br>Grunderwerbsstand<br>Baubehörde<br>Vermögensgruppe<br>5. Grundbuch, Eigentun                                                                                                    | enthält<br>irkeit, Zentrale, Bu<br>LASuV Zentral<br>eine Dienstbar<br>ist<br>ist<br>enthält<br>n, Niederlassung,<br>Baulast bei ein<br>Liegenschaftso                                                                                                    | 900 UND NICHT 901 Ind Ie, Abt. BAB: Auf Teilflächen des Flurstücks ist keit anzunehmen* GB-Grundbuch Zentrale 900 UND NICHT 901 Bund und Freistaat ner Niederlassung des LASuV und in der datenbank erfasst*                                                                                                    |  |  |  |  |
| Vermögensgruppe<br>4. Grundbuch, Dienstba<br>Grunderwerbsstand<br>Baubehörde<br>Vermögensgruppe<br>5. Grundbuch, Eigentun<br>Grunderwerbsstand                                                                                                    | enthält<br>irkeit, Zentrale, Bu<br>LASuV Zentral<br>eine Dienstbar<br>ist<br>ist<br>enthält<br>n, Niederlassung,<br>Baulast bei ein<br>Liegenschaftso<br>ist                                                                                              | 900 UND NICHT 901  Ind  Ie, Abt. BAB: Auf Teilflächen des Flurstücks ist keit anzunehmen*  GB-Grundbuch Zentrale 900 UND NICHT 901  Bund und Freistaat ner Niederlassung des LASuV und in der datenbank erfasst*  GB-Grundbuch                                                                                                    |  |  |  |  |
| Vermögensgruppe<br>4. Grundbuch, Dienstba<br>Grunderwerbsstand<br>Baubehörde<br>Vermögensgruppe<br>5. Grundbuch, Eigentun<br>Grunderwerbsstand<br>Baubehörde                                                                                                    | enthält<br>irkeit, Zentrale, Bu<br>LASUV Zentral<br>eine Dienstbar<br>ist<br>ist<br>enthält<br>n, Niederlassung,<br>Baulast bei ein<br>Liegenschaftso<br>ist<br>ist nicht                                                                                 | 900 UND NICHT 901  Ind  Ie, Abt. BAB: Auf Teilflächen des Flurstücks ist keit anzunehmen*  GB-Grundbuch Zentrale 900 UND NICHT 901  Bund und Freistaat her Niederlassung des LASuV und in der datenbank erfasst*  GB-Grundbuch Zentrale                                                                                                    |  |  |  |  |
| Vermögensgruppe<br>4. Grundbuch, Dienstba<br>Grunderwerbsstand<br>Baubehörde<br>Vermögensgruppe<br>5. Grundbuch, Eigentun<br>Grunderwerbsstand<br>Baubehörde<br>Vermögensgruppe                                                                                                    | enthält<br>irkeit, Zentrale, Bu<br>LASUV Zentral<br>eine Dienstbar<br>ist<br>ist<br>enthält<br>n, Niederlassung,<br>Baulast bei ein<br>Liegenschaftso<br>ist<br>ist nicht<br>enthält nicht                                                                | 900 UND NICHT 901         ind         le, Abt. BAB: Auf Teilflächen des Flurstücks ist<br>keit anzunehmen*         GB-Grundbuch         Zentrale         900 UND NICHT 901         Bund und Freistaat         ter Niederlassung des LASuV und in der<br>datenbank erfasst*         GB-Grundbuch         Zentrale         900 UND NICHT 901                                                                                                    |  |  |  |  |
| Vermögensgruppe<br>4. Grundbuch, Dienstba<br>Grunderwerbsstand<br>Baubehörde<br>Vermögensgruppe<br>5. Grundbuch, Eigentun<br>Grunderwerbsstand<br>Baubehörde<br>Vermögensgruppe<br>6. Grundbuch, Eigentun                                                                                                    | enthält<br>rkeit, Zentrale, Bu<br>LASuV Zentral<br>eine Dienstbar<br>ist<br>ist<br>enthält<br>n, Niederlassung,<br>Baulast bei ein<br>Liegenschaftso<br>ist<br>ist nicht<br>enthält nicht<br>Azentrale, Bund                                              | 900 UND NICHT 901         ind         le, Abt. BAB: Auf Teilflächen des Flurstücks ist<br>keit anzunehmen*         GB-Grundbuch         Zentrale         900 UND NICHT 901         Bund und Freistaat         ner Niederlassung des LASuV und in der<br>datenbank erfasst*         GB-Grundbuch         Zentrale         900 UND NICHT 901                                                                                                    |  |  |  |  |
| Vermögensgruppe 4. Grundbuch, Dienstba Grunderwerbsstand Baubehörde Vermögensgruppe 5. Grundbuch, Eigentun Grunderwerbsstand Baubehörde Vermögensgruppe 6. Grundbuch, Eigentun                                                                                                    | enthält  rkeit, Zentrale, Bu  LASuV Zentral eine Dienstbar ist ist enthält n, Niederlassung, I Baulast bei ein Liegenschaftsc ist nicht enthält nicht n, Zentrale, Bund Baulast bei LA Liegenschaftsc                                                     | 900 UND NICHT 901         ind         le, Abt. BAB: Auf Teilflächen des Flurstücks ist<br>keit anzunehmen*         GB-Grundbuch         Zentrale         900 UND NICHT 901         Bund und Freistaat         er Niederlassung des LASuV und in der<br>datenbank erfasst*         GB-Grundbuch         Zentrale         900 oder 901         SuV Zentrale, Abt. BAB und in der<br>datenbank erfasst*                                                             |  |  |  |  |
| Vermögensgruppe 4. Grundbuch, Dienstba Grunderwerbsstand Baubehörde Vermögensgruppe 5. Grundbuch, Eigentun Grunderwerbsstand Baubehörde Vermögensgruppe 6. Grundbuch, Eigentun                                                                                                    | enthält  rkeit, Zentrale, Bu  LASuV Zentral eine Dienstbar ist ist enthält n, Niederlassung, I Baulast bei ein Liegenschaftsc ist nicht enthält nicht n, Zentrale, Bund Baulast bei LA Liegenschaftsc                                                     | 900 UND NICHT 901         ind         le, Abt. BAB: Auf Teilflächen des Flurstücks ist<br>keit anzunehmen*         GB-Grundbuch         Zentrale         900 UND NICHT 901         Bund und Freistaat         er Niederlassung des LASuV und in der<br>datenbank erfasst*         GB-Grundbuch         Zentrale         900 oder 901         SuV Zentrale, Abt. BAB und in der<br>datenbank erfasst*                                                             |  |  |  |  |
| Vermögensgruppe 4. Grundbuch, Dienstba Grunderwerbsstand Baubehörde Vermögensgruppe 5. Grundbuch, Eigentun Grunderwerbsstand Baubehörde Vermögensgruppe 6. Grundbuch, Eigentun Grunderwerbsstand                                                                                                    | enthält<br>rkeit, Zentrale, Bu<br>LASuV Zentral<br>eine Dienstbar<br>ist<br>ist<br>enthält<br>n, Niederlassung,<br>Baulast bei ein<br>Liegenschaftso<br>ist<br>ist nicht<br>enthält nicht<br>n, Zentrale, Bund<br>Baulast bei LA<br>Liegenschaftso<br>ist | 900 UND NICHT 901 Ind le, Abt. BAB: Auf Teilflächen des Flurstücks ist keit anzunehmen* GB-Grundbuch Zentrale 900 UND NICHT 901 Bund und Freistaat ner Niederlassung des LASuV und in der datenbank erfasst* GB-Grundbuch Zentrale 900 oder 901 SuV Zentrale, Abt. BAB und in der datenbank erfasst* GB-Grundbuch GB-Grundbuch                                                                                                    |  |  |  |  |
| Vermögensgruppe 4. Grundbuch, Dienstba Grunderwerbsstand Baubehörde Vermögensgruppe 5. Grundbuch, Eigentun Grunderwerbsstand Baubehörde Vermögensgruppe 6. Grundbuch, Eigentun Grunderwerbsstand Baubehörde Kermögensgruppe 6. Grundbuch, Eigentun Grunderwerbsstand Baubehörde Kermögensgruppe 6. Grundbuch, Eigentun | enthält  rkeit, Zentrale, Bu  LASuV Zentral eine Dienstbar ist ist enthält n, Niederlassung, Baulast bei ein Liegenschaftsc ist nicht enthält nicht n, Zentrale, Bund Baulast bei L Liegenschaftsc ist ist ist ist ist ist ist ist ist ist                | 900 UND NICHT 901         ind         le, Abt. BAB: Auf Teilflächen des Flurstücks ist<br>keit anzunehmen*         GB-Grundbuch         Zentrale         900 UND NICHT 901         Bund und Freistaat         ner Niederlassung des LASuV und in der<br>datenbank erfasst*         GB-Grundbuch         Zentrale         900 oder 901         SuV Zentrale, Abt. BAB und in der<br>datenbank erfasst*         GB-Grundbuch         Zentrale         900 oder 901 |  |  |  |  |

Abbildung 80 Darstellung der SBV-Flächensicherung im WebGIS

# 2.4 Vertragsübersicht

Für die Organisation der Unterhaltungspflege von Kompensationsmaßnahmen, gibt es im KISS die

Möglichkeit Verträge zu verwalten. Die Vertragsübersicht wird über den Button Vertragsübersicht in der Menüzeile geöffnet (Abbildung 81).

| KISS - 3                                                                             |                     | Die Sitzung                           | g endet in 240 min. Letztes Login: 25. |
|--------------------------------------------------------------------------------------|---------------------|---------------------------------------|----------------------------------------|
| Adressen • Abfragen • Dokumentenmanagement Sammelbearbeitung • Stammdaten • Programm | 🔻 🎯 Karte           | Bauprojektübersicht Vertragsübersicht | Ökokontoübersicht                      |
|                                                                                      | 4                   |                                       |                                        |
| 🧭 🚵 Bauprojektübersicht                                                              |                     |                                       |                                        |
| Straße - Alle - 👻 Behördenkennzeichen - Alle entsprechend Berechtigung -             | ▼ Freigabe - Alle - | ✓ Verwaltung - Alle - ✓               |                                        |
|                                                                                      |                     | Nr. 🗘                                 | Maßnahmestand 🗘                        |
| Bauprojektschlüssel 0                                                                | Lage 🗘              | Kein Datensatz!                       |                                        |

Abbildung 81 Button Vertragsübersicht

Es öffnet sich die Vertragsübersicht als Tabelle (Abbildung 82). Die Spalten der Vertragsübersicht können sortiert I und gefiltert werden.

| 🧭 🖹 Vertragsübersicht |                      |               |                                                                                                    |            |            |                      |
|-----------------------|----------------------|---------------|----------------------------------------------------------------------------------------------------|------------|------------|----------------------|
| Nummer ≎              | Bkz ≎                | Art ≎         | Partner 🗘                                                                                                    | Beginn ≎   | Ende ≎     | Status ≎<br>- alle - |
| 24-B006-23            | 51 LASuV NL Zschopau | Ausschreibung | An an an an an an an an                                                                                         | 17.05.2023 | 31.10.2027 | aktuell              |
| 24-B013-20            | 51 LASuV NL Zschopau | Verhandlung   | Service and the service service service                                                                         | 07.12.2020 | 31.10.2025 | aktuell              |
| 24-B018-23-00         | 51 LASuV NL Zschopau | Direkt        | No. in case of the second second second second second second second second second second second second second s | 06.04.2023 | 30.11.2023 | aktuell              |
| 24-B019-21            | 51 LASuV NL Zschopau | Ausschreibung | ing the second second second                                                                                    | 16.06.2021 | 30.09.2025 | aktuell              |
| 24-B020-21            | 51 LASuV NL Zschopau | Verhandlung   | Next and study to an all final and the state                                                                    | 10.11.2021 | 31.10.2024 | aktuell              |
| 24-B044-23-00         | 51 LASuV NL Zschopau | Ausschreibung | No. 4 YO MARKAN CONTRACTOR                                                                                      | 24.05.2023 | 31.10.2026 | aktuell              |
| 24-B064-20            | 51 LASuV NL Zschopau | Ausschreibung | The design in the second second second second                                                                   | 01.10.2020 | 31.12.2023 | aktuell              |
| 24-B070-23-00         | 51 LASuV NL Zschopau | Ausschreibung | The state space is such that the second                                                                         | 28.09.2023 | 31.07.2028 | aktuell              |
| 24-B132-22            | 51 LASuV NL Zschopau | Ausschreibung | the shinking states and the                                                                                     | 16.03.2023 | 31.10.2026 | aktuell              |
| 24-B701-21-00         | 71 LASuV NL Leipzig  | Ausschreibung | the determinent of the Paris, New                                                                               | 01.07.2021 | 30.10.2024 | aktuell              |
| 24-L003-21-00         | 51 LASuV NL Zschopau | Verhandlung   | and the sector                                                                                                  | 28.06.2021 | 31.10.2025 | aktuell              |
| 24-L005-22-00         | 51 LASuV NL Zschopau | Ausschreibung | Particular Statements                                                                                           | 15.07.2022 | 31.10.2026 | aktuell              |
| 24-L008-20            | 51 LASuV NL Zschopau | Ausschreibung | In C. Martin Security and M.                                                                                    | 14.10.2020 | 31.10.2025 | aktuell              |
| 24-L017-19            | 51 LASuV NL Zschopau | Ausschreibung | Republication and the second state of the Second                                                                | 10.07.2019 | 15.10.2023 | aktuell              |
| 24-L018-23-00         | 51 LASuV NL Zschopau | Direkt        | and the second second second                                                                                    | 24.04.2023 | 30.09.2027 | aktuell              |
| 24-L024-21            | 51 LASuV NL Zschopau | Ausschreibung | Party, Second                                                                                                   | 26.11.2021 | 31.10.2025 | aktuell              |
| 24-L024-21-00         | 51 LASuV NL Zschopau | Ausschreibung | Photo: Name                                                                                                    | 26.11.2021 | 31.10.2025 | aktuell              |
| 24-L037-22-00         | 51 LASuV NL Zschopau | Direkt        | TABLE TRANS                                                                                                    | 10.08.2022 | 30.09.2023 | aktuell              |
| 24-L040-22-00         | 51 LASuV NL Zschopau | Verhandlung   | representative a constraint proceeding whether                                                                  | 19.09.2022 | 31.08.2027 | aktuell              |
| 24-L042-20            | 51 LASuV NL Zschopau | Ausschreibung | contrast involution 1 involutions                                                                               | 03.09.2020 | 31.10.2023 | aktuell              |
| 24-L049-20            | 51 LASuV NL Zschopau | Ausschreibung | Republication and the state of the state of the                                                                 | 30.09.2020 | 31.12.2023 | aktuell              |
| 24-L051-23            | 51 LASuV NL Zschopau | Ausschreibung | 16.4.47 (1.4.4.4.7 (m.)4)                                                                                       | 06.07.2023 | 31.10.2027 | aktuell              |
| 24-L701-21-00         | 71 LASuV NL Leipzig  | Ausschreibung | contrast involution 1 mechanics                                                                                 | 03.12.2021 | 30.10.2025 | aktuell              |

Abbildung 82 Vertragsübersicht

# 2.4.1 Einen Vertrag öffnen

Ein Vertrag kann entweder per >Doppelklick< in der Vertragsverwaltung geöffnet werden (

Abbildung 83) oder über das Kontextmenü 🕨 🔛

🕒 Vertrag öffnen (Abbildung 84).

| 🦉 🔣 Vertragsübersicht |                      |          |                               |  |  |  |  |  |  |  |
|-----------------------|----------------------|----------|-------------------------------|--|--|--|--|--|--|--|
| Nummer 🗢              | Bkz ≎                | Art ≎    | Partner ≎                     |  |  |  |  |  |  |  |
|                       | - alle -             | - alle - |                               |  |  |  |  |  |  |  |
| 123-123-123           | 51 LASuV NL Zschopau | Pacht    | Pferdehof Meyer               |  |  |  |  |  |  |  |
| 23-X10-32             | 51 LASuV NL Zschopau | Pacht    | Landwirtschaftsbetrieb Müller |  |  |  |  |  |  |  |

Abbildung 83 Einen Vertrag öffnen per Doppelklick

| 🧭 🛐 Vertragsübersicht |                      |                  |          |                       |
|-----------------------|----------------------|------------------|----------|-----------------------|
| Nummer 💠              | Bkz 🗘                |                  | Art 🗢    | Partner 🗢             |
|                       | - alle -             |                  | - alle - |                       |
| 123-123-123           | 51 LASuV NL Zschopa  | u                | Pacht    | Pferdehof Meyer       |
| 23-X10-32             | 51 LASuV NL Zschopau | 🕄 Vertrag bearbe | iten     | schaftsbetrieb Müller |
|                       |                      | 실 Vertrag öffnen |          | 2 Verträge 📧 📧 1 💌    |
|                       |                      | Orucken          |          |                       |

Abbildung 84 Einen Vertrag öffnen über Kontextmenü

Der Vertrag wird anschließend in die Baumansicht geladen und die Vertragsdaten werden angezeigt (Abbildung 85).

| 🔉 🕱 🗷 🖉 🗄 🖻 🧕                            | Vertrag: 1                     | 23-123-123                          |         |                         |                                    | Bearbeitet: S       | ally Weber, 09.05.2023 13:1 | 0:28   Erfa | asst: Katarina Rößle | er, 08.05.2023 09:41:41 |
|------------------------------------------|--------------------------------|-------------------------------------|---------|-------------------------|------------------------------------|---------------------|-----------------------------|-------------|----------------------|-------------------------|
| Bauprojekte<br>• Verträge<br>123-123-123 | Vertrag<br>Behördenke          | nnzeichen 51 LASuV NL Zschopau      | ver     | rtragsart P<br>Beginn C | Pacht -                            | Partner F<br>Ende 3 | ferdehof Meyer              | Status      | s aktuell 👻          |                         |
|                                          | <ul> <li>Jahressche</li> </ul> | iben (2)                            |         |                         |                                    |                     |                             |             |                      |                         |
|                                          | Bearbeitet                     | Katarina Rößler, 08.05.2023 10:04:5 | 50      |                         |                                    |                     |                             | _           |                      |                         |
|                                          | Jahr                           | Vorjahresk                          | osten € |                         | geplant €                          |                     | kum. Summe €                |             |                      |                         |
|                                          | 2023<br>O                      | t                                   | .500,00 |                         | 4.000,00                           |                     | 7.000,                      | 00          |                      |                         |
|                                          |                                |                                     |         |                         | Nachträge                          | Datum               | Kosten €                    |             |                      |                         |
|                                          |                                |                                     |         | 1. Nachtr               | ag                                 | 01.05.202           | 3 500,00                    | )           |                      |                         |
|                                          |                                |                                     |         | 2. Nachtr               | ag                                 | 08.05.202           | 3 1.000,00                  | )           |                      |                         |
|                                          | 2022<br>0                      |                                     |         |                         | 2.000,00                           |                     | 2.000,                      | 00          |                      |                         |
|                                          | ▼ TM-Zuordr                    | iung (2)                            |         |                         |                                    |                     |                             |             |                      |                         |
|                                          |                                | Bauprojektschlüssel 0               | Maßnahm | e-Numme                 | Teilmaßnahme-Bezeichnur            | ng ≎                | Umfang/Anzahl 🗘 🛛           | inheit 0    | Übergabe LISt 🤇      | Übergabe BImA           |
|                                          | 14 - 51 -                      | 2012 - 123 - B 171 - Ausbau in Zöbl | A02     |                         | Gehölzpflanzung - Feldgehölze      |                     | 600                         | m²          | ja                   | nein                    |
|                                          | 14 - 51 -                      | 2012 - 123 - B 171 - Ausbau in Zöb  | A01     |                         | Gehölze - Pflanzung von Einzelbäum | nen/Baumreihe       | n 12                        | Stck        | ja                   | nein                    |

Abbildung 85 Geöffneter Vertrag

# 2.5 Abfragen

Über die Menüzeile ► Abfragen sind voreingestellte Abfragen, je nach Nutzerrechten, zur Datenauswertung verfügbar. Die Abfragen unterscheiden sich in den Anwendungen KISS und KoKa-Nat voneinander. Die Ausgabe der Fachdaten erfolgt im PDF-Format. Geodaten können entweder direkt im WebGIS angezeigt werden bzw. im Shape-Format (als ZIP-Archiv), im GML-Format (Geography Markup Language) oder im KML-Format (Keyhole Markup Language) exportiert werden.

## 2.5.1 Gesamtdaten

## 2.5.1.1 Gesamtdaten Bauprojekt / Ökokontomaßnahme

Über die Abfragen ► Gesamtdaten ► Bauprojekt / Ökokontomaßnahme können die gesamten Daten eines Bauprojektes bzw. einer Ökokontomaßnahme mit all seinen Ebenen (Maßnahmen, Maßnahmeständen sowie Teilmaßnahmen) abgefragt werden (Abbildung 86).

| Adressen 💌 | Abfragen • Dokumentenman       | agement S | tammdaten 🔻 Program         | ım 🔻 🎯 Karte |
|------------|--------------------------------|-----------|-----------------------------|--------------|
| <u>م</u>   | Gesamtdaten                    | •         | Bauprojekt                  |              |
|            | LISt-Verwaltung                | •         | Ökokontomaßnahme            |              |
| Bauprojekt | Verkehrssicherungspflichtige G | Gehölze   | Liste der Bauprojekte       |              |
|            | Mengen                         | •         | Liste der Ökokontomaßnahmen |              |
|            | Vermögensrechnung              |           |                             |              |
|            | Bilanzierung                   | •         |                             |              |
|            | Freigaben                      | •         |                             |              |
|            | Ökokontomaßnahmen              | •         |                             |              |
|            | Termine und Kontrollen         | •         |                             |              |
|            | Liegenschaften                 | •         |                             |              |
|            | Jahresabfrage                  | •         |                             |              |

Abbildung 86 Abfragen – Gesamtdaten Bauprojekt / Ökokontomaßnahme

Es öffnet sich das Abfragefenster **Bauprojekt: Gesamtdaten** (Abbildung 87) bzw. **Ökokontomaß**nahme: Gesamtdaten (Abbildung 88).

| Bauprojekt: Gesamt  | daten                                                                                                    |
|---------------------|----------------------------------------------------------------------------------------------------|
| Voreinstellung      | Benutzerbehörden   keine Freigaben                                                                                                |
|                     |                                                                                                    |
| Behördenkennzeichen | - Alle entsprechend Berechtigung -                                                                                                |
|                     | 1-20 von 5844 Bauprojekte < < 1 2 3 4 5 6 7 8 9 10                                                                                |
|                     | Bauprojekt 🗘                                                                                                    |
|                     |                                                                                                    |
|                     | 14 - 12 - 95 - 512 - S 311 - Ortsumgehung Taltitz                                                                                 |
|                     | 14 - 12 - 96 - 584 - B 173 - Ausbau in Plauen/ Thiergarten ( mit Geh- u. Radweg)                                                  |
|                     | 14 - 12 - 99 - 511 - B 173 - FBE nordöstlich Pirk                                                                                 |
|                     | 14 - 12 - 96 - 589 - S 318 - Ausbau von Waldfrieden (B282) bis Schönberg                                                          |
|                     | 14 - 12 - 98 - 210 - B 92 - Ortsumgehung Elsterberg                                                                               |
|                     | 14 - 12 - 96 - 604 - S 306 - Ausbau in Bad Elster                                                                                 |
|                     | 14 - 12 - 95 - 022 - B 283 - Ausbau in Adorf                                                                                      |
|                     | 14 - 12 - 01 - 007 - S 295 - Neubau einer Stützwand nördlich von Mylau                                                            |
| Auswahl Bauprojekt  | 14 - 12 - 96 - 557 - S 305 - Ausbau in Schöneck, Kärrnerstraße                                                                    |
|                     | 14 - 12 - 95 - 018 - B 283 - Ausbau nordöstlich Morgenröthe-Rautenkranz                                                           |
|                     | 14 - 12 - 96 - 546 - B 283 - Ausbau in Jägersgrün                                                                                 |
|                     | 14 - 12 - 00 - 503 - S 278 - Ausbau in Auerbach - Brunn-Sorga                                                                     |
|                     | 14 - 12 - 98 - 012 - B 92 - Fahrbahnerneuerung nördlich Plauen                                                                    |
|                     | 14 - 12 - 96 - 535 - S 302 - Ausbau nördlich Muldenberg                                                                           |
|                     | 14 - 12 - 97 - 127 - B 283 - Ausbau in Klingenthal, Markneukirchner Straße                                                        |
|                     | 14 - 01 - 97 - 201 - A 4 - AS Frankenberg - AS Hainichen                                                                          |
|                     | 14 - 22 - 96 - 006 - S 177 - Westumgehung Pirna I.BA                                                                              |
|                     | 14 - 22 - 96 - 003 - B 170 - 3. Fahrspur Dippoldiswalde-Oberhäslich                                                               |
|                     | 14 - 01 - 93 - 004 - A 13 - AS Thiendorf - AS Radeburg                                                                            |
|                     | 14 - 01 - 97 - 005 - A 13 - Neubau der PWC-Anlage Schönfeld                                                                       |
|                     | alle (Achtung: eventuell große Datenmengen)                                                                                       |
| Report-Format       | • PDF                                                                                                    |
|                     | Start Report                                                                                                    |
| Öffnen im GIS       | BP-Geodaten anzeigen TM-Geodaten anzeigen (Achtung: Dauer abhängig von der Auswahl bis zu einigen Minuten)                        |
| Geo-Format          | ● GML ○ KML ○ Shape                                                                                                    |
|                     | BP-Geodaten exportieren         TM-Geodaten exportieren         (Achtung: Dauer abhängig von Bauprojekten bis zu einigen Minuten) |

Abbildung 87 Abfragen - Gesamtdaten Bauprojekt

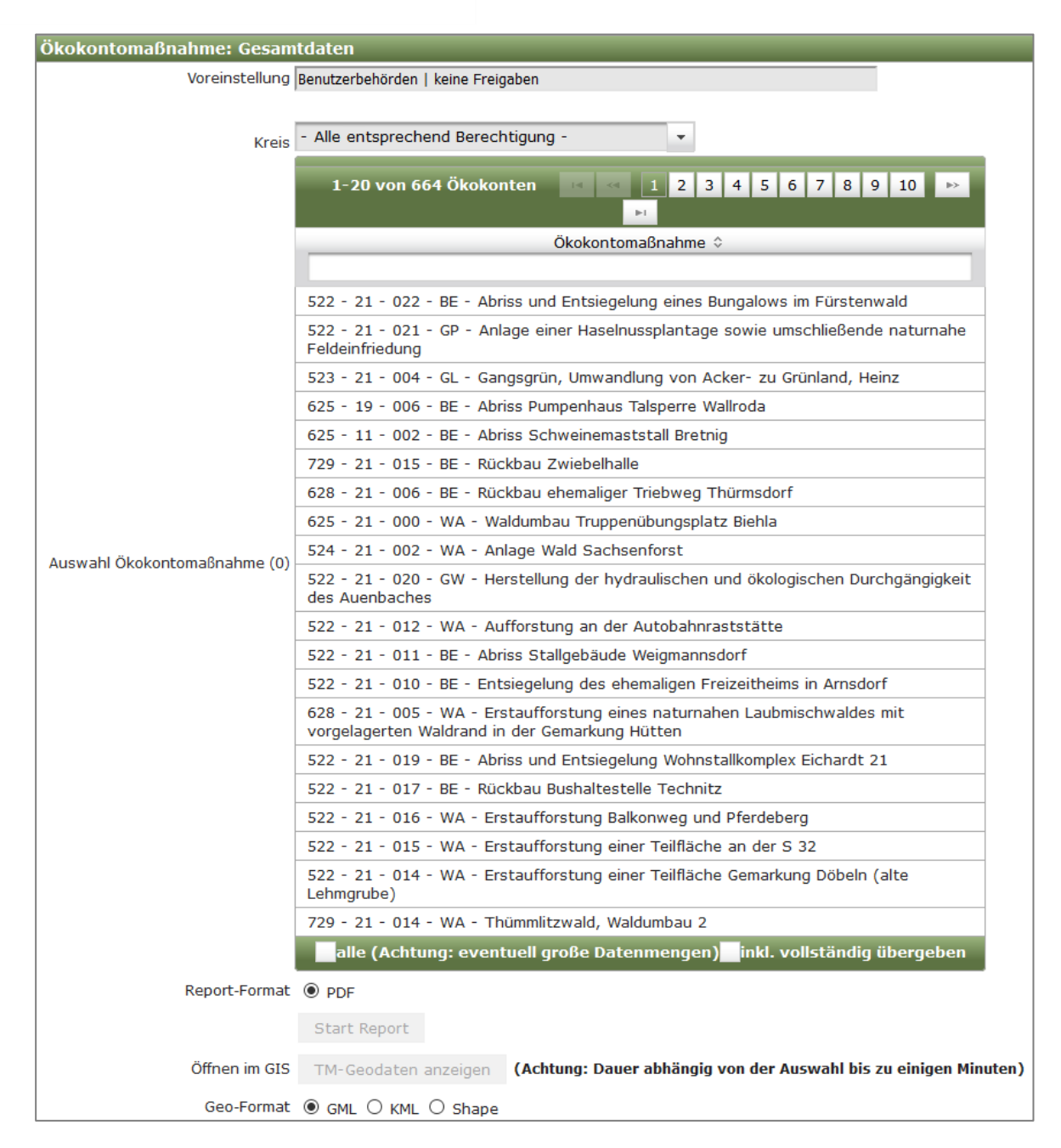

#### Abbildung 88 Abfragen - Gesamtdaten Ökokonto

In diesem Fenster wird das entsprechende Bauprojekt / die Ökokontomaßnahme ausgewählt. Über das *Behördenkennzeichen* (Bauprojekte) bzw. über den *Kreis* (Ökokonto) kann die Liste nach Nutzerrechten gefiltert werden.

Start Report

wird die Abfrage gestartet und als PDF-Dokument

ausgegeben.

Mit der Schaltfläche

## 2.5.1.2 Gesamtdaten - Geodaten

Sind zu einem Bauprojekt/einer Ökokontomaßnahme Geodaten vorhanden, können diese ebenfalls abgefragt werden. Die Geodaten können entweder direkt im WebGIS angezeigt oder exportiert werden (Abbildung 89). Dabei gibt es die Möglichkeit, Geodaten eines Bauprojektes (*BP-Geodaten*) oder Geodaten der Teilmaßnahmen (*TM-Geodaten*) abzufragen. Das Öffnen im GIS erfolgt über

BP-Geodaten anzeigen

TM-Geodaten anzeigen

. Für den Export der Geodaten

kann zwischen **Shape-Format** (als ZIP-Archiv), **GML-Format** (Geography Markup Language) oder **KML-Format** (Keyhole Markup Language) gewählt werden (Abbildung 89).

| Öffnen im GIS | BP-Geodaten anzeigen    | TM-Geodaten anzeigen    |
|---------------|-------------------------|-------------------------|
| Geo-Format    | ⊖ GML ⊖ KML             |                         |
|               | BP-Geodaten exportieren | TM-Geodaten exportieren |

Abbildung 89 Abfragen - Geodaten anzeigen / exportieren

## 2.5.1.3 Liste der Bauprojekte / Ökokontomaßnahmen

bzw.

Über die Abfrage **Gesamtdaten ► Liste der Bauprojekte** (Abbildung 90) kann eine Übersicht der Bauprojekte, gefiltert nach Behördenkennzeichen und / oder Landkreis(en) sowie nach Straßenklasse und / oder Straße erstellt werden. Die entsprechenden Geodaten können angezeigt bzw. exportiert werden (Abbildung 91).

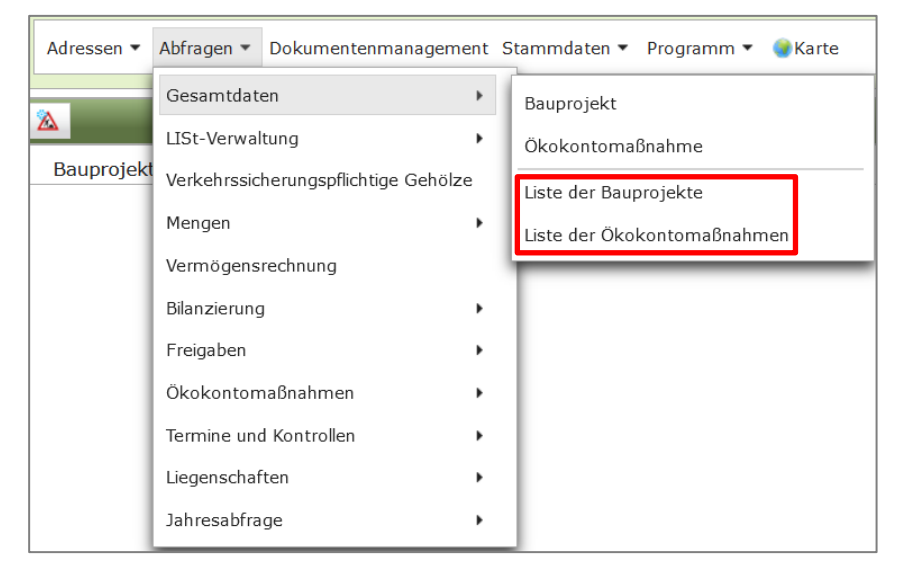

Abbildung 90 Abfragen - Gesamtdaten Liste Bauprojekte / Ökokontomaßnahmen

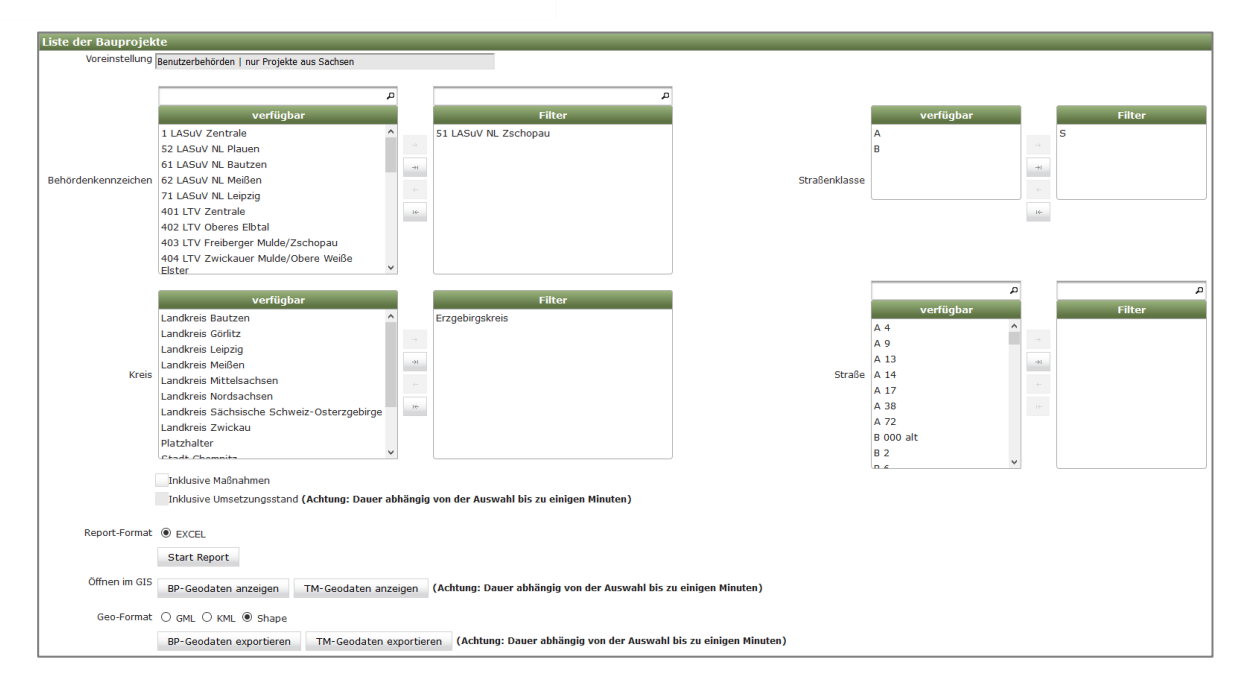

Abbildung 91 Abfragen - Gesamtdaten Liste der Bauprojekte

| Liste der Ökol | kontomaßnahmen                             |         |                                           |
|----------------|--------------------------------------------|---------|-------------------------------------------|
| Voreinstellung | Benutzerbehörden                           |         |                                           |
| Kasia          |                                            |         |                                           |
| Kreis          | verfügbar                                  |         | Filter                                    |
|                | Erzgebirgskreis                            |         |                                           |
|                | Landkreis Bautzen                          |         |                                           |
|                | Landkreis Görlitz                          |         |                                           |
|                | Landkreis Leipzig                          | →I      |                                           |
|                | Landkreis Meißen                           |         |                                           |
|                | Landkreis Mittelsachsen                    |         |                                           |
|                | Landkreis Nordsachsen                      |         |                                           |
|                | Landkreis Sächsische Schweiz-Osterzgebirge |         |                                           |
|                | Landkreis Zwickau                          |         |                                           |
| Report-Format  | EXCEL                                      |         |                                           |
|                | Start Report                               |         |                                           |
| Öffnen im GIS  | TM-Geodaten anzeigen (Achtung: Dauer abh   | ängig v | von der Auswahl bis zu einigen Minuten)   |
| Geo-Format     | ◉ GML ○ KML ○ Shape                        |         |                                           |
|                | TM-Geodaten exportieren (Achtung: Dauer a  | bhängi  | g von der Auswahl bis zu einigen Minuten) |

Abbildung 92 Abfragen - Gesamtdaten Liste der Ökokontomaßnahmen

## 2.5.2 LISt-Verwaltung

KISS

Über die Abfragen *LISt-Verwaltung* können alle Kompensationsmaßnahmen, die zur Verwaltung der Unterhaltungspflege an die LISt-GmbH übergeben worden sind, ausgwertet werden (Abbildung 93).

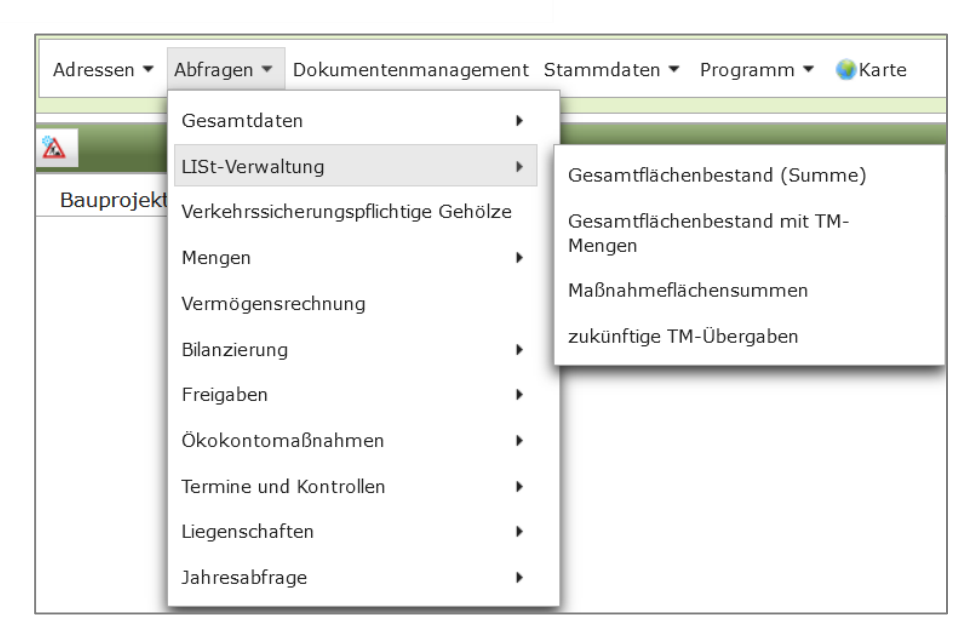

Abbildung 93 Abfragen KISS - LISt-Verwaltung

## 2.5.3 Verkehrssicherungspflichtige Gehölze

Über die Abfrage Verkehrssicherungspflichtige Gehölze lässt sich auswerten, welche Bauprojekte verkehrssicherungspflichtige Gehölze enthalten. Die Auswertung erfolgt nach Kompensationsmaßnahme und Teilmaßnahme mit Angabe, ab wann eine Baumkontrolle erforderlich ist. Mit der Schaltfläche Start Report wird die Abfrage der Fachdaten gestartet und als Excel-Tabelle ausgegeben. Die Geometrien der Verkehrssicherungspflichtigen Gehölze können mit der Schaltflä-

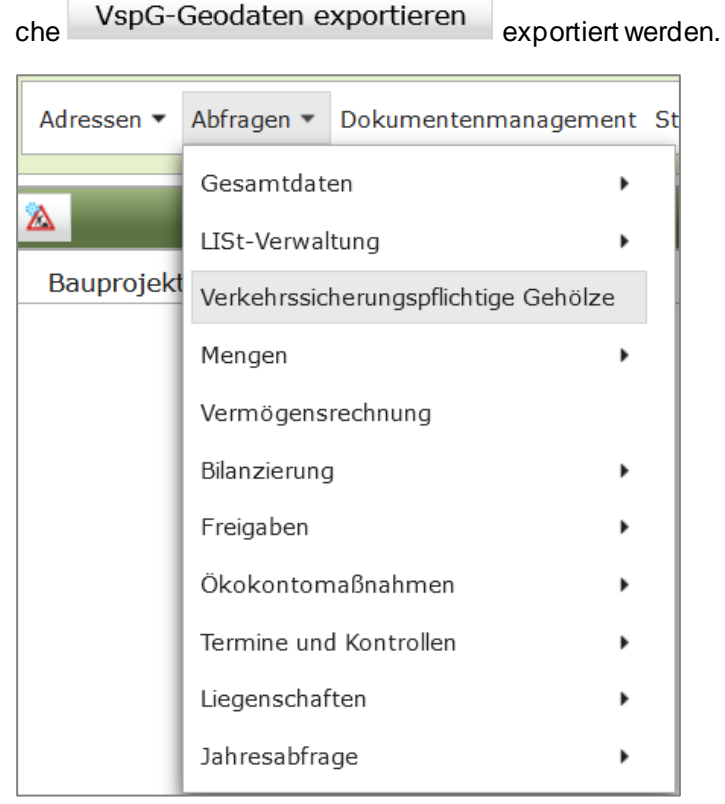

Abbildung 94 Abfragen Verkehrssicherungspflichtige Gehölze

## 2.5.4 Mengen

Unter den Abfragen *Mengen* sind Auswertungen zu *Baumpflanzungen, Agrarflächen* sowie zu *Entsiegelungsflächen* möglich (Abbildung 95).

| Adressen 🔻  | Abfragen 🔻        | Dokumentenma | nagement     | Programm 🔻 🌒 Karte   |
|-------------|-------------------|--------------|--------------|----------------------|
| (a)         | Gesamtdat         | en           | •            |                      |
|             | LISt-Verwal       | tung         | •            |                      |
| Bauprojekte | e Mengen          |              | •            | Baumpflanzungen      |
|             | Vermögensrechnung |              | Agrarflächen |                      |
|             | Bilanzierung      |              | •            | Entsiegelungsflächen |
|             | Freigaben         |              | •            |                      |
|             | Ökokontom         | aßnahmen     | •            |                      |
|             | Termine un        | d Kontrollen | •            |                      |
|             | Liegenscha        | ften         | •            |                      |
|             | Jahresabfra       | ige          | •            |                      |

Abbildung 95 Abfragen KISS – Mengen

In der Auswertung **Baumpflanzungen** werden alle Stückbaumpflanzungen (**Einzelbäume und Obstbäume**) aufgelistet, je nach Zuständigkeitsbereich des Anwenders. Es kann nach Kreis und/oder nach Straßenklassen gefiltert werden. Mit der Schaltfläche **Start Report** wird die Abfrage der Fachdaten gestartet und als **Excel-Tabelle** ausgegeben. Die Geodaten der Teilmaßnahmen

können mit der Schaltfläche

TM-Geodaten exportieren

exportiert werden.

In der Auswertung *Entsiegelung* werden alle Maßnahmeflächen mit Ausgangs – und/oder Zielbiotop **Wirtschaftsgrünland und/oder Acker** aufgelistet. Es kann nach Kreis und/oder nach Straßenklassen gefiltert werden. Mit der Schaltfläche *Start Report* wird die Abfrage der Fachdaten gestartet und als **Excel-Tabelle** ausgegeben. Die Geodaten der Teilmaßnahmen können mit der

Schaltfläche

TM-Geodaten exportieren exportiert werden.

In der Auswertung **Agrarflächen** werden alle Maßnahmeflächen mit Teilmaßnahmeart **Entsiegelung** aufgelistet. Es kann nach Kreis und/oder nach Straßenklassen gefiltert werden. Mit der Schaltfläche **Start Report** wird die Abfrage der Fachdaten gestartet und als **Excel-Tabelle** ausgegeben. Die Geodaten der Teilmaßnahmen können mit der Schaltfläche

TM-Geodaten exportieren

exportiert werden.

# 2.5.5 Bilanzierung

Über die Abfrage Bilanzierung sind Auswertungen zu *Flächenbilanz, Maßnahmestände-Vergleich* sowie zu *Soll-Ist-Vergleich* möglich (Abbildung 96).

**KISS** 

KISS

| Adressen 🔻  | Abfragen 🔻                                                                                                    | Dokumentenman                                | agement                                                                                     | Programm 🔻 🌒 Karte                                              |
|-------------|----------------------------------------------------------------------------------------------------|----------------------------------------------|---------------------------------------------------------------------------------------------|-----------------------------------------------------------------|
| Bauprojekte | Gesamtdate<br>LISt-Verwal<br>Mengen<br>Vermögensu<br>Bilanzierung<br>Freigaben<br>Ökokontom<br>Termine und<br>Liegenschal<br>Jahresabfra | rechnung<br>aßnahmen<br>d Kontrollen<br>ften | k<br>k<br>k<br>k<br>k<br>k<br>k<br>k<br>k<br>k<br>k<br>k<br>k<br>k<br>k<br>k<br>k<br>k<br>k | Flächenbilanz<br>Maßnahmestände-Vergleich<br>Soll-Ist-Vergleich |

#### Abbildung 96 Abfragen KISS – Bilanzierung

In der Auswertung *Flächenbilanz* (Abbildung 97) werden alle Maßnahmeflächen eines Bauprojektes mit Maßnahmestand und Maßnahmeart gegenüber gestellt. Es kann nach *Behördenkennzeichen* gefiltert werden, je nach Zuständigkeitsbereich des Anwenders. Mit der Schaltfläche *Start Report* wird die Abfrage der Fachdaten gestartet und als **Excel-Tabelle** ausgegeben. Die Geodaten der

Teilmaßnahmen können mit der Schaltfläche und KML-Format exportiert werden.

im Shape-, GML-

| Flächenbilanz       |                                                                                     |  |  |  |  |  |  |  |  |
|---------------------|-------------------------------------------------------------------------------------|--|--|--|--|--|--|--|--|
| Voreinstellung      | Benutzerbehörden   nur KISS-Projekte   keine Freigaben   keine entfallenen Maßnahme |  |  |  |  |  |  |  |  |
|                     |                                                                                     |  |  |  |  |  |  |  |  |
| Behördenkennzeichen | - Alle entsprechend Berechtigung -                                                  |  |  |  |  |  |  |  |  |
|                     | 1-20 von 1462 Raunzoiekte 1 2 2 4 5 6 7 8 9 10                                      |  |  |  |  |  |  |  |  |
|                     |                                                                                     |  |  |  |  |  |  |  |  |
|                     | Bauprojekt ≎                                                                        |  |  |  |  |  |  |  |  |
|                     |                                                                                     |  |  |  |  |  |  |  |  |
|                     | 14 - 12 - 95 - 512 - S 311 - Ortsumgehung Taltitz                                   |  |  |  |  |  |  |  |  |
|                     | 14 - 12 - 96 - 584 - B 173 - Ausbau in Plauen/ Thiergarten ( mit Geh- u. Radweg)    |  |  |  |  |  |  |  |  |
|                     | 14 - 12 - 99 - 511 - B 173 - FBE nordöstlich Pirk                                   |  |  |  |  |  |  |  |  |
|                     | 14 - 12 - 96 - 589 - S 318 - Ausbau von Waldfrieden (B282) bis Schönberg            |  |  |  |  |  |  |  |  |
|                     | 14 - 12 - 98 - 210 - B 92 - Ortsumgehung Elsterberg                                 |  |  |  |  |  |  |  |  |
|                     | 14 - 12 - 96 - 604 - S 306 - Ausbau in Bad Elster                                   |  |  |  |  |  |  |  |  |
|                     | 14 - 12 - 95 - 022 - B 283 - Ausbau in Adorf                                        |  |  |  |  |  |  |  |  |
| Auswahl Pauprojekt  | 14 - 12 - 01 - 007 - S 295 - Neubau einer Stützwand nördlich von Mylau              |  |  |  |  |  |  |  |  |
| Auswahl Bauprojekt  | 14 - 12 - 96 - 557 - S 305 - Ausbau in Schöneck, Kärrnerstraße                      |  |  |  |  |  |  |  |  |
|                     | 14 - 12 - 95 - 018 - B 283 - Ausbau nordöstlich Morgenröthe-Rautenkranz             |  |  |  |  |  |  |  |  |
|                     | 14 - 12 - 96 - 546 - B 283 - Ausbau in Jägersgrün                                   |  |  |  |  |  |  |  |  |
|                     | 14 - 12 - 00 - 503 - S 278 - Ausbau in Auerbach - Brunn-Sorga                       |  |  |  |  |  |  |  |  |
|                     | 14 - 12 - 98 - 012 - B 92 - Fahrbahnerneuerung nördlich Plauen                      |  |  |  |  |  |  |  |  |
|                     | 14 - 12 - 96 - 535 - S 302 - Ausbau nördlich Muldenberg                             |  |  |  |  |  |  |  |  |
|                     | 14 - 12 - 97 - 127 - B 283 - Ausbau in Klingenthal, Markneukirchner Straße          |  |  |  |  |  |  |  |  |
|                     | 14 - 01 - 97 - 201 - A 4 - AS Frankenberg - AS Hainichen                            |  |  |  |  |  |  |  |  |
|                     | 14 - 22 - 96 - 006 - S 177 - Westumgehung Pirna I.BA                                |  |  |  |  |  |  |  |  |
|                     | 14 - 22 - 96 - 003 - B 170 - 3. Fahrspur Dippoldiswalde-Oberhäslich                 |  |  |  |  |  |  |  |  |
|                     | 14 - 01 - 93 - 004 - A 13 - AS Thiendorf - AS Radeburg                              |  |  |  |  |  |  |  |  |
|                     | 14 - 01 - 97 - 005 - A 13 - Neubau der PWC-Anlage Schönfeld                         |  |  |  |  |  |  |  |  |
| Report-Format       | PDF                                                                                 |  |  |  |  |  |  |  |  |
|                     |                                                                                     |  |  |  |  |  |  |  |  |
|                     | Start Report                                                                        |  |  |  |  |  |  |  |  |

#### Abbildung 97 Abfragen – Flächenbilanz

In der Auswertung *Maßnahmestände-Vergleich* (Abbildung 98) werden alle Maßnahmestände der Maßnahmen eines Bauprojektes gegenüber gestellt. Je nach Zuständigkeitsbereich des Anwenders, kann nach Behördenkennzeichen gefiltert werden. Außerdem kann aus gewählt werden, welche Maßnahmearten berücksichtigt werden sollen und ob alle oder nur ausgewählte Maßnahmen ausgewertet werden sollen. Mit der Schaltfläche *Start Report* wird die Abfrage der Fachdaten gestartet. Das Abfrageergebnis kann im PDF-Format (Gegenüberstellung Baurecht und Bestand) oder als **Excel-Tabelle** (Gegenüberstellung Baurecht, Ausführung, Bestand) ausgegeben werden. Die Geodaten können für die einzelnen Maßnahmestände im GML-Format exportiert werden.

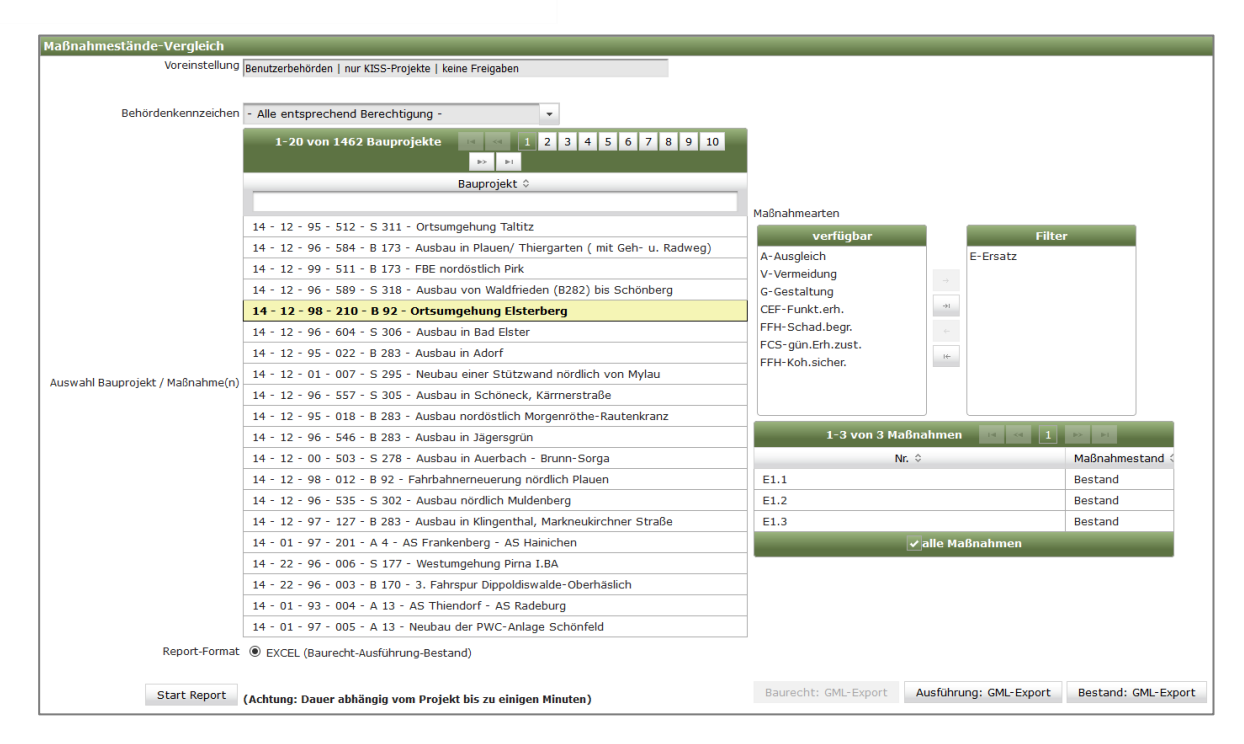

Abbildung 98 Auswertung Maßnahmestände-Vergleich

In der Auswertung **Soll-Ist-Vergleich** (Abbildung 99) werden alle Maßnahmestände der Maßnahmen eines Bauprojektes gegenüber gestellt und die Maßnahmeflächen sowie die Liegenschaftsflächenanteile verglichen um mögliche Differenzen zu ermitteln. Je nach Zuständigkeitsbereich des Anwenders, kann nach Behördenkennzeichen gefiltert werden. Außerdem kann ausgewählt werden, welche Maßnahmearten berücksichtigt werden sollen und ob alle oder nur ausgewählte Maßnahmen ausgewertet werden sollen. Mit der Schaltfläche

Start Report

wird die Abfrage gestartet und als Excel-Tabelle ausgegeben.

| Soll-Ist-Vergleich               |                                                                                |                             |                 |
|----------------------------------|--------------------------------------------------------------------------------|-----------------------------|-----------------|
| Voreinstellung                   | Benutzerbehörden   nur KISS-Projekte   keine Freigaben                         |                             |                 |
|                                  |                                                                                |                             |                 |
| Behördenkennzeichen              | - Alle entsprechend Berechtigung -                                             |                             |                 |
|                                  | 1.20 year 1217 Baurreichte                                                     |                             |                 |
|                                  |                                                                                |                             |                 |
|                                  | Bauprojekt û                                                                   | Maßnahmearten               |                 |
|                                  |                                                                                | verfügbar Filt              | Pr              |
|                                  | 14 - 12 - 1000 - 511 - P 172 - 5PE porděctlich Dirk                            | A-Ausgleich E-Ersatz        |                 |
|                                  | 14 - 12 - 1999 - 311 - B 173 - PBE Holdosuich Pirk                             | E-Ersatz A-Ausgleich        |                 |
|                                  | 14 - 12 - 1996 - 210 - B 92 - Ortsumgending Eisterberg                         | V-Vermeidung                |                 |
|                                  | 14 - 12 - 1990 - 004 - 5 300 - Ausbau in Bad Eister                            | G-Gestaltung                |                 |
|                                  | 14 - 12 - 1997 - 127 - B 283 - Ausbau In Kiingenu, Markr Strabe II             | CEF-Funkt.erh.              |                 |
|                                  | 14 - 01 - 1995 - 202 - A 4 - Neubau AS Nieder Selfersdorf - AS Goritz/ B115    | FFH-Schad.begr.             |                 |
|                                  | 14 - 22 - 1996 - 006 - S 177 - Westungenung Pirna I.BA                         | FEH-Koh.sicher.             |                 |
|                                  | 14 - 22 - 1996 - 003 - B 170 - 3. Fansrspur Dippoldiswadide                    |                             |                 |
| Auswahl Bauprojekt / Maßnahme(n) | 14 - 01 - 1993 - 004 - A 13 - AS Thiendorf - AS Radeburg                       |                             |                 |
|                                  | 14 - 401 - 1997 - 005 - A 13 - Neubau der PWC-Anlage Schönfeld                 | 1-6 von 6 Maßnahmen 🛛 🖂 🗐 1 | ►> ►1           |
|                                  | 14 - 01 - 1999 - 007 - A 4 - Neubau der TRA Oberlausitz Nord                   | Nr. \$                      | Maßnahmestand < |
|                                  | 14 - 32 - 1999 - 045 - S 8A - Neubau östlicher Flughafenzubringer              | A01                         | Bestand         |
|                                  | 14 - 32 - 1996 - 057 - S 46 - Verlegung südwestlich Leipzig                    | A02                         | Bestand         |
|                                  | 14 - 32 - 1997 - 121 - B 87 - Ortsumgehung Eilenburg                           | A03                         | Bestand         |
|                                  | 14 - 32 - 1996 - 107 - B 186 - A38 - S46 (neu), 4-streifiger Ausbau            | A04                         | Bestand         |
|                                  | 14 - 32 - 1995 - 002 - B 6 - Verleg. zw. Lpz A14 - östl. Gerichshain           | A05                         | Bestand         |
|                                  | 14 - 32 - 1997 - 147 - S 46 - Ausbau westl. Markkleeberg- Anbau eines Radweges | A06                         | Bestand         |
|                                  | 14 - 32 - 1994 - 000 - B 186 - Verleg. der B186 bei Dölzig                     | z alle Maßnahmen            |                 |
|                                  | 14 - 32 - 1995 - 005 - B 95 - Ortsumgehung Borna                               |                             |                 |
|                                  | 14 - 01 - 1998 - 206 - A 4 - Pleißetalbrücke - AS Glauchau                     |                             |                 |
|                                  | 14 - 31 - 1996 - 060 - S 19 - Ortsumgehung Böhlitz 2. BA                       |                             |                 |
| Report-Format                    | EXCEL                                                                          |                             |                 |
|                                  |                                                                                |                             |                 |
| Start Report                     | (Achtung: Dauer abhängig vom Projekt bis zu einigen Minuten)                   |                             |                 |
|                                  | terenden innerent                                                              |                             |                 |

Abbildung 99 Auswertung Soll-Ist-Vergleich

## 2.5.6 Freigaben

Unter den Abfragen *Freigaben* können freigegebene Bauprojekte sowie nicht übernommenen Freigaben ausgewertet werden (Abbildung 100). Die Auswertung erf olgt nach Zuständigkeitsbereich des Anwenders, zusätzlich kann nach Behördenkennzeichen gefiltert werden. Das Abfrageergebnis wird als Excel-Tabelle ausgegeben.

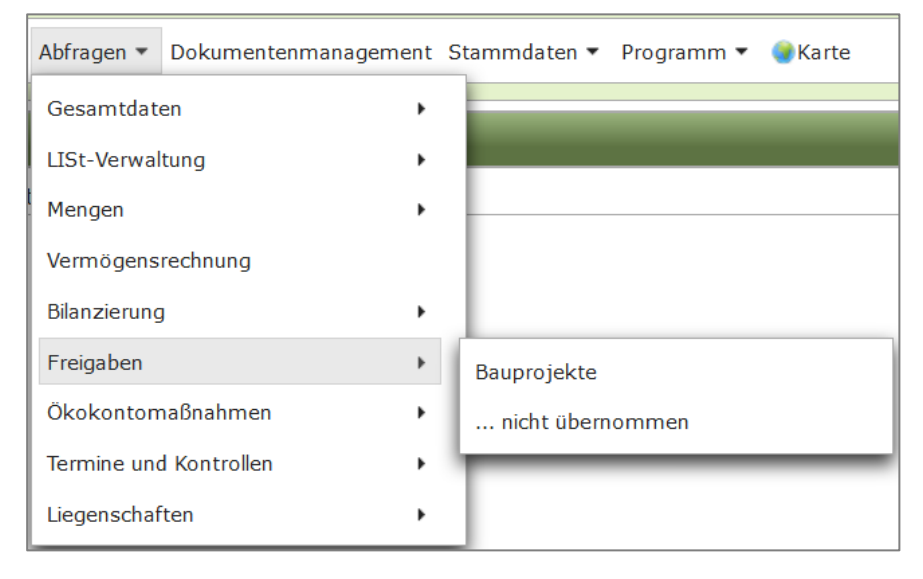

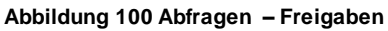

## 2.5.7 Ökokontomaßnahmen

Über die Abfrage **Ökokontomaßnahmen – Lage nach Liegenschaft** (Abbildung 101) kann ausgewerten werden, in welcherm Kreis, welcher Gemeinde oder Gemarkung bereits Ökokontomaßnahmen vorhanden sind. Im Fenster *Ökokontomaßnahmen – Lage nach Liegenschaft* kann nach *Kreis, Gemeinde, Gemarkung* und bzw. oder *Gemarkungsschlüssel* gefiltert werden (Abbildung 102). Mit der Schaltfläche *Start Report* wird die Abfrage der Fachdaten gestartet und als **Excel-Tabelle** ausgegeben (Abbildung 103). Die Geodaten können für die einzelnen Teilmaßnahmen im Shape-, GML- und KML-Format exportiert werden.

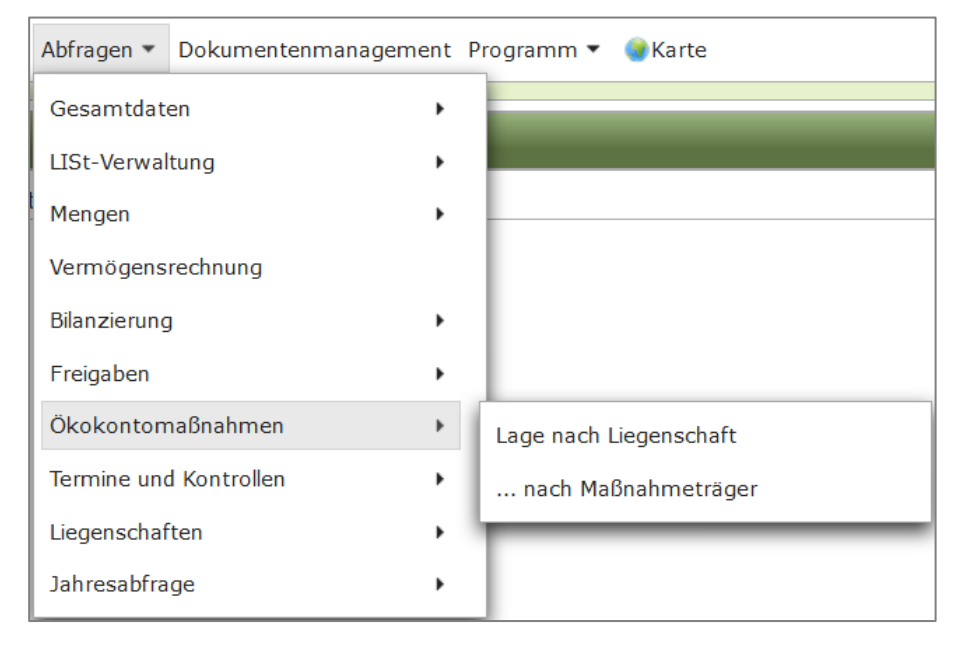

Abbildung 101 Abfragen Ökokontomaßnahmen im KISS

| Ökokontomaßna   | hmen: Lage nach Liegenschaft                                                                |
|-----------------|---------------------------------------------------------------------------------------------|
| Voreinstellung  | keine Freigaben   keine vollständig übergebenen                                             |
|                 |                                                                                             |
| Kreis           | Erzgebirgskreis 👻                                                                           |
| Gemeinde        | · ·                                                                                         |
| Gemarkung       | ·                                                                                           |
| Gemarkschlüssel | · ·                                                                                         |
|                 |                                                                                             |
| Report-Format   | EXCEL                                                                                       |
|                 | Start Report                                                                                |
| Öffnen im GIS   | TM-Geodaten anzeigen (Achtung: Dauer abhängig von der Auswahl bis zu einigen Minuten)       |
|                 |                                                                                             |
| Geo-Format      | ● GML ○ KML ○ Shape                                                                         |
|                 | TM-Geodaten<br>exportieren (Achtung: Dauer abhängig von der Auswahl bis zu einigen Minuten) |
|                 |                                                                                             |

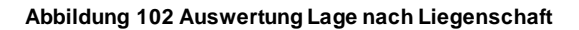

|                                                                                                    | -                                                     |                        |                        |                              |                                                               |                 |                      |              |                     |
|----------------------------------------------------------------------------------------------------|-------------------------------------------------------|------------------------|------------------------|------------------------------|---------------------------------------------------------------|-----------------|----------------------|--------------|---------------------|
|                                                                                                    |                                                       |                        |                        | KISS-Abtrage                 |                                                               |                 |                      |              |                     |
|                                                                                                    |                                                       |                        |                        | erstellt von:                | Sally Weber                                                   |                 |                      |              |                     |
| Okokontomaßnahme                                                                                        | n. I age nach l                                       | iegenec                | haft                   | am                           | 15.11.2021 11:23                                              |                 |                      |              |                     |
| Onononiaisnannic                                                                                        | n. Lage nach L                                        | legense                | nan                    | Kreis:                       | Erzgebirgskreis                                               |                 |                      |              |                     |
|                                                                                                    |                                                       |                        |                        | Gemeinde                     | alle                                                          |                 |                      |              |                     |
|                                                                                                    | Gemarkung: alle                                       |                        |                        |                              |                                                               |                 |                      |              | -                   |
| Ökokontoschlüssel                                                                                       | Maßnahmeträger                                        | Status der<br>Maßnahme | Fläche /m <sup>2</sup> | Noch verfügbare<br>Ökopunkte | Teilmaßnahmeart                                               | Kreis           | Gemeinde             | Gemarkung    | Gemark<br>schlüssel |
| 521 - 16 - 001 - GW - Wehrrückbau Riegelrampe<br>Plattental bei Filtrak Pöhlbach                        | Landestalsperrenverwaltung des<br>Freistaates Sachsen | umgesetzt              | 400                    | 6.420,0                      | Gewässer - Renaturierung von<br>Fließgewässern                | Erzgebirgskreis | Thermalbad Wiesenbad | Wiesenbad    | 1138                |
| 521 - 16 - 001 - GW - Wehrrückbau Riegelrampe<br>Plattental bei Filtrak Póblach                         | Landestalsperrenverwaltung des<br>Freistaates Sachsen | umgesetzt              | 400                    | 6.420,0                      | Gewässer - Renaturierung von<br>Eließnewässern                | Erzgebirgskreis | Mildenau             | Mildenau     | 1120                |
| 521 - 16 - 002 - GW - Wehrrückbau Wehr Baubeschläge<br>Schlettau Zschopau                               | Landestalsperrenverwaltung des<br>Freistaates Sachsen | umgesetzt              | 225                    | 6.031,0                      | Gewässer - Renaturierung von<br>Fließgewässern                | Erzgebirgskreis | Schlettau, Stadt     | Schlettau    | 1128                |
| 521 - 16 - 003 - GW - Wehrrückbau Wehr Staustufe<br>Tannenberg Zschopau                                 | Landestalsperrenverwaltung des<br>Freistaates Sachsen | umgesetzt              | 246                    | 2.745,0                      | Gewässer - Renaturierung von<br>Fließgewässern                | Erzgebirgskreis | Tannenberg           | Tannenberg   | 1135                |
| 521 - 16 - 004 - GW - Wehrrückbau Wehr Betonfabrik<br>Dittersdorf Zwönitz                               | Landestalsperrenverwaltung des<br>Freistaates Sachsen | umgesetzt              | 2.953                  | 28.188,0                     | Gewässer - Renaturierung von<br>Fließgewässern                | Erzgebirgskreis | Amtsberg             | Dittersdorf  | 2113                |
| 521 - 16 - 005 - GW - Rückbau Wehre Holzschleiferei<br>und Pappenfabrik Scheffler 1 und 2 Sehma         | Landestalsperrenverwaltung                            | umgesetzt              | 120                    | 5.260,0                      | Gewässer - Renaturierung von<br>Fließgewässern                | Erzgebirgskreis | Thermalbad Wiesenbad | Wiesa        | 1137                |
| 521 - 16 - 006 - GW - Wehrrückbau Wehr Dörfel<br>Zschopau                                               | Landestalsperrenverwaltung des<br>Freistaates Sachsen | umgesetzt              | 475                    | 10.781,0                     | Gewässer - Renaturierung von<br>Fließgewässern                | Erzgebirgskreis | Schlettau, Stadt     | Dörfel       | 1110                |
| 521 - 16 - 007 - GW - Wehrrückbau Wehr Holzschleiferei<br>M.Weißbach Pöhlbach                           | Landestalsperrenverwaltung des<br>Freistaates Sachsen | umgesetzt              | 505                    | 15.927,0                     | Gewässer - Renaturierung von<br>Fließgewässern                | Erzgebirgskreis | Mildenau             | Mildenau     | 1120                |
| 521 - 16 - 010 - GP - Anpflanzung einer Streuobstwiese<br>auf Landwirtschaftsfläche                     | Kirschner, Waltraut                                   | umgesetzt              | 1.500                  | 21.000,0                     | Gehölze - Pflanzung von<br>Obstbäumen                         | Erzgebirgskreis | Zwönitz, Stadt       | Kühnhaide    | 1231                |
| 521 - 20 - 001 - BE - Entsiegelung von 2 Grundstücken,<br>Walthersdorf                                  | Gemeinde Crottendorf                                  | in Umsetzung           | 51                     | 282,3                        | Entsiegelung -<br>Bodenentsiegelung_einschl.<br>Gebäudeabriss | Erzgebirgskreis | Crottendorf          | Walthersdorf | 1136                |
| 521 - 20 - 005 - BE - Rückbau Kleingartenanlage und<br>Erstaufforstung / Anlage von mesophilem Grünland | LASuV NL Zschopau                                     | geplant                | 7.120                  | 103.240,0                    | Offenland - Anlage von<br>Extensivgrünland                    | Erzgebirgskreis | Burkhardtsdorf       | Kemtau       | 2121                |
| 521 - 20 - 005 - BE - Rückbau Kleingartenanlage und<br>Erstaufforstung / Anlage von mesophilem Grünland | LASuV NL Zschopau                                     | geplant                | 7.120                  | 103.240,0                    | Wald - Aufforstung von<br>naturnahem Laub(misch)wald          | Erzgebirgskreis | Burkhardtsdorf       | Kemtau       | 2121                |
| 521 - 21 - 002 - GW - Anlage eines Feuchtgebietes (2<br>Tümnel)                                         | Biohof Vogel & Pötzsch GbR                            | umgesetzt              | 600                    | 10.800,0                     | Gewässer - Kleingewässer -<br>Anlage                          | Erzgebirgskreis | Lugau/Erzgeb., Stadt | Erlbach      | 7606                |

Abbildung 103 Auswertungsergebnis Lage nach Liegenschaft

Über die Abfrage **Ökokontomaßnahmen – nach Maßnahmeträger** (Abbildung 101) können die Ökokontomaßnahmen eines bestimmten Maßnahmeträgers abgefragt werden, zusätzlich ist die Filterung der Ökokontomaßnahmen auf einen bestimmten Landkreis möglich (

Abbildung 104). Mit der Schaltfläche *Start Report* wird die Abfrage der Fachdaten gestartet und als **Excel-Tabelle** ausgegeben (Abbildung 105). Die Geodaten können für die einzelnen Teilmaßnahmen im Shape-, GML- und KML-Format exportiert werden.

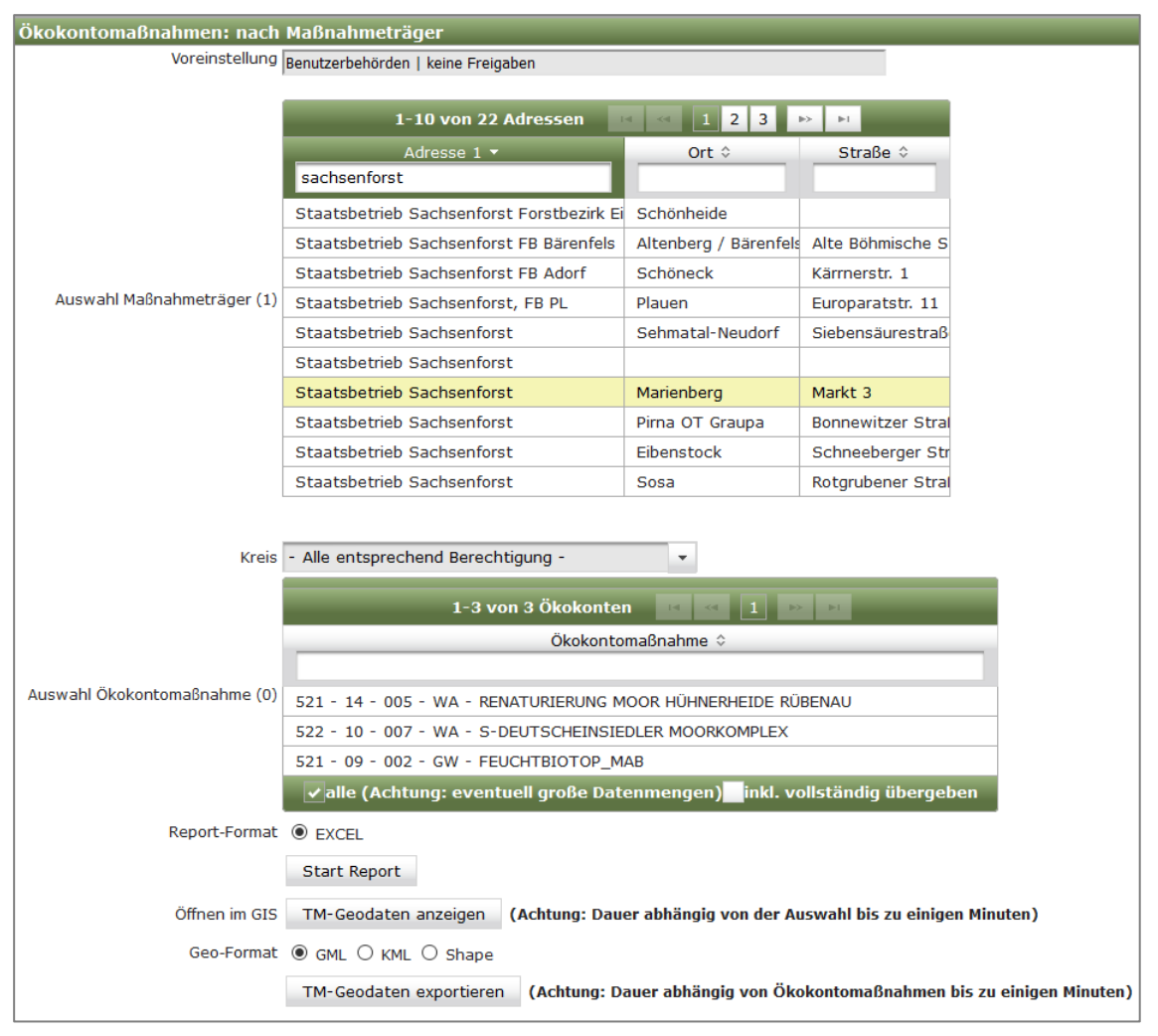

Abbildung 104 Auswertung - Ökokontomaßnahmen nach Maßnahmeträger

| Ökokontomaßnah                                                  | KoKa-Nat-Abfrage<br>erstellt von<br>am<br>Maßnahmeträger<br>Kreis<br>Ökokontomaßnahme<br>ollständig übergebene | Sally Weber<br>15.11.2021 13:46<br>It. Auswahl<br>* (alle) |            |             |                         |                |                                                                |           |
|-----------------------------------------------------------------|----------------------------------------------------------------------------------------------------|------------------------------------------------------------|------------|-------------|-------------------------|----------------|----------------------------------------------------------------|-----------|
| Ökokontoschlüssel                                               | Landkreis                                                                                                    | Maßnahmeträger                                             | Fläche /m² | Ökopunkte   | Vermittlungs-<br>wunsch | Planungsregion | Natura 2000-Gebiet                                             | Naturraum |
| 521 - 09 - 002 - GW - FEUCHTBIOTOP_MAB                          | Erzgebirgskreis                                                                                                | Staatsbetrieb Sachsenforst                                 | 500        | 56.000,0    | nein                    | Chemnitz       |                                                                |           |
| 521 - 14 - 005 - WA - RENATURIERUNG MOOR HÜHNERHEIDE<br>RÜBENAU | Erzgebirgskreis                                                                                                | Staatsbetrieb Sachsenforst                                 | 199.600    | 2.544.000,0 | nein                    | Chemnitz       |                                                                |           |
| 522 - 10 - 007 - WA - S-DEUTSCHEINSIEDLER<br>MOORKOMPLEX        | Landkreis Mittelsachsen                                                                                        | Staatsbetrieb Sachsenforst                                 | 744.000    | 2.121.268,0 | nein                    | Chemnitz       | Buchenwälder und<br>Moorwald bei<br>Neuhausen und<br>Olbernhau |           |

Abbildung 105 Auswertungsergebnis - Ökokontomaßnahmen nach Maßnahmeträger

Im *KoKa-Nat* gibt es unter den Abfragen *Ökokontomaßnahmen* neben *Lage nach Liegenschaft* und *Lage nach Maßnahmeträger* zusätzlich die Abfragen *Alle (Übersicht), Einzelne (Details)* und *Vollständig übergebene* (Abbildung 106). Die Ökokontomaßnahmen können nach Landkreis gefiltert werden. Die Ausgabe erfolgt als Excel-Tabelle.

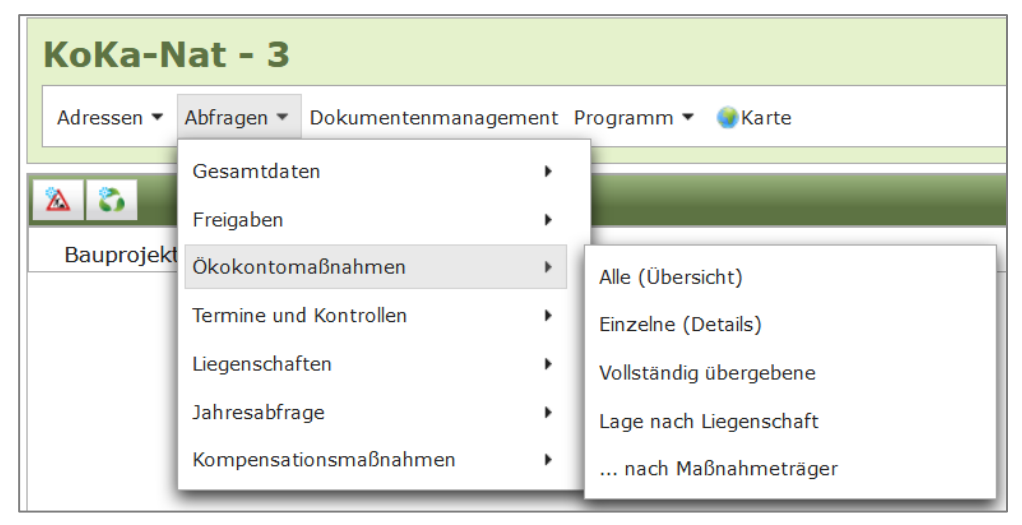

Abbildung 106 Abfragen KoKa-Nat – Ökokontomaßnahmen

## 2.5.8 Termine und Kontrollen Bauprojekt

Unter den Abfragen **Termine und Kontrollen - Bauprojekt** können die Daten zu **Herstellung, Unterhaltungspflegevertragsende, Geplante Kontrollen, Letzte Kontrollen, Ohne Kontrollen** sowie **Einzelkontrollen** ausgewertet werden (Abbildung 107).

| Abfragen 🔻 Dokumentenmanagement | Stammdaten 🔻 | Programm 🔻 | Karte | Ba                              |
|---------------------------------|--------------|------------|-------|---------------------------------|
| Gesamtdaten •                   |              |            |       |                                 |
| LISt-Verwaltung                 |              |            |       |                                 |
| t Mengen 🕨                      | -            |            |       |                                 |
| Vermögensrechnung               |              |            |       |                                 |
| Bilanzierung •                  |              |            |       |                                 |
| Freigaben •                     |              |            |       |                                 |
| Ökokontomaßnahmen               |              |            |       |                                 |
| Termine und Kontrollen          | Bauprojekt   |            | •     | Herstellung                     |
| Liegenschaften •                | _            |            | _     | Unterhaltungspflegevertragsende |
|                                 | -            |            |       | Geplante Kontrollen             |
|                                 |              |            |       | Letzte Kontrollen               |
|                                 |              |            |       | Ohne Kontrollen                 |
|                                 |              |            |       | Einzelkontrollen                |

Abbildung 107 Abfragen Termine und Kontrollen - Bauprojekt

In der Auswertung *Herstellung* (Abbildung 108) werden für jede Teilmaßnahmeart und dem gewählten Maßnahmestand die *Herstellungsdaten* nach Datum und Abnahme erfolgt / nicht erfolgt ausgewertet. Mit der Schaltfläche *Start Report* wird die Abfrage der Fachdaten gestartet und als **Excel-Tabelle** ausgegeben (Abbildung 109). Die Geodaten können für die einzelnen Teilmaßnahmen im Shape-, GML- und KML-Format exportiert werden.

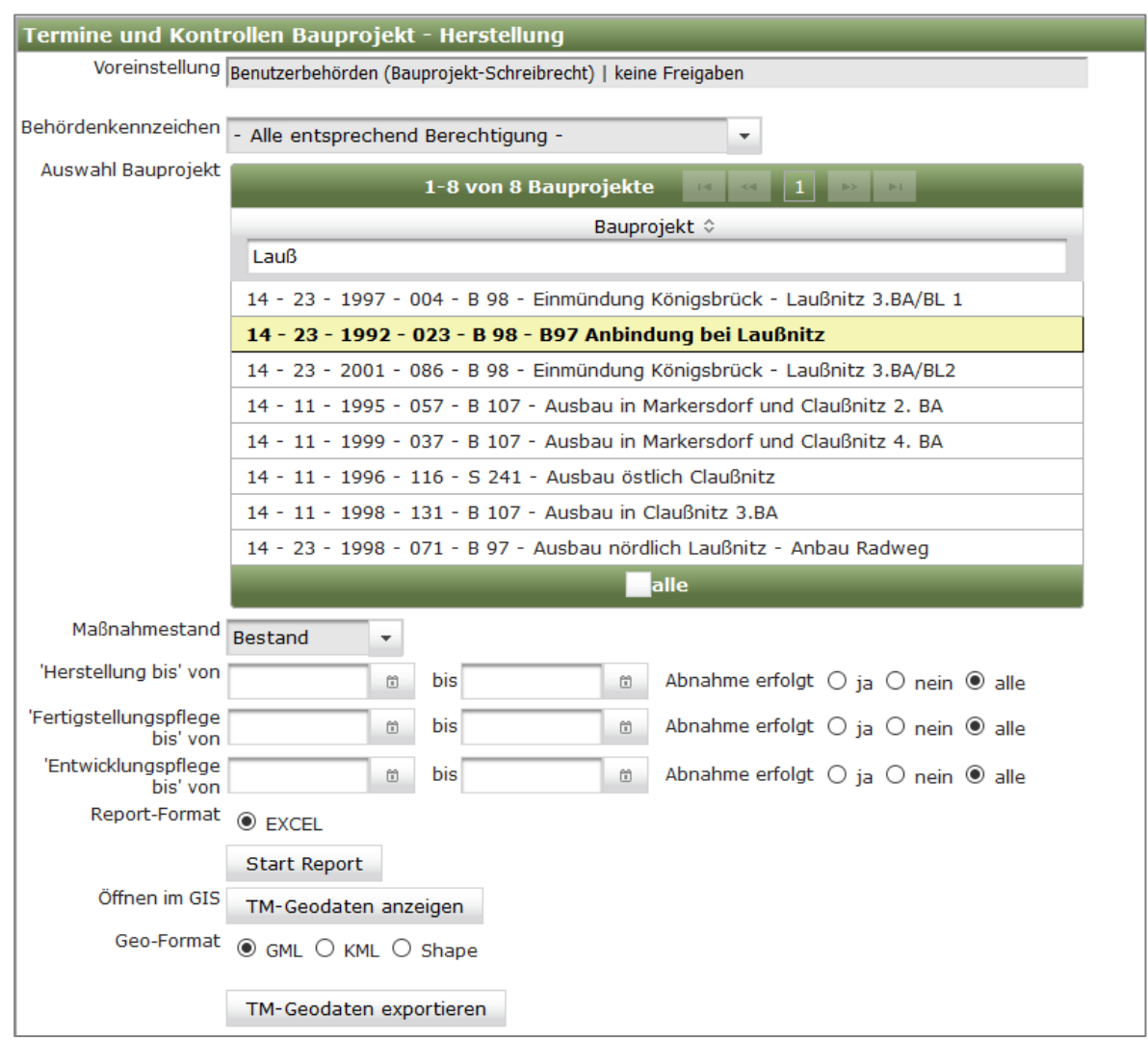

Abbildung 108 Auswertung Termine und Kontrollen Bauprojekt - Herstellung

|                                                        |   |                 | KISS-Abfrage                        |                     |                              |                    |                           |                    |   |
|--------------------------------------------------------|---|-----------------|-------------------------------------|---------------------|------------------------------|--------------------|---------------------------|--------------------|---|
|                                                        |   |                 |                                     |                     |                              |                    |                           |                    |   |
|                                                        |   | am:             | 12.04.2017 09:48                    | Abnahme:            |                              |                    |                           |                    |   |
| Herstellung                                            |   |                 | Herstellung bis:                    | -                   |                              |                    |                           |                    |   |
|                                                        |   |                 | Fertigstellungspflege bis:          | -                   |                              |                    |                           |                    |   |
|                                                        |   |                 |                                     | -                   |                              |                    |                           |                    |   |
|                                                        |   |                 | 14 - 23 - 92 - 023 - B 98 - B97 Anb | indung bei Laußnitz |                              |                    |                           |                    |   |
| Projektschlüssel Maßnahme-Nr. Maßnahme-<br>stand       |   | Teilmaßnahmeart | Herstellung bis                     | Abnahme<br>erfolgt  | Fertigstellungspflege<br>bis | Abnahme<br>erfolgt | Entwicklungspflege<br>bis | Abnahme<br>erfolgt |   |
| 14 - 23 - 92 - 023 - B 98 - B97 Anbindung bei Laußnitz | 1 | Bestand         | Gehölze - Pflanzung von             | 02.05.1997          |                              | 30.09.1999         | Х                         | 15.10.2001         | Х |
| 14 - 23 - 92 - 023 - B 98 - B97 Anbindung bei Laußnitz | 2 | Bestand         | Grünland - Rasenansaat              | 02.05.1997          | Х                            | 30.09.1999         | Х                         | 15.10.2001         | Х |
| 14 - 23 - 92 - 023 - B 98 - B97 Anbindung bei Laußnitz | 3 | Bestand         | Grünland - Rasenansaat              | 02.05.1997          |                              | 30.09.1999         |                           | 15.10.2001         |   |
| 14 - 23 - 92 - 023 - B 98 - B97 Anbindung bei Laußnitz | 4 | Bestand         | Gehölzpflanzung - Feldgehölze       | 02.05.1997          |                              | 30.09.1999         |                           | 15.10.2001         |   |

Abbildung 109 Auswertungsergebnis Termine und Kontrollen Bauprojekt - Herstellung

Unterhaltungspflegevertragsende (Abbildung 110) wird für jede Auswertung In der Teilmaßnahmeart Kompensationsmaßnahme Beginn einer und Ende des Unterhaltungspflegevertrages aufgelistet. Im Fenster Auswertung Unterhaltungspflegevertragsende (Abbildung 110) kann, Je nach Zuständigkeitsbereich des Anwenders, nach Behördenkennzeichen gefiltert werden und die Abfrage zeitlich eingegrenzt werden. Mit der Schaltfläche Start Report wird die Abfrage der Fachdaten gestartet und als Excel-Tabelle ausgegeben (Abbildung 111). Die Geodaten können für die einzelnen Teilmaßnahmen im Shape-, GML- und KML-Format exportiert werden.

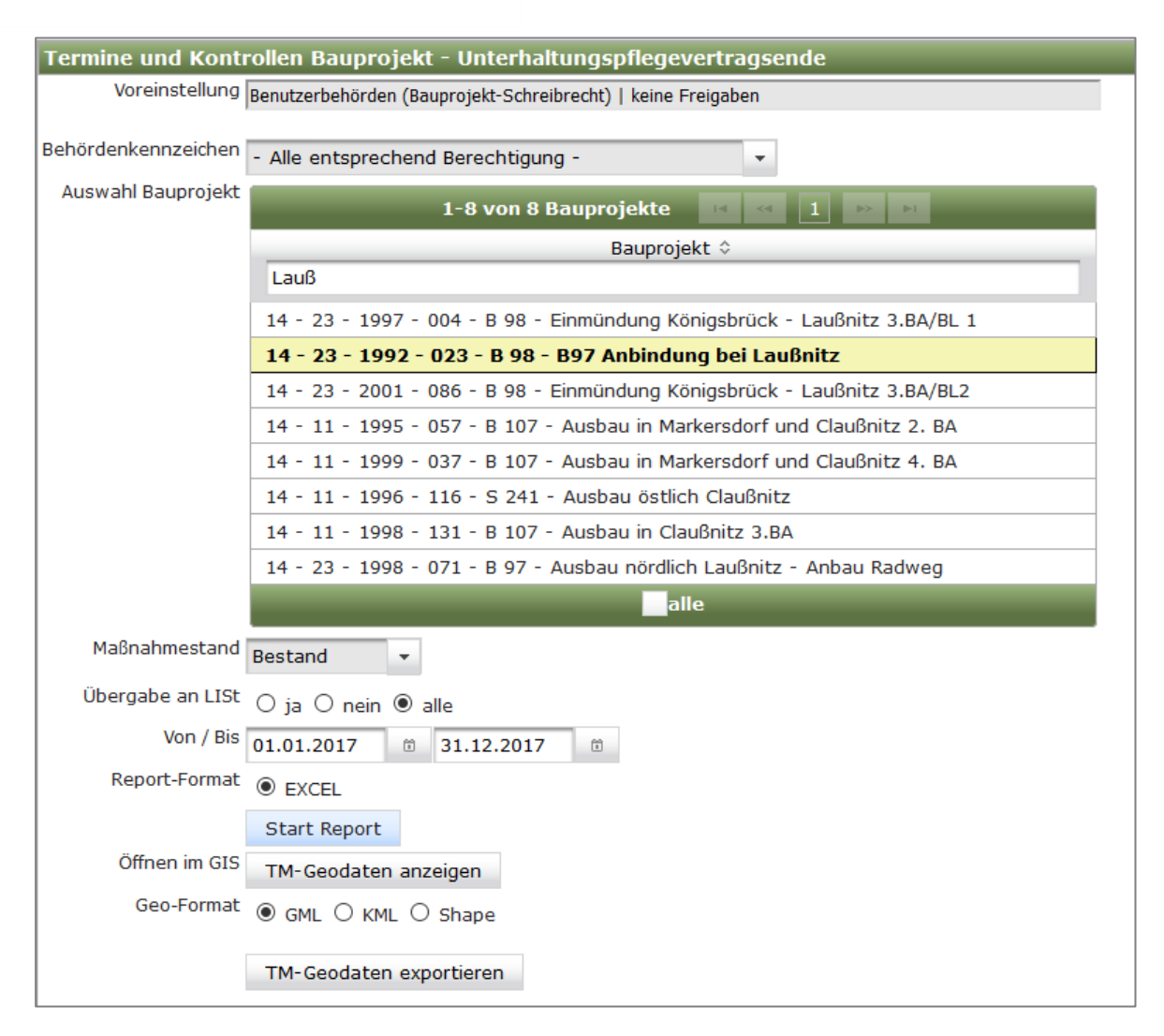

#### Abbildung 110 Auswertung Unterhaltungspflegevertragsende

|                                                           |           |           |                        |                            | KISS-Abfrage                                           |               |                          |                  |    |     |  |
|-----------------------------------------------------------|-----------|-----------|------------------------|----------------------------|--------------------------------------------------------|---------------|--------------------------|------------------|----|-----|--|
|                                                           |           |           |                        |                            |                                                        | erstellt von: | Test LASuV               |                  |    |     |  |
| Unterhaltungspflegevertragsende                           |           |           |                        | am: 12.04.2017 10:37       |                                                        |               |                          |                  |    |     |  |
|                                                           |           |           |                        | Zeitraum                   |                                                        |               | 12.04.2017 - 31.12.2017  |                  |    |     |  |
|                                                           |           |           |                        |                            | 14 - 23 - 92 - 023 - B 98 - B97 Anbindung bei Laußnitz |               |                          |                  |    |     |  |
|                                                           |           |           |                        |                            | Übergabe an LISt:                                      |               |                          |                  |    |     |  |
| Projektschlüssel                                          | Maßnahme- | Maßnahme- | Teilmeßnehmeert        | Unterhaltungspflegevertrag |                                                        |               |                          | Übergabe an LISt |    |     |  |
|                                                           | Nr.       | stand     | rennasnanneart         | Beginn                     | Ende                                                   | Art           | Unterhaltung durch       |                  | am | von |  |
| 14 - 23 - 92 - 023 - B 98 - B97 Anbindung bei<br>Laußnitz | 2         | Bestand   | Grünland - Rasenansaat | 01.04.2014                 | 30.04.2017                                             | Pflege        | Agrargenossenschaft e.G. |                  |    |     |  |

Abbildung 111 Auswertungsergebnis Unterhaltungspflegevertragsende

In der Auswertung *Geplante Kontrollen* (Abbildung 112) wird für jede Teilmaßnahmeart einer Kompensationsmaßnahme aufgelistet, bis wann eine Funktionskontrolle im abgefragten Zeitraum durchzuf ühren ist (kein Datum im Kontrollfeld *durchgeführt am*). Im Fenster *Geplante Funktionskontrollen* kann, je nach Zuständigkeitsbereich des Anwenders, nach Behördenkennzeichen gefiltert und die Abfrage zeitlich eingegrenzt werden. Mit der Schaltfläche *Start Report* wird die Abfrage der Fachdaten gestartet und als **Excel-Tabelle** ausgegeben (Abbildung 113). Die Geodaten können für die einzelnen Teilmaßnahmen im Shape-, GML- und KML-Format exportiert werden.
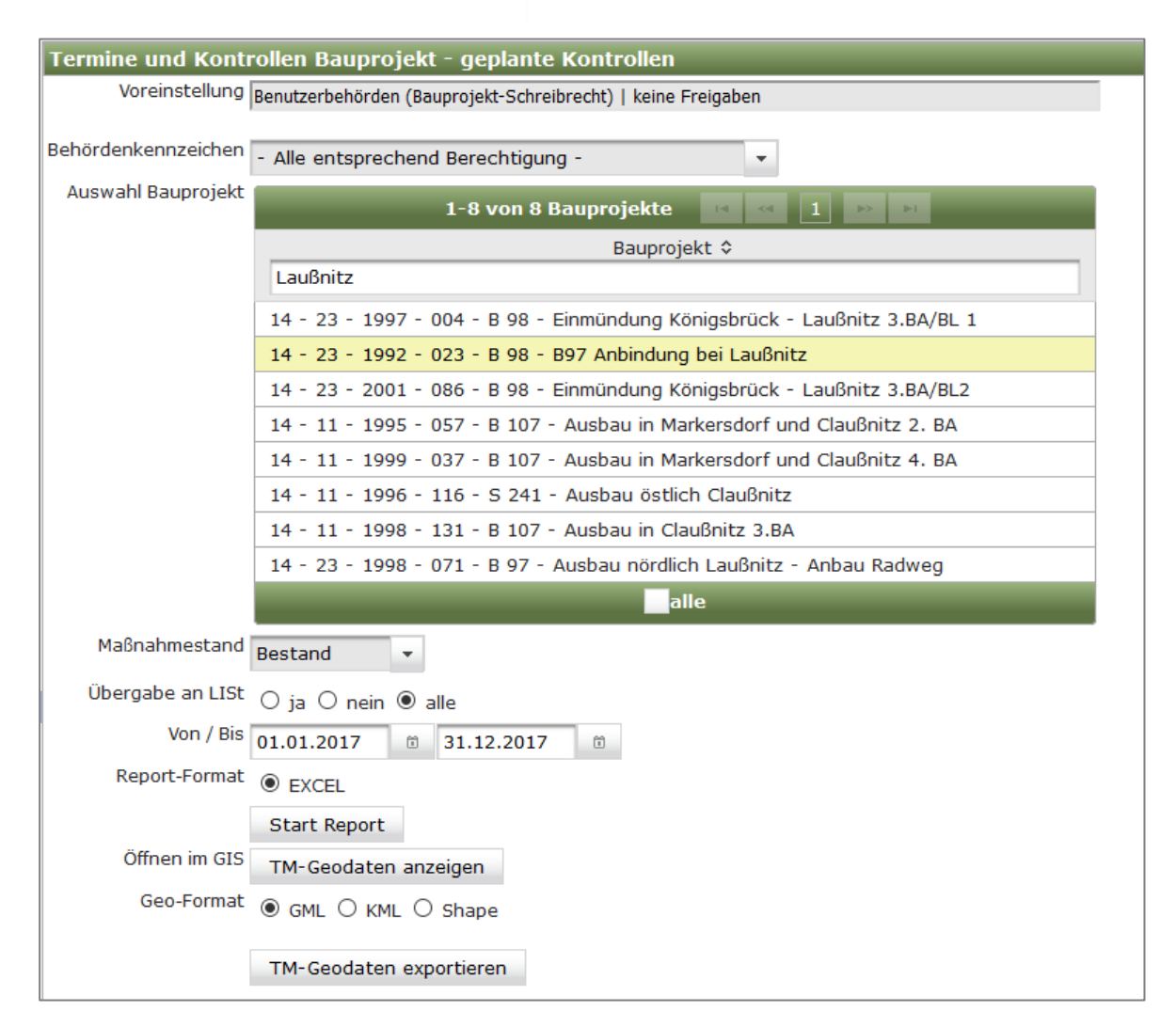

Abbildung 112 Auswertung Termine und Kontrollen Bauprojekt - Geplante Kontrollen

|                                                       |             |                  | KISS-Abfrage                                       | ,                         |             |       |                                        |               |               |               |
|-------------------------------------------------------|-------------|------------------|----------------------------------------------------|---------------------------|-------------|-------|----------------------------------------|---------------|---------------|---------------|
|                                                       |             |                  | erstellt von:                                      | erstellt von: Sally Weber |             |       |                                        |               |               |               |
| Conlente Kon                                          | trollon     |                  | am:                                                | : 08.10.2021 21:18        |             |       |                                        |               |               |               |
| Geplante Kon                                          | 01.01       | .2021 - 31.12.20 | 021                                                |                           |             |       |                                        |               |               |               |
|                                                       |             |                  | Bauprojekt:                                        | : alle                    |             |       |                                        |               |               |               |
|                                                       |             |                  | Übergabe an LISt:                                  |                           |             |       |                                        |               |               |               |
| Projektschlüssel                                      | Maßnahme-Nr | Maßnahme-        | Toilmaßnahmaart                                    |                           | Übergabe an | LISt  | Kontrolle im Rahmen                    | durchzuführen | durchzuführen | durchzuführen |
| r rojoktoonikooon                                     |             | stand            |                                                    |                           | am          | von   |                                        | ab            | bis           | von           |
| 14 - 11 - 96 - 116 - S 241 - Ausbau östlich Claußnitz | A1/A2/G1    | Bestand          | Gehölze - Pflanzung von<br>Einzelbäumen/Baumreihen | x                         | 26.02.2018  | LASuV | LISt Funktions- und<br>Pflegekontrolle |               | 31.12.2021    |               |
| 14 - 11 - 96 - 116 - S 241 - Ausbau östlich Claußnitz | E2          | Bestand          | Gehölzpflanzung - Feldgehölze                      | x                         | 26.02.2018  | LASuV | LISt Funktions- und<br>Pflegekontrolle |               | 31.12.2021    |               |
| 14 - 11 - 96 - 116 - S 241 - Ausbau östlich Claußnitz | E2          | Bestand          | Sukzession - gelenkt                               | x                         | 26.02.2018  | LASuV | LISt Funktions- und<br>Pflegekontrolle |               | 31.12.2021    |               |

Abbildung 113 Auswertungsergebnis Geplante Kontrollen

In der Auswertung *Letzte Kontrollen* (Abbildung 114) wird für jede Teilmaßnahmeart einer Kompensationsmaßnahme die letzte Kontrolle mit Datum und Kontrollergebnis aufgelistet (jüngstes Datum im Kontrollfeld *durchgeführt am*). Die Bauprojekte können, je nach Zuständigkeitsbereich des Anwenders, nach Behördenkennzeichen gefiltert werden und die Abfrage zeitlich eingegrenzt werden. Mit der Schaltfläche *Start Report* wird die Abfrage der Fachdaten gestartet und als **Excel-Tabelle** ausgegeben. Die Geodaten können für die einzelnen Teilmaßnahmenim Shape-, GML- und KML-Format exportiert werden.

| Termine und Konti       | rollen Bauprojekt - letzte Kontrollen                                                        |
|-------------------------|----------------------------------------------------------------------------------------------|
| Voreinstellung          | Benutzerbehörden (Bauprojekt-Schreibrecht)   keine Freigaben                                 |
| Deb änden komme sieb en |                                                                                              |
| Benordenkennzeichen     | - Alle entsprechend Berechtigung -                                                           |
| Auswahl Bauprojekt      | 1-15 von 1316 Bauprojekte 🖂 <table-cell-columns> 🛛 1 2 3 4 5 6 7 8 9 10</table-cell-columns> |
|                         |                                                                                              |
|                         | Bauprojekt 🗇                                                                                 |
|                         |                                                                                              |
|                         | 14 - 12 - 1999 - 511 - B 173 - FBE nordöstlich Pirk                                          |
|                         | 14 - 12 - 1998 - 210 - B 92 - Ortsumgehung Elsterberg                                        |
|                         | 14 - 12 - 1996 - 604 - S 306 - Ausbau in Bad Elster                                          |
|                         | 14 - 12 - 1997 - 127 - B 283 - Ausbau in Klingentl, Markr Straße 11                          |
|                         | 14 - 01 - 1995 - 202 - A 4 - Neubau AS Nieder Seifersdorf - AS Görlitz/ B115                 |
|                         | 14 - 22 - 1996 - 006 - S 177 - Westumgehung Pirna I.BA                                       |
|                         | 14 - 01 - 1993 - 004 - A 13 - AS Thiendorf - AS Radeburg                                     |
|                         | 14 - 401 - 1997 - 005 - A 13 - Neubau der PWC-Anlage Schönfeld                               |
|                         | 14 - 01 - 1999 - 007 - A 4 - Neubau der TRA Oberlausitz Nord                                 |
|                         | 14 - 32 - 1999 - 045 - S 8A - Neubau östlicher Flughafenzubringer                            |
|                         | 14 - 32 - 1996 - 057 - S 46 - Verlegung südwestlich Leipzig                                  |
|                         | 14 - 32 - 1997 - 121 - B 87 - Ortsumgehung Eilenburg                                         |
|                         | 14 - 32 - 1996 - 107 - B 186 - A38 - S46 (neu), 4-streifiger Ausbau                          |
|                         | 14 - 32 - 1995 - 002 - B 6 - Verleg. zw. Lpz A14 - östl. Gerichshain                         |
|                         | 14 - 32 - 1997 - 147 - S 46 - Ausbau westl. Markkleeberg- Anbau eines Radweges               |
|                         | alle                                                                                         |
| Maßnahmestand           | Bestand -                                                                                    |
| Übergabe an LISt        | $\bigcirc$ ja $\bigcirc$ nein $\odot$ alle                                                   |
| Von / Bis               | 01.01.2021                                                                                   |
| Report-Format           | EXCEL                                                                                        |
|                         | Start Report                                                                                 |
| Öffnen im GIS           | TM-Geodaten anzeigen                                                                         |
| Geo-Format              | ● GML ○ KML ○ Shape                                                                          |
|                         | TM-Geodaten exportieren                                                                      |

Abbildung 114 Auswertung Letzte Kontrollen

In der Auswertung **Ohne Kontrollen** (Abbildung 115) werden alle Teilmaßnahmearten einer Kompensationsmaßnahme aufgelisten, die innerhalb eines bestimmten gewählten Zeitraums bzw. (durch Leerlassen der Datumsfelder) ganz ohne Kontrollen sind. Die Bauprojekte können, je nach Zuständigkeitsbereich des Anwenders, nach Behördenkennzeichen gefiltert und die Abfrage zeitlich eingegrenzt werden. Mit der Schaltfläche **Start Report** wird die Abfrage der Fachdaten gestartet und als **Excel-Tabelle** ausgegeben (Abbildung 116). Die Geodaten können für die einzelnen Teilmaßnahmen im Shape-, GML- und KML-Format exportiert werden.

| Termine und Kontr   | ollen Bauprojekt - ohne Kontrollen                                               |
|---------------------|----------------------------------------------------------------------------------|
| Voreinstellung      | Benutzerbehörden (Bauprojekt-Schreibrecht)   keine Freigaben                     |
| Behördenkennzeichen | - Alle entsprechend Berechtigung -                                               |
| Auswahl Bauprojekt  | 1-15 von 5994 Bauprojekte 📧 < 1 2 3 4 5 6 7 8 9 10                               |
|                     |                                                                                  |
|                     | Bauprojekt 🗢                                                                     |
|                     | 14 - 12 - 95 - 512 - 5 311 - Ortsumaehung Taltitz                                |
|                     | 14 - 12 - 96 - 584 - B 173 - Ausbau in Plauen/ Thiergarten ( mit Geb- u. Radweg) |
|                     | 14 - 12 - 99 - 511 - B 173 - FBE nordöstlich Pirk                                |
|                     | 14 - 12 - 96 - 589 - S 318 - Ausbau von Waldfrieden (B282) bis Schönberg         |
|                     | 14 - 12 - 98 - 210 - B 92 - Ortsumgehung Elsterberg                              |
|                     | 14 - 12 - 96 - 604 - S 306 - Ausbau in Bad Elster                                |
|                     | 14 - 12 - 95 - 022 - B 283 - Ausbau in Adorf                                     |
|                     | 14 - 12 - 01 - 007 - S 295 - Neubau einer Stützwand nördlich von Mylau           |
|                     | 14 - 12 - 96 - 557 - S 305 - Ausbau in Schöneck, Kärrnerstraße                   |
|                     | 14 - 12 - 95 - 018 - B 283 - Ausbau nordöstlich Morgenröthe-Rautenkranz          |
|                     | 14 - 12 - 96 - 546 - B 283 - Ausbau in Jägersgrün                                |
|                     | 14 - 12 - 00 - 503 - S 278 - Ausbau in Auerbach - Brunn-Sorga                    |
|                     | 14 - 12 - 98 - 012 - B 92 - Fahrbahnerneuerung nordlich Plauen                   |
|                     | 14 - 12 - 96 - 535 - 5 302 - Ausbau in Klingenthal, Markneukirchner Straße       |
|                     |                                                                                  |
| Magnahmostand       |                                                                                  |
| Mabhanmestanu       | Bestand -                                                                        |
| Übergabe an LISt    | ⊖ ja ⊖ nein ● alle                                                               |
| Von / Bis "         | 01.01.2021                                                                       |
| Report-Format       | EXCEL                                                                            |
|                     | Start Report                                                                     |
| Öffnen im GIS       | TM-Geodaten anzeigen                                                             |
| Geo-Format          | ● GML ○ KML ○ Shape                                                              |
|                     | TM-Geodaten exportieren                                                          |

Abbildung 115 Auswertung Termine und Kontrollen Bauprojekt - Ohne Kontrollen

| ľ   |                                                   |           |            | KISS-Abfrage                                        |                  |                   |                  |               |                      |                               |     |                                  |              |
|-----|---------------------------------------------------|-----------|------------|-----------------------------------------------------|------------------|-------------------|------------------|---------------|----------------------|-------------------------------|-----|----------------------------------|--------------|
| l   |                                                   |           |            | erstellt von:                                       | Sally Webe       | r                 |                  |               |                      |                               |     |                                  |              |
|     | Ohna Kantra                                       |           |            | 15.11.2021                                          | 11:04            |                   |                  |               |                      |                               |     |                                  |              |
|     | Onne Kontro                                       | Zeitraum: | 01.01.2021 | - 15.11.2021                                        |                  |                   |                  |               |                      |                               |     |                                  |              |
|     |                                                   |           |            | 14 - 12 - 96 - 604 -                                | S 306 - Aus      | bau in Bad Elster |                  |               |                      |                               |     |                                  |              |
|     |                                                   |           |            | Übergabe an LISt:                                   |                  |                   |                  |               |                      |                               |     |                                  |              |
|     | Projektschlüssel                                  | Maßnahme  | Maßnahme-  | Teilmaßnahmeart                                     | Her-<br>stellung | Herstellung bis   | Fertigstellungs- | Entwicklungs- | dauerhaft.<br>Pflege | <sup>t.</sup> Übergabe an LIS |     | letzte Kontrolle<br>durchgeführt | durchgeführt |
|     |                                                   | NI. Stand |            |                                                     | notw.            |                   | priege bis       | priege bia    | notw.                | am                            | von | am                               | von          |
|     | 14 - 12 - 96 - 604 - S 306 - Ausbau in Bad Elster | A1        | Bestand    | Gehölze - Pflanzung von                             | Х                | 27.11.1996        | 15.10.1997       | 15.10.1999    | X                    |                               |     |                                  |              |
| - [ | 14 - 12 - 96 - 604 - S 306 - Ausbau in Bad Elster | A1        | Bestand    | Gehölze - Schnitt                                   | X                | 27.11.1996        | 15.10.1997       | 15.10.1999    | X                    |                               |     |                                  |              |
|     | 14 - 12 - 96 - 604 - S 306 - Ausbau in Bad Elster | A1        | Bestand    | Gehölzpflanzung - bodendeckende<br>Strauchschichten | x                | 27.11.1996        | 15.10.1997       | 15.10.1999    | X                    |                               |     |                                  |              |

Abbildung 116 Auswertungsergebnis Ohne Kontrolle

# 2.5.9 Termine und Kontrollen Ökokonto

## KoKa-Nat

Im KoKa-Nat können mit den Abfragen unter **Termine und Kontrollen** ► **Ökokonto**, die Daten zu Herstellung, Geplante Kontrollen, Letzte Kontrollen, Ohne Kontrollen sowie Einzelkontrollen für die Ökokontomaßnahmen ausgewertet werden (Abbildung 117). Mit der Schaltfläche **Start Report** wird die Abfrage der Fachdaten gestartet und als **Excel-Tabelle** ausgegeben. Die Geodaten können für die einzelnen Teilmaßnahmen im Shape-, GML- und KML-Format exportiert werden.

| KoKa-N     | lat - 3                                                                                                    |         |                   |   |                                                                            |               |
|------------|----------------------------------------------------------------------------------------------------|---------|-------------------|---|----------------------------------------------------------------------------|---------------|
| Adressen • | Abfragen  Dokumentenmanag Gesamtdaten Freigaben Ökokontomaßnahmen Termine und Kontrollen Liegenschaften Jahresabfrage Kompensationsmaßnahmen | ement P | rogramm • • Karte | • | Herstellung<br>Geplante Kontrollen<br>Letzte Kontrollen<br>Ohne Kontrollen | Bauprojektübe |
|            |                                                                                                    |         |                   |   | Einzelkontrollen                                                           |               |

Abbildung 117 Abfragen Termine und Kontrollen Ökokonto

# 2.5.10 Liegenschaften

Über die Abfragen *Liegenschaften können* die Liegenschaften zu *Maßnahmen* bzw. *Teilmaßnahmen* ausgewertet werden (Abbildung 118).

| Abfragen 🔻   | Dokumentenmanagement | Programm | 🔹 🎯 Karte |
|--------------|----------------------|----------|-----------|
| Gesamtdat    | en 🕨                 |          |           |
| LISt-Verwa   | ltung 🕨              |          |           |
| Mengen       | ,                    | -        |           |
| Vermögens    | rechnung             |          |           |
| Bilanzierung | J •                  |          |           |
| Freigaben    | ,                    |          |           |
| Ökokonton    | naßnahmen 🕨          |          |           |
| Termine un   | d Kontrollen         |          |           |
| Liegenschat  | ften 🕨               | zu Ma    | ßnahmen   |
| Jahresabfra  | ige 🕨                | zu Tei   | maßnahmen |

Abbildung 118 Abfragen Liegenschaften

Es können einzelne oder alle Kompensationsmaßnahmen eines Bauprojektes ausgewertet werden (Abbildung 119). Die Ausgabe erfolgt als Excel-Tabelle (Abbildung 120).

| Liegenschaften zu Maßnahmen         |                                                                                  |                     |                 |
|-------------------------------------|----------------------------------------------------------------------------------|---------------------|-----------------|
| Voreinstellung                      | Benutzerbehörden   keine Freigaben   keine entfallenen Maßnahmen                 |                     |                 |
|                                     |                                                                                  |                     |                 |
| Behördenkennzeichen                 | - Alle entsprechend Berechtigung -                                               |                     |                 |
|                                     | 1-20 von 6002 Bauprojekte 📧 < 1 2 3 4 5 6 7 8 9 10                               | 1-3 von 3 Maßnahmen | 1 82 81         |
|                                     |                                                                                  | Nr û                |                 |
|                                     | Bauprojekt 🗘                                                                     |                     | Maßnahmestand 🗘 |
|                                     |                                                                                  | F1                  | Bestand         |
|                                     | 14 - 12 - 95 - 512 - S 311 - Ortsumgehung Taltitz                                | F2                  | Bestand         |
|                                     | 14 - 12 - 96 - 584 - B 173 - Ausbau in Plauen/ Thiergarten ( mit Geh- u. Radweg) | E3                  | Bestand         |
|                                     | 14 - 12 - 99 - 511 - B 173 - FBE nordöstlich Pirk                                | ✓ alle Maβnahmen    |                 |
|                                     | 14 - 12 - 96 - 589 - 5 318 - Ausbau von Waldfrieden (B282) bis Schönberg         |                     |                 |
|                                     | 14 - 12 - 98 - 210 - B 92 - Ortsumgehung Elsterberg                              |                     |                 |
|                                     | 14 - 12 - 96 - 604 - S 306 - Ausbau in Bad Elster                                |                     |                 |
|                                     | 14 - 12 - 95 - 022 - B 283 - Ausbau in Adorf                                     |                     |                 |
| Augurahl Rauprojekt (Maßnahme(n)    | 14 - 12 - 01 - 007 - S 295 - Neubau einer Stützwand nördlich von Mylau           |                     |                 |
| Auswahl Bauprojekt / Habitahline(h) | 14 - 12 - 96 - 557 - S 305 - Ausbau in Schöneck, Kärrnerstraße                   |                     |                 |
|                                     | 14 - 12 - 95 - 018 - B 283 - Ausbau nordöstlich Morgenröthe-Rautenkranz          |                     |                 |
|                                     | 14 - 12 - 96 - 546 - B 283 - Ausbau in Jägersgrün                                |                     |                 |
|                                     | 14 - 12 - 00 - 503 - S 278 - Ausbau in Auerbach - Brunn-Sorga                    |                     |                 |
|                                     | 14 - 12 - 98 - 012 - B 92 - Fahrbahnerneuerung nördlich Plauen                   |                     |                 |
|                                     | 14 - 12 - 96 - 535 - S 302 - Ausbau nördlich Muldenberg                          |                     |                 |
|                                     | 14 - 12 - 97 - 127 - B 283 - Ausbau in Klingenthal, Markneukirchner Straße       |                     |                 |
|                                     | 14 - 01 - 97 - 201 - A 4 - AS Frankenberg - AS Hainichen                         |                     |                 |
|                                     | 14 - 22 - 96 - 006 - S 177 - Westumgehung Pirna I.BA                             |                     |                 |
|                                     | 14 - 22 - 96 - 003 - B 170 - 3. Fahrspur Dippoldiswalde-Oberhäslich              |                     |                 |
|                                     | 14 - 01 - 93 - 004 - A 13 - AS Thiendorf - AS Radeburg                           |                     |                 |
|                                     | 14 - 01 - 97 - 005 - A 13 - Neubau der PWC-Anlage Schönfeld                      |                     |                 |
| Maßnahmestand                       | höchster Massnahmenstand 🔹                                                       |                     |                 |
|                                     | EXCEL                                                                            |                     |                 |
| Report-Format                       |                                                                                  |                     |                 |
| Start Report                        |                                                                                  |                     |                 |
|                                     |                                                                                  |                     |                 |

Abbildung 119 Auswertung - Liegenschaften zu Maßnahmen

|                          | -                  | Liege         | enschafte    | n            |                     |        |        | KISS-Abfrage<br>erstellt von:<br>am:<br>Bauprojekt: | erg                                     |                                          |                          |                          |                                 |
|--------------------------|--------------------|---------------|--------------|--------------|---------------------|--------|--------|-----------------------------------------------------|-----------------------------------------|------------------------------------------|--------------------------|--------------------------|---------------------------------|
| Maßnahme-<br>bezeichnung | Maßnahme-<br>stand | Kreis         | Gemeinde     | Gemarkung    | Gemark<br>schlüssel | Zähler | Nenner | Flurstückskennzeichen                               | Gesamtfläche<br>(max.) / m <sup>2</sup> | Flächenanteil<br>(max.) / m <sup>2</sup> | Sicherungsart<br>(erste) | Eigentümer<br>(erster)   | Nutzungsberechtiger<br>(erster) |
| E1                       | Bestand            | Vogtlandkreis | Grünbach     | Muldenberg   | 5419                | 428    | 1      | 145419004280001                                     |                                         |                                          | Grunderwerb/Eigen<br>tum | Gemeinde<br>Grünbach     |                                 |
| E1                       | Bestand            | Vogtlandkreis | Grünbach     | Muldenberg   | 5419                | 456    | 5      | 145419004560005                                     |                                         |                                          | Grunderwerb/Eigen<br>tum | Gemeinde<br>Grünbach     |                                 |
| E2                       | Bestand            | Vogtlandkreis | Grünbach     | Muldenberg   | 5419                | 448    | 9      | 145419 004480009                                    | 24.648                                  | 748                                      |                          |                          |                                 |
| E2                       | Bestand            | Vogtlandkreis | Muldenhammer | Hammerbrücke | 5406                | 429    | 4      | 145406004290004                                     |                                         |                                          |                          | Freistaat<br>Sachsen     |                                 |
| E2                       | Bestand            | Vogtlandkreis | Muldenhammer | Hammerbrücke | 5406                | 544    | 12     | 145406005440012                                     |                                         |                                          |                          | Freistaat<br>Sachsen     |                                 |
| E2                       | Bestand            | Vogtlandkreis | Muldenhammer | Hammerbrücke | 5406                | 544    | 6      | 145406005440006                                     |                                         |                                          |                          | Freistaat<br>Sachsen     |                                 |
| E2                       | Bestand            | Vogtlandkreis | Muldenhammer | Hammerbrücke | 5406                | 544    | 8      | 145406005440008                                     |                                         |                                          |                          | Freistaat                |                                 |
| E2                       | Bestand            | Vogtlandkreis | Muldenhammer | Hammerbrücke | 5406                | 563    | 5      | 145406005630005                                     |                                         |                                          |                          | Freistaat<br>Sachsen     |                                 |
| E2                       | Bestand            |               |              |              |                     |        |        |                                                     |                                         |                                          |                          | SBA Plauen               |                                 |
| E3                       | Bestand            | Vogtlandkreis | Grünbach     | Muldenberg   | 5419                | 448    | 10     | 145419 004480010                                    | 1.499                                   |                                          |                          |                          |                                 |
| E3                       | Bestand            | Vogtlandkreis | Grünbach     | Muldenberg   | 5419                | 448    | 9      | 145419 004480009                                    | 24.648                                  | 139                                      |                          |                          |                                 |
| E3                       | Bestand            | Vogtlandkreis | Grünbach     | Muldenberg   | 5419                | 71     | 3      | 145419 000710003                                    | 60.193                                  | 10                                       |                          |                          |                                 |
| E3                       | Bestand            | Vogtlandkreis | Muldenhammer | Hammerbrücke | 5406                | 429    | 3      | 145406004290003                                     |                                         |                                          |                          | Gemeinde<br>Hammerbrücke |                                 |

Abbildung 120 Auswertungsergebnis Liegenschaften zu Maßnahmen

## 2.5.11 Vertragsverwaltung

Über die *Abfragen > Vertragsverwaltung* können die Daten zu *Verträgen* und *Kostenschätzungen* ausgewertet werden (Abbildung 121).

| Vertragsverwaltung | Verträge                                      |
|--------------------|-----------------------------------------------|
|                    | Verträge und Teilmaßnahmen<br>Kostenschätzung |

Abbildung 121 Abfragen Vertragsverwaltung

## 2.5.11.1 Verträge

In der *Abfrage > Vertragsverwaltung > Verträge* können die Vertragsdaten nach *Behörde, Vertragslaufzeit, Vertragsstatus, Vertragsart* sowie *Vertragspartner* ausgewertet werden (Abbildung 122).

| Verträge                                         |                                                                                                    |                                                                 |           |        |                 |                                                                                                    |              |        |
|--------------------------------------------------|----------------------------------------------------------------------------------------------------|-----------------------------------------------------------------|-----------|--------|-----------------|----------------------------------------------------------------------------------------------------|--------------|--------|
| Voreinstellung                                   | Benutzer-Vertragsbehörden                                                                           | 11.                                                             |           |        |                 |                                                                                                    |              |        |
| Vertragsbehörden                                 | verfügbar<br>407 LTV Spree/Neiße<br>511 Stadt Chemnitz<br>52 LASuV NL Plauen<br>521 Erzgebirgskreis |                                                                 | Filte     | р<br>r |                 |                                                                                                    |              |        |
| Vertragslaufzeit von / bis                       | 522 Landkroic Mittoleacheon                                                                         |                                                                 |           |        |                 |                                                                                                    |              |        |
| Verfüg<br>beendet<br>Vertragsstatus<br>Verfänger | t Filter<br>aktuell<br>v                                                                            | Ausschreit<br>agsart Beschränk<br>o. T.<br>Direkt<br>Nutzung (d | verfügbar | Filter | Vertragspartner | ACZ Marienberg GmbH<br>ACZ Marienberg GmbH<br>Agrar-Genossenschaft See<br>eG<br>Agrargenossenschaft "Oberes<br>Vogtland" e.G. | -><br>-><br> | Filter |
| Report-Format                                    | EXCEL Start Report                                                                                  |                                                                 |           |        |                 |                                                                                                    |              |        |

Abbildung 122 Abfrage Vertragsverwaltung - Verträge

Das Abfrageergebnis wird als Exceltabelle ausgegeben, entsprechend der gesetzten Filter. Zu den einzelnen Verträgen werden die *Vertragskosten* aufgelistet Abbildung 123).

|                |                 | Verträ        | ige                                                                                                    | Vertragsbehö<br>Vertrag | KISS-Abfrage<br>erstellt von:<br>am:<br>rdenkennzeichen:<br>szeitraum von/bis:<br>Vertragsstatus:<br>Vertragsstatus: |                |                                            |                        |                        |                        |
|----------------|-----------------|---------------|----------------------------------------------------------------------------------------------------|-------------------------|----------------------------------------------------------------------------------------------------|----------------|--------------------------------------------|------------------------|------------------------|------------------------|
| Vertragsnummer | Vertrag-<br>Bkz | Vertragsart   | Vertragspartner                                                                                                    | Beginn                  | Ende                                                                                                    | Vertragsstatus | Vertragspartner:<br>Vertragskosten<br>2023 | Vertragskosten<br>2024 | Vertragskosten<br>2025 | Vertragskosten<br>2026 |
| 24-B006-23     | 1               | Ausschreibung | 11 March 10 March 10                                                                                                    | 17.05.2023              | 31.10.2027                                                                                                    | aktuell        | 11.987,95 €                                | 4.855,80 €             | 8.022,70 €             | 10.390,41 €            |
| 24-B013-20     | 1               | Verhandlung   | Party Constant Street                                                                                                    | 07.12.2020              | 31.10.2025                                                                                                    | aktuell        | 7.827,86 €                                 | 3.825,36 €             | 6.857,16 €             |                        |
| 24-B018-23-00  | 10              | Direkt        | Anthrop Lange                                                                                                    | 06.04.2023              | 30.11.2023                                                                                                    | aktuell        | 953,20 €                                   |                        |                        |                        |
| 24-B019-21     | 100             | Ausschreibung | Acc Reference Inter-                                                                                                    | 16.06.2021              | 30.09.2025                                                                                                    | aktuell        | 16.176,02€                                 | 23.202,80 €            | 6.798,00€              |                        |
| 24-B020-21     |                 | Verhandlung   | File and shake and                                                                                                    | 10.11.2021              | 31.10.2024                                                                                                    | aktuell        | 1.700,00 €                                 | 2.720,00 €             |                        |                        |
| 24-B044-23-00  | 10 C            | Ausschreibung | Market in Section (1978)                                                                                                    | 24.05.2023              | 31.10.2026                                                                                                    | aktuell        | 10.848,46 €                                | 15.511,61 €            | 8.325,65 €             | 7.477,61 €             |
| 24-B064-20     | 141             | Ausschreibung | Out-the stange of the second second                                                                                                    | 01.10.2020              | 31.12.2023                                                                                                    | aktuell        | 0,00€                                      |                        |                        |                        |
| 24-B070-23-00  | 100             | Ausschreibung | 19-10 Property Mel Density                                                                                                    | 28.09.2023              | 31.07.2028                                                                                                    | aktuell        | 8.130,63 €                                 | 1.433,49 €             | 0,00€                  | 286,75€                |
| 24-B132-22     | 10              | Ausschreibung | Construction panel for the                                                                                                    | 16.03.2023              | 31.10.2026                                                                                                    | aktuell        | 21.845,30 €                                | 1.719,46 €             | 2.241,47 €             | 1.874,48 €             |
| 24-B701-21-00  | 1               | Ausschreibung | The first designed from the first of the first of the fir | 01.07.2021              | 30.10.2024                                                                                                    | aktuell        | 0,00€                                      | 0,00€                  |                        |                        |
| 24-L003-21-00  |                 | Verhandlung   | Obvious Date-1                                                                                                    | 28.06.2021              | 31.10.2025                                                                                                    | aktuell        | 3.332,98 €                                 | 3.332,98 €             | 3.332,98 €             |                        |
| 24-L005-22-00  |                 | Ausschreibung | Plantati In America (Indati)                                                                                                    | 15.07.2022              | 31.10.2026                                                                                                    | aktuell        | 14.650,75€                                 | 12.582,50 €            | 12.470,25€             | 10.293,76 €            |
| 24-L008-20     | 10 C            | Ausschreibung | And thereiting hereit                                                                                                    | 14.10.2020              | 31.10.2025                                                                                                    | aktuell        | 2.397,50 €                                 | 2.397,50 €             | 2.982,50 €             |                        |
| 24-L017-19     | 545             | Ausschreibung | Pagements & Registerages                                                                                                    | 10.07.2019              | 15.10.2023                                                                                                    | aktuell        | 21.539,25€                                 |                        |                        |                        |
| 24-L018-23-00  | 100             | Direkt        | Contraction of the local division of the local division of the loc | 24.04.2023              | 30.09.2027                                                                                                    | aktuell        | 99,50 €                                    | 99,50 €                | 99,50 €                | 99,50 €                |
| 24-L024-21     | 100             | Ausschreibung | 2010 Colors                                                                                                    | 26.11.2021              | 31.10.2025                                                                                                    | aktuell        | 0,00€                                      | 0.00€                  | 0,00€                  |                        |

Abbildung 123 Abfrageergebnis Vertragsverwaltung - Verträge

# 2.5.11.2 Verträge und Teilmaßnahmen

In der *Abfrage > Vertragsverwaltung > Verträge und Teilmaßnahmen* können die Vertragsdaten zusätzlich nach *Teilmaßnahmeart* sowie *Organisation der Unterhaltungspflege* ausgewertet werden Abbildung 124).

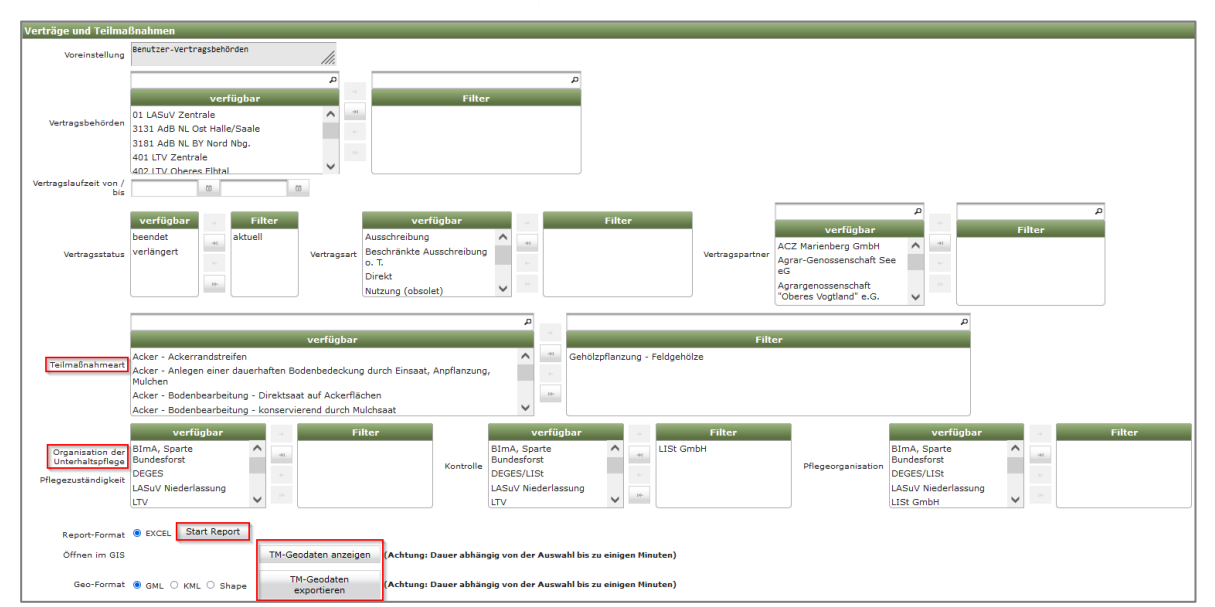

Abbildung 124 Abfrage Vertragsverwaltung - Verträge und Teilmaßnahmen

Das Abfrageergebnis wird als **Exceltabelle** ausgegeben, entsprechend der gesetzten Filter. Zu den einzelnen Verträgen werden neben den Vertragskosten die zugeordneten Teilmaßnahmearten mit Bauprojektschlüssel, Maßnahmenummer sowie die geschätzten Kosten aufgelistet. Zusätzlich können die **Geodaten** der Ergebnis-Teilmaßnahmen im WebGIS angezeigt oder exportiert werden.

### 2.5.11.3 Kostenschätzung

Mit der **Abfrage > Vertragsverwaltung > Kostenschätzung** können Teilmaßnahmen mit den zugehörigen Schätzkostenje Jahresscheibe ausgewertet werden. In der Abfrage können verschiedene Filter gesetzt werden, wie z.B. Behördenkennzeichen, Straßenklasse, Organisation der Unterhaltungspflege (Abbildung 125).

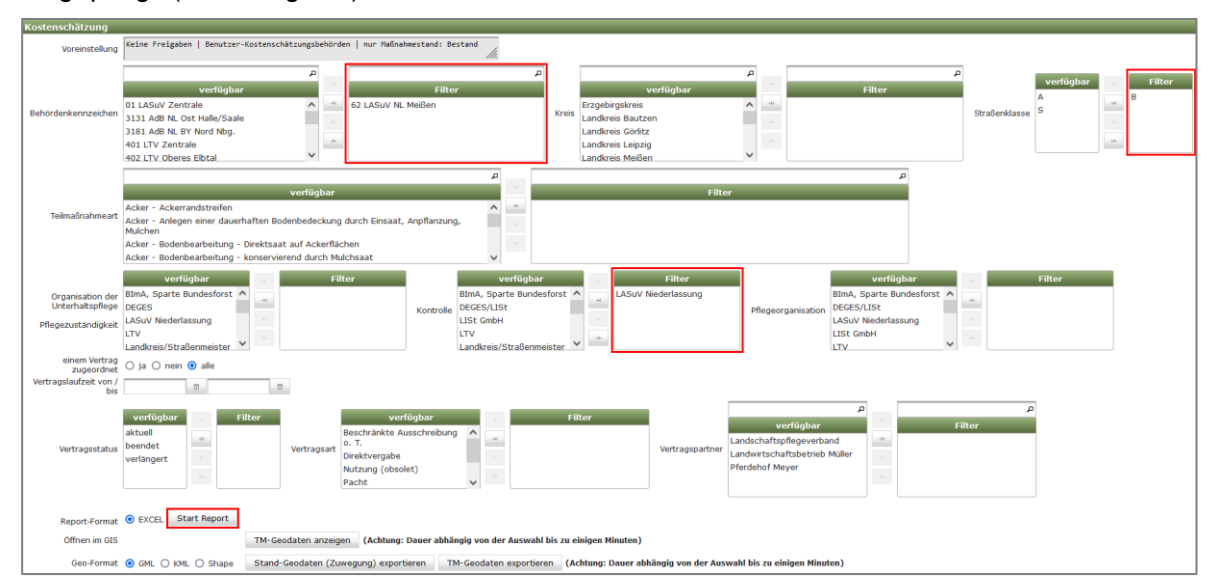

Abbildung 125 Abfrage Vertragsverwaltung – Kostenschätzung

Das Abfrageergebnis wird als **Exceltabelle** ausgegeben, entsprechend der gesetzten Filter (Abbildung 126). Für die Teilmaßnahmen werden neben den eingetragenen Schätzkosten je Jahresscheibe auch die Vertragsdaten (wenn vorhanden) sowie die Basisdaten (Bauprojektschlüssel, Maßnahmebezeichnung, Umfang / Anzahl) aufgelistet. Zusätzlich können die **Geodaten** der Ergebnis-Teilmaßnahmen im WebGIS angezeigt oder exportiert werden.

|                                                                                |      |                  |        |                     | KIS                                | SS-Abfrage  | •               |        |          |                         |                         |                         |
|--------------------------------------------------------------------------------|------|------------------|--------|---------------------|------------------------------------|-------------|-----------------|--------|----------|-------------------------|-------------------------|-------------------------|
|                                                                                |      |                  |        |                     | er                                 | rstellt von | Sally Weber     |        |          |                         |                         |                         |
|                                                                                |      |                  |        |                     |                                    |             |                 |        |          |                         |                         |                         |
|                                                                                |      |                  |        |                     | Behördenken                        | nnzeichen   | LASuV NL Meißen |        |          |                         |                         |                         |
|                                                                                |      |                  |        |                     |                                    | Kreis       | alle            |        |          |                         |                         |                         |
| Kos                                                                            | tone | chätzun          | a 20   | 23                  | Straf                              | ßenklasse   | : [B]           |        |          |                         |                         |                         |
| - KOS                                                                          | tens | chatzun          | y 20   | 20                  | Teilmaß                            | Inahmeart   | alle            |        |          |                         |                         |                         |
|                                                                                |      |                  |        |                     | Organisation of                    | der Unteri  | altungspflege:  |        | Vertrag  | szeitraum von/bis:      |                         |                         |
|                                                                                |      |                  |        |                     | Pflegezust                         | tändigkeit  | alle            |        |          | Vertragsstatus:         | alle                    |                         |
|                                                                                |      |                  |        |                     | Kontrolle: LASuV                   |             |                 |        |          | Vertragsart             | alle                    |                         |
|                                                                                |      |                  |        |                     |                                    | Rona one    | Niederlassung   |        |          | Terragoure.             | anc                     |                         |
|                                                                                |      |                  |        |                     | Pflegeorganisation: alle           |             |                 |        |          | alle                    |                         |                         |
| Bauprojektschlüssel                                                            | BKZ  | Kreis            | Straße | Maßnahmebezeichnung | Teilmaßnahmeart                    |             | Zusatz          | Umfang | / Anzahl | Kostenschätzung<br>2023 | Kostenschätzung<br>2024 | Kostenschätzung<br>2025 |
| 14 - 62 - 2015 - 000 - B 101 - Ortsumgehung Meißen -<br>HANDBUCH!              | 62   | Landkreis Meißen | B 101  | A01                 | Boden - Auftrag                    |             |                 | 1690   | m²       | 0,00 €                  |                         |                         |
| 14 - 62 - 2015 - 000 - B 101 - Ortsumgehung Meißen -<br>HANDBUCH!              | 62   | Landkreis Meißen | B 101  | A01                 | Entsiegelung - Gebäudeabriß        |             |                 | 1690   | m²       | 1.500,00 €              | 2.000,00 €              |                         |
| 14 - 62 - 2015 - 000 - B 101 - Ortsumgehung Meißen -                           | 62   | Landkreis Meißen | B 101  | A02                 | Acker - Ackerrandstreifen          |             |                 | 1000   | m²       | 0,00 €                  |                         |                         |
| HANDBUCH!<br>14 - 62 - 2015 - 000 - B 101 - Ortsumgehung Meißen -<br>HANDBUCH! | 62   | Landkreis Meißen | B 101  | E4neu               | Acker - Umwandlung in extensives G | Grünland    |                 | 3500   | m²       | 1.500,00 €              | 0,00 €                  |                         |
| 14 - 62 - 2015 - 000 - B 101 - Ortsumgehung Meißen -<br>HANDBUCH!              | 62   | Landkreis Meißen | B 101  | E4neu               | Sukzession - ungelenkt             |             |                 | 700    | m²       | 0,00€                   | 0,00€                   |                         |

Abbildung 126 Abfrageergebnis Kostenschätzung

# 3 Daten einpflegen / bearbeiten (Schreibrechte)

# 3.1 Datenfelder allgemein

# 3.1.1 Auswahlliste

Über eine Auswahlliste (Abbildung 127) können Daten ausgewählt werden, die bereits in den Stammdaten hinterlegt sind (z. B. Landkreise, Behördenkennzeichen, Projektart). Es werden nur dann alle zur Verfügung stehenden Daten gesehen, wenn die vorherige Auswahl geleert worden ist. Dies erfolgt mit *>KLICK*< in den obersten leeren Listeneintrag (Abbildung 128).

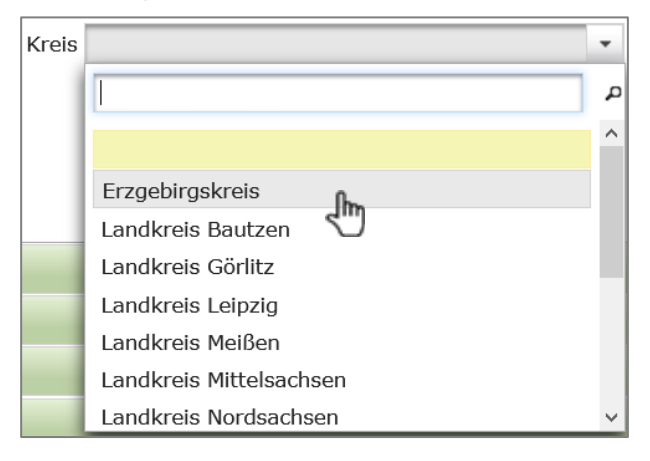

#### Abbildung 127 Auswahlliste

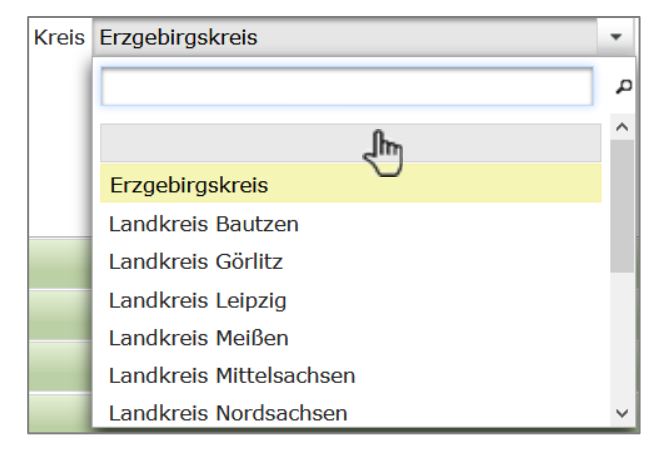

#### Abbildung 128 Auswahlliste leeren

Die Eintragung der **CIR-Biotoptypen** besteht aus mehreren Listeneinträgen. Diese Einträge können über das rote "x" hinter der Code-Zeile gelöscht werden (Abbildung 129).

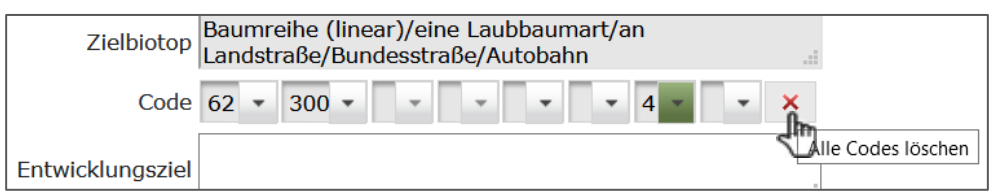

Abbildung 129 Biotoptypen löschen

### **KISS**

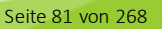

Bei einigen Auswahllisten steht zusätzlich ein **erweiterter Auswahldialog mit Suchfeld** zur Verfügung (z.B. bei Teilmaßnahmenart, Biotoptypen, Arten, Lebensraumtypen, Problemarten). Das Suchfeld wird automatisch eingeblendet (Abbildung 130). Im Suchfeld kann die Liste mit Freitext gefiltert werden.

| Gewässer - Anlage von Stillgewässern        |            |  |  |  |  |
|---------------------------------------------|------------|--|--|--|--|
| Gew                                         | م          |  |  |  |  |
| Bezeichnung                                 | Maßeinheit |  |  |  |  |
| Gewässer - Anlage von Stillgewässern        | m²         |  |  |  |  |
| Gewässer - Anlage von Ufersäumen            | m²         |  |  |  |  |
| Gewässer - Entwicklung von Ufersäumen       | m²         |  |  |  |  |
| Gewässer - Kleingewässer - Anlage           | m²         |  |  |  |  |
| Gewässer - Renaturierung von Fließgewässern | m²         |  |  |  |  |
| Gewässer - Renaturierung von Stillgewässern | m²         |  |  |  |  |
| Gewässer - Rückbau                          | m²         |  |  |  |  |
| Gewässer - technischer Bau                  | m²         |  |  |  |  |
| Gewässer - Teiche, Weiher - Anlage          | m²         |  |  |  |  |
| Gewässer - Ufergehölzsäume - Anlage         | m²         |  |  |  |  |
| Gewässer - Verlegung von Fließgewässern     | m²         |  |  |  |  |

#### Abbildung 130 Auswahldialog mit Suchfeld

#### 3.1.2 Datumsfelder

Kalenderauswahl oder händische Eingabe im Format dd.mm.jjjj.

### 3.1.3 Adressen

Die in Adressfelder einzutragenden Behörden, Firmen, Eigentümer usw. sind im Adressverzeichnis

gespeichert. Mit >*KLICK*< auf die Schaltfläche *Adressen* ► Zentraler Firmenstamm (Abbildung 131) bzw. über die Adressauswahl in den Fachdaten Sfinet sich das Adressverzeichnis (Abbildung 132).

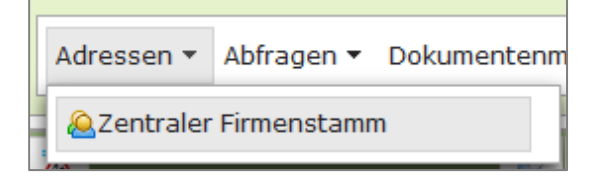

Abbildung 131 Adressen - Zentraler Firmenstamm

| dressen                                    |                      |                      |       |                      |                |         |                 |                   |  |
|--------------------------------------------|----------------------|----------------------|-------|----------------------|----------------|---------|-----------------|-------------------|--|
| Gruppe alle Gruppen -                      |                      |                      |       |                      |                |         |                 |                   |  |
| Adresse1 0                                 | Adresse 2 0          | Ort 0                | Plz 0 | Straße" 0            | Telefon 0      | EMail 0 | Adresse 1       |                   |  |
|                                            |                      |                      |       |                      |                |         | Adresse 2       |                   |  |
| Israel, C.                                 |                      |                      |       |                      |                |         | Straße          |                   |  |
| Kreutze, Elli                              |                      |                      |       |                      |                |         | Plz / Ort       |                   |  |
| Triebe, L.                                 |                      |                      |       |                      |                |         |                 |                   |  |
| Kleinstück, R.                             |                      |                      |       |                      |                |         | Telefon         |                   |  |
| Pfarrlehn zu Lausa                         |                      |                      |       |                      |                |         | Mobil           |                   |  |
| Ernst Carola                               |                      | Ottendorf-Ockrilla O |       |                      |                |         | Fax             |                   |  |
| EG Kleinstück                              |                      |                      |       |                      |                |         | EMail           |                   |  |
| Hennig, Heiko                              |                      | Neuhausen            | 09544 | Frauenbachstr. 50    | 037361/45377   |         |                 |                   |  |
| Kleinstück, Dieter                         |                      |                      |       |                      |                |         | Ansprechpartner | •                 |  |
| SBA Dresden (alt)                          |                      | Dresden              | 01219 | Reicker Straße 51    |                |         | Zueststavt      |                   |  |
| Jürgen Israel                              |                      | Ottendorf-Okrilla OT | 01458 | An der Röder 16      |                |         | ZUSULZICAL      |                   |  |
| COCHET CONSULT                             |                      | Leipzig              | 04275 | August-Bebel-Str. 69 | 0341-309820    |         | Gruppen         | No records found. |  |
| UTP IngBüro GmbH Kolleth & Partner         |                      | Ulm                  | 89079 | Wendelinusweg 4      |                |         | 1               |                   |  |
| Baumpflege und Forstliche Dienstleistungen | Ralf Kästner         | Bulleritz            | 01936 | Hauptstraße 15       |                |         | Erfasst         |                   |  |
| GAUFF IINGNIEURE GmbH & Co                 |                      | Nürnberg             |       | Passauer Straße 9    | 0911 40901 - 0 |         | Bearbeitet      |                   |  |
| Ralft                                      |                      |                      |       |                      |                |         |                 |                   |  |
| Talsperrenverwaltung                       |                      |                      |       |                      |                |         |                 |                   |  |
| Mierzwa, Eckhard                           |                      |                      |       |                      |                |         |                 |                   |  |
| Getrud u. Horst Möbius                     |                      | Zehren               | 01665 | Wölkisch Nr. 2       |                |         |                 |                   |  |
| daber                                      | Landschaftsplanung   | Rosdorf              | 37124 | Olenhuser Landstraße |                |         |                 |                   |  |
| 1-                                         | 20 von 8661 Adressen | 14 44 1 2 3          | 4 5 6 |                      |                |         |                 |                   |  |

Abbildung 132 Adressverzeichnis

Durch die Zuordnung der Adressen zu einzelnen **Adressgruppen**, können diese anschließend über die *Gruppe* gefiltert werden.

Folgende Adressgruppen stehen zur Auswahl:

- alle Gruppen
- Vorhabenträger
- Ämter/Behörden
- Planungsbüros
- Straßenmeistereien
- Bearbeiter
- Sonstige
- Verbände/Institutionen
- Eigentümer

Mit dem Filter *Alle Gruppen*, werden alle Adressen der Adressdatenbank aufgelistet. Über die *Suchfelder* der einzelnen Spalten können die Adressen nach Eingabe eines Namens(teils) durchsucht werden (Abbildung 133).

|       | Adresse1 🗇 |  |
|-------|------------|--|
| Haini |            |  |

#### Abbildung 133 Suchfeld im Adressverzeichnis

Ist eine Adresse markiert, werden im rechten Fenster des Adressverzeichnisses die detaillierten Angaben zu dieser Adresse angezeigt (Abbildung 134).

| essen                  |             |                       | _     |                            |                   |                  |                 |                                        |
|------------------------|-------------|-----------------------|-------|----------------------------|-------------------|------------------|-----------------|----------------------------------------|
| ruppe Straßenmeisterei | ien 💌       |                       |       |                            |                   |                  |                 |                                        |
| Adresse1 0             | Adresse 2 0 | Ort 0                 | Plz 0 | Straße" 🗘                  | Telefon 🗧         | EMail 0          | Adresse 1 SI    | M Hainichen                            |
|                        |             |                       |       |                            |                   |                  | Adresse 2       |                                        |
| Pkt. Röderau           |             | Röderau               | 01619 | Heideweg                   |                   |                  | Straße M        | ittweidaer Straße 104                  |
| M Oschatz              |             | Oschatz               | 04758 | Dresdener Straße 52        |                   |                  | Plz / Ort 09    | 9661 Hainichen                         |
| M Plauen               |             | Plauen                | 08527 | Oelsnitzer Landstraße 145  | 037421-7008530    | AM.Plauen@abasr  |                 |                                        |
| M Hainichen            |             | Hainichen             | 09661 | Mittweidaer Straße 104     | 037207 99150      | strassenverwalt  | Telefon 0       | 37207 99150                            |
| M Altenberg            |             | Altenberg             | 01773 | Rehefelder Straße 15       | 035056 32345      |                  | Mobil           |                                        |
| M Bautzen              |             | Bautzen               | 02625 | Neusalzaer Straße 60       | 03591 5251-6691   | sm-bautzen@lra-l | Fax 0           | 37207 99152                            |
| M Wachau               |             | Wachau/Feldschlößchen | 01454 | An der Ziegelei 1          | 03591 5251-6696   | sm-wachau@lra-b  | EMail  st       | rassenverwaltung@lan                   |
| M Torgau               |             | Torgau                | 04860 | Außenring 1                |                   |                  | [               |                                        |
| M Lawalde              |             | Lawalde               | 02708 | Schönbacher Straße 48      | 03585 47710       |                  | Ansprechpartner |                                        |
| M Aue                  |             | Aue                   | 08280 | Schwarzenberger Straße 11  | 03771 277-0       |                  | Zugatztayt      |                                        |
| M Großenhain           |             | Großenhain            | 01558 | An der Turnhalle 9         | 035 22 - 50 70 48 | ksba.sm-grossent | ZUBBCZUEAU      |                                        |
| M Schänitz             |             | Nossen                | 01683 | Dorfstraße 2               | 035 24 6 - 50 40  | ksba.sm-schaenit |                 |                                        |
| M Dahlen               |             | Dahlen                | 04774 | Industrieweg 5             | 034361 52473      |                  | Gruppen         | <ul> <li>Straßenmeistereier</li> </ul> |
| M Borna                |             | Borna                 | 04552 | Siedlung Kesselshain       | 03433-802192      |                  |                 |                                        |
| 1 Delitzsch            |             | Delitzsch             | 04509 | Carl-Friedrich-Benz-Straße |                   |                  | Erfasst 09      | 9.03.2004 00:00                        |
| M Eilenburg            |             | Eilenburg             | 04838 | Kospaer Landstraße 4       |                   |                  | Bearbeitet 21   | 1.03.2011 00:00                        |

Abbildung 134 Adressverzeichnis mit Adressdetails (rechts)

Mit >*KLICK*<auf **Übernehmen** wird die gewählte Adresse in das Datenfeld der Fachdaten übernommen. Dies ist entweder über das **Kontextmenü** möglich (Abbildung 135) oder über den entsprechenden Button am Ende des Adressverzeichnisses (Abbildung 136).

| Adresse1 💠                          | Adresse 2 \$ |
|-------------------------------------|--------------|
| Land                                |              |
| Landkreis Bautzen                   |              |
| Landratsamt Sächsische Schweiz-Oste | r            |
| Landratsamt Erzgebirgskreis         |              |
| Landratsamt [                       |              |
| Straßen- und Ti                     |              |
| Landratsamt Gi 🔒 Bearbeiten         |              |
| Landratsamt Ba ×Löschen             |              |
| Landratsamt To 🥪 Übernehmen         |              |

Abbildung 135 Adresse übernehmen - Kontextmenü

| Adresse1 ©         | Adresse 2    | Ort ≎       | Plz ≎ | Straße" ≎    | Telefon \$ | EMail 0  |
|--------------------|--------------|-------------|-------|--------------|------------|----------|
| ויוכ               | _            |             | _     |              |            |          |
| SM Delitzsch       |              | Delitzsch   | 04509 | Carl-Friedr  |            |          |
| SM Bautzen         |              | Bautzen     | 02625 | Neusalzaer   | 03591 525  | sm-bau   |
| SM Meißen          |              | Meißen      | 01662 | Hochuferst   | 035 21 - 4 | ksba.sn  |
| SM Langburkersdorf |              | Langburke   | 01844 | Ziegeleistra | 03596 502  |          |
| SM Falkenstein     |              | Falkensteir | 08223 | Hammerbr     | (03745)60  |          |
| SM Kamenz          |              | Kamenz      | 01920 | Nordstraße   | 03591 525  | sm-karr  |
| SM Schönfeld/Wiesa |              | Thermalba   | 09488 | Annaberge    | 03733 831  |          |
| SM Zwenkau         |              | Zwenkau     | 04442 | Am Wasser    | 034203-62  |          |
| SM Altenberg       |              | Altenberg   | 01773 | Rehefelder   | 035056 32  |          |
| SM Dresden Nord    |              |             |       |              | (0351) 488 |          |
| SM Schöneck        |              | Schöneck    | 08261 | Roter Muld   |            |          |
| SM Döbeln          |              | Ziegra-Kno  | 04720 | Schweta 2    | 03431 606  | strasse  |
| SM Leisenau        |              | Großbothei  | 04668 | Kleinbarda   |            |          |
| SM Hoyerswerda     |              | Bröthen/Mi  | 02979 | Dresdener    | 03591 525  | sm-hoy   |
| SM Zwickau         |              | Zwickau     | 08056 | Wildenfelse  | 0375 2711  |          |
| SM Freiberg        |              | Freiberg    | 09599 | Fuchsmühl    | 03731 217  | strasser |
| SM Lawalde         |              | Lawalde     | 02708 | Schönbac     | 03585 47   |          |
| SM Wurzen          |              | Wurzen      | 04808 | Collmener    | 03425 - 81 |          |
| SM Großenhain      |              | Großenhair  | 01558 | An der Turi  | 035 22 - 5 | ksba.sn  |
| SM Bischofswerda   |              | Bischofswe  | 01877 | Stolpener \$ | 03591 525  | sm-bisc  |
|                    | von 54 Adres | sen R       | 4 1 2 | 3 🕨 🕨        |            |          |

Abbildung 136 Adresse übernehmen - Button

Im *Kontextmenü* des Adressverzeichnisses können die folgenden Funktionen aufgerufen werden (Abbildung 137):

- Neu
- Bearbeiten
- Löschen

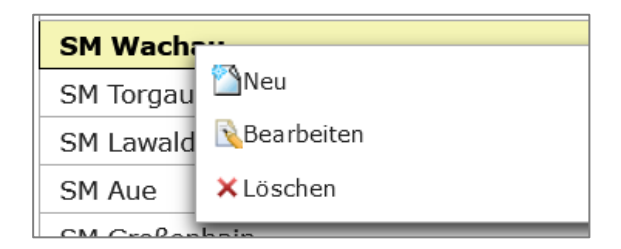

Abbildung 137 Kontextmenü Adressen

Mit den Funktionen *Neu* bzw. *Bearbeiten* öffnet sich das Fenster **Adresse bearbeiten** (Abbildung 138). Das Feld *Adresse 1* ist eine Pflichteingabe, ebenso die Zuweisung einer Adressgruppe. Einer Adresse können mehrere Adressgruppen zugewiesen werden. Die Bearbeitung wird mit *Speichern* abgeschlossen.

| Adresse bearbeiten                                                                      | × |
|-----------------------------------------------------------------------------------------|---|
| Adresse 1 Max Mustermann                                                                |   |
| Adresse 2                                                                               |   |
| Straße Musterstraße 1                                                                   |   |
| Plz / Ort 01234 Musterstadt                                                             |   |
| Telefon                                                                                 |   |
| Mobil                                                                                   |   |
| Fax                                                                                     |   |
| EMail                                                                                   |   |
| Ansprechpartner                                                                         |   |
| Zusatztext                                                                              |   |
| Gruppen                                                                                 |   |
| verfügbar Filter                                                                        |   |
| Vorhabenträger Eigentümer                                                               |   |
| Planungsbüros<br>Straßenmeistereien<br>Bearbeiter<br>Sonstige<br>Verbände/Institutionen |   |
| Planungsbüros<br>Straßenmeistereien<br>Bearbeiter<br>Sonstige<br>Verbände/Institutionen |   |

Abbildung 138 Adresse bearbeiten

# 3.1.4 Dokumente / Regelungen

Zu einem Bauprojekt bzw. zu einer Kompensationsmaßnahme können im Themenblock **Dokumente** / **Regelungen** PDF-Dateien hinzugefügt werden (Abbildung 139).

| • | Dokumente/Regelungen (1) |                                                      |               |                   |
|---|--------------------------|------------------------------------------------------|---------------|-------------------|
|   | Stand \$                 | Dokument/Regelung 🗘                                  | Bemerkungen 🗘 | bereitgestellt \$ |
|   | 01.09.2012               | <u>20120901_Beschluss - Kopie</u><br>( <u>6).pdf</u> |               | 04.03.2020        |

Abbildung 139 Themenblock Dokumente / Regelungen

Desweiteren kann ein Dokument in der Teilmaßnahme zu Kontrollen (Kapitel 3.5.1.18), Liegenschaften (Kapitel 3.5.1.4 ff), Organisation der Unterhaltungspflege (Kapitel 3.5.1.15), Unterhaltungspflege geverträgen (Kapitel 3.5.1.14) hochgeladen werden.

Ein neues Dokument wird über das *Kontextmenü* mit der Funktion *Neu* hinzugefügt (Abbildung 140).

| <ul> <li>Dokumente/Regelungen (0)</li> </ul>                         |            |  |  |  |
|----------------------------------------------------------------------|------------|--|--|--|
| Dieses Bauprojekt ist mit keinem Bauprojekt der Pla<br>Dokumentart 💠 |            |  |  |  |
| Kein Datensatz!                                                      | Neu        |  |  |  |
|                                                                      | Bearbeiten |  |  |  |
|                                                                      | 🗙 Löschen  |  |  |  |
|                                                                      | 🕒 Öffnen   |  |  |  |

Abbildung 140 Neues Dokument hinzufügen

Es öffnet sich das Eingabefenster *Dokument / Regelung* (Abbildung 141). Über *Hinzufügen* wird ein Dokument aus dem Verzeichnis vom Laufwerk ausgewählt. Der *Stand* des Dokuments kann als Da-

tumsangabe über die Kalenderfunktion eingetragen werden. Bei Bauprojektengibt es zusätzlich die Möglichkeit die Dokumentart über eine Auswahlliste anzugeben. Die Eingabe wird anschließend mit *OK* bestätigt.

| Bauprojekt: Dokument/Regelung × |            |   |     |  |  |
|---------------------------------|------------|---|-----|--|--|
| Stand                           | 01.11.2021 | i |     |  |  |
| Dokumentart                     | LBP        |   | -   |  |  |
| Dokument/Regelung               |            |   |     |  |  |
| Bemerkungen                     |            |   | //. |  |  |
| + Hinzufügen                    |            |   |     |  |  |
|                                 |            |   |     |  |  |
| OK Abbruch                      |            |   | li  |  |  |

Abbildung 141 Dokument hinzufügen

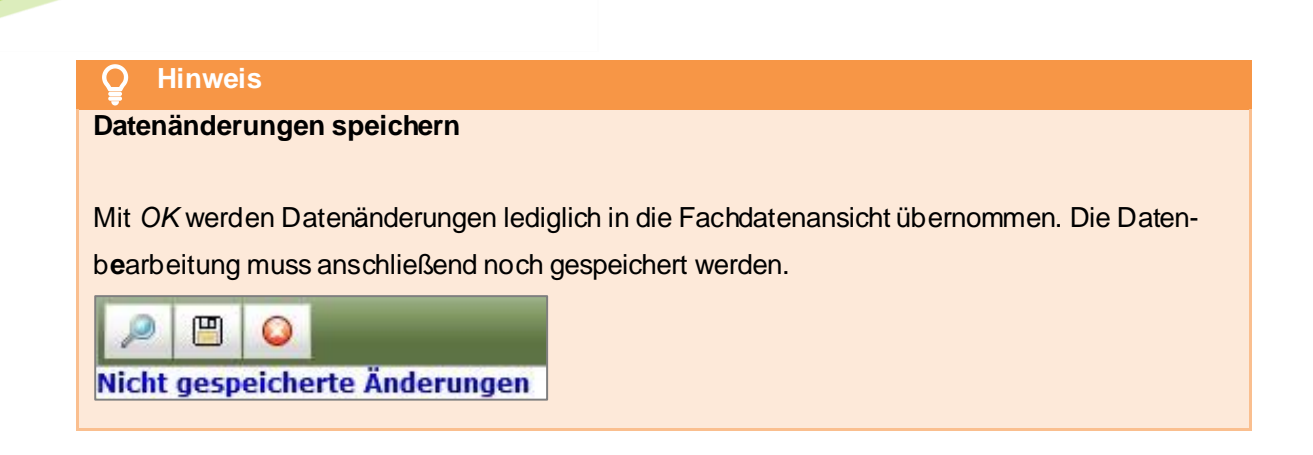

Alle hochgeladenen Dokumente werden nun unter dem Themenblock **Dokumente/Regelungen** auf gelistet und können über das **Kontextmenü** geöffnet bzw. bearbeitet werden (Abbildung 142).

| - Dokumente/Regelungen (1) |            |  |  |  |  |  |
|----------------------------|------------|--|--|--|--|--|
|                            | Stand 🗘    |  |  |  |  |  |
| 01.07.20                   | Neu        |  |  |  |  |  |
|                            | Rearbeiten |  |  |  |  |  |
|                            | × Löschen  |  |  |  |  |  |
|                            | ₿Öffnen    |  |  |  |  |  |

Abbildung 142 Hochgeladenes Dokument

# 3.1.5 Fotos

Im Themenblock *Kontrollen* können zu einer Teilmaßnahme Kontrollfotos hinzugefügt werden. Dafür muss über das *Kontextmenü* eine neue Kontrolle angelegt oder eine bereits vorhandene bearbeitet werden (siehe Kapitel 3.5.1.16). Im Fenster *Kontrolle* werden über *Hinzufügen* die Fotos aus dem Verzeichnis vom Laufwerk ausgewählt und anschließend mit *OK* bestätigt (Abbildung 143).

| Kontrolle                                                                                                    | ×                                                                                                    |
|----------------------------------------------------------------------------------------------------|----------------------------------------------------------------------------------------------------|
| Kontrolle im<br>Rahmen     LDS Funktions- und Pflegekontrolle     •       Durchzuführen ab     Image: Control of the state of the state o | Kontrollfotos          • Controllfotos            Kein Datensatz!          • Hinzufügen            Dokument /<br>Regelung          • Hinzufügen |
| Funktionskontrolle                                                                                                    |                                                                                                    |
| Lage/Flächengröße/Stückzahl in<br>Ordnung Ja Nein<br>Grenzverletzung Ja Nein<br>Teilmaßnahme entwickelt sich<br>zielgerichtet Ja Nein<br>Beeinträchtigung/Beschädigung<br>/Zerstörung Ja Nein<br>Zuwegung intakt Ja Nein<br>Naturschutzfachlicher Hinweis                                                                                                    | erung/Details)                                                                                                    |
| Pflegekontrolle                                                                                                    |                                                                                                    |
| Pflege ist                                                                                                    | erung/Details)                                                                                                    |
| Handlungsempfehlung                                                                                                    |                                                                                                    |
| Pflege gem. LAP<br>fortsetzen<br>Notwendige<br>Pflegemaßnahmen:<br>Herstellung<br>Rückbau/Entfernung<br>Reparatur                                                                                                    | arung/Details)                                                                                                    |

#### Abbildung 143 Kontrollfotos hinzufügen

| Q     Hinweis                                                                |  |
|------------------------------------------------------------------------------|--|
| Kontrollfotos                                                                |  |
|                                                                              |  |
| Fotos können ausschließlich im Dateiformat JPG sowie PNG hochgeladen werden. |  |

# 3.1.6 Geodaten

Hinweise zum Import von Geodaten befinden sich in Kapitel 3.7.

# 3.2 Bauprojekt

## 3.2.1 Ein neues Bauprojekt anlegen

Über die Schaltfläche *Neues Bauprojekt* wird ein leeres Bauprojektformular geöffnet. Um das Bauprojekt speichern zu können, müssen die **Pflichtfelder** des *Bauprojektschlüssels* sowie *Behördenkennzeichen, Kreis* und *Projektart* ausgefüllt sein (Abbildung 144).

| 🤌 🖱 🔕 Bauprojekt: neu                                                        |                             |
|------------------------------------------------------------------------------|-----------------------------|
| Land Schlüssel<br>Projektschlüssel 14 -<br>Behördenkennzeichen<br>Projektart | Jahr Nr. Straße Projekttext |
| Beschluss /<br>Maßnahmen<br>vollständig<br>umgesetzt                         |                             |
| ▼ Projekt                                                                    |                             |
| Straße 2 🔹                                                                   | Straße 3 🔹                  |
| Länge der m<br>Baumaßnahme m                                                 | Lage                        |
| Verkehrsfreigabe                                                             |                             |
| Projektträger                                                                | 👔 🗙 Planung durch           |
| Zuständige<br>Straßenmeisterei                                               | 🔊 x                         |
| Bemerkungen                                                                  | li.                         |
| > Genehmigungsverfahren                                                      |                             |
| <ul> <li>Dokumente/Regelungen (0)</li> </ul>                                 |                             |
| <ul> <li>Verträge Landschaftsbau (0)</li> </ul>                              |                             |

Abbildung 144 Pflichtfelder neues Bauprojekt

Wurde das Bauprojekterfolgreich gespeichert, wird es in die Baumansicht übernommen und befindet sich automatisch im Bearbeitungsmodus.

| Q     Hinweis                                                                      |
|------------------------------------------------------------------------------------|
| Neues Bauprojekt                                                                   |
|                                                                                    |
| Ein neues Bauprojekt wird ausschließlich                                           |
| • von der mit der Planung beauftragenden Behörde (LASuV, DEGES, LTV, ggf.          |
| LISt GmbH), bzw.                                                                   |
| • von der mit der Führung des Katasters beauftragten Behörde (Landkreis) angelegt. |

# 3.2.2 Ein Bauprojekt bearbeiten

In Abbildung 145 sind die allgemeinen Schritte zum Bearbeiten eines Bauprojektes dargestellt.

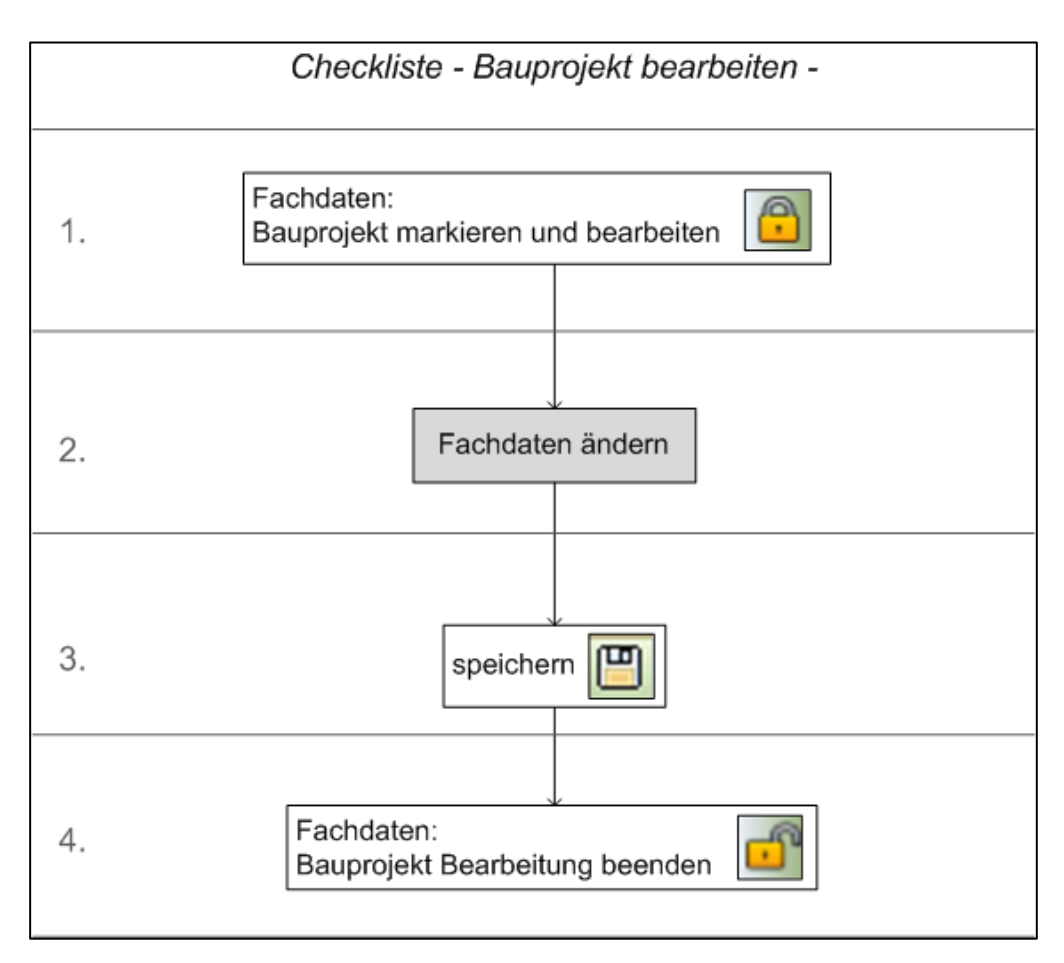

Abbildung 145 Checkliste Bauprojekt bearbeiten

Bauprojekt bearbeiten

Die Bearbeitung eines Bauprojektes wird in der Bauprojektübersicht über das Kontextmenü >

(Abbildung 146).

| 🔊                                    |                                        | Ø   | Đ     |
|--------------------------------------|----------------------------------------|-----|-------|
| ▼ Bauprojekte                        |                                        |     |       |
| 🔻 🛣 14 - 23 - 1996 - 040 - B 101 - C | ······································ |     |       |
| ▶ 😤 A01                              | Bauprojekt bearbeiten                  |     |       |
| ▶ ዋ A02                              | Alle Maßnahmen bearbei                 | _   | . II. |
| ▶ 😤 A03                              | und sperre                             | en  | - 1   |
| ▶ \Upsilon A04                       | 🗙 Bauprojekt löschen                   |     | - 1   |
| • 😤 A05                              | Maua Maßnahma                          |     | - II. |
| • 😤 A06                              | Thede Mabilannie                       |     | - 1   |
| • \Upsilon A07                       | Externe Bearbeitung                    | •   | - 1   |
| • 9 E01                              | <b>B</b> Periodice                     |     | - 1   |
| • • • E02                            | BDrucken                               |     | - 1   |
| • • • E03                            | 5 Im GIS öffnen                        |     | - 1   |
| • • • E04                            |                                        |     | - 1   |
| • • • E05                            | 🔖 Alle Maßnahmen im GIS öffnen         |     | - 1   |
| • • • G01                            | 🙋 Im GIS gewählte Geometrien zuordi    | nen | - 1   |
|                                      |                                        |     | - 1   |
| ► THE GOS ENTFALLT WORDE IN E03      | Geo-Daten Importieren                  | ŀ   | - 1   |
| • T G04                              |                                        |     |       |

Abbildung 146 Bauprojekt bearbeiten

Es öffnet sich die *Fachdatenanzeige* und das Bauprojekt befindet sich im Bearbeitungsmodus (Abbildung 147).

| a e e o                                                                                                    | Bauprojekt: 14 - 23 - 1996 - 040 - B 101 - OU Melßen, 2. BA Gespert: Sally Weber 22.11.2021 11:04:57   Bearbeitet: Sally Weber 22.11.2021 11:05:29   Erlasst: 19.05:2014 10:41:46                                                                                            |
|----------------------------------------------------------------------------------------------------|----------------------------------------------------------------------------------------------------|
| Baupropiette     Baupropiette     Comparison     Comparison | Land Schlussel Jahr Nr. Straße Projekttext<br>Projektschlussel [14] · [23 - 1]056 - [040 - ] II 11 [OU Medlen, 2, BA<br>Behoderskenzeichen [22 LABurk Nr. Meßlen • Kreis Landweis Meßlen •<br>Projektart [Straßerbau Bund Straße •<br>Beschluss /<br>Medlahum •<br>ungestett |
|                                                                                                    |                                                                                                    |
|                                                                                                    | Benerkungen  Genehmigungsverfahren  Dokumente/Regelungen (4)  Vertrage Landschaftsbau (2)                                                                                                    |

Abbildung 147 Bauprojekt im Bearbeitungsmodus

# Datenfelder der Fachdatenanzeige:

| Bauprojektschlüssel |                                                                                                    |        |
|---------------------|----------------------------------------------------------------------------------------------------|--------|
| Land*               | Pflichtfeld; Landeskennzahl für Sachsen (14) ist bereits voreingestellt                                                                          |        |
| Landkreis           | Pflichtfeld; Behördenkennzeichen                                                                                                    |        |
| Niederlassung*      | Pflichtfeld, Behördenkennzeichen im Menü Stammdaten                                                                                              | KISS   |
| Jahr*               | Pflichtfeld; Jahr der Plangenehmigung; zweistellig                                                                                               |        |
| Nr.*                | Pflichtfeld; mind. Dreistellig (max. 20-stellig)                                                                                                 |        |
| Straße*             | Pflichtfeld; Straßentyp und Nr.                                                                                                    | KISS   |
| Projekttext*        | Pflichtfeld; Bezeichnung des Vorhabens                                                                                                    |        |
|                     | * Angaben aus der Projektstandsinformation der Straßenbauverwaltung                                                                              |        |
| Behördenkennzeichen | Pflichtfeld, Behördenkennzahl aus Liste (Behördenkennzahl im Menü Stammda                                                                        | aten ; |
|                     | muss für Altdaten ggf. durch die LISt GmbH geändert werden)                                                                                      |        |
| Kreis               | Pflichtfeld im <i>KISS</i> sowie im <i>KoKa-Nat</i> bei der LTV, Landkreis, in dem das Vor<br>liegt, Auswahlliste (Kreise im Menü<br>Stammdaten) | haben  |
| Projektart          | Pflichtfeld, Art des Bauprojektes; Auswahlliste                                                                                                  |        |

| Projekt                    |                                                                                                    |      |
|----------------------------|----------------------------------------------------------------------------------------------------|------|
| Straße 2                   | betroffene weitere Straße                                                                                                    | KISS |
| Straße 3                   | mögliche weitere betroffene Straße                                                                                                    | KISS |
| Länge der Baumaß-<br>nahme | Länge der geplanten Baumaßnahme in Meter                                                                                                    | KISS |
| Lage                       | Hinweise zur Lage des Projektes, sofern sich die Angaben im Bauprojektschlü<br>heutigen Stand geändert haben (Stufung, Kreuz statt Dreieck, Ortsänderunge | n)   |
| Verkehrsfreigabe           | Datum der Verkehrsfreigabe (TT.MM.JJJJ)                                                                                                    | KISS |
| Projektträger              | Zuweisung des Projektträgers durch Auswahl in der Adressdatenbank                                                                                         |      |

| Zuständige Straßen- | für das Bauprojekt zuständige Straßenmeisterei; Auswahl in der         | KISS    |
|---------------------|------------------------------------------------------------------------|---------|
| meisterei           | Adressdatenbank                                                        | RISS    |
| DEGES               | Ja/Nein-Optionsfeld, Vorhaben gehört zur DEGES?                        | KISS    |
| Bemerkungen         | Hinweise, Anmerkungen, Ergänzungen, Erläuterungen mit Datumsangabe und | d Bezug |
|                     | zum zugehörigen Bauprojektfeld                                         |         |

| Genehmigungsverfah-  |                                                                       |  |
|----------------------|-----------------------------------------------------------------------|--|
| ren                  |                                                                       |  |
| Genehmigungsbehörde  | Genehmigungsbehörde des Bauprojektes; Auswahl aus der Adressdatenbank |  |
| Aktenzeichen         | Aktenzeichen des Bauprojektes                                         |  |
| Projektunterart      | Konkretisierung der Projektart; Auswahlliste                          |  |
| Genehmigungsbescheid | Datum des Genehmigungsbescheides                                      |  |
| Verfahrensart        | Art des Genehmigungsverfahrens, Auswahlliste                          |  |
| Verfahren nach       | Gesetzliche Grundlage, Auswahlliste                                   |  |
| Planungsbüro (LBP)   | Zuweisung des LBP-erstellenden Planungsbüros aus der Adressdatenbank  |  |
| Version (LBP)        | Datum der aktuellsten LBP-Version                                     |  |

| Dokumente   |                                                      |
|-------------|------------------------------------------------------|
| Dokumentart | Art des importierten Dokumentes; Auswahlliste        |
| Stand       | Datum des importierten Dokumentes (TT.MM.JJJJ)       |
| Dateiname   | Name des importierten Dokumentes                     |
| Bemerkungen | Hinweise und Informationen zum importierten Dokument |

# 3.2.2.1 Geodaten

Siehe Kapitel 3.7.

## 3.2.2.2 Beschluss/Maßnahmen vollständig umgesetzt

Wenn so wohl in der Welt die planfestgestellten Maßnahmen vollständig umgesetzt sind als auch die Datenpflege im KISS vollständig erfolgt ist, kann mit Setzen des Häkchens das Bauprojekt als "vollständig umgesetzt" markiert werden. Dabei werden die Daten im Bauprojekt sowie in den Maßnahmeständen Baurecht und Ausführung geschützt und können nicht mehr geändert werden.

# 3.2.3 Ein Bauprojekt löschen

Die Funktion Kauprojekt löschen ist in der Baumansicht über das *Kontextmenü* des jeweiligen Bauprojektes erreichbar (Abbildung 148). Um ein Bauprojekt löschen zu können, muss sich dieses im Bearbeitungsmodus befinden (► *Kontextmenü*).

| <b>A</b>                        |                                        |
|---------------------------------|----------------------------------------|
| <ul> <li>Bauprojekte</li> </ul> |                                        |
| 🔻 🔂 14 - 23 - 199               |                                        |
| • 🖗 A01                         | 🗗 Bearbeitung beenden                  |
| • 🖗 A02                         | Quite Methoda have been been been been |
| ▶ 🖗 A03                         | Alle Masnanmen bearbeiten              |
| ▶ 🖗 A04                         | × Bauprojekt löschen                   |
| • 🖗 A05                         |                                        |

Abbildung 148 Bauprojekt löschen

# **Hinweis**

### Bauprojekt mit Geodaten löschen

Wird ein Bauprojekt gelöscht, werden auch alle zugehörigen Kompensationsmaßnahmen mit ihren Teilmaßnahmen sowie den verknüpften Geodaten gelöscht.

# 3.3 Kompensationsmaßnahme

# 3.3.1 Eine Kompensationsmaßnahme anlegen

Eine neue Kompensationsmaßnahem wird in der Baumansicht über das *Kontextmenü* des entsprechenden Bauprojektes mit der Funktion *Neue Maßnahme* angelegt (Abbildung 149). Damit diese Funktion verfügbar ist, muss sich das entsprechende Bauprojekt im Bearbeitungsmodus befinden.

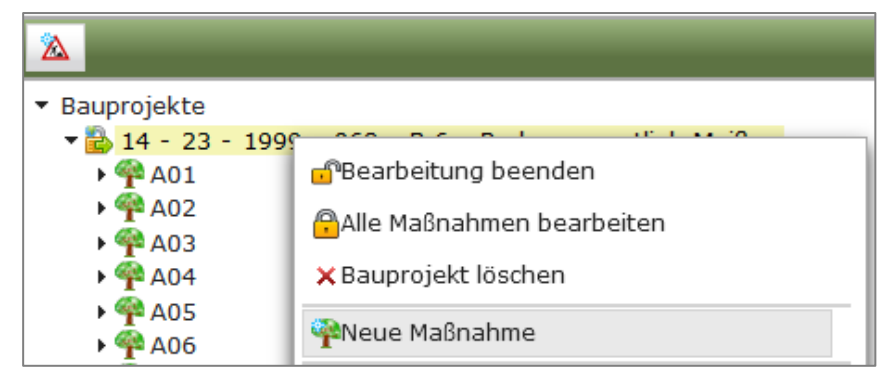

#### Abbildung 149 Neue Maßnahme anlegen

Es wird ein leeres Eingabefenster Kompensationsmaßnahme: neu geöffnet (Abbildung 150).

| 🔎 Q 🔷 Kompensationsmaßnahme: neu - anlegen |                |                        |  |
|--------------------------------------------|----------------|------------------------|--|
| Ma                                         | ßnahme-Nr. A03 | Maßnahmestand Baurecht |  |
|                                            |                |                        |  |

#### Abbildung 150 Eingabefenster Kompensationsmaßnahme neu

Um die neue Maßnahme anlegen zu können, muss eine **Maßnahme-Nummer** vergeben und der Maßnahmestand aus der Auswahlliste ausgewählt werden. Der Maßnahmestand kann später übertragen werden (siehe Kapitel 3.4.2).

Nach *Weiter* öffnet sich ein leeres Maßnahme-Fenster für die Eingabe der Fachdaten (Abbildung 151).

| 🔑 🖫 🥥 Kompensationsmaßnahme: A03 / Maßnahmestand: Baurecht Gespert: Sally Weber 22.11.2021 07:27:10 |                                                                                                    |                                                                    |              |  |  |  |
|----------------------------------------------------------------------------------------------------|----------------------------------------------------------------------------------------------------|--------------------------------------------------------------------|--------------|--|--|--|
| Nicht gespeicherte Änderung                                                                         | <b>jen</b>                                                                                                    |                                                                    |              |  |  |  |
| Flächengröße                                                                                        | m²                                                                                                    | Unterhaltungspflichtiger<br>Zuständige Naturschutzbehörde          | •            |  |  |  |
| Entwicklungsziel                                                                                    | li                                                                                                    | Ausgangszustand                                                    | li.          |  |  |  |
| Zielerreichung                                                                                      | •                                                                                                    | Maßnahmedurchführung                                               | •            |  |  |  |
| Anfahrt / wegerechtlich<br>gesicherte Zuwegung                                                      | <u>li</u>                                                                                                    | Bemerkungen                                                        | <i>li</i> t. |  |  |  |
| ▼ Maßnahmeart                                                                                       |                                                                                                    |                                                                    |              |  |  |  |
|                                                                                                    | Eingriffsregelung     Artenschutz       A = Ausgleich     CEF = Ökologische Funktionserhaltung       E = Ersatz     V = Vermeidung       V = Vermeidung     FCS = günstiger Erhaltungszustand       G = Gestaltung | Natura 2000<br>FFH = Schadensbegrenzung<br>FFH = Kohärenzsicherung |              |  |  |  |
| > Dokumente/Regelungen                                                                              | (0)                                                                                                    |                                                                    |              |  |  |  |
| Artenschutz / Lebensra                                                                              | umtypen (0 / 0)                                                                                                    |                                                                    |              |  |  |  |

#### Abbildung 151 Leeres Eingabefenster Kompensationsmaßnahme

Erforderlich ist die Eingabe der **Pflichtfelder** *Flächengröße* und *Maßnahmeart*, um die Kompensationsmaßnahme speichern zu können. Mit dem *Speichern* der Kompensationsmaßnahme wird diese in die Baumansicht übernommen und der Bearbeitungsmodus ist aktiviert.

Die Angaben zu den Maßnahmen werden gemäß LBP, LAP bzw. der Maßnahmeblätter in die Felder

eingetragen. Um die Dateneingabe abzuschließen, müssen die Daten gespeichert <sup>□</sup> und der Bearbeitungsmodus anschließend beendet werden (*Kontextmenü* ► *Bearbeitung beenden* in der Baumansicht).

Eine Übersicht über die Datenfelder der Fachdaten mit Kurzbeschreibung ist in Kapitel 3.3.2 aufgelistet.

#### 3.3.2 Eine Kompensationsmaßnahme bearbeiten

In Abbildung 153 sind die allgemeinen Schritte zum Bearbeiten einer Kompensationsmaßnahme dargestellt.

Um eine bestehende Maßnahme bearbeiten zu können, muss der Bearbeitungsmodus aktiviert werden. Dies erfolgt über die Funktion *Maßnahme bearbeiten* im *Kontextmenü* der jeweiligen Maßnahme in der Bauprojektübersicht (Abbildung 152) bzw. in der Baumansicht.

| 🥖 🖄 Bauprojektübersicht                                                          |        | *   |                                         |  |  |  |
|----------------------------------------------------------------------------------|--------|-----|-----------------------------------------|--|--|--|
| Straße - Alle - Verwaltung - Alle - Verwaltung - Alle - Verwaltung - Alle -      |        |     |                                         |  |  |  |
| Bauprojektschlüssel ◊ Nr. ◊                                                      |        |     |                                         |  |  |  |
|                                                                                  | Lage 🗸 | A01 |                                         |  |  |  |
| 14 - 12 - 95 - 512 - S 311 - Ortsumgehung Taltitz                                |        | A02 | 🔒 Maßnahme bearbeiten                   |  |  |  |
| 14 - 12 - 96 - 584 - B 173 - Ausbau in Plauen/ Thiergarten ( mit Geh- u. Radweg) |        |     | ABRA ABRA ABRA ABRA ABRA ABRA ABRA ABRA |  |  |  |
| 14 - 12 - 99 - 511 - B 173 - FBE nordöstlich Pirk                                |        |     | (Drucken                                |  |  |  |
| 14 - 12 - 96 - 589 - S 318 - Ausbau von Waldfrieden (B282) bis Schönberg         |        |     | Maßnahmenummer kopieren                 |  |  |  |
| 14 - 12 - 98 - 210 - B 92 - Ortsumgehung Elsterberg                              |        |     |                                         |  |  |  |
| 14 - 12 - 96 - 604 - S 306 - Ausbau in Bad Elster                                |        |     | a in GIS onnen                          |  |  |  |
| 14 - 12 - 95 - 022 - B 283 - Ausbau in Adorf                                     |        |     |                                         |  |  |  |
| 14 - 12 - 01 - 007 - S 295 - Neubau einer Stützwand nördlich von Mylau           |        |     |                                         |  |  |  |

Abbildung 152 Maßnahme bearbeiten

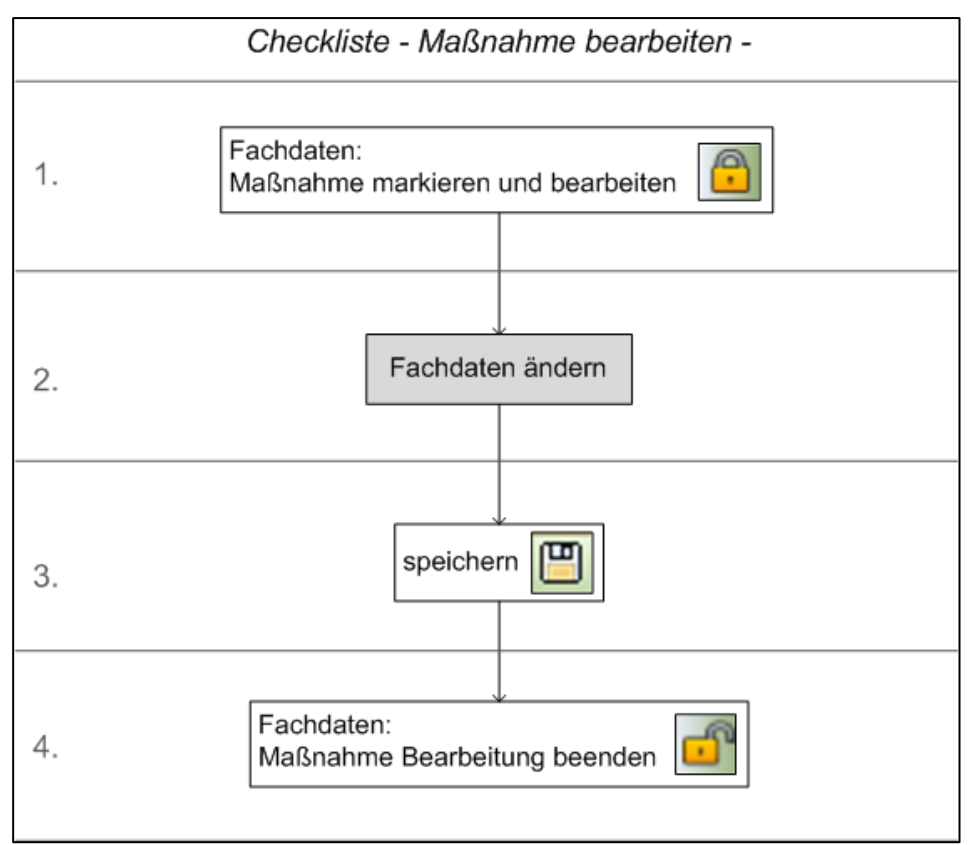

Abbildung 153 Checkliste Maßnahme bearbeiten

Es öffnet sich die Fachdatenansicht der Kompensationsmaßnahme im höchsten Maßnahmestand Abbildung 154).

| Merry Garbeitet: Bearbeitet: Bearbeitet: Bearbeitet: Gesperrt |                                                                                                    |                                                |             |                                  |              |                              |      |
|---------------------------------------------------------------|----------------------------------------------------------------------------------------------------|------------------------------------------------|-------------|----------------------------------|--------------|------------------------------|------|
| Flächengröße                                                  | 45.000 m <sup>2</sup>                                                                              |                                                |             | Unterhaltungspflichtiger         | SBV 💌        |                              | Ser. |
| Planungsbüro LAP                                              |                                                                                                    |                                                | 👔 🗙         | Version LAP                      |              | 1                            |      |
|                                                               |                                                                                                    |                                                |             | Zuständige<br>Naturschutzbehörde |              |                              | -    |
| Entwicklungsziel                                              | standorttypischer Laubm<br>Ergänzung der vorhande<br>abwechslungsreiches Hal<br>betroffenen Luchs, | ischwald,<br>nen Waldflächen,<br>pitat für den |             | Ausgangszustand                  |              | ĺ.                           |      |
| Zielerreichung                                                | Maßnahmenziel ist langfr                                                                           | istig erreichbar (> 25 Jahren)                 | •           | Maßnahmedurchführung             | Maßnahme nac | h Abschluss des Bauprojektes | *    |
| Anfahrt / wegerechtlich<br>gesicherte Zuwegung                | Feldweg                                                                                            | li.                                            | ۰ ا         | Bemerkungen                      |              | 1.                           |      |
| ,<br>▼ Maβnahmeart                                            |                                                                                                    |                                                |             |                                  |              |                              |      |
|                                                               | Eingriffsregelung Arte                                                                             | enschutz                                       | Natura 2000 |                                  |              |                              |      |
|                                                               | A = Ausgleich                                                                                      | CEF = Ökologische Funktionserhaltung           | FFH = Sc    | hadensbegrenzung                 |              |                              |      |
|                                                               | E = Ersatz                                                                                         |                                                |             |                                  |              |                              |      |
|                                                               | V = Vermeidung                                                                                     | FCS = günstiger Erhaltungszustand              | FFH = Ko    | härenzsicherung                  |              |                              |      |
|                                                               | G = Gestaltung                                                                                     |                                                |             |                                  |              |                              |      |
|                                                               | -                                                                                                  |                                                |             |                                  |              |                              |      |
| ▼ Dokumente/Regelungen                                        | (1)                                                                                                |                                                |             |                                  |              |                              |      |
| Sta                                                           | nd 🗘                                                                                               | Dokument/Regelung 🗘                            |             | Bemerkungen 🗘                    |              | bereitgestellt 🗘             |      |
|                                                               |                                                                                                    | KK3_Ausschnitt_zeichnen.pdf                    |             |                                  | 23           | .02.2016                     |      |
| <ul> <li>Artenschutz / Lebensrau</li> </ul>                   | mtypen (0 / 0)                                                                                     |                                                |             |                                  |              |                              |      |

Abbildung 154 Fachdatenansicht Kompensationsmaßnahme

Die Angaben zu den Maßnahmen werden gemäß LBP, LAP bzw. der Maßnahmeblätter in das For-

mular eingetragen. Um die Dateneingabe abzuschließen, müssen die Daten gespeichert werden.

Fachdaten einer Kompensationsmaßnahme:

| Kompensationsmaß-        |                                                                |           |
|--------------------------|----------------------------------------------------------------|-----------|
| nahme                    |                                                                |           |
| Flächengröße             | Gesamtflächengröße der Kompensationsmaßnahme in m <sup>2</sup> |           |
| Unterhaltungspflichtiger | Träger der Unterhaltungslast; Adressauswahl                    | KISS      |
| Planunsbüro LAP          | Adressfeld (ab Maßnahmestand Ausführung)                       |           |
| Version LAP              | Datumsfeld (ab Maßnahmestand Ausführung)                       |           |
| Zuständige Naturschutz-  | Adressfeld                                                     |           |
| behörde                  |                                                                |           |
| Entwicklungsziel         | Beschreibung mit welchem Ziel sich die Maßnahme entwickelr     | n soll    |
| Ausgangszustand          | Beschreibung des Ausgangsbiotoptyps vor Umsetzung der Ma       | aßnahme   |
| Zielerreichung           | Zeitraum in dem das Entwicklungsziel erreicht werden soll; Au  | swahlfeld |
| Maßnahmedurchführung     | Umsetzung der Maßnahme; Auswahlfeld                            |           |
| Anfahrt / wegerechtlich  | Anfahrtsbeschreibung, Verortung im GIS möglich ab Maßnahn      | nestand   |
| gesicherte Zuwegung      | Bestand                                                        |           |
| Bemerkungen              | Sonstige Vermerke                                              |           |

| Maßnahmeart |                                                                |
|-------------|----------------------------------------------------------------|
|             | Angabe der Maßnahmeart; Auswahlfelder, Mehrfachauswahl möglich |

| Dokumente/Regelung |                                               |
|--------------------|-----------------------------------------------|
| Stand              | Bearbeitungsstand des importierten Dokumentes |
| Dokument/Regelung  | Name des importierten Dokumentes              |
| Bemerkungen        | Hinweise und Informationen zum Dokument       |
| bereitgestellt     | Datum des Dokumentes                          |

## 3.3.2.1 Anfahrt / wegerechtlich gesicherte Zuwegung

Bemerkungen und Hinweise zur Anfahrt bzw. zur wegerechtlich gesicherten Zuwegung einer Kompensationsmaßnahme können in den Fachdaten im Feld **Anfahrt / wegerechtlich gesicherte Zuwegung** eingetragen werden (Abbildung 155).

| Kompensationsmaßn                              | ahme: A 01 / Maßnahmestand: Baurecht                                                                                            |
|------------------------------------------------|----------------------------------------------------------------------------------------------------|
| Flächengröße                                   | 1.300 m <sup>2</sup>                                                                                                    |
| Entwicklungsziel                               | Entwicklung eines Lebensraumes und<br>Schaffung eines Trittsteinbiotops<br>Feldheckenpflanzung im Bereich einer<br>Geländestufe |
| Zielerreichung                                 | Maßnahmenziel ist kurzfristig erreichbar (< 1                                                                                   |
|                                                |                                                                                                    |
| Anfahrt / wegerechtlich<br>gesicherte Zuwegung | Am Roten Gut                                                                                                    |

Abbildung 155 Anfahrt / wegerechtlich gesicherte Zuwegung Baurecht/Ausführung

Im **Maßnahmestand Bestand** gibt es zusätzlich die Möglichkeit die **Zuwegung im WebGIS** zu verorten. Diese Funktion wird über die *grüne Pinnadel mit Globus* hinter dem Textfeld aufgerufen (Abbildung 156).

| Kompensationsmaßn                              | ahme: A 01 / Maßnahmestand: Bestand                                                       |
|------------------------------------------------|-------------------------------------------------------------------------------------------|
| Flächengröße                                   | 1.050 m <sup>2</sup>                                                                      |
| Planungsbüro LAP                               | NICKEL                                                                                    |
|                                                | Entwicklung eines Lebensraumes und                                                        |
| Entwicklungsziel                               | Schaffung eines Trittsteinbiotops<br>Feldheckenpflanzung im Bereich einer<br>Geländestufe |
| Zielerreichung                                 | Maßnahmenziel ist kurzfristig erreichbar (< 1                                             |
|                                                |                                                                                           |
| Anfahrt / wegerechtlich<br>gesicherte Zuwegung | B101 OU Meissen Straße nach Gaser, Am<br>Roten Gut                                        |

Abbildung 156 Anfahrt / wegerechtlich gesicherte Zuwegung im Bestand

Die Digitalisierung und Verknüpfung der Zuwegung im WebG/S ist in Kapitel 3.7.4 beschrieben.

#### 3.3.2.2 Maßnahmeart Artenschutz, Lebensraumtypen

Handelt es sich bei einer Kompensationsmaßnahme um eine **Artenschutzmaßnahme**, so ist diese im **Themenblock** *Maßnahmeart* zusätzlich als CEF-Maßnahme (*continuous ecological functiona-lity*) bzw. FCS-Maßnahme (*favorable conservation status*) zu kennzeichnen oder unter Natura 2000 als FFH-Maßnahme zur Schadensbegrenzung bzw. zur Kohärenzsicherung (Abbildung 157). Es sind verschiedene Kombinationen möglich.

| ▼ Maβnahmeart                     |                                                            |                                           |
|-----------------------------------|------------------------------------------------------------|-------------------------------------------|
| Eingriffsregelun<br>🗸 A = Ausglei | g Artenschutz<br>ch 🔽 CEF = Ökologische Funktionserhaltung | Natura 2000<br>g FFH = Schadensbegrenzung |
| E = Ersatz                        |                                                            |                                           |
| V = Vermei                        | Jung FCS = günstiger Erhaltungszustand                     | FFH = Kohärenzsicherung                   |
| G = Gestalt                       | ung                                                        |                                           |

Abbildung 157 Maßnahmeart Artenschutz

Artenschutzmaßnahmen sind in den Fachdaten mit einem *Uhu-Symbol* gekennzeichnet (Abbildung 158).

| 🔎 🔲 🧿 Kompensationsmaßnahme: A03 / Maßnahmestar                                   | nd: Bestand Gesperrt: Sally Weber 22.11.2021 14:25:10   Bearbeit | et: Sally Weber 22.11.2021 14:30:40   Erfasst: 19.05.2014 10:41:49                                                                                                    |
|-----------------------------------------------------------------------------------|------------------------------------------------------------------|----------------------------------------------------------------------------------------------------|
| Flächengröße 10.960 m²<br>Planungsbüro LAP NICKEL                                 | Unterhaltungspflichtige                                          |                                                                                                    |
|                                                                                   | Zuständige Naturschutzbehörde                                    | e Landkreis Meißen 🔹                                                                                                    |
| Entwicklungsziel Gehölzpflanzung mit waldartigem Aufbau oberhalb des Tunnelmundes | Ausgangszustand                                                  | d                                                                                                    |
| Zielerreichung Maßnahmenziel ist mittelfristig erreichbar (10-                    | 25 Jahren) 👻 Maßnahmedurchführung                                | g Maßnahme nach Abschluss des Bauprojektes 💌                                                                                                    |
| Anfahrt / wegerechtlich<br>gesicherte Zuwegung                                    | 🐴 🧟 Bemerkunger                                                  | Gesamtfläche der Maßnahme beträgt 24036<br>m <sup>2</sup> darin ist ein Flächenanteil der Maßnahme<br><u>1</u> Ez mit 6915 m <sup>3</sup> enthalten. Gehlözaltbestand<br>bei BIMA, Zufahrt über RRB Schlüssel bei<br>LISt vorhanden |

Abbildung 158 Fachdatenansicht einer Artenschutzmaßnahme

Unter dem **Themenblock** *Artenschutz / Lebensraumtypen* (Abbildung 159) können Tier- oder Pflanzenarten bzw. Artengruppen erfasst werden, auf welche die Artenschutzmaßnahme zielt. Ebenso kann dort der Monitoring-Zeitraum zur Überwachung der Wirksamkeit der Artenschutzmaßnahme eingetragen werden.

| Monitoring von<br>\$ | Monitoring bis<br>\$                   | \$                                                |  |  |  |
|----------------------|----------------------------------------|---------------------------------------------------|--|--|--|
| Kein Datensatz!      |                                        |                                                   |  |  |  |
| FFH-Lebensraumtyp 🗇  |                                        |                                                   |  |  |  |
| Kein Datensatz!      |                                        |                                                   |  |  |  |
|                      | Monitoring von<br>\$ FFH-Lebensraumtyp | Monitoring von     Monitoring bis       \$     \$ |  |  |  |

Abbildung 159 Themenblock Artenschutz / Natura 2000

Mit der Funktion *Neu* im *Kontextmenü* (Abbildung 160), öffnet sich das Eingabefenster Artenschutz /Lebensraumtypen zur Auswahl der Art bzw. Artengruppe sowie zur Eingabe des Monitoring-Zeitraums (Abbildung 161).

| <ul> <li>Artenschutz / Lebensraumtypen (0 / 0)</li> </ul> |                 |                                   |  |   |  |  |  |
|-----------------------------------------------------------|-----------------|-----------------------------------|--|---|--|--|--|
| Art/-gruppe                                               |                 |                                   |  |   |  |  |  |
| Kein Datensatz!                                           |                 | Neu                               |  |   |  |  |  |
|                                                           | Kein Datensatz! | i <b>∑</b> Bearbeiten<br>★Löschen |  | - |  |  |  |

Abbildung 160 Monitoring neu anlegen

| Artenschutz    | bearbeiten | × |
|----------------|------------|---|
| Art/-gruppe    |            |   |
| Monitoring von |            |   |
| Monitoring bis |            |   |
| Ok Abbru       | ıch        | h |

Abbildung 161 Tierartengruppe und Monitoring-Zeitraum eintragen

Die Auswahl der Art bzw. Artengruppe erfolgt über die *Detailauswahl* (Abbildung 161 und Abbildung 162). Die Detailauswahl beinhaltet die planungsrelevanten Arten/-gruppen nach Anhang II der FFH-Richtlinie bzw. Arten der Rote Liste (Abbildung 162).

| Art/-gruppe Detailauswahl         |                       |   |
|-----------------------------------|-----------------------|---|
| Bezeichnung 🗘                     | lateinisch 🗇          |   |
|                                   |                       |   |
| Amphibien/Reptilien               | Amphibia/Reptilia     | ^ |
| Fisch                             | Pisces                |   |
| Fledermäuse (Chiroptera)          | Microchiroptera       | ] |
| Pflanzen                          | Plantae               |   |
| Säugetiere                        | Mammalia              | - |
| Vögel                             | Aves                  |   |
| Wirbellose                        | Invertebrata          |   |
| Abendsegler indet.                | Nyctalus spec.        |   |
| Achtpunktiger Kiefern-Prachtkäfer | Buprestis octoguttata | ] |
| Acilius canaliculatus             | Acilius canaliculatus |   |
| Acker-Filzkraut                   | Filago arvensis       |   |
| Acker-Goldstern                   | Gagea villosa         | ] |
| Acker-Hohlzahn                    | Galeopsis ladanum     |   |
| Ackerröte                         | Sherardia arvensis    |   |
| Acker-Steinsame                   | Lithospermum arvense  | ] |
| Acker-Zahntrost                   | Odontites vernus      |   |
| Agabus affinis                    | Agabus affinis        | ] |
| Agabus unguicularis               | Agabus unguicularis   |   |
| Agrilus angustulus                | Agrilus angustulus    |   |
| Agrilus convexicollis             | Agrilus convexicollis | ~ |
| Ok Abbruch                        |                       | A |

#### Abbildung 162 Detailauswahl Art bzw. Artengruppe

Über die Textsuchfelder in der Detailauswahl kann nach der deutschen oder der lateinischen Artbezeichnung gefiltert werden (Abbildung 163).

| Art/-gruppe Detailauswahl |                           |  |
|---------------------------|---------------------------|--|
| Bezeichnung 💠             | lateinisch 💠              |  |
| Heide                     |                           |  |
| Blutrote Heidelibelle     | Sympetrum sanguineum      |  |
| Gefleckte Heidelibelle    | Sympetrum flaveolum       |  |
| Gemeine Heidelibelle      | Sympetrum vulgatum        |  |
| Glocken-Heide             | Erica tetralix            |  |
| Heidegrashüpfer           | Stenobothrus lineatus     |  |
| Heidehummel               | Bombus jonellus           |  |
| Heide-Labkraut            | Galium pumilum            |  |
| Heide-Laufkäfer           | Carabus nitens            |  |
| Heidelerche               | Lullula arborea           |  |
| Heide-Nelke               | Dianthus deltoides        |  |
| Heide-Segge               | Carex ericetorum          |  |
| Rosmarinheide             | Andromeda polifolia       |  |
| Scheidenblütgras          | Coleanthus subtilis       |  |
| Scheiden-Wollgras         | Eriophorum vaginatum      |  |
| Schwarze Heidelibelle     | Sympetrum danae           |  |
| Sumpf-Heidelibelle        | Sympetrum depressiusculum |  |
| Ok Abbruch                |                           |  |

Abbildung 163 Filterfunktion Detailauswahl

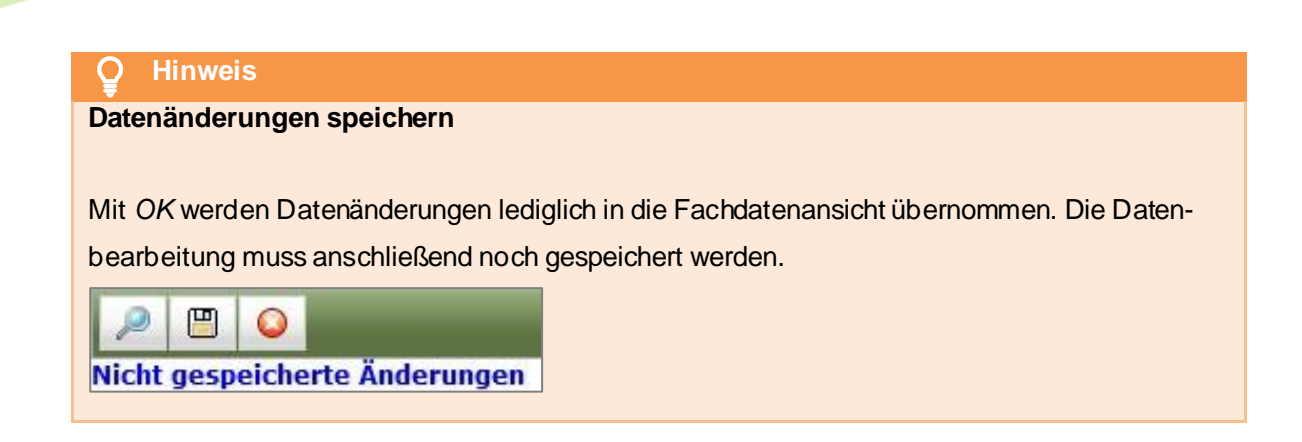

Die eingegebenen Daten werden anschließend in der Tabelle angezeigt (Abbildung 164). Ein Link zu einem Artensteckbrief wird automatisch hinterlegt.

| Artenschutz / Lebensraumtypen (0, | / 0)              |                |                          |
|-----------------------------------|-------------------|----------------|--------------------------|
| Art/-gruppe 💠                     | Monitoring von    | Monitoring bis | \$                       |
| Gemeine Heidelibelle              | 01.03.2021        | 31.08.2021     | Artensteckbrief<br>LfULG |
|                                   | FFH-Lebensraumtyp | \$             |                          |
| Kein Datensatz!                   |                   |                |                          |

Abbildung 164 Anzeige von Artname und Monitoring-Zeitraum

| <u>Sympetrum vulgatum (Linnaeus, 1758) / Gemeine Heidelibelle</u> |                              |  |  |
|-------------------------------------------------------------------|------------------------------|--|--|
| Rechtlicher Schutz un                                             | d Rote Liste                 |  |  |
| Artenschutzrechtlicher Schutzstatus:                              | BG (besonders geschützt)     |  |  |
| Rote Liste Deutschland:                                           | * (derzeit keine Gefährdung) |  |  |

Abbildung 165 Artensteckbrief

Betrifft die Artenschutzmaßnahme einen FFH-Lebensraumtyp, so wird dieser ebenfalls im Themenblock *Artenschutz/Lebensraumtypen* unter *FFH-Lebensraumtyp* eingetragen (Abbildung 166).

| ▼ Arte | enschutz / Lebens    | raumtypen (1 / 0) |                      |                      |                                 |
|--------|----------------------|-------------------|----------------------|----------------------|---------------------------------|
|        | Art/-gr              | uppe 🗘            | Monitoring von<br>\$ | Monitoring bis<br>\$ | \$                              |
| Ge     | Gemeine Heidelibelle |                   | 01.03.2021           | 31.08.2021           | <u>Artensteckbrief</u><br>LfULG |
|        |                      | F                 | FH-Lebensraumtyp     | \$                   |                                 |
| Ke     | ein Datensatz!       | Neu<br>× Löschen  |                      |                      |                                 |

Abbildung 166 FFH-Lebensraumtyp Neu

Über die Textsuchfelder in der Detailauswahl können die FFH-Lebensraumtypen nach ihrem Code oder ihrer Bezeichnung gefiltert werden. (Abbildung 167). Es können mehrere FFH-Lebensraumtypen ausgewählt und übernommen werden.

| FFH-Lebensraumtyp: Detailauswahl |                                                             |   |
|----------------------------------|-------------------------------------------------------------|---|
| Code ≎                           | Bezeichnung ≎                                               |   |
|                                  |                                                             |   |
| 91U0                             | Kiefernwälder der sarmatischen Steppe                       | ^ |
| 9170                             | Labkraut-Eichen-Hainbuchenwälder                            |   |
| 7110                             | Lebende Hochmoore *                                         |   |
| 91T0                             | Mitteleuropäische Flechten-<br>Kiefernwälder                |   |
| 9410                             | Montane Fichtenwälder                                       |   |
| 91D0                             | Moorwälder *                                                |   |
| 3140                             | Oligo- bis mesotrophe kalkhaltige<br>Stillgewässer          |   |
| 3130                             | Oligo- bis mesotrophe Stillgewässer                         |   |
| 91G0                             | Pannonische (subkontinentale) Eichen-<br>Hainbuchenwälder * |   |
| 6410                             | Pfeifengraswiesen                                           | ~ |
| Ok Abbruch                       | <u>.</u>                                                    | Å |

Abbildung 167 Detailauswahl FFH-Lebensraumtypen

### **O** Hinweis

#### Maßnahmeart Artenschutz

Wird die Maßnahmeart Artenschutz ausgewählt, werden für Teilmaßnahmen dieser Maßnahme automatisch artenschutzrelevante Teilmaßnahmearten in der Auswahlliste ergänzt und weitere zusätzliche Eingabefelder in den Fachdaten eingeblendet (Kapitel 3.5.1.1).

### 3.3.3 Maßnahme kopieren

Mit der Funktion *Maßnahme umbenennen* (Abbildung 168) kann im Bearbeitungsmodus von einer bestehende Kompensationsmaßnahme eine Kopie im gleichen Bauprojekt angelegt werden. Die Maßnahmenummer der Kopie kann individuell vergeben werden (Abbildung 169).

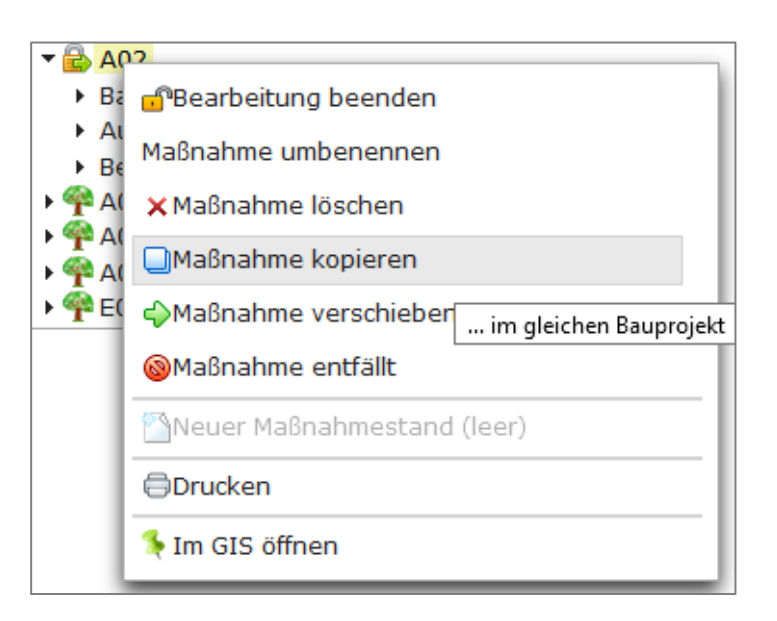

Abbildung 168 Maßnahme kopieren

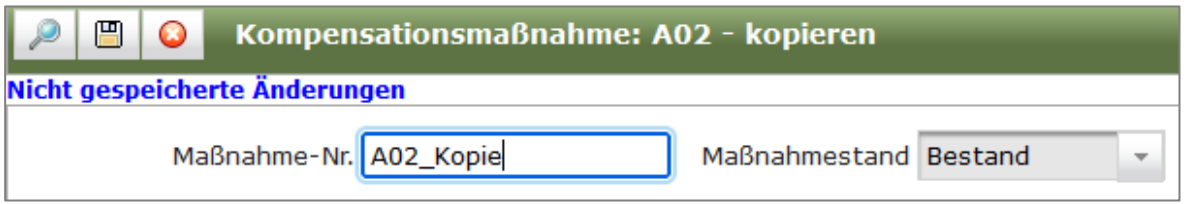

Abbildung 169 Maßnahme-Nr. der Kopie vergeben

Den Kopiervorgang mit Speichern abschließen. Die erzeugte Kopie wird anschließend im Baum angezeigt Abbildung 170).

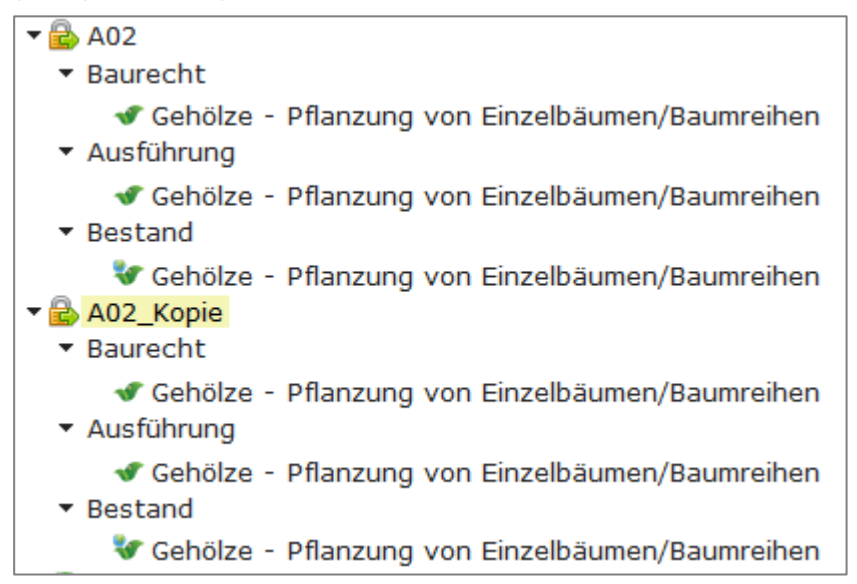

Abbildung 170 Erzeugte Maßnahme-Kopie in der Baumansicht

# 3.3.4 Maßnahme umbenennen

Mit der Funktion *Maßnahme kopieren* (Abbildung 171) kann im Bearbeitungsmodus eine bestehende Kompensationsmaßnahme umbenannt werden (Abbildung 172). Die Änderung mit *Speichern* abgeschließen.

| • 🔒 A0 | 3                           |  |  |
|--------|-----------------------------|--|--|
| • 🌳 A0 | 🗗 Bearbeitung beenden       |  |  |
| • ዋ E0 | Maßnahme umbenennen         |  |  |
|        | × Maßnahme löschen          |  |  |
|        | ■Maßnahme kopieren          |  |  |
|        | ⇔Maßnahme verschieben       |  |  |
| - 1    | ⊗Maβnahme entfällt          |  |  |
|        | 🖄Neuer Maßnahmestand (leer) |  |  |
|        | ⊜Drucken                    |  |  |
|        | 두 Im GIS öffnen             |  |  |

Abbildung 171 Maßnahme umbenennen

| 🔎 🗒 😡 Kompensationsmaßnal | hme: A03 - umbenennen   |
|---------------------------|-------------------------|
| Maßnahme-Nr. A03          | Maßnahmestand Bestand 👻 |

Abbildung 172 Neue Maßnahme-Nr. vergeben

# 3.3.5 Maßnahme verschieben

Mit der Funktion *Maßnahme verschieben* (Abbildung 173) kann im Bearbeitungsmodus eine bestehende Kompensationsmaßnahme in ein anderes Bauprojekt verschoben werden. Aus der Liste der Bauprojekte wird das Ziel-Bauprojekt ausgewählt und die Änderung anschließend gespeichert (Abbildung 174). Die verschobene Kompensationsmaßnahme wird danach automatisch in der Baumansicht geöffnet (Abbildung 175).

| • 🔁 🗛              | 11                                      |      |  |
|--------------------|-----------------------------------------|------|--|
| • 🌪 AI             | 🗗 Bearbeitung beenden                   |      |  |
| ▶ 🌱 AI<br>  ▶ 쯖 AI | Maßnahme umbenennen                     |      |  |
| • 🖗 AI             | 🗙 Maßnahme löschen                      |      |  |
| ▶ 🌱 AI<br>  ▶ 쯖 AI | 🔲 Maßnahme kopieren                     |      |  |
| • 🍄 E(             | →Maßnahme verschieben                   |      |  |
| - 1                | Maßnahme entfällt in anderes Bauprojekt |      |  |
| - 1                | Neuer Maßnahmestand (le                 | eer) |  |
| - 1                | ⊜Drucken                                |      |  |
|                    | 锋 Im GIS öffnen                         |      |  |

Abbildung 173 Maßnahme verschieben

| 🤌 🖱 😡 Kompensationsmaßnahme: A01 - verschieben                                                                      | G                             |  |
|----------------------------------------------------------------------------------------------------|-------------------------------|--|
| Nicht gespeicherte Änderungen                                                                                       |                               |  |
| Maßnahme A01 in Bauprojekt 14 - 32 - 1993 - 000 - S 19 - Ausbau zwischen Böhlitz und Eilenburg verschieben. Speiche | rn um Maßnahme zu verschieben |  |
| Straße S 19 🔹 Behördenkennzeichen - Alle entsprechend Berechtigung - 💌                                              |                               |  |
| Bauprojekt 🗘                                                                                                    |                               |  |
| 14 - 31 - 1996 - 060 - S 19 - Ortsumgehung Böhlitz 2. BA                                                            |                               |  |
| 14 - 31 - 1995 - 000 - S 19 - Ausbau nördlich Wurzen 3.BA                                                           |                               |  |
| 14 - 31 - 1996 - 064 - S 19 - Ausbau nördlich Wurzen 1+2. BA                                                        |                               |  |
| 14 - 32 - 1993 - 000 - S 19 - Ausbau zwischen Böhlitz und Eilenburg                                                 |                               |  |
| 14 - 71 - 2014 - 334 - S 19 - Verlegung Lindenstraße                                                                |                               |  |
| 1-5 von 5 Bauprojekte 🧃 🔫 1 🔛 🖻                                                                                     |                               |  |

Abbildung 174 Auswahlliste der Ziel-Bauprojekte

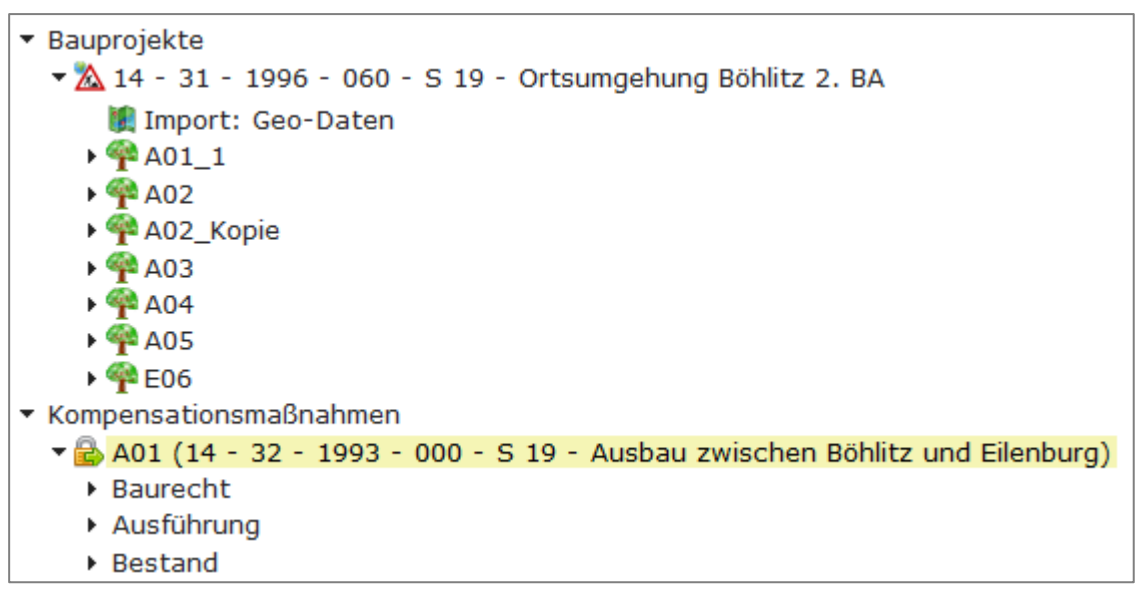

Abbildung 175 Verschobene Maßnahme in der Baumansicht

# 3.3.6 Eine Kompensationsmaßnahme entfällt (nach der Planfeststellung)

Muss eine planfestgestellte Maßnahme im landschaftspflegerischen Ausführungsplan entfallen, wird in der Planänderung eine neue Maßnahme bilanziert oder ein Defizit festgestellt. Die im *LAP* entfallene Maßnahme wird entsprechend durch eine Nachfolgemaßnahme oder Defizitmaßnahme ersetzt. Mit der Funktion **Maßnahme entfällt** (► **Kontextmenü**) wird eine Kompensationsmaßnahme als entfallen festgelegt (Abbildung 176). Für Ökokontomaßnahmen gelten spezielle Regeln (Kapitel 3.6.5).

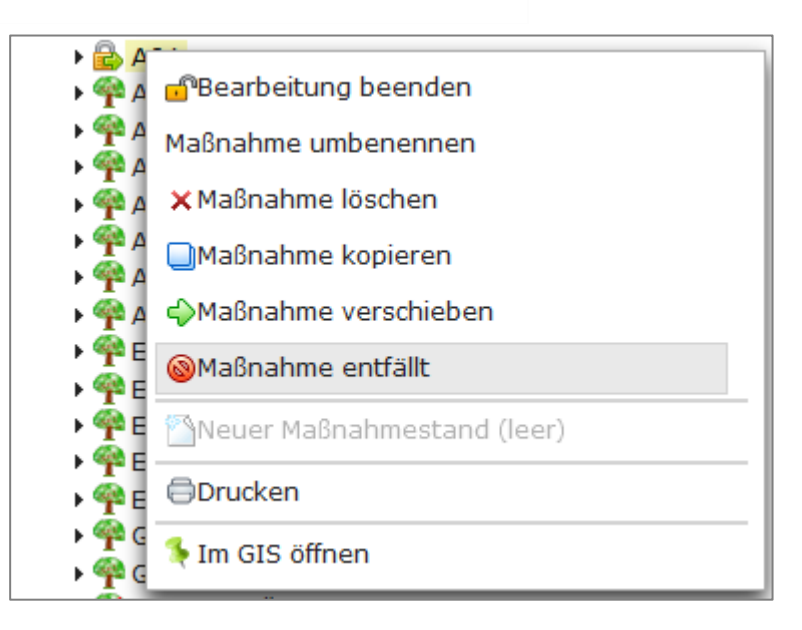

Abbildung 176 Maßnahme entfällt

Wurde eine Kompensationsmaßnahme als entfallen festgelegt, ist eine zum Bauprojekt gehörenden Nachfolgemaßnahme anzugeben. Dies kann entweder eine bereits vorhandene Maßnahme sein oder es wird eine neue Nachfolgemaßnahme angelegt (Abbildung 177). Beschreibt die Nachfolgemaßnahme ein Defizit, so ist die Defizitfläche als negativer Wert einzutragen.

| $\geqslant$ |       | ٥    | Kom     | pensationsmaßnahme: A01 - entfällt         |
|-------------|-------|------|---------|--------------------------------------------|
| Na          | chfol | gema | aßnahme | für Maßnahme A01 wählen oder neue anlegen. |
|             | wähle | n    | neu     |                                            |

#### Abbildung 177 Nachfolgemaßnahme wählen oder neu

Soll eine bereits vorhandene Maßnahme als Nachfolgemaßnahme ausgewählt werden, wird diese über die Auswahlliste mit allen verfügbaren Maßnahmen des Bauprojektes ausgewählt (Abbildung 178). Anschließend muss in den Fachdaten gespeichert werden (Abbildung 179).

| Nachfolgemaßnahme wählen                            | ×                        |
|-----------------------------------------------------|--------------------------|
| Nachfolgemaßnahme                                   |                          |
| A02                                                 | •                        |
| Ok Abbruch                                          |                          |
| Abbildung 178 Nachfolgemaßnahme aus Liste auswählen |                          |
| 🔎 🖽 🔕 Kompensationsmaßnahme                         | : A01 - entfällt         |
| Nachfolgemaßnahme gewählt. Speichern um M           | 1aßnahme entfallen zu la |
| wählen neu                                          |                          |

Abbildung 179 Nachfolgemaßnahme speichern

In der Baumansicht sowie in den Fachdaten wird die Maßnahme dann automatisch als entfallen gekennzeichnet (Abbildung 180 und Abbildung 181).

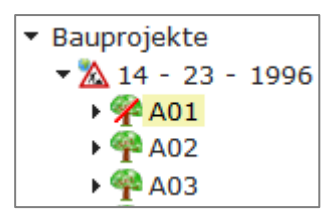

Abbildung 180 Entfallene Maßnahme in der Baumansicht

Die Nachfolgemaßnahme wird in der Menüzeile der entfallenen Maßnahme angezeigt (Abbildung 181).

| Kompensationsmaßn                              | ahme: A01 - entfallen                                                                              | Nachfolgemaßnahme: A02                                                          | ' Maßnahmestand: Bestan                                           | d Erfasst: 19.05.2                                                                                                    | 014 10:41:54Entfallen: Sally Weber 29.11.2021 08:36:05<br>Bearbeitet: Sally Weber 29.11.2021 08:38:20 |  |
|------------------------------------------------|----------------------------------------------------------------------------------------------------|---------------------------------------------------------------------------------|-------------------------------------------------------------------|----------------------------------------------------------------------------------------------------|----------------------------------------------------------------------------------------------------|--|
| Flächengröße                                   | 1.202 m <sup>2</sup>                                                                               |                                                                                 | Unterhaltungspflichtiger                                          | SBV                                                                                                    |                                                                                                    |  |
| Planungsbüro LAP                               | NICKEL                                                                                             |                                                                                 | Version LAP                                                       | 1                                                                                                    |                                                                                                    |  |
|                                                |                                                                                                    | Z                                                                               | uständige Naturschutzbehörde                                      | Landkreis Meißen                                                                                                    |                                                                                                    |  |
| Entwicklungsziel                               | Entwicklung eines Lebens<br>Schaffung eines Trittsteir<br>Feldheckenpflanzung im B<br>Geländestufe | raumes und<br>biotops<br>ereich einer<br>///.                                   | Ausgangszustand                                                   | Acker mit Solitärbäumen                                                                                                    |                                                                                                    |  |
| Zielerreichung                                 | Maßnahmenziel ist kurzfris                                                                         | itig erreichbar (< 1)                                                           | Maßnahmedurchführung                                              | Maßnahme nach Abschluss des Bauprojektes                                                                                                    |                                                                                                    |  |
| Anfahrt / wegerechtlich<br>gesicherte Zuwegung | B101 OU Meissen Straße<br>Roten Gut                                                                | nach Gaser, Am                                                                  | Bemerkungen                                                       | Die Heckenpflanzung konnte durch<br>Einspruch des angrenzenden Flächennutzers<br>am vorgesehenen Standort nicht<br>durchgeführt werden. Die Gehölze werden<br>der Pflanzung A4 und A5 zugeschlagen.<br>Deren Flächen mit Dudung des Eigentümers<br>erweitert. |                                                                                                    |  |
| ▼ Maßnahmeart                                  |                                                                                                    |                                                                                 |                                                                   | A sheet                                                                                                    |                                                                                                    |  |
|                                                | Eingriffsregelung Arte                                                                             | nschutz<br>CEF = Ökologische Funktionserhal<br>FCS = günstiger Erhaltungszustan | Natura 2000<br>tung FFH = Schadensbegre<br>d FFH = Kohärenzsicher | ung                                                                                                    |                                                                                                    |  |
| Dokumente/Regelungen                           | (0)                                                                                                |                                                                                 |                                                                   |                                                                                                    |                                                                                                    |  |
| > Artenschutz / Lebensraumtypen (0 / 0)        |                                                                                                    |                                                                                 |                                                                   |                                                                                                    |                                                                                                    |  |

Abbildung 181 Entfallene Maßnahme in den Fachdaten

### **Q** Hinweis

Entfallene Maßnahme bearbeiten

Eine entfallene Kompensationsmaßnahme ist nicht mehr editierbar. Soll eine entfallene

Maßnahme wieder bearbeitet werden können, ist dies nur über die Funktion <sup>OEntfallen aufheben</sup> im *Kontextmenü* der Maßnahme möglich (Abbildung 161).
| A 🜪                      | 01                         |
|--------------------------|----------------------------|
| A 🛉                      | 🔒 Maßnahme bearbeiten      |
| A                        | Maßnahme umbenennen        |
| • 😤 A                    | ×Maßnahme löschen          |
| <b>A</b>                 | □Maßnahme kopieren         |
| ▶ 😤 A<br>⊾ 🧠 ⊑           | ¢Maßnahme verschieben      |
| <b>P</b> E               | ⊙Entfallen aufheben        |
| ▶ थ∰ E<br>▶ थ∰ E         | Neuer Maßnahmestand (leer) |
| F<br>¶<br>F<br>G         | ⊜Drucken                   |
| • <del>•</del> G         | ۶ Im GIS öffnen            |
| ▶ <u> 🦋 G</u><br>bbildun | ig 182 Entfallen aufheben  |

# 3.3.7 Eine Kompensationsmaßnahme löschen

Die Funktion *Maßnahme löschen* ist in der Baumansicht über das *Kontextmenü* der jeweiligen Kompensationsmaßnahme erreichbar (Abbildung 183). Um eine Kompensationsmaßnahme löschen zu können, muss sich diese im Bearbeitungsmodus befinden (► *Kontextmenü*).

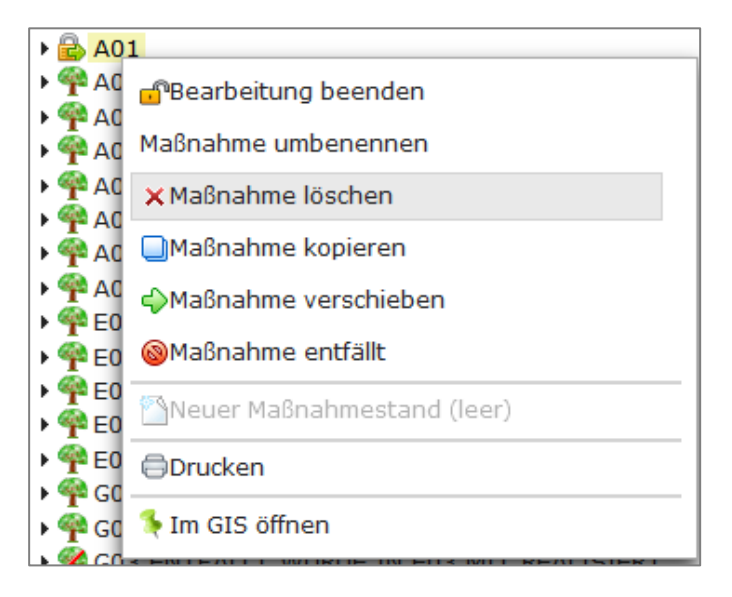

Abbildung 183 Kompensationsmaßnahme löschen

# **O** Hinweis

# Eine Maßnahme löschen

Wird eine Kompensationsmaßnahme gelöscht, werden auch alle zugehörigen Maßnahmestände mit den vorhandenen Teilmaßnahmen und den Geometrien gelöscht.

# 3.4 Maßnahmestand

# 3.4.1 Einen neuen (leeren) Maßnahmestand anlegen

Um einen neuen leeren Maßnahmestand anlegen zu können, muss sich die Kompensationsmaß-

nahme im Bearbeitungsmodus befinden. Über das *Kontextmenü*►

Weuer Maßnahmestand (leer) wird anschließend ein neuer Maßnahmestand erzeugt

(Abbildung 184).

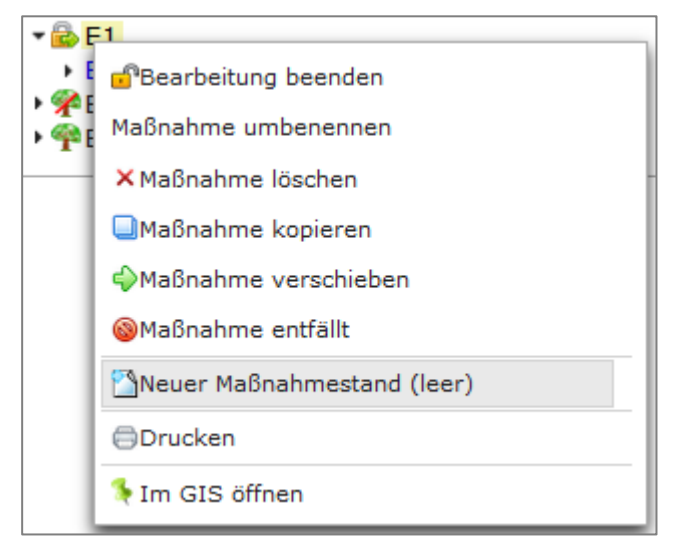

Abbildung 184 Neuer Maßnahmestand

Es öffnet sich ein leeres Maßnahme-Fenster im nächst höheren Maßnahmestand. Die Dateneingabe erfolgt wie in Kapitel 3.3 beschrieben.

# 3.4.2 Maßnahmestand (mit Daten) übertragen/neuen Maßnahmestand mit Daten anlegen

Die Daten eines bereits vorhandenen Maßnahmestandes können über das *Kontextmenü* ► Maßnahmestand übertragen nach in einen anderen Maßnahmestand übertragen und somit übernommen werden (Abbildung 185). Die Kompensationsmaßnahme bzw. der Maßnahmestand muss sich dafür im Bearbeitungsmodus befinden.

| 🔻 🔂 E02                                      |                               |   |            |
|----------------------------------------------|-------------------------------|---|------------|
| Baure                                        |                               |   | 1          |
| ▶ 🌪 E03                                      | 🗙 Maßnahmestand löschen       |   |            |
| ▶ 🌳 E04<br>▶ 🌳 E05                           | Maßnahmestand übertragen nach | • | Ausführung |
| ▶ ¶ G01                                      | 😵 Neue Teilmaßnahme           |   | Bestand    |
| • 🖗 G03 E                                    | ⊜Drucken                      |   |            |
| <ul> <li>♥ ♥ G04</li> <li>♥ ♥ G05</li> </ul> | Ş Im GIS öffnen               |   |            |
| . CON LACENTER                               | ALCOVIEDNED                   |   |            |

Abbildung 185 Maßnahmestand übertragen

Nach Auswahl des Ziel-Maßnahmestandes öffnet sich das Fenster "Geodaten übertragen", um anzugeben, ob eventuell vorhandene Geodaten ebenfalls in den Ziel-Maßnahmestand übertragen werden sollen (Abbildung 186).

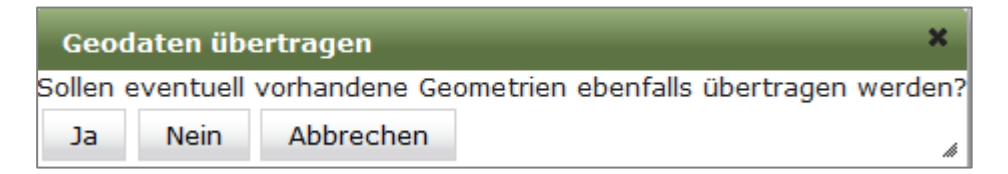

# Abbildung 186 Geodaten übertragen

| Q Hinweis                                                     |
|---------------------------------------------------------------|
| Maßnahmestand übertragen speichern                            |
|                                                               |
|                                                               |
| Nach dem Übertragen des Maßnahmestandes speichern 🛄 beachten! |

# 3.4.3 Maßnahmestand löschen

Über die Funktion *Maßnahmestand löschen* (► *Kontextmenü*) wird ein Maßnahmestand gelöscht (Abbildung 187). Der Maßnahmestand bzw. die entsprechende Maßnahme muss sich dafür im Bearbeitungsmodus befinden.

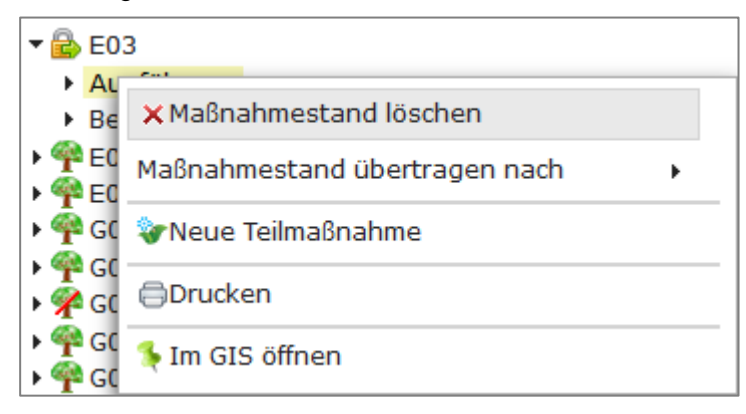

# Abbildung 187 Maßnahmestand löschen

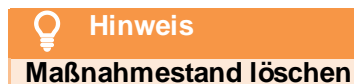

Wird ein Maßnahmestand gelöscht, werden alle daran hängenden Teilmaßnahmen sowie alle hinterlegten Dokumente und Geodaten ebenfalls gelöscht.

# 3.5 Teilmaßnahme

# 3.5.1 Eine Teilmaßnahme anlegen

Eine Teilmaßnahme wird immer auf Ebene eines Maßnahmestandes einer Kompensations-/Ökokontomaßnahme angelegt. Die Funktion **Neue Teilmaßnahme** wird über das **Kontextmenü** des entsprechenden Maßnahmestandes aufgerufen (Abbildung 188).

| 🔻 🔓 A02    |                               |  |  |  |  |  |
|------------|-------------------------------|--|--|--|--|--|
| Ausführung |                               |  |  |  |  |  |
| Besta      | nd                            |  |  |  |  |  |
|            | 🗙 Maßnahmestand löschen       |  |  |  |  |  |
|            | Maßnahmestand übertragen nach |  |  |  |  |  |
|            | 😵 Neue Teilmaßnahme           |  |  |  |  |  |
|            | ⊜Drucken                      |  |  |  |  |  |
|            | 锋 Im GIS öffnen               |  |  |  |  |  |

Abbildung 188 Neue Teilmaßnahme anlegen

Um eine neue Teilmaßnahme anlegen zu können, muss sich die jeweilige Kompensationsmaßnahme im *Bearbeitungsmodus* befinden. Der Bearbeitungsmodus wird über das *Kontextmenü* der Kompensationsmaßnahme oder des Maßnahmestandes aktiviert (Abbildung 189).

| 🕶 🌳 A02                        |                                   |  |  |  |  |  |  |
|--------------------------------|-----------------------------------|--|--|--|--|--|--|
| <ul> <li>Ausführung</li> </ul> |                                   |  |  |  |  |  |  |
| Best                           | and                               |  |  |  |  |  |  |
|                                | Amagenahmestand bearbeiten        |  |  |  |  |  |  |
|                                | × Maßnahmestand löschen           |  |  |  |  |  |  |
|                                | Maßnahmestand übertragen nach 🔹 🕨 |  |  |  |  |  |  |
|                                | 🗽 Neue Teilmaßnahme               |  |  |  |  |  |  |
|                                | ⊜Drucken                          |  |  |  |  |  |  |
|                                | 🔖 Im GIS öffnen                   |  |  |  |  |  |  |

Abbildung 189 Bearbeitungsmodus über den Maßnahmestand aktivieren

Es öffnet sich ein leeres Eingabefenster Teilmaßnahme: neu (Abbildung 190).

| 🔎 🗏 😜 📮 Teilm                              | imaßnahme: neu   | Gesperrt: Sally Weber 29.11.2021 11:19:04 |
|--------------------------------------------|------------------|-------------------------------------------|
| Teilmaßnahmenart                           | t v              |                                           |
| Zusatz                                     | z                |                                           |
| Umfang / Anzahl                            | Ge               | ometrie Umfang / Anzahl                   |
| Bemerkungen                                |                  |                                           |
| <ul> <li>Biotoptypen nach CIR-S</li> </ul> | Schlüssel        |                                           |
| Ausgangsbio                                | iotop Zielbiotop | //h.<br>~ ×                               |
| Übernehmen von                             | Übertragen nach  |                                           |
| <ul> <li>Liegenschaften (0)</li> </ul>     |                  |                                           |

# Abbildung 190 Eingabefenster Neue Teilmaßnahme - Baurecht

Die Felder der Fachdaten, die zu einer Teilmaßnahme gehören sowie eine Kurzbeschreibung sind in Kapitel 3.5 erläutert.

Im Maßnahmestand **Ausführung** wird ein weiterer *Themenblock* **Herstellung** eingeblendet (Abbildung 191).

| 🔎 🗒 😜 Teilmaß                                                       | nahme: neu Gespertt: Sally Weber 29.11.2021 11:19:04                                                      |
|---------------------------------------------------------------------|----------------------------------------------------------------------------------------------------|
| Teilmaßnahmenart<br>Zusatz<br>Umfang / Anzahl                       | Geometrie Umfang / Anzahl                                                                                 |
| Bemerkungen                                                         |                                                                                                    |
| - Biotoptypen nach CIR-Schl                                         | ūssel                                                                                                    |
| Ausgangsbiotop<br>Code                                              | Zielbiotop                                                                                                |
| Übernehmen von Übe                                                  | rtragen nach                                                                                              |
| <ul> <li>Liegenschaften (0)</li> </ul>                              |                                                                                                    |
| ✓ Herstellung                                                       |                                                                                                    |
| Herstellung notwendig                                               |                                                                                                    |
| Herstellung durch                                                   |                                                                                                    |
| Herstellung bis<br>Herstellungspflege bis<br>Entwicklungspflege bis | 0     Abnahme erfolgt       0     Abnahme erfolgt       0     Abnahme erfolgt       0     Abnahme erfolgt |
| Bemerkungen                                                         |                                                                                                    |

Abbildung 191 Eingabefenster Neue Teilmaßnahme – Ausführung

Im Maßnahmestand **Bestand** werden zusätzlich die *Themenblöcke* **Unterhaltungspflege** sowie **Kontrollen** eingeblendet (Abbildung 192).

| 🔎 🗒 😜 🛡 Teilm                              | aßnahme: neu Gespertt: Sally Weber 29.11.2021 11:19:04 |
|--------------------------------------------|--------------------------------------------------------|
| Teilmaßnahmenart                           | ·                                                      |
| Zusatz                                     |                                                        |
| Umfang / Anzahl                            | Geometrie Umfang / Anzahl                              |
| Bemerkungen                                | A.                                                     |
| <ul> <li>Biotoptypen nach CIR-S</li> </ul> | chūssel                                                |
| Ausgangsbio                                | top Zielbiotop                                         |
| Übernehmen von                             | Jbertragen nach                                        |
| <ul> <li>Liegenschaften (0)</li> </ul>     |                                                        |
| Unterhaltungspflege (0)                    |                                                        |
| <ul> <li>Kontrollen (0)</li> </ul>         |                                                        |

Abbildung 192 Eingabefenster Neue Teilmaßnahme – Bestand

Um die neue Teilmaßnahme speichern zu können, müssen die **Pflichtfelder** *Teilmaßnahmeart* (siehe Kapitel 3.5.1.1), *Umfang / Anzahl* und das *Zielbiotop* sowie mindestens eine *Liegenschaft* eingetragen werden (Abbildung 193).

| 🔎 🔲 😜 🤍 Teilr                                              | naßnahme: Wald - A                    | ufforstung von n         | aturnahem Laub(mi                           | sch)wald                          | Bea                | rbeitet: Sally Webe | r 29.11.2021 12:51:2 | 27   Erfasst: Sally Web<br>Gesperrt: Sally Weber | er 29.11.2021 12:50:22<br>29.11.2021 11:19:04 |
|------------------------------------------------------------|---------------------------------------|--------------------------|---------------------------------------------|-----------------------------------|--------------------|---------------------|----------------------|--------------------------------------------------|-----------------------------------------------|
| Teilmaßnahmenart<br>Zusatz                                 | Wald - Aufforstung vo                 | n naturnahem Laub(r      | nisch)wald                                  |                                   |                    | -                   |                      |                                                  | <b>V</b>                                      |
| Umfang / Anzahl                                            | 4.000 m <sup>2</sup>                  |                          |                                             |                                   |                    | Sec                 | ometrie Umfang / Anz | zahl                                             |                                               |
| Bemerkungen                                                |                                       |                          |                                             |                                   | li.                |                     |                      |                                                  |                                               |
| <ul> <li>Biotoptypen nach CIR-5</li> </ul>                 | Schlüssel                             |                          |                                             |                                   |                    |                     |                      |                                                  |                                               |
| Ausgangsbir<br>C<br>Übernehmen von                         | otop<br>ode • • •                     | • • • •                  | ///.<br>• • • ×                             | ielbiotop Laubmischw<br>Code 75 - | ald                | • • •               | ///.<br>×            |                                                  |                                               |
| <ul> <li>Liegenschaften (1)</li> </ul>                     |                                       |                          |                                             |                                   |                    |                     |                      |                                                  |                                               |
| QA \$ Kreis \$<br>M Landkreis Mitt<br>Summe Flächenanteil: | Gemeinde 🗘<br>Ielsa Leubsdorf<br>D m² | Gemarkung ≎<br>Leubsdorf | Zähler $\diamond$ Nenner $\diamond$<br>18 2 | Gesamtfläche / m                  | Flächenanteil / m² | Sicherungsart 🗘     | Eigentümer 🗘         | Nutzungsberechtiç                                | Dokument / Regelı                             |
| Bemerkungen                                                |                                       |                          |                                             |                                   | //.                |                     |                      |                                                  |                                               |

Abbildung 193 Pflichtfelder neue Teilmaßnahme

Die Dateneingabe muss anschließend gespeichert werden, damit diese in die Baumansicht übernommen wird.

In Abbildung 194 sind die allgemeinen Schritte zum Bearbeiten einer Teilmaßnahme dargestellt.

| Q   | Hinweis                               |
|-----|---------------------------------------|
| No  | a Tailmaßnahma snaisharn              |
| net | e rennaisnanine speichem              |
|     |                                       |
| 1   | 📋 😡 Teilmabhanme: neu                 |
|     |                                       |
| N   | icht gespeicherte Anderungen          |
| Fin | a neue Teilmaßnahme wird erst durch 9 |
|     |                                       |
| Nic | t gespeicherte Daten gehen verloren!  |

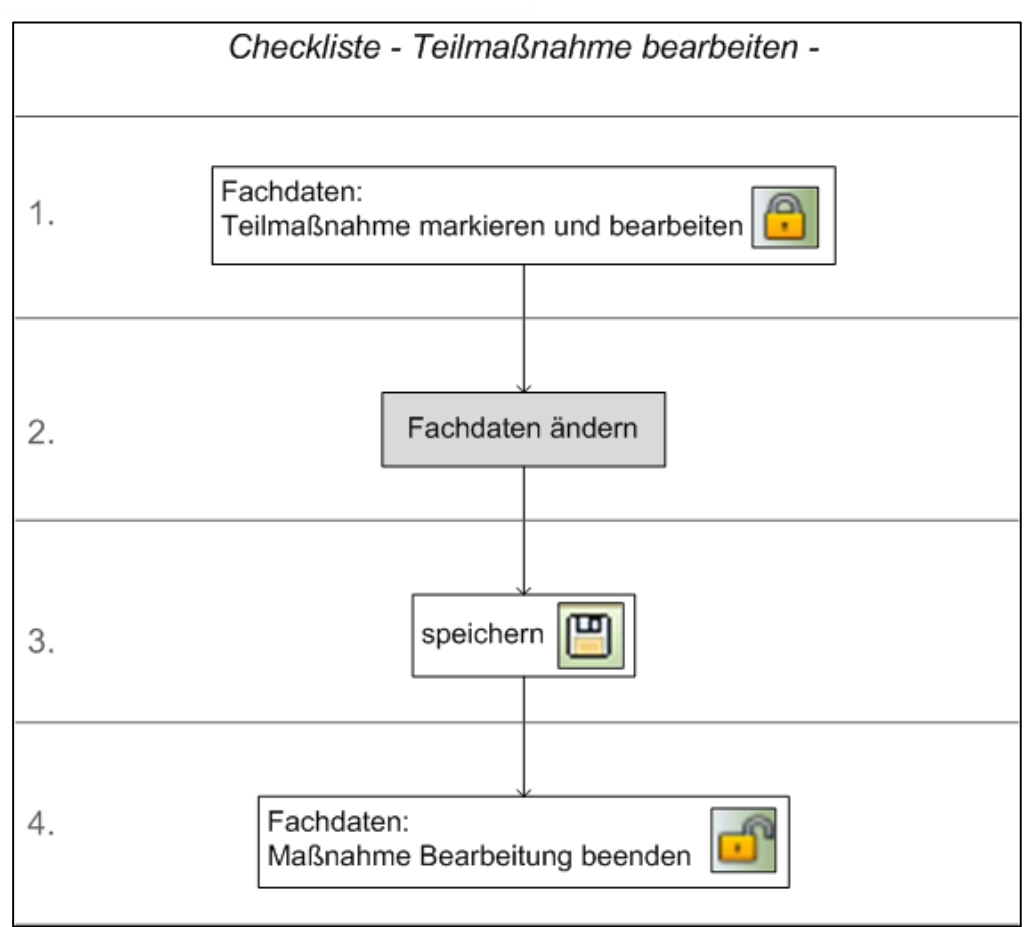

Abbildung 194 Checkliste Teilmaßnahme bearbeiten

Um eine bestehende Teilmaßnahme bearbeiten zu können, muss sich diese im Bearbeitungsmodus befinden. Dies erfolgt über das *Kontextmenü* ► *Teilmaßnahme bearbeiten* (Abbildung 195).

| <ul> <li>✓ P A02</li> <li>→ Baurec</li> <li>→ Ausfüh</li> <li>→ Bestan</li> <li>✓ Ge</li> </ul> | ht<br>rung<br>d                         |  |  |  |  |  |  |  |
|-------------------------------------------------------------------------------------------------|-----------------------------------------|--|--|--|--|--|--|--|
| 🛷 w 🔒 Teilmaßnahme bearbeiten                                                                   |                                         |  |  |  |  |  |  |  |
|                                                                                                 | 🗙 Teilmaßnahme löschen                  |  |  |  |  |  |  |  |
|                                                                                                 | Teilmaßnahme kopieren                   |  |  |  |  |  |  |  |
|                                                                                                 | Teilmaßnahme verschieben                |  |  |  |  |  |  |  |
|                                                                                                 | ⊜Drucken                                |  |  |  |  |  |  |  |
|                                                                                                 | 锋 Im GIS öffnen                         |  |  |  |  |  |  |  |
|                                                                                                 | Im GIS gewählte Geometrien zuordnen 🔹 🕨 |  |  |  |  |  |  |  |

# Abbildung 195 Teilmaßnahme bearbeiten

Es öffnet sich die Fachdatenanzeige der Teilmaßnahme zur Bearbeitung (Abbildung 196).

| 🎤 🗎 📀 🛡 Teilmaßnahme: Gehölze - Anlage von Hecken                                                                                                    | Gesperrt: Sally Weber 29.11.2021 14:17:47 |
|----------------------------------------------------------------------------------------------------|-------------------------------------------|
| Teilmaßnahmenart Cehölze - Anlage von Hecken  Zusatz Umfang / Anzahi 350 m² Geometrie Umfang                                                                              | ng / Anzahl 12.174 m <sup>2</sup>         |
| Bemerkungen                                                                                                    |                                           |
| ▼ Biotoptypen nach CIR-Schlüssel                                                                                                    |                                           |
| Ausgangsbiotop Acker                                                                                                    |                                           |
| Code 81 • • • • • • • • • • • • • • • • • •                                                                                                    |                                           |
| Liegenschaften (16)                                                                                                    |                                           |
| ✓ Herstellung                                                                                                    |                                           |
| Herstellung notwendig? 🗹                                                                                                    |                                           |
| Herstellungsbeschreibung Pflanzen einer Hecke bestehend aus Sträuchern und Bodendeckern (insgesamt 1600 Stück) parallel zur Straße und im Parkplatzbereich gem Pflanzplan | •                                         |
| Herstellung durch Garten- und Landschaftsbau Claus Ho 🛛 🕵 🗙                                                                                                    |                                           |
| Herstellung bis 31.12.1993 0 Abnahme erfolgt                                                                                                    |                                           |
| Fertigstellungspflege bis 17.08.1994 a Abnahme erfolgt 🗹                                                                                                    |                                           |
| Entwicklungspflege bis 25.10.1996 0 Abnahme erfolgt 🗹                                                                                                    |                                           |
| Bemerkungen                                                                                                    |                                           |
| Übernehmen von Übertragen nach                                                                                                    |                                           |
| > Unterhaltungspflege (0)                                                                                                    |                                           |
| Kontrollen (0)                                                                                                    |                                           |

Abbildung 196 Fachdaten Teilmaßnahme

# 3.5.1.1 Teilmaßnahmeart ändern

Die **Teilmaßnahmeart** ist in den Stammdaten hinterlegt und wird in den Fachdaten über eine Auswahlliste gewählt (Abbildung 196). Notwendige Stammdatenerweiterungen werden durch die LISt GmbHvorgenommen (Kapitel 1.3.2).

| 🔎 凹 📀 📮 Teilmaßnahme: Gehölze - Anlage von Hecken        |                                                                          |                |  |  |  |
|----------------------------------------------------------|--------------------------------------------------------------------------|----------------|--|--|--|
| Teilmaßnahmenart                                         | Gehölze - Anlage von Hecken                                              | <b>•</b>       |  |  |  |
| Zusatz                                                   |                                                                          | 1 0            |  |  |  |
| Umfang / Anzahl                                          |                                                                          | -              |  |  |  |
| ,                                                        | Acker - Umwandlung in extensives Grünland (Mähguttransport, Aushagerung) | m <sup>2</sup> |  |  |  |
| Remerkungen                                              | Acker - Umwandlung in Grünland                                           | m²             |  |  |  |
| beinerkungen                                             | Acker - Zwischenfruchtanbau                                              | m²             |  |  |  |
|                                                          | Ausgleichsabgabe                                                         | €              |  |  |  |
| Biotoptypen nach CIR-S                                   | Boden - Abplaggen                                                        | m²             |  |  |  |
| Liegenschaften (16)                                      | Boden - Abtrag                                                           | m²             |  |  |  |
| A Development                                            | Boden - Auftrag                                                          | m²             |  |  |  |
| Preistellung                                             | Boden - Rohbodenflächen - Anlage                                         | m²             |  |  |  |
| <ul> <li>Unterhaltungspflege (0)</li> </ul>              | Boden - Tiefenlockerung                                                  | m²             |  |  |  |
| <ul> <li>Kontrollen (0)</li> </ul>                       | Boden - Verdichtung                                                      | m²             |  |  |  |
|                                                          | Entsiegelung - Abriss von Mauern, Zäunen,                                | m²             |  |  |  |
|                                                          | Entsiegelung - Bodenentsiegelung                                         | m²             |  |  |  |
|                                                          | Entsiegelung - Gebäudeabriß                                              | m²             |  |  |  |
|                                                          | Fauna - Amphibienschutzanlagen                                           | m              |  |  |  |
|                                                          | Fauna - Durchlässe, Grünbrücken - Anlage                                 | m              |  |  |  |
|                                                          | Fauna - Kleinstrukturen (Steinhaufen, Totholz, Trockenmauern)            |                |  |  |  |
| Fauna - Maßnahmen (Sitzstangen, Nist- und Brutquartiere) |                                                                          | Stck           |  |  |  |
|                                                          | Fauna - Wild(verbiß)schutzzäune                                          | m              |  |  |  |
|                                                          | Gehölze - Anlage von Hecken                                              | m² 🗸           |  |  |  |

Abbildung 197 Auswahldialog Teilmaßnahmeart

Wurde die Kompensationsmaßnahme als Artenschutzmaßnahme angelegt, so stehen zusätzliche besondere Eingabefelder zur Verfügung, z. B. Geschätzte Baukosten und Tatsächliche Baukosten angezeigt (Abbildung 198).

| Teilmaßnahmenart          | Ersatzquartiere - Fledermausnistkästen | - |
|---------------------------|----------------------------------------|---|
| Zusatz<br>Umfang / Anzahl | 4 Stck                                 |   |
| Geschätzte Baukosten      | € Tatsächliche Baukosten               |   |
| Bemerkungen               |                                        |   |

Abbildung 198 Teilmaßnahmeart Artenschutz Baukosten

| Teilmaßnahmeart        |                                                                   |
|------------------------|-------------------------------------------------------------------|
| Teilmaßnahmeart        | Art der Teilmaßnahme; Auswahlliste                                |
| Umfang/Anzahl          | Flächenangabe bzw. Stückzahl (Einheit entspr. der Teilmaßnahmeart |
|                        | voreingestellt)                                                   |
| Geschätzte Baukosten   | Betrag in €; nur für Teilmaßnahmearten Artenschutz                |
| Tatsächliche Baukosten | Betrag in €; nur für Teilmaßnahmearten Artenschutz                |
| Bemerkungen            | Sonstige Anmerkungen zur Teilmaßnahmeart; Textfeld                |

# 3.5.1.2 Kartiereinheiten der CIR-Biotoptypen- und Landnutzungskartierung Sachsen

Das *Ausgangsbiotop* und das mit der Kompensationsmaßnahme zu erreichende *Zielbiotop* werden aus dem *LBP* entnommen und mit dem *CIR-Biotoptypen- und Landnutzungsschlüssel* angegeben.

In der Anwendung *KISS* sind unter dem *Themenblock* **Biotoptypen nach CIR-Schlüssel**, die Kartiereinheiten der *CIR-Biotoptypen- und Landnutzungskartierung Sachsen* hinterlegt. Der Zahlenschlüssel wird über Auswahllisten in die Code-Felder eingetragen (Abbildung 199).

| Eingegebene Codes können mit 🗙 en                  | tfernt werden                      |
|----------------------------------------------------|------------------------------------|
| <ul> <li>Biotoptypen nach CIR-Schlüssel</li> </ul> |                                    |
| Ausgangsbiotop                                     | ktur Zielbiotop Baumreihe (linear) |
| Code 93                                            | X Code 62 X                        |
| Übernehmen von Übertragen nach                     |                                    |

Abbildung 199 Biotoptypen nach CIR-Schlüssel

Wird die Maßnahme auf einer Fläche mit unterschiedlichen Biotoptypen und Landnutzungen geplant, so ist der Biotoptyp des flächenmäßig größten Anteils als Code einzutragen und die weiteren Biotoptypen der Fläche sind im Feld *Ausgangszustand* zu beschreiben.

**KISS** 

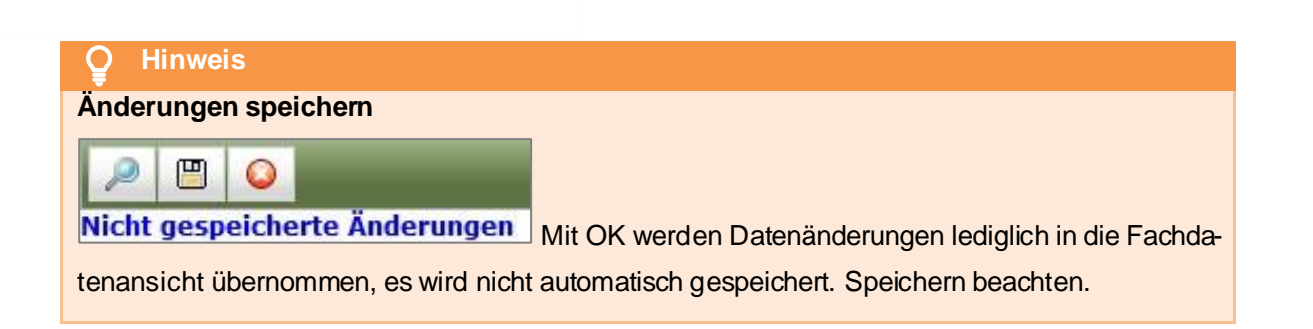

# 3.5.1.3 Biotoptypenliste Sachsen mit Biotopwert und Planungswert

KoKa-Nat

Für die Anwendung KoKa-Nat sind unter dem Themenblock **Biotoptypen nach Handlungsemp**fehlung, die Biotoptypen der Handlungsempfehlung zur Bewertung und

Bilanzierung von Eingriffen im Freistaat Sachsen mit Schlüssel, Bezeichnung, Ausprägung und Biotopwert in der Datenbank hinterlegt (Abbildung 200). Die Biotoptypen für Ausgangs- und Zielbiotop

werden über das Auswahldialogfeld eingetragen und können dort über die Suchfunktion gefiltert werden (Abbildung 201).

| <ul> <li>Biotoptypen nach Handlungsempfehlung</li> </ul> |   |   |                |                              |   |   |
|----------------------------------------------------------|---|---|----------------|------------------------------|---|---|
|                                                          |   |   |                |                              |   |   |
| Ausgangsbiotop GIM Intensiv genutztes Dauergrünland 1    | R | × | Zielbiotop FB  | Naturnaher Bach(abschnitt) § | R | × |
| Ausgangsausprägung                                       | R | × | Zielausprägung |                              | N | × |
| Übernehmen von Übertragen nach                           |   |   |                |                              |   |   |

Abbildung 200 Biotoptypen nach Handlungsempfehlung

| Ausgangsbiotoptyp |                                           |  |  |
|-------------------|-------------------------------------------|--|--|
| Schlüssel 🗘       | Bezeichnung 🗢                             |  |  |
|                   | Ack                                       |  |  |
| UAY               | Acker                                     |  |  |
| UAB               | Ackerbrache                               |  |  |
| UA                | Extensiv genutzter Acker (wildkrautreich) |  |  |
| IAU               | Intensiv genutzter Acker                  |  |  |
| Ok Abbruch        |                                           |  |  |

Abbildung 201 Auswahldialog mit Suchfunktion

Wird die Maßnahme auf einer Fläche mit unterschiedlichen Biotoptypen geplant, so ist der Biotoptyp des flächenmäßig größten Anteils einzutragen und die weiteren Biotoptypen der Fläche sind im Feld Ausgangszustand zu beschreiben.

# Kinweis Änderungen speichern Image: Speicherte Anderungen Nicht gespeicherte Änderungen Mit OK werden Datenänderungen lediglich in die Fachdatenansicht übernommen, es wird nicht automatisch gespeichert. Speichern beachten.

# 3.5.1.4 Liegenschaften manuell einpflegen

Im *Themenblock Liegenschaften* wird jedes von der Teilmaßnahme belegte Flurstück eingetragen. Die Funktion *Neu* im *Kontextmenü* der Tabelle (Abbildung 202) öffnet ein leeres Eingabefenster *Liegenschaft* (Abbildung 203). Liegenschaften können über das *Kontextmenü* der Liegenschaftstabelle mit den Funktionen *Neu, Übernehmen von...* sowie *Importieren* eingetragen werden.

| <ul> <li>Liegenschaften (0)</li> </ul>       |                   |             | _        |  |  |
|----------------------------------------------|-------------------|-------------|----------|--|--|
| QA 🗘 Kreis 🗘                                 | Gemeinde 🗘        | Gemarkung 🗘 | Zähler 🗘 |  |  |
| Kein Datensatz!<br>Summe Flächenanteil: 0 m² | Neu               |             |          |  |  |
| Bemerkungen                                  | Neu (aus Vorlage) |             |          |  |  |
|                                              | 😻 Übernehmen von  |             |          |  |  |
|                                              | Importieren       |             |          |  |  |
|                                              | Rearbeiten        |             |          |  |  |
|                                              | × Löschen         |             |          |  |  |
|                                              | Öffnen            |             |          |  |  |
|                                              | 🐨 Übertragen n    | ach         |          |  |  |

# Abbildung 202 Neue Liegenschaft

| Liegenschaft            |                                | ×                       |  |  |
|-------------------------|--------------------------------|-------------------------|--|--|
| Kreis                   | ▼ Gemeinde ▼ Gemarkung ▼       | Gemarkungsschlüssel 📃 👔 |  |  |
| Zähler                  | Nenner Flurstückskennzeichen   |                         |  |  |
| Gesamtfläche m²         | Flächenanteil m² Sicherungsart | -                       |  |  |
| Figentümer Name         | Nutzungeberechtigter           |                         |  |  |
| Kein Datensatz!         |                                |                         |  |  |
| Dokument / × Hinzufügen |                                |                         |  |  |
| OK Abbruch              |                                | 4                       |  |  |

# Abbildung 203 Neue Liegenschaft anlegen

| Liegenschaften        |                                                                            |
|-----------------------|----------------------------------------------------------------------------|
| Kreis*                | Landkreis; Auswahlliste der Stammdaten; Pflichteingabe                     |
| Gemeinde*             | Gemeinde; Auswahlliste der Stammdaten; Pflichteingabe                      |
| Gemarkung*            | Gemarkung; Auswahlliste der Stammdaten; Pflichteingabe                     |
| Gemarkungsschlüssel   | Automatisch anhand von Kreis, Gemeinde, Gemarkung erstellt                 |
| Zähler*               | Angabe des Flurstückzählers; Pflichteingabe                                |
| Nenner                | Angabe des Flurstücknenners                                                |
| Flurstückskennzeichen | Von der Katasterbehörde zur eindeutigen Bezeichnung des Flurstücks verge-  |
|                       | benes Ordnungsmerkmal; wird automatisch erstellt                           |
| Gesamtfläche          | Gesamtflächengröße des Flurstücks in m <sup>2</sup>                        |
| Flächenanteil         | Flächenanteil der Teilmaßnahme an der Gesamtflächengröße in m <sup>2</sup> |

| Sicherungsart        | Sicherungsart des Flurstücks (Auswahlliste)         |
|----------------------|-----------------------------------------------------|
| Eigentümer           | Eigentümer des Flurstücks (Adressauswahl)           |
| Nutzungsberechtigter | Nutzungsberechtigter des Flurstücks (Adressauswahl) |
| Dokument /Regelung   | Upload-Funktion für PDF-Dokumente                   |

Angaben zu *Kreis, Gemeinde, Gemarkung* sowie zur *Sicherungsart* sind in den Stammdaten hinterlegt und werden jeweils über eine Auswahlliste gewählt. Der *Gemarkungsschlüssel* wird automatisch vom System eingetragen, sobald *Kreis, Gemeinde, Gemarkung* eingetragen sind.

Angaben zu Eigentümer und Nutzungsberechtigtem sind Adressdaten, diese werden entweder neu angelegt oder aus dem Adressverzeichnis ausgewählt. Unter *Dokument/Regelung* können entsprechende Dienstbarkeitsverträge als PDF-Dokument hinzugefügt werden.

Ein **Eigentümer** wird über ► *Hinzufügen* im *Kontextmenü* des Tabellenfeldes eingetragen (Abbildung 204). Es öffnet sich das *Adressverzeichnis*. Die Adressen können nach Gruppen gefiltert werden oder es kann eine neue Adresse angelegt werden (siehe Kapitel 3.1.2). Zu einer Liegenschaft können mehrere Eigentümer eingetragen werden.

| Liegenscha             | ft          |
|------------------------|-------------|
| Kreis                  |             |
| Zähler                 |             |
| Gesamtfläche           | m²          |
| Eigentümer             | Name Nut    |
| Dokument /<br>Regelung | × Entfernen |
| OK Abb                 | ruch        |

# Abbildung 204 Eigentümer hinzufügen

Vorhandene Liegenschaften können über die Funktionen *Bearbeiten* und *Löschen* geändert bzw. entfernt werden (Abbildung 205).

| ✓ Liegenschaften (3)                 |             |                    |                |                |     |  |  |  |
|--------------------------------------|-------------|--------------------|----------------|----------------|-----|--|--|--|
| QA 🗘                                 | Kreis 🔺     |                    | Gemeinde 🗘     | Gemarkung 🗘    | Zäł |  |  |  |
| м                                    | Landkreis   | Meiß               | Hirschstein    | Althirschstein | 3   |  |  |  |
| м                                    | Landkreis N | '≦N∈               | eu             |                |     |  |  |  |
| М                                    | Landkreis N | Neu (aus Vorlage)  |                |                |     |  |  |  |
| Summe Flächenante 🛛 🐨 Übernehmen von |             |                    |                |                |     |  |  |  |
| Bemerkungen                          |             | Importieren        |                |                |     |  |  |  |
|                                      |             | Ве                 | earbeiten      |                |     |  |  |  |
|                                      |             | ×Lö                | ischen         |                |     |  |  |  |
|                                      |             | <mark> </mark> ⊖Öf | fnen           |                |     |  |  |  |
|                                      |             | <b>∛</b> ÜŁ        | pertragen nach |                |     |  |  |  |

Abbildung 205 Liegenschaft bearbeiten/löschen

| Q Hinweis                                                                                 |
|-------------------------------------------------------------------------------------------|
| Änderungen speichern                                                                      |
| Nicht gespeicherte Änderungen                                                             |
| Mit OK werden Datenänderungen lediglich in die Fachdatenansicht übernommen, es wird nicht |
| automatisch gespeichert. Speichern beachten.                                              |

# 3.5.1.5 Liegenschaften einpflegen mit Vorlage

Wurde bereits eine Liegenschaft eingegeben, so kann dieser Liegenschaftsdatensatz als Vorlage für die nächste Eingabe genutzt werden. Der Liegenschaftsdatensatz, welcher als Vorlage dienen soll, wird in der Tabelle markiert und anschließend über das *Kontextmenü* die Funktion *Neu (aus Vorlage)* gewählt (Abbildung 206).

| ✓ Liegenschaften (3) |           |                         |             |             |    |  |  |  |  |  |  |
|----------------------|-----------|-------------------------|-------------|-------------|----|--|--|--|--|--|--|
| QA 🗘                 | Kreis     | •                       | Gemeinde 🗘  | Gemarkung 🗘 | -  |  |  |  |  |  |  |
| м                    | Landkre   | · · · · · · · · · · · · |             |             | Ι. |  |  |  |  |  |  |
| м                    | Landkrei  | Neu                     |             |             |    |  |  |  |  |  |  |
| м                    | Landkrei  | Neu (aus Vorlage)       |             |             |    |  |  |  |  |  |  |
| Summe                | Flächenar | 😻 Übernehmen von        |             |             |    |  |  |  |  |  |  |
|                      |           | Importi                 | Importieren |             |    |  |  |  |  |  |  |
| E                    | Bemerkung | Rearbeiten              |             |             |    |  |  |  |  |  |  |
|                      |           | × Löschen               |             |             |    |  |  |  |  |  |  |
|                      | - 1       | ( <u>}</u> Öffnen       |             |             |    |  |  |  |  |  |  |
|                      |           | <b>∛</b> ″Über          | tragen nach |             |    |  |  |  |  |  |  |

Abbildung 206 Liegenschaft Neu aus Vorlage

Mit der Funktion *Neu (aus Vorlage)* öffnet sich das Eingabefenster *Liegenschaft* und die Angaben zu *Kreis, Gemeinde und Gemarkung* wurden aus der Vorlage übernommen (Abbildung 207).

| Liegenscha             | ft                      |                      |             |                       |                  | ×                            |
|------------------------|-------------------------|----------------------|-------------|-----------------------|------------------|------------------------------|
| Kreis                  | Landkreis Meißen        | ✓ Gemeinde           | Hirschstein | ▼ Gemarkung           | Althirschstein 🔹 | Gemarkungsschlüssel 7111 🛛 👔 |
| Zähler                 |                         | Nenner               |             | Flurstückskennzeichen |                  |                              |
| Gesamtfläche           | m²                      | Flächenanteil        | m²          | Sicherungsart         |                  | •                            |
| Eigentümer             | Name<br>Kein Datensatz! | Nutzungsberechtigter |             | R X                   |                  |                              |
| Dokument /<br>Regelung | + Hinzufügen            |                      |             |                       |                  |                              |
| OK Abb                 | ruch                    |                      |             |                       |                  | ß                            |

Abbildung 207 Liegenschaft Neu mit Vorlage

# 3.5.1.6 Liegenschaften übernehmen von anderen Teilmaßnahmen

Mit der Funktion *Übernehmen von* können bereits eingepflegte Liegenschaften von einer anderen Teilmaßnahme übernommen werden (Abbildung 208).

| • | ✓ Liegenschaften (3) |             |                  |                    |                |     |  |  |  |  |  |
|---|----------------------|-------------|------------------|--------------------|----------------|-----|--|--|--|--|--|
|   | QA 🗘                 | Kreis 🔺     |                  | Gemeinde 🗘         | Gemarkung 🗘    | Zäh |  |  |  |  |  |
|   | м                    | Landkreis   | Meiß             | Hirschstein        | Althirschstein | 3   |  |  |  |  |  |
|   | М                    | Landkreis I | Ne               | u                  |                | 1   |  |  |  |  |  |
|   | М                    | Landkreis I | Ne               | 🐴Neu (aus Vorlage) |                |     |  |  |  |  |  |
|   | Summe                | Flächenante | 😻 Übernehmen von |                    |                |     |  |  |  |  |  |
|   |                      |             | Importieren      |                    |                |     |  |  |  |  |  |
|   | E                    | emerkunger  | Rearbeiten       |                    |                |     |  |  |  |  |  |
|   |                      |             |                  | × Löschen          |                |     |  |  |  |  |  |
|   |                      |             |                  | 🕒 Öffnen           |                |     |  |  |  |  |  |
|   |                      |             | <b>∛</b> Üb      | ertragen nach      |                |     |  |  |  |  |  |

Abbildung 208 Liegenschaft Übernehmen

Es öffnet sich das Fenster *Liegenschaft übernehmen* zur Auswahl der Quell-Teilmaßnahme (Abbildung 209). Die Quell-Teilmaßnahme wird durch *>KLICK*<auf die entsprechende Zeile markiert und anschließend mit *OK* bestätigt.

| Liegenschaften übernehmen 🗱 🕺          |
|----------------------------------------|
| Bitte Quell-Teilmaßnahme(n) auswählen. |
| Maßnahme Nr.                           |
| •                                      |
| A03                                    |
| Maßnahmestand                          |
|                                        |
| Baurecht                               |
| Teilmaßnahme                           |
| Gehölze - Anlage von Hecken            |
| 0                                      |
| Ausführung                             |
| Teilmaßnahme                           |
| Gehölze - Anlage von Hecken            |
| ©<br>Bestand                           |
| Teilmaßnahme                           |
| Gehölze - Anlage von Hecken            |
| 0                                      |
| A04-A06                                |
| Maßnahmestand                          |
| 0                                      |
| Ausführung                             |
| OK Abbruch                             |

Abbildung 209 Liegenschaft übernehmen von Quell-Teilmaßnahme

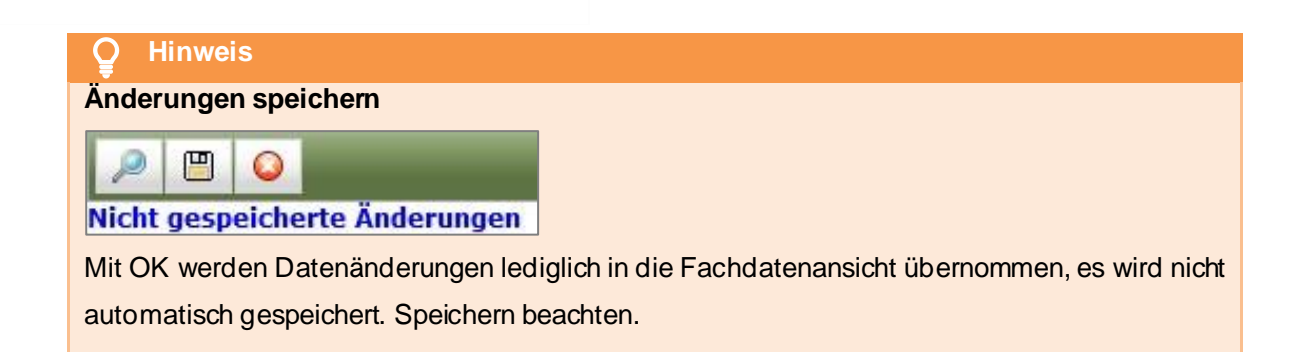

# 3.5.1.7 Liegenschaften importieren

Soll eine größere Anzahl Liegenschaften in die Datenbank eingetragen werden, kann dies über die Funktion *Importieren* erfolgen. Dazu müssen in einer Excel-Tabelle mindestens folgende Angaben enthalten sein, damit der Import durchgeführt werden kann (Abbildung 210):

- Zähler des Flurstücks
- Nenner des Flurstücks
- Gemarkungsschlüssel

|    | Α       | В      | С                 | D                 | E        |
|----|---------|--------|-------------------|-------------------|----------|
| 1  | Zaehler | Nenner | Flurstuecksnummer | Gemarkung         | Gmk_schl |
| 2  | 535     | 6      | 535/6             | Gräfenhain        | 5229     |
| 3  | 1124    |        | 1124              | Königsbrück       | 5243     |
| 4  | 40      | 1      | 40/1              | Königsbrück       | 5243     |
| 5  | 47      |        | 47                | Bernsdorf Flur 10 | 4710     |
| 6  | 53      | 2      | 53/2              | Bernsdorf Flur 9  | 4709     |
| 7  | 603     |        | 603               | Bernsdorf Flur 1  | 4701     |
| 8  | 150     |        | 150               | Wiednitz Flur 3   | 5091     |
| 9  | 1069    |        | 1069              | Königsbrück       | 5243     |
| 10 | 241     |        | 241               | Gräfenhain        | 5229     |
| 11 | 243     |        | 243               | Stenz             | 5245     |
| 12 | 199     | 2      | 199/2             | Wiednitz Flur 1   | 5089     |
| 13 | 341     |        | 341               | Königsbrück       | 5243     |
| 14 | 368     | 2      | 368/2             | Stenz             | 5245     |
| 15 | 340     |        | 340               | Mockau            | 422      |
| 16 | 9       | 5      | 9/5               | Weißwasser Flur 4 | 8455     |

# Abbildung 210 Excel-Tabelle Liegenschaften

Über das *Kontextmenü* ► *Importieren* (Abbildung 211), öffnet sich das Fenster *Import von Liegenschaftsdaten* (Abbildung 212).

| - Liegense      | chaften (0)                 |                 |             | _        |
|-----------------|-----------------------------|-----------------|-------------|----------|
| QA 🗘            | Kreis 🗘                     | Gemeinde 🗘      | Gemarkung 🗘 | Zähler 🗘 |
| Kein D<br>Summe | atensatz!<br>Flächenanteil: | Neu             |             |          |
|                 |                             | Meu (aus Vorlag | ge)         |          |
|                 | Bemerkungen                 | Tübernehmen vo  | on          |          |
|                 |                             | Importieren     |             |          |

Abbildung 211 Liegenschaften Importieren

| Import von Liege                                                                         | nschaftsdaten                                                                                                  |  |  |  |  |  |  |  | × |  |  |
|------------------------------------------------------------------------------------------|----------------------------------------------------------------------------------------------------|--|--|--|--|--|--|--|---|--|--|
| Excel-Datei                                                                              |                                                                                                    |  |  |  |  |  |  |  |   |  |  |
| Excel-Tabelle:                                                                           |                                                                                                    |  |  |  |  |  |  |  |   |  |  |
| S1                                                                                       | <u>\$1</u> <u>\$2</u> <u>\$3</u> <u>\$4</u> <u>\$5</u> <u>\$6</u> <u>\$7</u> <u>\$8</u> <u>\$9</u> <u>\$10</u> |  |  |  |  |  |  |  |   |  |  |
| Kein Datensatz!                                                                          |                                                                                                    |  |  |  |  |  |  |  |   |  |  |
| 1. Zeile (=Kopfzei                                                                       | e) nicht importieren                                                                                           |  |  |  |  |  |  |  |   |  |  |
| Import-Tabelle:                                                                          |                                                                                                    |  |  |  |  |  |  |  |   |  |  |
| Pos. Gemarkungsschlussel Zähler Nenner Flurstücksgesamtfläche Flachenantel Sicherungsart |                                                                                                    |  |  |  |  |  |  |  |   |  |  |
| Kein Datensatz!                                                                          |                                                                                                    |  |  |  |  |  |  |  |   |  |  |
| Importieren Be                                                                           | enden                                                                                                    |  |  |  |  |  |  |  |   |  |  |

Abbildung 212 Liegenschaftsdaten-Import-Fenster

Über den Button + Hinzufügen wird die entsprechende Excel-Datei aus einem Verzeichnis vom Laufwerk ausgewählt (Abbildung 212).

Die Datensätze der Excel-Tabelle werden im oberen Teil des Import-Fensters unter *Excel-Tabelle:* angezeigt, der Haken *1. Zeile (= Kopfzeile) nicht importieren* ist dabei automatisch gesetzt (Abbildung 213).

| Import von Liegenschaftsdaten          |                                                              |                   |                   |          |                        |                   |  |  |  |  |  |  |  |
|----------------------------------------|--------------------------------------------------------------|-------------------|-------------------|----------|------------------------|-------------------|--|--|--|--|--|--|--|
| Excel-Datei Furstuecke.xlsx Rücksetzen |                                                              |                   |                   |          |                        |                   |  |  |  |  |  |  |  |
| Excel-Tabell                           | xcel-labelle:                                                |                   |                   |          |                        |                   |  |  |  |  |  |  |  |
| 51                                     | 52                                                           | 53                | 54                | 55       | 56                     | 57                |  |  |  |  |  |  |  |
| Zaehler                                | Nenner                                                       | Flurstuecksnummer | Gemarkung         | Gmk_schl | Kennung                | Gemeinde          |  |  |  |  |  |  |  |
| 535                                    | 6                                                            | 535/6             | Gräfenhain        | 5229     | aktuelle Gemarkung, zı | Königsbrück       |  |  |  |  |  |  |  |
| 1124                                   |                                                              | 1124              | Königsbrück       | 5243     | aktuelle Gemarkung, zi | Königsbrück       |  |  |  |  |  |  |  |
| 40                                     | 1                                                            | 40/1              | Königsbrück       | 5243     | aktuelle Gemarkung, zı | Königsbrück       |  |  |  |  |  |  |  |
| 47                                     |                                                              | 47                | Bernsdorf Flur 10 | 4710     | aktuelle Gemarkung/Flu | Bernsdorf         |  |  |  |  |  |  |  |
| 53                                     | 2                                                            | 53/2              | Bernsdorf Flur 9  | 4709     | aktuelle Gemarkung/Flu | Bernsdorf         |  |  |  |  |  |  |  |
| 603                                    |                                                              | 603               | Bernsdorf Flur 1  | 4701     | aktuelle Gemarkung/Flu | Bernsdorf         |  |  |  |  |  |  |  |
| 150                                    |                                                              | 150               | Wiednitz Flur 3   | 5091     | aktuelle Gemarkung/Flu | Bernsdorf         |  |  |  |  |  |  |  |
| 1069                                   |                                                              | 1069              | Königsbrück       | 5243     | aktuelle Gemarkung, zi | Königsbrück       |  |  |  |  |  |  |  |
| 241                                    |                                                              | 241               | Gräfenhain        | 5229     | aktuelle Gemarkung, zi | Königsbrück       |  |  |  |  |  |  |  |
| 243                                    |                                                              | 243               | Stenz             | 5245     | aktuelle Gemarkung/Flu | Königsbrück       |  |  |  |  |  |  |  |
| ✓ 1. Zeile (<br>Import-Tabe            | ✓ 1. Zeile (=Kopfzeile) nicht importieren<br>import-Tabelle: |                   |                   |          |                        |                   |  |  |  |  |  |  |  |
| Pos.                                   | Gemarkungsschlü                                              | ssel Z            | ähler<br>•        | Nenner   | Flurstücksg            | jesamtfläche<br>T |  |  |  |  |  |  |  |
| 1                                      |                                                              |                   |                   |          |                        |                   |  |  |  |  |  |  |  |
| 2                                      |                                                              |                   |                   |          |                        |                   |  |  |  |  |  |  |  |

Abbildung 213 Ausgewählte Excel-Tabelle für den Import (1. Zeile = Kopfzeile)

In den Spaltenköpfen können die zu importierenden Datensätze durch Filter reduziert werden (z. B. wenn die Tabelle Liegenschaften für verschiedene Maßnahmen enthält). Wird in den Spalten gefiltert, dann muss der Haken 1. Zeile (Kopfzeile) nicht importieren entfernt werden (Abbildung 214). Es werden die Daten importiert, die im oberen Teil unter *Excel-Tabelle* sichtbar sind.

| Import von Liegenschaftsdaten          |                                                               |         |             |      |                        |             |  |  |  |  |  |
|----------------------------------------|---------------------------------------------------------------|---------|-------------|------|------------------------|-------------|--|--|--|--|--|
| Excel-Datei Furstuecke.xlsx Rücksetzen |                                                               |         |             |      |                        |             |  |  |  |  |  |
| S1                                     | S2                                                            | S3      | S4          | S5   | S6                     | S7          |  |  |  |  |  |
|                                        |                                                               |         | Konig       |      |                        |             |  |  |  |  |  |
| 1124                                   |                                                               | 1124    | Königsbrück | 5243 | aktuelle Gemarkung, zı | Königsbrück |  |  |  |  |  |
| 40                                     | 1                                                             | 40/1    | Königsbrück | 5243 | aktuelle Gemarkung, zı | Königsbrück |  |  |  |  |  |
| 1069                                   |                                                               | 1069    | Königsbrück | 5243 | aktuelle Gemarkung, zı | Königsbrück |  |  |  |  |  |
| 341                                    |                                                               | 341     | Königsbrück | 5243 | aktuelle Gemarkung, zı | Königsbrück |  |  |  |  |  |
| 1. Zeile (                             | (=Kopfzeile) nicht impo                                       | rtieren |             |      |                        |             |  |  |  |  |  |
| Import-Tab                             | elle:                                                         |         |             |      |                        |             |  |  |  |  |  |
| Pos.                                   | Pos. Gemarkungsschlüssel Zähler Nenner Flurstücksgesamtfläche |         |             |      |                        |             |  |  |  |  |  |
| 1                                      |                                                               |         |             |      |                        |             |  |  |  |  |  |
| 2                                      |                                                               |         |             |      |                        |             |  |  |  |  |  |

Abbildung 214 Ausgewählte Excel-Tabelle für den Import (gefiltert und ohne Kopfzeile)

Damit die Daten korrekt importiert werden können, müssen nun die Spaltenbezeichnungen der *Excel-Tabelle* mit denen der *Import-Tabelle* verknüpft werden. Dies erfolgt im Tabellenkopf unter der *Import-Tabelle*:(Abbildung 215). Über eine Auswahlliste wird eine Spalte der Excel-Tabelle einer Spalte der Import-Tabelle (*Gemarkungsschlüssel, Zähler, Nenner sowie ggf. Flurstücksgesamtfläche, Flächenanteil und Sicherungsart*) zugewiesen und die Daten somit mit den richtigen Feldem verknüpft (Abbildung 215).

| Import von Liegenschaftsdaten          |                    |                 |            |          |                   |        |       |                       |            |                 |  |
|----------------------------------------|--------------------|-----------------|------------|----------|-------------------|--------|-------|-----------------------|------------|-----------------|--|
| Excel-Datei Furstuecke.xlsx Rücksetzen |                    |                 |            |          |                   |        |       |                       |            |                 |  |
| St                                     | 1                  | S2              | S          | 53       | S4                | S5     | ō     | S6                    |            | S7              |  |
|                                        |                    |                 |            |          |                   |        |       |                       |            |                 |  |
| Zaehler                                |                    | Nenner          | Flurstueck | ksnummer | Gemarkung         | Gmk_sc | :hl   | Kennung               |            | Gemeinde        |  |
| 535                                    |                    | 6               | 535/6      |          | Gräfenhain        | 5229   | ,     | aktuelle Gem          | arkung, zi | Königsbrück     |  |
| 1124                                   |                    |                 | 1124       |          | Königsbrück       | 5243   |       | aktuelle Gem          | arkung, zi | Königsbrück     |  |
| 40                                     |                    | 1               | 40/1       |          | Königsbrück       | 5243   |       | aktuelle Gem          | arkung, zi | Königsbrück     |  |
| 47                                     |                    | $\backslash$    | 47         |          | Bernsdorf Flur 10 | 4710   |       | aktuelle Gem          | arkung/Fl  | Bernsdorf       |  |
| 53                                     |                    | 2               | 53/2       |          | Bernsdorf Flur 9  | 4709   |       | aktuelle Gem          | arkung/Fl  | Bernsdorf       |  |
| 603                                    |                    |                 | 603        |          | Bernsdorf Flur 1  | 4701   |       | aktuelle Gemarkung/Fl |            | Bernsdorf       |  |
| 150                                    |                    |                 | 150        |          | Wiednitz Flur 3   | 5091   |       | aktuelle Gemarkung/Fl |            | Bernsdorf       |  |
| 1069                                   |                    |                 | 1069       |          | Konigsbrück       | 5243   |       | aktuelle Gemarkung, z |            | Königsbrück     |  |
| 241                                    |                    |                 | 241        |          | Gräfenhain        | 5229   |       | aktuelle Gem          | arkung, zi | Königsbrück     |  |
| 243                                    |                    |                 | 243        |          | Stenz             | 5245   |       | aktuelle Gem          | arkung/Fl  | Königsbrück     |  |
| ✓1. Zeile<br>Import-Tab                | (=Kopfze<br>belle: | ile) nicht impo | rtieren    |          |                   |        |       |                       | I          |                 |  |
| Dec                                    | Ge                 | markungsschl    | üssel      |          | Zähler            |        | Nenne | r                     | Flurstü    | cksgesamtfläche |  |
| POS.                                   |                    | S5 👗 🝷          |            | ŝ        | 51 🔹              | 5      | 52    | *                     |            | -               |  |
| 1                                      | 5229               |                 |            | 535      |                   | 6      |       |                       |            |                 |  |
| 2                                      | 5243               |                 |            | 1124     |                   |        |       |                       |            |                 |  |
| 3                                      | 5243               |                 | 40         |          | 1                 |        |       |                       |            |                 |  |
| 4                                      | 4710               |                 |            | 47       |                   |        |       |                       |            |                 |  |
| 5                                      | 4709               |                 |            | 53       |                   | 2      |       |                       |            |                 |  |
| 6                                      | 6 4701             |                 | 603        |          |                   |        |       |                       |            |                 |  |
| 7                                      | 5091               |                 |            | 150      |                   |        |       |                       |            |                 |  |
| 8                                      | 5243               |                 |            | 1069     |                   |        |       |                       |            |                 |  |

Abbildung 215 Definieren der Spaltenbezeichnungen der Import-Tabelle

Über den Button Importieren werden die Liegenschaftsdaten an die entsprechende Teilmaßnahme importiert und unter dem Themenblock *Liegenschaften* aufgelistet. Anschließend speichem (Abbildung 216).

| ✓ Liegenschaften (15) |                   |                        |                   |          |          |  |  |  |  |  |  |  |
|-----------------------|-------------------|------------------------|-------------------|----------|----------|--|--|--|--|--|--|--|
| 04 6                  | Krain A           | Comeindo               | Comprising        | Zählar A | Nonnar A |  |  |  |  |  |  |  |
| QA 💝                  | Kreis 👳           | Gemeinde 👳             | Gemarkung 👳       | Zanier   | Nenner 💝 |  |  |  |  |  |  |  |
| М                     | Landkreis Bautzen | Königsbrück, Stadt     | Gräfenhain        | 535      | 6        |  |  |  |  |  |  |  |
| М                     | Landkreis Bautzen | Bernsdorf, Stadt       | Bernsdorf Flur 1  | 603      |          |  |  |  |  |  |  |  |
| М                     | Landkreis Bautzen | Königsbrück, Stadt     | Stenz             | 368      | 2        |  |  |  |  |  |  |  |
| М                     | Landkreis Bautzen | Königsbrück, Stadt     | Stenz             | 243      |          |  |  |  |  |  |  |  |
| М                     | Landkreis Bautzen | Königsbrück, Stadt     | Königsbrück       | 40       | 1        |  |  |  |  |  |  |  |
| М                     | Landkreis Görlitz | Weißwasser/O.L., Stadt | Weißwasser Flur 4 | 9        | 5        |  |  |  |  |  |  |  |
| М                     | Landkreis Bautzen | Bernsdorf, Stadt       | Wiednitz Flur 1   | 199      | 2        |  |  |  |  |  |  |  |
| М                     | Landkreis Bautzen | Königsbrück, Stadt     | Gräfenhain        | 241      |          |  |  |  |  |  |  |  |
| М                     | Landkreis Bautzen | Bernsdorf, Stadt       | Wiednitz Flur 3   | 150      |          |  |  |  |  |  |  |  |
| М                     | Stadt Leipzig     | Leipzig, Stadt         | Mockau            | 340      |          |  |  |  |  |  |  |  |
| М                     | Landkreis Bautzen | Bernsdorf, Stadt       | Bernsdorf Flur 10 | 47       |          |  |  |  |  |  |  |  |
| М                     | Landkreis Bautzen | Königsbrück, Stadt     | Königsbrück       | 1069     |          |  |  |  |  |  |  |  |
| М                     | Landkreis Bautzen | Königsbrück, Stadt     | Königsbrück       | 341      |          |  |  |  |  |  |  |  |
| М                     | Landkreis Bautzen | Bernsdorf, Stadt       | Bernsdorf Flur 9  | 53       | 2        |  |  |  |  |  |  |  |
| М                     | Landkreis Bautzen | Königsbrück, Stadt     | Königsbrück       | 1124     |          |  |  |  |  |  |  |  |

# Abbildung 216 Importierte Liegenschaften in den Fachdaten

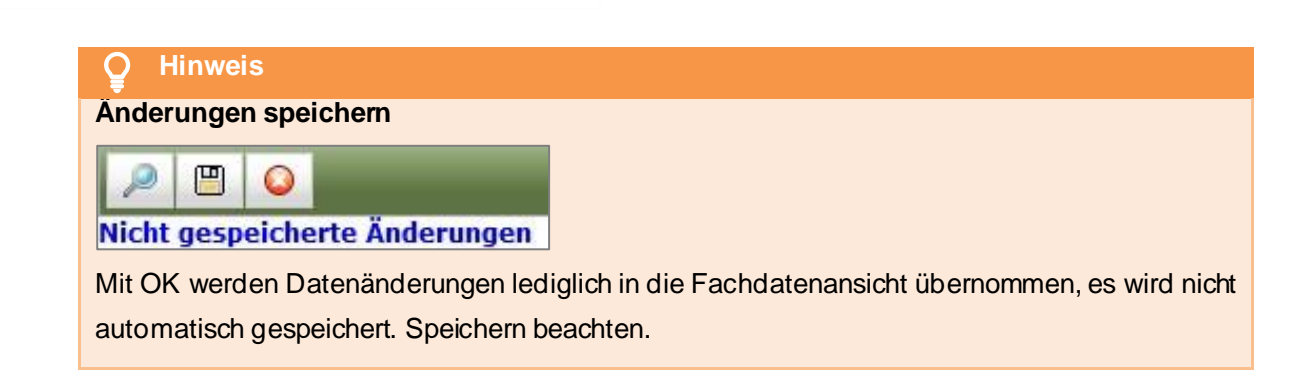

# 3.5.1.8 Liegenschaften an andere Teilmaßnahmen übertragen

Befinden sich auf einer Liegenschaft mehrere Teilmaßnahmen, können diese Liegenschaftsdaten an die entsprechenden Teilmaßnahmen **übertragen** werden. Die Liegenschaften, welche übertragen werden sollen, werden zunächst in der Tabelle markiert (Mehrfachauswahl mit gedrückter *Umschalt-Taste*  $\stackrel{\frown}{\Box}$ ). Danach wird im *Kontextmenü* die Funktion *Übertragen nach* aufgerufen (Abbildung 217).

| Liegenschaften (8) |                    |                    |             |          |  |  |
|--------------------|--------------------|--------------------|-------------|----------|--|--|
| QA ≎               | Kreis 🔺            | Gemeinde 🗘         | Gemarkung 🗘 | Zähler 🗘 |  |  |
| м                  | Erzgebirgskreis    |                    |             |          |  |  |
| м                  | Erzgebirgskreis    | I Meu              | - Meu       |          |  |  |
| м                  | Erzgebirgskreis    | Neu (aus Vorlage)  |             |          |  |  |
| м                  | Erzgebirgskreis1   | N WÜbernehmen von  |             |          |  |  |
| м                  | Erzgebirgskreis1   | N Importieren      |             |          |  |  |
| М                  | Landkreis Meißer   | F 💫 Bearbeiten     |             |          |  |  |
| М                  | Landkreis Meißer   | F XLöschen         |             |          |  |  |
| М                  | Landkreis Meißer   | ▶ 🕒 Öffnen         |             |          |  |  |
| Summe              | Flächenanteil: 0 m | 2<br>WÜbertragen ı | nach        |          |  |  |

# Abbildung 217 Liegenschaftsdaten übertragen nach

Zur Auswahl der Ziel-Teilmaßnahme(n) öffnet sich nun die Tabelle Liegenschaften übertragen (Abbildung 218). Eine Teilmaßnahme-Mehrfachauswahl ist mit gedrückter Umschalt-Taste  $\widehat{\Box}$  möglich. Nach Auswahl der Ziel-Teilmaßnahme(n) wird die Übertragung mit OK bestätigt.

| Liegenschaften übertragen                       | × |
|-------------------------------------------------|---|
| Bitte Ziel-Teilmaßnahme(n) auswählen.           |   |
| Maßnahme Nr.                                    |   |
| O<br>A01                                        |   |
| Maßnahmestand                                   |   |
| O<br>Ausführung                                 |   |
| Teilmaßnahme                                    |   |
| Entsiegelung - Bodenentsiegelung                |   |
| ©<br>Bestand                                    |   |
| Teilmaßnahme                                    |   |
| Entsiegelung - Bodenentsiegelung                |   |
| <b>O</b><br>A02                                 |   |
| Maßnahmestand                                   |   |
| O<br>Ausführung                                 |   |
| Teilmaßnahme                                    |   |
| Gehölze - Pflanzung von Einzelbäumen/Baumreihen |   |
| ●<br>Bestand                                    | ~ |
| OK Abbruch                                      | # |

# Abbildung 218 Tabelle Liegenschaften an Ziel-Teilmaßnahme(n) übertragen

# Hinweis Liegenschaften übertragen Die Übertragung der Liegenschaften kann <u>nicht</u> rückgängig gemacht werden.

Vorhandene Liegenschaften können über die Funktionen *Bearbeiten* und *Löschen* geändert bzw. entfernt werden.

# 3.5.1.9 Geodaten

Siehe Kapitel 3.7.

# 3.5.1.10 Herstellung

Ab Maßnahmestand **Ausführung** werden (ggf. auf Grundlage der Maßnahmeblätter) im *Themenblock* **Herstellung** für jede einzelne Teilmaßnahme die Daten zur *Herstellung* eingetragen (Abbildung 219).

| ✓ Herstellung             |                                |
|---------------------------|--------------------------------|
| Herstellung notwendig?    | ✓                              |
| Herstellungsbeschreibung  |                                |
| Herstellung durch         | ALABau GmbH Kunath             |
| Herstellung bis           | 15.09.1997 🗴 Abnahme erfolgt 🗹 |
| Fertigstellungspflege bis | 30.09.1998 🛍 Abnahme erfolgt 🗸 |
| Entwicklungspflege bis    | 31.10.2000 🛍 Abnahme erfolgt 🗸 |
| Bemerkungen               |                                |
| Übernehmen von Übe        | rtragen nach                   |

# Abbildung 219 Themenblock Herstellung

| Herstellung               |                                                                      |          |
|---------------------------|----------------------------------------------------------------------|----------|
| Herstellung notwendig?    | Ja / Nein-Optionsfeld. Ist die Herstellung nicht erforderlich, z. B. |          |
|                           | bei der Teilmaßnahmeart "ungelenkte Sukzession", wird kein Ha-       |          |
|                           | ken gesetzt und die Felder bleiben ausgeblendet.                     |          |
| Herstellungsbeschreibung  | Kurzbeschreibung von Herstellung, Fertigstellungs- und Entwick-      |          |
|                           | lungspflege der Kompensationsteilmaßnahme (gemäß Maßnah-             |          |
|                           | menblatt)                                                            |          |
| Herstellung durch         | Wer führt die Herstellung durch? Adressauswahl                       |          |
| Herstellung bis           | Datum der Frist für die Herstellung der Teilmaßmaßnahme              |          |
| Abnahme erfolgt           | Haken nach erfolgter Abnahme der Herstellung                         |          |
| Fertigstellungspflege bis | Datum der Frist für die Fertigstellungspflege                        |          |
| Abnahme erfolgt           | Haken nach erfolgter Abnahme der Fertigstellungspflege               |          |
| Entwicklungspflege bis    | Datum der Frist für die Entwicklungspflege                           |          |
| Abnahme erfolgt           | Haken nach erfolgter Abnahme der Entwicklungspflege                  |          |
| Keine landwirtschaftliche | Ja / Nein-Optionsfeld. Wird die Teilmaßnahmefläche landwirt-         | KoKa-Nat |
| Nutzung                   | schaftlich genutzt?                                                  |          |
| Bemerkungen               | Eingabe wichtiger Zusatzinformationen zu Herstellung, Fertigstel-    |          |
|                           | lungs- und Entwicklungspflege der Teilmaßnahme                       |          |

Sind Herstellungsfirma und Fristen für andere Teilmaßnahmen dieser Maßnahme bzw. dieses Bau-

projektes gleich, können die Herstellungsdaten mit der Schaltfläche

Übertragen nach

übertragen werden. Es öffnet sich das Fenster *Herstellung übertragen* (Abbildung 220).

bzw.

Übernehmen von

| Herstellung übertragen                                  |            |  |  |
|---------------------------------------------------------|------------|--|--|
| Bitte Ziel-Teilmaßnahme(n) auswählen.                   |            |  |  |
| Maßnahme Nr.                                            |            |  |  |
| 0                                                       | ^          |  |  |
|                                                         |            |  |  |
| Mabhanmestand                                           |            |  |  |
| Ausführung                                              |            |  |  |
| Teilmaßnahme                                            |            |  |  |
| Entsiegelung - Bodenentsiegelung                        |            |  |  |
| O<br>A03                                                |            |  |  |
| Maßnahmestand                                           |            |  |  |
| O Ausführung                                            |            |  |  |
| Teilmaßnahme                                            |            |  |  |
| Gehölze - Anlage von Hecken                             |            |  |  |
| Gehölze - Pflanzung von Einzelbäumen/Baumreihen         |            |  |  |
| O<br>A04-A06                                            |            |  |  |
| Maßnahmestand                                           |            |  |  |
| O Ausführung                                            | ~          |  |  |
| Achtung! Bereits vorhandene Daten werden überschrieben. |            |  |  |
| OK Abbruch                                              | <i>h</i> i |  |  |

# Abbildung 220 Herstellungsdaten übertragen

Wurden die gewünschten Teilmaßnahmen ausgewählt, wird die Übertragung anschließend mit OK bestätigt.

| Ş    | Hinweis                                                                                 |
|------|-----------------------------------------------------------------------------------------|
| Hers | stellung übertragen                                                                     |
|      |                                                                                         |
| Die  | Übertragung der Herstellungsdaten kann nicht rückgängig gemacht werden. Bereits vorhan- |

# 3.5.1.11 Unterhaltungspflege

dene Herstellungsdaten werden überschrieben.

Ab Maßnahmestand **Bestand** wird der *Themenblock* **Unterhaltungspflege** eingeblendet (Abbildung 221). Die Daten zur Unterhaltungspflege werden auf Grundlage der Maßnahme- und Pflegeblätter für jede Teilmaßnahme eingetragen.

| Dauernarte Priege<br>notwendig?         | <b>v</b>          |                 |          |         |      |  |
|-----------------------------------------|-------------------|-----------------|----------|---------|------|--|
| Pflegebeschreibung                      |                   |                 |          |         | 11   |  |
| Pflegedauer min                         |                   | Pflegedauer max | © Pflege | beendet | 111. |  |
| Bemerkungen                             |                   |                 |          |         | //.  |  |
| <ul> <li>Verkehrssicherungsp</li> </ul> | flichtige Gehölze |                 |          |         |      |  |
| <ul> <li>Problemarten</li> </ul>        |                   |                 |          |         |      |  |
| <ul> <li>Organisation der Un</li> </ul> | erhaltungspflege  |                 |          |         |      |  |
|                                         | trägo:            |                 |          |         |      |  |
| Unterhaltungspflegever                  | dage.             |                 |          |         |      |  |

Abbildung 221 Themenblock Unterhaltungspflege

# 3.5.1.12 Verkehrssicherungspflichtige Gehölze

Sind in einer Teilmaßnahme verkehrssicherungsspflichtige Gehölze vorhanden, wird im Themenblock **Unterhaltungspflege** unter **Verkehrssicherungspflichtige Gehölze** der Haken gesetzt und das Datum für den Beginn der Baumkontrolle eingetragen (Abbildung 222).

| ▼ Verkehrssicherungspflichtige Gehölze            |            |  |  |
|---------------------------------------------------|------------|--|--|
| Verkehrssicherungspflichtige<br>Gehölze vorhanden |            |  |  |
| Beginn Baumkontrolle ab                           | 01.11.2022 |  |  |
| Bemerkungen                                       |            |  |  |

# Abbildung 222 Verkehrssicherungspflichtige Gehölze vorhanden

Über die grüne Pin-Nadel können die verkehrssicherungspflichtigen Gehölze anschließend im GIS digitalisiert und verknüpft werden siehe Kapitel 3.7.5.

# 3.5.1.13 Problemarten

Sind zu einer Teilmaßnahme Problemarten festgestellt worden, wird im *Themenblock Unterhaltungspflege* unter *Problemarten* der Haken *Problemart vorhanden* gesetzt. Im Datumsfeld, wird eingetragen, wann das Auftreten der Problemart festgestellt wurde (Abbildung 223).

# **Q** Hinweis

# Problemarten

Nach dem Speichern einer Invasiven Art wird eine automatische Info-Mail an die zuständige Untere Naturschutzbehörde versendet.

| ✓ Problemarten        |                  |        |                  |
|-----------------------|------------------|--------|------------------|
| Problemart vorhanden  | am 08.11.2022    | Ť      |                  |
| Invasive Arten        | Kain Datancatzi  | Name 🗘 | Managementblätte |
|                       | Kelli Datensatz! |        |                  |
| sonstige Problemarten |                  | Name 🗘 | Managementblätte |
|                       | Kein Datensatz!  |        |                  |
| Bemerkungen           |                  |        |                  |

Abbildung 223 Problemarten

Über die Funktion *Neu* (► *Kontextmenü*) kann anschließend in den Tabellen *Invasive Arten* oder *sonstige Problemarten* die entsprechende Art aus einer Liste ausgewählt werden (Abbildung 224). Der Artname kann über Suchfelder gefiltert werden (Abbildung 225).

| <ul> <li>Problemarten</li> </ul> |                 |
|----------------------------------|-----------------|
| Problemart vorhanden             | am 08.11.2022   |
| Invasive Arten                   | Name \$         |
| sonstige Problemarten            | Kein Datensatz: |

Abbildung 224 Invasive Arten – Neu

Die Auswahl wird anschließend mit **OK** bestätigt und in den Fachdaten gespeichert (Abbildung 225).

| Invasive Arten: Detailauswahl |                                 | ×                                                                  |
|-------------------------------|---------------------------------|--------------------------------------------------------------------|
| Bezeichnung 🗘                 | lateinisch 🗘                    | URL Managementblatt 🗇                                              |
| D                             |                                 |                                                                    |
| Amurgrundel                   | Perccottus glenii               | ^                                                                  |
| Ausdauerndes Veldtgras        | Ehrharta calycina               |                                                                    |
| Blaubandbärbling              | Pseudorasbora parva             | https://www.natur.sachsen.de/download/Landeskonzept_Blaubandbae    |
| Brasilianisches Tausendblatt  | Myriophyllum aquaticum          | https://www.natur.sachsen.de/download/Landeskonzept_Brasilianische |
| Buchstaben-Schmuckschildkröte | Trachemys scripta               | https://www.natur.sachsen.de/download/Landeskonzept_Buchstaben-    |
| Chinesische Wollhandkrabbe    | Eriocheir sinensis              | https://www.natur.sachsen.de/download/Landeskonzept_Chinesische_   |
| Drüsiges Springkraut          | Impatiens glandulifera          | https://www.natur.sachsen.de/download/Landeskonzept_Dru            |
| Durchwachsener Knöterich      | Persicaria perfoliatavi         |                                                                    |
| Falscher Wasserfreund         | Gymnocoronis spilanthoides      |                                                                    |
| Flutendes Heusenkraut         | Ludwigia peploides              |                                                                    |
| Gewöhnliche Seidenpflanze     | Asclepias syriaca               | https://www.natur.sachsen.de/download/Landeskonzept_Gewoehnliche   |
| Kudzu                         | Pueraria montana var. lobatavii | · · · · · · · · · · · · · · · · · · ·                              |
| Ok Abbruch                    |                                 | Å                                                                  |

Abbildung 225 Invasive Arten – Auswahlliste

Nach dem Speichern einer Problemart, kann über den zugehörigen Link in der Tabelle *ein Management-u. Maßnahmenblatt* zu der jeweiligen Art aufgerufen werden (Abbildung 226 und Abbildung 227).

| ▼ Problemarten       |                      |                  |  |  |  |
|----------------------|----------------------|------------------|--|--|--|
| Problemart vorhanden | ✓ am 08.11.2022 □    |                  |  |  |  |
| Invasive Arten       | Name 🗘               | Managementblätte |  |  |  |
|                      | Drüsiges Springkraut | Link             |  |  |  |

Abbildung 226 Invasive Art hinzugefügt

| Drüsiges Springkraut – Management- und Maßnahmenblatt zu VO (EU) Nr. 1143/2014 Seite 1                                                                      |
|----------------------------------------------------------------------------------------------------|
| Drüsiges Springkraut<br>Management- und Maßnahmenblatt                                                                                                    |
| 1 Metainformationen                                                                                                    |
| 1.1 Dokument<br>Management- und Maßnahmenblatt zu VO (EU) Nr. 1143/2014                                                                                     |
| 1.2 Rechtlicher Bezug                                                                                                    |
| <ul> <li>Verordnung (EU) Nr. 1143/2014, hier "VO" genannt</li> </ul>                                                                                        |
| <ul> <li>Durchführungsverordnung (EU) 2016/1141, aktualisiert durch die Durchführungsver-<br/>ordnung (EU) 2017/1263, hier "Unionsliste" genannt</li> </ul> |
| 1.3 Version                                                                                                    |
| Nach Öffentlichkeitsbeteiligung, Stand: Mai 2019                                                                                                    |
| 1.4 Ziele dieses Dokumentes                                                                                                    |
| Das vorliegende Dokument beschreibt die Managementmaßnahmen nach Art. 19 der VO.                                                                            |
| 2 Artinformationen                                                                                                    |
| 2.1 Betroffene Art/ Artengruppe                                                                                                    |
| Drüsiges Springkraut                                                                                                    |
| 2.2 Wissenschaftlicher Name                                                                                                    |
| Impatiens glandulifera Royle                                                                                                    |
| 2.3 Status, Verbreitung und Datenlage                                                                                                    |
| Status in Deutschland: In Deutschland flächendeckend etabliert (Nehring 2016); nach Deutsch-                                                                |
| land uber England gegen 1840 als Zierpflanze erstmals eingefuhrt. Besiedelt feuchte, sonni-                                                                 |
| ge bis naibschattige Standorte, insbesondere an Uterrandern, in Obertiutungsauen.                                                                           |
| Status und verbreitung im bundesiand: siene landerspezifische Anlage                                                                                        |
| Dateniage: gesichen                                                                                                    |
| 2.4 wesentliche Einfuhrungs- Ausbringungs- und Ausbreitungsprade                                                                                            |
| Ausbringung: durch gezielte Ansalbung, z.B. als Biepentrachtoflanze: durch Venwildern aus                                                                   |
| Gärten durch Gartenabfälle                                                                                                    |
| Ausbreitung: durch Schleuderfrüchte über Distanzen bis zu 7 Meter um die Mutteroflanze                                                                      |
| durch Verfrachtung von Samen im Geschiebe von Fließgewässern und Hochwässern durch                                                                          |
| Verwendung von Auenkies beim Wegebau, durch Verfrachtung diasporenhaltigen Oberbo-                                                                          |
| dens, durch Verschleppung im Profil von Reifen, durch Waldfahrzeuge bei Durchforstungs-<br>und Rückearbeiten.                                               |

Abbildung 227 Problemarten - Management- u. Maßnahmenblatt

# 3.5.1.14 Unterhaltungspflegeverträge

Im *Themenblock* **Unterhaltungspflege** können Daten zu **Unterhaltungspflegeverträgen** sowie Dokumente im PDF-Format in eine Tabelle eingepflegt werden. Es ist ebenfalls möglich bspw. die zuständgie Straßenmeisterei als Adressdatensatz anzugeben.

| Dauerhafte Pflege v<br>notwendig?                                                                                                    |                                                                                                    |                                                                   |                                                        |
|----------------------------------------------------------------------------------------------------|----------------------------------------------------------------------------------------------------|-------------------------------------------------------------------|--------------------------------------------------------|
| Pflegebeschreibung                                                                                                    |                                                                                                    | 1.                                                                |                                                        |
| Pflegedauer min                                                                                                    | Pflegedauer max (                                                                                           | Pflege beendet                                                    |                                                        |
| Bemerkungen                                                                                                    |                                                                                                    | <i>li</i> .                                                       |                                                        |
| Verkehrssicherungspflichtige Gehölze                                                                                                    |                                                                                                    |                                                                   |                                                        |
| Problemarten     Organisation der Unterhaltungsoffege                                                                                                    |                                                                                                    |                                                                   |                                                        |
| - g                                                                                                    |                                                                                                    |                                                                   |                                                        |
| Pflegezuständigkeit<br>einschl. Verkehrssicherungspflich                                                                                                    | Kontrolle                                                                                                   | Pflegeorganisation                                                |                                                        |
| Pflegezuständigkeit<br>einschl. Verkehrssicherungspflich<br>durch LASuV Niederlassung                                                                                                    | Kontrolle                                                                                                   | Pflegeorganisation<br>▼ durch LASuV Niederlassung ▼               |                                                        |
| Pflegezuständigkeit<br>einschl. Verkehrssicherungspflich<br>durch LASuV Niederlassung<br>ab 0                                                                                                    | Kontrolle<br>t durch LASuV Niederlassung<br>ab                                                              | Pflegeorganisation   durch LASuV Niederlassung  ab  0             |                                                        |
| Pflegezuständigkeit<br>einschl. Verkehrssicherungspflich<br>durch LASUV Niederlassung<br>ab @ @<br>Vertrag / Dokument:<br>Stand ≎ Dokume                                                                                 | t<br>durch LASuV Niederlassung<br>ab 0                                                                      | Pflegeorganisation   durch LASuV Niederlassung  ab  Bemerkungen 0 | bereitgestellt ≎                                       |
| Pflegezuständigkeit<br>einschl. Verkehrssicherungspflich<br>durch LASUV Niederlassung<br>ab @ @<br>Vertrag / Dokument:<br>Stand ≎ Dokume<br>Kein Datensatz!                                                              | Kontrolle<br>t<br>durch LASUV Niederlassung<br>ab 0<br>mt/Regelung 0                                        | Pflegeorganisation   durch LASuV Niederlassung  ab  Bemerkungen   | bereitgestellt ◊                                       |
| Pflegezuständigkeit<br>einschl. Verkehrssicherungspflict<br>durch LASuV Niederlassung<br>ab<br>Vertrag / Dokument:<br>Stand © Dokume<br>Kein Datensatz!                                                                  | Kontrolle                                                                                                   | Pflegeorganisation   durch LASuV Niederlassung  ab  Bemerkungen 0 | bereitgestellt 0                                       |
| Pflegezuständigkeit<br>einschl. Verkehrssicherungspflict<br>durch LASuV Niederlassung<br>ab<br>Vertrag / Dokument:<br>Stand © Dokume<br>Kein Datensatz!<br>Unterhaltungspflegeverträge:                                  | Kontrolle                                                                                                   | Pflegeorganisation    durch LASuV Niederlassung  ab  Bemerkungen  | bereitgestellt 🌣                                       |
| Pflegezuständigkeit<br>einschl. Verkehrssicherungspflich<br>durch LASuV Niederlassung<br>ab<br>Vertrag / Dokument:<br>Stand © Dokument:<br>Kein Datensatz!<br>Unterhaltungspflegeverträge:<br>Unterhaltung durch Stand © | Kontrolle         •       durch         ab       0         ntt/Regelung 0         Vertragsart 0       Akter | Pflegeorganisation  durch LASuV Niederlassung ab Bemerkungen      | bereitgestellt ≎<br>Bemerkung ≎ Dokument/Regelung<br>≎ |

Abbildung 228 Unterhaltungspflegeverträge

Ein neuer Unterhaltungspflegevertrag wird in der Tabelle über das *Kontextmenü* kinzugefügt (Abbildung 229).

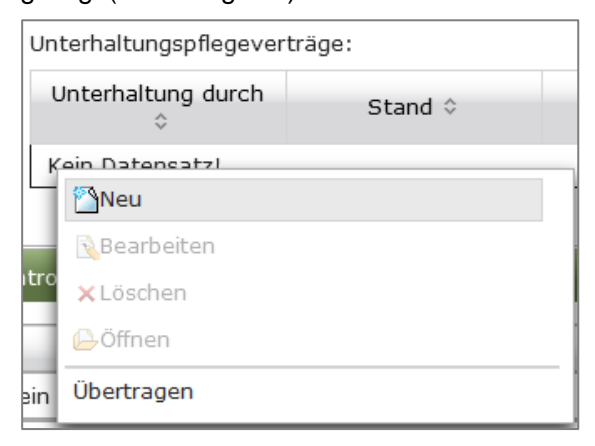

Abbildung 229 Unterhaltungspflegevertrag Neu

Es wird ein neues Fenster Pflegevertrag geöffnet (Abbildung 230).

| Pflegevertrag          |              |   |              | ×   |
|------------------------|--------------|---|--------------|-----|
| Unterhaltung<br>durch  |              | X | Aktenzeichen |     |
| Vertragsbeginn         | Î            |   | Vertragsende |     |
| Bemerkungen            |              |   |              | //. |
| Vertragsart            |              | • |              |     |
| Dokument /<br>Regelung | ×            |   |              |     |
|                        | + Hinzufügen |   |              |     |
|                        |              |   |              |     |
| OK Abbruch             |              |   |              | h   |

#### Abbildung 230 Eingabefenster neuer Pflegevertrag

Bei den straßennahen Teilmaßnahmen wird bei *Unterhaltung durch* die zuständige Straßenmeisterei eingetragen. Bei Teilmaßnahmen die in die Verwaltung von Kommunen übergehen, wird die Gemeinde aus dem Adressverzeichnis ausgewählt. Dabei wird im Feld *Vertragsbeginn* das Datum der Übergabe an die Straßenmeisterei / Kommune eingetragen. **Vertragsdokumente bzw. Regelun**-

gen können als PDF-Datei über + Hinzufügen hochgeladen werden (siehe Kapitel 3.1.4).

Die eingegebenen Daten werden mit OK bestätigt. Anschließend sind die Änderungen in den Fachdaten zu **speichern**.

Für eine Teilmaßnahme können mehrere Pflegeverträge sowie jeweils Vertragsbeginn und Vertragsende eines Pflegevertrages eingetragen werden.

| Pflegevertrag       |                                                        |
|---------------------|--------------------------------------------------------|
| Unterhaltung durch  | Auswahl des mit der Unterhaltung Beauftragten aus der  |
|                     | Adressdatenbank                                        |
| Aktenzeichen        | Aktenzeichen des Unterhaltungspflegevertrages          |
| Vertragsbeginn      | Datum des Vertragsbeginns (TT.MM.JJJJ)                 |
| Vertragsende        | Datum des Vertragsendes (TT.MM.JJJJ)                   |
| Bemerkungen         | Hinweise zur Durchf ührung der Unterhaltungspflege     |
| Vertragsart         | Art des Unterhaltungspflegevertrages; Auswahlliste der |
|                     | Stammdaten                                             |
| Dokument / Regelung | Vertragsdokumente bzw. Regelungen zur Pflege als       |
|                     | PDF-Dokument                                           |

KISS

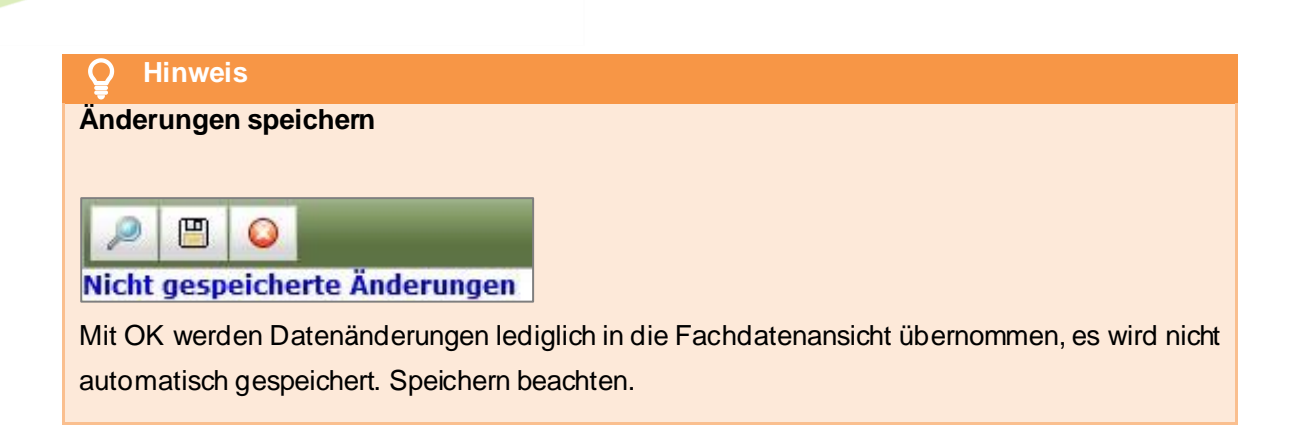

Zu einem Unterhaltungspflegevertrag stehen über das *Kontextmenü* die Funktionen *Neu, Bearbeiten, Löschen* und *Übertragen* zur Verfügung (Abbildung 231).

| Un  | Unterhaltungspflegeverträge: |         |  |  |  |  |  |  |
|-----|------------------------------|---------|--|--|--|--|--|--|
| ι   | Jnterhaltung durch<br>≎      | Stand 🗘 |  |  |  |  |  |  |
| 5   | M Maißan                     |         |  |  |  |  |  |  |
|     | Neu                          |         |  |  |  |  |  |  |
|     | 💦 Bearbeiten                 |         |  |  |  |  |  |  |
| tro | 🗙 Löschen                    |         |  |  |  |  |  |  |
|     | ( <u></u> ⊖Öffnen            |         |  |  |  |  |  |  |
| ein | Übertragen                   |         |  |  |  |  |  |  |

Abbildung 231 Kontextmenü Unterhaltungspflegevertrag

Mit der mit der Funktion *Übertragen* (im *Kontextmenü* der Tabelle Unterhaltungspflegeverträge, Abbildung 232) können die eingetragenen Unterhaltungspflegeverträge an andere Teilmaßnahmen des Bauprojektes übertragen werden.

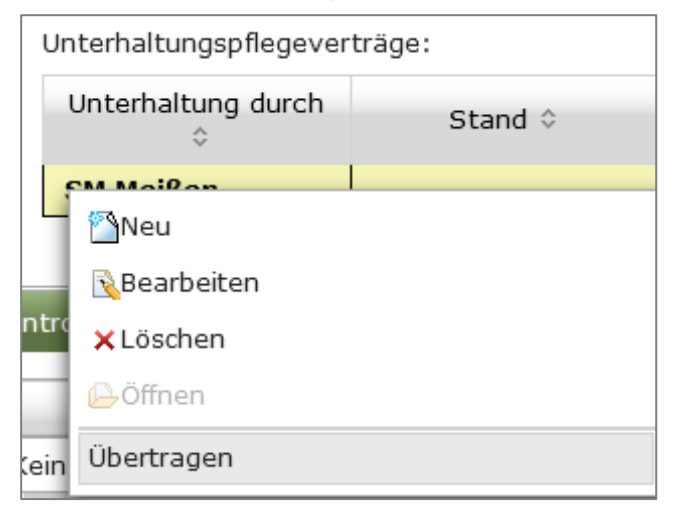

Abbildung 232 Unterhaltungspflegevertrag übertragen

Es öffnet sich das Fenster **Unterhaltungspflege übertragen**. Hier werden die Ziel-Teilmaßnahmen für die Übertragung ausgewählt (Abbildung 233) und mit *OK* bestätigt. Bei der Übertragung ist eine Mehrfachauswahl der Ziel-Teilmaßnahmen möglich.

| Unterhaltungspflege übertragen                  | × |
|-------------------------------------------------|---|
| Bitte Ziel-Teilmaßnahme(n) auswählen.           |   |
| Maßnahme Nr.                                    |   |
| <b>O</b><br>A01                                 | ^ |
| Maßnahmestand                                   |   |
| O<br>Bestand                                    |   |
| Teilmaßnahme                                    |   |
| Entsiegelung - Bodenentsiegelung                |   |
| O<br>A03                                        |   |
| Maßnahmestand                                   |   |
| O<br>Bestand                                    |   |
| Teilmaßnahme                                    |   |
| Gehölze - Anlage von Hecken                     |   |
| Gehölze - Pflanzung von Einzelbäumen/Baumreihen |   |
| O<br>A04-A06                                    |   |
| Maßnahmestand                                   |   |
| ♥<br>Bestand                                    | ~ |
| OK Abbruch                                      | h |

Abbildung 233 Unterhaltungspflegeverträge an eine Teilmaßnahme übertragen

# **O** Hinweis

# Unterhaltungspflege übertragen

Die Übertragung eines Unterhaltungspflegevertrages kann <u>nicht</u> rückgängig gemacht werden. Die übertragenen Daten werden zur Ziel-Teilmaßnahme hinzugefügt und automatisch gespeichert.

# 3.5.1.15 Organisation der Unterhaltungspflege

# **KISS**

Angaben zur Organisation der Unterhaltungspflege werden im *Themenblock* **Unterhaltungspflege** unter **Organisation der Unterhaltungspflege** eingetragen (Abbildung 234). Bei Pflegezuständigkeit, Kontrolle sowie Pflegeorganisation sind jeweils der Einträge *LASuV Niederlassung* voreingestellt.

| Dflogozust        | andiakeit             | Kontrolle         |                  | Pflegeorganisation     |
|-------------------|-----------------------|-------------------|------------------|------------------------|
| einschl. Verk     | ehrssicherunaspflicht | Kontrone          |                  | Filegeorganisation     |
| durch LASuV Nied  | erlassung 🔹           | durch LASuV Niede | erlassung • dure | ch LASuV Niederlassung |
| ab                | Ĩ.                    | ab                | <b>i</b> a       | ab                     |
| Vertrag / Dokumen | t:                    |                   |                  |                        |
| Stand ≎           | Dokument/Re           | aeluna 🌣          | Bemerkungen      | bereitgestellt         |

Abbildung 234 Organisation der Unterhaltungspflege

Wurde die Durchführung der Funktionskontrollen für eine Teilmaßnahme z.B. an die LISt GmbH übergeben, wird bei *Kontrolle durch* in der Auswahlliste *LISt GmbH* gewählt (Abbildung 235). Erfolgt die Pflegeorganisation ebenfalls durch die LISt GmbH, wird dies bei *Pflegeorganisation durch* entsprechend ausgewählt (Abbildung 236).

|         | Kontrolle                        |   |  |  |  |  |  |
|---------|----------------------------------|---|--|--|--|--|--|
| durch   | LISt GmbH                        | • |  |  |  |  |  |
| ab      | LASuV Niederlassung              | ^ |  |  |  |  |  |
|         | BImA, Sparte Bundesforst         |   |  |  |  |  |  |
| elung 🌣 | Ing 🗘 Landkreis/Straßenmeisterei |   |  |  |  |  |  |
|         | LISt GmbH                        |   |  |  |  |  |  |
|         | LTV                              |   |  |  |  |  |  |
|         | Privat                           |   |  |  |  |  |  |
|         | Sachsenforst                     |   |  |  |  |  |  |
| t ≎     | Städte und Gemeinden             | ~ |  |  |  |  |  |

Abbildung 235 Unterhaltungspflege - Kontrolle durch LISt GmbH

| Pflegeorganisation                |                      |   |  |  |  |  |  |
|-----------------------------------|----------------------|---|--|--|--|--|--|
| durch                             | LISt GmbH            |   |  |  |  |  |  |
| ab LASuV Niederlassung            |                      |   |  |  |  |  |  |
| BImA, Sparte Bundesforst          |                      |   |  |  |  |  |  |
| ngen 🔄 Landkreis/Straßenmeisterei |                      |   |  |  |  |  |  |
|                                   | LISt GmbH            |   |  |  |  |  |  |
| -                                 | LTV                  |   |  |  |  |  |  |
|                                   | Privat               |   |  |  |  |  |  |
| lortroga                          | Sachsenforst         |   |  |  |  |  |  |
| vertrags<br>\$                    | Städte und Gemeinden | ~ |  |  |  |  |  |

Abbildung 236 Unterhaltungspflege - Pflegeorganisation durch LISt GmbH

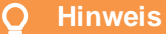

# Organisation der Unterhaltungspflege durch LISt

Befindet sich eine Teilmaßnahme in LISt-Verwaltung, so kann diese Teilmaßnahme (inkl. der entsprechenden Geodaten) nur noch von den zuständigen LISt-Mitarbeitern aus dem Bereich Kompensationsflächenmanagement bzw. von Anwendern mit ebenfalls diesen Nutzerrechten bearbeitet werden.

Für die Kompensationsmaßnahmen in LISt-Verwaltung gibt es im *WebGIS* einen eigenen Layer *Maßnahmen – LISt-Verwaltung* (Abbildung 237). Diese Maßnahmen werden in der Karte gelb umrandet dargestellt (siehe Kapitel 2.3.6).

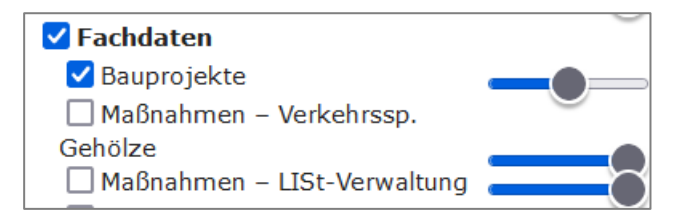

Abbildung 237 Layer Maßnahmen - LISt-Verwaltung

Für Teilmaßnahmen, die an den Bundesforst übergeben werden, gibt es im Themenblock **Unterhal***tungspflege* unter **Organisation der Unterhaltungspflege** die Möglichkeit bei **Pflegezuständig***keit, Kontrolle* und / oder **Pflegeorganisation** durch **BImA, Sparte Bundesforst** anzugeben (Abbildung 238).

| Organis | sation der Unt<br><b>Pflegezustär</b><br>einschl. Verke | erhaltungspflege<br>Idigkeit<br>hrssicherungspflic | ht    | Kontrolle        |                |          |       | Pflegeorganis  | ation       |        |
|---------|---------------------------------------------------------|----------------------------------------------------|-------|------------------|----------------|----------|-------|----------------|-------------|--------|
| durch   | BImA, Sparte                                            | Bundesforst                                        | -     | durch BImA, Spar | te Bundesforst | ▼ d      | lurch | BImA, Sparte I | Bundesforst | -      |
| ab      | 08.11.2022                                              | Ť.                                                 |       | ab 08.11.2022    | 1              |          | ab    | 08.11.2022     | 1           |        |
| Vertrag | ) / Dokument:                                           |                                                    |       |                  |                |          |       |                |             |        |
| St      | and 🗘                                                   | Dokume                                             | nt/Re | gelung 🗘         | Ber            | merkunge | en 🗘  |                | bereitgest  | ellt 🗘 |
| Kein I  | Datensatz!                                              |                                                    |       |                  |                |          |       |                |             |        |

Abbildung 238 Organisation der Unterhaltungspflege – BImA (Bundesforst)

In der Tabelle *Vertrag / Dokument* kann über *Neu* (► *Kontextmenü*) ein Dokument zur Unterhaltungspflege als PDF hinterlegt werden (Abbildung 239).

| <ul> <li>Organisation der Unterhaltungspflege</li> </ul> |                                       |                                 |           |     |            |        |  |  |
|----------------------------------------------------------|---------------------------------------|---------------------------------|-----------|-----|------------|--------|--|--|
|                                                          | <b>Pflegezustär</b><br>einschl. Verke | n <b>digkeit</b><br>hrssicherun | gspflicht |     |            | Kontro |  |  |
| durch                                                    | LASuV Niede                           | rlassung                        |           | Ŧ   | durch      | LISt G |  |  |
| ab                                                       |                                       |                                 |           |     | ab         | 19.10  |  |  |
| Vertrag                                                  | g / Dokument                          | :                               |           |     |            |        |  |  |
| 5                                                        | Stand 🗘                               |                                 | Doku      | men | t/Regelung | g ≎ (  |  |  |
| Kein                                                     | Daten                                 | J                               |           |     |            |        |  |  |
| Unterhalt                                                | ungspf                                | rbeiten                         |           |     |            |        |  |  |
| Unter<br>dur                                             | rhaltun<br>rch ≎ ြ⊖Öffi               | nen                             |           |     |            |        |  |  |

Abbildung 239 Unterhaltungspflege Dokument - Neu

# 3.5.1.16 Kostenschätzung

Im Maßnahmestand *Bestand* gibt es den *Themenblock* **Kostenschätzung** (Abbildung 240). Die Kostenschätzung erfolgt je Teilmaßnahme in Jahresscheiben und ist historisierend als Tabelle für die vergangenen Jahre dargestellt (neueste zuerst).

| ₹ К | ostenschät | zung (1)                 |     |      |         |                 |             |  |  |
|-----|------------|--------------------------|-----|------|---------|-----------------|-------------|--|--|
|     | Jahr       |                          |     |      |         | Kostenschätzung | g - Summe € |  |  |
|     | 2023<br>👓  |                          |     |      |         |                 | 0,00        |  |  |
|     |            | Schätzkosten € Bemerkung |     |      |         |                 |             |  |  |
|     |            |                          |     | 0,00 |         |                 |             |  |  |
|     |            | Vertragsnummer           | Art |      | Partner | Beginn          | Ende        |  |  |
|     |            | Kein Datensatz!          |     |      |         |                 |             |  |  |

# Abbildung 240 Themenblock Kostenschätzung

Die Kostenschätzung enthält pro Jahr Angaben zu den Verträgen (mehrere möglich) sowie zu den Schätzkosten (mehrere möglich). Die notwendigen Angaben zu den Verträgen (Vertragsnummer, Laufzeit und Vertragspartner) werden automatisch eingetragen, wenn in der Vertragsverwaltung diese Teilmaßnahme einem Vertrag zugeordnet wird (→ siehe Kapitel 3.8).

Neue Schätzkosten werden über das Kontextmenü ► Bearbeiten angelegt (Abbildung 241).

| ✓ Kostenschätzung (1) |                         |  |  |  |  |
|-----------------------|-------------------------|--|--|--|--|
| Jahr                  |                         |  |  |  |  |
| 2023<br>•             | Bearbeiten<br>× Löschen |  |  |  |  |

Abbildung 241 Kostenschätzung bearbeiten

Im Feld *Schätzkosten* wird anschließend der Betrag eingetragen und mit *OK* bestätigt (Abbildung 242).

| Jahresscheibe   |                |           |  |  |
|-----------------|----------------|-----------|--|--|
| Jahr            | 2023           |           |  |  |
| Kostenschätzung | Schätzkosten € | Bemerkung |  |  |
|                 | 1.500,00       |           |  |  |
| OK Abbruc       | h              | Å         |  |  |

# Abbildung 242 Schätzkosten eintragen

| Q         Hinweis                                                                         |
|-------------------------------------------------------------------------------------------|
| Änderungen speichern                                                                      |
|                                                                                           |
|                                                                                           |
| Nicht gespeicherte Änderungen                                                             |
| Mit OK werden Datenänderungen lediglich in die Fachdatenansicht übernommen, es wird nicht |
| automatisch gespeichert. Speichern beachten.                                              |

Die eingetragenen Schätzkosten werden nun unter der entsprechenden Jahresscheibe angezeigt (Abbildung 243).

| 2023<br><b>O</b> |         | 1.500,00             |
|------------------|---------|----------------------|
|                  | Schätzk | tzkosten € Bemerkung |
|                  | 1       | 1.500,00             |

Abbildung 243 Anzeige der Schätzkosten nach Jahresscheibe

# 3.5.1.17 Schätzkosten - Sammelbearbeitung

Mit der Sammelbearbeitung lassen sich Schätzkosten schnell und übersichtlich bearbeiten.

Über das *Menü* ► *Sammelbearbeitung* ► *Kostenschätzung* (Abbildung 244) öffnet sich die Tabelle **Sammelbearbeitung-Kostenschätzung** (Abbildung 245).

| Sammelbearbeitung 🔻 | Stammdaten 🔻 | Ρ |
|---------------------|--------------|---|
| Kostenschätzung     |              |   |

# Abbildung 244 Menü Sammelbearbeitung

In der Tabelle gibt es einen Abfrageteil zum Filtern der Bauprojekte nach Behördenkennzeichen, Kreis, Straßenklasse sowie Vertragsart. Darunter wird eine Tabelle mit Bauprojekten, Maßnahmen, Teilmaßnahmen, Vertragsnummer sowie den Schätzkosten angezeigt. In den Spaltenköpfen kann die Tabelle per Freitextsuche weiter gefiltert werden. Die Einträge zu den **Schätzkosten** und *Bemerkung* sind überschreibbar durch >KLICK< in das entsprechende Feld (Abbildung 245). Die Dateneingabe wird mit *Enter* bestätigt und muss anschließend gespeichert werden.

| Sammelbearbeitung - Kostenschätzung                                                      |                                         |                                                         |          |                                        |             |               |           |                |             |
|------------------------------------------------------------------------------------------|-----------------------------------------|---------------------------------------------------------|----------|----------------------------------------|-------------|---------------|-----------|----------------|-------------|
| Voreinstellung (Kelne Freigaben   Kostenschätzungsbehörden   nur Halfnahmestand: Bestand |                                         |                                                         |          |                                        |             |               |           |                |             |
|                                                                                          |                                         | 11.                                                     |          |                                        |             |               |           |                |             |
| Jahr 2023 🖕                                                                              |                                         |                                                         |          |                                        |             |               |           |                |             |
|                                                                                          | a                                       | م                                                       |          |                                        |             | P             |           |                | D           |
| verfügbar                                                                                | 1. A 1. A 1. A 1. A 1. A 1. A 1. A 1. A | Filter                                                  |          | verfüg                                 | jbar        |               | F         | ilter          |             |
| 01 LASuV Zentrale                                                                        | ^ → 51 LA                               | SuV NL Zschopau                                         | Kreis .  | tadt Chemnitz                          |             | ▲ Erzgeb      | irgskreis |                |             |
| 52 LASUV NL Plauen<br>61 LASUV NL Plauen                                                 | -                                       |                                                         | L V      | andkreis Mittelsachse<br>lootlandkreis | en          | -             |           |                |             |
| 62 LASuV NL Meißen                                                                       | 14-                                     |                                                         | Ĺ        | andkreis Zwickau                       |             | 16-           |           |                |             |
| 71 LASuV NL Leipzia                                                                      | ~                                       |                                                         | s        | itadt Dresden                          |             | ~             |           |                |             |
| verfügbar                                                                                | Filter                                  |                                                         |          | verfüg                                 | ybar        |               | F         | ilter          |             |
| A 41                                                                                     | В                                       |                                                         | B        | Jeschränkte Ausschre<br>Direktvergabe  | ibung o. T. | -+1           |           |                |             |
| Strabenklasse                                                                            |                                         | Verbra                                                  | agsart C | )ffentliche Ausschreibi                | ung         |               |           |                |             |
| 10                                                                                       |                                         |                                                         | P        | acht                                   |             | 14-           |           |                |             |
|                                                                                          |                                         |                                                         | UN I     | lutzuna (obsolet)                      |             | v             |           |                |             |
|                                                                                          |                                         | 1-20 von 20 Teilmaßnahmen                               | 14 .4    | 1 10 11                                |             |               |           |                |             |
| Bauprojektschlüssel 0                                                                    | Maßnahme-Nummer                         | Teilmaßnahme-Bezeichnung ≎                              | _        | Umfang/Anzahl                          | Übergabe    | Übergabe BImA | Verträge  |                |             |
|                                                                                          |                                         |                                                         |          |                                        |             |               |           | Schätzkosten € | Bernerkung  |
| 14 - 51 - 2012 - 123 - B 171 - Ausbau in Zöblitz                                         | A01                                     | Boden - Auftrag                                         |          | 600 m²                                 | nein        | nein          |           | 0,00           |             |
| 14 - 51 - 2012 - 123 - B 171 - Ausbau in Zöblitz                                         | A01                                     | Fauna - Amphibienschutzanlagen                          |          | 600 m                                  | nein        | nein          |           | 0,00           |             |
| 14 - 51 - 2012 - 123 - B 171 - Ausbau in Zöblitz                                         | A01                                     | Gehölze - Anlage von Hecken                             |          | 600 m <sup>2</sup>                     | nein        | nein          |           | 0,00           |             |
| 14 - 51 - 2012 - 123 - B 171 - Ausbau in Zöblitz                                         | A01                                     | Gehölze - Pflanzung von Einzelbäumen/Baumre             | eihen    | 12 Stck                                | ja          | nein          | 123-123-  | 300,00         | Mahd        |
| 14 - 51 - 2012 - 123 - B 171 - Ausbau in Zöblitz                                         | A01                                     | Gehölze - Pflanzung von Einzelbäumen/Baumre             | eihen    | 12 Stck                                | ja          | nein          | 123-123-  | 500,00         | Baumschnitt |
| 14 - 51 - 2012 - 123 - B 171 - Ausbau in Zöblitz                                         | A01                                     | Gehölze - Pflanzung von Einzelbäumen/Baumre             | eihen    | 12 Stck                                | ja          | nein          | 123-123-  | 700,00         | Mäuse       |
| 14 - 51 - 2012 - 123 - B 171 - Ausbau in Zöblitz                                         | A01                                     | Grünland - Extensivierung                               |          | 500 m <sup>2</sup>                     | ja          | nein          |           | 250,00         |             |
| 14 - 51 - 2012 - 123 - B 171 - Ausbau in Zöblitz                                         | A01                                     | Wald - Umbau von Nadel(misch)wald zu<br>Laub(misch)wald |          | 55700 m²                               | nein        | nein          |           | 0,00           | ~           |

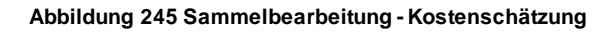

Teilmaßnahmen lassen sich über die Tabelle Sammelbearbeitung in den Fachdaten öffnen. Dies erfolgt über das *Kontextmenü* ► *Teilmaßnahme öffnen* (Abbildung 246).

| 1-10 von 10 Teilmaßnahmen 📧 🤜 1 🎫 📧               |                    |                   |                    |               |                |  |
|---------------------------------------------------|--------------------|-------------------|--------------------|---------------|----------------|--|
| Teilmaßnahme-Bezeichnung ≎                        | Umfang/Anzahl<br>≎ | Übergabe<br>ISt ≎ | Übergabe BImA<br>≎ | Verträge<br>≎ | Schätzkosten € |  |
| Boden - Auftrag                                   | 600 m²             | nein              | nein               |               | 0,00           |  |
| Fauna - Amphibienschutzanlagen                    | 600 m              | nein              | nein               |               | 600,00         |  |
| Gehölze - Anlage von Hecken                       | ien                |                   | nein               |               | 0,00           |  |
| Gehölze - Pflanzung von Einzelbäumen, oder meinen | LL UTUN            |                   | nein               | 123-123-1     | 300,00         |  |

Abbildung 246 Teilmaßnahme aus Sammelbearbeitung öffnen

# 3.5.1.18 Kontrollen

Im *Themenblock* **Kontrollen** wird über die Funktion *Neu* im **Kontextmenü** der Tabelle (Abbildung 247) das Eingabefenster *Kontrolle* geöffnet (Abbildung 248) und es können nun durchgeführte Kontrollen oder geplante Kontrolle angelegt werden.

| ▼ Kontrolle | n (0)                 |                    |
|-------------|-----------------------|--------------------|
|             | Kontrolle im Rahmen 🗘 | Durchzuführen ab 🗘 |
| Kein Da     | Neu                   |                    |
|             | (⊖Anzeigen            |                    |
|             | Bearbeiten            |                    |
|             | × Löschen             |                    |
|             | Vererben              |                    |
|             | Vererbungsverknüpfung | entfernen          |

Abbildung 247 Neue Kontrolle
| ontrolle                                                                                                    |                            |                                                                            |                |        |           |
|----------------------------------------------------------------------------------------------------|----------------------------|----------------------------------------------------------------------------|----------------|--------|-----------|
| ontrolle im Rahmen                                                                                                    |                            | Kontrollfoto                                                               | S 🗘            | ÷ Hin: | zufügen 🧧 |
| urchzuführen ab                                                                                                    | Durchzuführen              | (i)                                                                        | Kein Datensatz |        |           |
| urchgeführt am                                                                                                    | von                        | Dokument /<br>Regelung                                                     |                | + Hin: | zufügen   |
|                                                                                                    |                            |                                                                            |                |        |           |
| unktionskontrolle                                                                                                    |                            |                                                                            |                |        |           |
| Lage/Flächengröße/Stückzahl in Ordnung                                                                                                    | 🔾 Ja 🚫 Nein                | Bemerkung                                                                  |                |        |           |
| Grenzverletzung                                                                                                    | 🔾 Ja 🔿 Nein                | (Linduterung/Details)                                                      |                |        |           |
| Teilmaßnahme entwickelt sich zielgerichtet                                                                                                    | 🔾 Ja 🔿 Nein                |                                                                            |                |        |           |
| Beeinträchtigung/Beschädigung/Zerstörung                                                                                                    | 🔾 Ja 🔿 Nein                |                                                                            |                |        |           |
| Zuwegung intakt                                                                                                    | 🔾 Ja 🔿 Nein                | Naturschutzfachlicher<br>Hinweis                                           |                |        |           |
| Technische Anlage vorhanden                                                                                                    | 🔿 Ja 🔿 Nein                |                                                                            |                |        |           |
| Technische Anlage                                                                                                    |                            | Ţ                                                                          |                |        |           |
| Technische Anlage intakt (Sichtkontrolle)                                                                                                    | 🔾 Ja 🔿 Nein                |                                                                            |                |        |           |
| flegekontrolle<br>Pflege ist                                                                                                    |                            | Bemerkung     (Erläuterung/Details)                                        |                |        |           |
| flegekontrolle<br>Pflege ist<br>Andlungsempfehlung<br>Pflege gem. LAP Ja O Nein, So<br>fortsetzen                                                                                                    | nderregelung/Abstimmung mi | Bemerkung<br>(Erlauterung/Details)                                         |                |        |           |
| Ylegekontrolle<br>Pflege ist<br>Andlungsempfehlung<br>Pflege gem. LAP Ja Nein, So<br>fortsetzen Ja Nein, So<br>Notwendige Pflegemaßnahmen:                                                                                                    | nderregelung/Abstimmung mi | Bemerkung<br>(Erläuterung/Details)                                         |                |        |           |
| flegekontrolle<br>Pflege ist<br>Andlungsempfehlung<br>Pflege gem. LAP Ja O Nein, So<br>Fortsetzen<br>Notwendige Pflegemaßnahmen:<br>Herstellung                                                                                                    | nderregelung/Abstimmung mi | Bemerkung<br>(Erlauterung/Details)  it Bemerkung<br>(Erlauterung/Details)  |                |        |           |
| Hegekontrolle         Pflege ist         andlungsempfehlung         Pflege gem. LAP         Ja         Notwendige Pflegemaßnahmen:         Herstellung         Rückbau/Entfernung                                                                                                    | nderregelung/Abstimmung mi | Bemerkung<br>(Erläuterung/Details)  it Bemerkung<br>(Erläuterung/Details)  |                |        |           |
| Hegekontrolle<br>Pflege ist<br>Andlungsempfehlung<br>Pflege gem. LAP<br>fortsetzen<br>Notwendige Pflegemaßnahmen:<br>Herstellung<br>Rückbau/Entfernung<br>Reparatur                                                                                                    | nderregelung/Abstimmung mi | Bemerkung<br>(Erläuterung/Details)  it Bemerkung<br>(Erläuterung/Details)  |                |        |           |
| #legekontrolle         Pflege ist         andlungsempfehlung         Pflege gem. LAP<br>fortsetzen       Ja         Nein, So         Notwendige Pflegemaßnahmen:         Herstellung         Rückbau/Entfernung         Reparatur         Gehölzpflege                                                                                                    | nderregelung/Abstimmung mi |                                                                            |                |        |           |
| Hegekontrolle         Pflege ist         Iandlungsempfehlung         Pflege gem. LAP         Pflege gem. LAP         Ja         Notwendige Pflegemaßnahmen:         Herstellung         Rückbau/Entfernung         Reparatur         Gehölzpflege         Grünlandpflege                                                                                                    | nderregelung/Abstimmung mi | Bemerkung<br>(Erläuterung/Details)  it Bemerkung<br>(Erläuterung/Details)  |                |        |           |
| flegekontrolle         Pflege ist         andlungsempfehlung         Pflege gem. LAP<br>fortsetzen       Ja         Notwendige Pflegemaßnahmen:         Herstellung         Reparatur         Gehölzpflege         Grünlandpflege         Gewässerpflege                                                                                                    | nderregelung/Abstimmung mi |                                                                            |                |        |           |
| Hegekontrolle Pflege ist andlungsempfehlung Pflege gem. LAP ofortsetzen Notwendige Pflegemaßnahmen: Herstellung Rückbau/Entfernung Gehölzpflege Grünlandpflege Gewässerpflege Ingbiologische Bauweise                                                                                                    | nderregelung/Abstimmung mi | Bemerkung<br>(Erläuterung/Details)  it Bemerkung<br>(Erlauterung/Details)  |                |        |           |
| Hegekontrolle<br>Pflege ist<br>Andlungsempfehlung<br>Pflege gem. LAP<br>fortsetzen<br>Notwendige Pflegemaßnahmen:<br>Herstellung<br>Rückbau/Entfernung<br>Reparatur<br>Gehölzpflege<br>Grünlandpflege<br>Gewässerpflege<br>Ingbiologische Bauweise<br>Nisthilfe                                                                                                    | nderregelung/Abstimmung mi | Bemerkung<br>(Erläuterung/Details)  it  Bemerkung<br>(Erläuterung/Details) |                |        |           |
| Hegekontrolle Pflege ist andlungsempfehlung Pflege gem. LAP fortsetzen Notwendige Pflegemaßnahmen: Herstellung Rückbau/Entfernung Gehölzpflege Grünlandpflege Ingbiologische Bauweise Nisthilfe Kleinstruktur                                                                                                    | nderregelung/Abstimmung mi |                                                                            |                |        |           |
| Hegekontrolle         Pflege ist         Iandlungsempfehlung         Pflege gem. LAP         Pflege gem. LAP         fortsetzen         Notwendige Pflegemaßnahmen:         Herstellung         Rückbau/Entfernung         Rückbau/Entfernung         Gehölzpflege         Grünlandpflege         Ingbiologische Bauweise         Nisthilfe         Kleinstruktur         Jagdliche Belange                                      | nderregelung/Abstimmung mi |                                                                            |                |        |           |
| Hegekontrolle<br>Pflege ist<br>Andlungsempfehlung<br>Pflege gem. LAP<br>fortsetzen Ja Nein, So<br>Notwendige Pflegemaßnahmen:<br>Herstellung Merstellung<br>Rückbau/Entfernung Merstellung<br>Reparatur<br>Gehölzpflege Merstellung<br>Grünlandpflege Merstellung<br>Grünlandpflege Merstellung<br>Misthilfe Merstellung<br>Kleinstruktur<br>Jagdliche Belange Merstellung<br>Schädlingsbekämpfung                               | nderregelung/Abstimmung mi |                                                                            |                |        |           |
| Hegekontrolle         Pflege ist         andlungsempfehlung         Pflege gem. LAP         fortsetzen         Notwendige Pflegemaßnahmen:         Herstellung         Rückbau/Entfernung         Rückbau/Entfernung         Gehölzpflege         Grünlandpflege         Gewässerpflege         Ingbiologische Bauweise         Nisthilfe         Jagdliche Belange         Schädlingsbekämpfung         Zusätzlicher Pflegegang | nderregelung/Abstimmung mi |                                                                            |                |        |           |

## Abbildung 248 Eingabefenster Kontrolle

| Kontrolle           |                                                          |
|---------------------|----------------------------------------------------------|
| Kontrolle im Rahmen | Auswahlliste zum Kontrollzusammenhang (Klartexte im Menü |
|                     | Stammdaten)                                              |
| Durchzuf ühren ab   | Datum der frühesten Kontrolle                            |
| Durchzuf ühren bis  | Datum der Frist für die Kontrolle                        |
| Durchgeführt am     | Datum der Kontrolle                                      |

| von                                                                                                    | Automatische Eintragung des Benutzers der die Kontrolle an-                                                                                                    |
|----------------------------------------------------------------------------------------------------|----------------------------------------------------------------------------------------------------|
|                                                                                                    | legt, wenn dieser in den Adressen eingetragen ist. Auswahl des                                                                                                    |
|                                                                                                    | Kontrollierenden aus der Adressdatenbank möglich                                                                                                    |
| Kontrollfotos                                                                                                   | Möglichkeit Fotos im Format JPG oder PNG hochzuladen                                                                                                    |
| Dokument / Regelung                                                                                             | Möglichkeit PDF-Dokumente hochzuladen                                                                                                    |
| Funktionskontrolle                                                                                              | Beurteilung des Flächenzustandes über Optionsfelder                                                                                                    |
| Naturschutzfachlicher Hinweis                                                                                   | Bemerkungsfeld für Freitext                                                                                                    |
| Pflegekontrolle                                                                                                 |                                                                                                    |
| Pflege ist                                                                                                    | Auswahlliste zum Stand der Pflegekontrolle (erfolgt, nicht er-                                                                                                    |
|                                                                                                    | folgt, abgeschlossen etc.)                                                                                                    |
| Handlungsempfehlung                                                                                             |                                                                                                    |
|                                                                                                    |                                                                                                    |
| Priege gem. LAP fonsetzen                                                                                       | Ja / Nein-Optionsfeld                                                                                                    |
| Sonderregelung / Abstimmung                                                                                     | Ja / Nein-Optionsfeld<br>Eintragung über Auswahlliste, wenn bei Pflege gem. LAP fort-                                                                                                    |
| Sonderregelung / Abstimmung                                                                                     | Ja / Nein-Optionsfeld<br>Eintragung über Auswahlliste, wenn bei Pflege gem. LAP fort-<br>setzen Nein angegeben wurde                                                                                                    |
| Sonderregelung / Abstimmung<br>mit<br>Notwendige Pflegemaßnah-                                                  | Ja / Nein-Optionsfeld<br>Eintragung über Auswahlliste, wenn bei Pflege gem. LAP fort-<br>setzen Nein angegeben wurde<br>Kategorien der Pflegemaßnahmen mit Optionsfeldern und Ein-                                                                                                    |
| Sonderregelung / Abstimmung<br>mit<br>Notwendige Pflegemaßnah-<br>men                                           | Ja / Nein-Optionsfeld<br>Eintragung über Auswahlliste, wenn bei Pflege gem. LAP fort-<br>setzen Nein angegeben wurde<br>Kategorien der Pflegemaßnahmen mit Optionsfeldern und Ein-<br>tragung der Pflegemaßnahmenarten über Auswahllisten                                                                                 |
| Sonderregelung / Abstimmung<br>mit<br>Notwendige Pflegemaßnah-<br>men<br>Zusätzlicher Pflegegang                | Ja / Nein-Optionsfeld<br>Eintragung über Auswahlliste, wenn bei Pflege gem. LAP fort-<br>setzen Nein angegeben wurde<br>Kategorien der Pflegemaßnahmen mit Optionsfeldern und Ein-<br>tragung der Pflegemaßnahmenarten über Auswahllisten<br>Optionsfeld                                                                  |
| Sonderregelung / Abstimmung<br>mit<br>Notwendige Pflegemaßnah-<br>men<br>Zusätzlicher Pflegegang<br>Bemerkungen | Ja / Nein-Optionsfeld<br>Eintragung über Auswahlliste, wenn bei Pflege gem. LAP fort-<br>setzen Nein angegeben wurde<br>Kategorien der Pflegemaßnahmen mit Optionsfeldern und Ein-<br>tragung der Pflegemaßnahmenarten über Auswahllisten<br>Optionsfeld<br>Freitext, Pflichtangabe sobald Mangel bei der Beurteilung des |

# **Q** Hinweis

## Geplante Kontrollen

Die Angabe des *Kontrollrahmens* sowie die Datumsangabe *Durchzuführen ab* bzw. *Durchzuführen bis* sind Pflichtangaben. Werden nur diese Datumsfelder ausgefüllt, wird die Kontrolle als geplante Kontrolle gespeichert.

Wurde die Kontrolle durchgeführt, ist das Datum der Kontrolle unter *Durchgeführt am* anzugeben. Es ergeben sich folgende Pflichtangaben zur Eintragung der Funktions- und Pflegekontrolle (Abbildung 249).

| licht | angeben in den Kentrellen                                  |
|-------|------------------------------------------------------------|
| ICH   | angaben in den Kontrollen                                  |
|       |                                                            |
| X     | Bitte 'Lage/Flächengröße/Stückzahl in Ordnung' wählen.     |
|       | Bitte 'Grenzverletzung' wählen.                            |
|       | Bitte 'Teilmaßnahme entwickelt sich zielgerichtet' wählen. |
|       | Bitte 'Beeinträchtigung/Beschädigung/Zerstörung' wählen    |
|       | Bitte 'Zuwegung intakt' wählen.                            |
|       | Bitte 'Pflege ist' wählen.                                 |
|       | Bitte 'Pflege gem, LAP fortsetzen' wählen.                 |

Werden im Kontrollergebnis **Mängel** angegeben, so sind diese als Pflichteingabe im Bemerkungsfeld näher zu erläutern.

| Q     Hinweis                                                                                      |
|----------------------------------------------------------------------------------------------------|
| Funktionskontrolle mit Mängel                                                                      |
| Wird im Kontrollergebnis angegeben, dass eine Beeinträchtigung/ Beschädigung/ Zerstörung vorliegt, |
| Funktionskontrolle                                                                                 |
| Lage/Flächengröße/Stückzahl in<br>Ordnung                                                          |
| Grenzverletzung 🔿 Ja 🧿 Nein                                                                        |
| Teilmaßnahme entwickelt sich<br>zielgerichtet                                                      |
| Beeinträchtigung/Beschädigung<br>/Zerstörung                                                       |
| Zuwegung intakt 🔘 Ja 🧿 Nein                                                                        |
| erfordert dies eine Pflichteintragung im Bemerkungsfeld, um die Kontrolle speichern zu können.     |
| Kontrolle                                                                                          |
| Bitte 'Funktionskontrolle: Bemerkung (Erläuterung/Details)' ausfüllen.                             |

Im *Foto Upload* können Kontrollfotos im Dateiformat JPG oder PNG hochgeladen werden (Abbildung 250), siehe auch Kapitel 3.1.5.

| Kontrolle              |                    |  |   |                        |                      |    |              |
|------------------------|--------------------|--|---|------------------------|----------------------|----|--------------|
| Kontrolle im<br>Rahmen | Funktionskontrolle |  |   | Kontrollfotos          | ≎<br>Kein Datensatz! | \$ | + Hinzufügen |
| Durchgeführt am        | Von                |  | × | Dokument /<br>Regelung |                      |    | + Hinzufügen |

Abbildung 250 Kontrollfotos hinzufügen

Unter *Handlungsempfehlung* (Abbildung 251) wird angegeben, ob die **Pflege** fortgesetzt werden kann oder ob eine Sonderregelung / Abstimmung notwendig ist und mit wem diese getroffen werden muss. Ergeben sich aus der Kontrolle notwendige **Pflegemaßnahmen** oder ist ein **zusätzlicher Pflegegang** notwendig, werden diese über die Auswahlfelder der entsprechenden Kategorien angegeben.

| Handlungsempfehlung                |                                    |          |          |   |  |  |  |
|------------------------------------|------------------------------------|----------|----------|---|--|--|--|
| Pflege gem. LAP<br>fortsetzen O Ja | • Nein, Sonderregelung/Abstimmung  | mit      | UNB      | • |  |  |  |
| Notwendige                         |                                    |          | DEGES    | ^ |  |  |  |
| Pflegemaßnahmen:                   |                                    | _        | Forst    |   |  |  |  |
| Herstellung                        | Nachpflanzung                      | •        | LASuV    |   |  |  |  |
| Rückbau/Entfernung                 | Nicht gefährlicher Siedlungsabfall | Ŧ        | LDS      |   |  |  |  |
| Reparatur                          | Grenzmarkierung                    | Ŧ        | LTV      |   |  |  |  |
| Cobölzpflogo                       | Chamme ///renearafle.co            |          | UNB      |   |  |  |  |
| Genoizphege                        | Stamm-/Kronenpilege                | <u> </u> | UWB      |   |  |  |  |
| Grünlandpflege                     | Mahd mit Beräumung                 | •        | Sonstige | ~ |  |  |  |
| Gewässerpflege                     | Graben                             | -        |          | - |  |  |  |

Abbildung 251 Handlungsempfehlung Pflegemaßnahmen und Sonderregelung

Die Dateneingabe wird anschließend mit *OK* bestätigt. Dadurch öffnet sich automatisch ein neues Eingabefenster *Künftige Kontrolle*. Hier kann direkt im Anschluss eingetragen werden, in welchem Zeitraum die nächste Kontrolle durchzuführen ist (Abbildung 252).

| Künftige Kontrol       | le |                   |     | ×                                     | × |
|------------------------|----|-------------------|-----|---------------------------------------|---|
| Kontrolle im<br>Rahmen |    |                   | •   |                                       |   |
| Durchzuführen ab       | 1  | Durchzuführen bis | (i) |                                       |   |
| Durchgeführt am        |    | von               |     | ×                                     |   |
|                        |    |                   |     |                                       |   |
| OK Abbruch             |    |                   |     |                                       | , |
|                        |    |                   |     | · · · · · · · · · · · · · · · · · · · | M |

Abbildung 252 Künftige Kontrolle

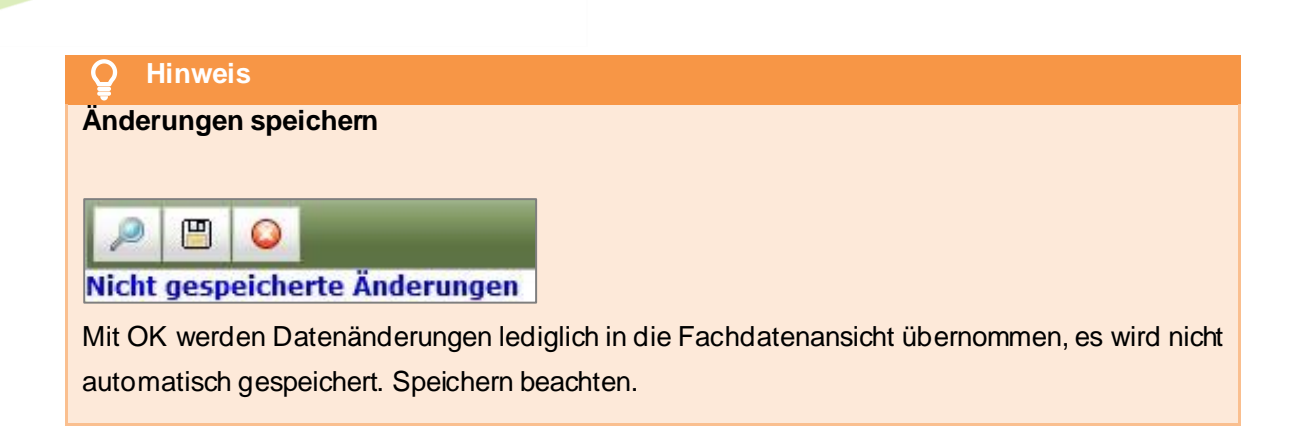

Alle zu einer Teilmaßnahme eingetragenen Kontrollen werden in den Fachdaten unter dem Themenblock Kontrollen aufgelistet (Abbildung 253).

| ♦ | ∀ Funktionskontrollen (2) |                                     |               |               |              |                  |           |                   |
|---|---------------------------|-------------------------------------|---------------|---------------|--------------|------------------|-----------|-------------------|
|   |                           |                                     |               |               |              |                  |           |                   |
|   |                           | Kontrolle im Rahmen                 | Durchzuführen | Durchzuführen | Durchgeführt | Durchgeführt     | Kontroll- | Dokument/Regelung |
|   |                           |                                     | ab            | bis           | am           | von              | fotos     |                   |
|   | Ø                         | LISt Funktions- und Pflegekontrolle | 26.01.2017    | 28.01.2017    | 26.01.2017   | Christine Muster | <b>E</b>  |                   |
|   |                           | LISt Funktions- und Pflegekontrolle | 01.01.2016    |               | 05.02.2016   | Christine Muster |           |                   |

Abbildung 253 Fachdatenansicht Kontrollen

Eine **Kontrolle** kann an andere Teilmaßnahmen vererbt werden, wenn mit der Kontrolle mehrere Teilmaßnahmen kontrolliert wurden.

Die Kontrolle wird zunächst zu einer Teilmaßnahme angelegt und gespeichert. Danach kann die Funktion **Vererben** (im *Kontextmenü* der Kontrolle) aufgerufen werden (Abbildung 254).

| • | <ul> <li>Kontrollen (4)</li> </ul> |              |          |                         |               |  |  |
|---|------------------------------------|--------------|----------|-------------------------|---------------|--|--|
|   |                                    | Kontrolle im | Rahmer   | Durchzuführen ab 💠      | Durchzuführer |  |  |
|   |                                    | Pflege- un   | d Funkti |                         |               |  |  |
|   |                                    | Pflege- und  | Neu      |                         |               |  |  |
|   |                                    | Pflege- und  | 🕒 Anzeig | len                     |               |  |  |
|   |                                    | Pflege- und  | 💦 Bearbe | eiten                   |               |  |  |
|   |                                    |              | × Lösche | en                      |               |  |  |
|   | Öffnen                             |              |          |                         |               |  |  |
|   |                                    |              | Vererben |                         |               |  |  |
|   |                                    |              | Vererbun | gsverknüpfung entfernen |               |  |  |

Abbildung 254 Kontrolle vererben

Im Fenster *Kontrolle vererben* wird eine oder mehrere Ziel-Teilmaßnahme(n) ausgewählt und mit *OK* bestätigt (Abbildung 255).

| Funktionskontrollen vererben                    | ×     |
|-------------------------------------------------|-------|
| Bitte Ziel-Teilmaßnahme(n) auswählen.           |       |
| Maßnahme Nr.                                    |       |
|                                                 | ſ     |
|                                                 |       |
| Entsiegelung - Bodenentsiegelung                |       |
| O<br>A02                                        |       |
| Maßnahmestand                                   |       |
| ©<br>Bestand                                    |       |
| Teilmaßnahme                                    |       |
| Gehölze - Pflanzung von Einzelbäumen/Baumreihen |       |
| O<br>A03                                        | -     |
| Maßnahmestand                                   |       |
| O<br>Bestand                                    |       |
| Teilmaßnahme                                    |       |
| Gehölze - Anlage von Hecken                     |       |
| 0                                               |       |
| Molenahmostand                                  |       |
| OK Abbruch                                      |       |
|                                                 | <br>4 |

Die vererbte Kontrolle wird nun mit einem Verknüpfungssymbol gekennzeichnet (Abbildung 256).

| • | <ul> <li>Kontrollen (1)</li> </ul> |                      |                    |                     |                   |  |  |
|---|------------------------------------|----------------------|--------------------|---------------------|-------------------|--|--|
|   |                                    | Kontrolle im Rahmer  | Durchzuführen ab 💠 | Durchzuführen bis 🗘 | Durchgeführt am 🗘 |  |  |
|   | ø                                  | Pflege- und Funktion |                    |                     | 17.07.2013        |  |  |

Abbildung 256 Kennzeichnung einer vererbten Kontrolle

Über die Funktionen *Bearbeiten* oder *Löschen* (► *Kontextmenü* der Kontrolle) können vorhandene Kontrollen geändert oder entfernt werden. Mit gedrückter *Umschalttaste* ist eine Mehrfachauswahl der Kontrollen möglich.

| • | ▼ Kontrollen (4) |              |           |                        |             |  |  |  |
|---|------------------|--------------|-----------|------------------------|-------------|--|--|--|
|   |                  | Kontrolle in | n Rahmen  | Durchzuführen ab 🗘     | Durchzuführ |  |  |  |
|   | 2                | Pflege- ur   | d Euslei  |                        |             |  |  |  |
|   |                  | Pflege- un   | Neu       |                        |             |  |  |  |
|   |                  | Pflege- un   | 🕒 Anzeige | en                     |             |  |  |  |
|   |                  | Pflege- un   | 💦 Bearbei | ten                    |             |  |  |  |
|   |                  |              | 🗙 Löschei | n                      |             |  |  |  |
|   |                  |              | 🕒 Öffnen  |                        |             |  |  |  |
|   |                  |              | Vererben  |                        |             |  |  |  |
|   |                  |              | Vererbung | sverknüpfung entfernen |             |  |  |  |

Abbildung 257 Kontextmenü Kontrollen

# 3.5.1.19 Geplante Kontrollen als Termin in Outlook einbinden

 In den Adressen muss der Name der Person, welche in der Kontrolle im Feld von eingetragen werden soll, gespeichert und der Adressgruppe *Bearbeiter* zugewiesen sein (Abbildung 258).

| Adresse | n          |
|---------|------------|
| Gruppe  | Bearbeiter |
| Mu      | Adresse1 💠 |
| Erika   | Mustermann |

Abbildung 258 Bearbeiter im Adressverzeichnis

2. Die geplante Kontrolle enthält im Feld **Durchgeführt am** kein Datum und im Feld **von** ist der Bearbeiter aus den Adressen eingetragen (Abbildung 259 und Abbildung 260).

| Kontrolle              |                     |                      |                  |
|------------------------|---------------------|----------------------|------------------|
| Kontrolle im<br>Rahmen | LASuV Pflege- und F | unktionskontrolle    | 2                |
| Durchzuführen ab       | Ť.                  | Durchzuführen<br>bis | 30.09.2023       |
| Durchgeführt am        | Ť.                  | von                  | Erika Mustermann |

| Kontrolle im Rahmen 🗘                | Durchzuführen ab 🗘 | Durchzuführen bis 🗘 | Durchgeführt am 🗘 | Durchgeführt von 🗘 |
|--------------------------------------|--------------------|---------------------|-------------------|--------------------|
| LASuV Pflege- und Funktionskontrolle |                    | 30.09.2023          |                   | Erika Mustermann   |
|                                      |                    |                     |                   | ·                  |

Abbildung 260 geplante Kontrolle in der Tabellenansicht der Teilmaßnahme

 Im → Menü Extras & Hilfe – Einstellungen wird der Link des benutzerspezifischen Terminkalenders angezeigt. Die Link wird markiert und in die Zwischenablage kopiert (STRG+C) (Abbildung 261).

Ist kein Link vorhanden, so wurde die Adresse nicht angelegt. Ist am Ende des Links keine UserID vergeben, sofehlt eine eindeutige Zuordnung, weil der Name in *Adresse 1* mehrmals in den Adressen vorhanden ist.

| Passwort ändern:                       |                                      |
|----------------------------------------|--------------------------------------|
| Altes Passwort                         |                                      |
|                                        |                                      |
| Neues Passwort                         |                                      |
| Wiederholung Passwort                  |                                      |
|                                        | Speichern                            |
|                                        |                                      |
| Benutzerspezifischer<br>Terminkalender | https://www.list.smwa.sachsen.de/kk3 |
|                                        | Kopieren                             |
|                                        |                                      |
| Benutzer                               |                                      |

Abbildung 261 Link des benutzerspezifischen Terminkalenders

- Im Outlook wird der Link eingefügt unter: → Menü → Datei → Kontoeinstellungen → Internetkalender → Neu (Abbildung 262).
- 5. Oder direkt im Outlook-Kalender über: *Kalender öffnen → Aus dem Internet*

| -Mail<br>🥥 Ne   | Datendateien RSS-Feeds                                        | SharePoint-Listen                                                                                               | Internetkalender                         | Veröffentlichte Kalender                    | Adressbüche    |
|-----------------|---------------------------------------------------------------|----------------------------------------------------------------------------------------------------|------------------------------------------|---------------------------------------------|----------------|
| Intern          | netkalender                                                   |                                                                                                    | Größe                                    | Letzte Aktualisierung                       |                |
| Neu             | es Internetkalenderabonnem                                    | ent                                                                                                    |                                          | ×                                           |                |
| Gebe            | en Sie den Speicherort für den                                | Internetkalender ei                                                                                             | n, den Sie Outlool                       | chinzufügen möchten:                        |                |
| si              | achsen.de:8080/kk3                                            | dente de la contra de la contra de la contra de la contra de la contra de la contra de la contra de la contra d | Contraction and a second                 | A COLORED COLOR                             |                |
| В               | eispiel: webcal://www.exampl                                  | e.com/calendars/Cal                                                                                             | endar.ics<br>Hinzuf                      | ügen Abbrechen                              |                |
|                 |                                                               |                                                                                                    |                                          |                                             |                |
| bonni<br>ste mi | ierte Internetkalender werden<br>öglicherweise von einem Hera | nur einmal pro Dov<br>usgeber eines Interi                                                                      | vnloadintervall gej<br>netkalenders ange | prüft. Dadurch wird verhind<br>halten wird. | lert, dass die |
| acc m           |                                                               |                                                                                                    |                                          |                                             |                |

Abbildung 262 Neuen Internetkalender hinzufügen

 Kalenderbezeichnung im Feld Ordnername vergeben und mit OK bestätigen (Abbildung 263).

| Abonnementoptionen                                                                                                    | ×                                                                                |
|----------------------------------------------------------------------------------------------------|----------------------------------------------------------------------------------|
| Konfigurieren Sie Optionen für den Internetkalender mithilfe der folgenden                                                                                                    | Auswahl.                                                                         |
| Allgemein                                                                                                    |                                                                                  |
| Ordnername:                                                                                                    | Kontrollen                                                                       |
| Internetkalender:                                                                                                    |                                                                                  |
| Speicherort:                                                                                                    | http://list-Inx-wf20t.smwa.sachsen.de:8080/kk3test/rest/Calendar.ics?<br>userid= |
| Beschreibung:                                                                                                    |                                                                                  |
|                                                                                                    |                                                                                  |
| Diesen Kalender auf anderen Computern mit folgendem Konto anzeigen:                                                                                                    | Sally.Weber@list.smwa.sachsen.de                                                 |
| Anlagen                                                                                                    |                                                                                  |
| 🗌 Anlagen für Elemente in diesem Internetkalender herunterladen                                                                                                    |                                                                                  |
| Updatelimit                                                                                                    |                                                                                  |
| Das Abonnement mit Empfehlung des Herausgebers aktualisieren.<br>Senden-Empfangen-Gruppen werden nicht häufiger aktualisiert, als das<br>empfohlene Limit vorgibt. Dadurch wird verhindert, dass das Abonnement<br>möglicherweise vom Inhaltsanbieter storniert wird. |                                                                                  |
| Aktuelles Anbieterlimit: Konfigurieren Sie Optionen für den Internetkaler                                                                                                    | nder mithilfe der folgenden Auswahl.                                             |
|                                                                                                    | OK Abbrechen                                                                     |

Abbildung 263 Kalenderbezeichnung vergeben

7. Es kann einen Augenblick dauern, bis die Termine im Kalender angezeigt werden (Abbildung 264). Die Aktualisierung erfolgt ebenfalls in bestimmten Abständen. Der Kalender kann über → Menü → Senden/Empfangen → Ordner aktualisieren aktualisiert werden.

| E 5 -                                                                                                    |                                                        | Ко                          | ntrollen - Internetkalende | er - Outlook                 |                                                                  | 困                    | - 🗆 🗙                                                            |
|----------------------------------------------------------------------------------------------------|--------------------------------------------------------|-----------------------------|----------------------------|------------------------------|------------------------------------------------------------------|----------------------|------------------------------------------------------------------|
| Datei Start Senden/Empfangen                                                                                                    | Ordner Ansicht                                         | Hilfe 🛛 🖓 Was möcht         | en Sie tun?                |                              |                                                                  |                      |                                                                  |
| Alle Ordner<br>senden/empfangen<br>Senden und Empfangen                                                                                                    | ren Estatus<br>gen-Gruppen - Status<br>anzeigen<br>Dou | Alle<br>abbrechen<br>vnload |                            |                              |                                                                  |                      | ^                                                                |
| April 2022     MO DI MI DO FR SA SO                                                                                                    | <ul> <li>April 20</li> </ul>                           | 22                          | Berlin, BE 🝷 💛             | Heute 🔆 Morg<br>8°C/0°C 10°C | gen 🔆 Donners<br>C/0°C 8°C/-2°                                   | C "Kontrollen" durch | isuchen 🔎                                                        |
| 28 29 30 31 1 2 3                                                                                                    | MONTAG                                                 | DIENSTAG                    | MITTWOCH                   | DONNERSTAG                   | FREITAG                                                          | SAMSTAG              | SONNTAG                                                          |
| 4         5         6         7         8         9         10           11         12         13         14         15         16         17           18         19         20         21         22         23         24           25         26         27         28         29         30 | 28. Mrz                                                | 29                          | 30                         | 31                           | 1. Apr<br>Kontrolle<br>durchzuführen ab /<br>Bauprojekt: 14 - 31 | 2                    | 3                                                                |
| Mai 2022<br>MO DI MI DO FR SA SO<br>1                                                                                                    | 4                                                      | 5                           | 6                          | 7                            | 8                                                                | 9                    | 10                                                               |
| 9 10 11 12 13 14 15<br>16 17 18 19 20 21 22<br>23 24 25 26 27 28 29<br>30 31 1 2 3 4 5                                                                                                    | 11                                                     | 12                          | 13                         | 14                           | 15                                                               | 16                   | 17                                                               |
| <ul> <li>▷ _ Meine Kalender</li> <li>✓ Andere Kalender</li> <li>✓ Kontrollen</li> </ul>                                                                                                    | 18                                                     | 19                          | 20                         | 21                           | 22                                                               | 23                   | 24                                                               |
| ▷ _ Freigegebene Kalender                                                                                                    | 25                                                     | 26                          | 27                         | 28                           | 29                                                               | 30                   | 1. Mai<br>Kontrolle<br>durchzuführen ab /<br>Bauprojekt: 14 - 33 |

Abbildung 264 Anzeige der Kontrolltermine im Outlook-Kalender

# 3.5.2 Eine Teilmaßnahme kopieren

Die Funktion **Teilmaßnahme kopieren** wird über das **Kontextmenü** der jeweiligen Teilmaßnahme in der Baumansicht aufgerufen (Abbildung 265). Der Bearbeitungsmodus muss aktiv sein (► **Kontextmenü** der Kompensationsmaßnahme, des Maßnahmestandes oder der Teilmaßnahme).

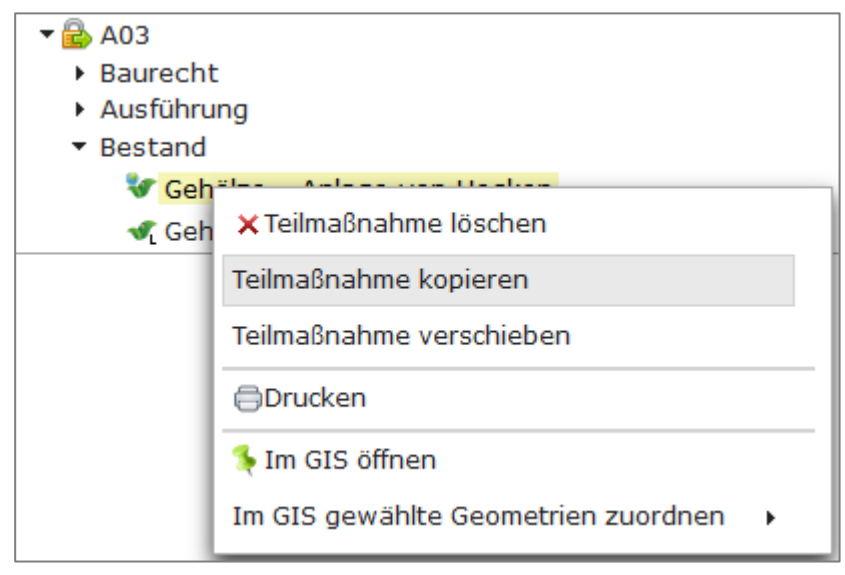

Abbildung 265 Teilmaßnahme kopieren

In den Fachdaten der Teilmaßnahme kann nun unter **Teilmaßnahme kopieren** der Ziel-Maßnahmestandausgewählt werden, in den die Teilmaßnahme kopiert werden soll (Abbildung 266). Eine Teilmaßnahme kann entweder in den gleichen Maßnahmestand oder in einen anderen Maßnahmestand kopiert werden. Der Maßnahmestand, in den die Teilmaßnahme kopiert werden soll, muss im Baum bereits angelegt sein, um ihn als Ziel auswählen zu können.

| 🔎 🗒 😜 T                              | eilmaßnahme: Gehölze - Anlage von Hecken |  |  |  |  |  |  |
|--------------------------------------|------------------------------------------|--|--|--|--|--|--|
| Bitte speichern, wenn di             | e Teilmaßnahme kopiert werden soll!      |  |  |  |  |  |  |
|                                      |                                          |  |  |  |  |  |  |
| Teilmaßnahmen                        | art Gehölze - Anlage von Hecken          |  |  |  |  |  |  |
| Zusa                                 | atz                                      |  |  |  |  |  |  |
| Umfang / Anzahl 5.593 m <sup>2</sup> |                                          |  |  |  |  |  |  |
| Bemerkungen                          |                                          |  |  |  |  |  |  |
|                                      |                                          |  |  |  |  |  |  |
| Teilmaßnahme kopi                    | eren                                     |  |  |  |  |  |  |
| Ziel-Maßnahmestand                   | Baurecht                                 |  |  |  |  |  |  |
|                                      | Ausführung<br>Bestand                    |  |  |  |  |  |  |

Abbildung 266 Ziel-Maßnahmestand – Teilmaßnahme kopieren

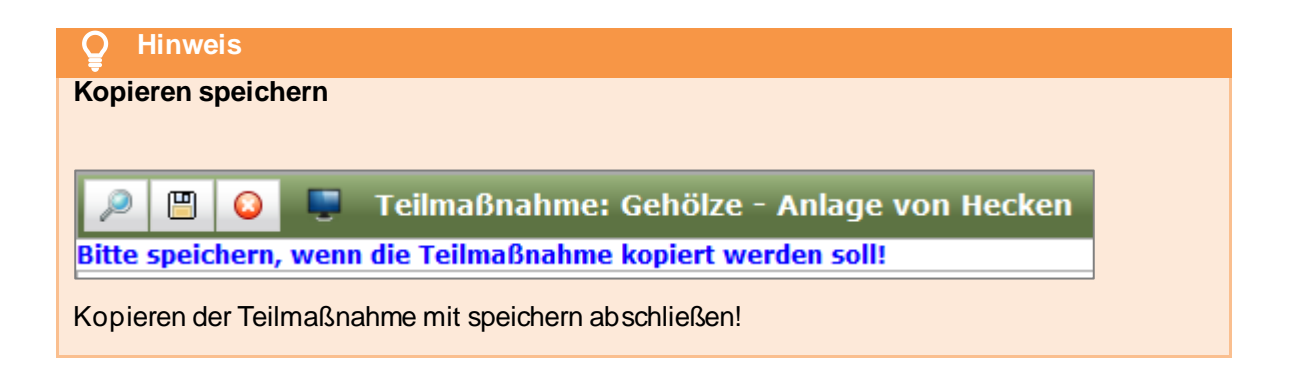

# 3.5.3 Eine Teilmaßnahme verschieben

Die Funktion *Teilmaßnahme verschieben* wird über das *Kontextmenü* der jeweiligen Teilmaßnahme in der Baumansicht aufgerufen (Abbildung 267). Der Bearbeitungsmodus muss aktiv sein (► *Kontextmenü* der Kompensationsmaßnahme, des Maßnahmestandes oder der Teilmaßnahme).

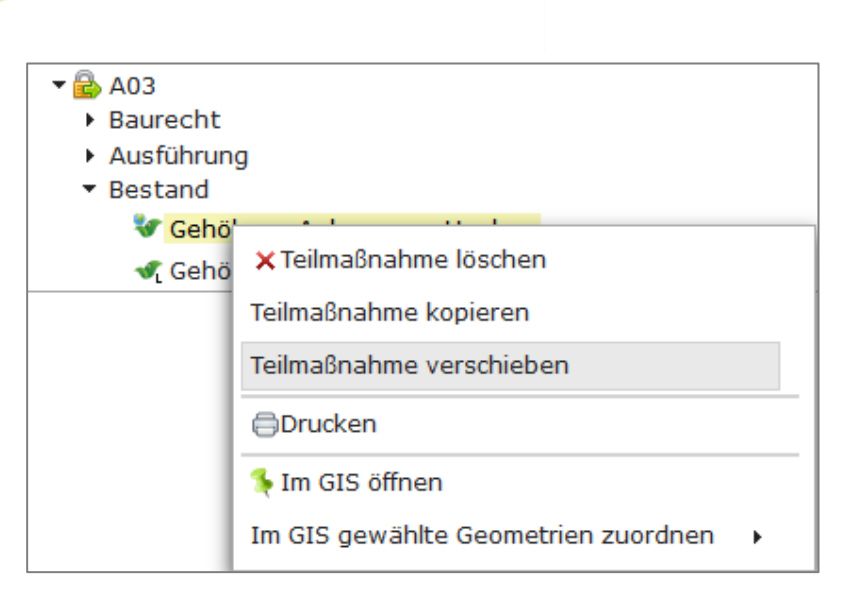

Abbildung 267 Teilmaßnahme verschieben

In den Fachdaten der Teilmaßnahme kann nun unter **Teilmaßnahme verschieben** der **Ziel-Maßnahmestand** ausgewählt werden, in den die Teilmaßnahme verschoben werden soll (Abbildung 268). Der Maßnahmestand in den die Teilmaßnahme verschoben werden soll, muss im Baum bereits angelegt sein, um ihn als Ziel ausgewählt werden zu können.

| Teilmaßnahme verschieben |            |  |  |  |  |
|--------------------------|------------|--|--|--|--|
| Ziel-Maßnahmestand       | <u> </u>   |  |  |  |  |
|                          | Baurecht   |  |  |  |  |
|                          | Ausführung |  |  |  |  |

Abbildung 268 Ziel-Maßnahmestand – Teilmaßnahme verschieben

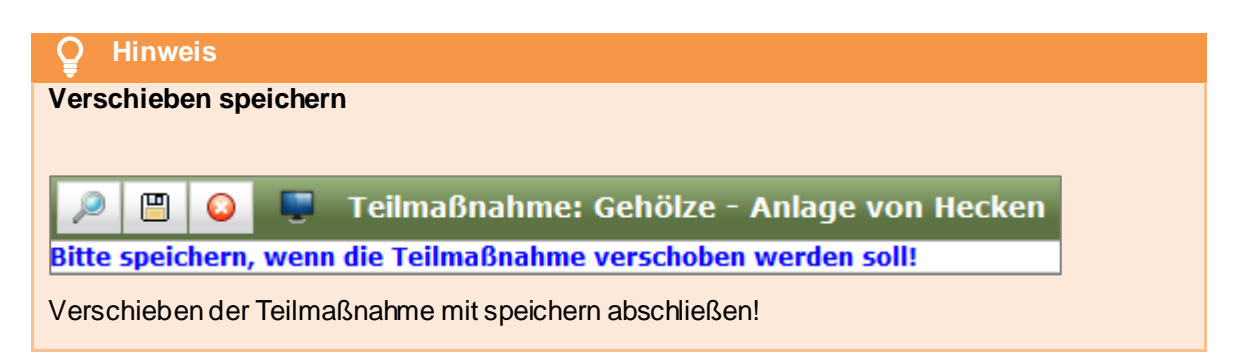

# 3.5.4 Eine Teilmaßnahme löschen

Die Funktion *Teilmaßnahme löschen* wird über das *Kontextmenü* der jeweiligen Teilmaßnahme in der Baumansicht aufgerufen (Abbildung 269). Der Bearbeitungsmodus muss aktiv sein (► *Kontext-menü* der Kompensationsmaßnahme, des Maßnahmestandes oder der Teilmaßnahme).

| <ul> <li>▼ → M02</li> <li>▶ Baurech</li> <li>▶ Ausführt</li> <li>▼ Bestand</li> </ul> | t<br>Jng                              |   |
|---------------------------------------------------------------------------------------|---------------------------------------|---|
| 🐓 Ers<br>🐓 Fau                                                                        | × Teilmaßnahme löschen                | ٦ |
|                                                                                       | Teilmaßnahme kopieren                 |   |
|                                                                                       | Teilmaßnahme verschieben              |   |
|                                                                                       | ⊜Drucken                              |   |
|                                                                                       | Im GIS öffnen                         |   |
|                                                                                       | Im GIS gewählte Geometrien zuordnen 🔸 |   |

Abbildung 269 Teilmaßnahme löschen

Wird eine **Teilmaßnahme gelöscht**, werden auch alle zugehörigen Fachdaten, Dokumente und Geodaten gelöscht. Um zu vermeiden, dass Daten versehentlich gelöscht werden, muss der Löschvorgang noch einmal bestätigt werden (Abbildung 270).

| list-Inx-wf20t.smwa.sachsen.de:8080                                                                                                    |      |  |  |  |
|----------------------------------------------------------------------------------------------------|------|--|--|--|
| Soll die gewählte Teilmaßnahme: Ersatzhabitate - Grünland -<br>Extensivierung<br>mit allen Bestandteilen (Liegenschaften, Unterhaltungspflegeverträge,<br>Kontrollen, Geo-Daten) wirklich gelöscht werden? |      |  |  |  |
| OK Abbre                                                                                                    | chen |  |  |  |

Abbildung 270 Hinweis beim Löschen einer Teilmaßnahme

# 3.6 Ökokonto, Naturschutzmaßnahmen und Flächenpool

# 3.6.1 Eine Ökokontomaßnahme anlegen

KoKa-Nat

Eine neue Ökokontomaßnahme wird über die Funktion **Neue Ökokontomaßnahme** in der Menüzeile der Baumansicht angelegt. Es öffnet sich das Eingabefenster **Ökokonto: neu** (Abbildung 271).

| 🔎 🗒 🙆 Ökokonto                                                 | p; neu                                                  | Erfasst: Sally Weber 13.12.2021 09:09:1 |
|----------------------------------------------------------------|---------------------------------------------------------|-----------------------------------------|
| Kreis<br>Ökokontoschlüssel<br>Art<br>Flächengoße<br>Etatus dor | Jahr Nr. Typ       v     21 +       m²     Aktenzeichen | Bezeichnung<br>- []<br>K                |
| Status der<br>Maßnahme                                         | Vermittlungswunsch     vollständig übergeben            |                                         |
| Entwicklungsziel                                               | Planungsregion<br>Natura 2000-Gebiet<br>Naturraum +     |                                         |
| Anfahrt                                                        | Bemerkung                                               |                                         |
| Flächenverfügbarkeit                                           |                                                         |                                         |
| Reservierung                                                   |                                                         |                                         |
| <ul> <li>Vorschriften</li> </ul>                               |                                                         |                                         |
| <ul> <li>Bewertung (0)</li> </ul>                              |                                                         |                                         |
| Dokumente/Regelungen                                           |                                                         |                                         |

Abbildung 271 Neue Ökokontomaßnahme anlegen

Pflichtfelder sind die Felder des Ökokontoschlüssels (Kreis, Nummer, Typ und Bezeichnung) sowie die Flächengröße der Ökokontomaßnahme

| $\geqslant$ | 凹 😝 Ökokonto: neu                                                                                                    |
|-------------|----------------------------------------------------------------------------------------------------|
| X           | Bitte Landkreis auswählen<br>Bitte Nr. eingeben.<br>Bitte Typ auswählen.<br>Bitte Bezeichnung eingeben.<br>Bitte Flächengröße eingeben. |

Abbildung 272 Pflichtfelder Ökokontomaßnahme

### O Hinweis

### Neue Ökokontomaßnahme

Eine *neue Ökokontomaßnahme* wird immer von der unteren Naturschutzbehörde eines Landkreises bzw. einer Kreisfreien Stadt bzw. von der Landestalsperrenverwaltung angelegt.

### 3.6.1.1 Flächenpool

### KoKa-Nat

Wird eine Ökokontomaßnahme vom Typ *Flächenpool* angelegt (Abbildung 273), so werden die Felder zur *Bewertung* deaktiviert. Es wird automatisch eine neue Teilmaßnahme *Flächenpool* (Öko*kontomaßnahmen*) angelegt und die Flächengröße aus der Ökokontomaßnahme wird für die Teilmaßnahme übernommen (Abbildung 274). Weitere Teilmaßnahmen können bei Bedarf hinzugefügt werden.

| 🔎 🖪 🥝 Ökoko                       | onto: 521 - 21 - 7 - FP - Aufforst    | tung Reifland                        | Bearbeitet: Sally Weber 13.12.2021 13:03:10   Erfasst:<br>Gesperrt: Sa | Sally Weber 13.12.2021 13:02:35<br>lly Weber 13.12.2021 13:03:10 |
|-----------------------------------|---------------------------------------|--------------------------------------|------------------------------------------------------------------------|------------------------------------------------------------------|
|                                   |                                       |                                      |                                                                        | 5                                                                |
| Kre                               | is                                    | Jahr Nr.                             | Тур                                                                    | Bezeichnung                                                      |
| Ökokontoschlüssel 52              | 1 Erzgebirgskreis                     | - 21 - 007 -                         | FP - Flächenpool                                                       | <ul> <li>Aufforstung Reifland</li> </ul>                         |
| Art                               |                                       | <ul> <li>Massnahmenträger</li> </ul> |                                                                        | x م                                                              |
| Flächengröße                      | 5.000 m <sup>2</sup>                  | Aktenzeichen                         |                                                                        | ^                                                                |
| Status der<br>Maßnahme            | •                                     | Vermittlungswunsch                   | BE - Bodenentsiegelung                                                 |                                                                  |
|                                   |                                       | Che                                  | FA - Fauna                                                             |                                                                  |
|                                   |                                       | Planungsregion   ene                 | FP - Flächenpool                                                       |                                                                  |
| Entwicklungsziel                  |                                       | Natura 2000-Gebiet                   | GL - Grünland (Anlage, Umwandlung, Extensivierung, Beweidung, Mahd)    |                                                                  |
|                                   | 1                                     | Naturraum                            | GP - Gehölzpflanzung (Feldgehölz, Hecke, Bäume, Allee)                 |                                                                  |
|                                   |                                       |                                      | GW - Gewässer (Anlage, Renaturierung)                                  |                                                                  |
| Anfahrt                           | 1                                     | Bemerkung                            | WA - Wald (Anlage, Umbau, Aufforstung, Waldrand)                       | ~                                                                |
| Flächenverfügbarkeit              | · · · · · · · · · · · · · · · · · · · |                                      |                                                                        |                                                                  |
|                                   |                                       |                                      |                                                                        |                                                                  |
| <ul> <li>Reservierung</li> </ul>  |                                       |                                      |                                                                        |                                                                  |
| <ul> <li>Vorschriften</li> </ul>  |                                       |                                      |                                                                        |                                                                  |
| <ul> <li>Bewertung (0)</li> </ul> |                                       |                                      |                                                                        |                                                                  |
| Dokumente/Regelung                | jen                                   |                                      |                                                                        |                                                                  |

Abbildung 273 Ökokontomaßnahme Flächenpool

| 2 C E S                                      | 🔎 凹 😡 🎩 Teilmaßnahme: Flächenpool (Ökokontomaßnahmen) |
|----------------------------------------------|-------------------------------------------------------|
| Bauprojekte                                  | Teilmaßnahmenart Flächenpool (Ökokontomaßnahmen)      |
| ▼ S 521 - 21 - 1 - FP - Aufforstung Reifland | Zusatz                                                |
| Flächenpool (Okokontomaßnahmen)              | Umfang / Anzahl 5.000 m <sup>2</sup>                  |
|                                              | Bemerkungen                                           |
|                                              |                                                       |

Abbildung 274 Ökokontomaßnahme Flächenpool mit entsprechender Teilmaßnahme

# 3.6.2 Eine Ökokontomaßnahme bearbeiten

KoKa-Nat

In Abbildung 275 sind die allgemeinen Schritte zum Bearbeiten einer Ökokontomaßnahme dargestellt.

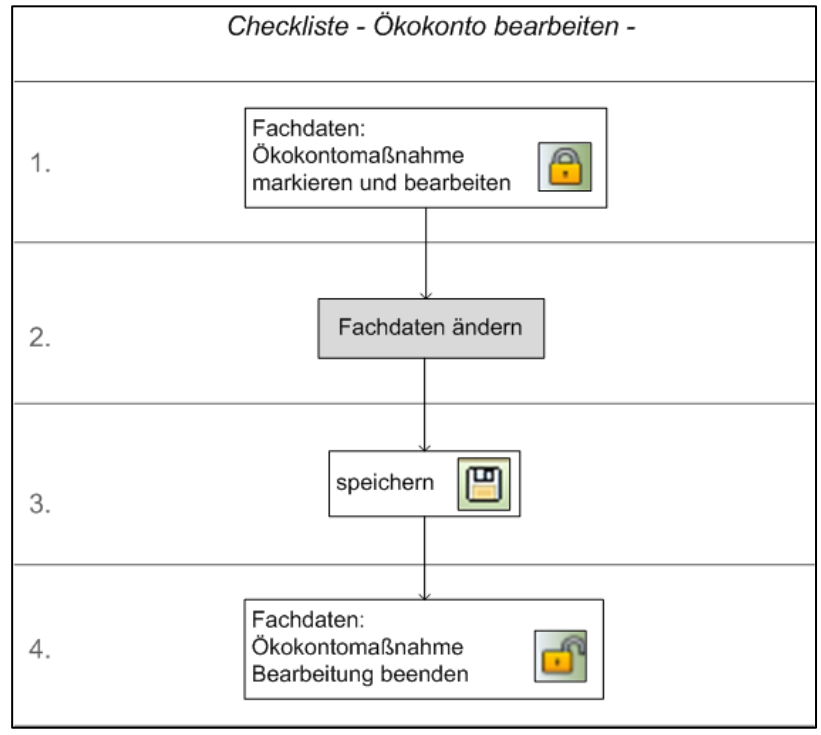

Abbildung 275 Checkliste Ökokonto bearbeiten

Um eine Ökokontomaßnahme bearbeiten zu können, muss der Bearbeitungsmodus gestartet werden. Dies erfolgt im *Kontextmenü* ► *Ökokonto bearbeiten* (Abbildung 276). Dadurch öffnet sich die Fachdatenanzeige der jeweiligen Ökokontomaßnahme (Abbildung 277).

| <ul> <li>Ökokontomaßnal</li> </ul> | hmen                        |   |
|------------------------------------|-----------------------------|---|
| • 521 - 21 -<br>• Wald - A         | 🔒 Ökokonto bearbeiten       |   |
| 🛷 Gewässe                          | 🗙 Ökokonto löschen          |   |
|                                    | 😵 Neue Teilmaßnahme         |   |
|                                    | 🗘 Einem Bauprojekt zuordnen |   |
|                                    | Externe Bearbeitung         | • |
|                                    | ⊜Drucken                    |   |
|                                    | Ş Im GIS öffnen             |   |
|                                    | Geo-Daten importieren       | Þ |

#### Abbildung 276 Kontextmenü Ökokonto bearbeiten

| n 🖉 🖪 🔕 Ökoko                     | nto: 521 - 21 - 5 - WA - Aul | forstung Röthenbacher Wald                       | Bearbeitet: Sally Weber 13.12.2021 13:5 | 9:19   Erfasst: Sally Weber 18.10.2021 14:23:49<br>Gesperrt: Sally Weber 13.12.2021 14:00:18 |
|-----------------------------------|------------------------------|--------------------------------------------------|-----------------------------------------|----------------------------------------------------------------------------------------------|
|                                   |                              |                                                  |                                         | <b>S</b>                                                                                     |
| Kre                               | is                           | Jahr Nr. Typ                                     |                                         | Bezeichnung                                                                                  |
| Ökokontoschlüssel 52              | 1 Erzgebirgskreis            | <ul> <li>21 - 005 - WA - Wald (Anlage</li> </ul> | , Umbau, Aufforstung, Waldrand)         | <ul> <li>Aufforstung Röthenbacher Wald</li> </ul>                                            |
| Art                               |                              | Massnahmenträger Staatsbetrieb Sachsen           | forst                                   | 💫 🗙                                                                                          |
| Flächengröße                      | 5.000 m <sup>2</sup>         | Aktenzeichen                                     |                                         |                                                                                              |
| Status der<br>Maßnahme            | •                            | Vermittlungswunsch vollständ                     | ig übergeben                            |                                                                                              |
|                                   |                              | Planungsregion                                   |                                         |                                                                                              |
| Entwicklungsziel                  |                              | Natura 2000-Gebiet                               | •                                       | 8                                                                                            |
|                                   |                              | Naturraum                                        | •                                       |                                                                                              |
| Anfahrt                           | 11                           | Bemerkung                                        |                                         |                                                                                              |
| Flächenverfügbarkeit              |                              | •                                                |                                         |                                                                                              |
| Reservierung                      |                              |                                                  |                                         |                                                                                              |
| <ul> <li>Vorschriften</li> </ul>  |                              |                                                  |                                         |                                                                                              |
| <ul> <li>Bewertung (0)</li> </ul> |                              |                                                  |                                         |                                                                                              |
| Dokumente/Regelung                | en                           |                                                  |                                         |                                                                                              |

### Abbildung 277 Ökokontomaßnahme bearbeiten

Grundlegende Angaben gemäß *SächsÖKoVO* werden in den Fachdaten unter dem Themenblock *Maßnahme* eingetragen.

| Ökokonto: |                                                                           |
|-----------|---------------------------------------------------------------------------|
| Kreis*    | Pflichtfeld; Landkreis in dem die Naturschutzmaßnahme liegt; Auswahlliste |
|           | entsprechend des Zuständigkeitsbereiches des Anwenders                    |
| Jahr      | Pflichtfeld, Genehmigungsjahr der Naturschutzmaßnahme, zweistellig        |
| Nr.       | Pflichtfeld; laufende Nr.; dreistellig                                    |
| Тур       | Pflichtfeld; Typ der Naturschutzmaßnahme; Auswahlliste                    |

| Bezeichnung                              | Pflichtfeld; Name der Naturschutzmaßnahme                                                               |
|------------------------------------------|----------------------------------------------------------------------------------------------------|
| Art                                      | Art der Naturschutzmaßnahme; Auswahlliste                                                               |
| Maßnahmeträger                           | Träger der Naturschutzmaßnahme; Auswahl über das Adressverzeichnis                                      |
| Flächengröße                             | Flächengröße der Naturschutzmaßnahme in m                                                               |
| Aktenzeichen                             | Aktenzeichen, unter dem die Naturschutzmaßnahme geführt wird                                            |
| Status der Maßnahme                      | Maßnahmestatus; Auswahlliste                                                                            |
| Vollständig übergeben                    | Ja/Nein-Optionsfeld; vollständig übergebene Ökokontomaßnahmen werden in der Übersicht ausgeblendet      |
| Entwicklungsziel                         | Ziele, die mit Durchführung der Naturschutzmaßnahme erreicht werden sollen (ggf. aus dem Maßnahmeblatt) |
| Maßnahme liegt in Na-<br>tura2000 Gebiet | Angabe des Natura2000-Gebietes; Auswahlliste der Stammdaten                                             |
| Anfahrt                                  | Beschreibung der Zuwegung nach Wegerecht zur besseren Auffindbarkeit von<br>Flächen                     |
| Bemerkung                                | Erläuterungen zur Naturschutzmaßnahme die durch andere Felder nicht er-<br>fasst werden                 |
| Flächenverfügbarkeit                     | Verfügbarkeit der Fläche; Auswahlliste                                                                  |
| Vorschrift                               | Genehmigung nach anderen Rechtsvorschriften; Auswahlliste über extra Kon-<br>textmenü                   |
| Förderleistungsart                       | Für die Maßnahme in Anspruch genommene Förderleistung; Auswahlliste über extra <i>Kontextmenü</i>       |

# 3.6.3 Bewertung einer Ökokontomaßnahme

KoKa-Nat

Im *Themenblock* **Bewertung** wird die Bewertung einer Ökokontomaßnahme eingetragen (Abbildung 278). Die Bewertung erfolgt nach *Handlungsempfehlung zur Bewertung und Bilanzierung von Eingriffen im Freistaat Sachsen (HBBEFS)*. Eine Ökokontomaßnahme kann nach *Biotoptypen* und *Funktionsaufwertung* bewertet werden (Kapitel 3.6.3.1). Für bestimmte Fälle gibt es außerdem die Möglichkeit einer *modifizierten Bewertung* (Kapitel 3.6.3.2).

| ▼ Bewertung (0)                                                                                                    |                                                            |            |                                                   |                     |
|----------------------------------------------------------------------------------------------------|------------------------------------------------------------|------------|---------------------------------------------------|---------------------|
| Bewertung der Maßnahme nach Handlungsempfehlung(HBB<br>Summe bereits noch zu<br>vorläufige Ökopunkte übergebene Ökopunkte stehend<br>0 - 0 = 0 | BEFS):<br>Übergabe zur Verfügung<br>e vorläufige Ökopunkte |            |                                                   |                     |
| Bewertung der Biotoptypen                                                                                                    |                                                            |            |                                                   |                     |
| Ausgangs Biotoptyp 💲                                                                                                    | AW 🌣 Ziel Biotoptyp                                        | ≎ PW ≎     | DW $\diamond$ Fläche (m <sup>2</sup> ) $\diamond$ | vorl. Ökopunkte 🗘   |
| Kein Datensatz!                                                                                                    |                                                            |            | Summe:                                            | 0                   |
| Funktionsaufwertung                                                                                                    |                                                            |            |                                                   |                     |
| Schutzgut $\diamond$ Funktion $\diamond$                                                                                                    | TM-Art <                                                   | ; F        | Faktor $\Diamond$ Fläche (m²) $\Diamond$          | vorl. Ökopunkte 🗘   |
| Kein Datensatz!                                                                                                    |                                                            |            |                                                   |                     |
|                                                                                                    |                                                            |            | Summe:                                            | 0                   |
| Andere Bewertungen/Dokument                                                                                                    |                                                            |            |                                                   |                     |
| Stand 🗘 Da                                                                                                    | ateiname 🗘                                                 | Bemer      | kungen ≎                                          | vorl. Ökopunkte 🗘   |
| Kein Datensatz!                                                                                                    |                                                            |            |                                                   |                     |
|                                                                                                    |                                                            | Su         | imme:                                             | 0                   |
| Übergabehistorie                                                                                                    |                                                            |            |                                                   |                     |
| Datum $\diamond$ Bearbeiter $\diamond$                                                                                                    | Bauprojekt 🗘                                               | Maßnahme 🗘 | Fläche (m²) 🗘 Öko                                 | punkte 🌣 🛛 Status 🗘 |
| Kein Datensatz!                                                                                                    |                                                            |            |                                                   |                     |
| Ausgangszustand der Fläche / Bemerkungen                                                                                                    |                                                            |            |                                                   |                     |
|                                                                                                    |                                                            | li.        |                                                   |                     |

Abbildung 278 Bewertung einer Ökokontomaßnahme

# KoKa-Nat

# 3.6.3.1 Bewertung nach Biotoptypen und Funktionsaufwertung

Die *Bewertungen der Biotoptypen* und der *Funktionsaufwertung* werden in Tabellenform angezeigt (Abbildung 279).

| ewertung (19.900)                                                                           |                                                           |                                                   |                                                             |                |                |               |                   |
|---------------------------------------------------------------------------------------------|-----------------------------------------------------------|---------------------------------------------------|-------------------------------------------------------------|----------------|----------------|---------------|-------------------|
| ewertung der Maßnahme nach H<br>Summe bereits<br>orläufige Ökopunkte übergebe<br>19.900 - 0 | landlungsempfehlung<br>noci<br>ne Ökopunkte steh<br>= 19. | g(HBBEFS):<br>h zur Überga<br>nende vorläu<br>900 | be zur Verfügung<br>fige Ökopunkte                          |                |                |               |                   |
| Bewertung der Biotoptypen                                                                   |                                                           |                                                   |                                                             | <b>B</b> 111 A | <b>B</b> 111 A |               |                   |
| Ausgangs Biotopi                                                                            | yp ≎                                                      | AW 0                                              | Ziel Biotoptyp 🗢                                            | PW 0           | DW ©           | Flache (m²) ♡ | vori. Okopunkte s |
| wilde Mülldeponie                                                                           |                                                           | 0                                                 |                                                             | 0              | 0              | 500,0         |                   |
| Grün- und Freiflächen (Grünanl                                                              | agen)                                                     | 10                                                | Mesoph. Grünland, Fettwiesen und -weiden,<br>Bergwiesen (§) | 18             | 8              | 500,0         | 4.00              |
| Entsiegelte Fläche                                                                          |                                                           | 4                                                 | Mesoph. Grünland, Fettwiesen und -weiden,<br>Bergwiesen (§) | 18             | 14             | 850,0         | 11.90             |
|                                                                                             |                                                           |                                                   |                                                             |                |                | Summe:        | 15.90             |
| unktionsaufwertung                                                                          |                                                           |                                                   |                                                             |                |                |               |                   |
| Schutzgut 0                                                                                 | Funktion                                                  | 0                                                 | TM-Art 🗘                                                    |                | Faktor 🗘       | Fläche (m²) 🗘 | vorl. Ökopunkte 🤇 |
| Landschaftsbild                                                                             | Ästhetik                                                  |                                                   | Entsiegelung - Gebäudeabriß                                 |                | 2,0            | 2.000,0       | 4.00              |
|                                                                                             |                                                           |                                                   |                                                             |                |                | Summe         | 4.00              |

Abbildung 279 Bewertung nach Biotoptypen und Funktion

Eine neue **Bewertung der Biotoptypen** wird über das **Kontextmenü ► Neu** in der Bewertungstabelle der Biotoptypen angelegt (Abbildung 280).

| Bew  | ertung der Biotoptypen |  |
|------|------------------------|--|
|      | Ausgangs Biotoptyp 🔤   |  |
| Ke   | Neu                    |  |
|      | ▲Bearbeiten            |  |
| Funi | × Löschen              |  |

Abbildung 280 Neue Bewertung der Biotoptypen

Anschließend wird im Dialogfenster **Bewertung nach Biotoptyp hinzufügen / bearbeiten** die Bewertung eingetragen (Abbildung 281).

| Bewertung nach Biotoptyp hinzufügen / bearbeiten | ×  |
|--------------------------------------------------|----|
| Ausgangsbiotoptyp                                | AW |
|                                                  |    |
| Zielbiotoptyp                                    | PW |
| <b>~</b> [                                       |    |
| DW Fläche (m²) vorl. Ökopunkte                   |    |
| Ok Abbruch                                       | h  |

#### Abbildung 281 Eingabefenster zur Bewertung nach Biotoptyp

Die Summe der vorläufigen Ökopunkte wird automatisch anhand von Ausgangs- und Zielbiotoptyp sowie der Flächengröße berechnet.

Eine neue *Bewertung der Funktionsaufwertung* wird über das *Kontextmenü* ► *Neu* in der Bewertungstabelle der Funktionsaufwertung angelegt (Abbildung 282).

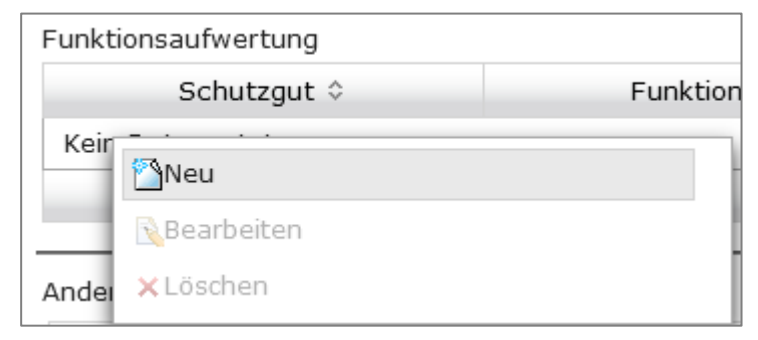

Abbildung 282 Neue Funktionsaufwertung

Anschließend wird im Dialogfenster **Bewertung nach Funktionsbezogenheit hinzufügen** / **bearbeiten** die Bewertung von **Schutzgut** und **Funktion** eingetragen (Abbildung 283). Zusätzlich besteht die Möglichkeit eine **Teilmaßnahmeart** anzugeben, welche Schutzgut und Funktion aufwertet.

| Bewertung nach Funktionsbezogenheit hinzufügen / bearbeiten | × |
|-------------------------------------------------------------|---|
| Schutzgut                                                   |   |
| Funktion 🗸                                                  |   |
| Teilmaßnahmenart                                            | • |
| Faktor     Fläche (m²) vorl. Ökopunkte       0              |   |
| Ok Abbruch                                                  | h |

Abbildung 283 Eingabefenster zur Bewertung nach Funktionsaufwertung

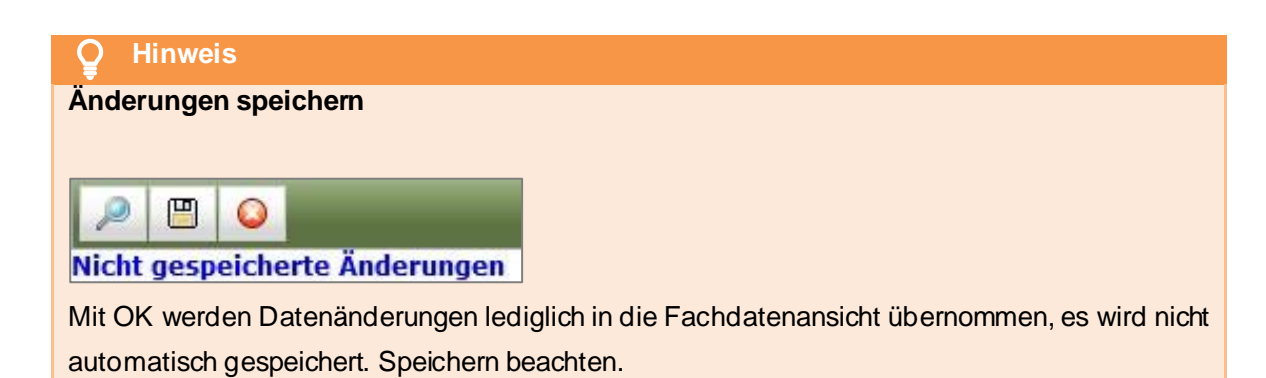

| Bewertung der Maßnahme nach     |                                                              |
|---------------------------------|--------------------------------------------------------------|
| Handlungsempfehlung             |                                                              |
| (HBBEFS):                       |                                                              |
| Summe vorläufige Ökopunkte      | Summe aus Biotoptypensumme, Funktionssumme und Dokument-     |
|                                 | summe                                                        |
| Bereits übergebene Ökopunkte    | Summe bereits übergebener Ökopunkte                          |
| Noch zur Übergabe zur Verfügung | Differenz aus Summe vorläufige Ökopunkte und Bereits überge- |
| stehende vorläufige Ökopunkte   | bene Ökopunkte                                               |
| Bewertung nach Biotoptypen      |                                                              |
| Ausgangs Biotoptyp              | Biotoptyp der Fläche vor Maßnahmedurchführung; Auswahlliste  |
| AW                              | Ausgangswert der Fläche nach Handlungsempfehlung (HBBEFS)    |
| Ziel Biotoptyp                  | Zu entwickelnder Biotoptyp der Fläche der mit Maßnahmedurch- |
|                                 | führung erreicht werde soll                                  |
| PW                              | Planungswert der Fläche nach Handlungsempfehlung (HBBEFS)    |
| DW                              | Differenzwert; PW – AW; wird automatisch berechnet           |
| Fläche (m²)                     | Flächengröße der Maßnahmefläche in m <sup>2</sup>            |

Seite 164 von 268

| Vorl. Ökopunkte         | Produkt aus PW x Fläche; wird automatisch berechnet             |
|-------------------------|-----------------------------------------------------------------|
| Summe                   | dieses Feld berechnet sich automatisch (Summe aller vorl. Öko-  |
|                         | punkte der Biotoptypenbewertung)                                |
| Bewertung nach Funktion |                                                                 |
| Schutzgut               | Zu schützendes Gut; Auswahlliste                                |
| Funktion                | Funktion des Schutzgutes; Auswahlliste                          |
| Teilmaßnahmeart         | Art der Teilmaßnahme; Auswahlliste                              |
| Faktor                  | Aufwertungsfaktor                                               |
| Fläche (m²)             | Flächengröße der Teilmaßnahme (m²)                              |
| Vorl. Ökopunkte         | Werden automatisch berechnet (Faktor x Flächengröße)            |
| Summe                   | dieses Feld berechnet sich selbst (Summe aller vorl. Funktions- |
|                         | Ökopunkte)                                                      |

| Biotope         |                                                                             |
|-----------------|-----------------------------------------------------------------------------|
| Ausgangsbiotop  | Automatischer Eintrag entspr. der Angabe des Ausgangsbiotoptyps unter Be-   |
|                 | wertung                                                                     |
| Ausgangszustand | Beschreibung des Ausgangszustandes                                          |
| Zielbiotop      | Automatischer Eintrag entspr. der Angabe des Zielbiotoptyps unter Bewertung |

# 3.6.3.2 Modifizierte Bewertung

# KoKa-Nat

Bei schwierigen Bewertungen sowie für Ökokontomaßnahmen, denen eine Bewertung nach Handlungsempfehlung nur unzureichend gerecht wird (z.B. Kompensation im Wald, Entsiegelung, Wehrrückbau oder Photovoltaikfreiflächen), gibt es die Möglichkeit eine **modifizierte Bewertung** unter **Andere Bewertungen / Dokument** einzutragen (Abbildung 284).

| <ul> <li>Bewertung (10.650)</li> </ul>                             |                                                                                    |                                                              |                           |      |      |           |               |                   |
|--------------------------------------------------------------------|------------------------------------------------------------------------------------|--------------------------------------------------------------|---------------------------|------|------|-----------|---------------|-------------------|
| Bewertung der Maßnahn<br>Summe<br>vorläufige Ökopunkte<br>10.650 - | ne nach Handlungsempfehlung<br>bereits noc<br>übergebene Ökopunkte stel<br>0 = 10. | g(HBBEFS):<br>h zur Übergabe zu<br>hende vorläufige (<br>650 | ur Verfügung<br>Ökopunkte |      |      |           |               |                   |
| Bewertung der Biotopty                                             | rpen                                                                               |                                                              |                           |      |      |           |               |                   |
| Ausgang                                                            | js Biotoptyp ≎                                                                     | AW \$                                                        | Ziel Biotoptyp            | • \$ | PW 🗘 | DW 0      | Fläche (m²) 🗘 | vorl. Ökopunkte 🗘 |
| Kein Datensatz!                                                    |                                                                                    |                                                              |                           |      |      |           |               |                   |
|                                                                    |                                                                                    |                                                              |                           |      |      |           | Summe:        | 0                 |
| Funktionsaufwertung                                                |                                                                                    |                                                              |                           |      |      |           |               |                   |
| Schutzgut 🌣                                                        | Funktion                                                                           | ı ¢                                                          | TM-Art                    | \$   |      | Faktor 🗘  | Fläche (m²) 🗘 | vorl. Ökopunkte 🗘 |
| Kein Datensatz!                                                    |                                                                                    |                                                              |                           |      |      |           |               |                   |
|                                                                    |                                                                                    |                                                              |                           |      |      |           | Summe:        | 0                 |
| Andere Bewertungen/De                                              | okument                                                                            |                                                              |                           |      |      |           |               |                   |
| Stand 🗘                                                            |                                                                                    | Dateiname 🗘                                                  |                           |      | Beme | rkungen 🗘 |               | vorl. Ökopunkte 🗘 |
| 01.09.2021                                                         | Bewertung_Wehrrueckba                                                              | u.pdf                                                        |                           |      |      |           |               | 10.650            |
|                                                                    |                                                                                    |                                                              |                           |      | s    | umme:     |               | 10.650            |

Abbildung 284 Modifizierte Bewertung

Eine neue *modifizierte Bewertung* wird über das *Kontextmenü* ► *Neu* in der Bewertungstabelle *Andere Bewertungen / Dokument* geöffnet (Abbildung 285).

| Ander | re Bewertungen/Dokument |   |
|-------|-------------------------|---|
|       | Stand 🗢                 |   |
| Kei   | n Nataneatzi            |   |
|       | Neu                     |   |
|       | Bearbeiten              | ļ |
| Über  | × Löschen               |   |
|       | ₿Öffnen                 |   |

Abbildung 285 Neues Bewertungsdokument

Anschließend wird im Dialogfenster *Bewertung durch Dokument die Bewertung* eingetragen und ein entsprechendes Dokument als Nachweis hochgeladen (Abbildung 286).

| Bewertung durc                                       | h Dokument 🛛 🗙 |
|------------------------------------------------------|----------------|
| Stand Dateiname<br>vorl.<br>Ökopunkte<br>Bemerkungen |                |
| + Hinzufügen                                         |                |

Abbildung 286 Eingabefenster Bewertung durch Dokument

Über *Hinzufügen* wird ein PDF-Dokument mit Berechnungen und Anmerkungen zur Bewertung (z.B. aus Excel) hochgeladen und die errechneten Ökopunkte manuell eingetragen (Abbildung 287).

| Bewertung durch Dokument X                  |
|---------------------------------------------|
| Stand 01.09.2021                            |
| Dateiname <u>Bewertung_Wehrrueckbau.pdf</u> |
| vorl.<br>Ökopunkte                          |
| Bemerkungen                                 |
| + Hinzufügen                                |
|                                             |
| OK Abbruch                                  |

Abbildung 287 Eingabefenster Bewertung durch Dokument ausgefüllt

**O** Hinweis

Änderungen speichern

| P | 0 |  |
|---|---|--|
|   |   |  |

Nicht gespeicherte Änderungen

Mit OK werden Datenänderungen lediglich in die Fachdatenansicht übernommen, es wird nicht automatisch gespeichert. Speichern beachten.

| Stand des Dokuments                 |
|-------------------------------------|
| Bezeichnung der Datei               |
| Hinweise zum Dokument/zur Bewertung |
| Errechnete Ökopunkte                |
|                                     |
|                                     |

| Fläche wurde übergeben an      | Die Angaben werden automatisch eingetragen,<br>wenn die Ökokontomaßnahme als Kompensation für einen Eingriff<br>verwendet wurde; nicht editierbar |  |  |
|--------------------------------|----------------------------------------------------------------------------------------------------|--|--|
| Ausgangszustand der Fläche/Be- | Beschreibung des Ausgangszustandes der Fläche                                                                                                    |  |  |
| merkungen                      |                                                                                                    |  |  |

# 3.6.4 Eine Teilmaßnahme anlegen und bearbeiten

KoKa-Nat

Zu jeder Ökokontomaßnahme wird mindestens eine Teilmaßnahme inkl. Geometrie angelegt. Über

das *Kontextmenü* • (Abbildung 288) wird das Eingabefenster für eine neue Teilmaßnahme geöffnet (weiteres siehe Kapitel 3.5).

| ▼ Ökokontomai | nahmen                      |   |
|---------------|-----------------------------|---|
| ▶ 🔂 521 - 21  | Bearbeitung beenden         |   |
|               | X Okokonto löschen          |   |
|               | 🔶 Einem Bauprojekt zuordnen |   |
|               | Externe Bearbeitung         | • |
|               | s Im GIS öffnen             |   |
|               | Geo-Daten importieren       | • |

### Abbildung 288 Neue Teilmaßnahme im Ökokonto

# Hinweis Flächenpool

Wurde bei der Anlage einer Ökokontomaßnahme im *Ökokontoschlüssel* der *Typ Flächenpool* ausgewählt, so sind die Felder zu *Bewertung* deaktiviert (Abbildung 273). Es wurde automatisch eine neue Teilmaßnahme *Flächenpool (Ökokontomaßnahmen)* angelegt und die Flächengröße der Ökokontomaßnahme für die Teilmaßnahme übernommen (Abbildung 274). Weitere Teilmaßnahmen können bei Bedarf hinzugefügt werden.

# 3.6.5 Eine Ökokontomaßnahme einem Bauprojekt zuordnen

### KoKa-Nat

Um eine Ökokontomaßnahme einem Bauprojekt als Kompensationsmaßnahme zuordnen zu können, muss sich die Ökokontomaßnahme im Bearbeitungsmodus befinden (► *Kontextmenü*). Danach wird im *Kontextmenü* die Funktion *Einem Bauprojekt zuordnen* ausgewählt (Abbildung 289).

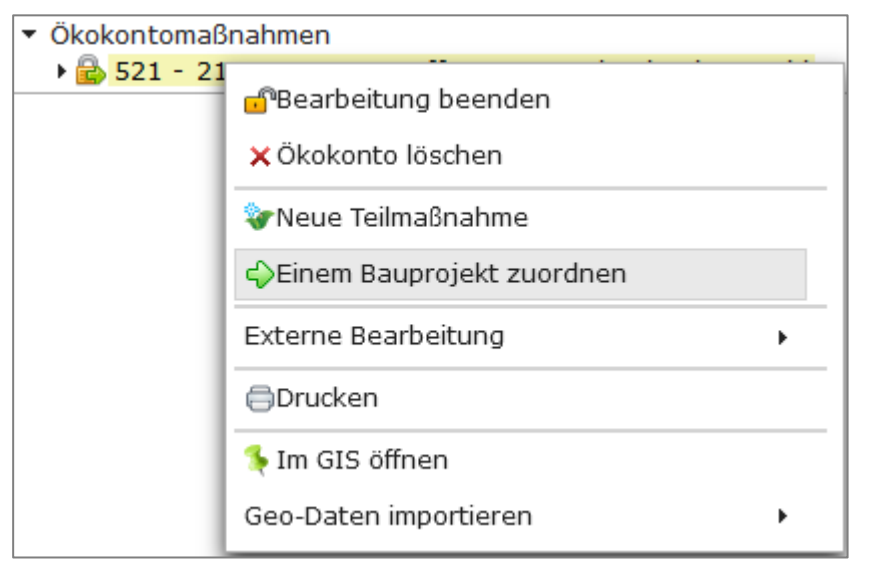

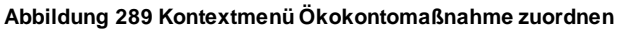

Es öffnet sich das Fenster **Ökokontomaßnahme einem Bauprojekt zuordnen / übertragen** (Abbildung 290).

| Ökokontomaßnahme                                | e einem Bauprojekt zuordnen / übertragen<br>*      |
|-------------------------------------------------|----------------------------------------------------|
| Behördenkennzeichen -                           | Alle entsprechend Berechtigung -                   |
|                                                 | Bauprojekt 🔺                                       |
| B 101                                           |                                                    |
| 14 - 11 - 1995 - 004 -                          | B 101 - Ortsumgehung Siebenlehn                    |
| 14 - 11 - 1995 - 012 -<br>B 101                 | B 173 - Neubau der Ortsumgehung Freiberg mit       |
| 14 - 11 - 1996 - 068 -                          | B 101 - Ausbau südlich Brand-Erbisdorf             |
| 14 - 11 - 1997 - 715 -                          | B 101 - Ausbau östlich Heinzebank                  |
| 14 - 13 - 1995 - 071 -                          | B 101 - Ortsumgehung Markersbach                   |
| 14 - 13 - 1995 - 148 -<br>in Thermalbad Wiesenb | B 101 - Ersatzneubau Bw 16 über die Zschopau<br>ad |
| 14 - 13 - 2001 - 027 -<br>eines Radweges        | B 101 - Ausbau östl. Schwarzenberg, Neubau         |
| 14 - 13 - 2003 - 052 -<br>272                   | B 101 - Ausbau in Schwarzenberg, Knoten mit S      |
| 14 - 13 - 2009 - 007 -<br>3. BA                 | B 101 - Erneuerung Schönbrunn - Abzwg. Geyer,      |
| 14 - 23 - 1991 - 017 -                          | B 101 - Ausbau nördlich Görna                      |
| 14 - 23 - 1993 - 025 -                          | B 101 - Ausbau nördlich Stroga                     |
| 14 - 23 - 1995 - 047 -                          | B 101 - Ausbau nördlich Ockrilla                   |
| 14 - 23 - 1996 - 040 -                          | B 101 - OU Meißen, 2. BA                           |
| 14 - 23 - 1997 - 027 -<br>Kurvenbegradigung     | B 101 - Ausbau nördlich Stroga -                   |
| 14 - 23 - 1997 - 028 -                          | B 101 - Neubau OU Meissen 1. BA                    |
| 1-15 von 36 Ba                                  | uprojekte 🖂 🗠 1 2 3 🕨 🛤                            |
| Fläche:<br>O vollständig<br>Ökopun              | 5.000<br>kte: 19.900                               |
| O teilweise<br>Maßnah                           | me Nummer: Aufforstung Röthenba                    |
| Übergeben Abbru                                 | ch                                                 |

Abbildung 290 Ökokontomaßnahme einem Bauprojekt zuordnen

Aus der Liste wird das entsprechende Bauprojekt ausgewählt, an welches die Ökokontomaßnahme übertragen werden soll.

# **O** Hinweis

Ökokontomaßnahme einem Bauprojekt zuordnen

Die Zuordnung einer Ökokontomaßnahme zu einem Bauprojekt erfolgt **außschließlich** durch die **Untere Naturschutzbehörde** eines Landkreises bzw. einer Kreisfreien Stadt.

Über Optionsfelder wird festgelegt, ob die Ökokontomaßnahme dem Bauprojekt vollständig oder nur teilweise zugeordnet werden soll.

Wird eine Ökokontomaßnahme vollständig zugeordnet, werden automatisch die gesamte Flächengröße sowie die gesamten Ökopunkte übernommen. Die Bezeichnung der Maßnahme kann im Feld *Maßnahme Nummer* vor dem Übertragen geändert werden (Abbildung 291).

|                                 | Fläche:                                     | 5.000                                          |                   |
|---------------------------------|---------------------------------------------|------------------------------------------------|-------------------|
| <ul> <li>vollständig</li> </ul> | Ökopunkte:                                  | 19.900                                         |                   |
| O teilweise                     | Maßnahme Nummer:                            | Aufforstung Röthenba                           |                   |
|                                 | Verknüpfte Geometrie<br>der entstehenden Ma | en werden bei vollständi<br>ßnahme zugeordnet! | ger Übergabe<br>" |

Abbildung 291 Vollständige Zuordnung

Wurde die Ökokontomaßnahme **vollständig** einem Bauprojekt **zugeordnet**, so wird die Ökokontomaßnahme automatisch in der Ökokontoübersicht ausgeblendet und kann nur über das Optionsfeld **Vollständig übergebene anzeigen** wieder eingeblendet werden (siehe Kapitel 2.2.7).

Wird eine Ökokontomaßnahme nur teilweise einem Bauprojekt zugeordnet, muss angegeben werden welcher Flächenanteil und wie viele Ökokopunkte übertragen werden sollen (Abbildung 292).

|               | Fläche:                                                                                   | 2500                 |  |  |
|---------------|-------------------------------------------------------------------------------------------|----------------------|--|--|
| O vollständig | Ökopunkte:                                                                                | 4950                 |  |  |
| teilweise     | Maßnahme Nummer:                                                                          | Aufforstung Röthenba |  |  |
|               | Verknüpfte Geometrien müssen bei Teil-Übergabe<br>anschließend manuell zugeordnet werden! |                      |  |  |

Abbildung 292 Teilweise Zuordnung

# Q Hinweis

### Geodaten bei Zuordnung einer Ökokontomaßnahme

Bei vollständiger Zuordnung einer Ökokonto-maßnahme zu einem Bauprojekt werden auch die Geodaten automatisch mit zugeordnet.

Bei einer teilweisen Zuordnung werden die Geodaten nicht automatisch übertragen, sondern müssen anschließend manuell der neu entstandenen Kompensationsmaßnahme zugewiesen werden (siehe Kapitel 3.7.1.5).

Alle Über- und Rückgaben werden in der Übergabehistorie erfasst (Kapitel 2.2.8.1).

# 3.6.5.1 Eine Ökokontomaßnahme über die Landkreisgrenze hinweg einem Baupro- KoKa-Nat jekt zuordnen

Wird die **Zuordnung** einer Ökokontomaßnahme zu einem Bauprojekt **über eine Landkreisgrenze** hinaus notwendig, so wird dies von der LISt GmbH übernommen (Kontakt siehe Kapitel 1). Dabei sind folgende Angaben bei **vollständiger Übergabe** zwingend erforderlich:

- Bezeichnung der Ökokontomaßnahme,
- Ggf. (neuer) Name der Kompensationsmaßnahme,
- Bauprojektschlüssel.

Bei einer teilweisen Übergabe sind zusätzlich erforderlich:

- Anzahl der zu übergebenden Ökopunkte,
- Flächengröße,
- Ggf. eine Angabe zur Geometrie (z B. eine bestimmte Teilmaßnahmeart) bzw. eine Karte (ein bestimmter Abschnitt der Geometrie eingezeichnet).

### Hinweis

## Bearbeitung nach der Zuordnung

Nach Zuordnung können die Felder Flächengröße, Ökopunkte und Maßnahme aus Ökokonto in der neu entstandenen Kompensations¬maßnahme nicht mehr geändert werden!

Beim Löschen einer Kompensations¬maßnahme, die aus dem Ökokonto zugeordnet worden ist, wird die Ökokontomaßnahme an das Ökokonto zurückgegeben und steht somit zur Eingriffskompensation anderer Bauprojekte wieder zur Verfügung.

Einem Bauprojekt zur Kompensation (teilweise) zugeordneten Ökokontomaßnahme können von externen Bearbeitern zwar bearbeitet, jedoch nicht gelöscht werden. Diese Funktion ist intemen Bearbeitern vorbehalten.

# 3.6.6 Reservierung einer Ökokontomaßnahme

## KoKa-Nat

Ist die Ökokontomaßnahme bereits für eine Kompensationsmaßnahme reserviert, so wird im Themenblock *Reservierung* der Haken gesetzt und eine Reservierungsfrist eingetragen (Pflichteingaben). Die Angabe, für wen die Ökokontomaßnahme reserviert ist, kann über die Adressauswahl erfolgen, außerdem gibt es die Möglichkeit ein PDF-Dokument zur Reservierung hochzuladen (Abbildung 293).

| <ul> <li>Reservierung</li> </ul> |                |                       |      |                      |
|----------------------------------|----------------|-----------------------|------|----------------------|
| Reserviert 🗹                     | bis 31.07.2022 | für LASuV NL Zschopau | ×    |                      |
| Bemerkung                        |                |                       | lli. | Vertrag + Hinzufügen |

Abbildung 293 Reservierung einer Ökokontomaßnahme

# 3.6.7 Eine Ökokontomaßnahme löschen

KoKa-Nat

Eine Ökokontomaßnahme wird in der Baumansicht über das *Kontextmenü* ► Ökokonto löschen aus der Datenbank entfernt (Abbildung 294). Die Ökokontomaßnahme muss sich dafür im Bearbeitungsmodus befinden (*Kontextmenü* ► Ökokonto bearbeiten).

| <ul> <li>Ökokontoma</li> </ul> | ßnahmen                     |   |
|--------------------------------|-----------------------------|---|
| ▼ 🔂 521 - 2<br>✓ Wald          | Bearbeitung beenden         |   |
| 🝼 Gewä                         | ×Ökokonto löschen           |   |
|                                | 😵 Neue Teilmaßnahme         |   |
|                                | 🔶 Einem Bauprojekt zuordnen |   |
|                                | Externe Bearbeitung         | • |
|                                | Drucken                     |   |
|                                | Im GIS öffnen               |   |
|                                | Geo-Daten importieren       | • |

Abbildung 294 Ökokontomaßnahme löschen

Wird eine **Ökokontomaßnahme gelöscht**, werden auch alle zugehörigen Teilmaßnahmen, Dokumente und Geodaten gelöscht. Um zu vermeiden, dass Daten versehentlich gelöscht werden, muss der Löschvorgang noch einmal bestätigt werden (Abbildung 295).

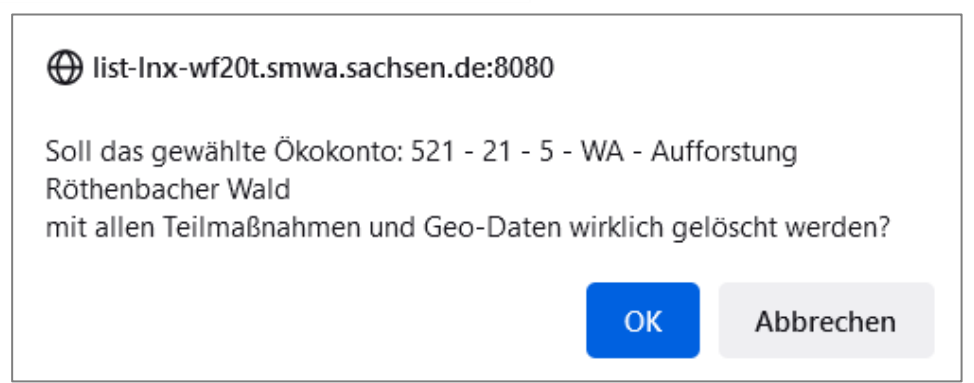

Abbildung 295 Hinweis beim Löschen einer Ökokontomaßnahme

Eine Ökokontomaßnahme die teilweise oder komplett an ein Bauprojekt übergeben wurde, kann nicht gelöscht werden (Abbildung 296). Um die übergebene Ökokontomaßnahme löschen zu können, müssen diese erst an die Ökokontomaßnahme zurückgegeben werden.

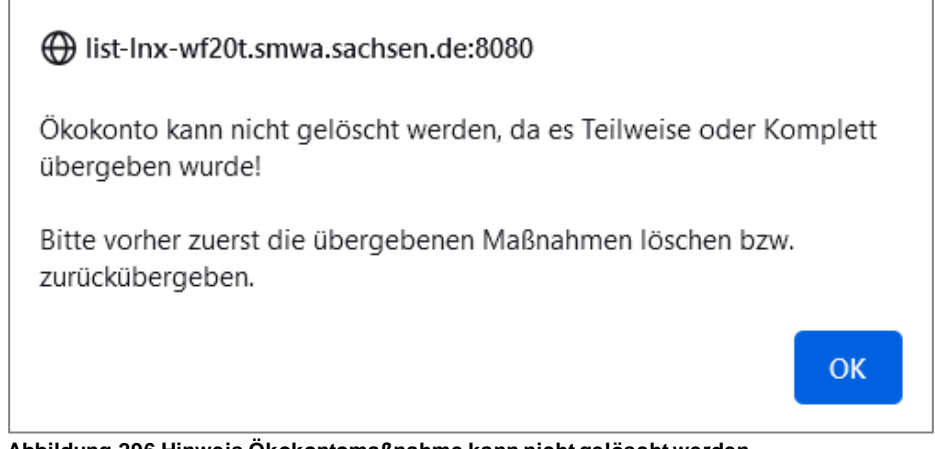

Abbildung 296 Hinweis Ökokontomaßnahme kann nicht gelöscht werden

# 3.7 Geodaten

Befinden sich die **Fachdaten** des Bauprojektes bzw. der Ökokontomaßnahme bzw. der Teilmaßnahme **beim Öffnen der Geodaten im Bearbeitungsmodus**, so werden auch die Geodaten im Bearbeitungsmodus geöffnet. In der Ebenenkontrolle wird der Layer **Bearbeitung** angezeigt (Abbildung 297).

|                                   | ^       |
|-----------------------------------|---------|
| Bearbeitung                       | <b></b> |
| 🗹 Grenzen                         | _       |
| 🗌 Kreise (GeoSN)                  |         |
| 🗌 Gemeinden (GeoSN)               |         |
| 🗌 Gemarkungen (GeoSN)             |         |
| 🗌 Flurstücke (GeoSN)              | ĕ       |
| 🗹 Fachdaten                       |         |
| 🗹 Bauprojekte                     |         |
| 🗌 Maßnahmen – Verkehrssp. Gehölze |         |
| 🗌 Maßnahmen – LISt-Verwaltung     |         |
| 🗌 Maßnahmen - Zuwegung            |         |
| 🗌 Maßnahmen – Pflegezuständigkeit |         |
| ☑ Maßnahmen - höchster Stand      | ĕ       |

Abbildung 297 Bearbeitungs-Layer im Bearbeitungsmodus

Befinden sich die **Fachdaten** des Bauprojektes/der Ökokontomaßnahme bzw. der Teilmaßnahme **beim Öffnen der Geodaten im Lesemodus**, so werden auch die Geodaten im Lesemodus geöffnet. In der Ebenenkontrolle wird der Layer **Auswahl** angezeigt (Abbildung 298).

|                                     | ^        |
|-------------------------------------|----------|
| Auswahl 🗧                           |          |
| ✓ Grenzen                           | <u> </u> |
| 🗌 Kreise (GeoSN)                    |          |
| Gemeinden (GeoSN)                   | ĕ        |
| Gemarkungen (GeoSN)                 | ĕ        |
| Flurstücke (GeoSN)                  | ĕ        |
| 🗹 Fachdaten                         | ٢        |
| 🗹 Bauprojekte 🔹                     |          |
| 🗌 Maßnahmen – Verkehrssp. Gehölze 🛛 |          |
| 🗌 Maßnahmen – LISt-Verwaltung       | ĕ        |
| 🗌 Maßnahmen - Zuwegung              | ĕ        |
| 🗌 Maßnahmen – Pflegezuständigkeit 🛛 | ĕ        |
| ✓ Maßnahmen - höchster Stand        | <u> </u> |

Abbildung 298 Auswahl-Layer im Lesemodus

Der Bearbeitungsmodus der Kartenanwendung muss beendet werden, bevor eine neue Bearbeitungssitzung anderer Geometrien gestartet werden kann. Dies erfolgt in der Werkzeugleiste mit dem Werkzeug **Bearbeitung beenden** (Abbildung 299).

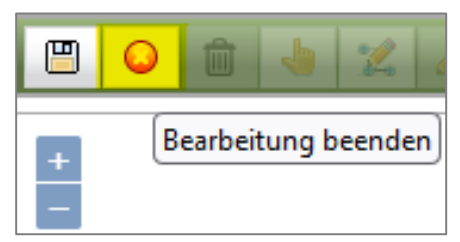

Abbildung 299 Bearbeitungsmodus der Kartenanwendung beenden

# 3.7.1 Geodaten-Import

Die grundlegenden Bearbeitungsschritte des Geodaten-Imports sind in Abbildung 301 dargestellt.

### **O** Hinweis

### Anforderungen an die Geodaten

Geodaten können ausschließlich im Format Shape oder GML importiert werden.

- Teilmaßnahmearten, deren Menge in Stückerfasst werden (z. B. Bäume), sind als **Punkte** zu importieren.
- Teilmaßnahmearten, deren Menge in m<sup>2</sup> erfasst werden (z. B. Grünland), sind als Polygone zu importieren.
- Teilmaßnahmearten, deren Menge in Metern erfasst werden (z. B. Wildverbissschutzzäune), sind als Linien zu importieren.

Um Geodaten importieren zu können, muss sich das entsprechende Bauprojekt bzw. die Ökokontomaßnahme im Bearbeitungsmodus befinden (**>** *Kontextmenü*). Danach wird über die Funktion *Geo-Daten importieren* der Geodaten-Import gestartet. Geodaten können als **Shape-Datei** oder als **GML-Datei** importiert werden. (Abbildung 300).

| 🔊 🖹         |                                       |         |
|-------------|---------------------------------------|---------|
| 🔻 Bauprojel | kte                                   | _       |
| ▼ 🔂 14 -    | 🗗 Bearbeitung beenden                 | а       |
| ► ዋ AI      | 🔒 Alle Maßnahmen bearbeiten           |         |
| • 🛉 a:      | × Bauprojekt löschen                  |         |
|             | 🍄Neue Maßnahme                        |         |
|             | Externe Bearbeitung                   |         |
|             | ⊜Drucken                              |         |
|             | 条 Im GIS öffnen                       |         |
|             | 👎 Alle Maßnahmen im GIS öffnen        |         |
|             | 2 Im GIS gewählte Geometrien zuordnen |         |
|             | Geo-Daten importieren                 | 🎊 Shape |
|             |                                       | GML     |

Abbildung 300 Geodaten importieren

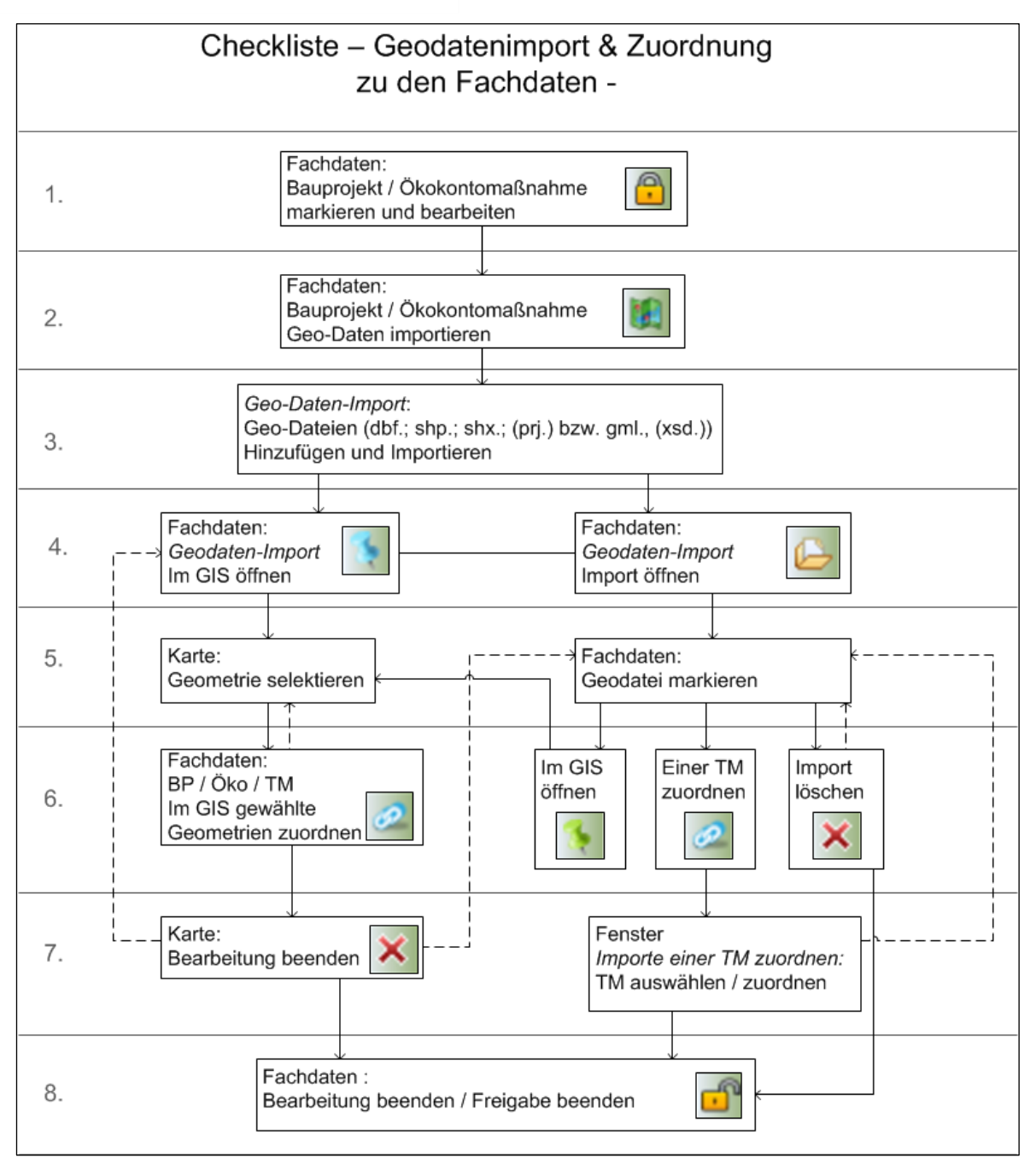

Abbildung 301 Checkliste – Geodatenimport

# 3.7.1.1 Shape-Import

Über die Funktion *Geo-Daten importieren* ► *Shape* wird der Shape-Import gestartet (Abbildung 302).

| Geo-Daten importieren | Shape |
|-----------------------|-------|
|                       | GML   |

Abbildung 302 Shape-Import starten

Es öffnet sich das Fenster **Geo-Daten-Import** (Abbildung 303). Über **Hinzufügen** werden die Dateien aus einem Verzeichnis vom PC ausgewählt (Abbildung 305).

|                                                           | ×                        |
|-----------------------------------------------------------|--------------------------|
| Bitte dbf-, shp-, shx- und prj- oder zip-Datei hochladen. |                          |
|                                                           | DBF-Datei                |
|                                                           | SHP-Datei                |
| + Hinzufügen                                              | 🔘 SHX-Datei              |
|                                                           | PRJ-Datei                |
|                                                           | Vereinfachen<br>zulassen |
| Dateiname                                                 |                          |
| Kein Datensatz!                                           | Entfernen                |
| Importieren Beenden                                       | ĥ                        |

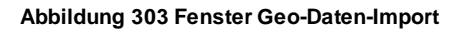

Es sind mindestens drei Dateien in den Dateiformaten DBF, SHP und SHX hinzuzufügen. PRJ-Dateien definieren das Koordinatensystem der Geodaten.

Die im Verzeichnis vom PC ausgewählten Dateien werden mit Öffnen oder Enter bestätigt (Abbildung 304). Anschließend startet der Hochlade-Vorgang automatisch.

|                             |                |                                          |                           |                            | ·              | • |
|-----------------------------|----------------|------------------------------------------|---------------------------|----------------------------|----------------|---|
| Organisieren 👻 Neuer Ordner |                | ^                                        |                           |                            | ;== <b>•</b> L |   |
| 🣜 Handbuch                  | ^              | Name                                     | Änderungsdatum            | Тур                        | Größe          |   |
| KISS_AdB_KMM_Geos           |                | Massnahmen.DAT                           | 01.02.2016 10:35          | DAT-Datei                  | 72 KB          |   |
| level - Personal            |                | 🗋 Massnahmen.ID                          | 01.02.2016 10:34          | ID-Datei                   | 1 KB           |   |
|                             |                | Massnahmen.MAP                           | 01.02.2016 10:34          | MAP-Datei                  | 3 KB           |   |
| S Dieser PC                 |                | Massnahmen.TAB                           | 01.02.2016 10:35          | TAB-Datei                  | 1 KB           |   |
| 🔰 3D-Objekte                |                | 💼 Massnahmen_point.dbf                   | 01.02.2016 10:36          | OpenOffice.org 1           | 60 KB          |   |
| 📰 Bilder                    |                | Massnahmen_point.prj                     | 01.02.2016 10:36          | PRJ-Datei                  | 1 KB           |   |
| E. Desktop                  |                | Massnahmen_point.shp                     | 01.02.2016 10:36          | DWG TrueView Sh            | 1 KB           |   |
| Dokumente                   |                | Massnahmen_point.shx                     | 01.02.2016 10:36          | DWG TrueView Co            | 1 KB           |   |
| 🖶 Downloads                 |                | Massnahmen_polyline - Kopie.dbf          | 01.02.2016 10:36          | OpenOffice.org 1           | 4 KB           |   |
| 👌 Musik                     |                | Massnahmen_polyline - Kopie.prj          | 01.02.2016 10:36          | PRJ-Datei                  | 1 KB           |   |
| Videos                      |                | Massnahmen_polyline - Kopie.shp          | 01.02.2016 10:36          | DWG TrueView Sh            | 1 KB           |   |
| Windows (C:)                |                | Massnahmen_polyline.dbf                  | 01.02.2016 10:36          | OpenOffice.org 1           | 4 KB           |   |
| Abteilung 4 (l:)            |                | Massnahmen_polyline.prj                  | 01.02.2016 10:36          | PRJ-Datei                  | 1 KB           |   |
| Goodston (K)                |                | Massnahmen_polyline.shp                  | 01.02.2016 10:36          | DWG TrueView Sh            | 1 KB           |   |
| Cendater Res (L)            |                | Massnahmen_polyline.shx                  | 01.02.2016 10:36          | DWG TrueView Co            | 1 KB           |   |
| GeodatenPre (L:)            |                | Massnahmen_region.dbf                    | 01.02.2016 10:36          | OpenOffice.org 1           | 11 KB          |   |
| SeodatenPre (M:)            |                | Massnahmen_region.prj                    | 01.02.2016 10:36          | PRJ-Datei                  | 1 KB           |   |
| 🛫 Public (O:)               |                | Massnahmen_region.shp                    | 01.02.2016 10:36          | DWG IrueView Sh            | 1 KB           |   |
| 🛫 Projekte (P:)             | ~              | Massnahmen_region.shx                    | 01.02.2016 10:36          | DWG TrueView Co            | 1 KB           |   |
| Dateiname: "Massnahme       | en nolvline st | x" "Massnahmen polyline dbf" "Massnahmen | polyline pri" "Massnahmen | polyline shi 🗸 🛛 Alle Date | vien (* *)     | ~ |

### Abbildung 304 Shape-Dateien im Verzeichnis auswählen

Im Import-Fenster wird angezeigt, ob das Hochladen der Dateien erfolgreich war (Abbildung 305).

|                                                           | ×                     |
|-----------------------------------------------------------|-----------------------|
| Bitte dbf-, shp-, shx- und prj- oder zip-Datei hochladen. |                       |
|                                                           | 🥑 DBF-Datei           |
|                                                           | 🔮 SHP-Datei           |
| + Hinzufügen                                              | 🥑 SHX-Datei           |
|                                                           | 🔮 PRJ-Datei           |
|                                                           | Vereinfachen zulassen |
| Dateiname                                                 |                       |
| Massnahmen_polyline.dbf                                   |                       |
| Massnahmen_polyline.prj                                   | Entfernen             |
| Massnahmen_polyline.shp                                   |                       |
| Massnahmen_polyline.shx                                   |                       |
| Importieren Beenden                                       | ĥ                     |

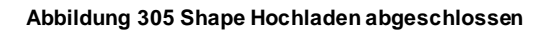

Falls keine PRJ-Datei vorhanden ist, bzw. falls es mit PRJ-Datei zu einem Fehler beim Import kommt, muss die Projektion manuell gewählt werden. Die Geodaten werden also ohne PRJ-Datei in einem Verzeichnis ausgewählt und hochgeladen. Anschließend kann die Projektion im *Import-Fenster* ausgewählt werden, je nach dem in welcher Projektion die Geodaten erstellt worden sind. Das Koordinatensystem EPSG 25833 ETRS89 / UTM 33 N ist dazu voreingestellt, alternativ kann zwischen Gauß-Krüger-Zone 4 bzw. Gauß-Krüger-Zone 5 gewählt werden (Abbildung 306).

|                                                           |       |                                 | × |
|-----------------------------------------------------------|-------|---------------------------------|---|
| Bitte dbf-, shp-, shx- und prj- oder zip-Datei hochladen. |       |                                 |   |
|                                                           | -     | DBF-Datei                       |   |
|                                                           | 6     | SHP-Datei                       |   |
| + Hinzufügen                                              |       | SHX-Datei                       |   |
| - Imzudgen                                                |       | PRJ-Datei                       |   |
|                                                           | _ PRJ | EPSG 25833: ETRS89 / UTM 33N    | - |
|                                                           | ~     |                                 |   |
|                                                           | _     | EPSG 25833: ETRS89 / UTM 33N    |   |
| Dateiname                                                 |       | EPSG 31468: Gauss-Krüger-Zone 4 |   |
| Massnahmen_polyline.dbf                                   | En    | EPSG 31469: Gauss-Krüger-Zone 5 |   |
| Massnahmen_polyline.shp                                   | _     |                                 | _ |
| Massnahmen_polyline.shx                                   |       |                                 |   |
| Importieren Beenden                                       |       |                                 | á |
| Abbildung 306 Projektion angeben                          |       |                                 |   |

Der Haken *Vereinfachen zulassen* sollte immer gesetzt sein, dabei wird bei Geometrien mit über 1.000 Stützpunkten der Douglas-Peucker-Algorithmus angewendet.

Wurden die Dateien vollständig hochgeladen, können diese anschließend über den Button

Importieren

importiert werden (Abbildung 307).

|                                                           | ×                     |
|-----------------------------------------------------------|-----------------------|
| Bitte dbf-, shp-, shx- und prj- oder zip-Datei hochladen. |                       |
|                                                           | 🥑 DBF-Datei           |
|                                                           | 🔮 SHP-Datei           |
| + Hinzufügen                                              | 🔮 SHX-Datei           |
|                                                           | 🔮 PRJ-Datei           |
|                                                           | Vereinfachen zulassen |
| Dateiname                                                 |                       |
| Massnahmen_polyline.dbf                                   |                       |
| Massnahmen_polyline.prj                                   | Entfernen             |
| Massnahmen_polyline.shp                                   |                       |
| Massnahmen_polyline.shx                                   |                       |
| Importieren Beenden                                       | ĥ                     |

Nach erfolgreichem Import wird die Anzahl der importierten Dateien im Import-Fenster angezeigt

| (Abbildung 308). Der Geodaten-Import wird danach mit      | Beenden                 | abgeschlossen. |
|-----------------------------------------------------------|-------------------------|----------------|
|                                                           |                         | ×              |
| A Multigeometrien wurden in Einzelgeometrien au           | ufgeteilt.              |                |
| Massnahmen_polyline.shp: 1 Geometrien impor               | tiert                   |                |
| Bitte dbf-, shp-, shx- und prj- oder zip-Datei hochladen. |                         |                |
|                                                           | DBF-Datei               |                |
|                                                           | 🛛 🖤 SHP-Datei           |                |
| + Hinzufügen                                              | 🔘 SHX-Datei             |                |
|                                                           | PRJ-Datei               |                |
|                                                           | Vereinfache<br>zulassen | en             |
| Dateiname                                                 |                         |                |
| Massnahmen_polyline.dbf                                   |                         |                |
| Massnahmen_polyline.shp                                   | Entfernen               |                |
| Massnahmen_polyline.shx                                   | _                       |                |
| Importieren Beenden                                       |                         |                |

Abbildung 308 Import abgeschlossen

Abbildung 307 Geodaten importieren

Die importierten Geodaten werden nun als *Geodaten-Import in der Baumansicht* unter dem entsprechenden Bauprojekt angezeigt (Abbildung 309).

Bauprojekte
 Bauprojekte
 14 - 23 - 1997 - 028 - B 101 - Neubau OU Meissen 1. BA
 Import: Geo-Daten
 A01

Abbildung 309 Geodaten-Import in der Baumansicht

# 3.7.1.2 Fehlermeldung beim Shape-Import

Wird beim Shape-Import die Fehlermeldung *"Fehler beim Verarbeiten der Shapedateien, bitte Datei prüfen!"* angezeigt (Abbildung 310), muss geprüft werden, ob in der Shape-Datei möglicherweise eine 3. und 4. Dimension enthalten ist.

Dafür muss entweder im Quellprogramm die Z-Koordinate direkt entfernt werden (falls vorhanden) oder es muss beim Export aus dem Quellprogramm eingestellt werden, dass die Z-Koordinate nicht mitgenommen bzw. erstellt wird (falls diese erst beim Export erstellt wird).

|                                                           | ×                                             |
|-----------------------------------------------------------|-----------------------------------------------|
| Fehler beim Verarbeiten der Shapedateien, bitte           | Datei prüfen!                                 |
| Bitte dbf-, shp-, shx- und prj- oder zip-Datei hochladen. |                                               |
|                                                           | <ul><li>DBF-Datei</li><li>SHP-Datei</li></ul> |
| + Hinzufügen                                              | SHX-Datei                                     |
|                                                           | PRJ-Datei                                     |
|                                                           | Vereinfachen zulassen                         |
| Dateiname                                                 | Entfernen                                     |
| Kein Datensatz!                                           | LIGENEN                                       |
| Importieren Beenden                                       | 4                                             |

Abbildung 310 Fehler beim Verarbeiten der Shapedateien

# 3.7.1.3 GML-Import

Über die Funktion Geo-Daten importieren ► GML wird der GML-Import gestartet (Abbildung 311).

| Geo-Daten importieren | 🎉 Shape |
|-----------------------|---------|
|                       | GML     |

Abbildung 311 GML-Import starten
Es öffnet sich das Fenster *Geo-Daten-Import* (Abbildung 312). Über *Hinzufügen* werden die Dateien aus einem Verzeichnis vom PC ausgewählt. Es ist **mindestens** die **GML-Datei** hinzuzufügen. Sollte die *Schemadatei* **XSD** vorhanden sein, wird diese ebenfalls hinzugefügt. Um die xsd-Datei hochladen zu können, muss der Haken bei *auch Schema (xsd-Datei) hochladen* gesetzt werden.

|                                                            | ×                                                                   |
|------------------------------------------------------------|---------------------------------------------------------------------|
| Bitte gml- und xsd-Datei (optional) hochladen. (Momentan n | ur GML Version 2.1 möglich!)                                        |
| + Hinzufügen                                               | auch Schema<br>(xsd-Datei)<br>hochladen<br>Vereinfachen<br>zulassen |
| Dateiname<br>Kein Datensatz!                               | Entfernen                                                           |
| Importieren Beenden                                        | h                                                                   |

Abbildung 312 Fenster Geo-Daten-Import (GML)

Die im Verzeichnis vom PC ausgewählten Dateien werden mit Öffnen oder Enter bestätigt (Abbildung 313). Anschließend startet der Hochlade-Vorgang automatisch.

| 🕲 Datei hochladen                                                                                                |                                             |                  |                                  |                 | ×      |
|----------------------------------------------------------------------------------------------------|---------------------------------------------|------------------|----------------------------------|-----------------|--------|
| $\leftarrow$ $\rightarrow$ $\checkmark$ $\uparrow$ ] $\blacktriangleright$ Dieser PC $\Rightarrow$ webersa (\\sm | nwa.sachsen.de\list\home) (U:) > KISS > Tes | sts > GML_Test ~ | ひ 、 "GML_Te                      | st" durchsuchen |        |
| Organisieren 🔻 Neuer Ordner                                                                                      |                                             |                  |                                  | -               | ?      |
| Desktop ^                                                                                                    | Name                                        | Änderungsdatum   | Тур                              | Größe           |        |
| 📕 Handbuch                                                                                                    | GMLtest                                     | 24.11.2016 14:04 | Dateiordner                      |                 |        |
| Handbuch_Aktualisierung                                                                                          | output_bearbeitet_steffen                   | 24.11.2016 14:04 | Dateiordner                      |                 |        |
| Leistungserfassung                                                                                               | GML_Test                                    | 02.03.2016 09:02 | Microsoft Word-D                 | 122 KB          |        |
|                                                                                                    | 🔋 GMLtest                                   | 01.03.2016 10:24 | ZIP-komprimierter                | 1.500 KB        |        |
| Chebrive - Personal                                                                                              | Projekte_Test.gml                           | 14.03.2016 11:19 | GML-Datei                        | 4 KB            |        |
| 🤜 Dieser PC                                                                                                    | Projekte_Test.xsd                           | 14.03.2016 11:19 | XSD-Datei                        | 2 KB            |        |
| 3D-Objekte                                                                                                    |                                             |                  |                                  |                 |        |
| 📰 Bilder                                                                                                    |                                             |                  |                                  |                 |        |
| Desktop                                                                                                    |                                             |                  |                                  |                 |        |
| Dokumente                                                                                                    |                                             |                  |                                  |                 |        |
| 🖶 Downloads                                                                                                    |                                             |                  |                                  |                 |        |
| 👌 Musik                                                                                                    |                                             |                  |                                  |                 |        |
| Videos                                                                                                    |                                             |                  |                                  |                 |        |
| 🔩 Windows (C:)                                                                                                   |                                             |                  |                                  |                 |        |
| < Abteilung 4 (J:)                                                                                               |                                             |                  |                                  |                 |        |
| Seodaten (K:)                                                                                                    |                                             |                  |                                  |                 |        |
| SeodatenPre (L:)                                                                                                 |                                             |                  |                                  |                 |        |
| SeodatenPre (M:)                                                                                                 |                                             |                  |                                  |                 |        |
| ✓ Public (O:)                                                                                                    |                                             |                  |                                  |                 |        |
| Projekte (P:)                                                                                                    |                                             |                  |                                  |                 |        |
| webersa (\\smwa.sachsen.de\list\home) (                                                                          |                                             |                  |                                  |                 |        |
| ~ · · · · · · · · · · · · · · · · · · ·                                                                          |                                             |                  |                                  |                 |        |
| Dateiname: Projekte Test.aml                                                                                     |                                             |                  | <ul> <li>Alle Dateien</li> </ul> |                 | $\sim$ |
|                                                                                                    |                                             |                  | Öffnen                           | Abbreche        | en     |

Abbildung 313 Datei aus dem Verzeichnis auswählen

| Bitte gml- und xsd-Datei (optional) hochladen. (Momentan r | w GML Version 2.1 möglich!)                                         |
|------------------------------------------------------------|---------------------------------------------------------------------|
| + Hinzufügen                                               | auch Schema<br>(xsd-Datei)<br>hochladen<br>Vereinfachen<br>zulassen |
| Dateiname<br>Projekte_Test.gml                             | Entfernen                                                           |
| Importieren Beenden                                        | Å                                                                   |

Im Import-Fenster wird angezeigt, ob das Hochladen der Dateien erfolgreich war (Abbildung 314).

Abbildung 314 GML-Hochladen abgeschlossen

Wurden die Dateien vollständig hochgeladen, können diese anschließend über *Importieren* importiert werden (Abbildung 314).

| Q     Hinweis                                                                 |
|-------------------------------------------------------------------------------|
| GML-Import                                                                    |
|                                                                               |
| Momentan können ausschließlich GML-Dateien der Version 2.1 importiert werden! |

Nach erfolgreichem Import wird die Anzahl der importierten Dateien im *Import-Fenster* angezeigt (Abbildung 315). Der Geodaten-Import wird danach mit **Beenden** abgeschlossen.

|                                                            | ×                                                                   |
|------------------------------------------------------------|---------------------------------------------------------------------|
| <b>1</b> 5 Geometrien importiert                           |                                                                     |
| Bitte gml- und xsd-Datei (optional) hochladen. (Momentan r | ur GML Version 2.1 möglich!)                                        |
| + Hinzufügen                                               | auch Schema<br>(xsd-Datei)<br>hochladen<br>Vereinfachen<br>zulassen |
| Dateiname<br>Projekto, Tost ami                            | Entfernen                                                           |
| Projekte_lest.gm                                           |                                                                     |
| Importieren Beenden                                        | h                                                                   |

Abbildung 315 GML-Import abgeschlossen

Die importierten Geodaten werden nun als *Geodaten-Import in der Baumansicht* unter dem entsprechenden Bauprojekt angezeigt (Abbildung 316).

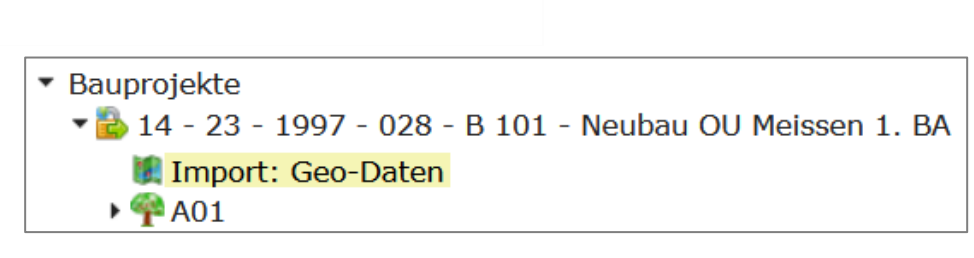

Abbildung 316 Geodaten-Import in der Baumansicht

Jede Geometrie wird als Datensatz in der Importliste aufgeführt. Wird der Mauszeiger auf einen der Datensätze in der Importliste bewegt, werden die **Metadaten** zu diesem Geodatensatz angezeigt (Abbildung 317).

| Firma : MIBRAG Neue Energie GmbH Objekt : Windpark - Am Geyersberg Teilmaßnah : GL03 Vorhabensc : 14-729- |       |  |
|----------------------------------------------------------------------------------------------------|-------|--|
| Firma : MIB                                                                                               | 729-  |  |
| Firma : MIB Objekt : Windpark - Am Geyersberg                                                             | 29-   |  |
| Firma : MIB Teilmaßnah : GL03                                                                             | 29-   |  |
| Firma : MIB Vorhabenbe : Errichtung und Betrieb von 3 Windkraftanlagen (WKA) vom Typ Siemens              | 29-   |  |
| Firma : MIB SWT-2.3-101                                                                                   | 729   |  |
| Firma : MIB Maßnahme : M7 - Entwicklung artenreicher Grünlandstreifen                                     | 729   |  |
| Firma : MIBRAG Neue Energie GmbH Objekt : Windpark - Am Geyersberg Teilmal3nah : WA04 Vorhabensc : 14     | 1-729 |  |
|                                                                                                    |       |  |

Abbildung 317 Metadaten der importierten Geodaten

# 3.7.1.4 Importierte Geodaten in der Karte anzeigen

Es gibt zwei Möglichkeiten importierte Geometrien in der Karte anzuzeigen. Aus dem Import können entweder alle Geometrien in der Karte angezeigt werden, oder einzeln ausgewählte.

Mit der Funktion *Im GIS öffnen* (Abbildung 318) werden alle importierten Geometrien im GIS angezeigt (Abbildung 319).

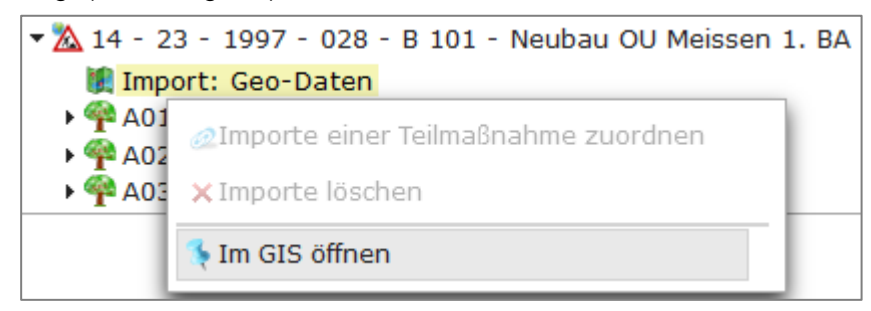

Abbildung 318 Importe im GIS öffnen

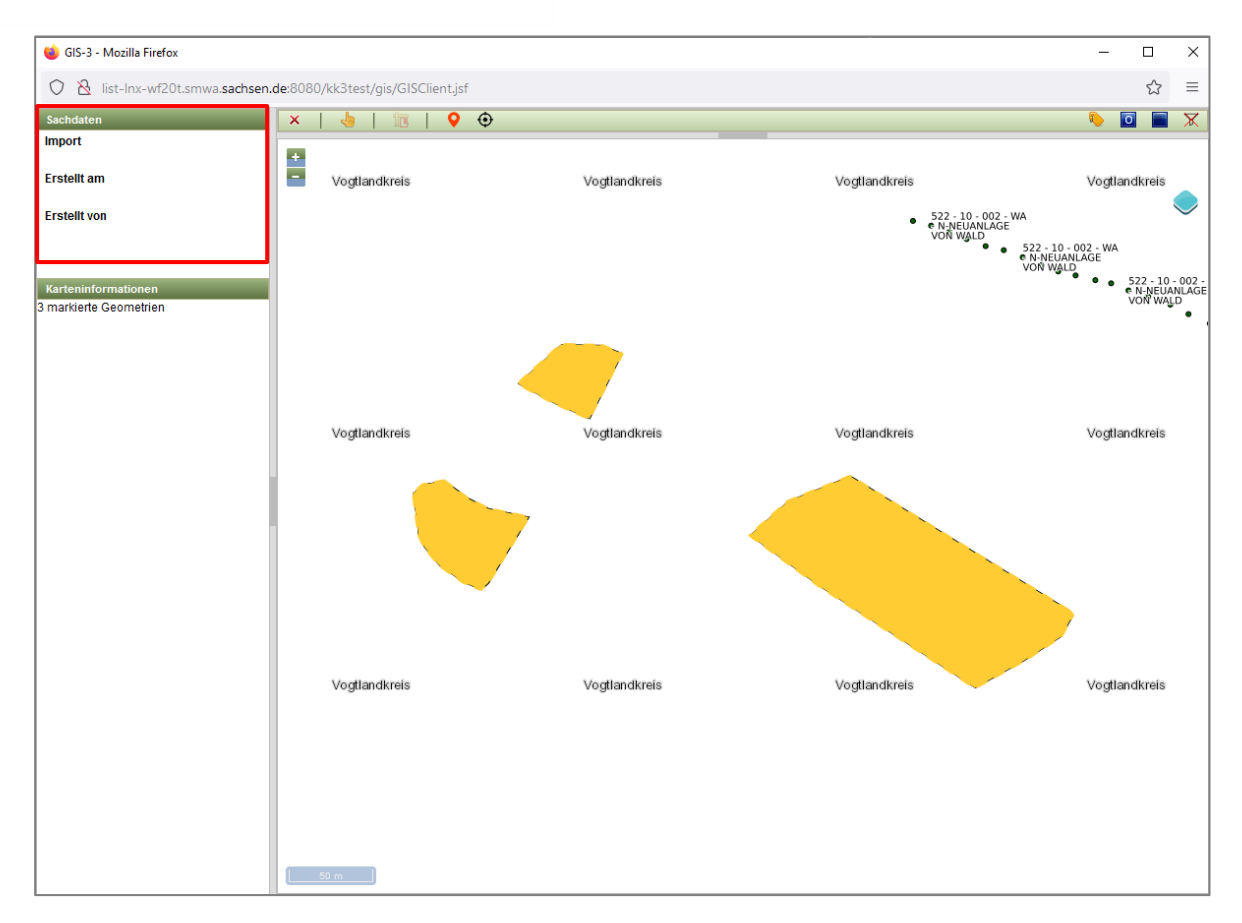

Abbildung 319 Anzeige der gesamten Geodateien im GIS

Um eine einzelne Geometrie in der Karte zu öffnen, muss diese in der Importliste markiert werden. Anschließend wird die Datei über das *Kontextmenü* ► *Im GIS öffnen* geöffnet (Abbildung 320).

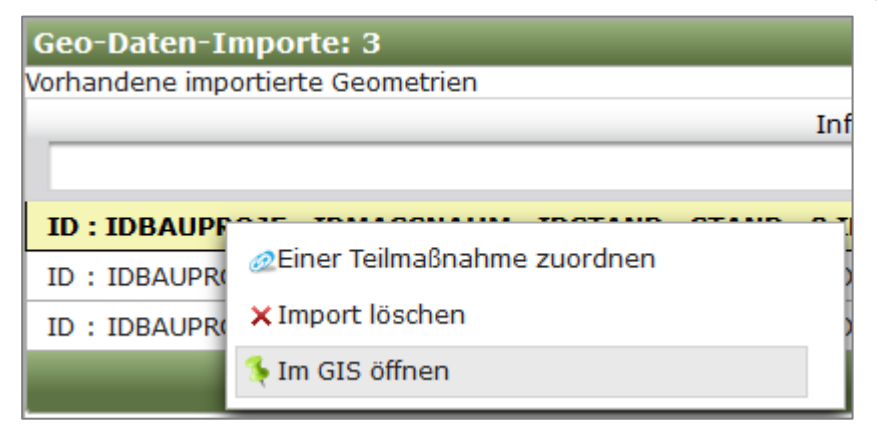

Abbildung 320 Importdatei im GIS öffnen

Im Kartenfenster wird nun die einzelne Import-Geometrie angezeigt (Abbildung 321). Anschließend

muss die Kartenansicht mit <sup>Q</sup> beendet werden.

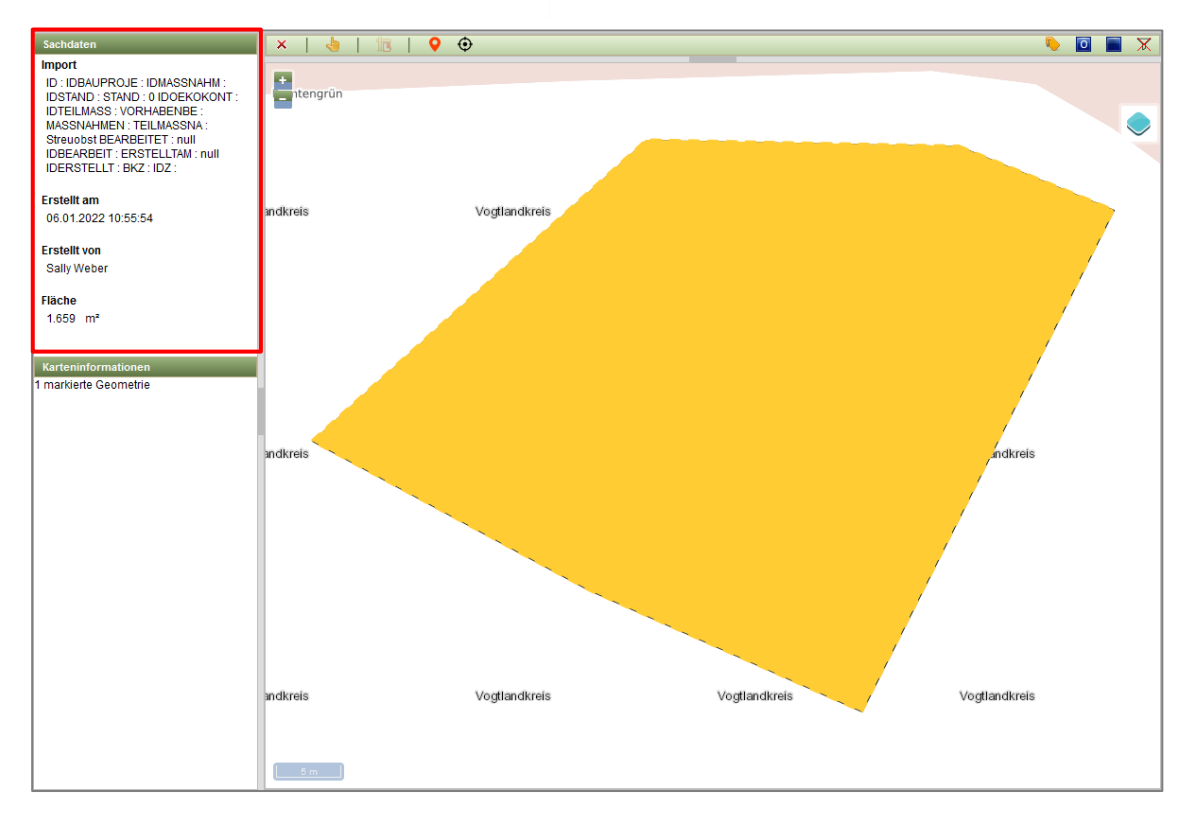

Abbildung 321 Anzeige einer einzelnen Import-Geometrie im WebGIS

# 3.7.1.5 Importierte Geodaten einem Bauprojekt zuordnen

Geodaten aus dem Shape-Import im GIS öffnen (alle oder einzeln, siehe 3.7.1.4)

In den Sachdaten wird angezeigt, dass es sich um einen Import handelt (Abbildung 322).

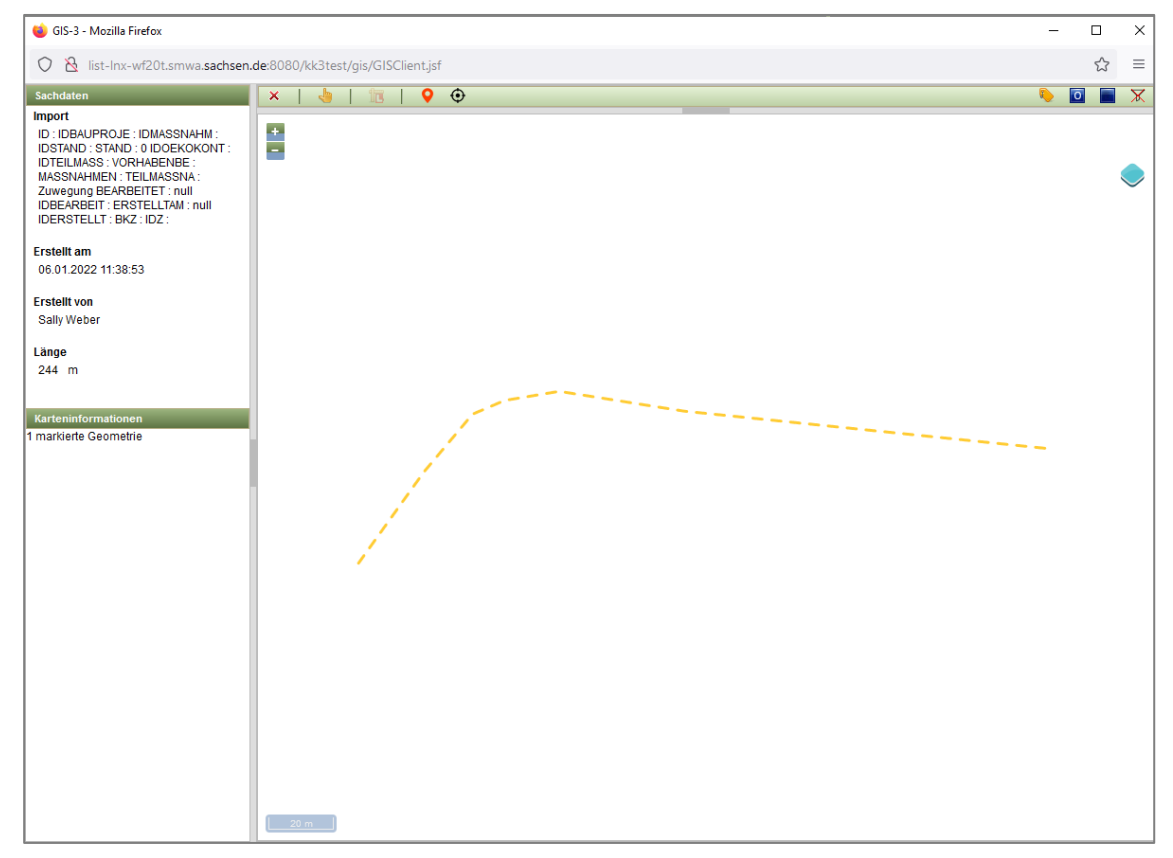

Abbildung 322 Anzeige der BP-Geometrie aus dem Import in der Karte

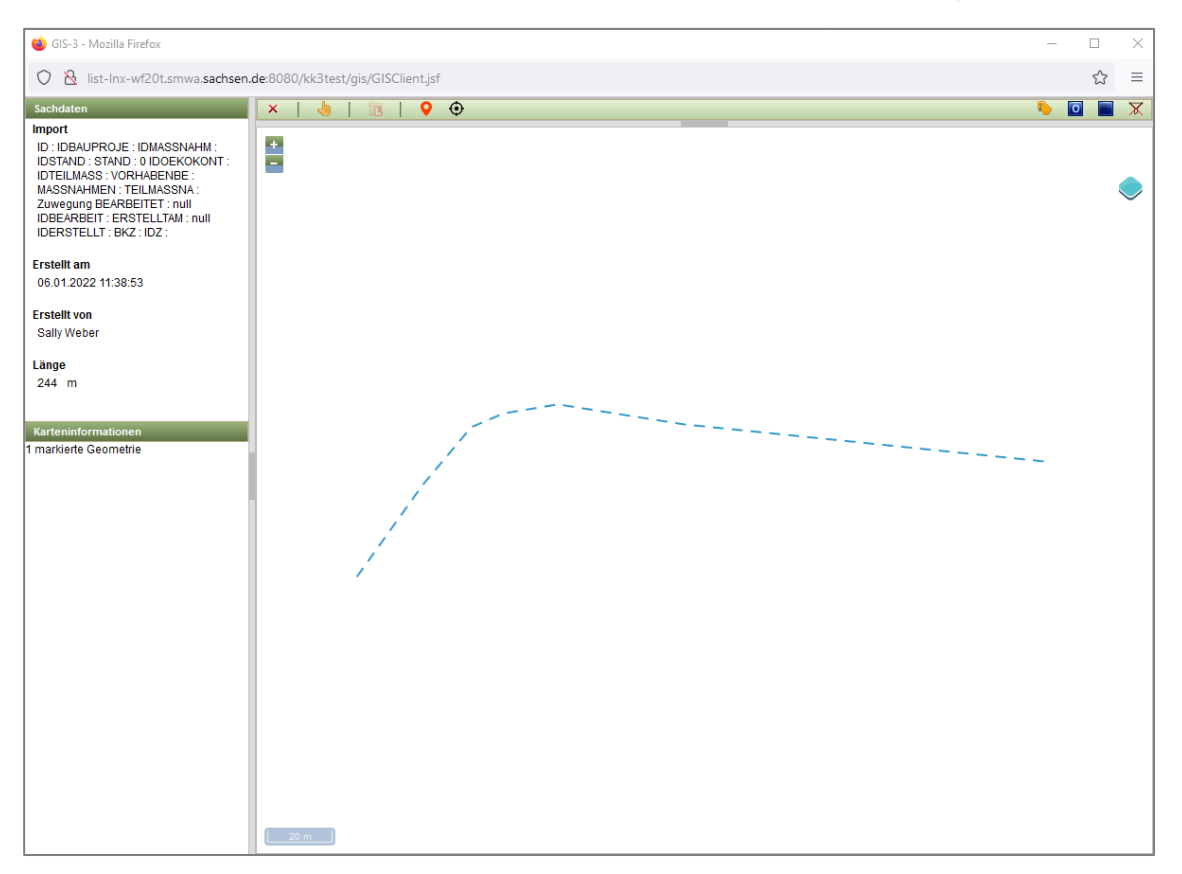

1. Die Geometrie in der Karte markieren (Geometrie wird blau, Abbildung 323).

Abbildung 323 Markierte BP-Geometrie aus dem Import in der Karte

- 2. Im Fachdatenteil das entsprechende **Bauprojekt**, dem die Geometrie zugeordnet werden soll, im Baum über das *Kontextmenü* bearbeitbar schalten.
- 3. Im Fachdatenteil über das *Kontextmenü* des Bauprojektes *Im GIS gewählte Geometrien zuordnen* wählen (Abbildung 324).

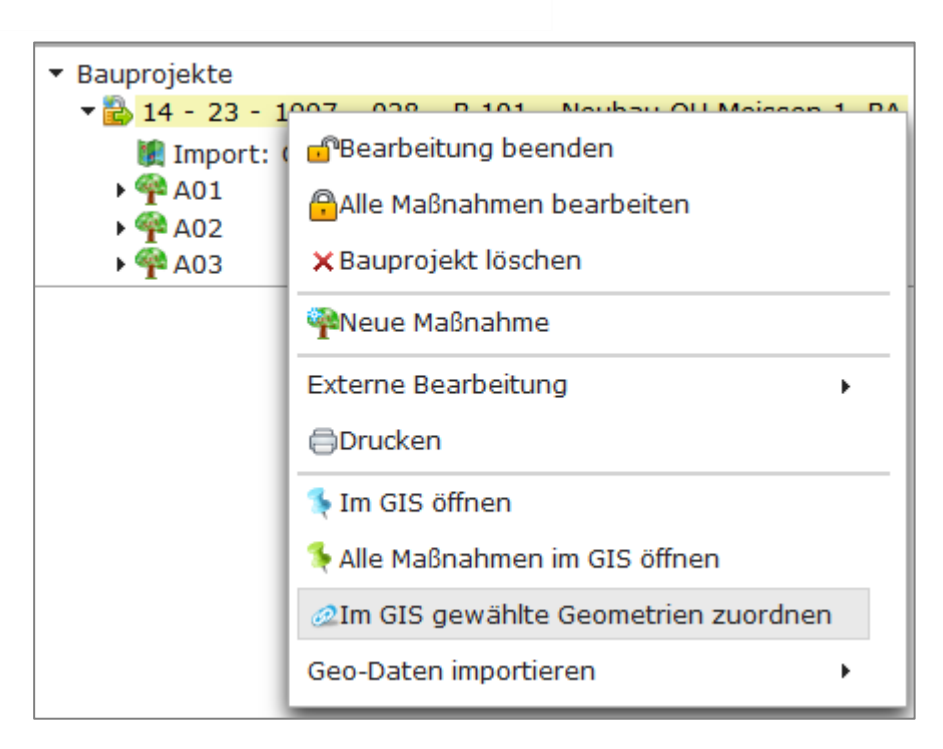

Abbildung 324 Geometrien einem Bauprojekt zuordnen

4. In der Karte wird die Markierung der Geometrie aufgehoben und unter den Sachdaten wird nun der Bauprojektschlüssel angezeigt (Abbildung 325).

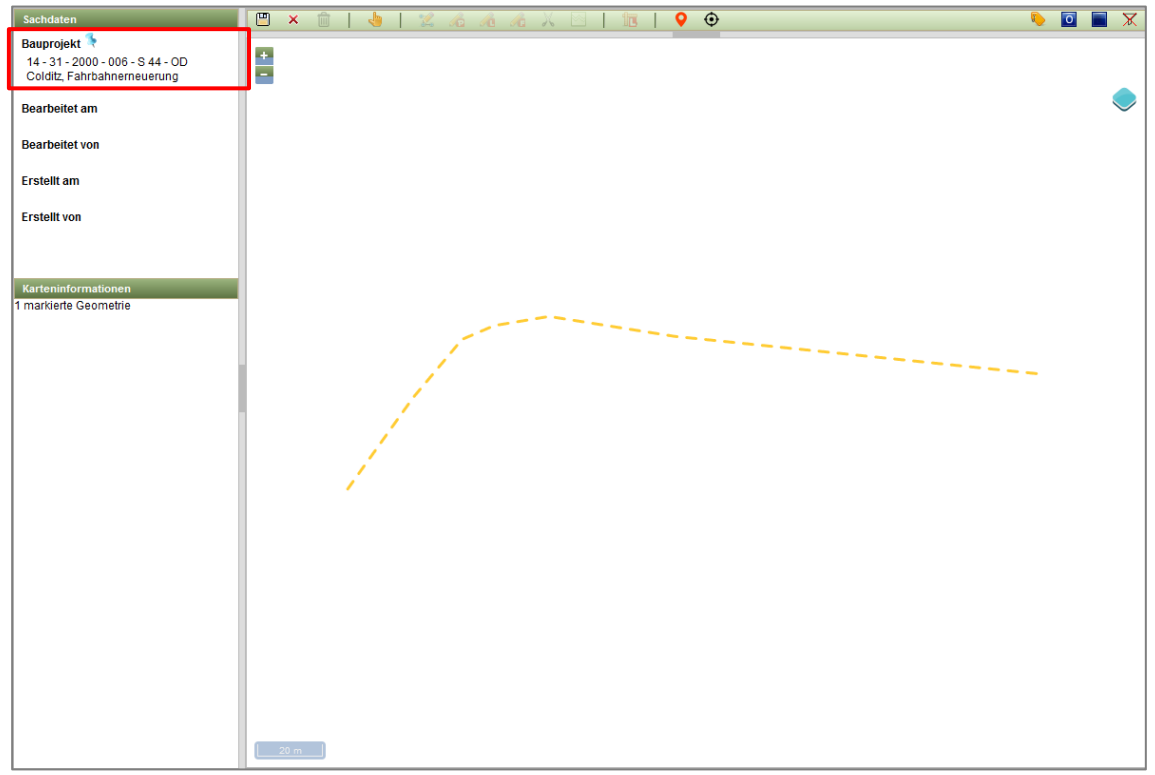

Abbildung 325 Einem Bauprojekt zugeordnete Geometrie (ungespeichert)

5. In der Karte **Geodaten speichern**, um die Zuordnung der Geometrie zum Bauprojekt zu übernehmen. Die Darstellung der Bauprojektgeometrie ändert sich in magenta (Abbildung 326).

| Sachdaten                                                                     | 🕮 × 🛍   😓   🗶 🔏 🔏 🔏 🗶 🖂   🛅   🍳 😌 | 🗶 🔳 🖸 🧳                   |
|-------------------------------------------------------------------------------|-----------------------------------|---------------------------|
| Bauprojekt<br>14 - 31 - 2000 - 006 - S 44 - OD<br>Colditz, Fahrbahnerneuerung | 8                                 | 305959.6842, 5577027.3414 |
| Bearbeitet am                                                                 |                                   | •                         |
| Bearbeitet von                                                                |                                   |                           |
| Erstellt am                                                                   |                                   |                           |
| Erstellt von                                                                  |                                   |                           |
|                                                                               |                                   |                           |
| Karteninformationen<br>1 markierte Geometrie                                  |                                   |                           |
|                                                                               |                                   |                           |
|                                                                               |                                   |                           |
|                                                                               |                                   |                           |
|                                                                               |                                   |                           |
|                                                                               |                                   |                           |
|                                                                               |                                   |                           |
|                                                                               |                                   |                           |
|                                                                               |                                   |                           |
|                                                                               |                                   |                           |
|                                                                               |                                   |                           |
|                                                                               |                                   |                           |
|                                                                               | 20 m                              |                           |

Abbildung 326 Einem Bauprojekt zugeordnete Geometrie (gespeichert)

6. Zum Abschluss **Bearbeitung** in der Karte **beenden** (Abbildung 327).

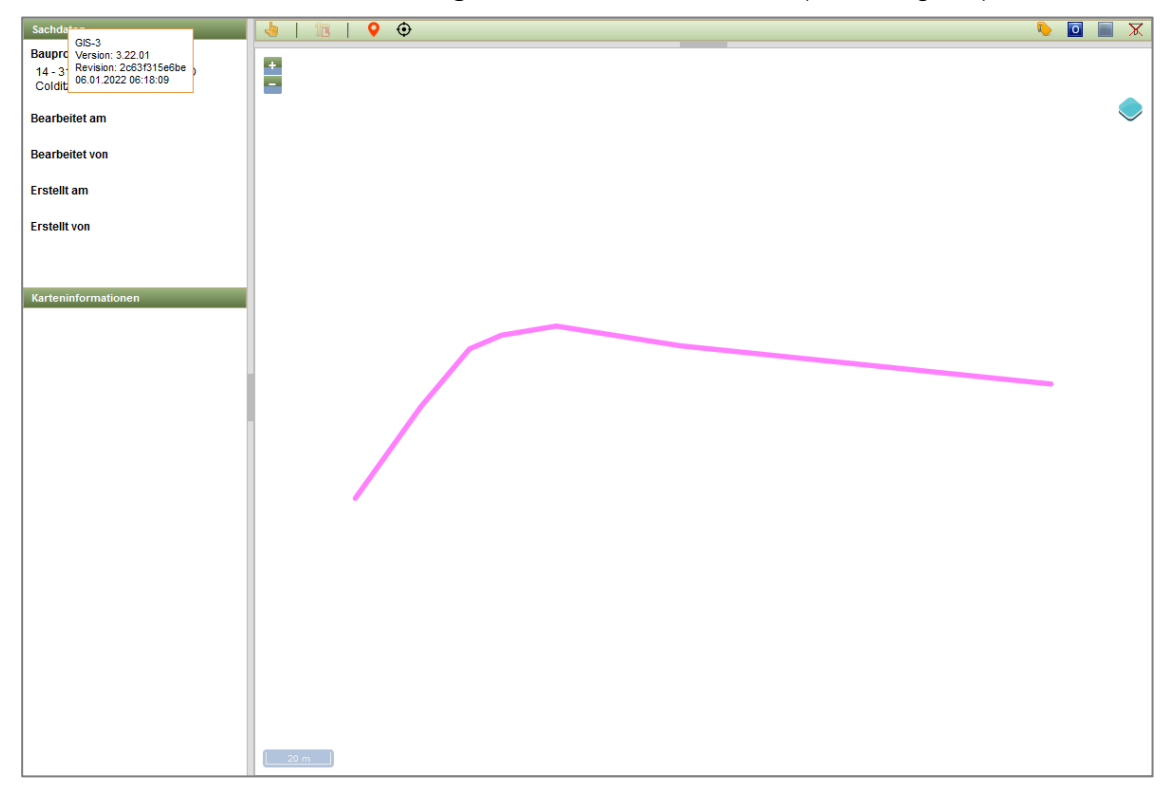

Abbildung 327 Einem Bauprojekt zugeordnete Geometrie nach abgeschlossener Bearbeitung

3.7.1.6 Alle importierten Geodaten einer Teilmaßnahme zuordnen – aus dem Import

- 1. Bauprojekt muss im Bearbeitungsmodus sein
- 2. Kontextmenü des Importes öffnen (>RECHTSKLICK<)
- 3. Funktion Importe einer Teilmaßnahme zuordnen auswählen (Abbildung 328).

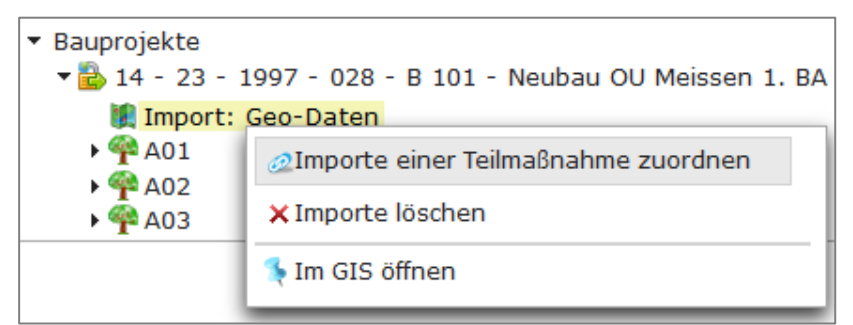

Abbildung 328 Kontextmenü - Importe einer Teilmaßnahme zuordnen

 Ziel-Teilma
ßnahme aus der zur Verf
ügung stehenden Auswahlliste an Ma
ßnahmen des Bauprojektes ausw
ählen und mit *Zuordnen* best
ätigen (Abbildung 329).

| Importe einer Teilmaßnahme zuordnen            |                      |                                  |
|------------------------------------------------|----------------------|----------------------------------|
| Bitte Teilmaßnahme für die selektierte(n) 0 Ge | ometrie(n) auswählen |                                  |
| Maßnahme                                       | Maßnahmestand        | Teilmaßnahme                     |
| A01                                            | Baurecht             | Entsiegelung - Bodenentsiegelung |
| A02                                            | Ausführung           |                                  |
| A03                                            | Bestand              |                                  |
| Zuordnen Abbruch                               |                      |                                  |

Abbildung 329 Ziel-Teilmaßnahme auswählen

5. Nach erfolgreicher Zuordnung der Import-Geometrien, verschwindet der Import aus der Baumansicht und in der Importliste wird *Kein Datensatz!* angezeigt (Abbildung 330).

| à 🗉 🔁 🖉                                                    | Geo-Daten-Importe: 2              |
|------------------------------------------------------------|-----------------------------------|
|                                                            | Vorhandene importierte Geometrien |
| <ul> <li>Bauprojekte</li> </ul>                            | Infotext $\diamond$               |
| 🔻 🔂 14 - 23 - 1997 - 028 - B 101 - Neubau OU Meissen 1. BA |                                   |
| • 🌳 A01                                                    |                                   |
| ▶ 🖗 A02                                                    | Kein Datensatz!                   |
| ▶ ∰ A03                                                    | 0-0 von 0 Geometrie(n) 📧 🔜 🕨 📧    |
|                                                            |                                   |

Abbildung 330 Importliste nach erfolgreicher Zuordnung aller Geometrien

 Die gewählte Ziel-Teilma
ßnahme wird nun in der Baumansicht mit einem Globus gekennzeichnet (falls bisher noch keine Geometrie vorhanden war, Abbildung 331). Die Geometrien können nun in der Karte über die Funktion *Im GIS öffnen* (► Kontextmenü) angezeigt werden.

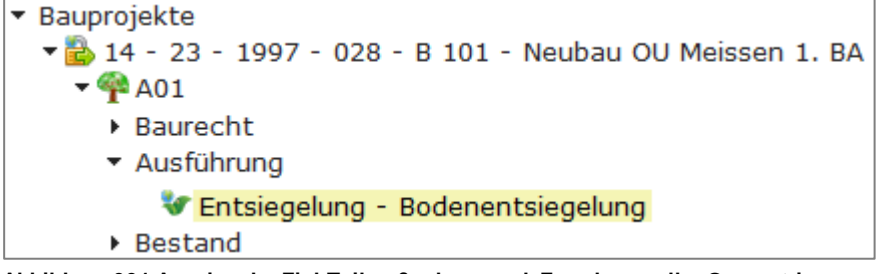

Abbildung 331 Anzeige der Ziel-Teilmaßnahme nach Zuordnung aller Geometrien

# 3.7.1.7 Importierte Geodaten einer Teilmaßnahme zuordnen - in der Karte

1. Geodaten aus dem *Shape-Import* im GIS öffnen (einzeln oder alle, siehe 3.7.1.4) (Abbildung 332).

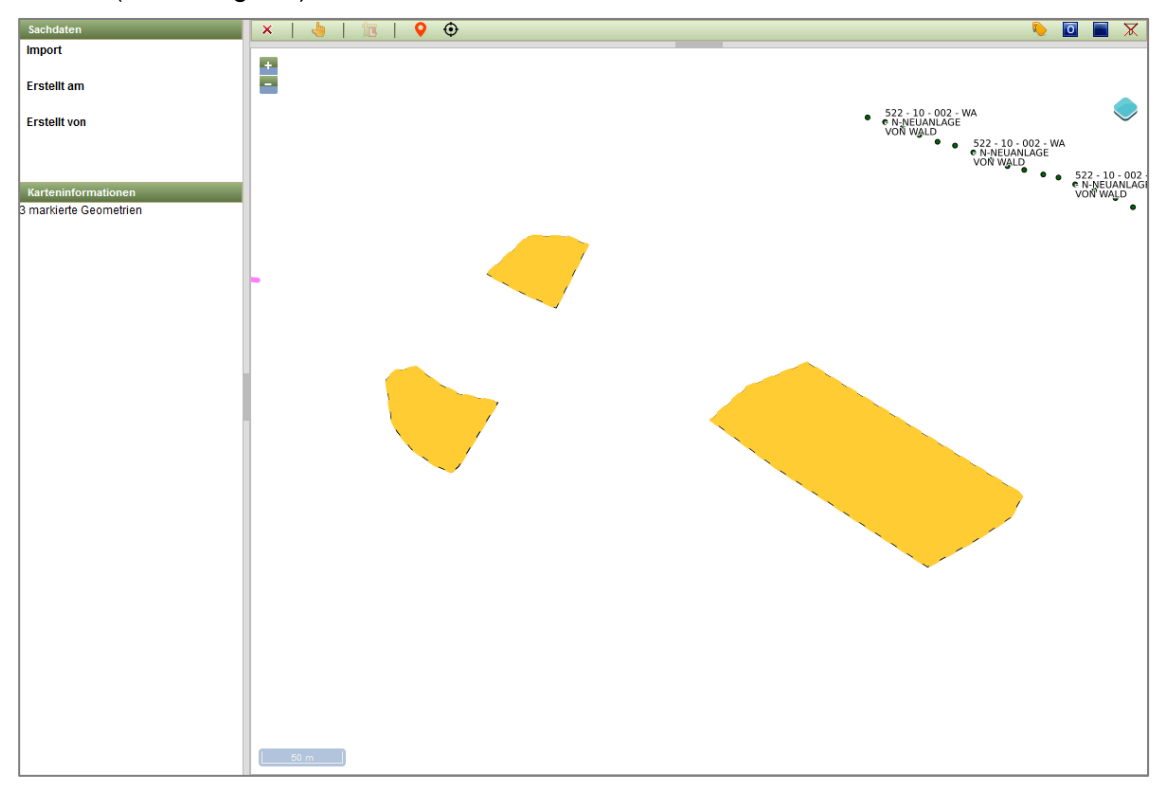

Abbildung 332 Geodaten aus dem Shape-Import im GIS öffnen

2. Die Geometrie in der Karte markieren (Geometrie wird blau, Abbildung 333).

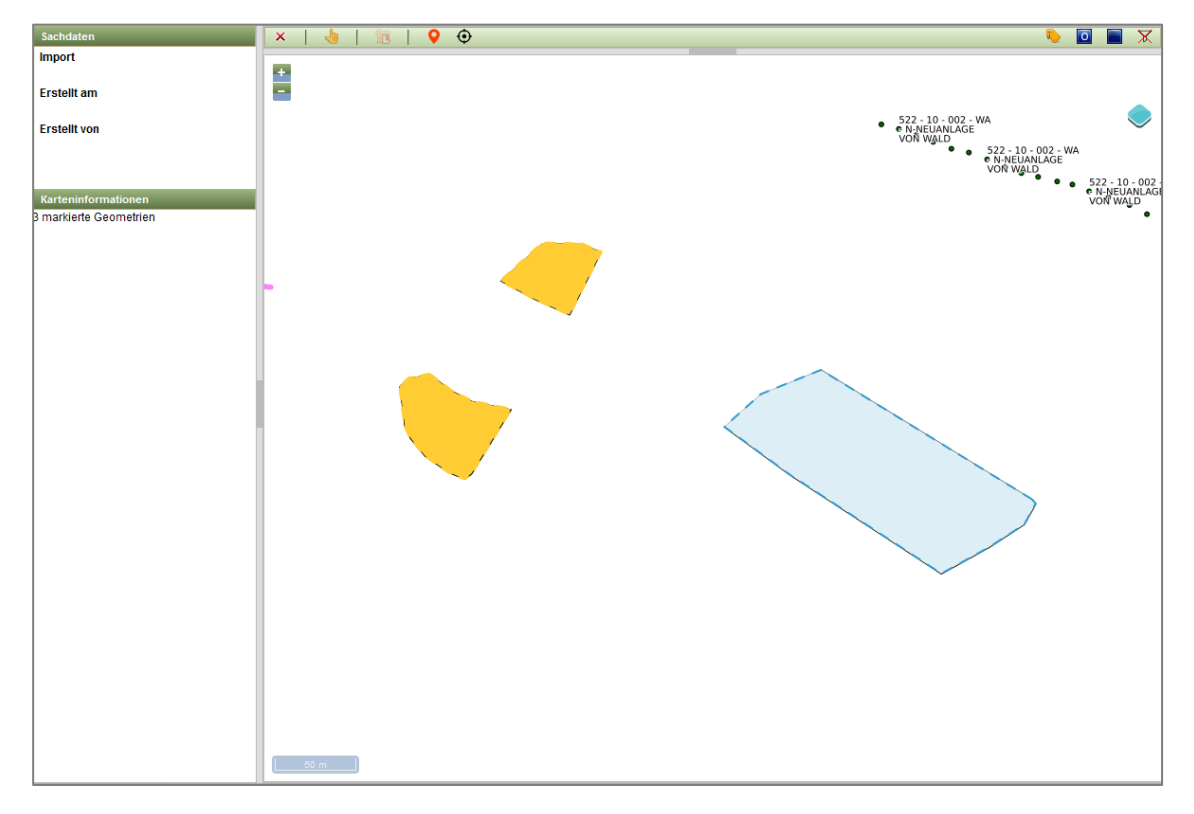

Abbildung 333 Eine TM-Geometrie markieren

- 3. In der Baumansicht die entsprechende Teilmaßnahme bearbeitbar schalten
- 4. Im Kontextmenü der Teilmaßnahme die Funktion Im GIS gewählte Geometrien zuordnen
  - verschieben auswählen (Abbildung 334)

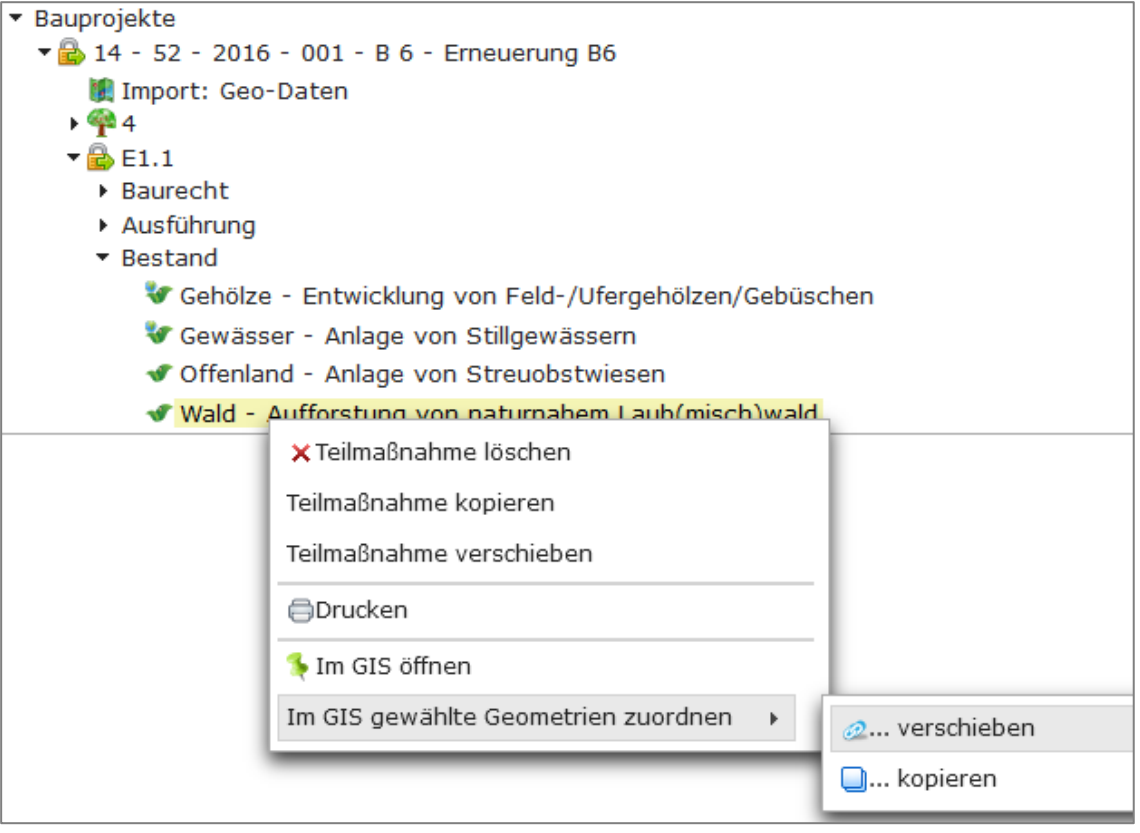

Abbildung 334 Im GIS gewählte Geometrien zuordnen ► verschieben

5. In der Karte wird die Markierung der Geometrie aufgehoben und unter den Sachdaten wird nun die Teilmaßnahmeart angezeigt (Abbildung 325).

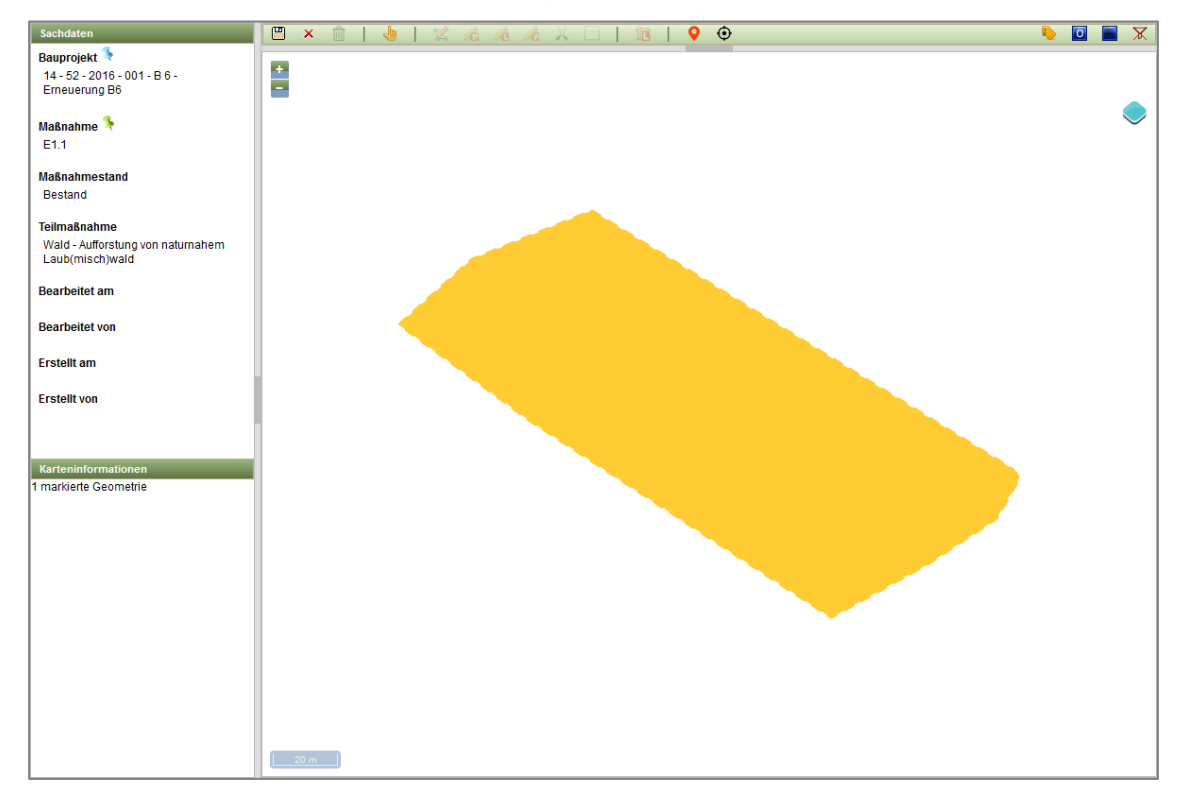

Abbildung 335 Einer Teilmaßnahme zugeordnete Geometrie (ungespeichert)

6. In der Karte **Geodaten speichern** (Abbildung 336).

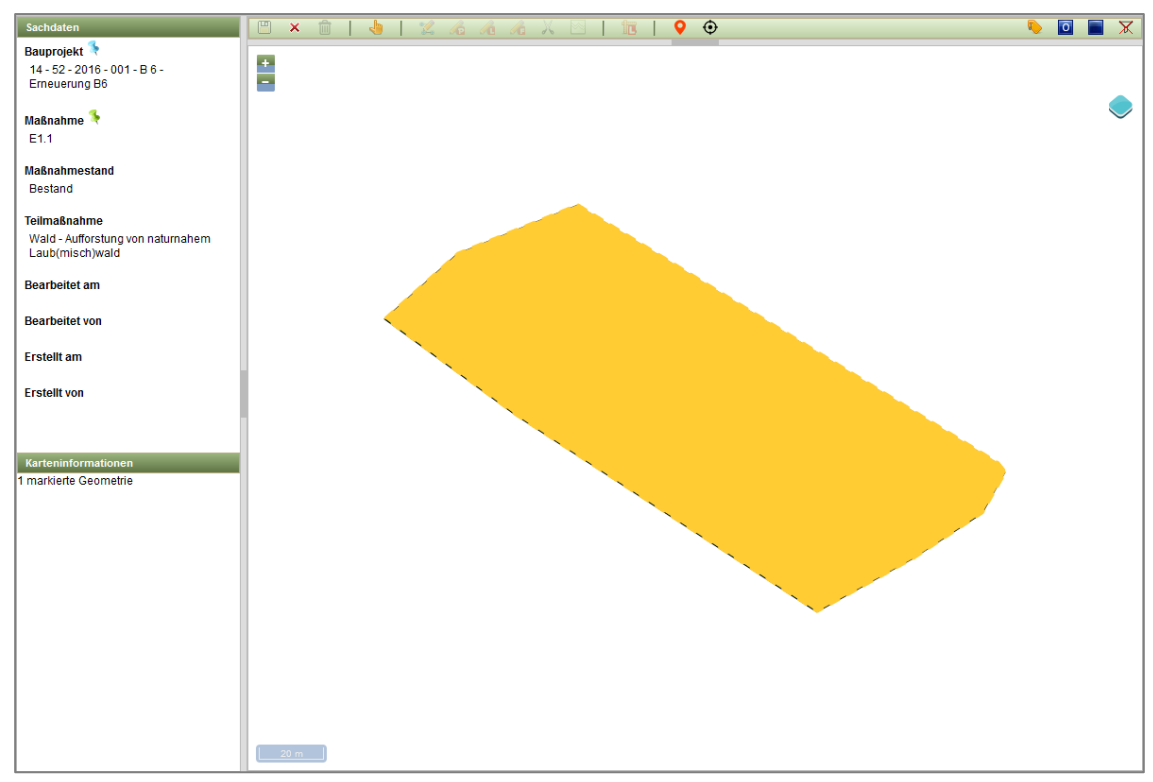

Abbildung 336 Einer Teilmaßnahme zugeordnete Geometrie (gespeichert)

7. Bearbeitung in der Karte beenden (Abbildung 337).

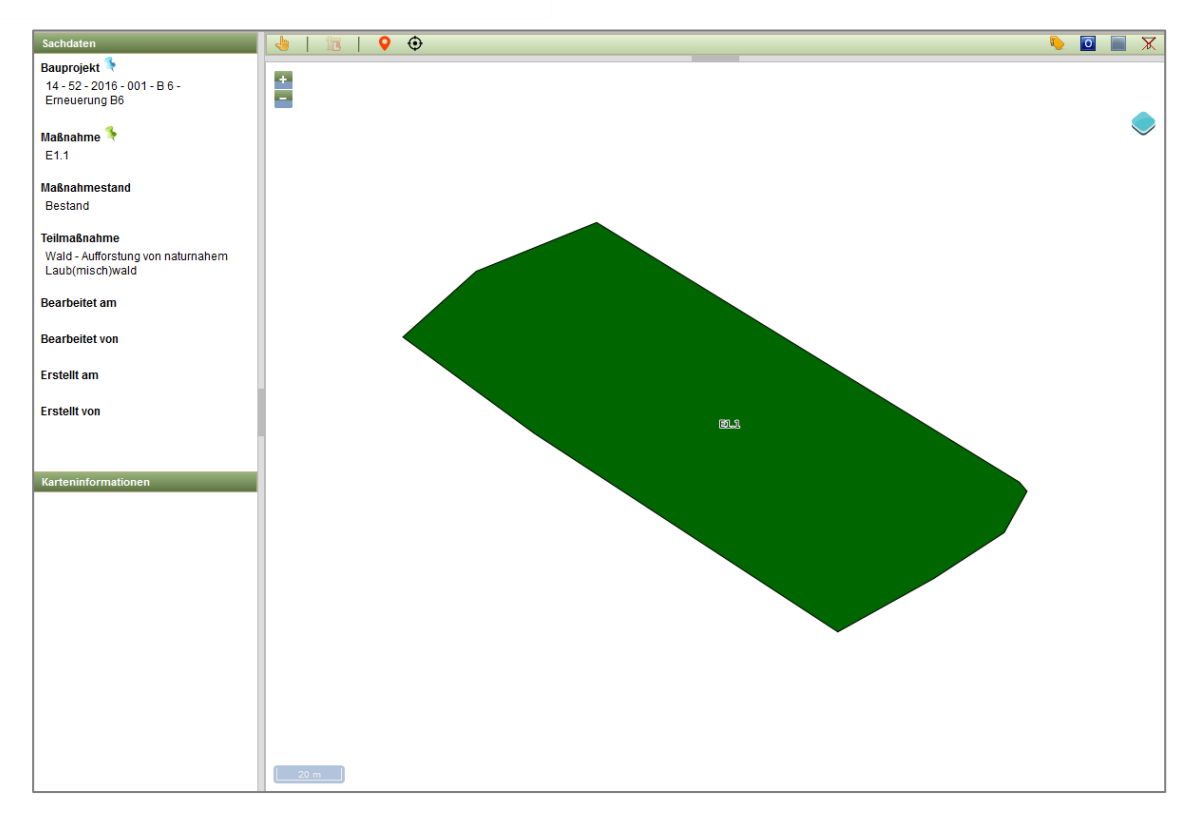

Abbildung 337 Einer Teilmaßnahme zugeordnete Geometrie nach abgeschlossener Bearbeitung

# 3.7.1.8 Importierte Geodaten einer Teilmaßnahme zuordnen – aus der Importliste

- 1. Import öffnen (► Kontextmenü oder >DOPPELKLICK<, siehe 3.7.1.4
- 2. Geometrie in der Liste auswählen (Mehrfachauswahl mit gedrückte Umschalt-Taste möglich)
- Über das Kontextmenü die Funktion Einer Teilmaßnahme zuordnen aufrufen (Abbildung 338).

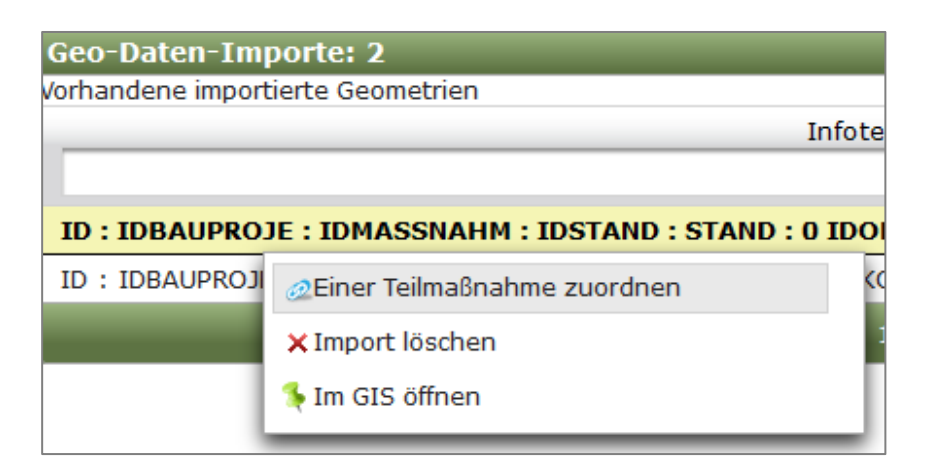

#### Abbildung 338 Geometrie direkt einer Teilmaßnahme zuordnen

4. Im Fenster *Importe einer Teilmaßnahme zuordnen* die entsprechende Teilmaßnahme zum Verknüpfen auswählen und zuordnen (Abbildung 339).

| Importe einer Teilmaßnahme zuordnen 😽             |                        |                                                        |
|---------------------------------------------------|------------------------|--------------------------------------------------------|
| Bitte Teilmaßnahme für die selektierte(n) 1       | Geometrie(n) auswählen |                                                        |
| Maßnahme                                          | Maßnahmestand          | Teilmaßnahme                                           |
| 4                                                 | Baurecht               | Gehölze - Entwicklung von Feld-/Ufergehölzen/Gebüschen |
| E1.1                                              | Ausführung             | Gewässer - Anlage von Stillgewässern                   |
|                                                   | Bestand                | Offenland - Anlage von Streuobstwiesen                 |
| Wald - Aufforstung von naturnahem Laub(misch)wald |                        |                                                        |
| Zuordnen Abbruch                                  |                        |                                                        |

Abbildung 339 Teilmaßnahme auswählen und zuordnen

# 3.7.2 Digitalisieren im WebGIS

Geodaten können im *WebGIS* nur im Bearbeitungsmodus bilder digitalisiert werden. Die Geomtriebearbeitung wird entweder über das *Kontextmenü* der Fachdaten gestartet, oder direkt in der Karte.

# 3.7.2.1 Bearbeitung für Teilmaßnahme-Geometrien über die Fachdaten starten

Geodaten können im *WebG/S* nur im Bearbeitungsmodus <sup>De</sup> digitalisiert werden. Um die Karte im Bearbeitungsmodus zu öffnen, müssen sich die entsprechenden Fachdaten im Bearbeitungsmodus befinden. Dies erfolgt über das *Kontextmenü* ► *Maßnahme / Teilmaßnahme bearbeiten* (Abbildung 340).

| 🕶 🍄 A02                        |                           |
|--------------------------------|---------------------------|
| <ul> <li>Baurecht</li> </ul>   |                           |
| 🛷 Acker                        | - Ackerrandstreifen       |
| 😻 Wald 🛛                       | Aplaca von Waldrändern    |
| 🐓 Wald                         | 🔒 Teilmaßnahme bearbeiten |
| <ul> <li>Ausführung</li> </ul> | × Teilmaßnahme lösche     |
| 😻 Wald                         | und sperren               |
| 😻 Wald                         | Teilmaßnahme kopieren     |
| <ul> <li>Bestand</li> </ul>    | Teilmaßnahme verschieben  |
|                                |                           |

Abbildung 340 Teilmaßnahme bearbeiten

Anschließend wird die Kartenanwendung über das *Kontextmenü* der jeweiligen Fachdaten mit der Funktion ► *Im GIS öffnen* aufgerufen (Abbildung 341).

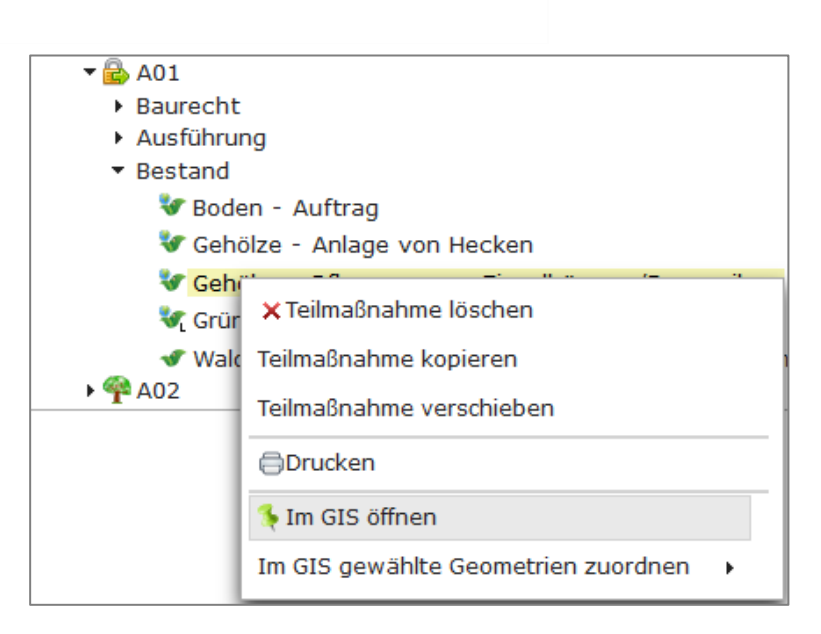

Abbildung 341 Kontextmenü - Im GIS öffnen (Teilmaßnahme)

Die Geodaten werden nun, entsprechend ihres Typs (Linie, Punkt, Fläche), im Bearbeitungsmodus in der Karte geöffnet (Abbildung 342, Abbildung 343 und Abbildung 344). Für die Bearbeitung der Geodaten wird eine erweiterte Werkzeugleiste im *WebGIS* angezeigt (Abbildung 342).

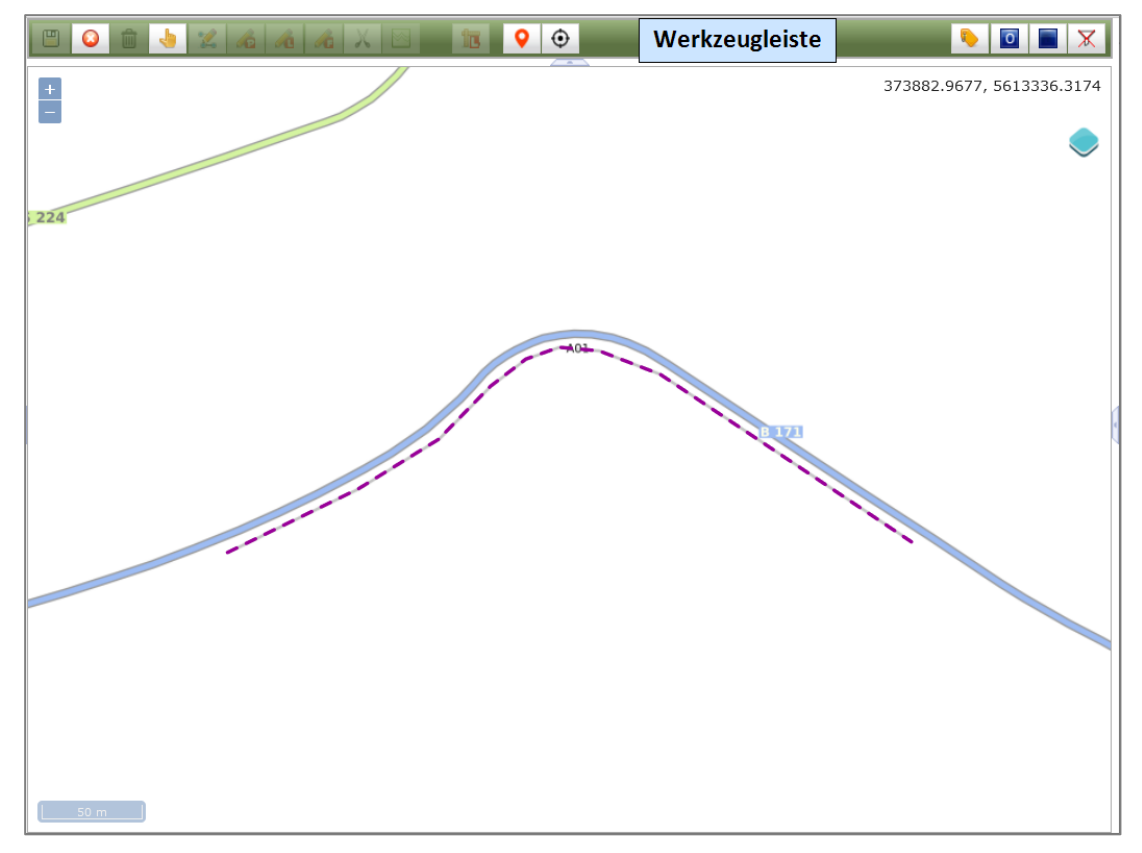

Abbildung 342 Liniengeometrie im Bearbeitungsmodus

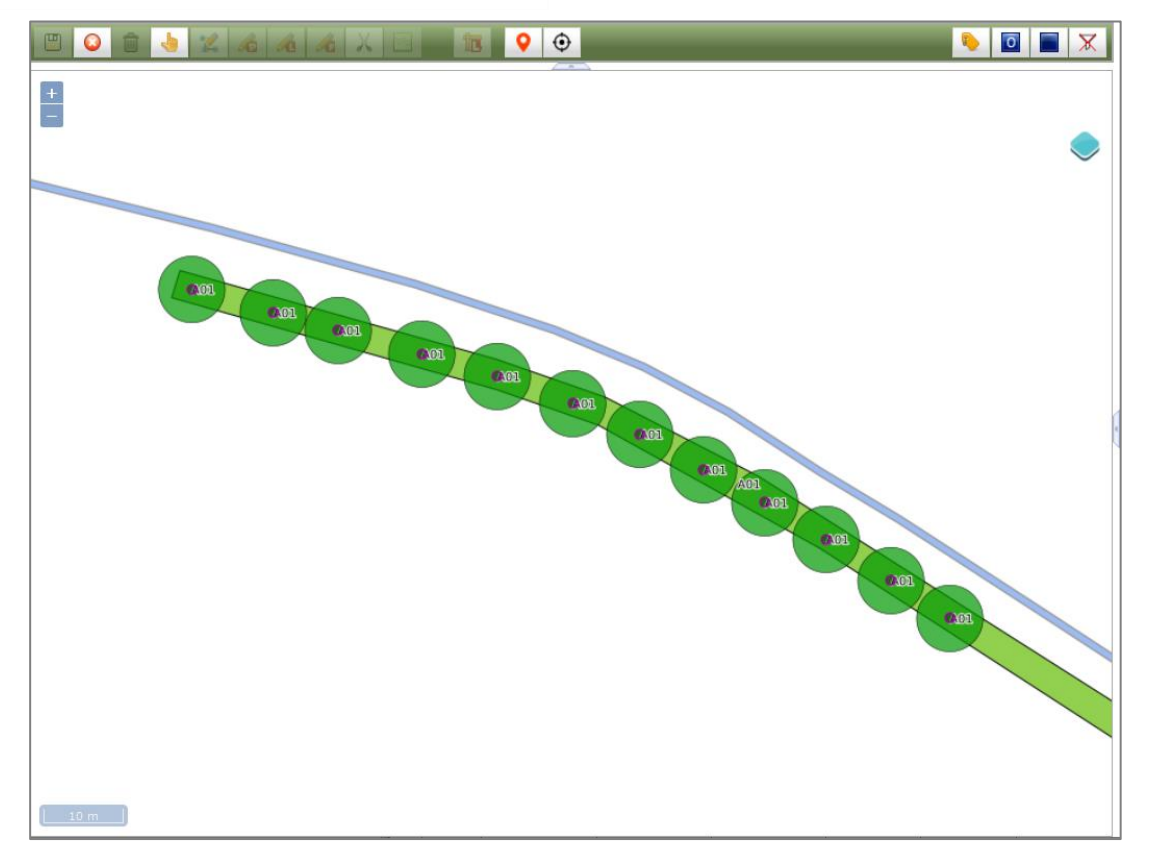

Abbildung 343 Punktgeometrien im Bearbeitungsmodus

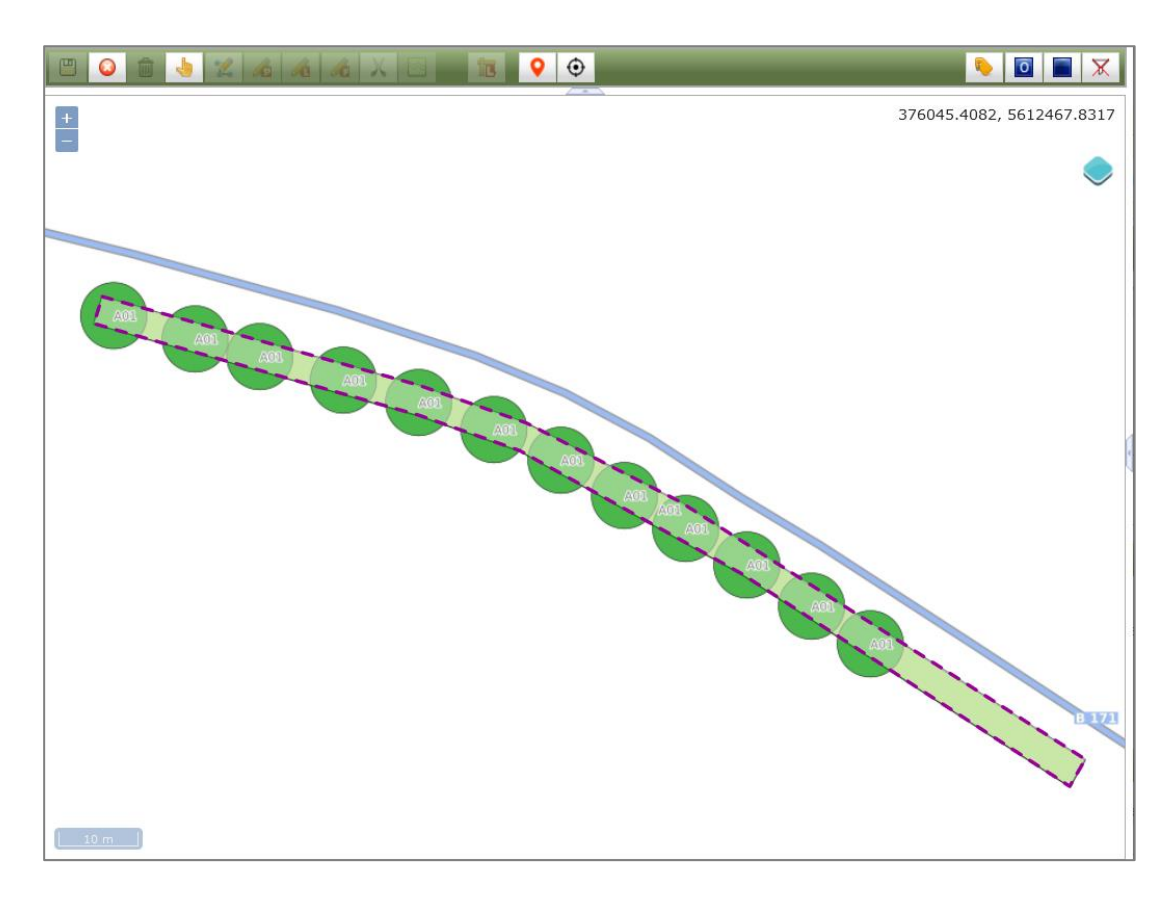

Abbildung 344 Flächengeometrie im Bearbeitungsmodus

Sind zu der Teilmaßnahme noch keine Geometrien vorhanden, erscheint ein entsprechender Hinweis beim Öffnen der Karte (Abbildung 345).

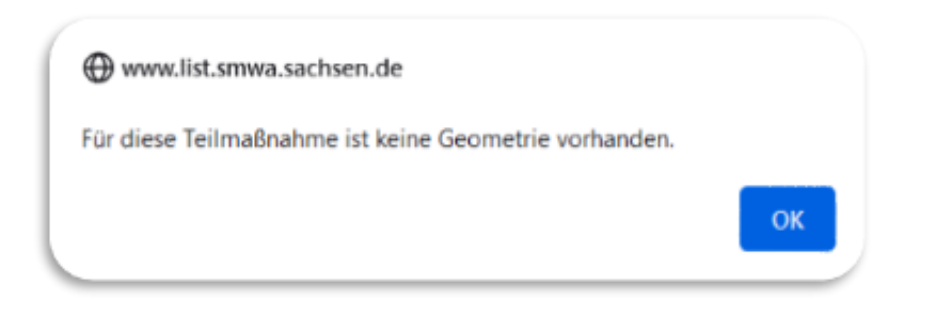

#### Abbildung 345 Hinweis keine Geometrien für die Teilmaßnahme

Die grundlegenden Bearbeitungsschritte der Teilmaßnahme-Geometrien im *WebGIS* sind in Abbildung 346 dargestellt.

|    | Checkliste - Teilmaßnahme im GIS bearbeiten -          |
|----|--------------------------------------------------------|
| 1. | Fachdaten:<br>Teilmaßnahme markieren und bearbeiten    |
| 2. | Fachdaten:<br>Teilmaßnahme markieren und im GIS öffnen |
| 3. | Geodaten in der Karte<br>ändern                        |
| 4. | In der Karte speichern III und Bearbeitung beenden X   |
| 5. | Fachdaten:<br>Maßnahme Bearbeitung beenden             |

Abbildung 346 Checkliste Teilmaßnahme im GIS bearbeiten

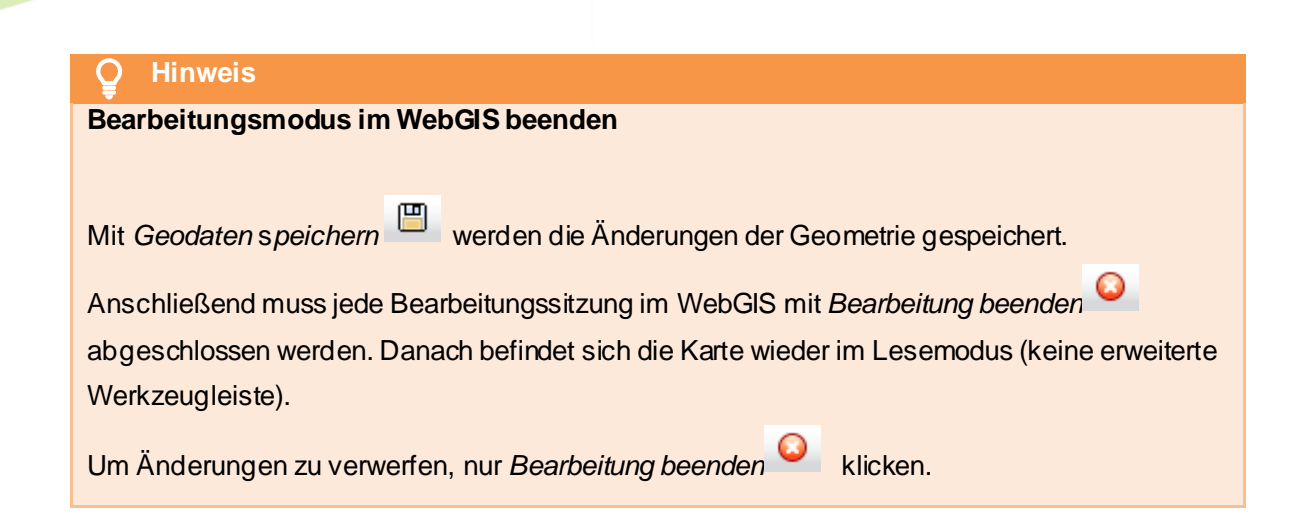

# 3.7.2.2 Bearbeitung für Teilmaßnahme-Geometrien im WebGIS starten

Teilmaßnahme-Geometrien können im WebG/S nur im Bearbeitungsmodus 🗟 digitalisiert werden. Der Bearbeitungsmodus einer Teilmaßnahme-Geometrie kann auch direkt im WebGIS gestartet werden. Die Geodaten befinden sich zunächst im Lesemodus (Abbildung 347).

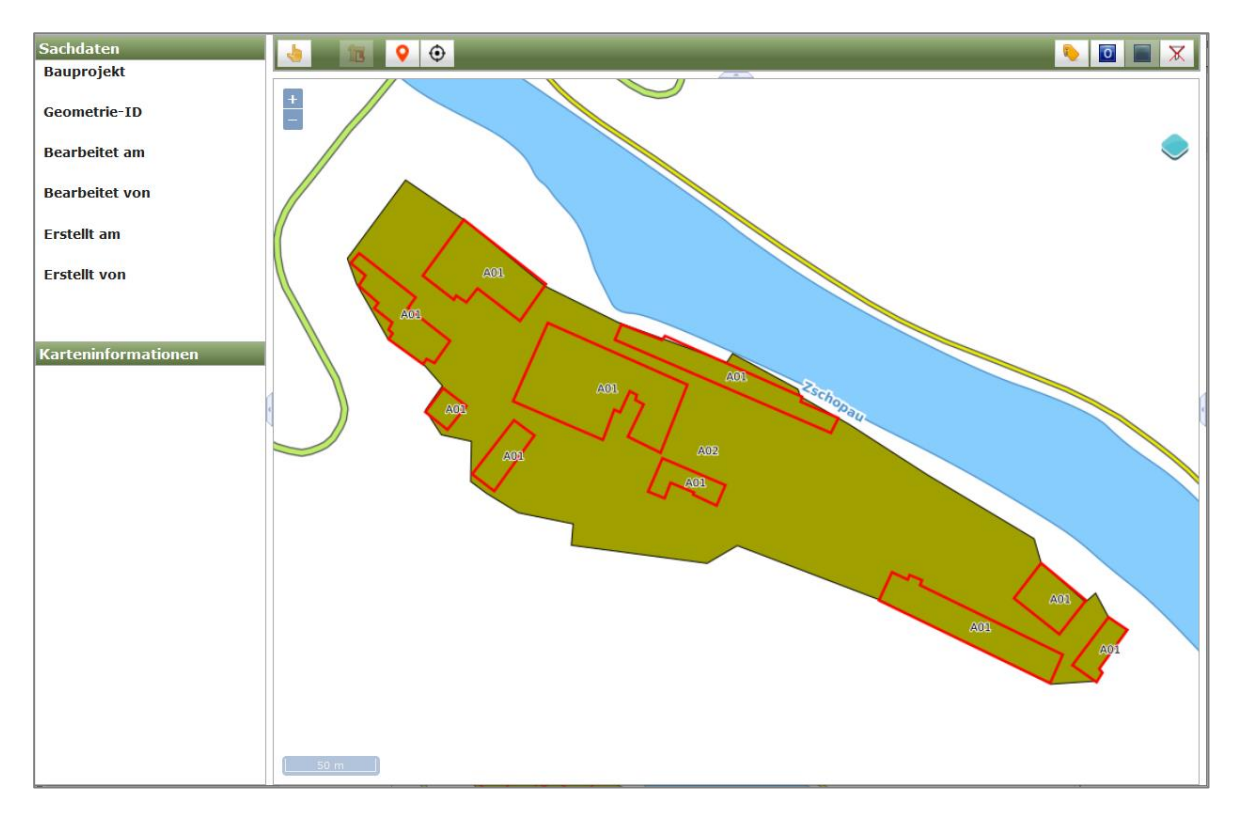

#### Abbildung 347 Normalansicht einer Teilmaßnahme-Geometrie in der Karte (Lesemodus)

Mit dem Auswahl-Werkzeug wird die gewünschte Geomtrie angeklickt (Abbildung 331).

In der Werkzeugleiste wird nun ein neuer Button "Gewählte Geometrie(n) sperren" angezeigt (Abbildung 348).

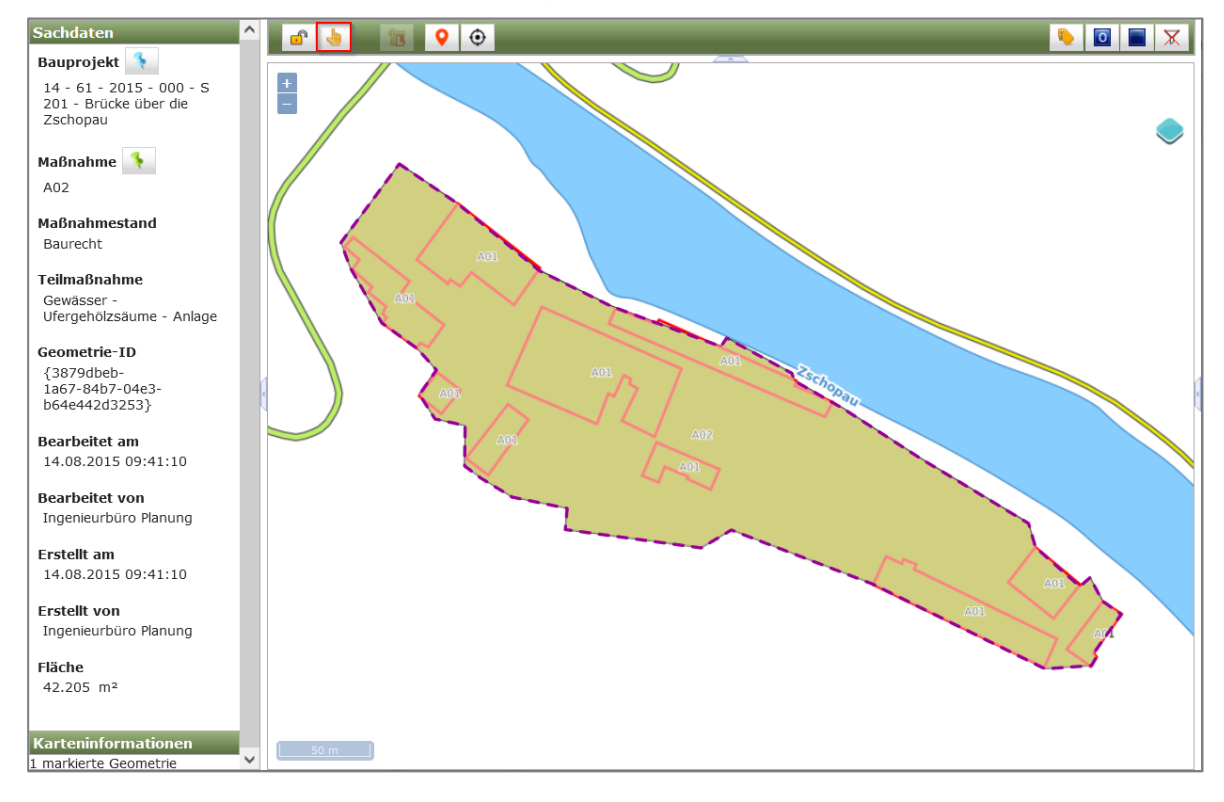

Abbildung 348 Markierte Geometrie in der Karte – Lesemodus

Durch >*KLICK*<auf den Button *Gewählte Geometrie(n) sperren* wird die markierte Geometrie gesperrt sowie die gesamte Maßnahme in den Fachdaten. Es erscheint der Button *Bearbeitung* 

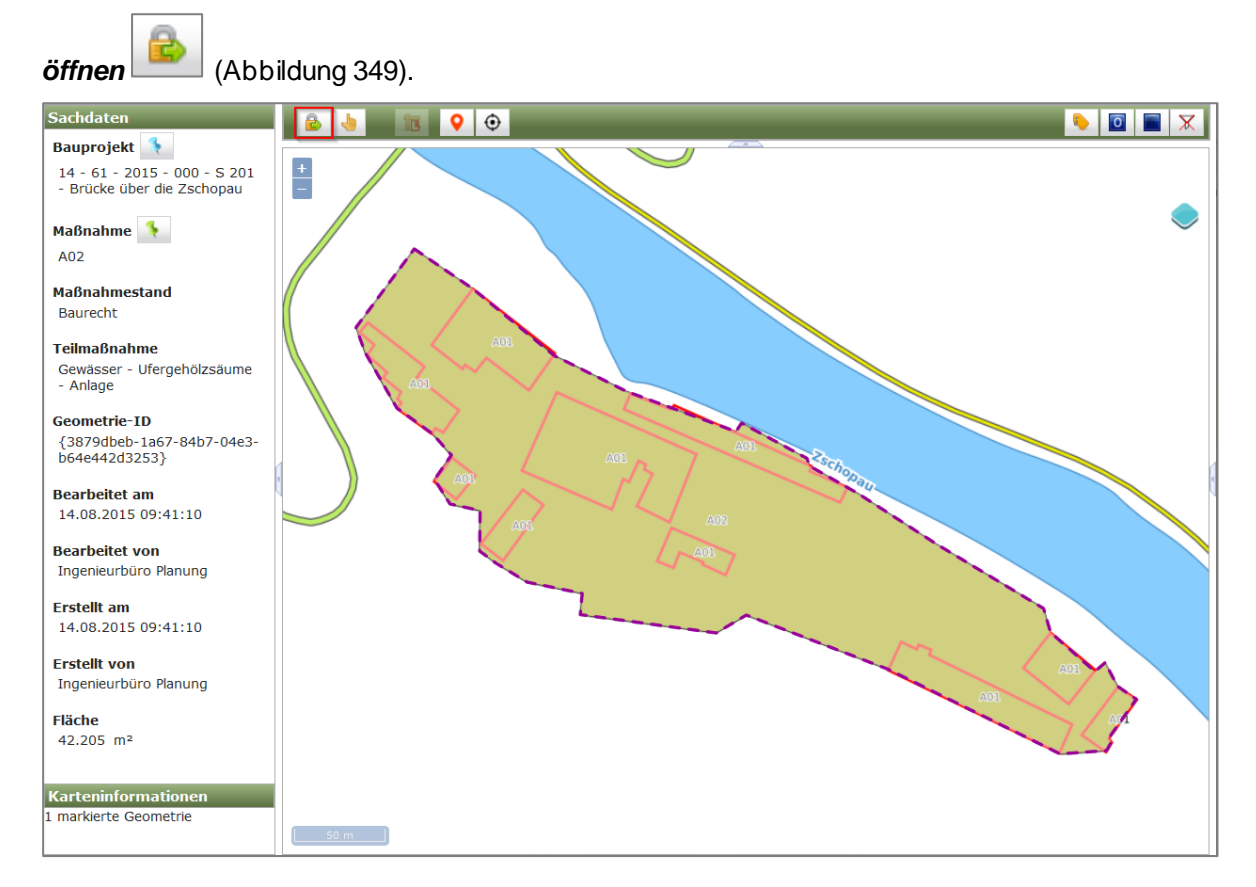

Abbildung 349 Teilmaßnahme-Geometrie Bearbeitung öffnen

# Durch >KLICK< auf den Button Bearbeitung öffnen

metrie in der Karte aktiviert und es stehen nun alle Bearbeitungswerkzeuge in der erweiterten Werkzeugleiste zur Verfügung (Abbildung 350).

wird der Bearbeitungsmodus der Geo-

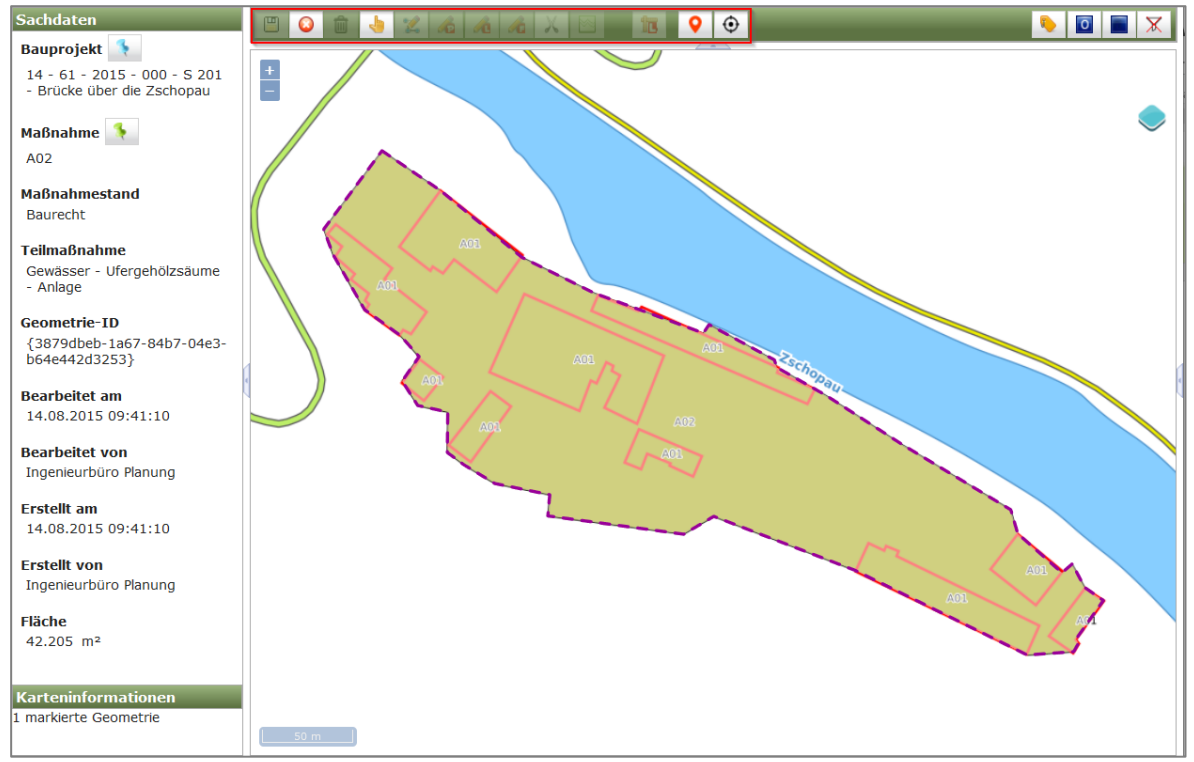

Abbildung 350 Teilmaßnahme-Geometrie im Bearbeitungsmodus

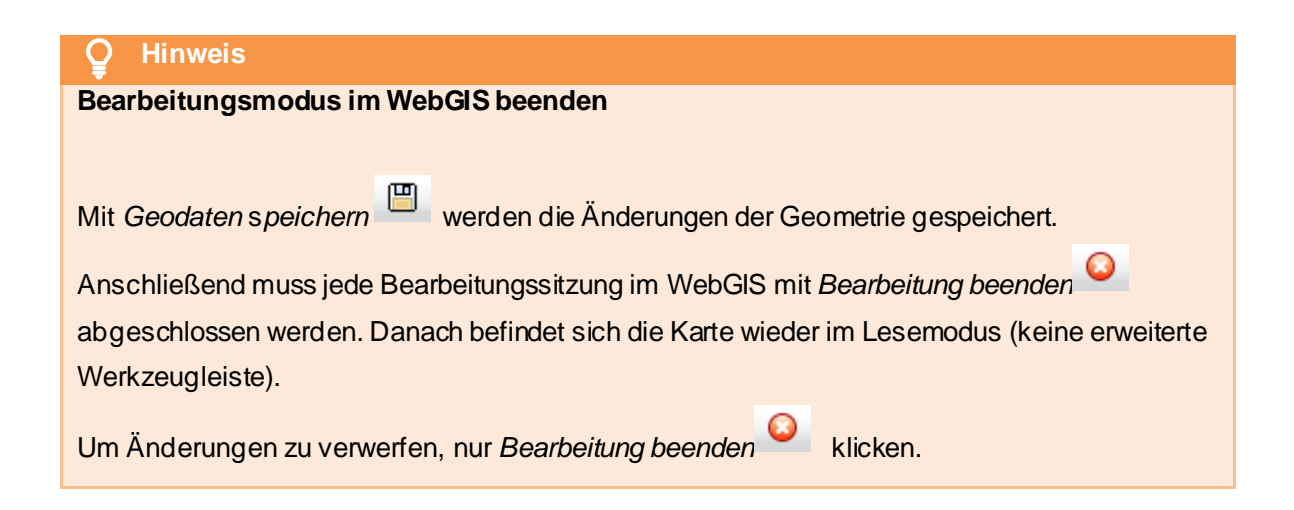

# 3.7.2.3 Bearbeitung für Bauprojekt-Geometrien über die Fachdaten starten

Bauprojekt-Geometrien können im WebGIS nur im Bearbeitungsmodus 🗟 digitalisiert wer-

den. Um die Karte im Bearbeitungsmodus zu öffnen, muss sich das entsprechenden Bauprojekt im

Bearbeitungsmodus befinden. Dies erfolgt über das *Kontextmenü* ► *Bauprojekt bearbeite*r (Abbildung 351).

| <ul> <li>Bauprojekte</li> </ul> |                                                                  |
|---------------------------------|------------------------------------------------------------------|
| 🕨 🚵 14 - 51                     | - 2012 - 123 - B 171 - Auchau in Zöhlitz                         |
|                                 | Bauprojekt bearbeiten                                            |
|                                 | Alle Maßnahmen beacheiten<br>und sperren<br>X Bauprojekt löschen |

#### Abbildung 351 Bauprojekt bearbeiten

Anschließend wird die Kartenanwendung über das *Kontextmenü* ► *Im GIS öffnen* aufgerufen (Abbildung 352).

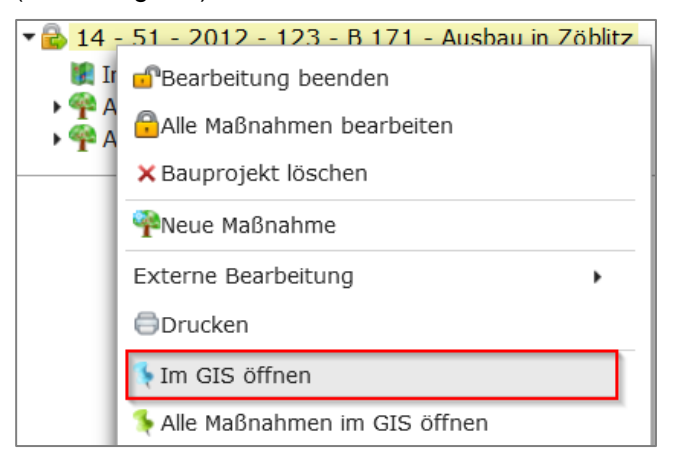

Abbildung 352 Kontextmenü - Im GIS öffnen (Bauprojekt)

Die Bauprojekt-Geometrie wird nun im Bearbeitungsmodus in der Karte geöffnet und es steht eine erweiterte Werkzeugleiste zur Verfügung (Abbildung 353).

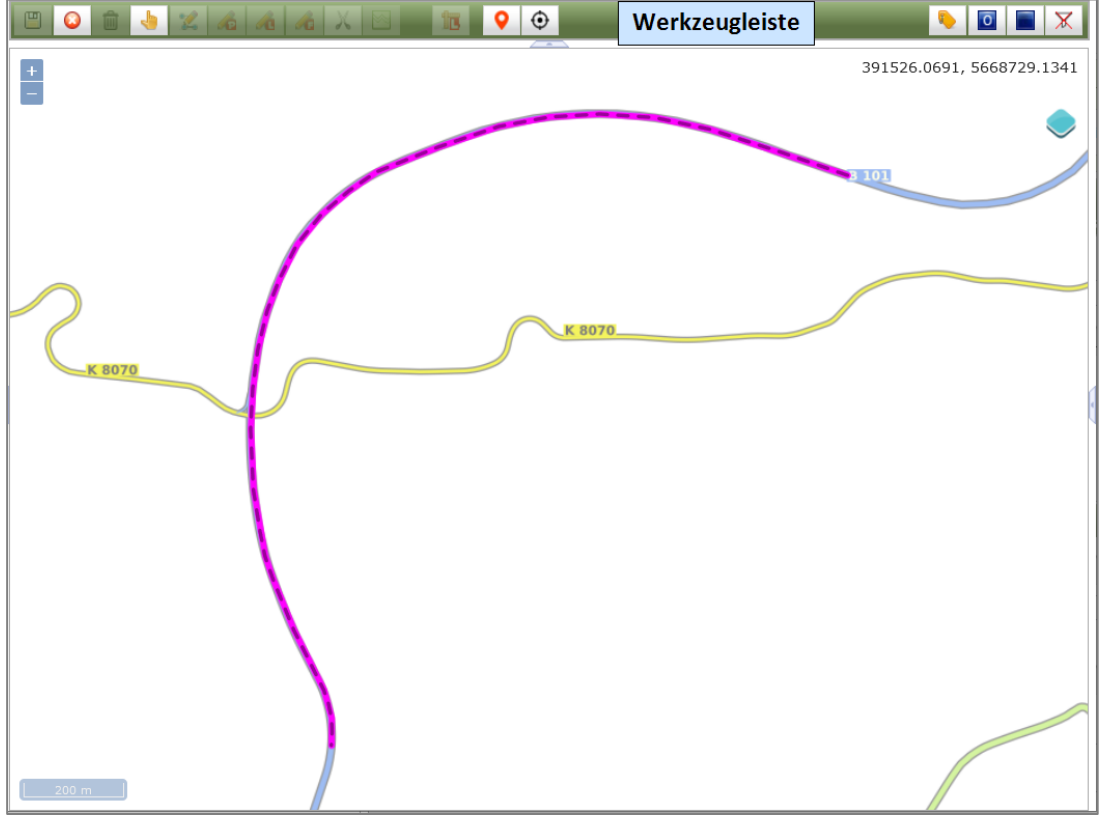

Abbildung 353 Bauprojektgeometrie im Bearbeitungsmodus

Sind zu dem Bauprojekt noch keine Geometrien vorhanden, erscheint ein entsprechender Hinweis beim Öffnen der Karte (Abbildung 354).

| www.list.smwa.sachsen.de                             |    |
|------------------------------------------------------|----|
| Für dieses Bauprojekt ist keine Geometrie vorhanden. |    |
|                                                      | ок |

Abbildung 354 Hinweis keine Geometrien für das Bauprojekt

Die grundlegenden Bearbeitungsschritte der Bauprojekt-Geometrien im *WebGIS* sind in Abbildung 355 dargestellt.

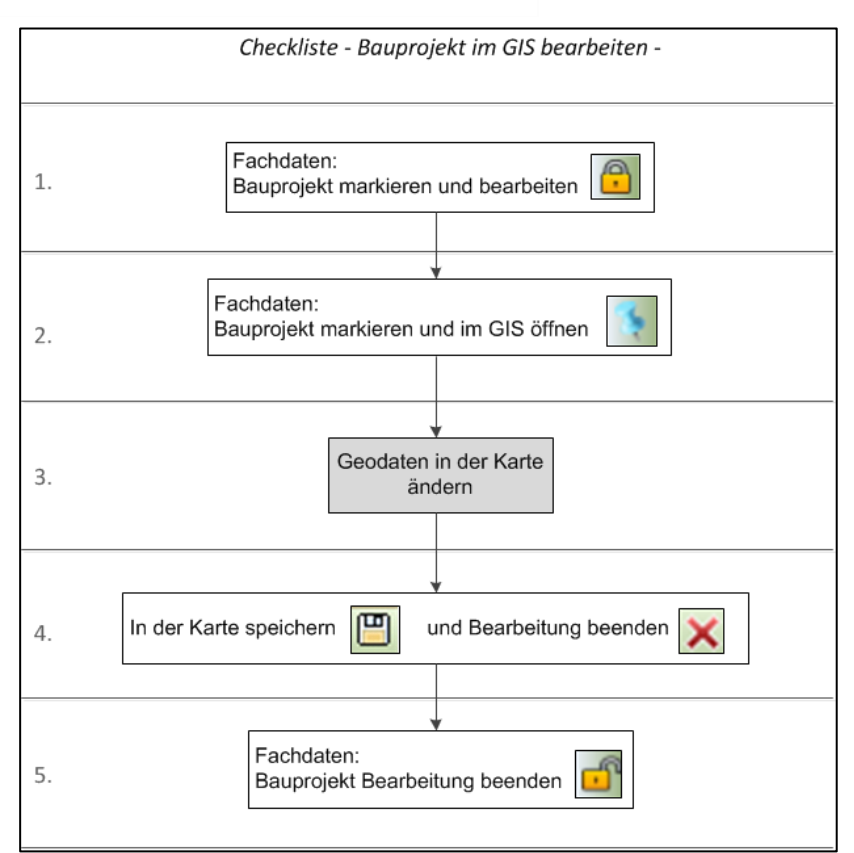

Abbildung 355 Checkliste Bauprojekt im GIS bearbeiten

| Q Hinweis                                                                                  |  |  |  |
|--------------------------------------------------------------------------------------------|--|--|--|
| Bearbeitungsmodus im WebGIS beenden                                                        |  |  |  |
|                                                                                            |  |  |  |
| Mit Geodaten speichern 🕮 werden die Änderungen der Geometrie gespeichert.                  |  |  |  |
| Anschließend muss jede Bearbeitungssitzung im WebGIS mit Bearbeitung beenden               |  |  |  |
| abgeschlossen werden. Danach befindet sich die Karte wieder im Lesemodus (keine erweiterte |  |  |  |
| Werkzeugleiste).                                                                           |  |  |  |
| Um Änderungen zu verwerfen, nur <i>Bearbeitung beenden</i> klicken.                        |  |  |  |

# 3.7.2.4 Bearbeitung für Bauprojekt-Geometrien im WebGIS starten

Bauprojekt-Geometrien können im WebGIS nur im Bearbeitungsmodus Bearbeitungsmodus einer Bauprojekt-Geometrie kann auch direkt im WebGIS gestartet werden. Die Geodaten befinden sich zunächst im Lesemodus

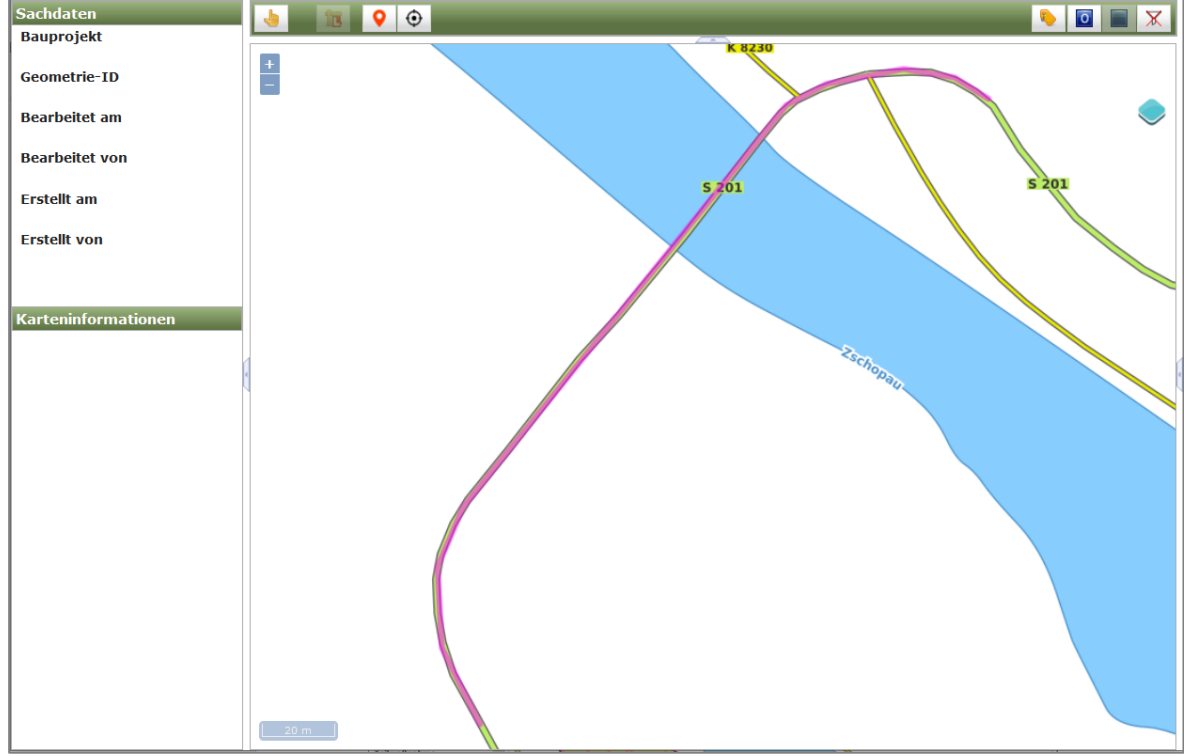

Abbildung 356 Normalansicht einer Bauprojekt-Geometrie in der Karte (Lesemodus)

Mit dem Werkzeug **Auswahl** wird die gewünschte Bauprojekt-Geomtrie angeklickt (Abbildung 357). In der Werkzeugleiste wird danach ein neuer Button **"Gewählte Geometrie(n) sperren"** 

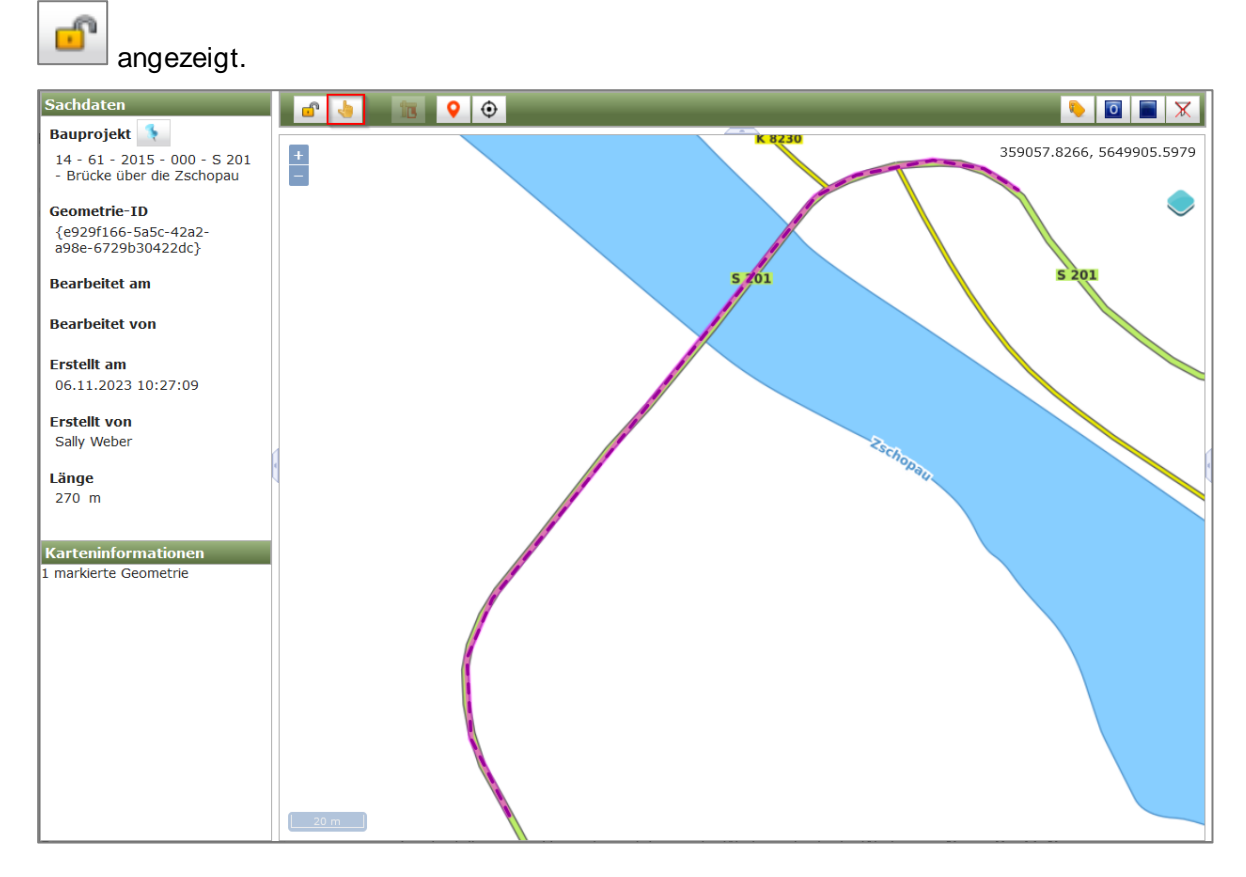

Abbildung 357 Markierte Bauprojekt-Geometrie in der Karte – Lesemodus

Durch >*KLICK*< auf den Button *Bearbeitung öffnen* wird der Bearbeitungsmodus der Bauprojekt-Geometrie in der Karte aktiviert (Abbildung 358).

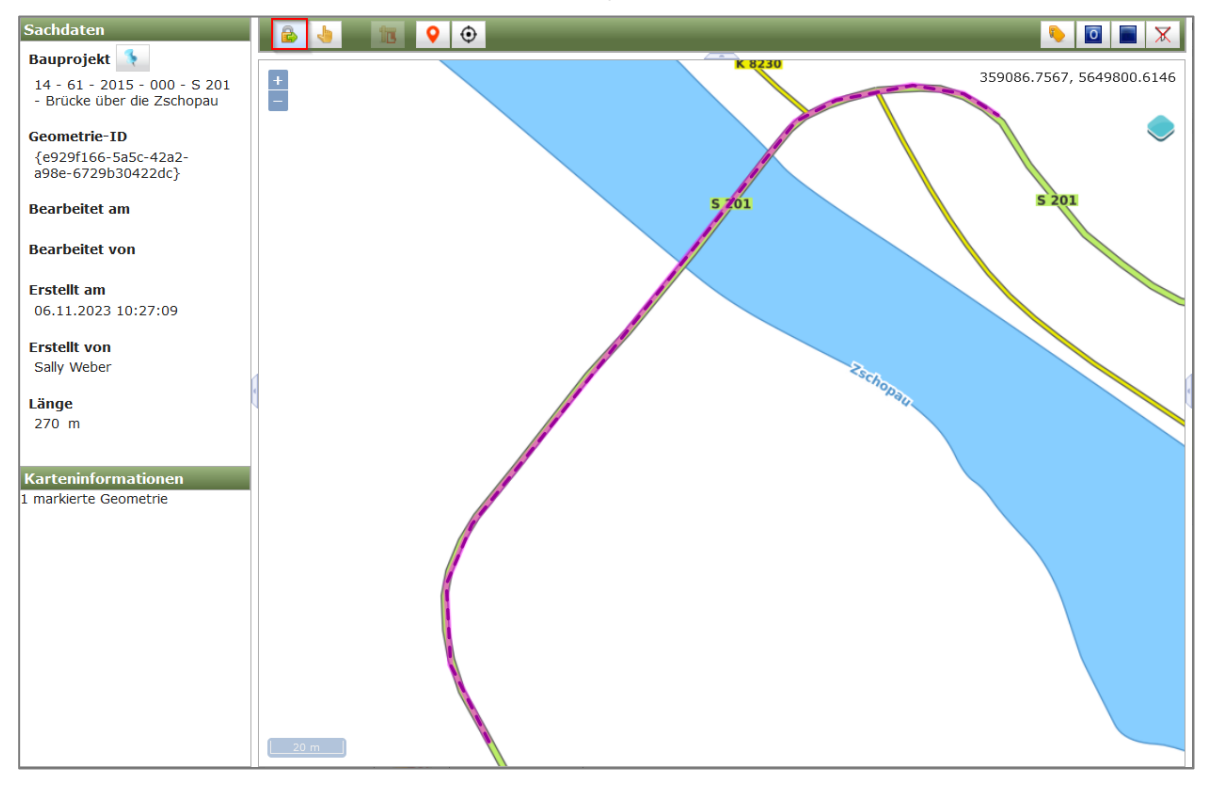

Abbildung 358 Bauprojekt-Geometrie Bearbeitung öffnen

Es stehen nun alle Bearbeitungswerkzeuge in der erweiterten Werkzeugleiste zur Verfügung (Abbildung 359).

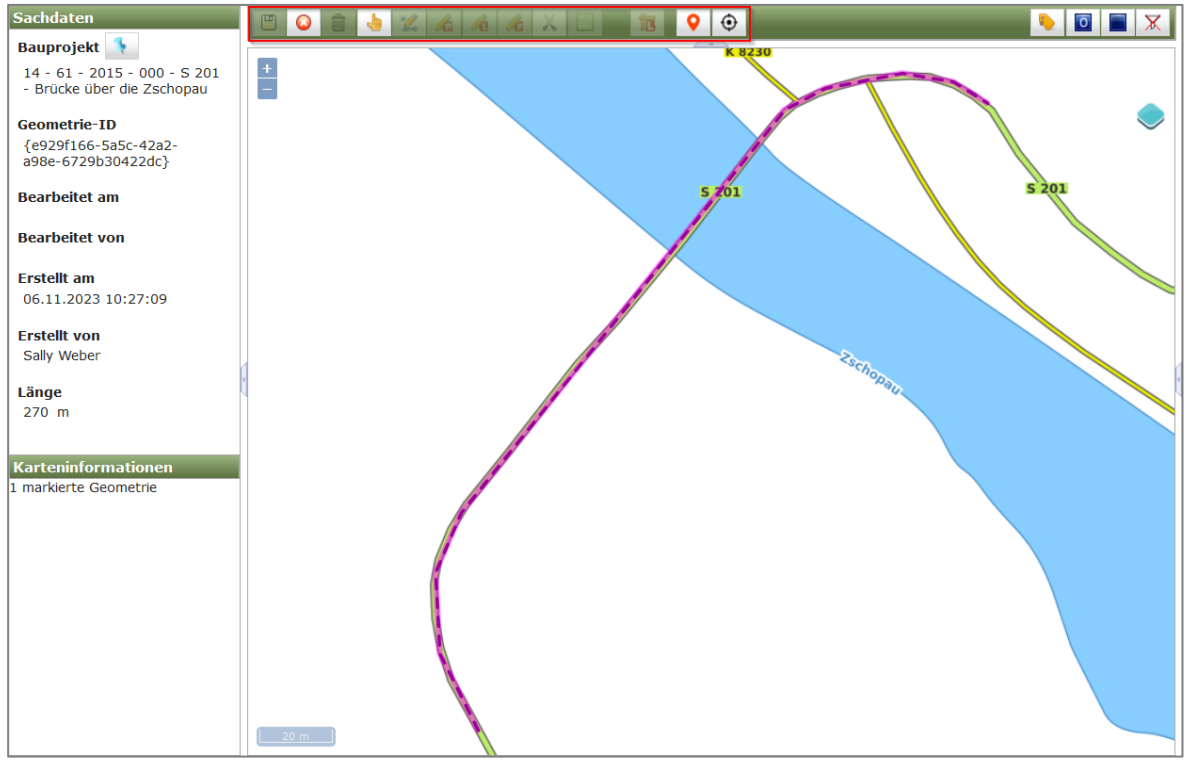

Abbildung 359 Bauprojekt-Geometrie im Bearbeitungsmodus

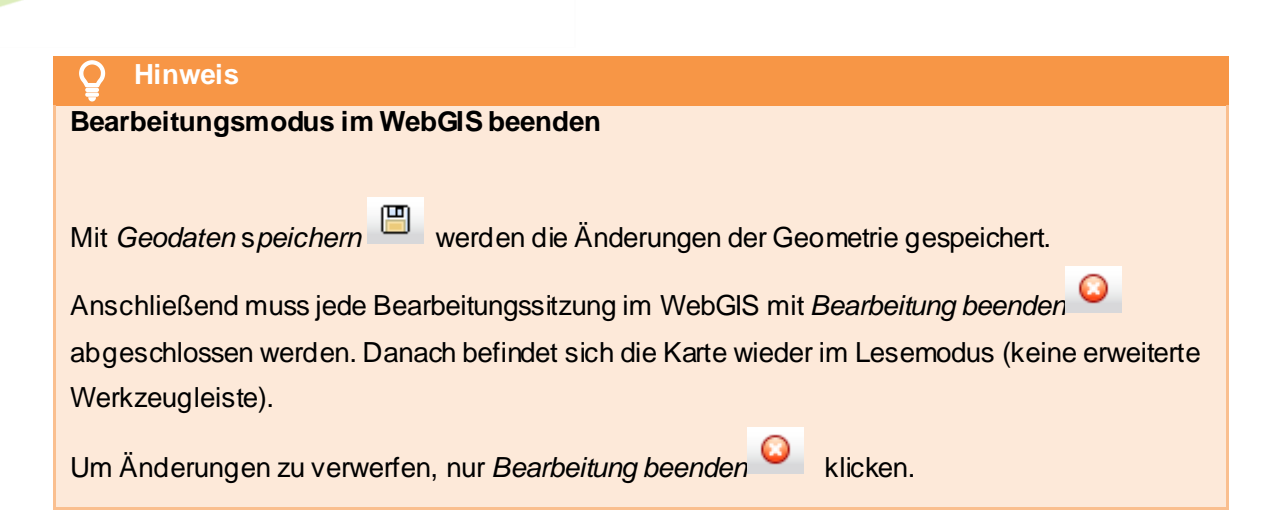

# 3.7.2.5 Geodaten digitalisieren und verknüpfen

Zum Erstellen neuer Geometrien stehen in der erweiterten Werkzeugleiste die folgenden *Bearbeitungswerkzeuge* zur Verfügung:

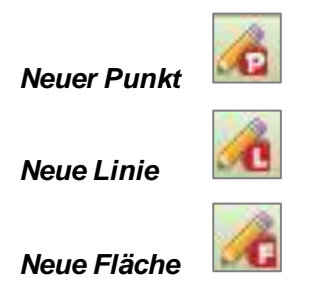

Durch Setzen von Stützpunkten werden Punkte, Linien oder Flächen digitalisiert (Abbildung 360). Bei Linien und Flächen wird die Digitalisierung durch *>DOPPELKLICK<* am letzten Stützpunkt abgeschlossen (Abbildung 361).

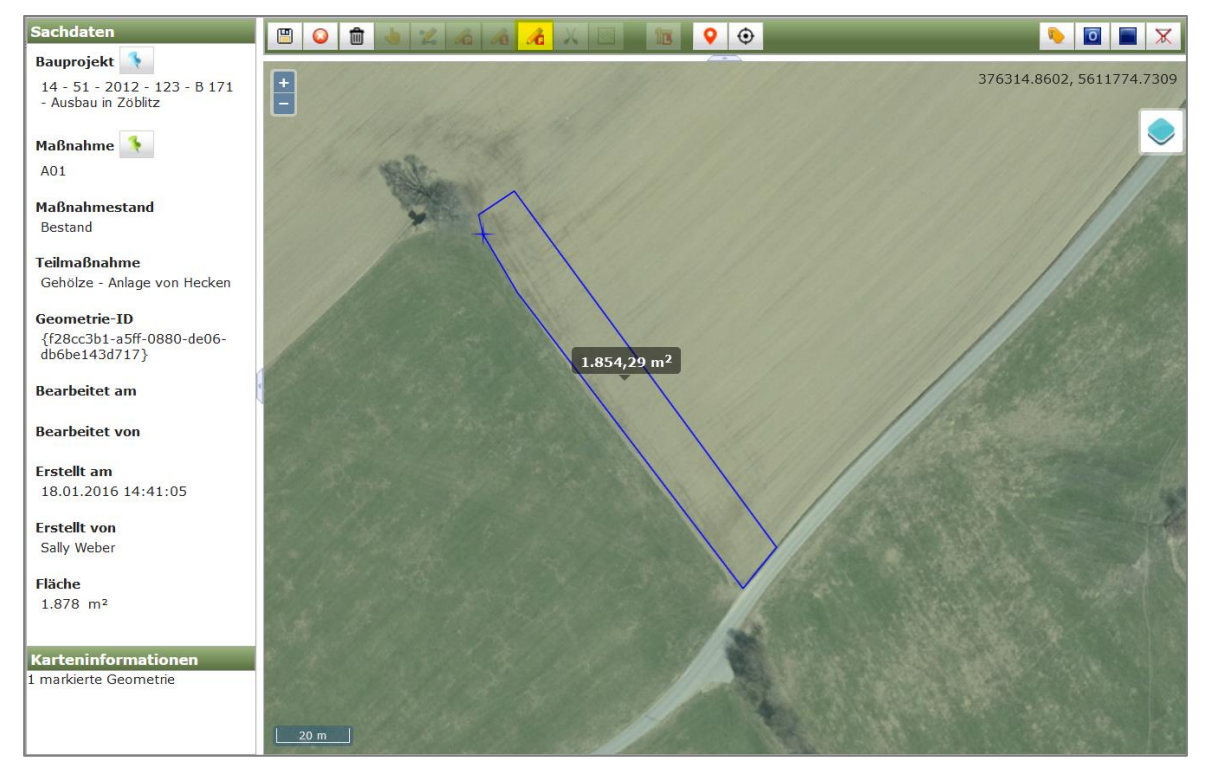

Abbildung 360 Neue Geometrie zeichnen

Um eine neue Geometrie mit der Teilmaßnahme in den Fachdaten zu verknüpfen, muss die Bearbeitung in der Karte gespeichert werden (Abbildung 361).

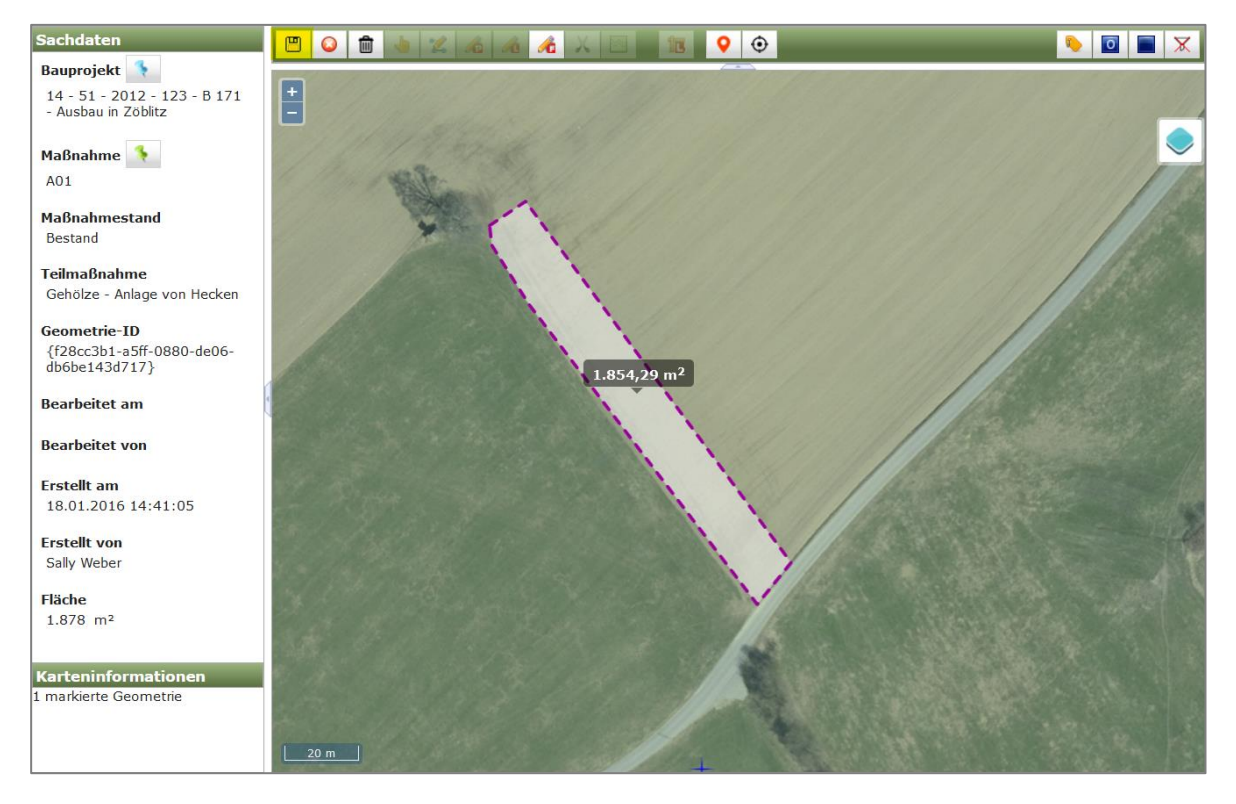

Abbildung 361 Gezeichnete Geometrie speichern

| Q     Hinweis                                                                            |
|------------------------------------------------------------------------------------------|
| Verknüpfen speichern                                                                     |
|                                                                                          |
| Erst mit <i>Geodaten</i> speichern 🥮 werden neu gezeichnete Geometrien mit den Fachdaten |
| verknüpft. Um Änderungen zu verwerfen, nur <i>Bearbeitung beenden</i> klicken.           |
|                                                                                          |

Nach speichern in der Karte ändert sich die Darstellung der Geometrie von transparent zu farbig (Abbildung 362). Wurden alle Geometrien digitalisiert und gespeichert, wird die Bearbeitungssitzung

in der Karte mit dem Button *Bearbeitung beenden* abgeschlossen (Abbildung 362).

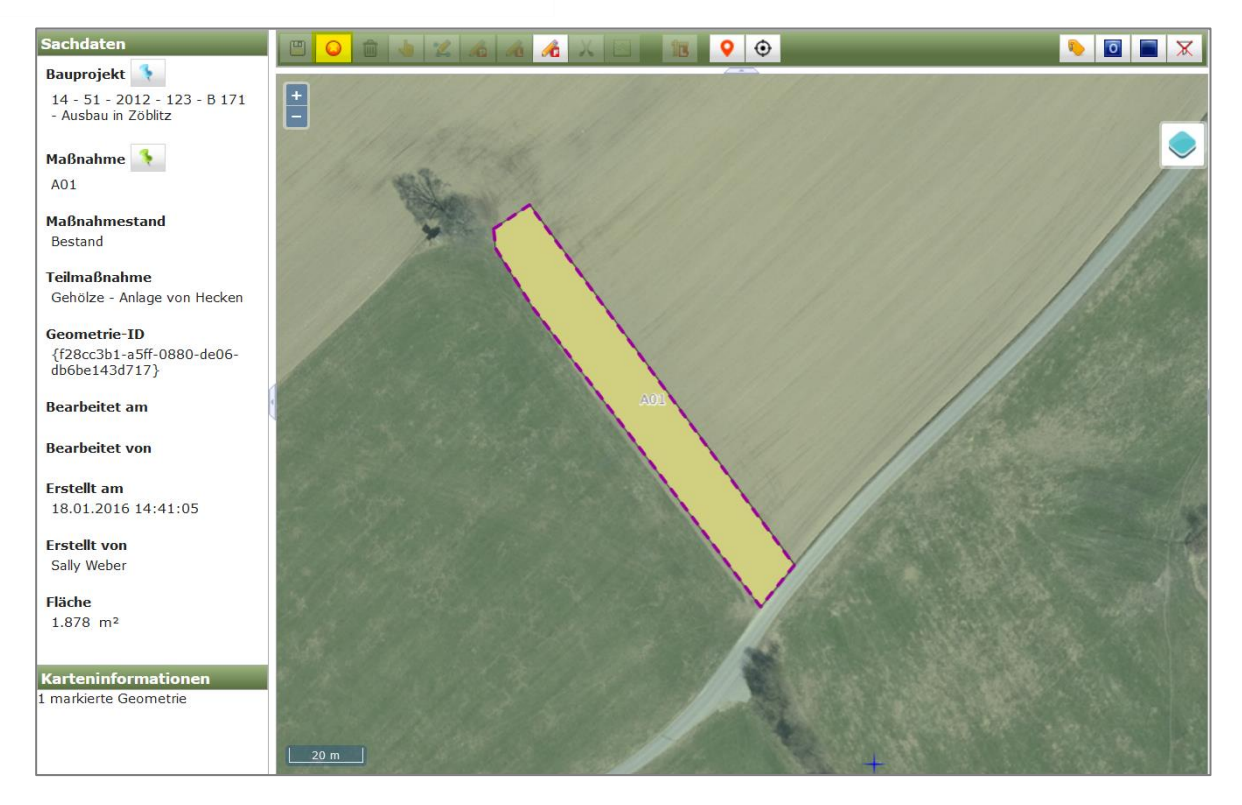

#### Abbildung 362 Verknüpfte Geometrie

Nach dem Beenden der Bearbeitungssitzung wird die Geometrie im Lesemodus angezeigt und die Bearbeitungswerkzeuge stehen nicht mehr zur Verfügung. (Abbildung 363).

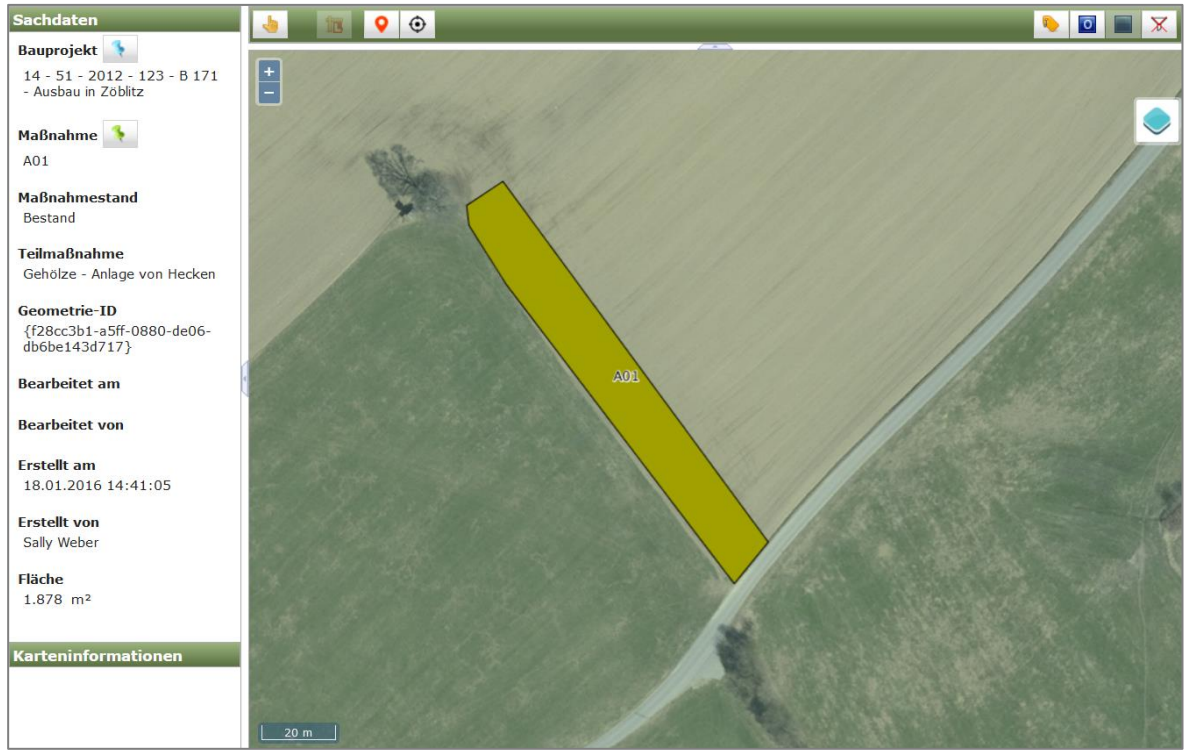

Abbildung 363 Verknüpfte Geometrie nach beendeter Bearbeitung

# 3.7.2.6 Stützpunkte einer Geometrie bearbeiten

Mit dem Werkzeug Stützpunkte bearbeiten is können Geometrien angepasst werden. Ein

Stützpunkt erscheint als blaues Fadenkreuz , wenn die Maus über die Objektlinie bewegt wird (Abbildung 364).

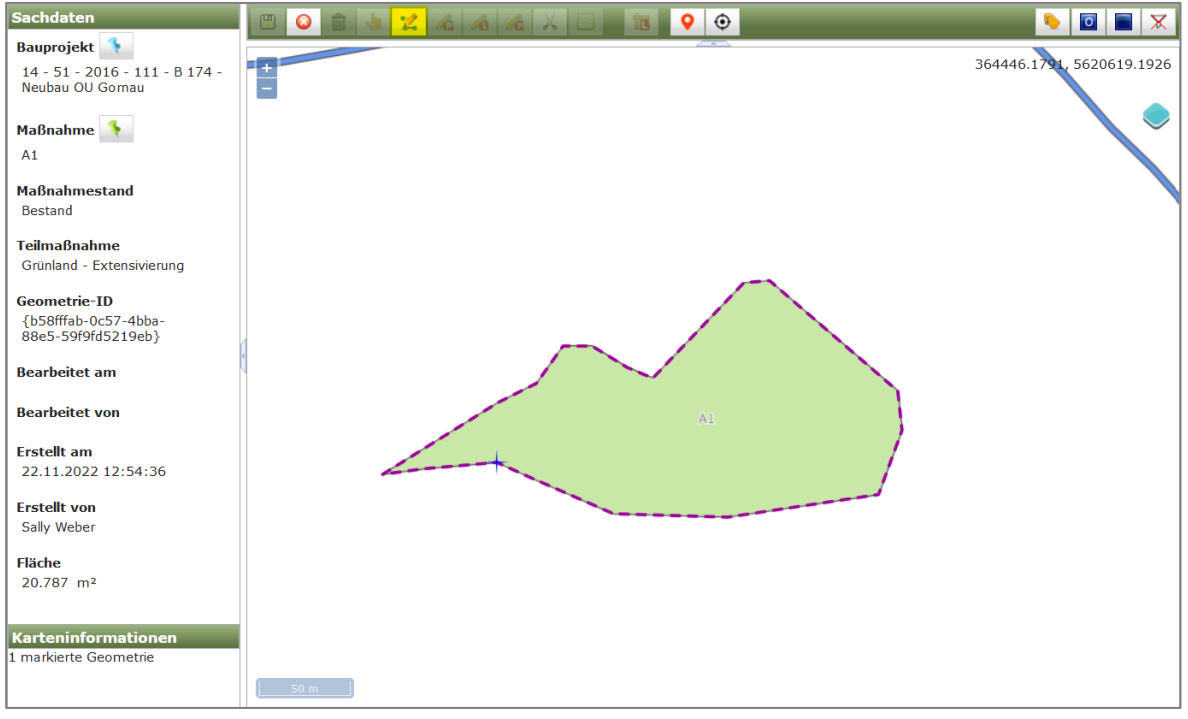

Abbildung 364 Stützpunkt anzeigen

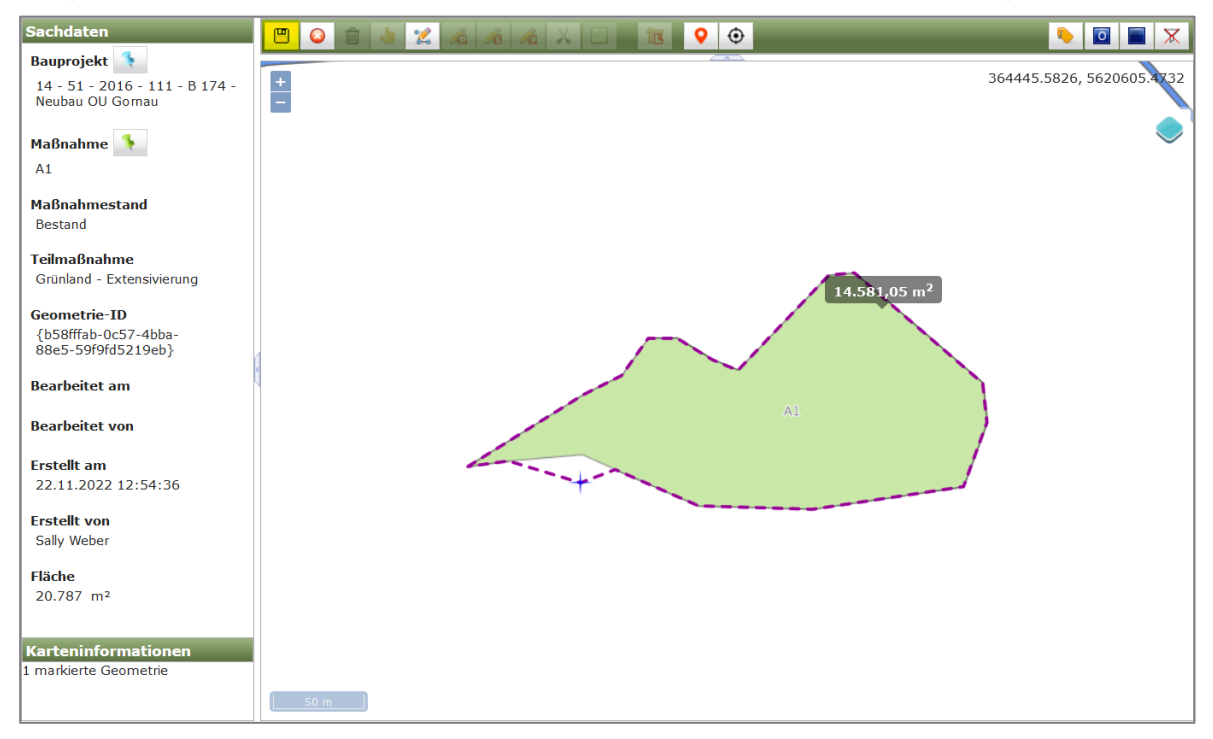

Bei gedrückter linker Maustaste kann ein Stützpunkt verschoben werden (Abbildung 365).

Abbildung 365 Stützpunkt verschieben und speichern

Die Bearbeitung der Stützpunkte wird mit *Geodaten speichern* bestätigt (Abbildung 366). Ist die Bearbeitung abgeschlossen, wird der Bearbeitungsmodus der Karte mit *Bearbeitung beenden* 

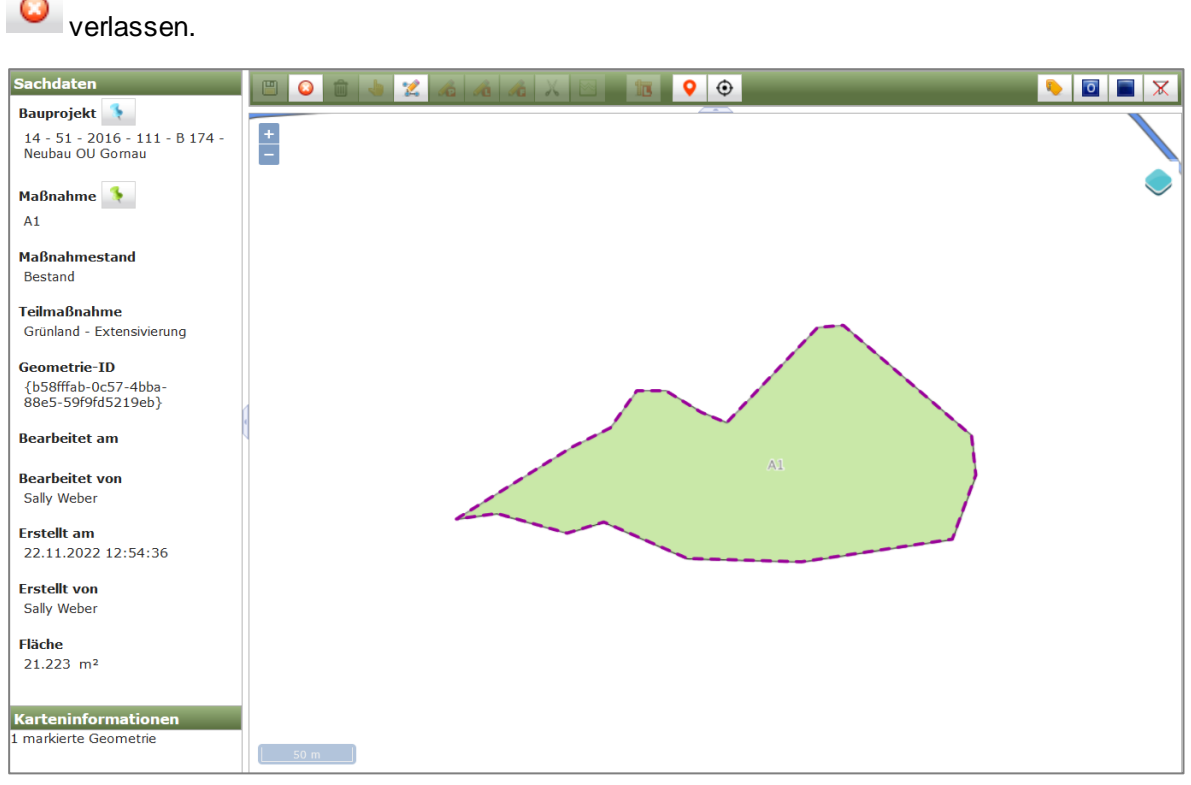

Abbildung 366 Stützpunkt gespeichert

Stützpunkte löschen: Bewegen Sie die Maus an der entsprechenden Stelle der Objektlinie bis der

Stützpunkt als blaues Fadenkreuz erscheint. Halten Sie die Umschalt-Taste gedrückt und klicken Sie gleichzeitig mit der linken Maustaste auf den Stützpunkt um diesen zu löschen. (Abbildung 367).

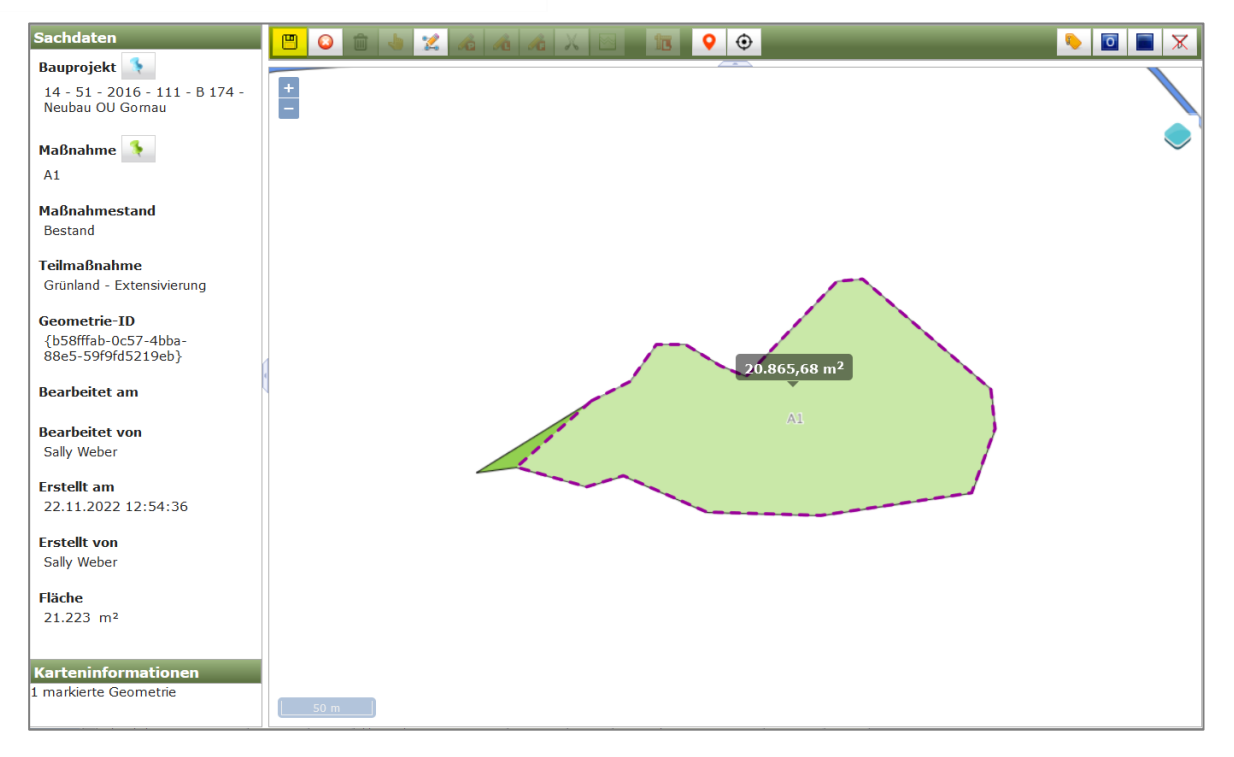

Abbildung 367 Stützpunkt löschen

Die Bearbeitung der Stützpunkte wird mit **Geodaten speichern** bestätigt (Abbildung 368). Ist die Bearbeitung abgeschlossen, wird der Bearbeitungsmodus der Karte mit **Bearbeitung beenden** 

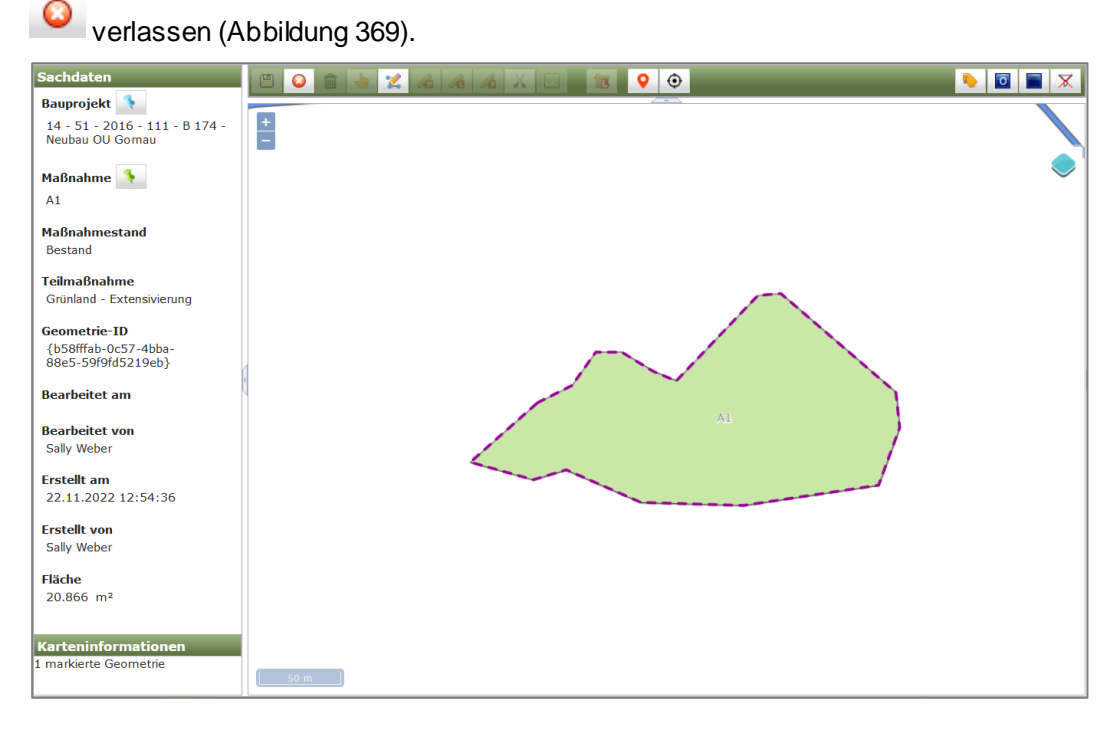

Abbildung 368 Stützpunktbearbeitung gespeichert

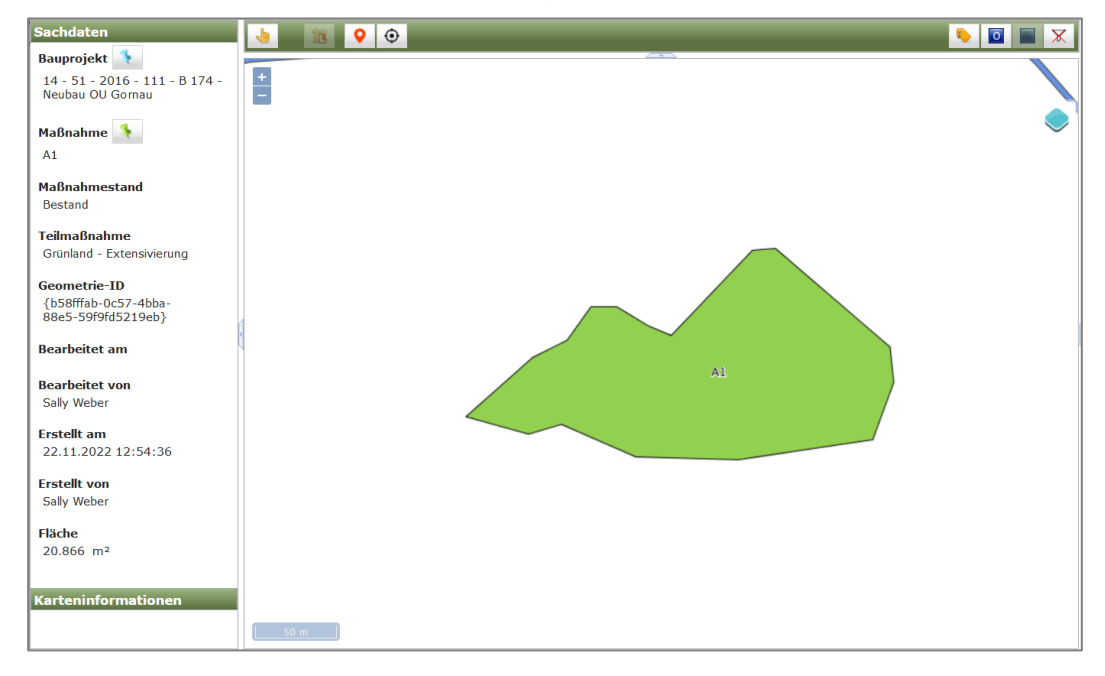

#### Abbildung 369 Bearbeitung beendet

# Hinweis Änderungen im WebGIS verwerfen Um Änderungen zu verwerfen, wird der Bearbeitungsmodus im WebGIS ohne zu speichern mit Bearbeitung beenden verlassen.

# 3.7.2.7 Ausschnitt in einer Geometrie erzeugen

Mit dem Werkzeug **Neuer Ausschnitt in Fläche** können in eine Geometrie Löcher geschnitten werden. Der Ausschnitt wird durch setzen von Stützpunkten per *>KLICK<* auf die Linke Maustaste gezeichnet (Abbildung 370) und mit *>DOPPELKLICK<* abgeschlossen (Abbildung 371). Mit

**speichern** wird der Ausschnitt aus der Fläche ausgeschnitten und die Änderung übernommen (Abbildung 372).

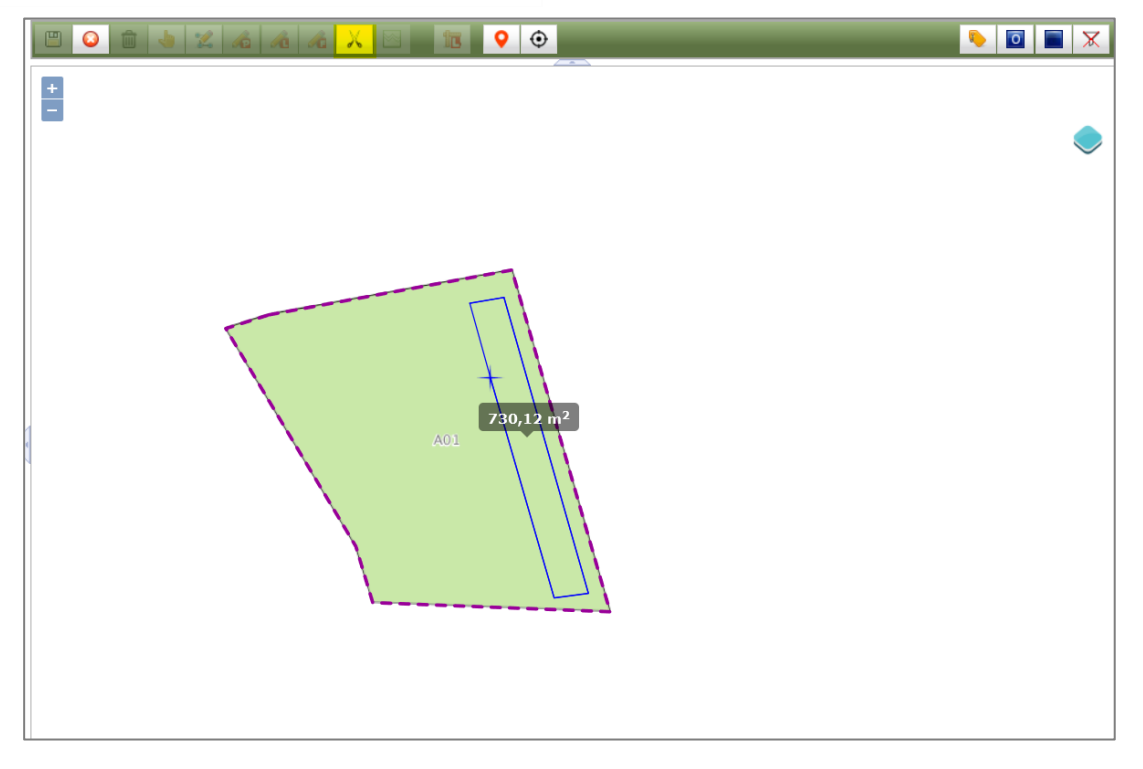

Abbildung 370 Neuen Ausschnitt in Fläche zeichnen

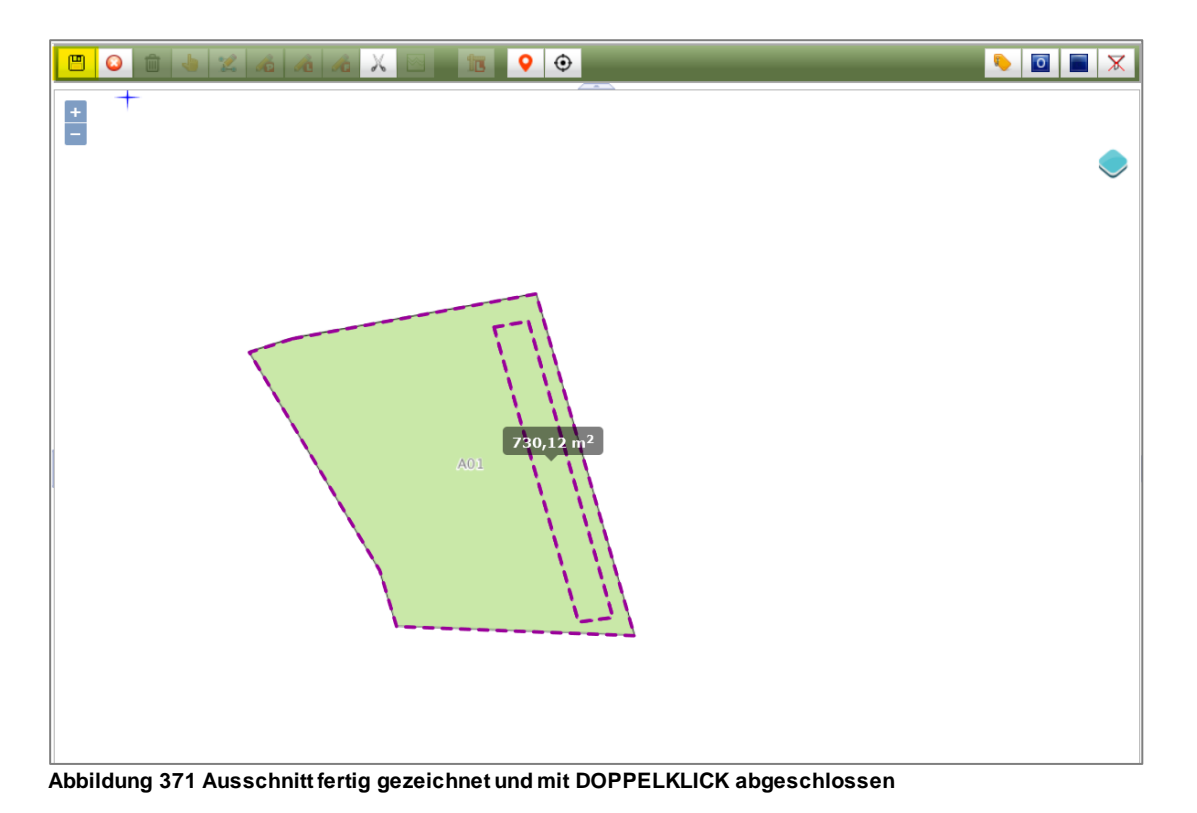

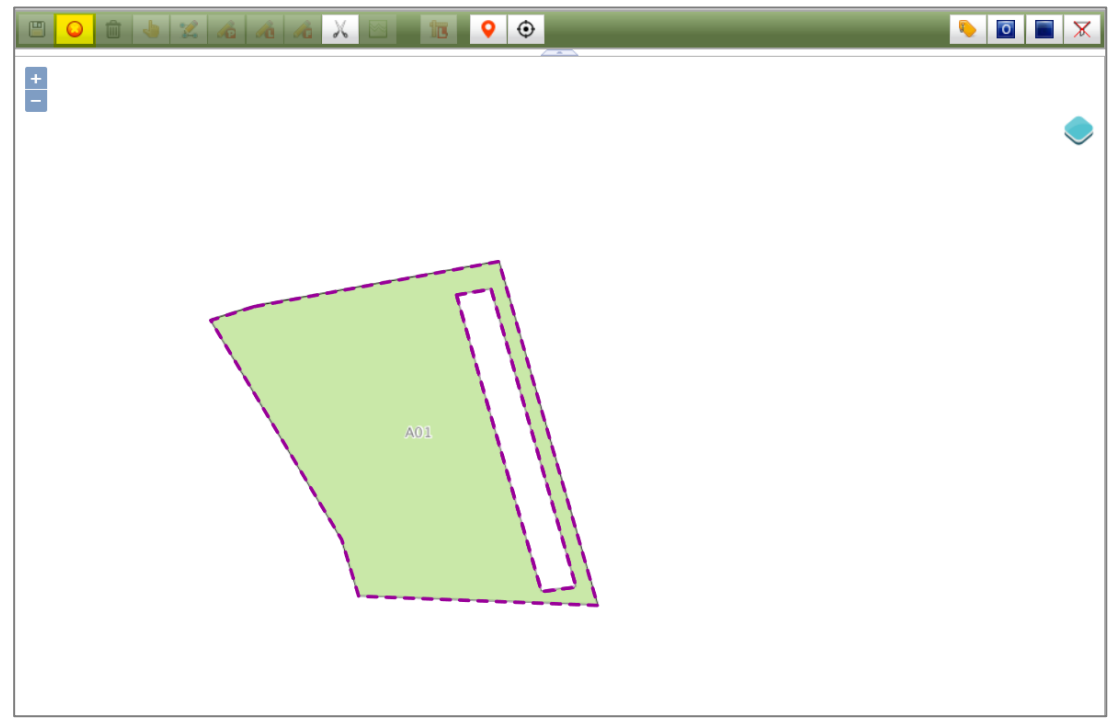

Abbildung 372 Ausschnitt in Fläche gespeichert

# **Q** Hinweis

| usschnitt in Fläche bestätigen                                                                  |    |
|-------------------------------------------------------------------------------------------------|----|
|                                                                                                 |    |
|                                                                                                 |    |
| rst durch <b>Geodaten speichern 🕮</b> in der Karte wird der Ausschnitt in der Fläche übernommer | ۱. |

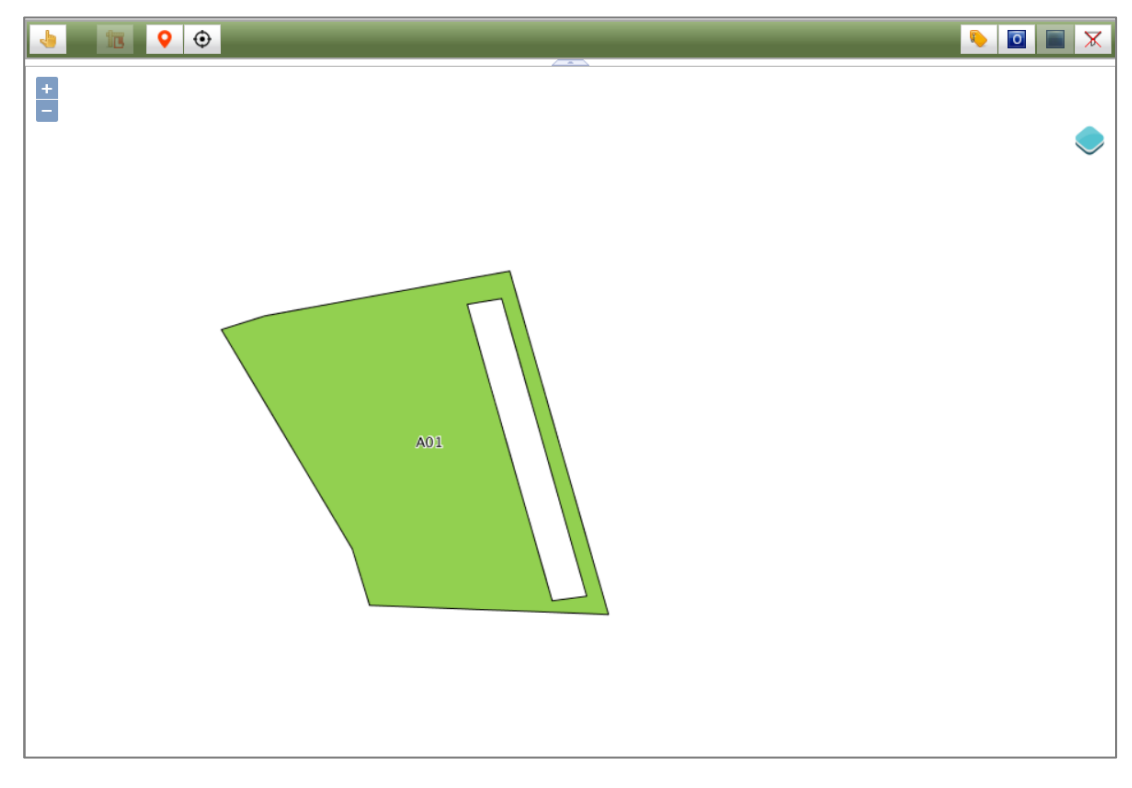

Abbildung 373 Ausschnitt in Fläche gespeichert und Bearbeitungsmodus beendet

# 3.7.2.8 Geometrie teilen

Mit dem Werkzeug *Gewählte Linie / Fläche teilen* kann eine Geometrie geteilt werden. Die Geometrie muss markiert sein, damit das Werkzeug *Gewählte Linie / Fläche teilen* verfügbar ist (Abbildung 374). Danach wird die Trennlinie gezeichnet (Abbildung 375) und mit *>DOPPELKLICK<* abgeschlossen (Abbildung 376). Durch speichern wird die Geometrie geteilt und die Änderung übernommen (Abbildung 377).

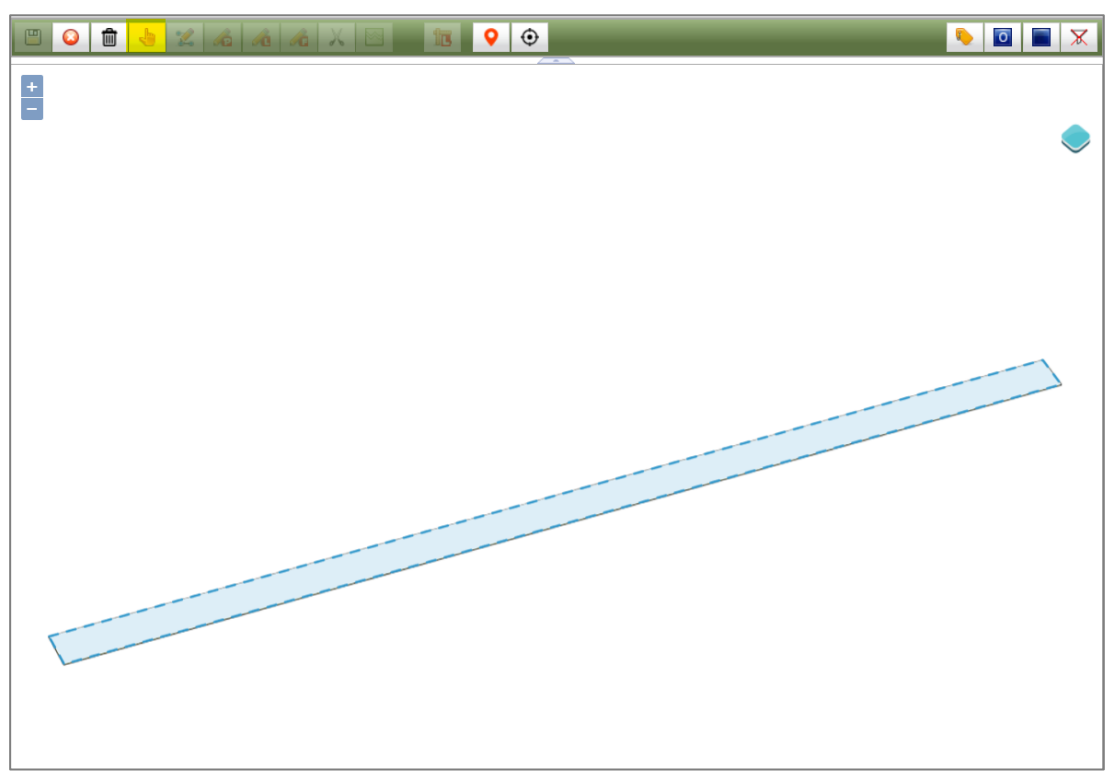

Abbildung 374 Markierte Geometrie

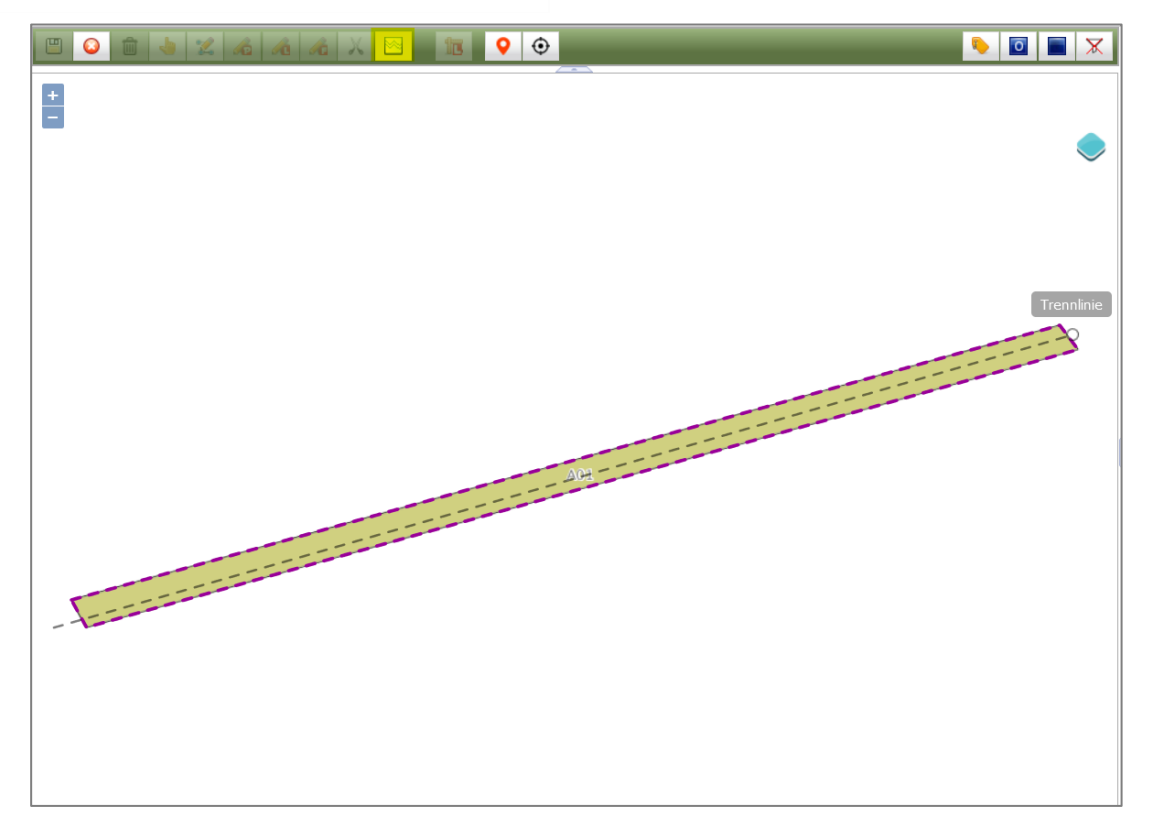

Abbildung 375 Trennlinie zeichnen

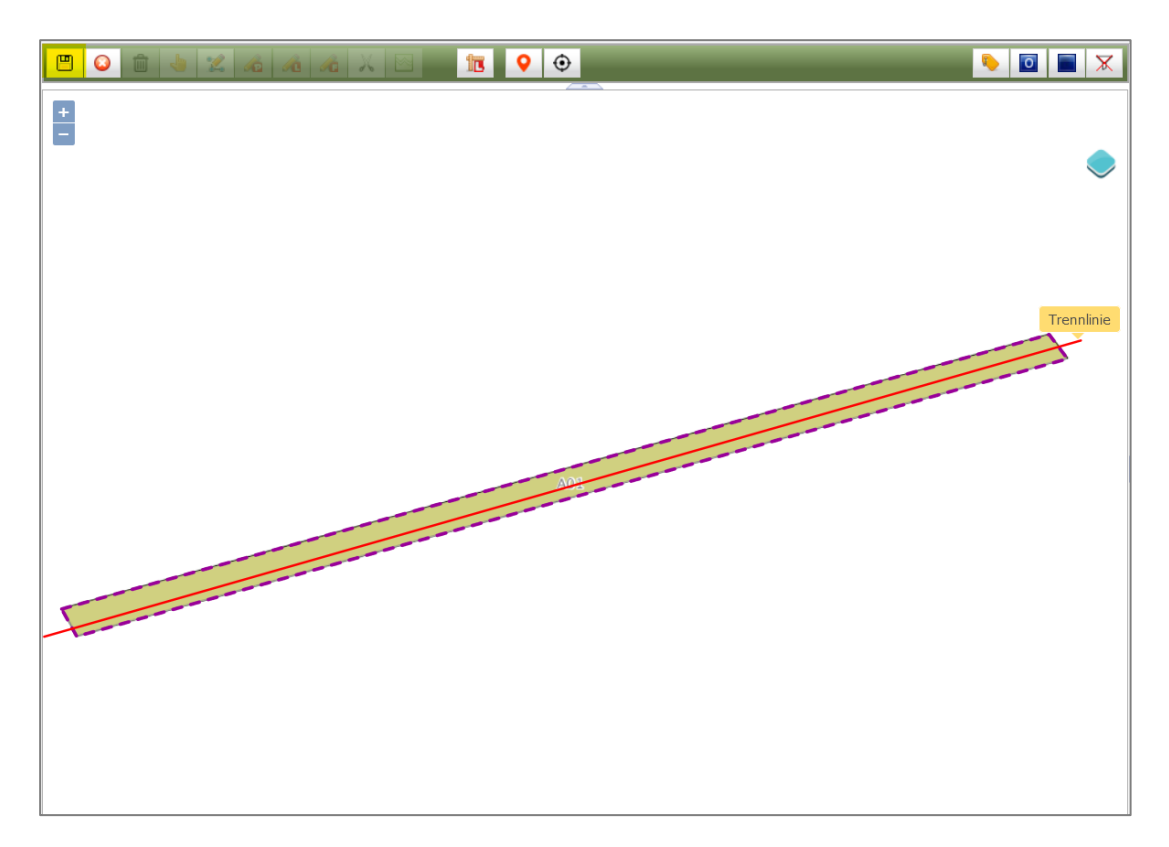

Abbildung 376 Trennlinie zeichnen abgeschlossen – speichern
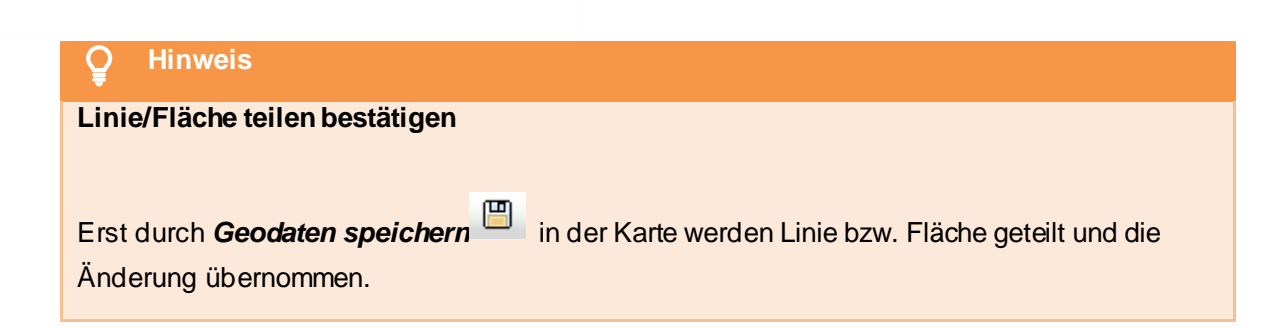

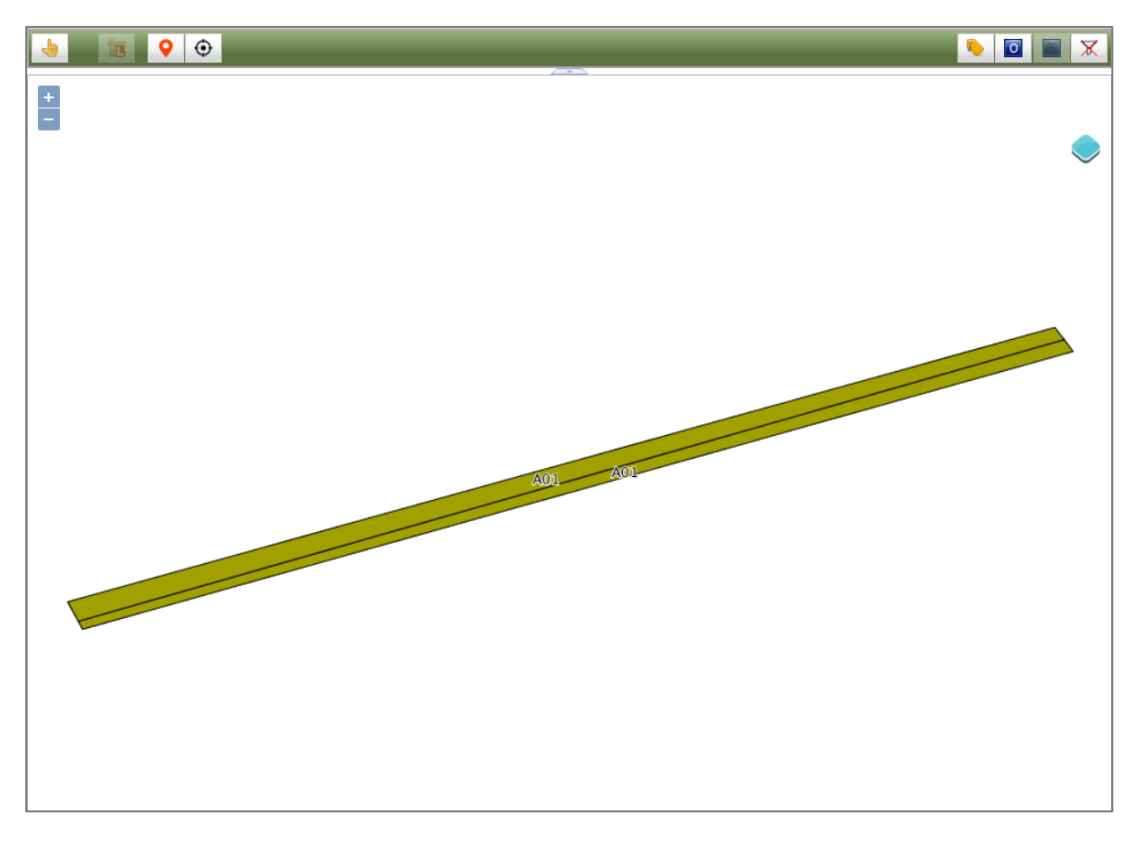

Abbildung 377 Geteilte Geometrie nach beendetem Bearbeitungsmodus

#### 3.7.2.9 Geometrien löschen

Geometrien können einzeln im *WebGIS* oder für die gesamte Teilmaßnahme in den Fachdaten gelöscht werden. Um Geometrien einzeln im *WebGIS* löschen zu können, müssen sich diese im Bearbeitungsmodus befinden (siehe Kapitel 3.7.2.1 ff.).

Die Geometrien werden nach dem Öffnen im WebGIS im Bearbeitungsmodus mit erweiterter Werkzeugleiste angezeigt (Abbildung 378).

|                                                                | 🍬 🔟 🔳 🗶        | [              |
|----------------------------------------------------------------|----------------|----------------|
|                                                                |                |                |
| Abbildung 378 Teilmaßnahme-Geomtrie im Bearbeitungsmodus       |                |                |
| Die Geometrie wird mit dem Werkzeug Auswahl markiert und erscl | heint danach   | in <i>blau</i> |
| (Abbildung 379). Mit gedrückter Umschalt-Taste                 | trien markiert | werden.        |

Anschließend wird die Geometrie mit dem Werkzeug Löschen aus der Karte gelöscht Es erscheint ein Hinweis zum Bestätigen des Löschvorgangs (Abbildung 380).

blau

|      | 18 ♀ 💿 | 🔖 🔟 🔳 🗶                   |
|------|--------|---------------------------|
| +    |        | 388753.5775, 5670342.0698 |
|      |        |                           |
| 20 m |        |                           |

| www.list.smwa.sachsen.de                 |    |           |
|------------------------------------------|----|-----------|
| Markierte Geometrie(n) wirklich löschen? |    |           |
|                                          | ок | Abbrechen |
|                                          | _  |           |

### Abbildung 380 Hinweis Geomtrie löschen?

Der Löschvorgang muss anschließend mit Speichern bestätigt werden (Abbildung 381), erst danach ist die Geometrie nicht mehr vorhanden (Abbildung 382). Der Bearbeitungsmodus der Karte wird

anschließend mit **Bearbeitung beenden** abgeschlossen.

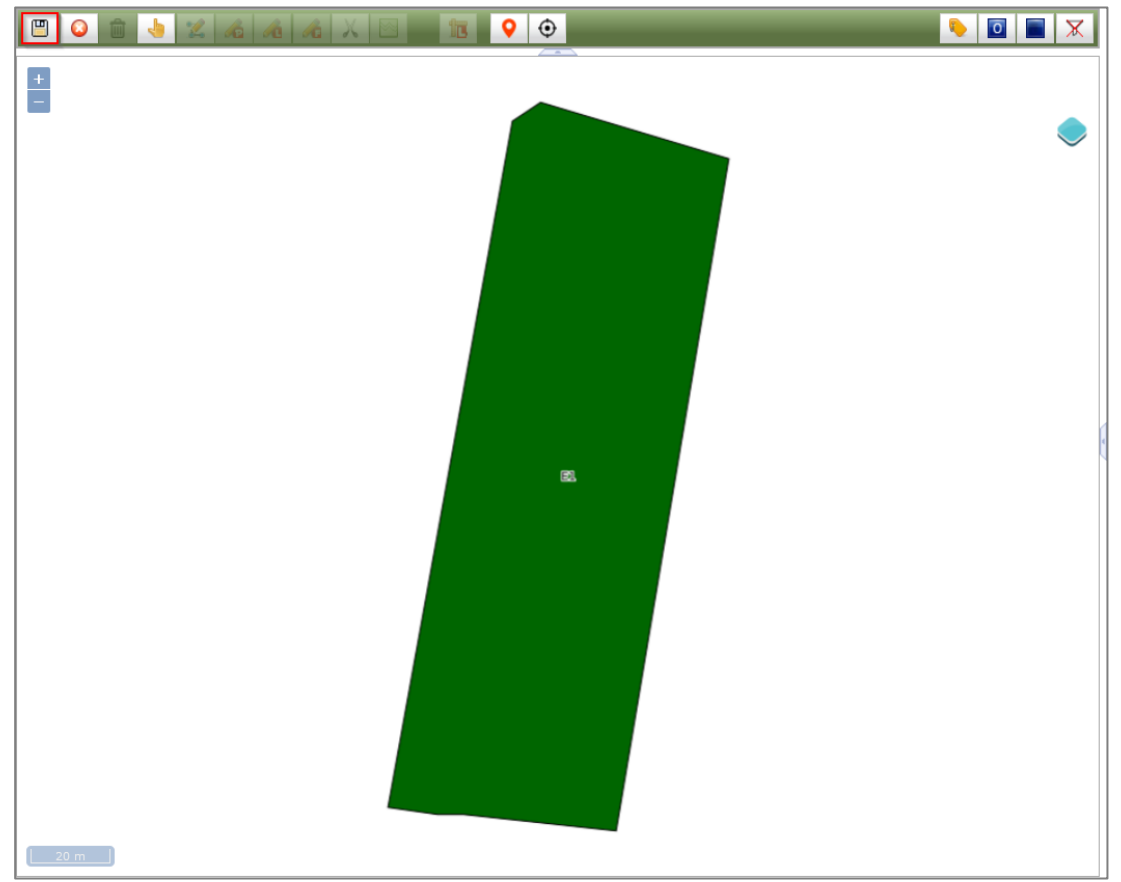

Abbildung 381 Gelöschte Teilmaßnahme-Geometrie mit speichern bestätigen

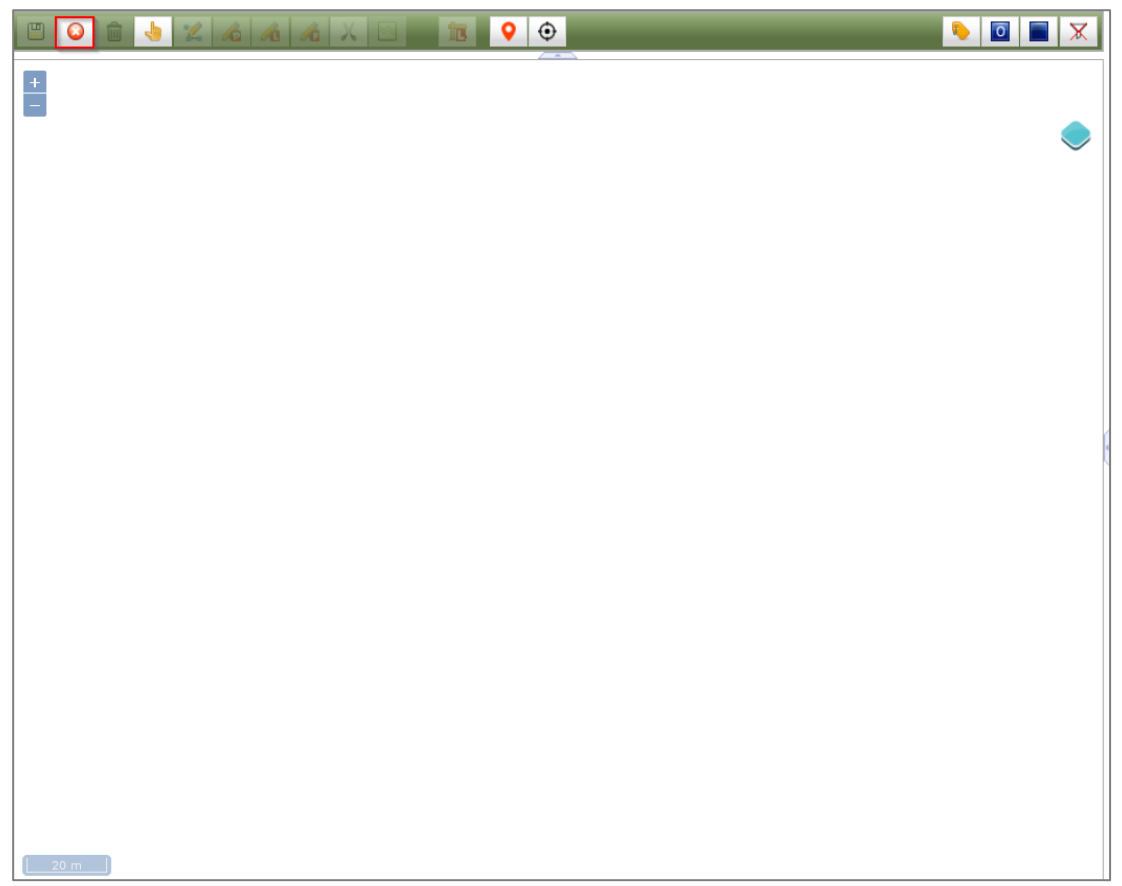

Abbildung 382 Teilmaßnahme-Geometrie ist gelöscht

Sollen allen Geometrien einer Teilmaßnahme gelöscht werden, erfolgt dies über die Baumansicht im *Kontextmenü* der jeweiligen Teilmaßnahme (Abbildung 383).

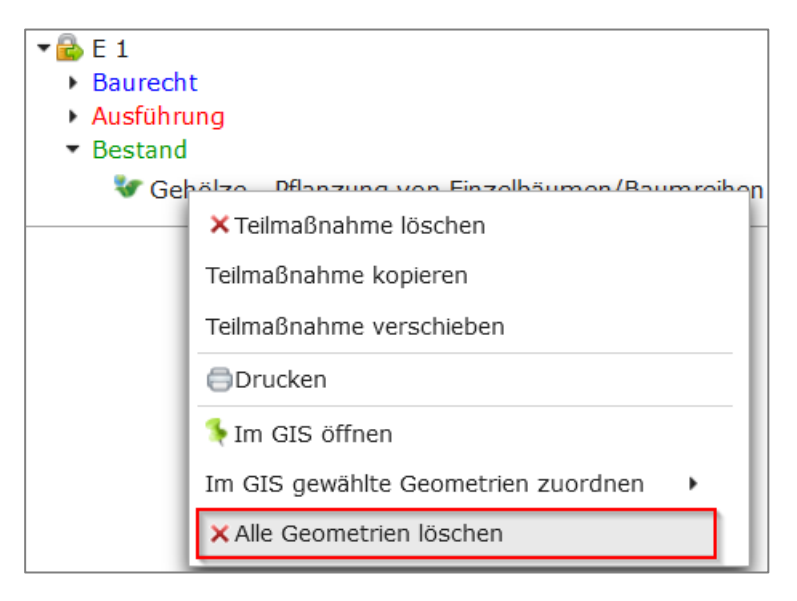

Abbildung 383 Alle Geometrien einer Teilmaßnahme löschen

Der Löschvorgang muss anschließend mit OK bestätigt werden (Abbildung 384).

| ĺ | www.list.smwa.sachsen.de                                                       |
|---|--------------------------------------------------------------------------------|
| l | Sollen alle Geometrien der gewählten Teilmaßnahme wirklich gelöscht<br>werden? |
| ĺ | OK Abbrechen                                                                   |

Abbildung 384 Hinweis alle Teilmaßnahme-Geometrien löschen?

#### 3.7.3 Geodaten anderen Teilmaßnahmen zuordnen

Über die Funktion *Im GIS gewählte Geometrien zuordnen* können Geodaten an andere Teilmaßnahmen *verschoben* oder *kopiert* werden. Diese Funktionen werden über das *Kontextmenü* in der Baumansicht aufgerufen (Abbildung 385).

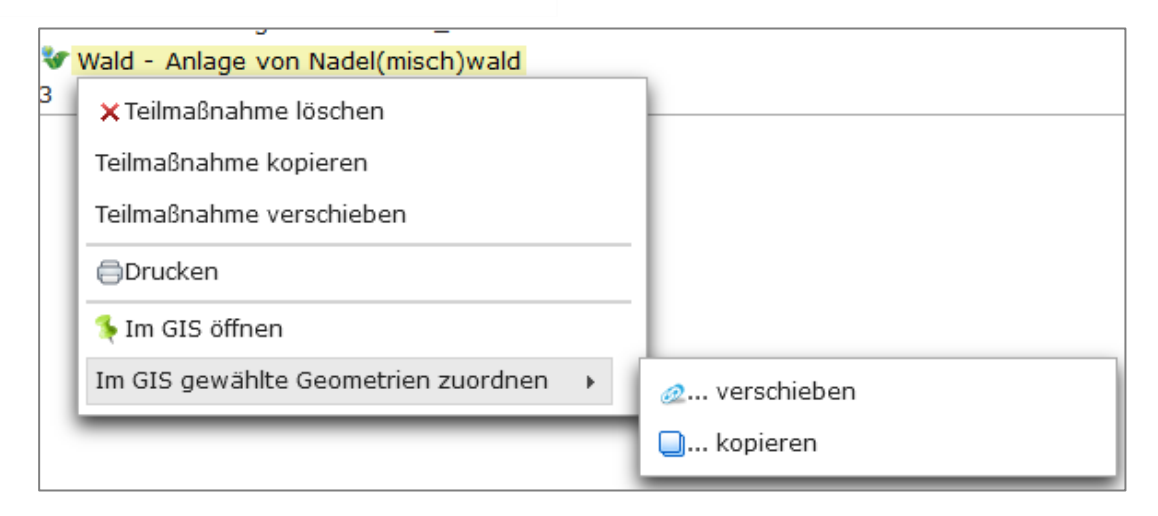

Abbildung 385 Geometrien zuordnen

#### 3.7.3.1 Geodaten an eine andere Teilmaßnahme verschieben

Geodaten einer Teilmaßnahme können an andere Teilmaßnahmen innerhalb des selben Bauprojektes bzw. eines anderen Bauprojektes verschoben und somit neu verknüpft werden. Ebenso können die Teilmaßnahmen einer Ökokontomaßnahme innerhalb der selben Ökokontomaßnahme bzw. an eine andere Ökokontomaßnahme verschoben werden.

Die Geodaten, die neu verknüpft werden sollen, werden über das *Kontextmenü* ► *Im GIS öffnen* im Bearbeitungsmodus geöffnet (Abbildung 386).

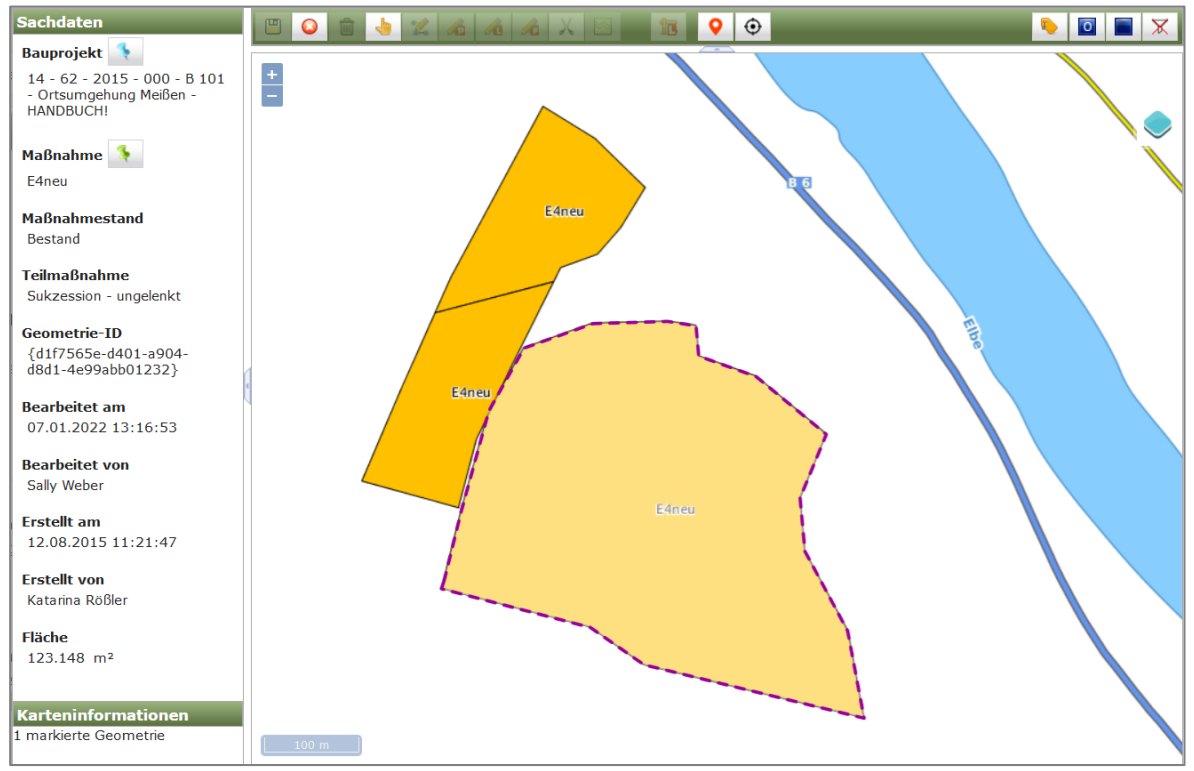

Abbildung 386 Geometrie GIS im Bearbeitungsmodus öffnen

Danach wird die Geometrie durch *>KLICK<* mit der linken Maustaste in der Karte markiert (Abbildung 387).

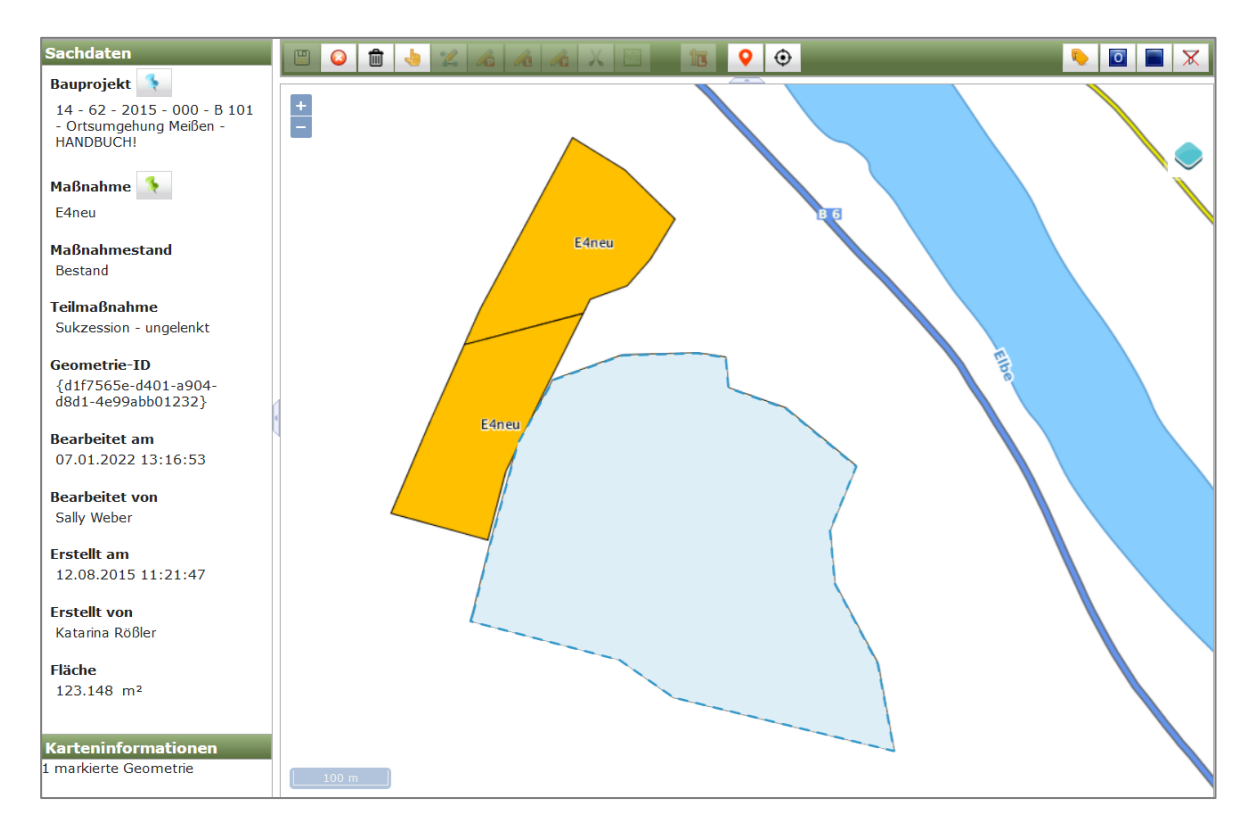

#### Abbildung 387 Geometrie im GIS markieren (blau)

Anschließend wird in der Baumansicht der Fachdaten die Ziel-Teilmaßnahme ausgewählt, die mit der Geometrie verknüpft werden soll. Über das *Kontextmenü* der Ziel-Teilmaßnahme wird die Funktion *Im GIS gewählte Geometrien zuordnen* ► verschieben gewählt (Abbildung 388). Damit diese Funktion zur Verfügung steht, muss sich die Ziel-Teilmaßnahme ebenfalls im Bearbeitungsmodus befinden.

| <ul> <li>▼</li></ul> |                                     |               |
|----------------------|-------------------------------------|---------------|
| 🝼 Acker -            | Umwandlung in extensives Grünland   |               |
| 🐓 Sukzes             | 🗙 Teilmaßnahme löschen              |               |
|                      | Teilmaßnahme kopieren               |               |
|                      | Teilmaßnahme verschieben            |               |
|                      | Drucken                             |               |
|                      | Im GIS öffnen                       |               |
|                      | Im GIS gewählte Geometrien zuordnen | @ verschieben |
|                      |                                     | 🛄 kopieren    |

Abbildung 388 Kontextmenü im GIS gewählte Geometrie verschieben

Im WebGIS wird nun unter **Sachdaten** die neue Ziel-Teilmaßnahmeart der Geometrie angezeigt (Abbildung 389). Durch *Speichern* werden Geometrie und Ziel-Fachdaten verknüpft und die Darstellung im *WebGIS* wird entsprechend der Teilmaßnahmeart geändert (Abbildung 390).

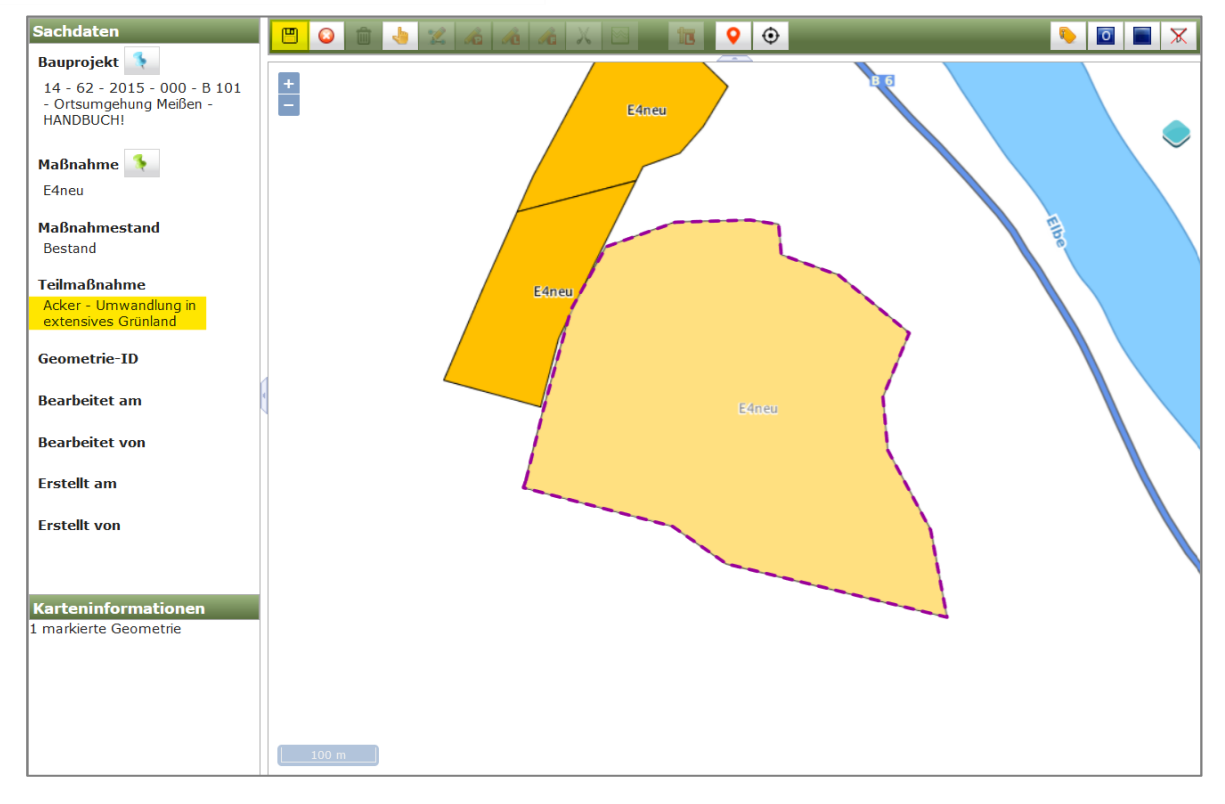

Abbildung 389 Geometrie mit neu verknüpfter Teilmaßnahmeart speichern

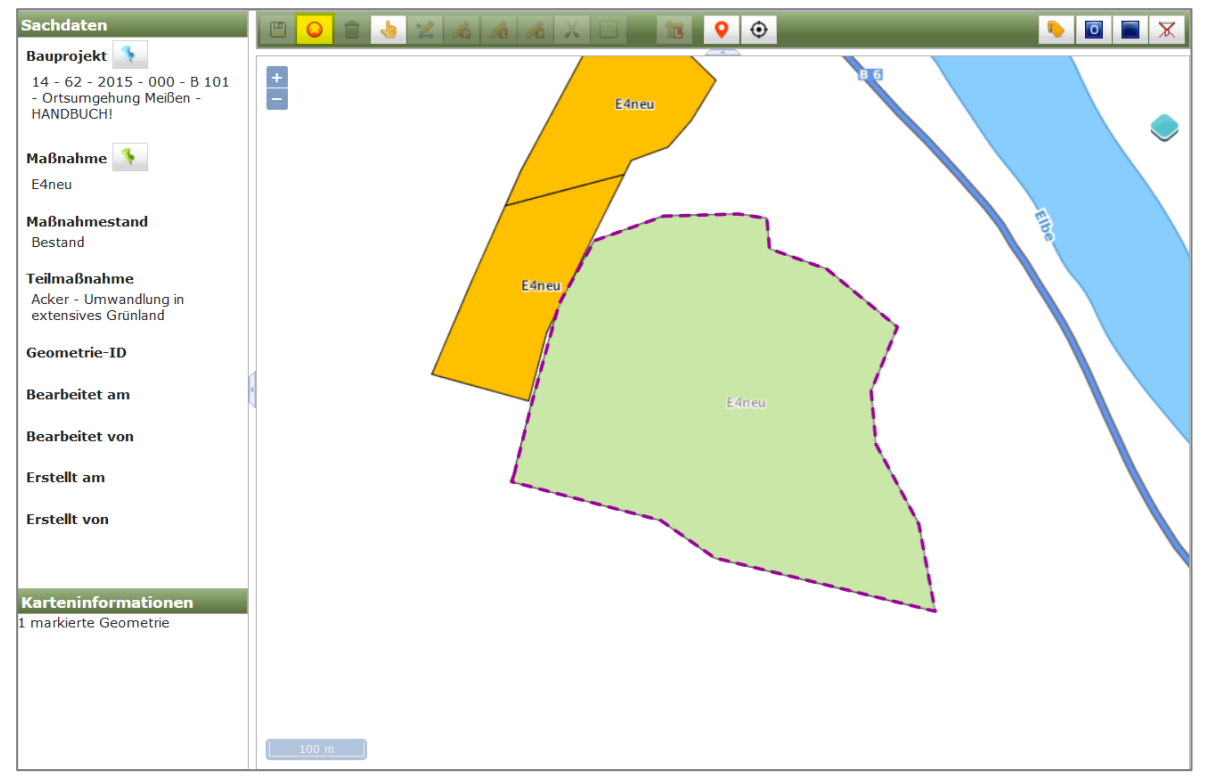

Abbildung 390 Geometrie mit neuer Teilmaßnahmeart nach dem Speichern

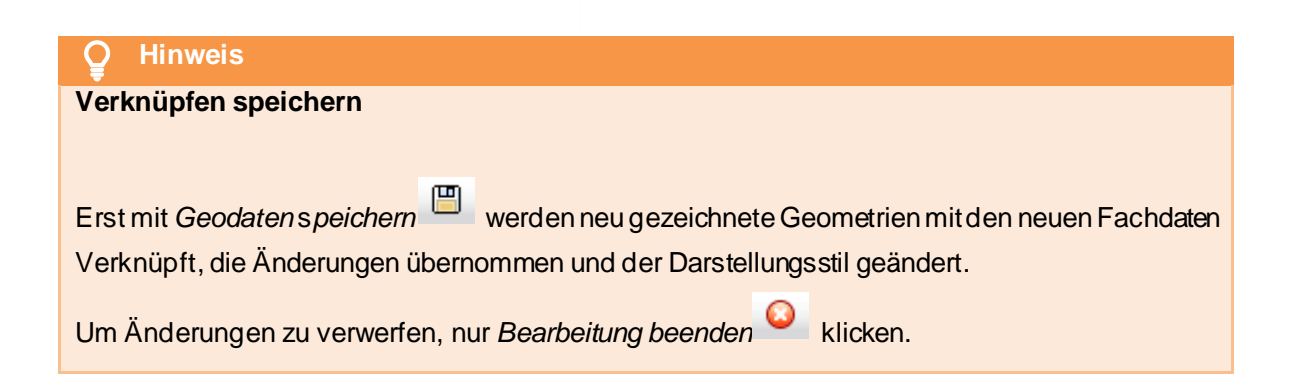

Nach dem Speichern wird die Bearbeitungssitzung im WebGIS beendet QQU, die Geometrie befindet sich nun im Lesemodus (Abbildung 391).

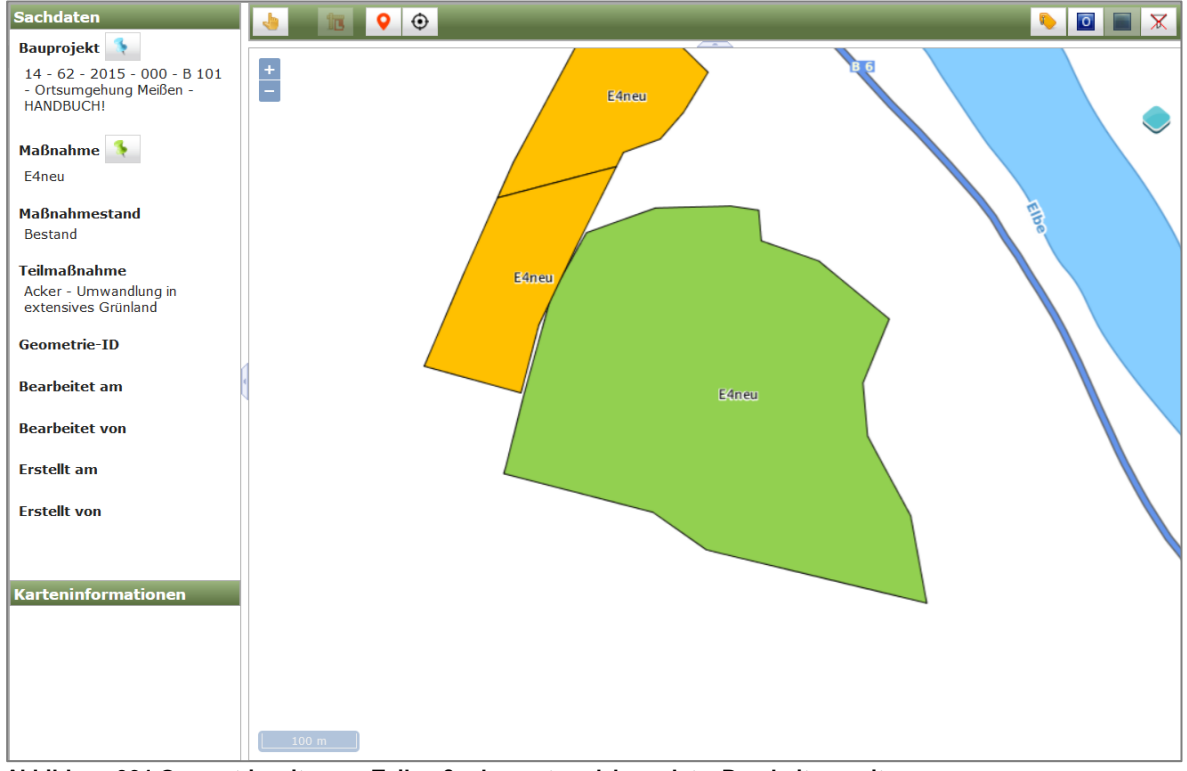

Abbildung 391 Geometrie mit neuer Teilmaßnahmeart nach beendeter Bearbeitungssitzung

#### 3.7.3.2 Geodaten kopieren

Geometrien einer Teilmaßnahme können auch an andere Teilmaßnahmen kopiert werden. Dies kann erforderlich sein, wenn mehrere Teilmaßnahmen auf der selben Fläche umgesetzt werden (z.B. eine Entsiegelungsmaßnahme mit anschließendem Bodenauftrag sowie Grünlandansaat). Die Geodaten die kopiert werden sollen, müssen zunächst über das *Kontextmenü* ► *Im GIS öffnen* im Bearbeitungsmodus geöffnet werden (Abbildung 392). Anschließend werden sie in der Karte markiert (Abbildung 393).

| Sachdaten                                                                       |      | 🔖 🔟 🔳 🗶 |
|---------------------------------------------------------------------------------|------|---------|
| Bauprojekt 14 - 62 - 2015 - 000 - B 101 -<br>Ortsumgehung Meißen -<br>HANDBUCH! | +    |         |
| Maßnahme 🔦                                                                      |      |         |
| Maßnahmestand<br>Baurecht                                                       |      |         |
| Teilmaßnahme<br>Entsiegelung - Gebäudeabriß                                     |      |         |
| Geometrie-ID<br>{3f67c1c1-9ecb-cfb9-00bd-<br>26918e15617b}                      |      |         |
| Bearbeitet am<br>12.08.2015 11:38:03                                            |      |         |
| <b>Bearbeitet von</b><br>Katarina Rößler                                        |      |         |
| Erstellt am<br>12.08.2015 11:38:03                                              | AOI  |         |
| <b>Erstellt von</b><br>Katarina Rößler                                          | L    |         |
| Fläche<br>3.996 m²                                                              |      |         |
| Karteninformationen<br>1 markierte Geometrie                                    |      |         |
|                                                                                 | 10 m |         |

#### Abbildung 392 Geometrie im Bearbeitungsmodus

| Sachdaten                                                            |      | 🔖 🔟 🔳 🗶 |
|----------------------------------------------------------------------|------|---------|
| Bauprojekt 👎                                                         |      |         |
| 14 - 62 - 2015 - 000 - B 101 -<br>Ortsumgehung Meißen -<br>HANDBUCH! |      |         |
| Maßnahme 🔖<br>A01                                                    |      | ~       |
| Maßnahmestand<br>Baurecht                                            |      |         |
| Teilmaßnahme                                                         |      |         |
| Entsiegelung - Gebäudeabriß                                          |      |         |
| Geometrie-ID<br>{3f67c1c1-9ecb-cfb9-00bd-<br>26918e15617b}           |      |         |
| Bearbeitet am<br>12.08.2015 11:38:03                                 |      |         |
| <b>Bearbeitet von</b><br>Katarina Rößler                             |      |         |
| Erstellt am<br>12.08.2015 11:38:03                                   |      |         |
| <b>Erstellt von</b><br>Katarina Rößler                               |      |         |
| Fläche<br>3.996 m <sup>2</sup>                                       |      |         |
| Karteninformationen<br>1 markierte Geometrie                         |      |         |
|                                                                      | 10 m |         |

#### Abbildung 393 Markierte Geometrie im Bearbeitungsmodus

Anschließend wird in der Baumansicht der Fachdaten die Ziel-Teilmaßnahme ausgewählt, an welche die Geometrie kopiert werden soll. Über das *Kontextmenü* der Ziel-Teilmaßnahme wird die Funktion

*Im GIS gewählte Geometrien zuordnen* **>** *kopieren* gewählt (Abbildung 394). Die Ziel-Teilmaßnahme muss sich ebenfalls im Bearbeitungsmodus befinden, damit diese Funktion zur Verfügung steht.

| ▼ 🗟 A01<br>▼ Baurech                       | t                                   |               |
|--------------------------------------------|-------------------------------------|---------------|
| Sec. So                                    | den - Auftrag                       |               |
| 🐓 En                                       | 🗙 Teilmaßnahme löschen              |               |
| <ul> <li>✓ Ofi</li> <li>Ausführ</li> </ul> | Teilmaßnahme kopieren               |               |
| <ul> <li>Bestand</li> </ul>                | Teilmaßnahme verschieben            |               |
| ▶ 🌳 A02 Wa<br>▶ 🌳 E1                       | Drucken                             |               |
| • 😤 E4                                     | 두 Im GIS öffnen                     |               |
| ▶ 🏆 E4neu                                  | Im GIS gewählte Geometrien zuordnen | 2 verschieben |
|                                            |                                     | Q kopieren    |

Abbildung 394 Kontextmenü Geometrie kopieren

In der Kartenanwendung wird nun unter **Sachdaten** die neue Teilmaßnahmeart der kopierten Geometrie angezeigt (Abbildung 395). Durch speichern wird die kopierte Geometrie mit der Ziel-Teilmaßnahmeart verknüpft und der Darstellungsstil der Geometrie in der Karte ändert sich automatisch entsprechend der neuen Teilmaßnahmeart (Abbildung 396).

| Sachdaten                                                            |      | 🍬 🖸 🔳 🗶 |
|----------------------------------------------------------------------|------|---------|
| Bauprojekt 👎                                                         |      |         |
| 14 - 62 - 2015 - 000 - B 101 -<br>Ortsumgehung Meißen -<br>HANDBUCH! |      |         |
| Maßnahme 🍾                                                           |      | ×       |
| Maßnahmestand<br>Baurecht                                            |      |         |
| Teilmaßnahme<br>Boden - Auftrag                                      |      |         |
| Geometrie-ID                                                         |      |         |
| Bearbeitet am                                                        |      |         |
| Bearbeitet von                                                       |      |         |
| Erstellt am                                                          |      |         |
| Erstellt von                                                         | A01  |         |
|                                                                      |      | 1       |
| Karteninformationen                                                  |      |         |
| 1 markierte Geometrie                                                |      |         |
|                                                                      |      |         |
|                                                                      |      |         |
|                                                                      |      |         |
|                                                                      |      |         |
|                                                                      |      |         |
|                                                                      | 10 m |         |

Abbildung 395 Kopierte Geometrie mit neuer Teilmaßnahmeart (noch nicht gespeichert)

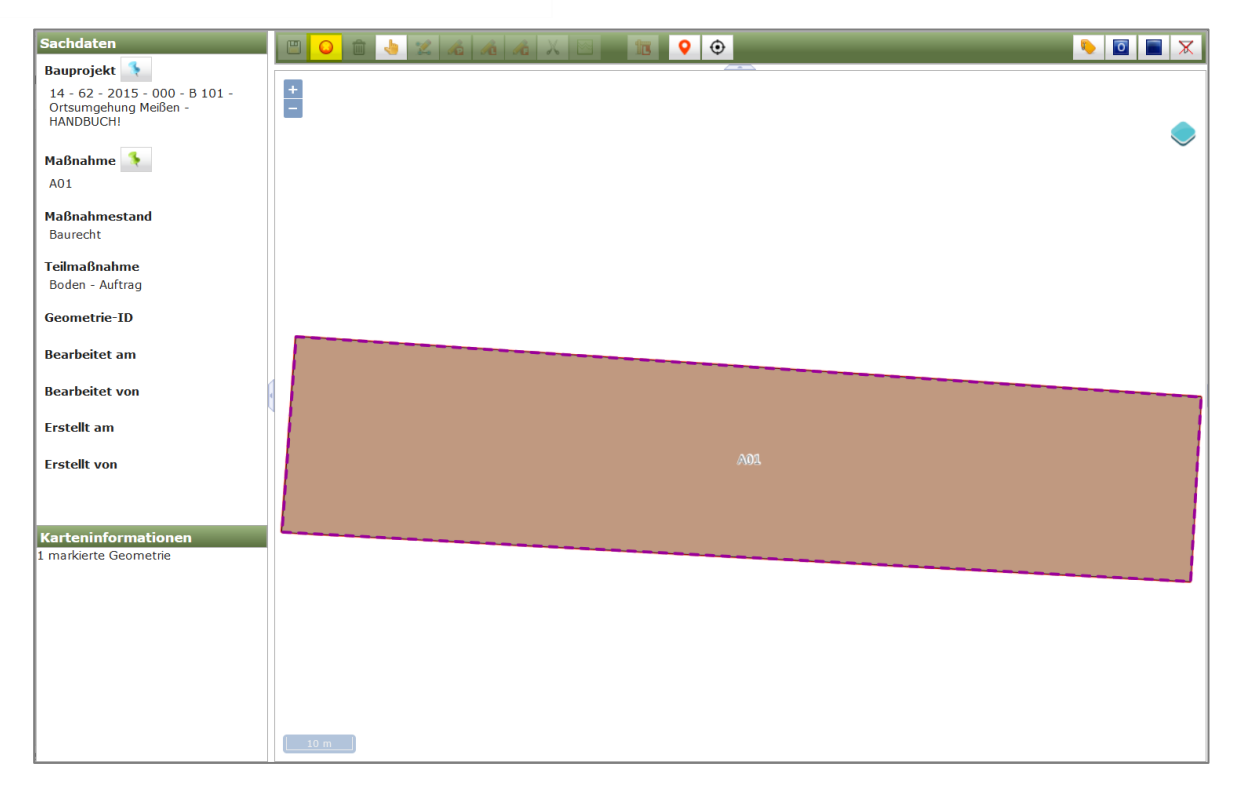

Abbildung 396 Kopierte Geometrie mit neuer Teilmaßnahmeart (gespeichert)

Nach dem Speichern wird die Bearbeitung in der Karte beendet

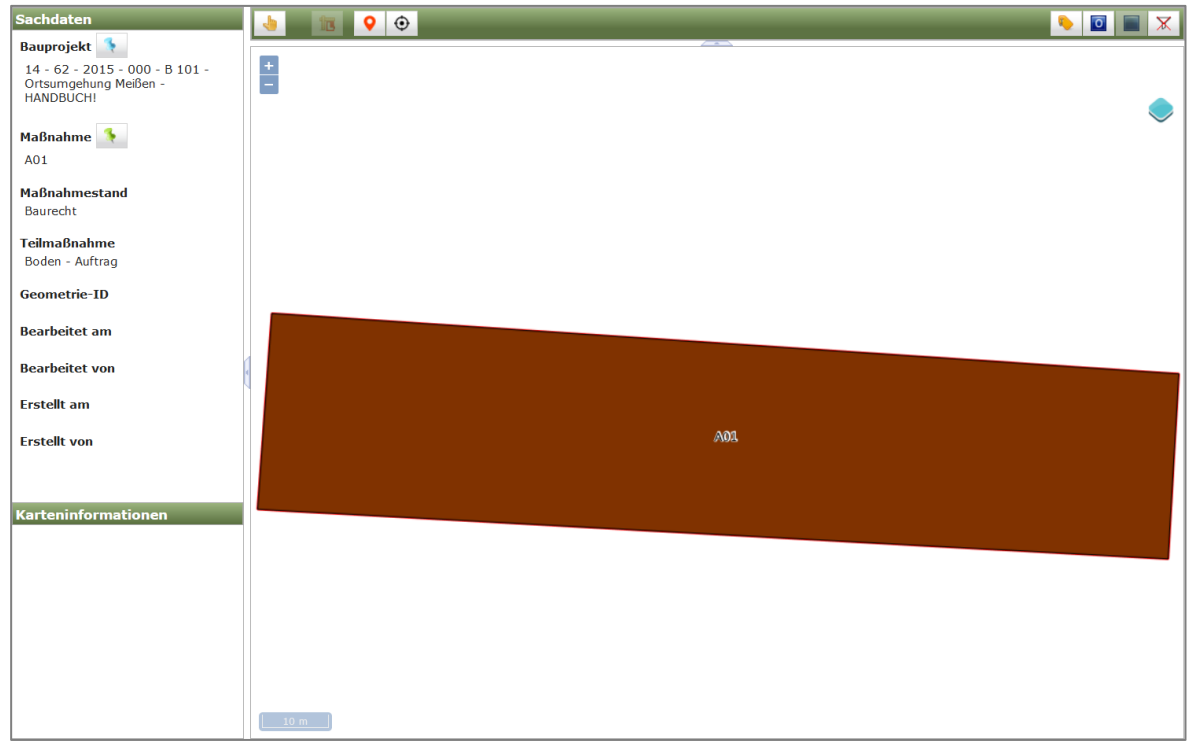

Abbildung 397 Kopierte Geometrie nach beendeter Bearbeitung

### O Hinweis

#### Geometrien kopieren

Im GIS gewählte Geometrien ... kopieren ist nur für **Teilmaßnahmen** (von Kompensationsmaßnamen bzw. Ökokontomaßnahmen) möglich. Für **Bauprojekte** gibt es nur die Möglichkeit, die gewählte(n) Geometrie(n) an ein anderes Bauprojekt zu verschieben 21m GIS gewählte Geometrien zuordnen

### 3.7.4 Anfahrt/wegerechtlich gesicherte Zuwegung im WebGIS

### 3.7.4.1 Anfahrt/wegerechtlich gesicherte Zuwegung digitalisieren

Im Maßnahmestand **Bestand** gibt es die Möglichkeit die **Zuwegung** im *WebGIS* zu verorten.Um eine neue Zuwegung im *WebGIS* digitalisieren zu können, muss sich die entsprechende Kompensationsmaßnahme im Bearbeitungsmodus befinden. Erst dann wird über die **grüne Pinnadel** hinter dem Eingabefeld die Kartenanwendung im Bearbeitungsmodus geöffnet (Abbildung 398).

| 🔎 凹 🙆 Kompens                                  | sationsmaßnahme: E4neu / Maßnahmestand: Bestand                                          |               |
|------------------------------------------------|------------------------------------------------------------------------------------------|---------------|
| Flächengröße<br>Planungsbüro LAP               | 3.599 m²<br>Planungbüro Freiraum & Landschaft                                            | ×             |
| Entwicklungsziel                               | Umwandlung von Acker in Grünland als<br>Habitatersatz für Wiesenbrüter<br>(Wachtelkönig) |               |
| Zielerreichung                                 | Maßnahmenziel ist kurzfristig erreichbar (< 10 Jahren)                                   |               |
| Anfahrt / wegerechtlich<br>gesicherte Zuwegung |                                                                                          | im GIS öffnen |

#### Abbildung 398 Anfahrt / wegerechtlich gesicherte Zuwegung im Bestand

Das *WebGIS* wird nun im Bearbeitungsmodus mit erweiterter Werkzeugleiste geöffnet. Ist noch keine Zuwegungsgeometrie vorhanden, erscheint eine entsprechende Meldung (Abbildung 399). Diese muss mit *OK* bestätigt werden, danach kann mit der Digitalisierung der Zuwegung begonnen werden.

| www.list.smwa.sachsen.de                                             |    |
|----------------------------------------------------------------------|----|
| Für diesen Maßnahmestand ist keine Zuwegungs-Geometrie<br>vorhanden. |    |
|                                                                      | ок |

Abbildung 399 Anzeige im WebGIS keine Zuwegung vorhanden

In den Sachdaten wird *Maßnahmestand – Zuwegung* angezeigt. Mit dem Linienwerkzeug (alternativ Flächen – oder Punktwerkzeug) wird die Zuwegung digitalisiert und mit *>DOPPELKLICK<* abgeschlossen (Abbildung 400 und Abbildung 401).

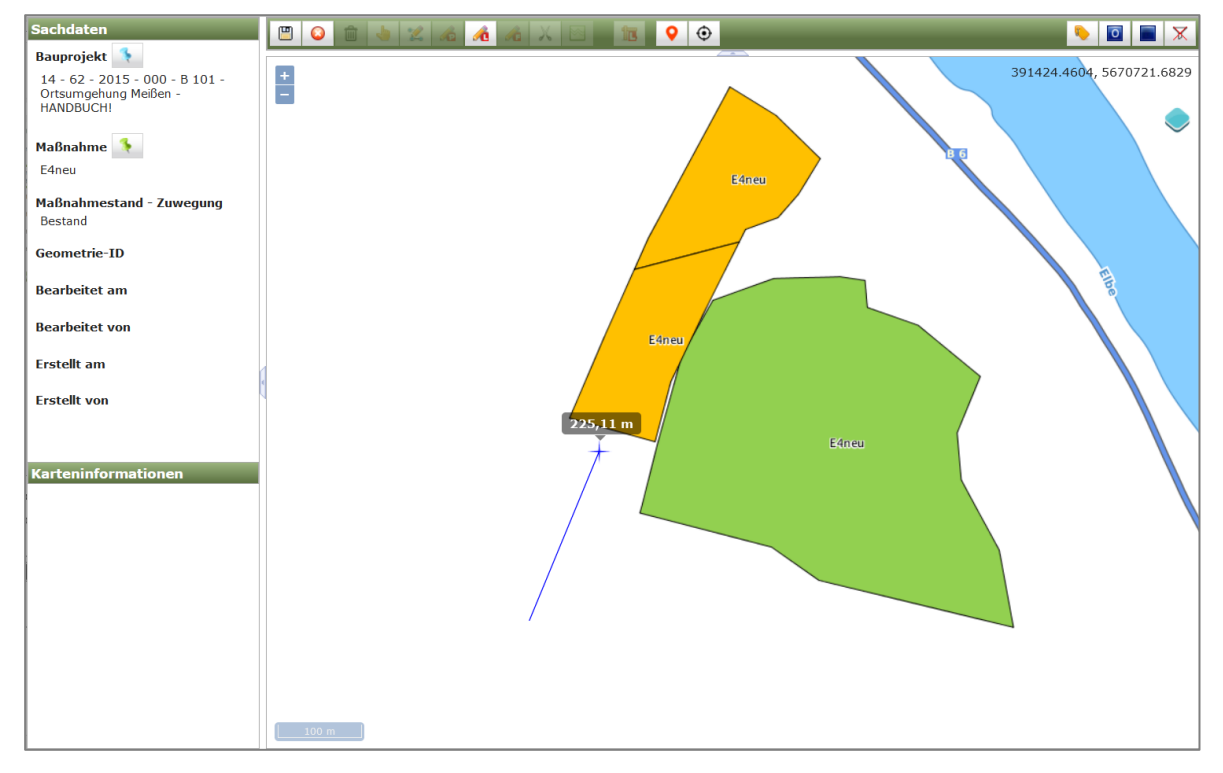

Abbildung 400 Zuwegung digitalisieren

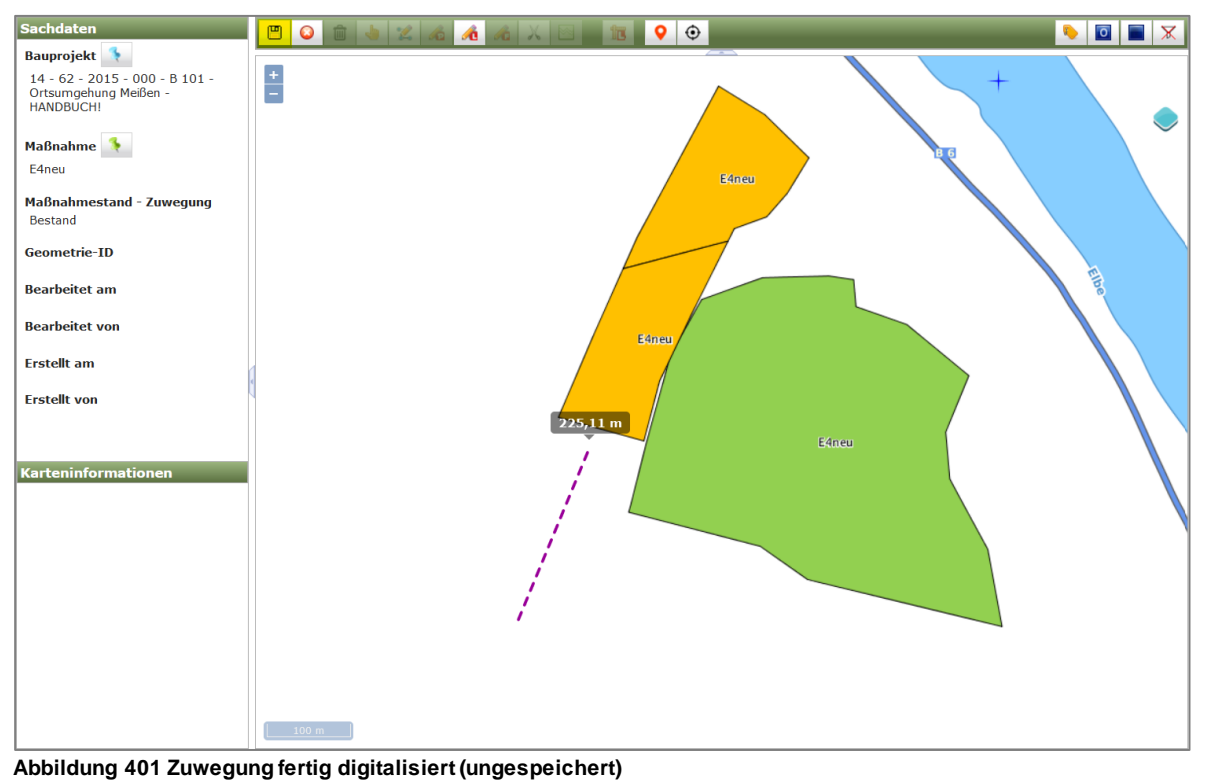

binding 401 Zuwegung lering digitalisiert (dingespelehert)

Nach dem die Zuwegung digitalisiert wurde, muss in der Karte gespeichert werden, um die Geometrie mit den Fachdaten zu verknüpfen (Abbildung 401). Danach wird der Bearbeitungsmodus im

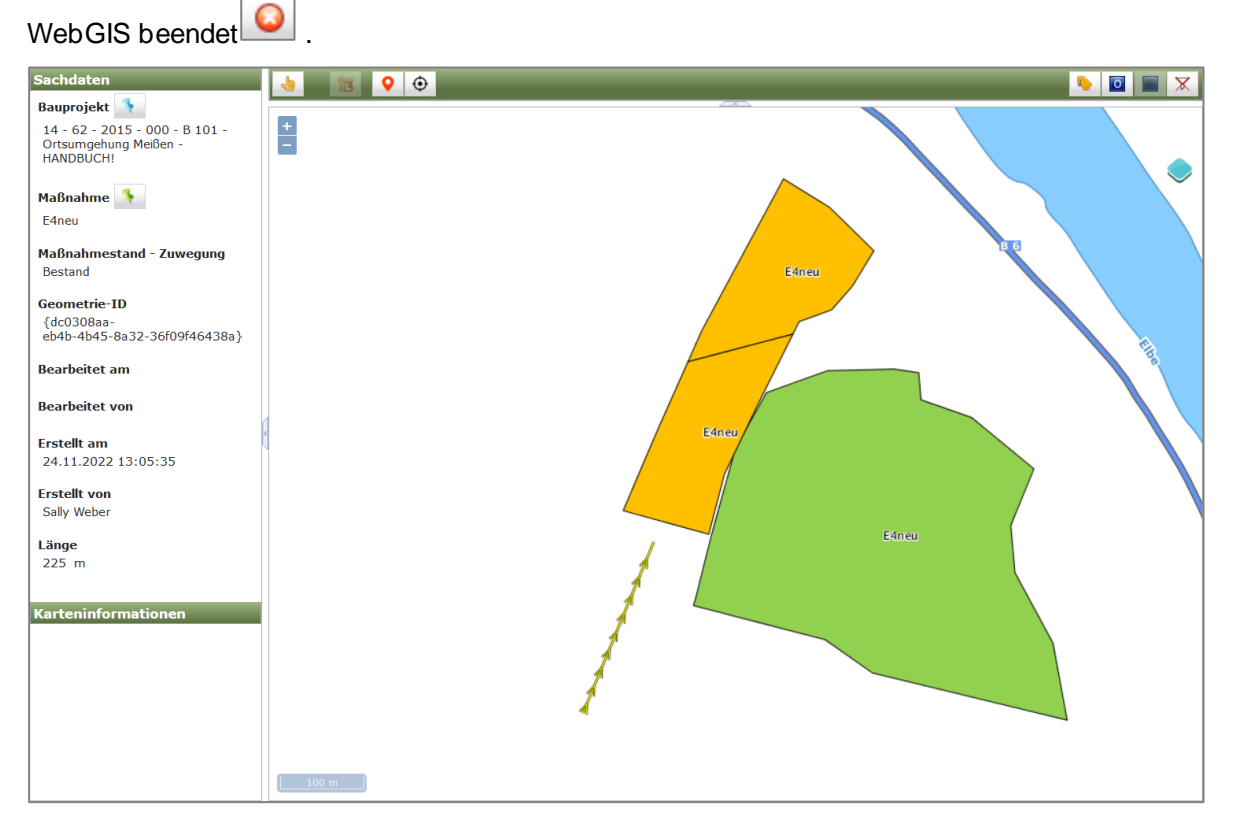

Abbildung 402 Zuwegung gespeichert und Bearbeitungsmodus beendet

| O Hinweis                                                                             |
|---------------------------------------------------------------------------------------|
|                                                                                       |
| Zuwegungs-Geometrie speichern                                                         |
|                                                                                       |
|                                                                                       |
|                                                                                       |
| Erst mit Geodaten speichern 🖳 wird die gezeichnete Zuwegungs-Geometrien mit den neuen |
|                                                                                       |
| Fachdaten verknüpft, die Änderungen übernommen und der Darstellungsstil geändert.     |
|                                                                                       |
|                                                                                       |
| Um Anderungen zu verwerfen, nur <i>Bearbeitung beenden</i> — klicken.                 |
|                                                                                       |

Ist die Zuwegung bereits als Geometrie im WebGIS vorhanden, wird in den Fachdaten ein kleiner Globus an der grünen Pinnadel angezeigt (Abbildung 403).

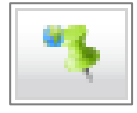

Abbildung 403 Zuwegung mit Geodaten

#### 3.7.4.2 Anfahrt / wegerechtlich gesicherte Zuwegung über Geodaten-Import

Eine weitere Möglichkeit eine Zuwegungs-Geometrie den Fachdaten zuzuordnen besteht darin, diese über den Geodaten-Import zu verknüpfen. Hierfür wird die entsprechende Geometrie importiert und im *WebGIS* geöffnet (siehe Kapitel 3.7.1).

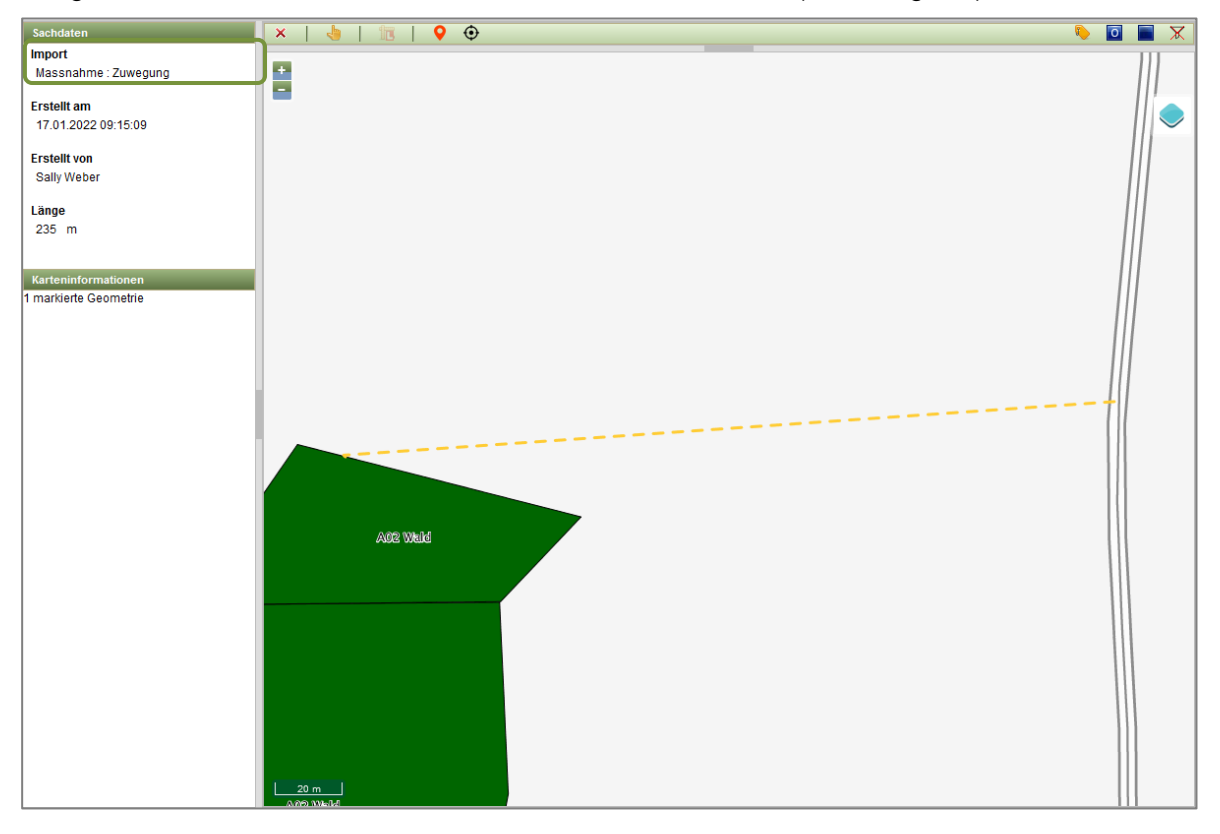

Die geöffnete Geometrie wird anschließend in der Karte markiert (Abbildung 405).

Abbildung 404 Importierte Zuwegung in der Karte geöffnet

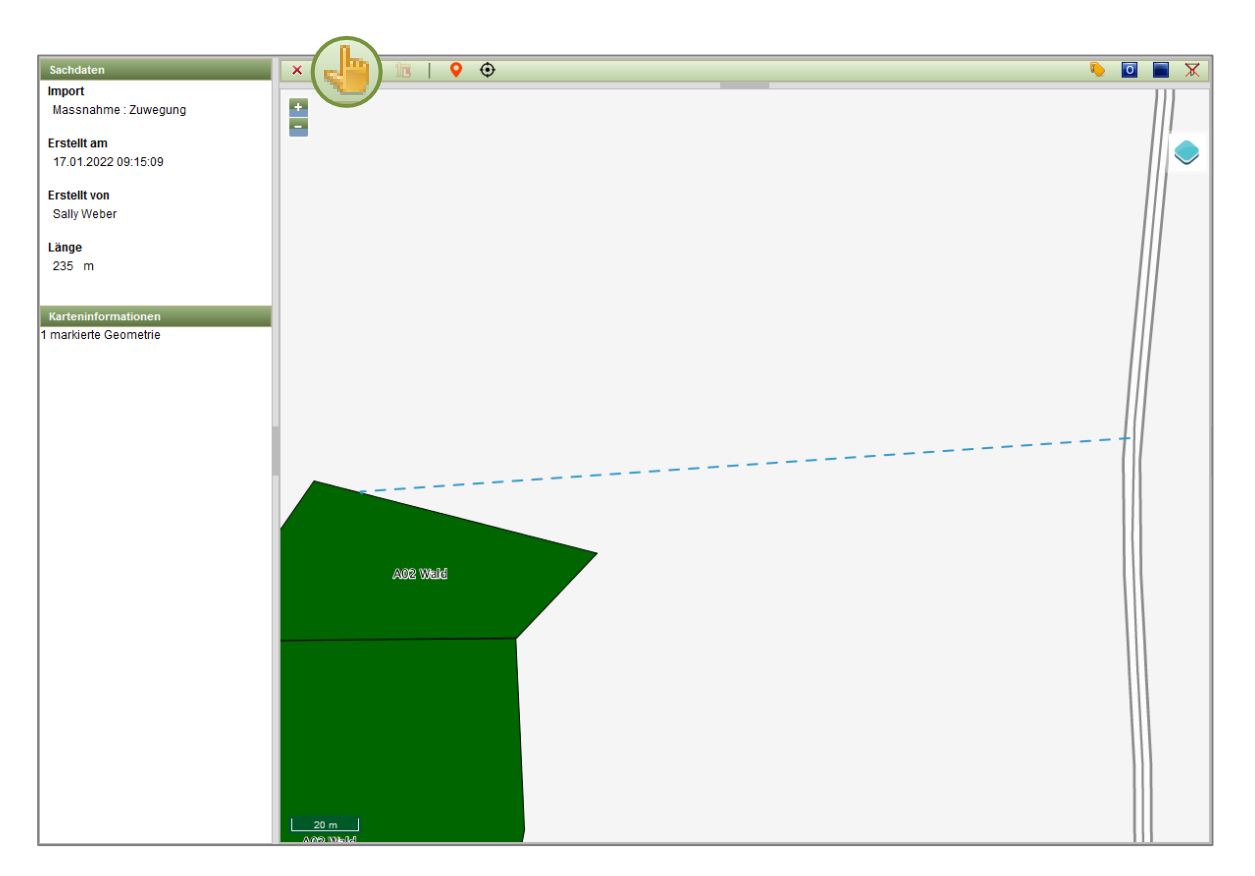

Abbildung 405 Importierte Zuwegung in der Karte markieren

Danach wechselt man in die Fachdatenansicht und wählt in der Baumansicht die Kompensationsmaßnahme aus, der die Zuwegung zugeordnet werden soll. Diese Kompensationsmaßnahme muss sich im Bearbeitungsmodus befinden und der Maßnahmestand *Bestand* muss angelegt sein.

Hinter dem Textfeld **Anfahrt / wegerechtlich gesicherte Zuwegung** erscheint das **Verknüpfungswerkzeug** Mit diesem Werkzeug wird die Kompensationsmaßnahme mit der im GIS gewählten Zuwegungsgeometrie verknüpft (Abbildung 406).

| Anfahrt / wegerechtlich | ۹. |                                     |
|-------------------------|----|-------------------------------------|
| geolarier to zarregang  |    | im GIS gewählte Geometrien zuordnen |

Abbildung 406 Zuwegung zuordnen

Nach dem Zuordnen wird in die Kartenanwendung gewechselt. In der Karte werden nun unter den Sachdaten *Bauprojekt, Maßnahme* sowie *Maßnahmestand – Zuwegung* angezeigt (Abbildung 407).

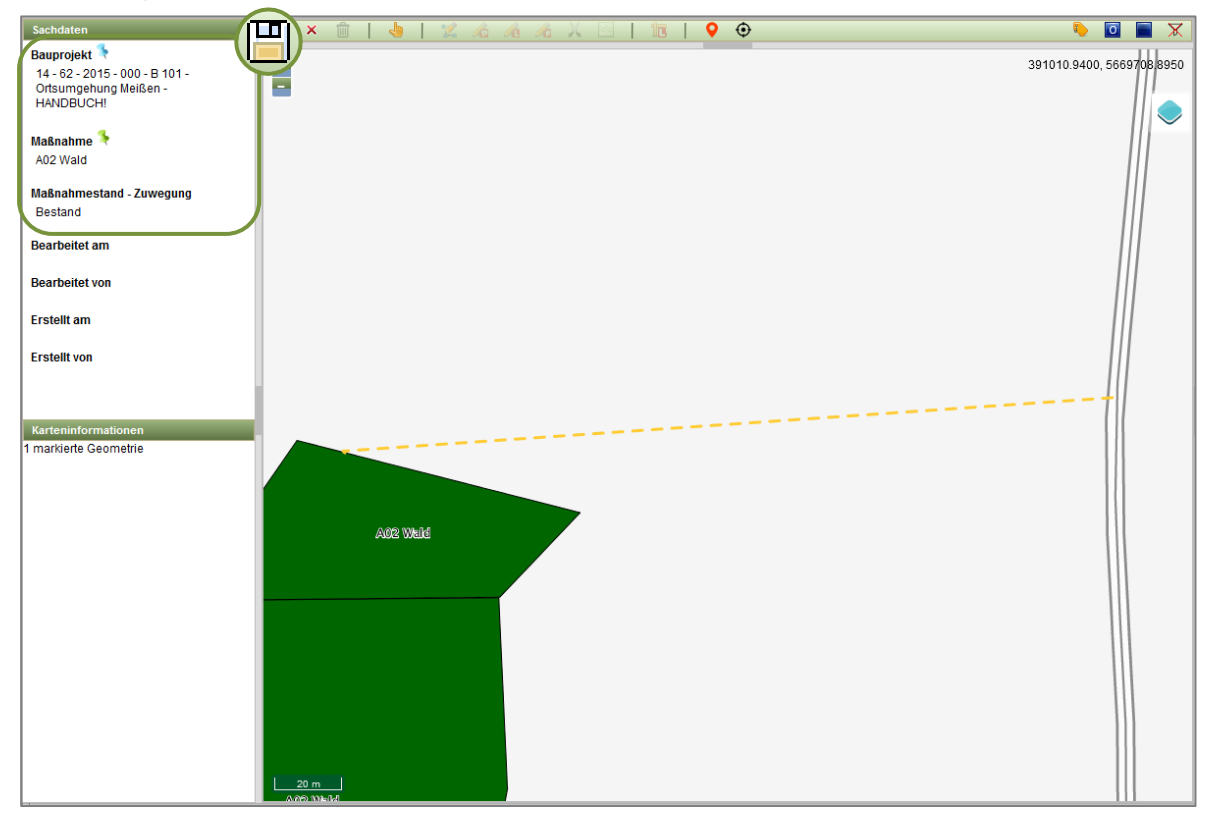

#### Abbildung 407 Importierte Zuwegung mit den Fachdaten speichern

Um die verknüpfte Zuwegung zu übernehmen, muss dies in der Karte gespeichert werden (Abbildung 408). Danach kann die Bearbeitung beendet werden.

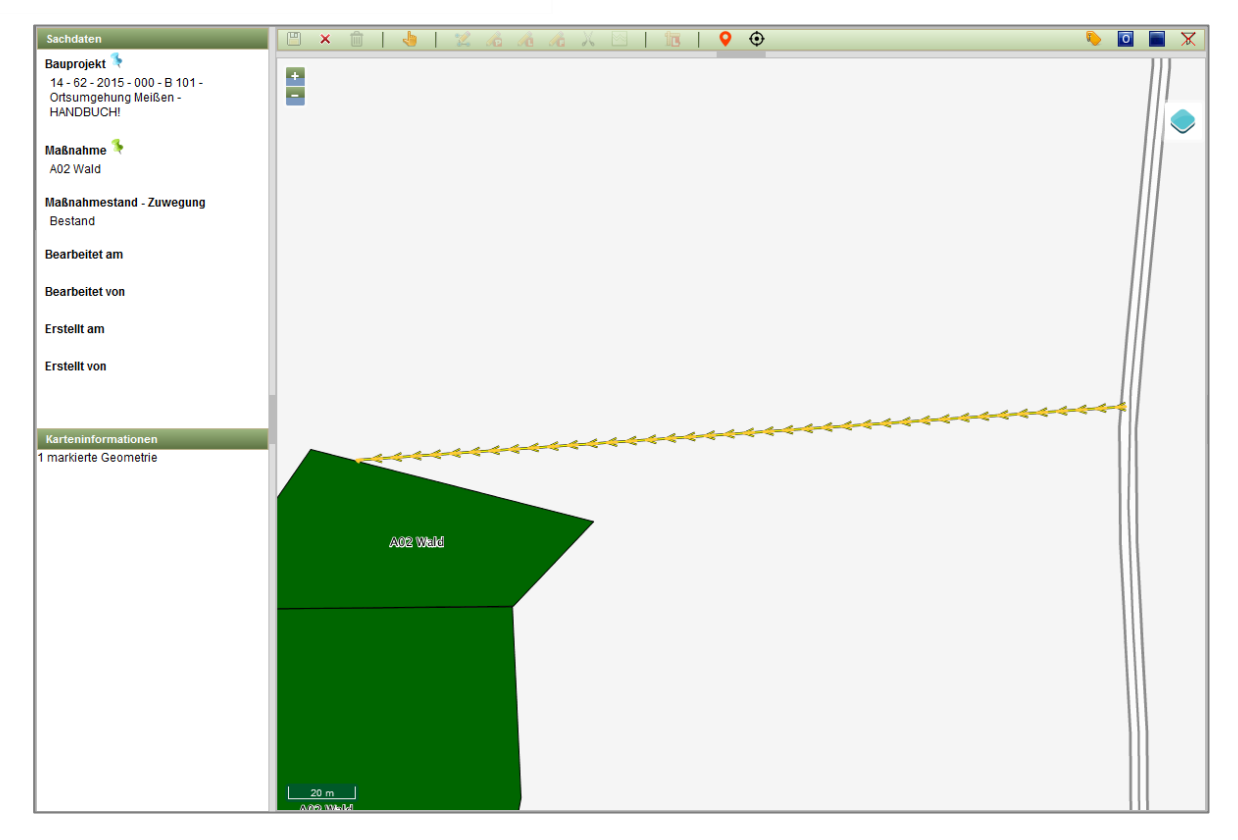

Abbildung 408 Importierte Zuwegung mit den Fachdaten verknüpft und gespeichert

| O Hinweis                                                                                  |
|--------------------------------------------------------------------------------------------|
| Zuwegungs-Geometrie speichern                                                              |
| Erst mit <i>Geodaten speichern</i> wird die importierte Zuwegungs-Geometrien mit den neuen |
| Fachdaten verknüpft, die Änderungen übernommen und der Darstellungsstil geändert.          |
| Um Änderungen zu verwerfen, nur <i>Bearbeitung beenden</i> <sup>O</sup> klicken.           |

## 3.7.5 Verkehrssicherungspflichtige Gehölze im WebGIS

Verkehrssicherungspflichtige Gehölze werden im Block Unterhaltungspflege eingetragen. Wurde der Haken Verkehrssicherungspflichtige Gehölze vorhanden gesetzt, wird automatisch die grüne

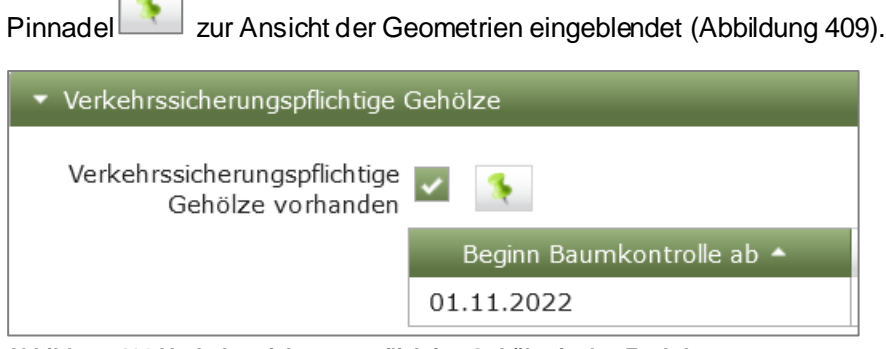

Abbildung 409 Verkehrssicherungspflichtige Gehölze in den Fachdaten

Durch >KLICK < auf die grüne Pinnadel öffnet sich das *WebGIS*. Wurden bis dahin noch keine Geometrien eingetragen, erscheint eine entsprechende Meldung (Abbildung 410).

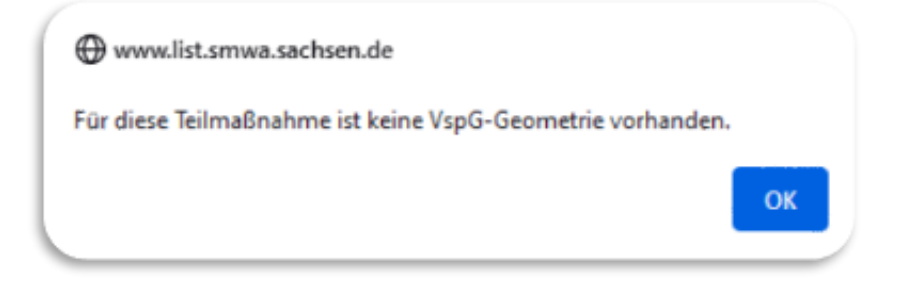

Abbildung 410 Meldung keine Verkehrssicherungspflichtigen Gehölze vorhanden

Neue Verkehrssicherungspflichtige Gehölze werden im WebGIS digitalisiert. Um den Bearbeitungsmodus der Geometrien für die VSPG zu starten, wird zunächst über das Kontextmenü der Tabelle "Beginn Baumkontrolle" die Funktion "Im GIS öffnen" aufgerufen (Abbildung 411).

| 🝷 Verkehrssicherungspflichtige Gehölze |                                       |  |  |  |  |  |  |
|----------------------------------------|---------------------------------------|--|--|--|--|--|--|
| Verkehrssicherungspflichtige 🗾 🏾 🚺     |                                       |  |  |  |  |  |  |
| Beginn Bau                             | nkontrolle ab 🔺                       |  |  |  |  |  |  |
| 01.11.2022                             | 01.11.2022                            |  |  |  |  |  |  |
|                                        | 🔁 Bearbeiten                          |  |  |  |  |  |  |
|                                        | × Löschen                             |  |  |  |  |  |  |
|                                        | 👎 Im GIS öffnen                       |  |  |  |  |  |  |
|                                        | 2 Im GIS gewählte Geometrien zuordnen |  |  |  |  |  |  |

Abbildung 411 VSPG im GIS öffnen um Bearbeitung zu starten

Es erscheint die Meldung "Keine VspG-Geometrie vorhanden", welche mit *OK* bestätigt werden muss (Abbildung 412).

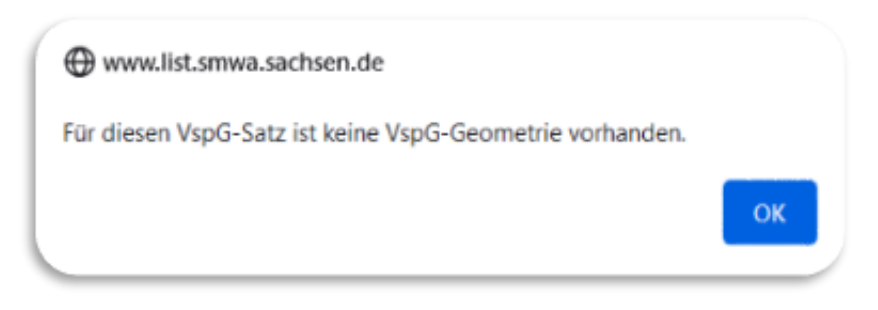

Abbildung 412 Meldung keine Geometrie zu VspG vorhanden

Anschließend kann die Bearbeitung im WebGIS erfolgen. Die verkehrsicherungspflichtigen Gehölze

werden als Flächengeometrie mit dem Werkzeug "Neue Fläche" digitalisiert (Abbildung 413).

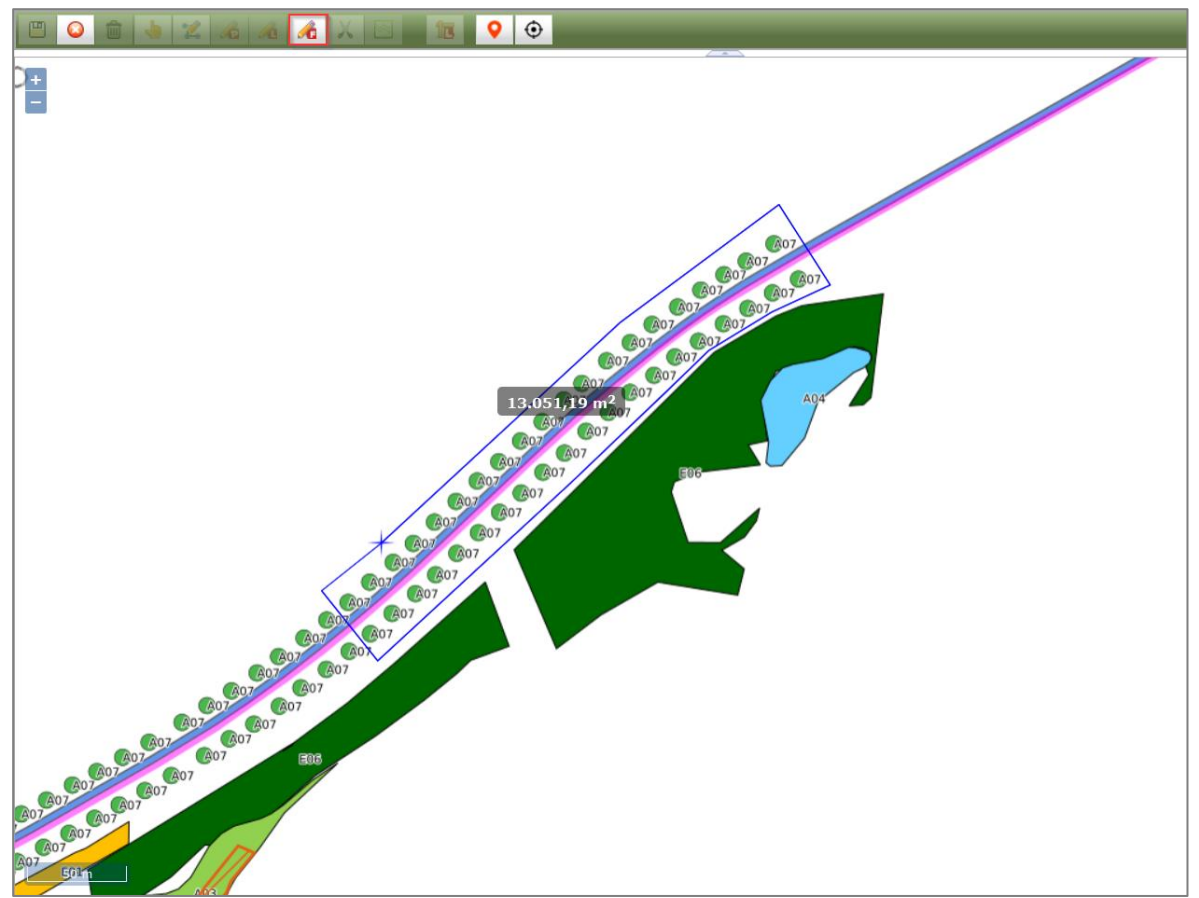

Abbildung 413 Verkehrssicherungspflichtige Gehölze als Fläche in der Karte digitalisieren

Mit >DOPPELKLICK< wird die Eingabe abgeschlossen und anschließend gespeichert (Abbildung 414).

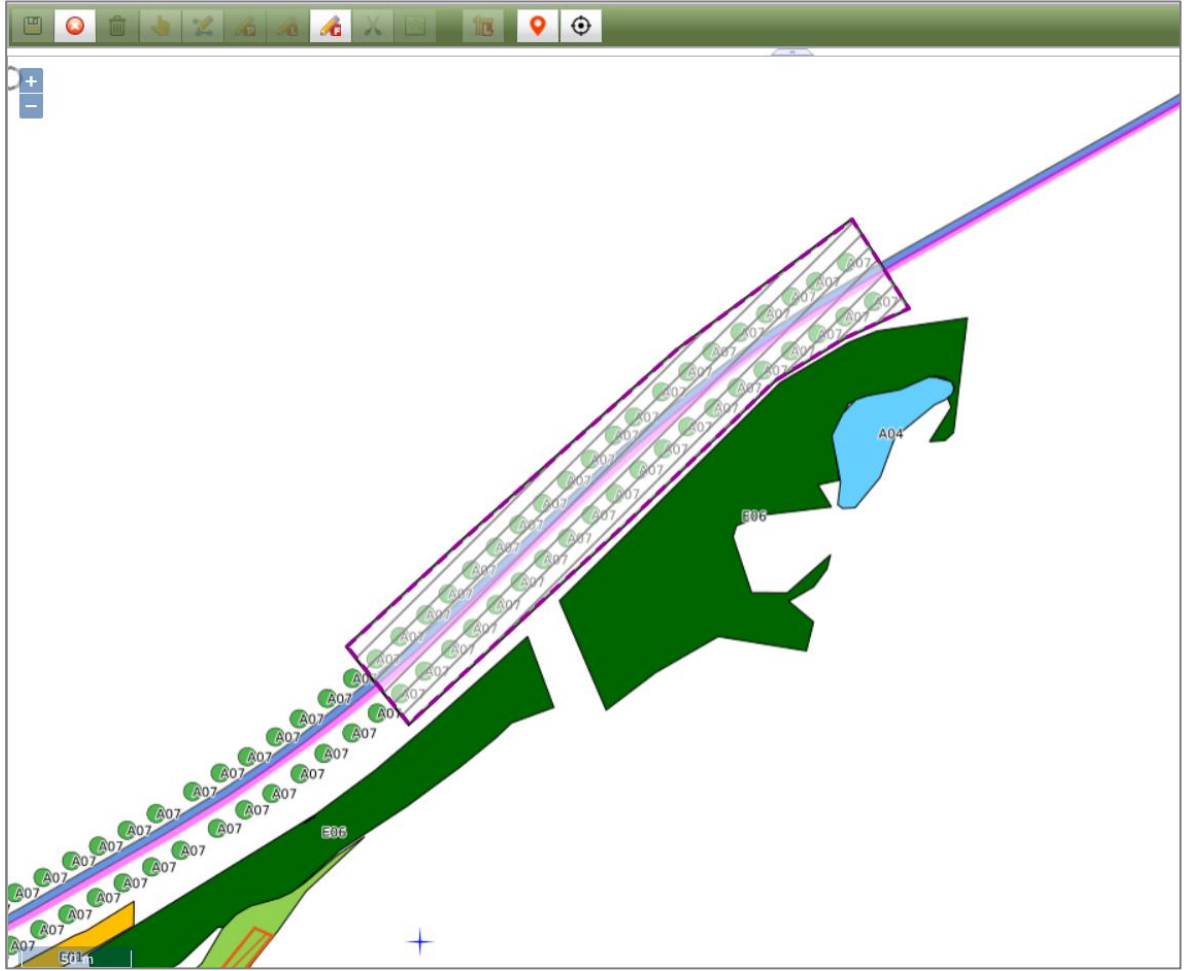

Abbildung 414 Verkehrssicherungspflichtige Gehölze gespeichert

Sind alle Verkehrssicherungspflichtigen Gehölze digitalisiert und gespeichert, wird der Bearbeitungs-

modus in der Karte beendet . Die Verkehrssicherungspflichtigen Gehölze werden dann im Lesemodus in der Karte angezeigt (Abbildung 415).

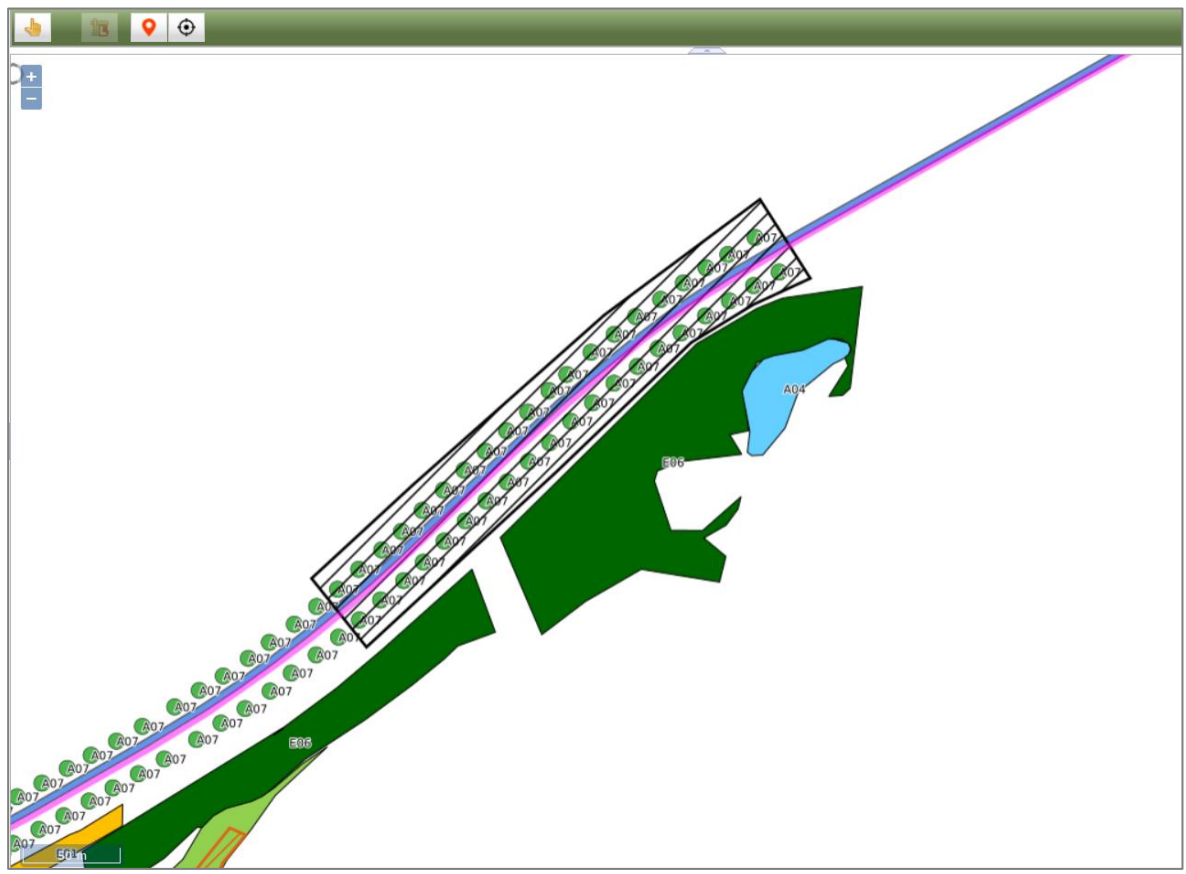

Abbildung 415 Verkehrssicherungspflichtige Gehölze nach beendeter Bearbeitungssitzung

Die Darstellung der Geometrien im *WebGIS* ist abhängig vom Datum *"Beginn der Baumkontrolle ab"* sowie von *"LISt-Verwaltung ja / nein"* (Abbildung 416).

| Beginn Datum Baumkon-<br>trolle ab                 | LISt-Verwaltung ja | LISt-Verwaltung nein |
|----------------------------------------------------|--------------------|----------------------|
| Datum liegt in der Vergangen-<br>heit              |                    |                      |
| Datum liegt in der Zukunft<br>(keine Bumkontrolle) |                    |                      |

Abbildung 416 Darstellung Verkehrssicherungspflichtige Gehölze im WebGIS

In den Fachdaten wird nun ein kleiner Globus an der grünen Pinnadel angezeigt (Abbildung 417) und alle Geometrien der Verkehrssicherungspflichtigen Gehölze können durch >KLICK< auf den

| Button in der Karte geöffnet werden.                     |
|----------------------------------------------------------|
| <ul> <li>Verkehrssicherungspflichtige Gehölze</li> </ul> |
| Verkehrssicherungspflichtige 🗾 🏾 🦗 🧟                     |

Abbildung 417 Verkehrsicherungspflichtige Geölze mit Geometrie in den Fachdaten

In den Sachdaten wird nun die entsprechende Information zum Datum Baumkontrolle ab angezeigt Abbildung 418).

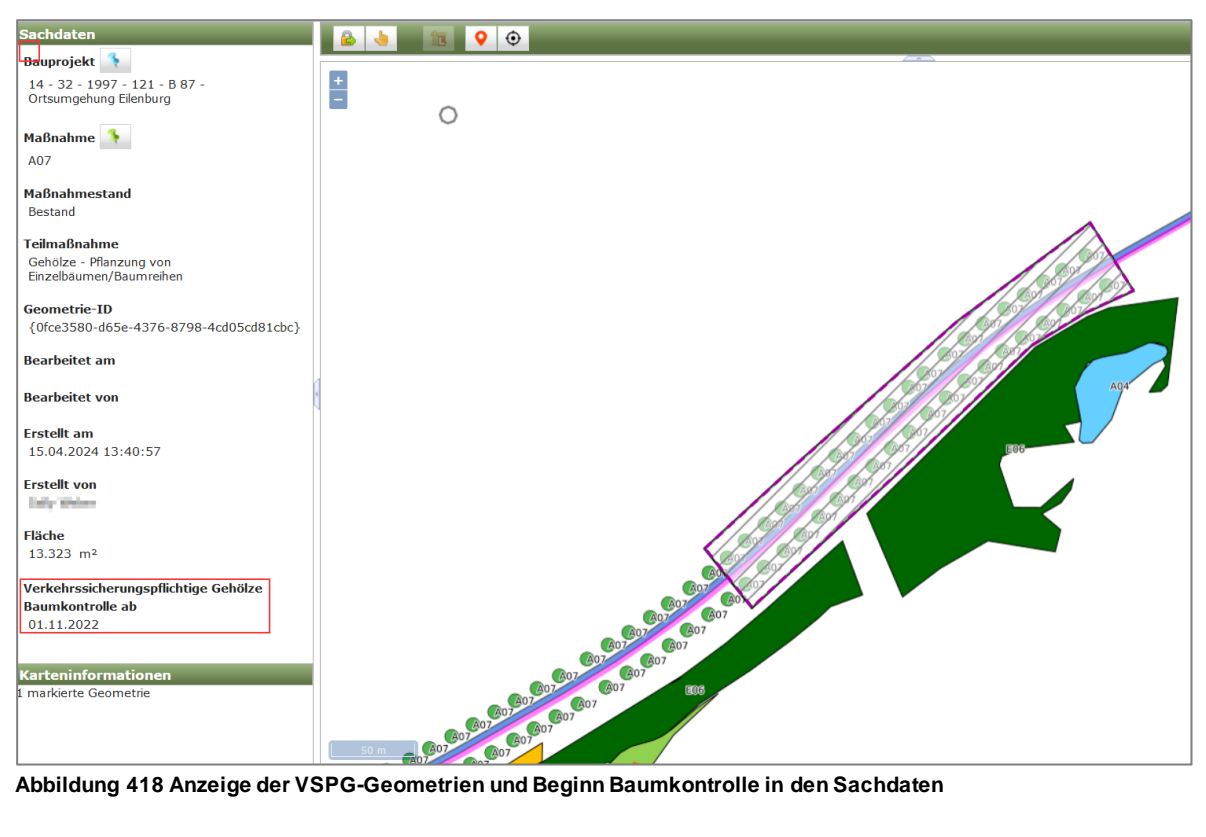

Abbildung 418 Anzeige der VSPG-Geometrien und Beginn Baumkontrolle in den Sachdaten

### 3.7.6 Fehlermeldungen

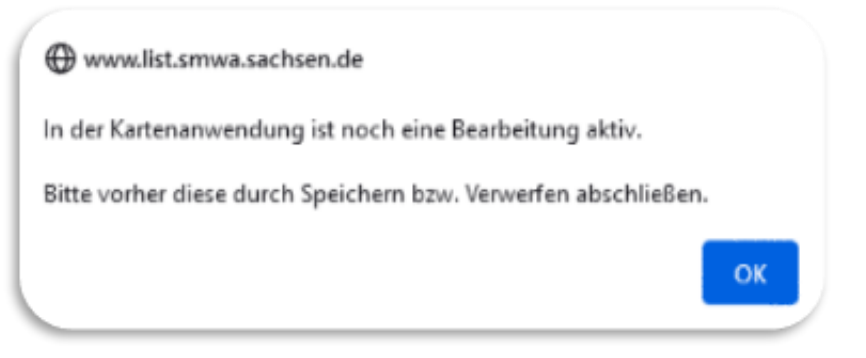

Abbildung 419 Hinweis Kartenanwendung noch in Bearbeitung

Erscheint im *WebGIS* die Fehlermeldung "*In der Kartenanwendung ist noch eine Bearbeitung aktiv.*" (Abbildung 419) dann kann dies folgende Ursachen haben.

a. Die aktive Bearbeitungssitzung im WebGIS wurde nicht korrekt beendet bevor eine neue Bearbeitungssitzung gestartet wurde

**Lösung:** Beenden des aktiven Bearbeitungsmodus in der Kartenanwendung mit dem Button (Abbildung 420, siehe auch Kapitel 3.7). Vor dem Beenden speichern beachten, damit keine Änderungen verloren gehen. Anschließend kann eine neue Bearbeitungssitzung gestartet werden.

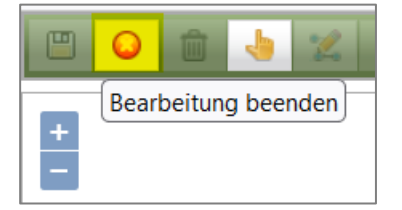

Abbildung 420 Bearbeitung in der Karte beenden

 $\textbf{b.} \hspace{0.1 in } \text{Die Fehlermeldung erscheint, ob wohl die Bearbeitungssitzung in der Karte bereits korrekt}$ 

beendet mit wurde. Grund ist, dass sich die Kartenanwendung im Hintergrund aufgehängt hat und dadurch nicht korrekt beendet werden konnte.

**Lösung:** Anwendung schließen, Aktualisieren (Strg + F5) und Cache leeren und danach Webbrowser neu starten (siehe Kapitel 2.1).

#### 3.8 Vertragsübersicht

Für die Organisation der Unterhaltungspflege von Kompensationsmaßnahmen gibt es im KISS die

Vertragsübersicht Möglichkeit Verträge zu verwalten. Die Vertragsübersicht wird über den Button in der Menüzeile geöffnet (Abbildung 421).

| K135 - 5                                                                                            | Die Sitzung endet in 240 min.                           |
|----------------------------------------------------------------------------------------------------|---------------------------------------------------------|
| Adressen 🔻 Abfragen 👻 Dokumentenmanagement Sammelbearbeitung 👻 Stammdaten 👻 Programm 👻 🌒 Karte 🛛 Ba | Bauprojektübersicht Vertragsübersicht Ökokontoübersicht |

Abbildung 421 Button Vertragsübersicht

Es öffnet sich die Vertragsübersicht als Tabelle (Abbildung 422). Die Spalten der Vertragsübersicht können sortiert 🗢 und gefiltert werden.

| 🦉 🖹 Vertragsübersicht |                      |               |                                           |            |            |            |
|-----------------------|----------------------|---------------|-------------------------------------------|------------|------------|------------|
| Nummer 0              | Bkz ≎                | Art 0         | Partner 0                                 | Beginn 0   | Ende 0     | Status 🔹   |
|                       | - alle -             | - alle -      |                                           |            | ۲          | - alle -   |
| 86-B048-23            | 52 LASuV NL Plauen   | Direkt        | Inspect Conduct                           | 01.06.2023 | 31.12.2023 | verlängert |
| 26-L095-19            | 62 LASuV NL Meißen   | Ausschreibung | Hadaol & Hadda +.4.                       | 05.11.2020 | 30.09.2023 | beendet    |
| 24-B006-23            | 51 LASuV NL Zschopau | Ausschreibung | 107 Controllant Donated                   | 17.05.2023 | 31.10.2027 | aktuell    |
| 24-B013-20            | 51 LASuV NL Zschopau | Verhandlung   | Returnshiptional Texatemportal            | 07.12.2020 | 31.10.2025 | aktuell    |
| 24-B018-23-00         | 51 LASuV NL Zschopau | Direkt        | Androse Lange                             | 06.04.2023 | 30.11.2023 | aktuell    |
| 24-B019-21            | 51 LASuV NL Zschopau | Ausschreibung | ALL Markederg (2010)                      | 16.06.2021 | 30.09.2025 | aktuell    |
| 24-B020-21            | 51 LASuV NL Zschopau | Verhandlung   | Reform/holdbard/finals/Rendll             | 10.11.2021 | 31.10.2024 | aktuell    |
| 24-B044-23-00         | 51 LASuV NL Zschopau | Ausschreibung | Realed Tales addres (Inddri)              | 24.05.2023 | 31.10.2026 | aktuell    |
| 24-B064-20            | 51 LASuV NL Zschopau | Ausschreibung | Hamiltohingsonlar salenan Haral Pager     | 01.10.2020 | 31.12.2023 | aktuell    |
| 24-B070-23-00         | 51 LASuV NL Zschopau | Ausschreibung | TW-TOP Years & Hot Deprete Centers        | 28.09.2023 | 31.07.2028 | aktuell    |
| 24-B132-22            | 51 LASuV NL Zschopau | Ausschreibung | Bandletting and Bender Richts             | 16.03.2023 | 31.10.2026 | aktuell    |
| 24-B701-21-00         | 71 LASuV NL Leipzig  | Ausschreibung | Basedanticreposite televan Nové /Inger    | 01.07.2021 | 30.10.2024 | aktuell    |
| 24-L003-21-00         | 51 LASuV NL Zschopau | Verhandlung   | sity famili (ballet)                      | 28.06.2021 | 31.10.2025 | aktuell    |
| 24-L005-22-00         | 51 LASuV NL Zschopau | Ausschreibung | Realist? Talks where Contern              | 15.07.2022 | 31.10.2026 | aktuell    |
| 24-L008-20            | 51 LASuV NL Zschopau | Ausschreibung | ACC Marketberg Centry                     | 14.10.2020 | 31.10.2025 | aktuell    |
| 24-L017-19            | 51 LASuV NL Zschopau | Ausschreibung | Report to a long interget to the etc. Hit | 10.07.2019 | 15.10.2023 | aktuell    |
| 24-L018-23-00         | 51 LASuV NL Zschopau | Direkt        | cards the state-ballger                   | 24.04.2023 | 30.09.2027 | aktuell    |
| 24-L024-21            | 51 LASuV NL Zschopau | Ausschreibung | There, Tobber                             | 26.11.2021 | 31.10.2025 | aktuell    |
| 24-L024-21-00         | 51 LASuV NL Zschopau | Ausschreibung | There, Toldine                            | 26.11.2021 | 31.10.2025 | aktuell    |
| 24-L037-22-00         | 51 LASuV NL Zschopau | Direkt        | Hubbs Torger                              | 10.08.2022 | 30.09.2023 | aktuell    |

Abbildung 422 Vertragsübersicht

123-123-123

## 3.8.1 Einen Vertrag öffnen

Ein Vertrag kann entweder per >Doppelklick< in der Vertragsverwaltung geöffnet werden (Abbildung

Pacht

Pacht

Pferdehof Meyer

Landwirtschaftsbetrieb Müller

| 423) oder über das <i>Kontex</i> | atmenü ► 🕒 Vertrag öffnen | (Abbildung 42     | 24).      |
|----------------------------------|---------------------------|-------------------|-----------|
| 🧭 🖹 Vertragsübersicht            |                           |                   |           |
| Nummer ≎                         | Bkz 🗘                     | Art ≎<br>- alle - | Partner ≎ |

Jhn

51 LASuV NL Zschopau

23-X10-32 51 LASuV NL Zschopau Abbildung 423 Einen Vertrag öffnen per Doppelklick

| 🧭 🖹 Vertragsübersicht |                      | _                | _     |         |                       |
|-----------------------|----------------------|------------------|-------|---------|-----------------------|
| Nummer ≎              | Bkz 🗘                |                  | Art 🗘 |         | Partner 🗢             |
|                       | - alle -             | - alle -         |       |         |                       |
| 123-123-123           | 51 LASuV NL Zschopa  | u                | Pacht | Pferdel | of Meyer              |
| 23-X10-32             | 51 LASuV NL Zschopau | 🔒 Vertrag bearbe | eiten |         | schaftsbetrieb Müller |
|                       |                      | ↓ Vertrag öffnen |       |         | 2 Verträge 🛛 🔍 🚽 🔛    |
|                       |                      | Drucken          |       |         |                       |

Abbildung 424 Einen Vertrag öffnen über Kontextmenü

Der Vertrag wird anschließend in die Baumansicht geladen und die Vertragsdaten werden in den Fachdaten angezeigt (Abbildung 425).

| ▲         ∞         ∅         E         □         ●           Bauprojekte         vertrage          123-123 | Vertrag: 123-123<br>Vertragsnumm<br>Behördenkennzeich | 3-123<br>her 123-123-123<br>en 51 LASuV NL Zschopau * | Vertragsart F<br>Beginn ( | 2acht •                            | Bearbeitet: Sally<br>Partner Pfero<br>Ende 31.0 | Weber, 09.05:2023 13:<br>dehof Meyer<br>5.2023 | 10:28   Erfa | asst: Katarina Roßi<br>s aktuell 💌 | er, 08.05.2023 09:41:41 |  |  |
|----------------------------------------------------------------------------------------------------|-------------------------------------------------------|-------------------------------------------------------|---------------------------|------------------------------------|-------------------------------------------------|------------------------------------------------|--------------|------------------------------------|-------------------------|--|--|
|                                                                                                    | • Jahresscheiben (2                                   | Jahresscheiben (2)                                    |                           |                                    |                                                 |                                                |              |                                    |                         |  |  |
|                                                                                                    | Bearbeitet: Katarir                                   | na Rößler, 08.05.2023 10:04:50                        |                           |                                    |                                                 |                                                | _            |                                    |                         |  |  |
|                                                                                                    | Jahr                                                  | Vorjahreskosten                                       | ε                         | geplant €                          |                                                 | kum. Summe €                                   |              |                                    |                         |  |  |
|                                                                                                    | 2023                                                  | 1.500,                                                | 00                        | 4.000,00                           | 7.000,00                                        |                                                |              |                                    |                         |  |  |
|                                                                                                    |                                                       |                                                       |                           | Nachträge                          | Datum                                           | Kosten                                         | e            |                                    |                         |  |  |
|                                                                                                    |                                                       |                                                       | 1. Nachti                 | ag                                 | 01.05.2023                                      | 500,0                                          | D            |                                    |                         |  |  |
|                                                                                                    |                                                       |                                                       | 2. Nachti                 | ag                                 | 08.05.2023                                      | 1.000,0                                        | D            |                                    |                         |  |  |
|                                                                                                    | 2022<br>0                                             |                                                       |                           | 2.000,00                           |                                                 | 2.000,                                         | 00           |                                    |                         |  |  |
| <ul> <li>TM-Zuordnung (2)</li> </ul>                                                                        |                                                       |                                                       |                           |                                    |                                                 |                                                |              |                                    |                         |  |  |
|                                                                                                    | Baupr                                                 | rojektschlüssel 🗧 Maßna                               | hme-Numme                 | Teilmaßnahme-Bezeichnur            | ig ¢                                            | Umfang/Anzahl 🗘 🛛                              | Einheit 0    | Übergabe LISt                      | Übergabe BImA           |  |  |
|                                                                                                    | 14 - 51 - 2012 -                                      | - 123 - B 171 - Ausbau in Zöbl A02                    |                           | Gehölzpflanzung - Feldgehölze      |                                                 | 600                                            | m²           | ja                                 | nein                    |  |  |
|                                                                                                    | 14 - 51 - 2012 -                                      | - 123 - B 171 - Ausbau in Zöb A01                     |                           | Gehölze - Pflanzung von Einzelbäum | en/Baumreihen                                   | 12                                             | Stck         | ja                                 | nein                    |  |  |

Abbildung 425 Geöffneter Vertrag

### 3.8.2 Einen neuen Vertrag anlegen

Ein neuer Vertrag kann entweder in der Vertragsübersicht oder in der Baumansicht über den Button

Neuer Vertrag angelegt werden (Abbildung 426 bzw. Abbildung 427).

| 2                   | <b>X</b> | Vertragsübersicht |  |  |  |  |  |  |
|---------------------|----------|-------------------|--|--|--|--|--|--|
| Neuer Vertrag mer 🗇 |          |                   |  |  |  |  |  |  |
|                     |          |                   |  |  |  |  |  |  |

Abbildung 426 Button Neuer Vertrag (Vertragsübersicht)

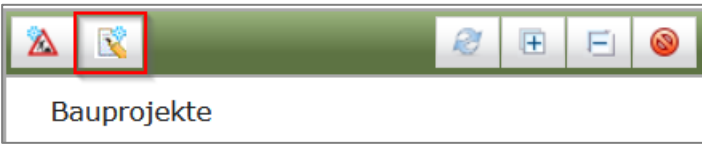

Abbildung 427 Button Neuer Vertrag (Baumansicht)

Es öffnet sich eine leere Eingabemaske Vertrag: neu zur Eingabe der Vertragsdaten (Abbildung 428). Ein neuer Vertrag erhält automatisch den Status aktuell.

| 🤌 凹 😜 Vertrag: neu   |   |             |   |   |         |        |         |   |
|----------------------|---|-------------|---|---|---------|--------|---------|---|
| Vertragsnummer       |   | Vertragsart |   | Ŧ | Partner | X      |         |   |
| Behördenkennzeichen  | - | Beginn      | ŭ |   | Ende    | Status | aktuell | * |
| > Jahresscheiben (0) |   |             |   |   |         |        |         |   |
| TM-Zuordnung (0)     |   |             |   |   |         |        |         |   |

Abbildung 428 Vertrag neu (leer)

#### **Q** Hinweis

#### Pflichtangaben in einem Vertrag

Um den neuen Vertrag speichern zu können, müssen alle Pflichtangaben eingetragen worden sein.

Bitte Vertragsnummer eingeben.
 Bitte Vertragsart auswählen.
 Bitte Partner auswählen.
 Bitte Behördenkennzeichen auswählen.
 Bitte Beginn eintragen
 Bitte Ende eintragen

Nach dem Speichern wird der neue Vertrag in die Baumansicht geladen und die eingetragenen Vertragsdaten werden angezeigt (Abbildung 429). Die Jahresscheibe wird für das laufende Jahr angezeigt. Zum 1.10. eines Jahres wird automatisch eine neue Jahresscheibe für das Folgejahr eingefügt. In einem neu angelegten Vertrag sind die Jahrescheiben leer und der Vertrag ist noch keiner Teilmaßnahme zugeordnet (Abbildung 430).

| A R E 0                                   | ۶   | Image: Colored and the second second seco | Vertrag: 987-654-2023                                      | Gesperrt:         | indy Weber, 18,192                        | NOT THE ACCOUNT OF A DRIVE THE P | Hee, T & T & D 0000 1 (0-40) 27 |
|-------------------------------------------|-----|----------------------------------------------------------------------------------------------------|------------------------------------------------------------|-------------------|-------------------------------------------|----------------------------------|---------------------------------|
| Bauprojekte<br>• Verträge<br>B87-654-2023 | в   | Vertrag<br>iehördenker                                                                                                    | snummer 987-654-2023 V<br>unzelchen 51 LASuV NL Zschopau * | Beginn 01.09.2023 | <ul> <li>Partner</li> <li>Ende</li> </ul> | Landschaftspflegeverband         | Status aktuell                  |
|                                           | •   | Jahresscheib                                                                                                    | en (2)                                                     |                   | _                                         |                                  |                                 |
|                                           |     | Bearbeitet:   <br>Jahr                                                                                                    | Wy Willed, He 10.1082 LT.47.17<br>Voriahreskosten €        | geplant €         |                                           | kum. Summe €                     |                                 |
|                                           |     | 2024                                                                                                    | to guinesitestan e                                         | gapairt e         |                                           | 0,00                             |                                 |
|                                           |     |                                                                                                    |                                                            | Nachträge         | Datum                                     | Kosten €                         |                                 |
|                                           | t I |                                                                                                    |                                                            | Kein Datensatz!   |                                           |                                  |                                 |
|                                           |     | 2023                                                                                                    |                                                            |                   |                                           | 0,00                             |                                 |
|                                           |     |                                                                                                    |                                                            | Nachträge         | Datum                                     | Kosten €                         |                                 |
|                                           |     |                                                                                                    |                                                            | Kein Datensatz!   |                                           |                                  |                                 |
|                                           | +   | TM-Zuordnur                                                                                                    | ng (0)                                                     |                   |                                           |                                  |                                 |

#### Abbildung 429 Neu angelegter Vertrag

| • | TM-Zuordnung (0)      |               |                            |                 |           |               |               |
|---|-----------------------|---------------|----------------------------|-----------------|-----------|---------------|---------------|
|   | Bauprojektschlüssel 🗘 | Maßnahme-Numm | Teilmaßnahme-Bezeichnung 🗘 | Umfang/Anzahl 💠 | Einheit 🗘 | Übergabe LISt | Übergabe BImA |
|   | Kein Datensatz!       |               |                            |                 |           |               |               |

Abbildung 430 Vertrag ohne Teilmaßnahme-Zuordnung

### 3.8.3 Einen Vertrag bearbeiten

Die Bearbeitung eines Vertrages wird über das *Kontextmenü* ► Vertrag bearbeiten gestartet und erfolgt entweder in der Vertragsübersicht (Abbildung 431) oder in der Baumansicht (Abbildung 432). Anschließend können die Kosten im Vertrag bearbeitet werden und / oder der Vertrag einer Teilmaßnahme zugeordnet werden.

| 🧭 <u> </u> Vertragsübersicht |                    |  |  |  |  |  |  |
|------------------------------|--------------------|--|--|--|--|--|--|
| Nummer ≎                     |                    |  |  |  |  |  |  |
|                              |                    |  |  |  |  |  |  |
| 123-123-123                  |                    |  |  |  |  |  |  |
| 23-X10-32                    |                    |  |  |  |  |  |  |
| 987-654-2023                 |                    |  |  |  |  |  |  |
|                              | Vertrag bearbeiten |  |  |  |  |  |  |
|                              | 🕒 Vertrag öffnen   |  |  |  |  |  |  |

Abbildung 431 Vertrag bearbeiten (Vertragsübersicht)

| 2                         |  |  |  |  |  |  |  |
|---------------------------|--|--|--|--|--|--|--|
| Bauprojekte<br>▼ Verträge |  |  |  |  |  |  |  |
| 987-654-2023              |  |  |  |  |  |  |  |
|                           |  |  |  |  |  |  |  |
| × Vertrag löschen         |  |  |  |  |  |  |  |

Abbildung 432 Vertrag bearbeiten (Baumansicht)

### 3.8.3.1 Kosten in einem Vertrag bearbeiten

Um Kosten in einer Jahresscheibe bearbeiten zu können, wird über das *Kontextmenü* der jeweiligen Jahresscheibe die Funktion *Bearbeiten* gewählt (Abbildung 433).

| <ul> <li>Jahresscheibe</li> </ul> | en (2)                          |                 |
|-----------------------------------|---------------------------------|-----------------|
| Bearbeitet: S                     | ally Weber, 16.10.2023 12:47:27 |                 |
| Janr                              | vorjanreskosten €               |                 |
| 0                                 |                                 |                 |
|                                   |                                 | Nac             |
|                                   |                                 | Kein Datensatz! |
| 2023                              |                                 |                 |
| •                                 | Bearbeiten                      |                 |
|                                   | × Löschen                       |                 |
|                                   |                                 |                 |

Abbildung 433 Jahresscheibe bearbeiten

Es öffnet sich die Eingabemaske Jahresscheibe zum gewählten Jahr (Abbildung 434). Dort können die geplanten Kosten für das laufende Jahr, die Vorjahreskosten sowie Nachträge eingetragen werden. Die Dateneingabe wird anschließend mit *OK* bestätigt.

| Jahres | ssch                         | eibe  |         |            |       |      |          | × |
|--------|------------------------------|-------|---------|------------|-------|------|----------|---|
| 1      | Jahr                         | 2023  | Vorjahr | eskosten € |       |      |          |   |
|        |                              |       |         | geplant €  |       | 2500 |          |   |
| Nechtw |                              |       | Nacht   | träge      | Datum |      | Kosten € |   |
| Nachu  | Nachträge<br>Kein Datensatz! |       |         |            |       |      |          |   |
|        |                              |       |         |            |       |      |          |   |
| ОК     | Abl                          | bruch |         |            |       |      |          | h |

#### Abbildung 434 Kosten in Jahresscheibe bearbeiten

| Q     Hinweis                                                                             |
|-------------------------------------------------------------------------------------------|
| Änderungen speichern                                                                      |
|                                                                                           |
|                                                                                           |
| Nicht gespeicherte Änderungen                                                             |
| Mit OK werden Datenänderungen lediglich in die Fachdatenansicht übernommen, es wird nicht |
| automatisch gespeichert. Speichern beachten.                                              |

Die gespeicherten Daten werden anschließend zur entsprechenden Jahresscheibe angezeigt (Abbildung 435).

| Jahresscheiben (2)          |                    |                 |       |              |
|-----------------------------|--------------------|-----------------|-------|--------------|
| Bearbeitet: Sally Weber, 18 | 8.10.2023 10:05:55 |                 |       |              |
| Jahr                        | Vorjahreskosten €  | geplant €       |       | kum. Summe € |
| 2024<br>•                   |                    |                 |       | 0,00         |
|                             |                    | Nachträge       | Datum | Kosten €     |
|                             |                    | Kein Datensatz! |       |              |
| 2023                        |                    | 2.500,00        |       | 2.500,00     |
|                             |                    | Nachträge       | Datum | Kosten €     |
|                             |                    | Kein Datensatz! |       |              |

Abbildung 435 Azeige der geplanten Kosten

### 3.8.3.2 Nachträge eintragen

Nachträge werden in der Eingabemaske *Jahresscheibe* zum entsprechenden Jahr über das *Kontextmenü* ► *Neu* eingetragen (Abbildung 436).

| Jahressch  | eibe                       |         |             |      |          |   |          | × |
|------------|----------------------------|---------|-------------|------|----------|---|----------|---|
| Jahr       | 2023                       | Vorjahi | reskosten € |      |          | ] |          |   |
|            |                            |         | geplant €   |      | 2.500,00 |   |          |   |
| Nachtuïaa  |                            | Nach    | träge       | Datu | ım       |   | Kosten € |   |
| Nachtrage  | Nachträge<br>Kein Datensat |         |             |      |          |   |          |   |
|            |                            |         | Neu         |      |          |   |          |   |
| OK Abbruch |                            |         | ×Löschen    |      |          | _ |          | h |

Abbildung 436 Nachträge hinzufügen

Mit >KLICK< auf *Neu* wird in der Zeile **Nachträge** ein neuer Nachtrag angelegt und das aktuelle Datum vergeben. Im Feld **Kosten** kann nun der Betrag eingetragen werden (Abbildung 437).

| Jahresscheil | be     |                   |            |        | ×        |
|--------------|--------|-------------------|------------|--------|----------|
| Jahr 20      | 023    | Vorjahreskosten € |            |        |          |
|              |        | geplant €         | 2.500      | ,00    |          |
| Nachträge    |        | Nachträge         | Datum      |        | Kosten € |
| Nachtrage 1  | 1. Nac | htrag             | 18.10.2023 | 300,00 |          |
| OK Abbru     | uch    |                   |            |        |          |
|              |        |                   |            |        | li       |

#### Abbildung 437 Nachtragskosten eintragen

Das Datum kann nachträglich über den Kalender geändert werden (Abbildung 438).

| Jahressch | eibe   |                 |           |                    |                     |                            |                     |                     |                     |                          |
|-----------|--------|-----------------|-----------|--------------------|---------------------|----------------------------|---------------------|---------------------|---------------------|--------------------------|
| Jahr      | 2023   | Vorjahreskoster | າ€        |                    |                     |                            |                     |                     |                     |                          |
|           |        | geplan          | t€        |                    |                     | 2.50                       | 00,00               | )                   |                     |                          |
| Nachträge |        | Nachträge       |           | D                  | atum                | ı                          |                     |                     | K                   | osten                    |
| Nachtrage | 1. Nac | htrag           |           | 18.10              | .202                | 3 🖸                        |                     |                     |                     |                          |
|           |        |                 |           | 0                  | Okt                 |                            | <b>~</b> 20         | )23                 | ~                   | 0                        |
| OK AD     | bruch  |                 |           | Мо                 | Di                  | Мі                         | Do                  | Fr                  | Sa                  | So                       |
| -         |        |                 |           |                    |                     |                            |                     |                     |                     |                          |
|           |        |                 |           | 1                  |                     |                            |                     |                     |                     | 1                        |
|           |        |                 | 1.000     | 2                  | 3                   | 4                          | 5                   | 6                   | 7                   | 1<br>8                   |
|           |        |                 | s. Secto  | 2                  | 3<br>10             | 4                          | 5                   | 6<br>13             | 7<br>14             | 1<br>8<br>15             |
| -         |        |                 | 1. Sector | 2<br>9<br>16       | 3<br>10<br>17       | 4<br>11<br><b>18</b>       | 5<br>12<br>19       | 6<br>13<br>20       | 7<br>14<br>21       | 1<br>8<br>15<br>22       |
|           |        |                 | s the fi  | 2<br>9<br>16<br>23 | 3<br>10<br>17<br>24 | 4<br>11<br><b>18</b><br>25 | 5<br>12<br>19<br>26 | 6<br>13<br>20<br>27 | 7<br>14<br>21<br>28 | 1<br>8<br>15<br>22<br>29 |

Abbildung 438 Datum Nachträge bearbeiten

Die Dateneingabe wird anschließend mit *OK* bestätigt. Die Nachträge werden nun unter der entprechenden Jahresscheibe aufgelistet und mit den bereits geplanten Kosten summiert (Abbildung 439). Es können mehrere Nachträge zu einer Jahresscheibe hinzugefügt werden.

| Jahresscheiben (2) |                   |             |            |            |
|--------------------|-------------------|-------------|------------|------------|
| lahr               | Voriahreskosten € | aenlant €   |            | kum Summe€ |
| 2024<br>O          |                   | gepiant e   |            | 0,00       |
| 2023<br>•          |                   | 2.500,00    |            | 2.800,00   |
|                    |                   | Nachträge   | Datum      | Kosten €   |
|                    |                   | 1. Nachtrag | 01.08.2023 | 300,00     |

#### Abbildung 439 Nachträge und geplante Kosten

| Q Hinweis                                                                                 |
|-------------------------------------------------------------------------------------------|
| Änderungen speichern                                                                      |
|                                                                                           |
|                                                                                           |
| Nicht gespeicherte Änderungen                                                             |
| Mit OK werden Datenänderungen lediglich in die Fachdatenansicht übernommen, es wird nicht |
| automatisch gespeichert. Speichern beachten.                                              |
| automatisch gespeichert. Speichern beachten.                                              |

### 3.8.4 Einen Vertrag zu einer Teilmaßnahme zuordnen

Um Verträge einer Teilmaßnahme zuordnen zu können, muss sich der Vertrag zunächst im Bear-

beitungsmodus befinden (*Kontextmenü* ► <sup>[]</sup> Vertrag bearbeiten]</sup>). Die Zuordnung zu einer Teilmaßnahme erfolgt anschließend im Panel *TM-Zuordnung* über das *Kontextmenü* ► *Neu* (Abbildung 440).

| P    |                 | ٥                | Vertrag: 987-654-2023                               |           |
|------|-----------------|------------------|-----------------------------------------------------|-----------|
| Be   | Ve<br>hörde     | rtrag<br>enker   | snummer 987-654-2023<br>nnzeichen 51 LASuV NL Zscho | opau 🔻    |
| ) Ja | ihress<br>M-Zuc | scheib<br>ordnui | en (2)<br>ng (0)                                    | _         |
|      |                 |                  | Bauprojektschlüssel 🗘                               | Maßnahme- |
|      | Kein [          | Daten            | atzl                                                |           |
| 1    |                 |                  | Neu                                                 |           |
|      |                 |                  | K Löschen                                           |           |
|      |                 | 1                | →Teilmaßnahme öffnen                                |           |

Abbildung 440 Vertrag einer Teilmaßnahme zuordnen

Es öffnet sich die Tabelle *Teilmaßnahmenauswahl* mit Auflistung nach Bauprojektschlüssel, Maßnahmenummer sowie Teilmaßnahme (Abbildung 441). Die Spalten können sortiert und gefiltert werden. Bei gedrückter Strg-Taste ist es möglich, mehrere Teilmaßnahmen gleichzeitig auszuwählen. Die Auswahl wird anschließend mit *OK* bestätigt.

| Teilmaßnahmenauswahl                                 |                   |                                                   |  |  |  |  |
|------------------------------------------------------|-------------------|---------------------------------------------------|--|--|--|--|
| 1-15 von 15 Teilmaßnahmen 📧 🚳 1 🔛 Σ                  |                   |                                                   |  |  |  |  |
| Bauprojektschlüssel 🗘                                | Maßnahme-Nummer 🗘 | Teilmaßnahme-Bezeichnung 🗘                        |  |  |  |  |
| Meißen                                               |                   |                                                   |  |  |  |  |
| 14 - 62 - 2015 - 000 - B 101 - Ortsumgehung Meißen - | A01               | Boden - Auftrag                                   |  |  |  |  |
| 14 - 62 - 2015 - 000 - B 101 - Ortsumgehung Meißen - | A01               | Entsiegelung - Gebäudeabriß                       |  |  |  |  |
| 14 - 62 - 2015 - 000 - B 101 - Ortsumgehung Meißen - | A01               | Leitpflanzungen - Hecke                           |  |  |  |  |
| 14 - 62 - 2015 - 000 - B 101 - Ortsumgehung Meißen - | A01               | Offenland - Anlage von Streuobstwiesen            |  |  |  |  |
| 14 - 62 - 2015 - 000 - B 101 - Ortsumgehung Meißen - | A02               | Acker - Ackerrandstreifen                         |  |  |  |  |
| 14 - 62 - 2015 - 000 - B 101 - Ortsumgehung Meiß     | A02               | Gewässer - Kleingewässer - Anlage                 |  |  |  |  |
| 14 - 62 - 2015 - 000 - B 101 - Ortsumgehung Meißen - | A02               | Wald - Anlage von Waldrändern                     |  |  |  |  |
| 14 - 62 - 2015 - 000 - B 101 - Ortsumgehung Meißen - | A02               | Wald - Aufforstung von naturnahem Laub(misch)wald |  |  |  |  |
| 14 - 62 - 2015 - 000 - B 101 - Ortsumgehung Meißen - | E4neu             | Acker - Umwandlung in extensives Grünland         |  |  |  |  |
| 14 - 62 - 2015 - 000 - B 101 - Ortsumgehung Meißen - | E4neu             | Sukzession - ungelenkt                            |  |  |  |  |
| 14 - 62 - 1997 - 123 - S 80 - Radweg östlich Meißen  | A01               | Gehölze - Pflanzung von Einzelbäumen/Baumreihen   |  |  |  |  |
| 14 - 62 - 1997 - 123 - S 80 - Radweg östlich Meißen  | A01               | Gehölze - Pflanzung von Obstbäumen                |  |  |  |  |
| 14 - 62 - 1997 - 123 - S 80 - Radweg östlich Meißen  | A01               | Gewässer - Kleingewässer - Anlage                 |  |  |  |  |
| 14 - 62 - 1997 - 123 - S 80 - Radweg östlich Meißen  | A01               | Leiteinrichtungen - einseitig                     |  |  |  |  |
| 14 - 62 - 1997 - 123 - S 80 - Radweg östlich Meißen  | A01               | Sukzession - ungelenkt                            |  |  |  |  |
| Ok Abbruch                                           |                   |                                                   |  |  |  |  |

Abbildung 441 Teilmaßnahmenauswahl

| Q     Hinweis                                                                             |
|-------------------------------------------------------------------------------------------|
| Änderungen speichern                                                                      |
|                                                                                           |
|                                                                                           |
| Nicht gespeicherte Änderungen                                                             |
| Mit OK werden Datenänderungen lediglich in die Fachdatenansicht übernommen, es wird nicht |
| automatisch gespeichert. Speichern beachten.                                              |

Im Panel *TM-Zuordnung* wird nun die dem Vertrag zugeordnete Teilmaßnahme angezeigt (Abbildung 442).

| • | ▼ TM-Zuordnung (1)                         |                |                                   |                 |           |                 |               |  |  |
|---|--------------------------------------------|----------------|-----------------------------------|-----------------|-----------|-----------------|---------------|--|--|
|   |                                            |                |                                   |                 |           |                 |               |  |  |
|   | Bauprojektschlüssel 💠                      | Maßnahme-Numme | Teilmaßnahme-Bezeichnung 🗘        | Umfang/Anzahl 💠 | Einheit 🗘 | Übergabe LISt 🗧 | Übergabe BImA |  |  |
|   | 14 - 62 - 2015 - 000 - B 101 - Ortsumgehun | A02            | Gewässer - Kleingewässer - Anlage | 200             | m²        | ja              | nein          |  |  |

Abbildung 442 Vertrag mit zugeordneter Teilmaßnahme

Eine zugeordnete Teilmaßnahme kann über das *Kontextmenü* ► *Teilmaßnahme öffnen* aus dem Vertrag heraus geöffnet werden (Abbildung 443).

| ▼ TM-Zuordnung (1)            |                       |                 |  |  |  |  |  |
|-------------------------------|-----------------------|-----------------|--|--|--|--|--|
| Bauproje                      | ektschlüssel 💠        | Maßnahme-Nummer |  |  |  |  |  |
| <mark>14 - 62 - 2015 -</mark> | ™Neu<br>X Löschen     | .               |  |  |  |  |  |
|                               | 🕒 Teilmaßnahme öffnen |                 |  |  |  |  |  |

Abbildung 443 Zugeordnete Teilmaßnahme im Vertrag öffnen

In der geöffneten Teilmaßnahme wird der Vertrag unter dem Panel Kostenschätzung angezeigt (Abbildung 444).

| Teilmaßnał                       | hme: Gewässer - k            | (leingewässer - Anlage      |                        | Bearbeitet: |            | TT BET BASET TO                                  |
|----------------------------------|------------------------------|-----------------------------|------------------------|-------------|------------|--------------------------------------------------|
| Teilmaß                          | Bnahmenart Gewässe<br>Zusatz | er - Kleingewässer - Anlage |                        |             |            |                                                  |
| Umfa                             | ng / Anzahl 200              | ) m²                        |                        |             | Ge<br>An   | ometrie Umfang /<br>zahl 0 m, 407 m <sup>2</sup> |
| Be                               | merkungen                    |                             |                        |             | 11.        |                                                  |
| Biotoptypen i                    | nach CIR-Schlüssel           |                             |                        |             |            |                                                  |
| Liegenschafte                    | en (1)                       |                             |                        |             |            |                                                  |
| <ul> <li>Herstellung</li> </ul>  |                              |                             |                        |             |            |                                                  |
| Unterhaltungs                    | spflege (1)                  |                             |                        |             |            |                                                  |
| <ul> <li>Kostenschätz</li> </ul> | zung (2)                     |                             |                        |             |            |                                                  |
| Jahr                             |                              |                             |                        |             | Kostenschä | tzung - Summe €                                  |
| 2024<br>0                        |                              |                             |                        |             |            | 0,00                                             |
| 2023<br>O                        |                              |                             |                        |             |            | 0,00                                             |
|                                  |                              |                             | Schätzkosten €<br>0,00 | Beme        | erkung     |                                                  |
|                                  | Vertragsnummer               | Art                         |                        | Partner     | Beginn     | Ende                                             |
|                                  | 987-654-2023                 | Pacht                       | Landschaftspflegeverb  | and         | 01.09.2023 | 31.08.2024                                       |

Abbildung 444 Anzeige des Vertrages in einer Teilmaßnahme

#### 3.8.5 Status eines Vertrages

Wird ein neuer Vertrag angelegt, erhält dieser automatisch den Status *aktuell*. Der Status eines Vertrages wird in der Vertragsübersicht angezeigt. Ein Vertrag kann den Status *aktuell*, *verlängert* oder *beendet* besitzen (Abbildung 445).

| 🔗 💽 Vertragsübersicht |                     |          |                               |            |            |            |  |  |
|-----------------------|---------------------|----------|-------------------------------|------------|------------|------------|--|--|
| Nummer ≎              | Bkz ≎               | Art ≎    | Partner ≎                     | Beginn 0   | Ende 🗧     | Status 🗧   |  |  |
|                       | - alle -            | - alle - |                               |            | 0          | - alle - 💌 |  |  |
| 123-123-123           | 51 LASuV NL Zschopa | Pacht    | Pferdehof Meyer               | 01.05.2022 | 31.05.2024 | verlängert |  |  |
| 23-X10-32             | 51 LASuV NL Zschopa | Pacht    | Landwirtschaftsbetrieb Müller | 01.05.2023 | 01.08.2023 | beendet    |  |  |
| 987-654-2023          | 51 LASuV NL Zschopa | Pacht    | Landschaftspflegeverband      | 01.09.2023 | 31.08.2024 | aktuell    |  |  |

Abbildung 445 Status eines Vertrages

QHinweisStatus beendet

Ein Vertrag ist beendet, wenn er aktiv beendet wurde. Ein Vertrag ist <u>nicht</u> automatisch beendet, nur weil das Vertragsendedatum überschritten wurde.

Um den Status eines Vertrages ändern zu können, muss sich der Vertrag im Bearbeitungsmodus befinden (*Kontextmenü* ► *Vertrag bearbeiten*). Der *Status* wird in der Auswahlliste gewählt (Abbildung 446).

| 🔎 🗒 😡 Vertrag: 23-X10-32                   | Grapowith Early Million, 19 (19 2020) 12: 17: 18 (19 control |                                       |        |            |
|--------------------------------------------|--------------------------------------------------------------|---------------------------------------|--------|------------|
| Vertragsnummer 23-X10-32                   | Vertragsart Pacht •                                          | Partner Landwirtschaftsbetrieb Müller | X      |            |
| Behördenkennzeichen 51 LASuV NL Zschopau 🔹 | Beginn 01.05.2023                                            | Ende 01.08.2023                       | Status | aktuell 🗾  |
| Jahresscheiben (4)                         |                                                              |                                       |        | aktuell    |
| ▼ TM-Zuordnung (3)                         |                                                              |                                       |        | verlängert |
| TT Labrahang (b)                           |                                                              |                                       |        | beendet    |

Abbildung 446 Status auswählen

Wird als Status *verlängert* ausgewählt, ist die Eingabe eines neuen Datums Vertrag-Ende notwendig. Der Eintrag des alten Datums wird automatisch geleert (Abbildung 447).

| 🔎 😬 😝 Vertrag: 123-123-123                 |             |            |         |                 | Colorine Ballier, BLUE 2023 DV-4 |
|--------------------------------------------|-------------|------------|---------|-----------------|----------------------------------|
| Nicht gespeicherte Änderungen              |             |            |         |                 |                                  |
| Vertragsnummer 123-123-123                 | Vertragsart | Pacht 🔹    | Partnei | Pferdehof Meyer | ×                                |
| Behördenkennzeichen 51 LASuV NL Zschopau 🔹 | Beginn      | 01.05.2022 | Ende    |                 | Status verlängert 💌              |

Abbildung 447 Status verlängert

# 4 Bearbeitung durch externes Ingenieurbüro / Antragsteller

## 4.1 Überblick und Checklisten

Die Daten der Fachverfahren *KISS* und *KoKa-Nat* können extern durch **Dritte** (z.B. Planungsbüros, Antragsteller) bearbeitet werden. Der externe Bearbeiter erhält von der *LISt GmbH* (Kontakt siehe Kapitel 1) die Zugangsdaten zum Fachverfahren. **Der für das Projekt zuständige Bearbeiter (von LASuV / DEGES / LISt GmbH oder von der LTV oder der Unteren Naturschutzbehörde des Landkreises oder der Kreisfreien Stadt) erteilt die Freigabe (Kapitel 4.1.1)**. Das System spert das Originalprojekt und legt gleichzeitig eine Bearbeitungskopie an. Zur Bearbeitung freigegebenen Bauprojekte/Ökokontomaßnahmen werden in der Übersicht blau dargestellt und sind für andere Anwender nur im Lesemodus verfügbar, eine gleichzeitige Bearbeitung ist somit nicht möglich (Abbildung 448). Die Bearbeitung erfolgt wie in Kapitel 3 erläutert.

| Bauprojektschlüssel \$                                    | Lage 🗘                 |
|-----------------------------------------------------------|------------------------|
| 14 - 11 - 1995 - 019 - S 222 - Ortsumgehung Falkenbach    |                        |
| 14 - 51 - 2002 - 005 - B 175 - Ausbau Choren-Döbeln       |                        |
| 14 - 51 - 2018 - 001 - B 169 - Ausbau südlich Greifendorf |                        |
| 14 - 51 - 2013 - 001 - B 173 - Ersatzneubau BW 27 Ü2      | OU Niederwiesa, Brücke |
| 1-4 von 4 Bauprojekte 📧 < 1 🔛 🔛                           |                        |

Abbildung 448 Bauprojektübersicht eines Externen Bearbeiters

Nachdem die externe Bearbeitung beendet wurde (Kapitel 4.2.3), wird die Fachbehörde informiert und prüft die bearbeiteten Daten, um sie dann zu übernehmen, zu verwerfen oder erneut frei zu geben (Kapitel 4.2.4). In Abbildung 449 ist die Freigabebearbeitung für Bauprojekte in Checklistenform dargestellt und in Abbildung 450 für Ökokontomaßnahmen.

### Hinweis

#### Automatische Info-Mail nach Überschreitung des Freigabe-Datums

Wurde die Freigabebearbeitung eines Bauprojektes bis zum angegebenen Datum "Freigabe bis" noch nicht beendet, wird eine automatische Informationsmail an den Freigebenden sowie an den externen Bearbeiter versendet, mit dem Hinweis, dass die Freigabebearbeitung bis zu diesem Datum ("Freigabe bis") beendet werden sollte. Die Freigabebearbeitung durch den Externen ist aber weiterhin möglich, die Freigabe wird <u>nicht</u> automatisch beendet.

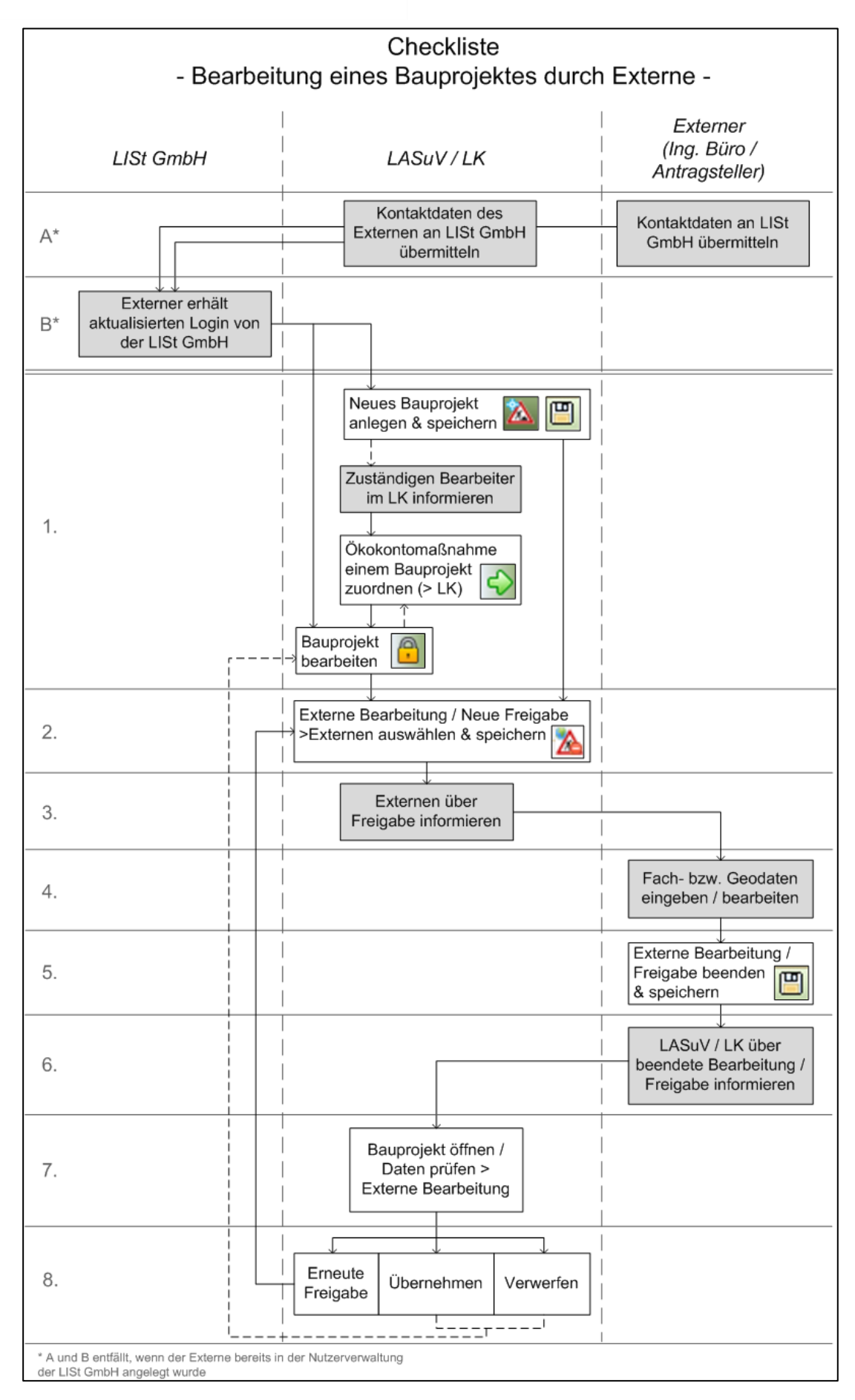

Abbildung 449 Checkliste zur externen Bearbeitung eines Bauprojektes
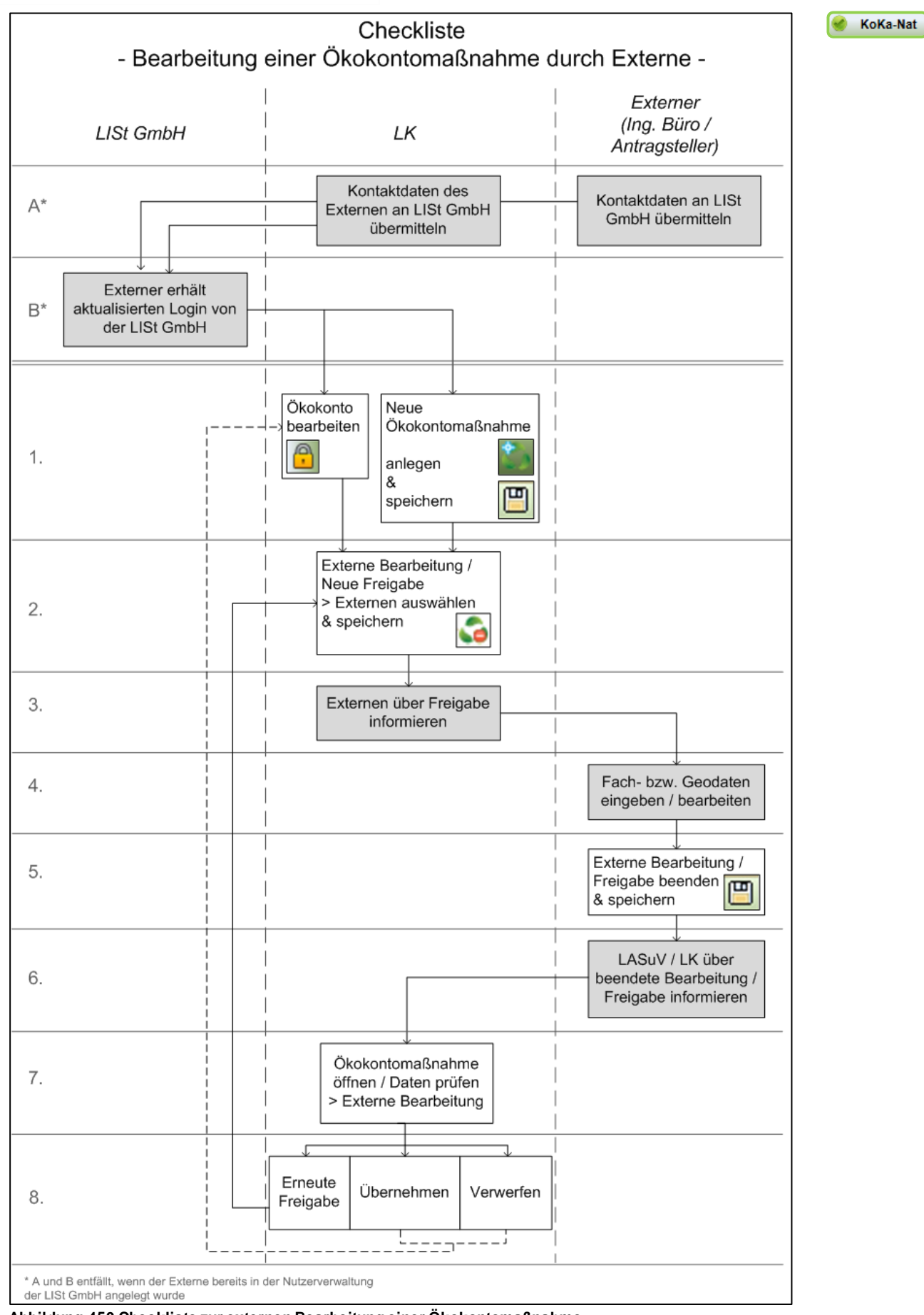

Abbildung 450 Checkliste zur externen Bearbeitung einer Ökokontomaßnahme

### 4.1.1 Freigabehistorie

In der **Historie** eines Bauprojektes/einer Ökokontomaßnahme werden alle Freigabevorgänge mit den eingetragenen Freigabeinformationen angezeigt (Abbildung 452). Die Historie wird im Lesemodus über die Funktion *Externe Bearbeitung* ► *Historie* aufgerufen (Abbildung 451).

| <ul> <li>Bauprojekte</li> </ul> |                                     |               |
|---------------------------------|-------------------------------------|---------------|
| <b>*</b> 🛕 14 - 51 - 2          | 016 - 111 - B 174 - OU Hohndorf     | 1             |
| ▶ 🍄 A1                          | Bauprojekt bearbeiten               |               |
|                                 | 🕄 Alle Maßnahmen bearbeiten         |               |
|                                 | × Bauprojekt löschen                |               |
|                                 | PNeue Maßnahme                      |               |
|                                 | Externe Bearbeitung                 | Historie      |
|                                 | ⊜Drucken                            | Neue Freigabe |
|                                 | 条 Im GIS öffnen                     |               |
|                                 | 👎 Alle Maßnahmen im GIS öffnen      |               |
|                                 | Im GIS gewählte Geometrien zuordnen |               |
|                                 | Geo-Daten importieren 🔹 🕨           |               |

Abbildung 451 Historie aufrufen

| Freigabe-H                     | istorie Bauprojekt: 1                                         | 4 - 51 - 2016 - 1 | 11 - B 174 - OU Hohr      | ndorf<br>B | Erfasst: Sally Weber<br>earbeitet: Sally Weber 10 | 10.02.2016 09:01:50<br>.02.2016 09:20:06 |
|--------------------------------|---------------------------------------------------------------|-------------------|---------------------------|------------|---------------------------------------------------|------------------------------------------|
| Status                         | Freigabe durch                                                | Freigabe am       | Freigabe an               | beendet am | Kontrolle durch                                   | Kontrolle am                             |
| verworfen                      | Sally Weber                                                   | 10.02.2016        | Ingenieurbüro<br>Grünland | 10.02.2016 | Yvonne Schöbe                                     | 10.08.2020                               |
| Sta<br>Freigabe du<br>Freigabe | itus verworfen<br>irch Sally Weber<br>e an Ingenieurbüro Grün | land              | am<br>bis 29.02.2016      | 10.02.2016 |                                                   |                                          |
| Bemerkun                       | Geodäten und TM<br>gen                                        |                   |                           |            |                                                   | li.                                      |
| Bearbeitung                    |                                                               |                   |                           |            |                                                   |                                          |
| Bearbeitung been               | det 10.02.2016                                                |                   |                           |            |                                                   |                                          |
| Bemerkun                       | gen                                                           |                   |                           |            |                                                   | li.                                      |
| Kontrolle                      |                                                               | _                 |                           | _          |                                                   |                                          |
| Kontrolle du                   | Irch Yvonne Schöbe                                            |                   | am 10.08.2020 🗈           |            |                                                   |                                          |
| Bemerkun                       | gen                                                           |                   |                           |            |                                                   | 11.                                      |

Abbildung 452 Freigabehistorie

## 4.2 Freigabe-Ablauf (regulär)

# 4.2.1 Bauprojekt / Ökokontomaßnahme freigeben (durch den freigebenden Bearbeiter)

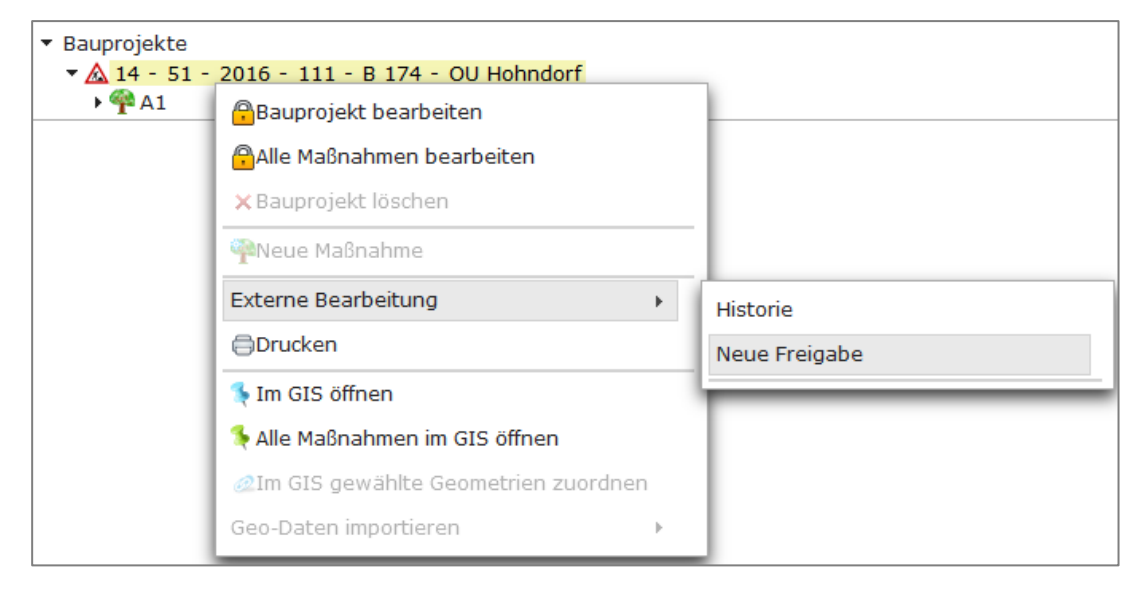

1. *Externe Bearbeitung* ► *Neue Freigabe* (► *Kontextmenü*, Abbildung 453)

#### Abbildung 453 Projekt für externe Bearbeitung freigeben

- 2. Freigabeinformation eintragen (Abbildung 454)
  - a. Freigabe an: Bearbeiter wählen, an den das Projekt freigegeben werden soll
  - b. ggf. Datum wählen, bis wann die Bearbeitung abgeschlossen sein soll
  - c. ggf. weitere Hinweise unter Bemerkungen ergänzen

#### 3. Freigabe speichern um die Freigabe abzuschließen

| 🔎 📺 🗙 Freigabe Bauprojekt: 14 - 51 - 2016 - 111 - B 174 - OU Hohndorf |                                        |                 |  |  |  |  |  |  |
|-----------------------------------------------------------------------|----------------------------------------|-----------------|--|--|--|--|--|--|
| Bitte speichern, wenn Sie                                             | e die neue Freigabe nun anlegen möchte | n!              |  |  |  |  |  |  |
| Status                                                                | freigegeben                            |                 |  |  |  |  |  |  |
| Freigabe durch                                                        | Sally Weber                            | am 17.01.2022 🛍 |  |  |  |  |  |  |
| Freigabe an                                                           | Ingenieurbüro Planung 🔹                | bis 28.02.2022  |  |  |  |  |  |  |
| Bemerkungen                                                           |                                        |                 |  |  |  |  |  |  |

#### Abbildung 454 Freigabeinformationen eintragen

Die **Freigabe ist abgeschlossen**. Das Bauprojekt/Ökokontomaßnahmen-Original wird automatisch für Datenänderungen gesperrt und gleichzeitig wird eine Bearbeitungskopie erstellt (Abbildung 455).

| 🔉 🗈 🖻 🖉 🗈 🖻 🚳                                                                                              | Bauprojekt: 14 - 51 - 2016 - 111 - B 174 - OU Hohndorf                                                                                                    | Bearbeitet: Sally Weber 17.01.2022 10:53:21   Erfasst: Sally Weber 10.02.2016 09:01:50 |
|----------------------------------------------------------------------------------------------------|----------------------------------------------------------------------------------------------------|----------------------------------------------------------------------------------------|
| Baprojekte     Alt - 51 - 2016 - 111 - 8 174 - OU Hehnderf     Alt - 51 - 2016 - 111 - 8 174 - OU Hehnderf | Land Schüssel Jahr Nr. Straße Projektext Projektschüssel [14] - [51] - 2016 - 111 - 8 174 - 00 Hohndorf Behördenkenzeichen (LSAV/N, Zichopau Projektat (Straßenbau Bund Straße Beschless / |                                                                                        |
| • <u>A</u> 14 -                                                                                            | Mäßnahmen<br>volltana<br>umgesetzt                                                                                                    |                                                                                        |
|                                                                                                    | Strale 2 Strale 3<br>Linge der 6.500 m Lage<br>Baumächahme<br>Verkehrsheigte<br>Projekträge LASW NL Zachepau Planung durch<br>Zuständop<br>Bemeikungen                                     | BEN                                                                                    |
|                                                                                                    | Conshnigungsverfahren     Columente/Regelungen (1) Deses Baugrogek ist mit keinen Baugrojekt der Planungsbelichter verfunden.     Advensetzt 7                                             | Valuent Bankon n                                                                       |
|                                                                                                    | sonstige (Test) 15.01.2015 Tast_Ookurr<br>> Vertrage Landschaftsbau (0)                                                                                                    | ent. KS.Jodf                                                                           |

#### Abbildung 455 Freigegebenes Bauprojekt

#### **O** Hinweis

#### Automatische Info-Mail zur Projektfreigabe

Nach erfolgter Freigabe, wird eine automatisch generierte Mail mit der Information zum freigegebenen Bauprojekt sowie dem Datum "Freigabe bis" an den externen Bearbeiter (Ingenieurbüro / Antragsteller) sowie an den Freigebenden versendet.

Die Kopie des Bauprojektes bzw. der Ökokontomaßnahme kann nun von einem externen Anwender bearbeitet werden, das Original ist für alle anderen Anwender der Fachbehörden nur noch im Lesemodus verfügbar.

#### **O** Hinweis

#### Dauer des Freigabeprozesses

Die Freigabe eines Bauprojektes kann je nach Umfang der Datenmenge einige Zeit in Anspruch nehmen, da die gesamten Bauprojektdaten mit allen zugehörigen Kompensationsmaßnahmen sowie den Teilmaßnahmen und den Geodaten freigegeben werden. Die Freigabe darf <u>nicht</u> abgebrochen werden, da sonst möglicherweise nicht alle Daten korrekt in die Bearbeitungskopie übertragen werden und der externe Bearbeiter möglicherweise unvollständige Daten erhält.

Freigegebene Bauprojekte bzw. Ökokontomaßnahmen werden in der Bauprojekt-bzw. Ökokontoübersicht des freigebenden Bearbeiters in *Blau* angezeigt (Abbildung 456 und Abbildung 457).

| Bauprojektschlüssel 🗢                                                                    | Lage 🕈 |
|------------------------------------------------------------------------------------------|--------|
| 14 - 61 - 97 - 127 - B 115 - Ausbau in und nördlich Stannewisch                          |        |
| 14 - 21 - 05 - 015 - B 6 - Ausbau Radweg östl. Bischofswerda-Wölkau                      |        |
| 14 - 21 - 06 - 005 - B 98 - Radweg in Putzkau                                            |        |
| 14 - 21 - 04 - 018 - S 148 - Ausbau Geh-/Radweg in und nördlich Ebersbach                |        |
| 14 - 21 - 99 - 102 - B 98 - OU Bischofswerda, 1.BA                                       |        |
| 14 - 21 - 09 - 023 - S 122 - Ausbau in und nördlich Niesky                               |        |
| 14 - 23 - 01 - 012 - S 105 - Ausbau in und östlich Reichenbach                           |        |
| 14 - 23 - 00 - 010 - B 97 - B97 Ausbau Knoten K9274 nördlich Königsbrück                 |        |
| 14 - 21 - 97 - 167 - B 115 - Ausbau in und südlich Weißkeißel                            |        |
| 14 - 21 - 01 - 006 - B 6 - Ausbau KP K7264 westlich Schmiedefeld                         |        |
| 14 - 23 - 95 - 014 - S 97 - Ausbau in Deutschbaselitz                                    |        |
| 14 - 21 - 97 - 107 - S 127b - Neubau Zubringer und GÜG Krauschwitz (D/PL)                |        |
| 14 - 21 - 04 - 024 - B 96 - Ausbau südlich Bautzen                                       |        |
| 14 - 21 - 04 - 023 - B 96 - Ausbau in und nördlich Großpostwitz                          |        |
| 14 - 23 - 99 - 040 - S 103 - Ausbau westlich Lauta-Dorf-Anbau eines Radweges             |        |
| 14 - 23 - 95 - 026 - B 97 - Ausbau in Bernsdorf                                          |        |
| 14 - 21 - 10 - 013 - S 118 - Ersatzneubau DL in Dretschen mit Kurvenverbreiterung        |        |
| 14 - 21 - 10 - 017 - B 6 - Ausbau Radweg Dreistern bis Rothnaußlitz                      |        |
| 14 - 21 - 97 - 011 - B 115 - Ausbau nördlich Rietschen bis südlich Weißkeißel            |        |
| 14 - 21 - 07 - 032 - B 6 - Ausbau nördl. Görlitz KP B115/A4 bis Klingewalder Str.        |        |
| 14 - 21 - 95 - 030 - S 106 - BAB-Zubringer Salzenforst 2.BA                              |        |
| 14 - 21 - 03 - 020 - B 115 - B 115 Ausbau nördl. Rietschen, 1. BA                        |        |
| 14 - 21 - 97 - 053 - S 110 - Anbau Geh- und Radweg in u. nördlich Hochkirch bis Rodewitz |        |
| 14 - 21 - 96 - 142 - S 106 - OU Bautzen, Südumgehung, 1.BA                               |        |
| 14 - 23 - 05 - 016 - S 177 - Ausbau nördlich Seifersdorf, Anbau eines Radweges, 2.BA     |        |

#### Abbildung 456 Freigegebene Bauprojekte in der Bauprojektübersicht

| Revenue van de la companya de la companya de la company |                             |                                        |          |                    |
|----------------------------------------------------------------------------------------------------|-----------------------------|----------------------------------------|----------|--------------------|
| Bezeichnung Kreis Erzgebirgskreis                                                                                                    | Typ - alle -                | Art - alle -                           |          | $\bigtriangledown$ |
| Vollständig<br>Übergebene anzeigen                                                                                                    |                             |                                        |          |                    |
| ~~~~~~~~~~~~~~~~~~~~~~~~~~~~~~~~~~~~~~~                                                                                                    | «« « 1 2 3 »»»»             |                                        |          |                    |
| Bezeichnung 🗢                                                                                                    | <u>Art</u> ÷                | <u>Träger</u> ÷                        | Fläche + | <u>Ökopunkte</u> ÷ |
| 521 - 14 - 004 - GW - RÜ FLÖHAWEHRE BAUKASTEN FRITZSCHE                                                                                                    | sonst. Naturschutzmaßnahmen | Landestalsperrenverwaltung des Freista | 997      | 6.126,5            |
| 521 - 14 - 005 - WA - RENATURIERUNG MOOR HÜHNERHEIDE RÜBENAU                                                                                                    | sonst. Naturschutzmaßnahmen | Staatsbetrieb Sachsenforst             | 199.600  | 2.544.000          |
| 521 - 14 - 006 - WA - WALDUMBAU IMMISSIONSSCHADFLÄCHE FROHS                                                                                                    | sonst. Naturschutzmaßnahmen | Forstbetrieb Anett.Frohs               | 7.090    | 56.720             |
| 521 - 14 - 006 - WA - WALDUMBAU MOTHÄUSER HEIDE                                                                                                    | sonst. Naturschutzmaßnahmen | Forstbetrieb Marienberg-Gelobtland     | 91.500   | 666.250            |
| 521 - 14 - 006 - WA - BODENSAURER BUCHENMISCHWALD AUF WINDWURFFLÄCHE                                                                                                    | sonst. Naturschutzmaßnahmen | Baader, Thomas                         | 7.000    | 42.000             |
| 521 - 14 - 007 - BE - ABRISS STALLGEBÄUDE UND NEBENGELASS                                                                                                    | sonst. Naturschutzmaßnahmen | Agrargenossenschaft "MAVEK" eG         | 12.217   | 0                  |
| 521 - 14 - 007 - WA - ERSTAUFFORSTUNG EINER ACKERFLÄCHE                                                                                                    | sonst. Naturschutzmaßnahmen | Höfer, Rico                            | 30.922   | 0                  |
| 521 - 14 - 007 - GW - RÜ WEHR THUMER STRAßE DORFCHEMNITZ                                                                                                    | sonst. Naturschutzmaßnahmen | Stadt Zwönitz                          | 500      | 0                  |
| 521 - 14 - 007 - GW - RÜ WEHR MÜHLE DORFCHEMNITZ                                                                                                    | sonst. Naturschutzmaßnahmen | Stadt Zwönitz                          | 500      | 0                  |
| 521 - 14 - 007 - WA - WALDUMBAU IN HERZYNISCHEN BERGMISCHWALD                                                                                                    | sonst. Naturschutzmaßnahmen | Forstbetrieb Anett.Frohs               | 3.100    | 27.900             |
| 521 - 14 - 007 - WA - AUFWERTUNG WALDFLÄCHE DURCH UMBAU IN HERZYNISCHE                                                                                                    | sonst. Naturschutzmaßnahmen | Forstbetrieb Anett.Frohs               | 8.540    | 76.860             |
| 521 - 15 - 001 - GW - Rückbau Wehr Eminett an der Sehma                                                                                                    | sonst. Naturschutzmaßnahmen |                                        | 30       | 0                  |
| 521 - 15 - 002 - GP - Entwicklung von Auenwald am Krumhermersdorfer Bach bei Waldkird                                                                                                    | sonst. Naturschutzmaßnahmen |                                        | 8.410    | 0                  |
| 521 - 15 - 003 - GL - Entwicklung einer mageren Freischwiese an der Zschopau bei Waldki                                                                                                    | sonst. Naturschutzmaßnahmen |                                        | 46.930   | 0                  |
| 521 - 15 - 004 - GP - Entwicklung von Auwald an der Flöha bei Wünschendorf                                                                                                    | sonst. Naturschutzmaßnahmen |                                        | 2.415    | 0                  |
| 521 - 15 - 005 - GW - Rückbau Wehr Schlössel an der Wilisch                                                                                                    | sonst. Naturschutzmaßnahmen |                                        | 32       | 0                  |
| 521 - 15 - 006 - GL - Entwicklung einer Bergmähwiese in der Gemarkung Reifland                                                                                                    | sonst. Naturschutzmaßnahmen |                                        | 5.130    | 0                  |
| 521 - 16 - 000 - GW - Wehrrückbau Wehr Holzschleiferei Weißbach 2 Pöhlbach                                                                                                    | sonst. Naturschutzmaßnahmen | Landestalsperrenverwaltung des Freista | 76       | 0                  |
| 521 - 16 - 001 - GW - Wehrrückbau Riegelrampe Plattental bei Filtrak Pöhlbach                                                                                                    | sonst. Naturschutzmaßnahmen | Landestalsperrenverwaltung             | 235      | 0                  |
| 521 - 16 - 002 - GW - Wehrrückbau Wehr Baubeschläge Schlettau Zschopau                                                                                                    | sonst. Naturschutzmaßnahmen |                                        | 25       | 0                  |
| 521 - 16 - 003 - GW - Wehrrückbau Wehr Staustufe Tannenberg Zschopau                                                                                                    | sonst. Naturschutzmaßnahmen | Landestalsperrenverwaltung             | 18       | 0                  |
| 521 - 16 - 004 - GW - Wehrrückbau Wehr Betonfabrik Dittersdorf Zwönitz                                                                                                    | sonst. Naturschutzmaßnahmen |                                        | 85       | 0                  |
| 521 - 16 - 005 - GW - Rückbau Wehre Holzschleiferei und Pappenfabrik Scheffler 1 und 2 S                                                                                                    | sonst. Naturschutzmaßnahmen | Landestalsperrenverwaltung             | 40       | 0                  |
| 521 - 16 - 006 - GW - Wehrrückbau Wehr Dörfel Zschopau                                                                                                    | sonst. Naturschutzmaßnahmen |                                        | 25       | 0                  |
| 521 - 16 - 007 - GW - Wehrrückbau Wehr Holzschleiferei M.Weißbach Pöhlbach                                                                                                    | sonst. Naturschutzmaßnahmen | Landestalsperrenverwaltung             | 85       | 0                  |

Abbildung 457 Freigegebene Ökokontomaßnahmen in der Ökokontoübersicht

Über den Filter "*Freigabe"* können die Bauprojekte in der Bauprojektübersicht nach ihrem Freigabestatus gefiltert werden (Abbildung 458).

| Freigabe | freigegeben 🔹               |
|----------|-----------------------------|
|          | - Alle -                    |
|          | freigegeben                 |
| _        | in Freigabebearbeitung      |
|          | Freigabebearbeitung beendet |
|          | nicht freigegeben           |

#### Abbildung 458 Filter Freigabe

Folgende Filtermöglichkeiten nach Freigaben gibt es:

- Alle → es werden alle Bauprojekte, einschließlich Freigaben und beendete Freigabebearbeitungen angezeigt (schwarz, blau und grün)
- Freigegeben → es werden nur die freigegebenen Bauprojekte angezeigt (blau und grün)
- In Freigabebearbeitung → es werden nur die freigegebenen Bauprojekte angezeigt, die sich in Bearbeitung befinden (blau)
- Freigabebearbeitung beendet → es werden nur die freigegebenen Bauprojekte angezeigt, bei denen die Bearbeitung bereits beendet wurde und die somit an den Freigebenden zur Prüfung und Übernahme zurückgegeben wurden (grün)
- Nicht freigegeben → es werden nur die Bauprojekte angezeigt, die nicht zur externen Bearbeitung freigegeben sind (schwarz)

### 4.2.2 Freigegebenes Bauprojekt / Ökokontomaßnahme bearbeiten (durch Ingenieurbüro/Antragsteller)

EXTERN

Der externe Bearbeiter sieht in der Bauprojekt- bzw. Ökokontoübersicht alle für ihn freigegebenen Projekte in *Blau* dargestellt (Abbildung 459).

| Bauprojektübersicht                                                      |                   |  |
|--------------------------------------------------------------------------|-------------------|--|
| Straße - Alle - 💌 Behördenkennzeichen - Alle entsprechend Berechtigung - | Freigabe - Alle - |  |
| Bauprojektschlüssel ≎                                                    | Lage 🗘            |  |
| 14 - 12 - 1998 - 210 - B 92 - Ortsumgehung Elsterberg                    | 12                |  |
| 14 - 12 - 1996 - 604 - S 306 - Ausbau in Bad Elster                      | 1                 |  |
| 14 - 522 - 1993 - 000 - K7540 - Ausbau Seifersdorf-Meinitz               |                   |  |
| 14 - 23 - 1999 - 043 - B 96 - Ausbau Lauta - Schwarzkollm 2. Ba          |                   |  |
| 14 - 51 - 2016 - 111 - B 174 - OU Hohndorf                               |                   |  |
| 14 - 32 - 1995 - 005 - B 95 - Ortsumgehung Borna                         | test              |  |
| 1-6 von 6 Bauprojekte 📧 < 1 🔛 🗷                                          |                   |  |

#### Abbildung 459 Übersicht freigegebener Bauprojekte

Die **Freigabeinformation** mit den Bearbeitungshinweisen für den externen Bearbeiter wird über das *Kontextmenü* ► *Externe Bearbeitung* ► *Freigabeinformation öffnen* (Abbildung 460) auf gerufen (Abbildung 461).

| <ul> <li>Bauprojekte</li> </ul> |                                      |                              |
|---------------------------------|--------------------------------------|------------------------------|
| 🔻 <u> </u> 14 - 51              | - 2016 - 111 - B 174 - OU Hohndorf   | 1                            |
| ▶ 🍄 A1                          | Bauprojekt bearbeiten                |                              |
|                                 | Alle Maßnahmen bearbeiten            |                              |
|                                 | 🖗Neue Maßnahme                       |                              |
|                                 | Externe Bearbeitung                  | Freigabeinformationen öffnen |
|                                 | ⊜Drucken                             | Freigabebearbeitung beenden  |
|                                 | 🎨 Im GIS öffnen                      | Vergleich mit Ausgangsstand  |
|                                 | 条 Alle Maßnahmen im GIS öffnen       |                              |
|                                 | @Im GIS gewählte Geometrien zuordnen |                              |
|                                 | Geo-Daten importieren 🕨              |                              |
|                                 |                                      |                              |

Abbildung 460 Freigabeinformation öffnen

| Freigabe Bauprojekt: 14 - 51 - 2016 - 111 - B 174 - OU Hohndorf |                       |     |            |    |            |  |  |  |
|-----------------------------------------------------------------|-----------------------|-----|------------|----|------------|--|--|--|
| Status                                                          | freigegeben           |     |            |    |            |  |  |  |
| Freigabe durch                                                  | Sally Weber           |     |            | am | 17.01.2022 |  |  |  |
| Freigabe an                                                     | Ingenieurbüro Planung | bis | 28.02.2022 |    |            |  |  |  |
| Bemerkungen                                                     |                       |     |            |    |            |  |  |  |

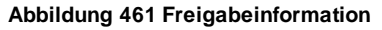

Die Bauprojekt-/Ökokontomaßnahmenkopie kann nun bearbeitet werden. Dazu muss zuerst das richtige Fachverfahren ausgewählt werden (siehe Kapitel 2.1.2). Über die Funktion **Bauprojekt bearbeiten** / **Ökokonto bearbeiten** (► **Kontextmenü**) wird der Bearbeitungsmodus aktiviert. Die weitere Bearbeitung (inkl. Geodaten) erfolgt wie in Kapitel 3 beschrieben.

# 4.2.3 Freigegebenes Bauprojekt / Ökokontomaßnahme zurückgeben (durch Ingenieurbüro/Antragsteller)

Um die Dateneingabe abzuschließen und die Projektkopie mit den eingetragenen Daten an den freigebenden Bearbeiter zurückzugeben, muss die Freigabebearbeitung in folgenden Schritten beendet werden:

- 1. Bauprojekt bearbeitbar schalten (> Kontextmenü)
- 2. Externe Bearbeitung > Freigabebearbeitung beenden (Abbildung 462)
- **3. Speichern** (Abbildung 463)

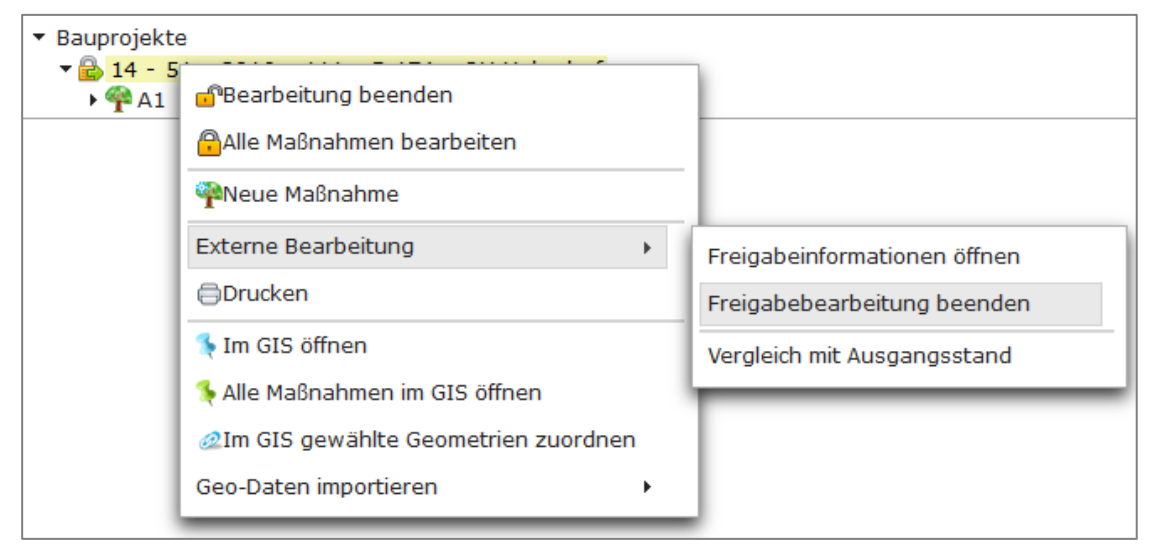

Abbildung 462 Freigabebearbeitung beenden

In der **Freigabeinformation** werden nun die Felder zur **Bearbeitung** ausgefüllt (Abbildung 463). Das Datum der beendeten Bearbeitung wird automatisch eingetragen und ist nicht änderbar. Im Feld *Bemerkungen* können Hinweise zur durchgeführten Datenbearbeitung eingetragen werden. Anschließend die **Freigabebearbeitung mit speichern beenden.** 

| Freigabe Bauprojekt: 14 - 51 - 2016 - 111 - B 174 - OU Hohndorf        |                       |  |     |            |    |            |  |  |
|------------------------------------------------------------------------|-----------------------|--|-----|------------|----|------------|--|--|
| Bitte speichern, wenn Sie die Freigabebearbeitung nun beenden möchten! |                       |  |     |            |    |            |  |  |
| Status                                                                 | extern bearbeitet     |  |     |            |    |            |  |  |
| Freigabe durch                                                         | Sally Weber           |  |     |            | am | 17.01.2022 |  |  |
| Freigabe an                                                            | Ingenieurbüro Planung |  | bis | 28.02.2022 | Î  |            |  |  |
| Bemerkungen                                                            |                       |  |     |            |    |            |  |  |
| Bearbeitung                                                            |                       |  |     |            |    |            |  |  |
| Bearbeitung beendet                                                    | 17.01.2022            |  |     |            |    |            |  |  |
| Bemerkungen                                                            | Geodaten importiert   |  |     |            |    |            |  |  |

Abbildung 463 Freigabeinformation beim Beenden der Bearbeitung

|          |  | <br> |  |
|----------|--|------|--|
| <u> </u> |  |      |  |
|          |  |      |  |
|          |  |      |  |

#### Freigabebearbeitung beenden

Die beendete Freigabebearbeitung wird erst durch speichern endgültig abgeschlossen!

| 🔎 🖺 🗙 |
|-------|
|-------|

Bitte speichern, wenn Sie die Freigabebearbeitung nun beenden möchten!

Mit erfolgter Beendigung der Freigabebearbeitung wird eine automatisch generierte Info-Mail über die Projektrückgabe an den Freigebenden sowie an den externen Bearbeiter (Ingenieurbüro / Antragsteller) versendet. Das Bauprojekt steht nun für den Freigebenden zur Prüfung und Übernahme bereit

Bauprojekte bzw. Ökokontomaßnahmen bei denen die **Freigabebearbeitung beendet** worden ist, werden in der Übersicht des externen Bearbeiters in *grün* angezeigt, können jedoch nicht mehr von ihm bearbeitet werden (Abbildung 464). Sie werden so lange aufgelistet, bis sie vom Freigebenden übernommen worden sind.

| 🧭 Bauprojektübersicht                                                                        |        |  |
|----------------------------------------------------------------------------------------------|--------|--|
| Straße - Alle - 👻 Behördenkennzeichen - Alle entsprechend Berechtigung - 💌 Freigabe - Alle - | → Verv |  |
| Bauprojektschlüssel 🗢                                                                        | Lage 🗘 |  |
| 14 - 12 - 1998 - 210 - B 92 - Ortsumgehung Elsterberg                                        | 12     |  |
| 14 - 12 - 1996 - 604 - S 306 - Ausbau in Bad Elster                                          | 1      |  |
| 14 - 522 - 1993 - 000 - K7540 - Ausbau Seifersdorf-Meinitz                                   |        |  |
| 14 - 23 - 1999 - 043 - B 96 - Ausbau Lauta - Schwarzkollm 2. Ba                              |        |  |
| 14 - 51 - 2016 - 111 - B 174 - OU Hohndorf                                                   |        |  |
| 14 - 32 - 1995 - 005 - B 95 - Ortsumgehung Borna                                             | test   |  |
| 1-6 von 6 Bauprojekte 🛛 🖛 🔫 1 🔛 😕                                                            |        |  |

Abbildung 464 Projekte mit beendeter Freigabebearbeitung (Ansicht als Externer)

# 4.2.4 Extern bearbeitetes Bauprojekt / Ökokontomaßnahme übernehmen (durch den freigebenden Bearbeiter)

Wurde die Freigabebearbeitung vom externen Bearbeiter korrekt beendet und das Projekt somit für den Freigabe-Bearbeiter zur Übernahme zurückgegeben, wird es in der Übersicht *grün* angezeigt (Abbildung 465).

| Bauprojektübersicht                                                                |        |  |
|------------------------------------------------------------------------------------|--------|--|
| Straße B 174 👻 Behördenkennzeichen - Alle entsprechend Berechtigung - 👻 Freigabe - | Alle - |  |
| Bauprojektschlüssel 🔺                                                              | Lage 🕹 |  |
| 14 - 11 - 1995 - 014 - B 174 - Neubau der Ortsumgehung Marienberg                  |        |  |
| 14 - 11 - 1995 - 063 - B 174 - Ausbau südlich Marienberg                           |        |  |
| 14 - 11 - 1996 - 166 - B 174 - Neubau OU Zschopau - Gornau                         |        |  |
| 14 - 12 - 2009 - 014 - B 174 - Verlegung von Gornau bis Chemnitz                   |        |  |
| 14 - 51 - 2016 - 111 - B 174 - OU Hohndorf                                         |        |  |
| 14 - 51 - 2021 - 002 - B 174 - Teststraße B 174 webersa                            |        |  |
| 14 - 51 - 2021 - 333 - B 174 - Neubau Brücke Gelobtland                            |        |  |
| 1-7 von 7 Bauprojekte 📧 < 1 🔛 🗵                                                    |        |  |

Abbildung 465 Projekt nach beendeter Freigabebearbeitung

In der Freigabeinformation (*Externe Bearbeitung* ► *Freigabeinformation öffnen* (Abbildung 466)) befindet sich unter dem Themenblock *Bearbeitung* das Datum der beendeten Freigabe sowie ggf. weitere Bemerkungen vom externen Bearbeiter (Abbildung 467).

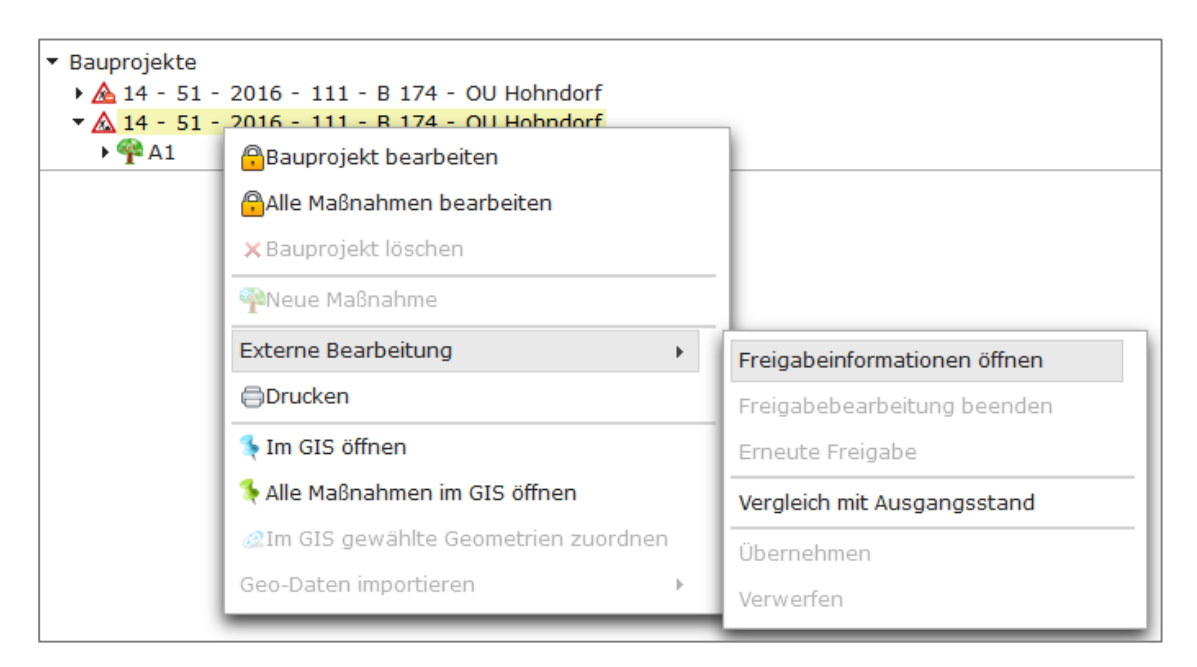

Abbildung 466 Freigabeinformation öffnen zur Übernahme

| Freigabe Bauproje   | kt: 14 - 51 - 2016 - 111 - B 174 - | OU Hohndorf |               |
|---------------------|------------------------------------|-------------|---------------|
| Status              | freigegeben                        |             |               |
| Freigabe durch      | Sally Weber                        |             | am 17.01.2022 |
| Freigabe an         | Ingenieurbüro Planung              | bis         |               |
| Bemerkungen         |                                    |             |               |
| Bearbeitung         |                                    |             |               |
| Bearbeitung beendet | 17.01.2022                         |             |               |
| Bemerkungen         | Geodaten importiert                |             |               |
| Kontrolle           |                                    |             |               |
| Kontrolle durch     |                                    | am          | 1             |
| Bemerkungen         |                                    |             |               |

#### Abbildung 467 Freigabeinformation zur Bearbeitung

**Der freigebende Bearbeiter prüft** nun die vom externen Bearbeiter eingegebenen Daten (inkl. Geodaten). Eine Übersicht aller geänderten Daten in der Projektfreigabe kann über die Funktion *Externe Bearbeitung*  $\rightarrow$  *Vergleich mit Ausgangszustan*d aufgerufen werden (Abbildung 468).

| <ul> <li>Bauprojekte</li> <li>A 14 - 5</li> <li>A 14 - 5</li> </ul> | e<br>1 - 2016 - 111 - B 174 - OU Hohndorf<br>1 - 2016 - 111 - B 174 - OU Hohndorf | _                            |
|---------------------------------------------------------------------|-----------------------------------------------------------------------------------|------------------------------|
| • 🌳 A1                                                              | Bauprojekt bearbeiten                                                             |                              |
|                                                                     | 🔒 Alle Maßnahmen bearbeiten                                                       |                              |
|                                                                     | × Bauprojekt löschen                                                              |                              |
|                                                                     | PNeue Maßnahme                                                                    |                              |
|                                                                     | Externe Bearbeitung                                                               | Freigabeinformationen öffnen |
|                                                                     | ⊜Drucken                                                                          | Freigabebearbeitung beenden  |
|                                                                     | 条 Im GIS öffnen                                                                   | Erneute Freigabe             |
|                                                                     | 锋 Alle Maßnahmen im GIS öffnen                                                    | Vergleich mit Ausgangsstand  |
|                                                                     | Im GIS gewählte Geometrien zuordnen                                               | Übernehmen                   |
|                                                                     | Geo-Daten importieren 🕨                                                           | Verwerfen                    |

#### Abbildung 468 Vergleich mit Ausgangszustand

Nach Prüfung der Daten gibt es folgene Möglichkeiten (Abbildung 469):

- a) Daten korrekt ► Übernehmen,
- b) Daten unvollständig Erneute Freigabe des Projektes an den externen Bearbeiter,
- c) Daten fehlerhaft ► Verwerfen (Projektkopie wird gelöscht).

| <ul> <li>■ Bauprojekte</li> <li>▶ ▲ 14 - 51</li> <li>■ 14 - 51</li> </ul> | - 2016 - 111 - B 174 - OU Hohndorf                                          |                              |
|---------------------------------------------------------------------------|-----------------------------------------------------------------------------|------------------------------|
| ▶ ¶ A1                                                                    | Bearbeitung beenden                                                         |                              |
|                                                                           | <ul> <li>Alle Maßnahmen bearbeiten</li> <li>X Bauprojekt löschen</li> </ul> |                              |
|                                                                           | PNeue Maßnahme                                                              |                              |
|                                                                           | Externe Bearbeitung                                                         | Freigabeinformationen öffnen |
|                                                                           | ⊜Drucken                                                                    | Freigabebearbeitung beenden  |
|                                                                           | 🍕 Im GIS öffnen                                                             | Erneute Freigabe             |
|                                                                           | Alle Maßnahmen im GIS öffnen                                                | Vergleich mit Ausgangsstand  |
|                                                                           | 2Im GIS gewählte Geometrien zuordnen                                        | Übernehmen                   |
|                                                                           | Geo-Daten importieren                                                       | Verwerfen                    |

Abbildung 469 Externe Bearbeitung übernehmen

Bearbeitungsschritte um die Daten übernehmen, verwerfen oder erneut freigeben zu können:

- 1. Projekt bearbeitbar schalten
- 2. Externe Bearbeitung ► Erneute Freigabe/Übernehmen/Verwerfen
- 3. Speichern (entfällt bei Verwerfen)

Wird die Funktion **Übernehmen** gewählt, öffnet sich die Freigabeinformation und die Felder unter **Kontrolle** sind nun bearbeitbar. Das Kontrolldatum sowie der kontrollierende Bearbeiter sind voreingestellt und können nicht geändert werden (Abbildung 470).

| Freigabe Bauprojekt: 14 - 51 - 2016 - 111 - B 174 - OU Hohndorf |                                            |                       |                             |
|-----------------------------------------------------------------|--------------------------------------------|-----------------------|-----------------------------|
| Bitte speichern, wenn die                                       | e Freigabe übernommen werden soll!         |                       |                             |
| Status                                                          | übernommen                                 |                       |                             |
| Freigabe durch                                                  | Sally Weber                                |                       | am 17.01.2022               |
| Freigabe an                                                     | Ingenieurbüro Planung                      | bis                   |                             |
| Bemerkungen                                                     |                                            |                       |                             |
| Bearbeitung                                                     |                                            |                       |                             |
| Bearbeitung beendet                                             | 17.01.2022                                 |                       |                             |
| Bemerkungen                                                     | Geodaten importiert                        |                       |                             |
| Kontrolle                                                       |                                            |                       |                             |
| Kontrolle durch                                                 | Sally Weber                                | am 17.01.2022         |                             |
| Bemerkungen                                                     | i.O.                                       |                       |                             |
|                                                                 | Bitte prüfen Sie die Richtigkeit der Dater | n vor der endgültigen | Übernahme in die Datenbank. |

Abbildung 470 Kontrollfeld der Freigabeinformation

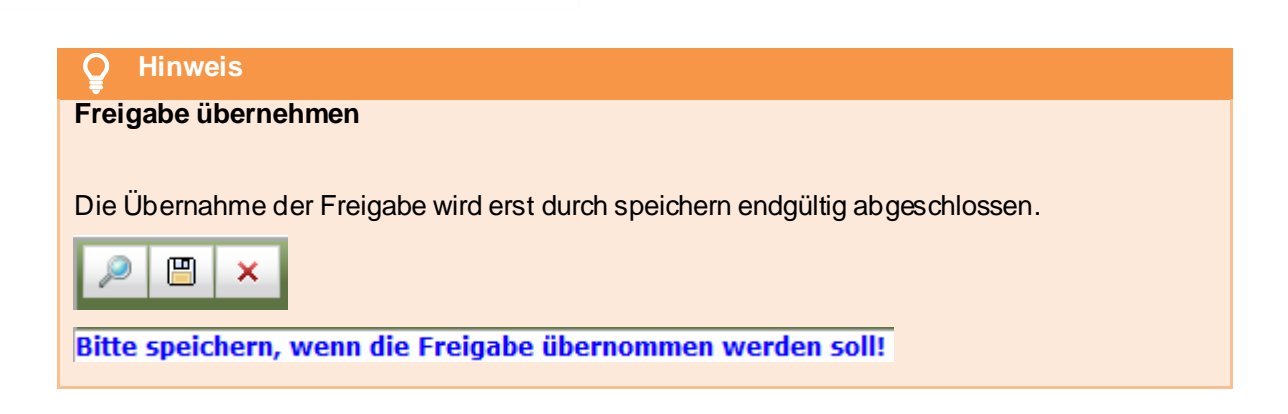

*Speichern* der Übernahme **ersetzt** das bis dahin noch gesperrte **Originalprojekt** automatisch **durch die bearbeitete Projektkopie**. In der Baumansicht wird danach nur noch das übernommene Bauprojekt angezeigt (Abbildung 471).

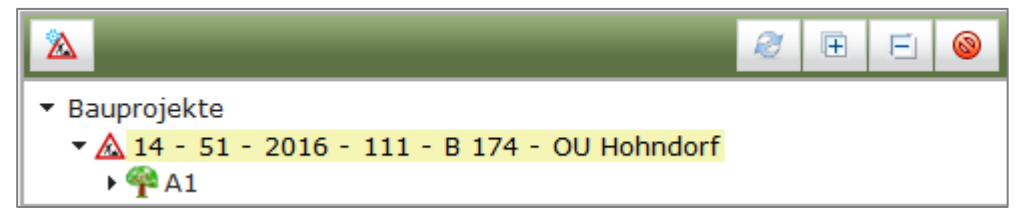

Abbildung 471 Bauprojekt nach übernommener Freigabe

### 4.3 Freigegebenes Bauprojekt / Ökokontomaßnahme zurückholen ohne Beendigung der Freigabe durch den Externen (durch den freigebenden Bearbeiter)

Möchte der freigebende Bearbeiter die Freigabe auf heben und somit das freigegebene Bauprojekt bzw. Ökokontomaßnahme zurückholen, hat er folgende Möglichkeiten:

a. Freigabe verwerfen (kurzer Weg, siehe Abbildung 472)

► das gesperrte Originalprojekt wird wieder entsperrt und das freigegebene Projekt mit allen bis dahin eingetragenen Datenänderungen wird gelöscht

| 🗗 Bearbeitung beenden                |                              |
|--------------------------------------|------------------------------|
| 🔒 Alle Maßnahmen bearbeiten          |                              |
| 🗙 Bauprojekt löschen                 |                              |
| PNeue Maßnahme                       |                              |
| Externe Bearbeitung                  | Freigabeinformationen öffnen |
| ⊜Drucken                             | Freigabebearbeitung beenden  |
| 条 Im GIS öffnen                      | Erneute Freigabe             |
| 条 Alle Maßnahmen im GIS öffnen       | Vergleich mit Ausgangsstand  |
| @Im GIS gewählte Geometrien zuordnen | Übernehmen                   |
| Geo-Daten importieren 🔸              | Verwerfen                    |

Abbildung 472 Freigabe verwerfen

b. Freigabebearbeitung beenden und speichern (langer Weg, siehe Abbildung 473)
 ▶ das freigegebene Projekt mit allen bis dahin eingetragenen Datenänderungen steht nun dem Bearbeiter zur Übernahme/erneuten Freigabe/Verwerfen zur Verfügung.

| 🗗 Bearbeitung beenden                |                              |
|--------------------------------------|------------------------------|
| 🔒 Alle Maßnahmen bearbeiten          |                              |
| × Bauprojekt löschen                 |                              |
| PNeue Maßnahme                       |                              |
| Externe Bearbeitung                  | Freigabeinformationen öffnen |
| ⊜Drucken                             | Freigabebearbeitung beenden  |
| 🍕 Im GIS öffnen                      | Erneute Freigabe             |
| 👎 Alle Maßnahmen im GIS öffnen       | Vergleich mit Ausgangsstand  |
| @Im GIS gewählte Geometrien zuordnen | Übernehmen                   |
| Geo-Daten importieren 🕨              | Verwerfen                    |

#### Abbildung 473 Freigabe beenden

In Abbildung 474 sind die einzelnen Bearbeitungsschritte für beide Wege als Checkliste dargestellt.

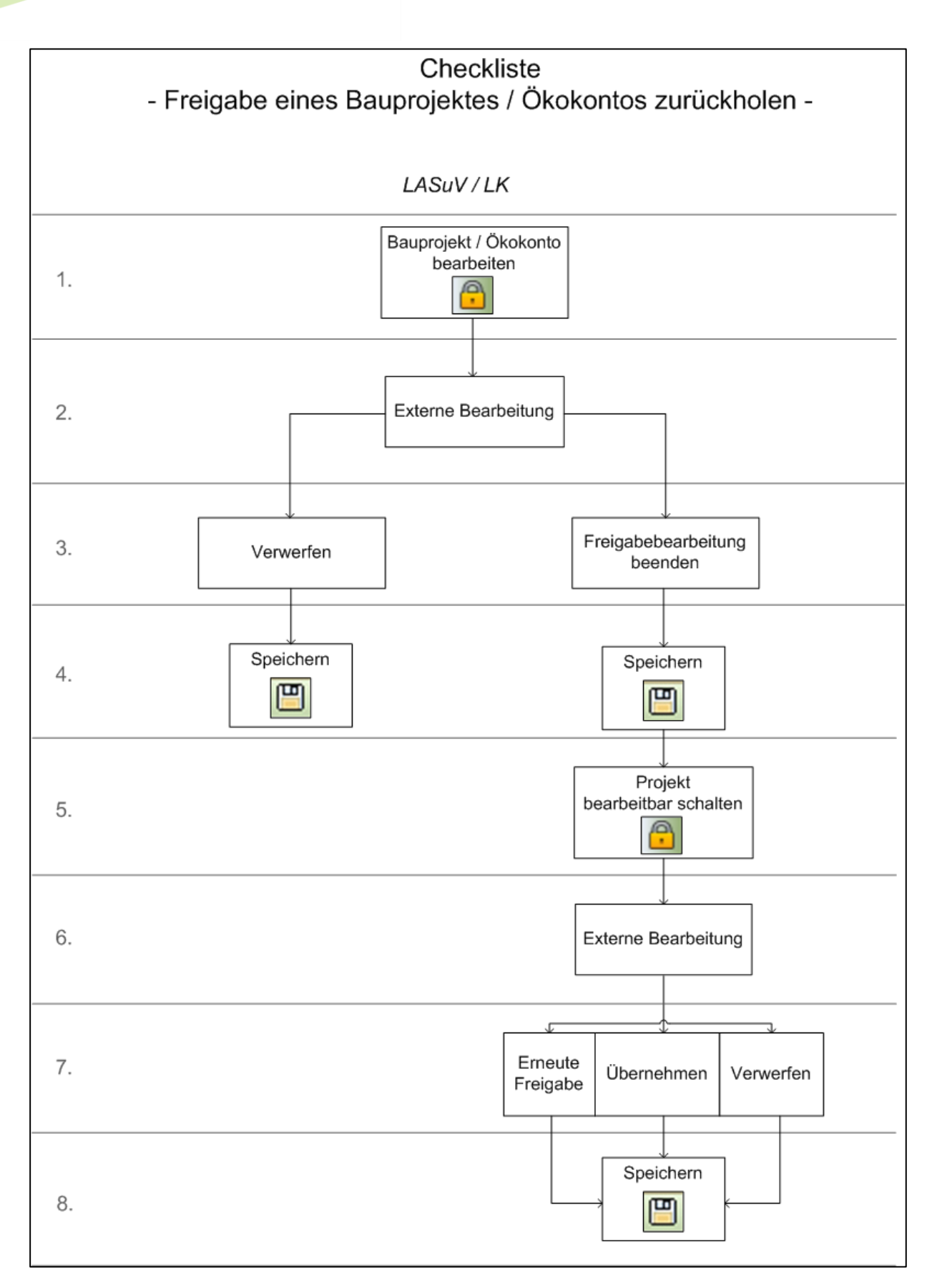

#### Abbildung 474 Checkliste Freigabe aufheben/zurückholen